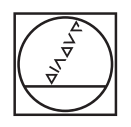

# HEIDENHAIN

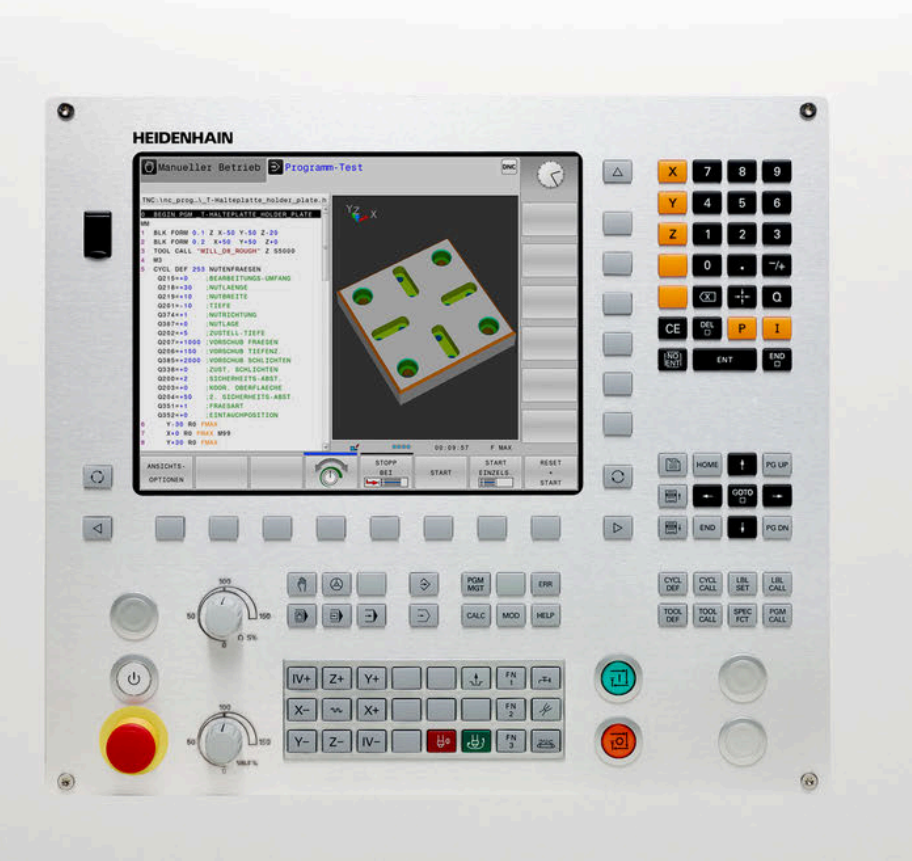

# **TNC 128**

Benutzerhandbuch Klartextprogrammierung

NC-Software 771841-18

Deutsch (de) 10/2023

# Bedienelemente der Steuerung

## Tasten

### Bedienelemente am Bildschirm

| Taste | Funktion                                                                                                    |
|-------|----------------------------------------------------------------------------------------------------|
| 0     | Bildschirmaufteilung wählen                                                                                    |
| 0     | Bildschirm zwischen Maschi-<br>nen-Betriebsart, Program-<br>mier-Betriebsart und drittem<br>Desktop umschalten |
|       | Softkeys: Funktion im Bildschirm<br>wählen                                                                     |
|       | Softkey-Leisten umschalten                                                                                     |

## Maschinen-Betriebsarten

| Taste | Funktion                      |
|-------|-------------------------------|
| (M)   | Manueller Betrieb             |
|       | Elektronisches Handrad        |
|       | Positionieren mit Handeingabe |
|       | Programmlauf Einzelsatz       |
| Ξ     | Programmlauf Satzfolge        |

## Programmier-Betriebsarten

| Taste                   | Funktion      |  |
|-------------------------|---------------|--|
| <b>⇒</b>                | Programmieren |  |
| $\overline{\mathbf{z}}$ | Programm-Test |  |

# Koordinatenachsen und Ziffern eingeben und editieren

| Taste | Funktion                                                  |
|-------|-----------------------------------------------------------|
| x v   | Koordinatenachsen wählen oder ins<br>NC-Programm eingeben |
| 0 9   | Ziffern                                                   |
| . 7/+ | Dezimaltrennzeichen / Vorzeichen<br>umkehren              |
| P I   | Polarkoordinateneingabe /<br>Inkrementalwerte             |
| Q     | Q-Parameterprogrammierung /<br>Q-Parameterstatus          |
| -‡-   | Istposition übernehmen                                    |
|       | Dialogfragen übergehen und Wörter<br>löschen              |
| ENT   | Eingabe abschließen und Dialog<br>fortsetzen              |
| END   | NC-Satz abschließen, Eingabe<br>beenden                   |
| CE    | Eingaben zurücksetzen oder Fehler-<br>meldung löschen     |
| DEL   | Dialog abbrechen, Programmteil<br>löschen                 |

### Angaben zu Werkzeugen

| Taste        | Funktion                                   |
|--------------|--------------------------------------------|
| TOOL<br>DEF  | Werkzeugdaten im NC-Programm<br>definieren |
| TOOL<br>CALL | Werkzeugdaten aufrufen                     |

### NC-Programme und Dateien verwalten, Steuerungsfunktionen

| Taste       | Funktion                                                                       |
|-------------|--------------------------------------------------------------------------------|
| PGM<br>MGT  | NC-Programme oder Dateien wählen<br>und löschen, externe Datenübertra-<br>gung |
| PGM<br>CALL | Programmaufruf definieren,<br>Nullpunkt- und Punktetabellen<br>wählen          |
| MOD         | MOD-Funktion wählen                                                            |
| HELP        | Hilfstexte anzeigen bei NC-Fehler-<br>meldungen, TNCguide aufrufen             |
| ERR         | Alle anstehenden Fehlermeldungen<br>anzeigen                                   |
| CALC        | Taschenrechner einblenden                                                      |
| SPEC<br>FCT | Sonderfunktionen anzeigen                                                      |

## Zyklen, Unterprogramme und Programmteil-Wiederholungen

| Taste       |              | Funktion                                                                     |
|-------------|--------------|------------------------------------------------------------------------------|
| CYCL<br>DEF | CYCL<br>CALL | Zyklen definieren und aufrufen                                               |
| LBL<br>SET  | LBL<br>CALL  | Unterprogramme und Programm-<br>teil-Wiederholungen eingeben und<br>aufrufen |

# Potentiometer für Vorschub und Spindeldrehzahl

| Vorschub   | Spindeldrehzahl |
|------------|-----------------|
| 50 (0) 150 | 50 (()) 110     |
| 0 WW F %   | 0 5 %           |

## Navigationstasten

| <br>Taste | Funktion                                                     |
|-----------|--------------------------------------------------------------|
|           |                                                              |
| <b>↑</b>  | Cursor positionieren                                         |
| GOTO      | NC-Sätze, Zyklen und Parameter-<br>funktionen direkt wählen  |
| HOME      | Zum Programmanfang oder Tabel-<br>lenanfang navigieren       |
| END       | Zum Programmende oder Ende<br>einer Tabellenzeile navigieren |
| PG UP     | Seitenweise nach oben navigieren                             |
| PG DN     | Seitenweise nach unten navigieren                            |
|           | Nächsten Reiter in Formularen<br>wählen                      |
|           | Dialogfeld oder Schaltfläche vor /<br>zurück                 |

Inhaltsverzeichnis

# Inhaltsverzeichnis

| 1  | Grundlegendes                                      | 29  |
|----|----------------------------------------------------|-----|
| 2  | Erste Schritte                                     | 55  |
| 3  | Grundlagen                                         | 71  |
| 4  | Werkzeuge                                          | 113 |
| 5  | Werkzeugbewegungen programmieren                   | 127 |
| 6  | Programmierhilfen                                  | 133 |
| 7  | Zusatzfunktionen                                   | 167 |
| 8  | Unterprogramme und Programmteil-Wiederholungen     | 177 |
| 9  | Q-Parameter programmieren                          | 201 |
| 10 | Sonderfunktionen                                   | 287 |
| 11 | CAD-Viewer                                         | 341 |
| 12 | Grundlagen / Übersichten                           | 345 |
| 13 | Zyklen: Bohrzyklen / Gewindezyklen                 | 381 |
| 14 | Zyklen: Taschenfräsen / Zapfenfräsen / Nutenfräsen | 439 |
| 15 | Zyklen: Koordinaten-Umrechnungen                   | 471 |
| 16 | Zyklen: Sonderfunktionen                           | 483 |
| 17 | Tastsystemzyklen                                   | 489 |
| 18 | Tabellen und Übersichten                           | 521 |

Inhaltsverzeichnis

| 1 | Grun | dlegendes                               | 29 |
|---|------|-----------------------------------------|----|
|   | 1.1  | Über dieses Handbuch                    | 30 |
|   | 1.2  | Steuerungstyp, Software und Funktionen  | 32 |
|   |      | Software-Optionen                       | 33 |
|   |      | Neue und geänderte Funktionen 77184x-18 | 34 |
|   |      | Geänderte Zyklenfunktionen 77184x-18    | 51 |

| 2 | Erste | Schritte                                     | 55 |
|---|-------|----------------------------------------------|----|
|   |       |                                              |    |
|   | 2.1   | Übersicht                                    | 56 |
|   |       |                                              |    |
|   | 2.2   | Maschine einschalten                         | 57 |
|   |       | Stromunterbrechung quittieren                | 57 |
|   |       |                                              |    |
|   | 2.3   | Das erste Teil programmieren                 | 58 |
|   |       | Betriebsart wählen                           | 58 |
|   |       | Wichtige Bedienelemente der Steuerung        | 58 |
|   |       | Neues NC-Programm eröffnen / Dateiverwaltung | 59 |
|   |       | Rohteil definieren                           | 60 |
|   |       | Programmaufbau                               | 61 |
|   |       | Einfache Kontur programmieren                | 62 |
|   |       | Zyklenprogramm erstellen                     | 67 |
|   |       |                                              |    |

| 3 | Grur | ndlagen                                            | 71  |
|---|------|----------------------------------------------------|-----|
|   | 3.1  | Die TNC 128                                        | 72  |
|   |      | HEIDENHAIN-Klartext                                | 72  |
|   |      | Kompatibilität                                     | 72  |
|   | 3.2  | Bildschirm und Bedienfeld                          | 73  |
|   |      | Bildschirm                                         | 73  |
|   |      | Bildschirmaufteilung festlegen                     | 73  |
|   |      | Bedienfeld                                         | 74  |
|   | 3.3  | Betriebsarten                                      | 76  |
|   |      | Manueller Betrieb und El. Handrad                  | 76  |
|   |      | Positionieren mit Handeingabe                      | 76  |
|   |      | Programmieren                                      | 76  |
|   |      | Programm-Test                                      | 77  |
|   |      | Programmlauf Satzfolge und Programmlauf Einzelsatz | 77  |
|   | 3.4  | NC-Grundlagen                                      | 78  |
|   |      | Wegmessgeräte und Referenzmarken                   | 78  |
|   |      | Bezugssystem                                       | 78  |
|   |      | Bezugssystem an Fräsmaschinen                      | 79  |
|   |      | Bezeichnung der Achsen an Fräsmaschinen            | 79  |
|   |      | Absolute und inkrementale Werkstückpositionen      | 80  |
|   |      | Bezugspunkt wählen                                 | 81  |
|   | 3.5  | NC-Programme eröffnen und eingeben                 | 82  |
|   |      | Aufbau eines NC-Programms im HEIDENHAIN Klartext   | 82  |
|   |      | Rohteil definieren: BLK FORM                       | 83  |
|   |      | Neues NC-Programm eröffnen                         | 85  |
|   |      | Werkzeugbewegungen im Klartext programmieren       | 87  |
|   |      | Ist-Positionen übernehmen                          | 89  |
|   |      | NC-Programm editieren                              | 90  |
|   |      | Die Suchfunktion der Steuerung                     | 94  |
|   | 3.6  | Dateiverwaltung                                    | 96  |
|   |      | Dateien                                            | 96  |
|   |      | Extern erstellte Dateien an der Steuerung anzeigen | 98  |
|   |      | Verzeichnisse                                      | 98  |
|   |      | Pfade                                              | 98  |
|   |      | Übersicht: Funktionen der Dateiverwaltung          | 99  |
|   |      | Dateiverwaltung aufrufen                           | 100 |
|   |      | Lautwerke, Verzeichnisse und Dateien wählen        | 101 |
|   |      | Neues Verzeichnis erstellen                        | 103 |
|   |      | Neue Datei erstellen                               | 103 |
|   |      | Einzeine Datei kopieren                            | 103 |
|   |      | Dateien in ein anderes Verzeichnis kopieren        | 104 |

| Tabelle kopieren                          | 105 |
|-------------------------------------------|-----|
| Verzeichnis kopieren                      | 106 |
| Eine der zuletzt gewählten Dateien wählen | 106 |
| Datei löschen                             | 107 |
| Verzeichnis löschen                       | 107 |
| Dateien markieren                         | 108 |
| Datei umbenennen                          | 109 |
| Dateien sortieren                         | 109 |
| Zusätzliche Funktionen                    | 110 |

| 4 | Werl | <zeuge< th=""><th>113</th></zeuge<>     | 113 |
|---|------|-----------------------------------------|-----|
| _ |      |                                         |     |
|   | 4.1  | Werkzeugbezogene Eingaben               | 114 |
|   |      | Vorschub F                              | 114 |
|   |      | Spindeldrehzahl S                       | 115 |
|   | 4.2  | Werkzeugdaten                           | 116 |
|   |      | Voraussetzung für die Werkzeugkorrektur | 116 |
|   |      | Werkzeugnummer, Werkzeugname            | 116 |
|   |      | Werkzeuglänge L                         | 117 |
|   |      | Werkzeugradius R                        | 118 |
|   |      | Deltawerte für Längen und Radien        | 118 |
|   |      | Werkzeugdaten ins NC-Programm eingeben  | 119 |
|   |      | Werkzeugdaten aufrufen                  | 120 |
|   |      | Werkzeugwechsel                         | 123 |
|   | 4.3  | Werkzeugkorrektur                       | 124 |
|   |      | Finführung                              | 124 |
|   |      | Werkzeuglängenkorrektur                 | 124 |
|   |      | Werkzeugradiuskorrektur                 | 125 |
|   |      |                                         | 120 |

| 5 | Wer | kzeugbewegungen programmieren                       | 127 |
|---|-----|-----------------------------------------------------|-----|
|   | 5.1 | Grundlagen                                          | 128 |
|   |     | Werkzeugbewegungen im NC-Programm                   | 128 |
|   |     | Zusatzfunktionen M                                  | 129 |
|   |     | Unterprogramme und Programmteil-Wiederholungen      | 129 |
|   |     | Programmieren mit Q-Parametern                      | 129 |
|   | 5.2 | Werkzeugbewegungen                                  | 130 |
|   |     | Werkzeugbewegung für eine Bearbeitung programmieren | 130 |
|   |     | Ist-Position übernehmen                             | 131 |
|   |     | Beispiel: Geradenbewegung                           | 132 |

| 6 | Prog | rammierhilfen                                           | 133 |
|---|------|---------------------------------------------------------|-----|
|   | 6.1  | GOTO-Funktion                                           | 134 |
|   | -    | Taste GOTO verwenden                                    | 134 |
|   | 6.2  | Bildschirmtastatur                                      | 135 |
|   |      | Text mit der Bildschirmtastatur eingeben                | 135 |
|   | 6.3  | Darstellung der NC-Programme                            | 136 |
|   | 0.0  | Syntaxhervorhebung                                      | 136 |
|   |      | Scrollbalken                                            | 136 |
|   | 6.4  | Kommentare einfügen                                     | 137 |
|   |      | Anwendung                                               | 137 |
|   |      | Kommentar einfügen                                      | 137 |
|   |      | Kommentar während der Programmeingabe                   | 137 |
|   |      | Kommentar nachträglich einfügen                         | 137 |
|   |      | Kommentar in eigenem NC-Satz                            | 138 |
|   |      | NC-Satz nachträglich auskommentieren                    | 138 |
|   |      | Funktionen beim Editieren des Kommentars                | 138 |
|   | 6.5  | NC-Programm frei editieren                              | 139 |
|   | 6.6  | NC-Sätze überspringen                                   | 140 |
|   |      | /-Zeichen einfügen                                      | 140 |
|   |      | /-Zeichen löschen                                       | 140 |
|   | 6.7  | NC-Programme gliedern                                   | 141 |
|   |      | Definition, Einsatzmöglichkeit                          | 141 |
|   |      | Gliederungsfenster anzeigen/Aktives Fenster wechseln    | 141 |
|   |      | Gliederungssatz im Programmfenster einfügen             | 141 |
|   |      | Sätze im Gliederungsfenster wählen                      | 142 |
|   | 6.8  | Der Taschenrechner                                      | 143 |
|   |      | Bedienung                                               | 143 |
|   | 6.9  | Schnittdatenrechner                                     | 146 |
|   |      | Anwendung                                               | 146 |
|   |      | Arbeiten mit Schnittdatentabellen                       | 147 |
|   | 6.10 | Programmiergrafik                                       | 150 |
|   |      | Programmiergrafik mitführen oder nicht mitführen        | 150 |
|   |      | Programmiergrafik für bestehendes NC-Programm erstellen | 151 |
|   |      | Satznummern ein- und ausblenden                         | 151 |
|   |      | Grafik löschen                                          | 151 |
|   |      | Gitterlinien einblenden                                 | 152 |
|   |      | Ausschnittsvergroßerung oder -verkleinerung             | 152 |

| 6.11 | Fehlermeldungen                        | 153 |
|------|----------------------------------------|-----|
|      | Fehler anzeigen                        | 153 |
|      | Fehlerfenster öffnen                   | 153 |
|      | Ausführliche Fehlermeldungen           | 154 |
|      | Softkey INTERNE INFO                   | 154 |
|      | Softkey GRUPPIERUNG                    | 155 |
|      | Softkey AUTOMAT. AKTIVIEREN            | 155 |
|      | Fehler löschen                         | 156 |
|      | Fehlerprotokoll                        | 157 |
|      | Tastenprotokoll                        | 158 |
|      | Hinweistexte                           | 159 |
|      | Servicedateien speichern               | 159 |
|      | Fehlerfenster schließen                | 159 |
| 6.12 | Kontextsensitives Hilfesystem TNCguide | 160 |
|      | Anwendung                              | 160 |
|      | Arbeiten mit dem TNCguide              | 161 |
|      | Aktuelle Hilfedateien downloaden       | 165 |

| 7 | Zusa | tzfunktionen                                                       | 167 |
|---|------|--------------------------------------------------------------------|-----|
|   | 71   | Zupstzfunktionen Misingshan                                        | 160 |
|   | 7.1  |                                                                    | 160 |
|   |      | Grundlagen                                                         | 108 |
|   | 7.2  | Zusatzfunktionen für Programmlaufkontrolle, Spindel und Kühlmittel | 169 |
|   |      | Übersicht                                                          | 169 |
|   | 73   | Zusatzfunktionen für Koordinatenangaben                            | 170 |
|   | 7.5  |                                                                    | 170 |
|   |      | Maschinenbezogene Koordinaten programmieren: M91/M92               | 170 |
|   |      | Anzeige der Drehachse auf Wert unter 360° reduzieren: M94          | 172 |
|   | 7.4  | Zusatzfunktionen für das Bahnverhalten                             | 173 |
|   |      | Vorschubfaktor für Eintauchbewegungen: M103                        | 173 |
|   |      | Vorschub in Millimeter/Spindelumdrehung: M136                      | 174 |
|   |      | Rückzug von der Kontur in Werkzeugachsrichtung: M140               | 174 |

| 8 | Unte | rprogramme und Programmteil-Wiederholungen                  | 177 |
|---|------|-------------------------------------------------------------|-----|
|   | 8.1  | Unterprogramme und Programmteil-Wiederholungen kennzeichnen | 178 |
|   |      | Label                                                       | 178 |
|   | 8.2  | Unterprogramme                                              | 179 |
|   |      | Arbeitsweise                                                | 179 |
|   |      | Programmierhinweise                                         | 179 |
|   |      | Unterprogramm programmieren                                 | 179 |
|   |      | Unterprogramm aufrufen                                      | 180 |
|   | 8.3  | Programmteil-Wiederholungen                                 | 181 |
|   |      | Label                                                       | 181 |
|   |      | Arbeitsweise                                                | 181 |
|   |      | Programmierhinweise                                         | 181 |
|   |      | Programmteil-Wiederholung programmieren                     | 182 |
|   |      | Programmteil-Wiederholung aufrufen                          | 182 |
|   | 8.4  | Externes NC-Programm aufrufen                               | 183 |
|   |      | Übersicht der Softkeys                                      | 183 |
|   |      | Arbeitsweise                                                | 184 |
|   |      | Programmierhinweise                                         | 184 |
|   |      | Externes NC-Programm aufrufen                               | 186 |
|   | 8.5  | Punktetabellen                                              | 188 |
|   |      | Punktetabelle erstellen                                     | 188 |
|   |      | Einzelne Punkte für die Bearbeitung ausblenden              | 189 |
|   |      | Punktetabelle im NC-Programm wählen                         | 190 |
|   |      | Punktetabellen verwenden                                    | 191 |
|   |      | Definition                                                  | 191 |
|   | 8.6  | Verschachtelungen                                           | 192 |
|   |      | Verschachtelungsarten                                       | 192 |
|   |      | Verschachtelungstiefe                                       | 192 |
|   |      | Unterprogramm im Unterprogramm                              | 193 |
|   |      | Programmteil-Wiederholungen wiederholen                     | 194 |
|   |      | Unterprogramm wiederholen                                   | 195 |
|   | 8.7  | Programmierbeispiele                                        | 196 |
|   |      | Beispiel: Bohrungsgruppen                                   | 196 |
|   |      | Beispiel: Bohrungsgruppe mit mehreren Werkzeugen            | 198 |
|   |      |                                                             |     |

| 9 | Q-Pa | arameter programmieren                                          | 201 |
|---|------|-----------------------------------------------------------------|-----|
|   | 9.1  | Prinzip und Funktionsübersicht                                  | 202 |
|   |      | 0-Parameterarten                                                | 203 |
|   |      | Programmierhinweise                                             | 205 |
|   |      | Q-Parameterfunktionen aufrufen                                  | 206 |
|   | 9.2  | Teilefamilien – O-Parameter statt Zahlenwerte                   | 207 |
|   |      | Anwendung                                                       | 207 |
|   | 0.2  | Kanturan durah mathamatiasha Euroktianan basahraihan            | 200 |
|   | 9.3  |                                                                 | 200 |
|   |      | Anwendung                                                       | 208 |
|   |      | UDERSICHL                                                       | 209 |
|   |      | Grundrechenanten programmeren                                   | 210 |
|   | 9.4  | Winkelfunktionen                                                | 212 |
|   |      | Definitionen                                                    | 212 |
|   |      | Winkelfunktionen programmieren                                  | 212 |
|   | 9.5  | Kreisberechnungen                                               | 214 |
|   |      | Anwendung                                                       | 214 |
|   |      | Anwendung                                                       | 214 |
|   | 9.6  | Wenn-dann-Entscheidungen mit Q-Parametern                       | 215 |
|   |      | Anwendung                                                       | 215 |
|   |      | Verwendete Abkürzungen und Begriffe                             | 215 |
|   |      | Sprungbedingungen                                               | 216 |
|   |      | Wenn-dann-Entscheidungen programmieren                          | 217 |
|   | 9.7  | Formel direkt eingeben                                          | 218 |
|   |      | Formel eingeben                                                 | 218 |
|   |      | Rechenregeln                                                    | 218 |
|   |      | Übersicht                                                       | 220 |
|   |      | Beispiel: Winkelfunktion                                        | 222 |
|   |      | Beispiel: Wert runden                                           | 223 |
|   | 9.8  | Q-Parameter kontrollieren und ändern                            | 224 |
|   |      | Vorgehensweise                                                  | 224 |
|   | 9.9  | Zusätzliche Funktionen                                          | 226 |
|   |      | Übersicht                                                       | 226 |
|   |      | FN 14: ERROR – Fehlermeldungen ausgeben                         | 227 |
|   |      | FN 16: F-PRINT – Texte und Q-Parameterwerte formatiert ausgeben | 234 |
|   |      | FN 18: SYSREAD – Systemdaten lesen                              | 243 |
|   |      | FN 19: PLC – Werte an PLC übergeben                             | 244 |
|   |      | FN 20: WAIT FOR – NC und PLC synchronisieren                    | 245 |
|   |      | FN 29: PLC – Werte an PLC übergeben                             | 246 |

|      | FN 37: EXPORT                                                               |     |
|------|-----------------------------------------------------------------------------|-----|
|      | FN 38: SEND – Informationen aus dem NC-Programm senden                      | 247 |
| 9.10 | String-Parameter                                                            | 249 |
|      | Funktionen der Stringverarbeitung                                           |     |
|      | String-Parameter zuweisen                                                   |     |
|      | String-Parameter verketten                                                  |     |
|      | Numerischen Wert in einen String-Parameter umwandeln                        |     |
|      | Teilstring aus einem String-Parameter kopieren                              |     |
|      | Systemdaten lesen                                                           |     |
|      | String-Parameter in einen numerischen Wert umwandeln                        | 255 |
|      | Prüfen eines String-Parameters                                              | 256 |
|      | Länge eines String-Parameters ermitteln                                     |     |
|      | Lexikalische Reihenfolge zweier alpha-numerischer Zeichenfolgen vergleichen |     |
|      | Maschinenparameter lesen                                                    |     |
| 9.11 | Vorbelegte Q-Parameter                                                      | 261 |
|      | Werte aus der PLC Q100 bis Q107                                             |     |
|      | Aktiver Werkzeugradius Q108                                                 |     |
|      | Werkzeugachse Q109                                                          |     |
|      | Spindelzustand Q110                                                         |     |
|      | Kühlmittelversorgung Q111                                                   |     |
|      | Überlappungsfaktor Q112                                                     |     |
|      | Maßeinheit im NC-Programm Q113                                              |     |
|      | Werkzeuglänge Q114                                                          |     |
|      | Messergebnis von programmierbaren Tastsystemzyklen Q115 bis Q119            |     |
|      | Q-Parameter Q115 und Q116 bei automatischer Werkzeugvermessung              |     |
| 9.12 | Tabellenzugriffe mit SQL-Anweisungen                                        | 265 |
|      | Einführung                                                                  |     |
|      | SQL-Befehl programmieren                                                    |     |
|      | Funktionsübersicht                                                          |     |
|      | SQL BIND                                                                    |     |
|      | SQL EXECUTE                                                                 | 270 |
|      | SQL FETCH                                                                   | 275 |
|      | SQL UPDATE                                                                  | 277 |
|      | SQL INSERT                                                                  |     |
|      | SQL COMMIT                                                                  |     |
|      | SQL ROLLBACK                                                                |     |
|      | SQL SELECT                                                                  |     |
|      | Beispiele                                                                   |     |

| 10 | Sond | lerfunktionen                                           | 287        |
|----|------|---------------------------------------------------------|------------|
|    | 10 1 | Übersicht Sonderfunktionen                              | 288        |
|    | 10.1 | Hauntmenii Sonderfunktionen SPEC ECT                    | 288        |
|    |      | Menü Programmyorgaben                                   | 289        |
|    |      | Menü Funktionen für Kontur- und Punktbearbeitungen      | 289        |
|    |      | Menü verschiedene Klartextfunktionen definieren         | 290        |
|    |      |                                                         |            |
|    | 10.2 | Function Mode                                           | 291        |
|    |      | Function Mode programmieren                             | 291        |
|    |      | Function Mode Set                                       | 291        |
|    | 10.3 | Zähler definieren                                       | 292        |
|    |      | Anwendung                                               | 292        |
|    |      | FUNCTION COUNT definieren                               | 293        |
|    | 10.4 | Frei definierberg Tabellan                              | 204        |
|    | 10.4 |                                                         | 294        |
|    |      | Grundlagen                                              | 294        |
|    |      |                                                         | 294<br>205 |
|    |      | Wechseln zwischen Tabellen- und Formularansicht         | 293        |
|    |      | FN 26: TABOPEN – Frei definierbare Tabelle öffnen       | 297        |
|    |      | FN 27: TABWRITE – Frei definierbare Tabelle beschreiben | 298        |
|    |      | FN 28: TABREAD – Frei definierbare Tabelle lesen        | 300        |
|    |      | Tabellenformat anpassen                                 | 301        |
|    | 10.5 | Pulsierende Drehzahl FUNCTION S-PULSE                   | 302        |
|    |      | Pulsierende Drehzahl programmieren                      | 302        |
|    |      | Pulsierende Drehzahl zurücksetzen                       | 304        |
|    |      |                                                         |            |
|    | 10.6 | Verweilzeit FUNCTION FEED DWELL                         | 305        |
|    |      | Verweilzeit programmieren                               | 305        |
|    |      | verweilzeit zurucksetzen                                | 306        |
|    | 10.7 | Dateifunktionen                                         | 307        |
|    |      | Anwendung                                               | 307        |
|    |      | Dateioperationen definieren                             | 307        |
|    |      | OPEN FILE                                               | 308        |
|    | 10.8 | NC-Funktionen zur Koordinatentransformation             | 310        |
|    |      | Übersicht                                               | 310        |
|    |      | Nullpunktverschiebung mit TRANS DATUM                   | 310        |
|    |      | Spiegelung mit TRANS MIRROR                             | 313        |
|    |      | Skalierung mit TRANS SCALE                              | 315        |
|    |      | Zurücksetzen mit TRANS RESET                            | 317        |
|    |      | TRANS-Funktion wählen                                   | 318        |

|      | Bezugspunkte beeinflussen                                                                                                    | 319                                                                                                    |
|------|----------------------------------------------------------------------------------------------------|----------------------------------------------------------------------------------------------------|
|      | Bezugspunkt aktivieren                                                                                                    | 319                                                                                                    |
|      | Bezugspunkt kopieren                                                                                                    | 321                                                                                                    |
|      | Bezugspunkt korrigieren                                                                                                    | 322                                                                                                    |
| 10.1 | 0 Nullpunkttabelle                                                                                                    | 323                                                                                                    |
|      | Anwendung                                                                                                    | 323                                                                                                    |
|      | Funktionsbeschreibung                                                                                                    | 323                                                                                                    |
|      | Nullpunkttabelle erstellen                                                                                                    | 324                                                                                                    |
|      | Nullpunkttabelle öffnen und editieren                                                                                                    | 325                                                                                                    |
|      | Nullpunkttabelle im NC-Programm aktivieren                                                                                                    | 327                                                                                                    |
|      | Nullpunkttabelle manuell aktivieren                                                                                                    | 327                                                                                                    |
| 10.1 | 1 Korrekturtabelle                                                                                                    | 328                                                                                                    |
|      | Anwendung                                                                                                    | 328                                                                                                    |
|      | Typen von Korrekturtabellen                                                                                                    | 328                                                                                                    |
|      | Korrekturtabelle anlegen                                                                                                    | 329                                                                                                    |
|      | Korrekturtabelle aktivieren                                                                                                    | 330                                                                                                    |
|      | Korrekturtabelle im Programmlauf editieren                                                                                                    | 331                                                                                                    |
| 10.1 | 2 Zugriff auf Tabellenwerte                                                                                                    | 222                                                                                                    |
|      | •                                                                                                    | 33Z                                                                                                    |
|      | Anwendung                                                                                                    | <b>332</b>                                                                                                    |
|      | Anwendung<br>Tabellenwert lesen                                                                                                    | <b>332</b><br>332<br>332                                                                                                    |
|      | Anwendung<br>Tabellenwert lesen<br>Tabellenwert schreiben                                                                                                    | 332<br>332<br>333<br>333                                                                                                    |
|      | Anwendung<br>Tabellenwert lesen<br>Tabellenwert schreiben<br>Tabellenwert addieren                                                                                                    | 332<br>332<br>333<br>333<br>334                                                                                                    |
| 10.1 | Anwendung<br>Tabellenwert lesen<br>Tabellenwert schreiben<br>Tabellenwert addieren<br><b>3 Textdateien erstellen</b>                                                                                                    | 332<br>332<br>333<br>333<br>334<br><b>336</b>                                                                                                    |
| 10.1 | Anwendung<br>Tabellenwert lesen<br>Tabellenwert schreiben<br>Tabellenwert addieren<br><b>3 Textdateien erstellen.</b><br>Anwendung                                                                                                    | <ul> <li>332</li> <li>332</li> <li>332</li> <li>333</li> <li>334</li> <li>336</li> <li>336</li> </ul>                                                                  |
| 10.1 | Anwendung<br>Tabellenwert lesen<br>Tabellenwert schreiben<br>Tabellenwert addieren<br>3 Textdateien erstellen<br>Anwendung<br>Textdatei öffnen und verlassen                                                                                                    | <ul> <li>332</li> <li>332</li> <li>332</li> <li>333</li> <li>334</li> <li>336</li> <li>336</li> <li>336</li> </ul>                                                     |
| 10.1 | Anwendung<br>Tabellenwert lesen<br>Tabellenwert schreiben<br>Tabellenwert addieren<br><b>3 Textdateien erstellen.</b><br>Anwendung<br>Textdatei öffnen und verlassen<br>Texte editieren                                                                                    | <ul> <li>332</li> <li>332</li> <li>332</li> <li>333</li> <li>334</li> <li>336</li> <li>336</li> <li>336</li> <li>337</li> </ul>                                        |
| 10.1 | Anwendung<br>Tabellenwert lesen<br>Tabellenwert schreiben<br>Tabellenwert addieren<br>3 Textdateien erstellen<br>Anwendung<br>Textdatei öffnen und verlassen<br>Texte editieren<br>Zeichen, Wörter und Zeilen löschen und wieder einfügen                                  | <ul> <li>332</li> <li>332</li> <li>332</li> <li>333</li> <li>334</li> <li>336</li> <li>336</li> <li>336</li> <li>337</li> <li>337</li> </ul>                           |
| 10.1 | Anwendung<br>Tabellenwert lesen<br>Tabellenwert schreiben<br>Tabellenwert addieren<br><b>3 Textdateien erstellen.</b><br>Anwendung<br>Textdatei öffnen und verlassen<br>Texte editieren<br>Zeichen, Wörter und Zeilen löschen und wieder einfügen<br>Textblöcke bearbeiten | <ul> <li>332</li> <li>332</li> <li>332</li> <li>333</li> <li>334</li> <li>336</li> <li>336</li> <li>336</li> <li>337</li> <li>337</li> <li>338</li> </ul>              |
| 10.1 | Anwendung                                                                                                    | <ul> <li>332</li> <li>332</li> <li>332</li> <li>333</li> <li>334</li> <li>336</li> <li>336</li> <li>336</li> <li>337</li> <li>337</li> <li>338</li> <li>339</li> </ul> |
| 10.1 | Anwendung                                                                                                    | 332<br>332<br>333<br>334<br>336<br>336<br>336<br>336<br>336<br>337<br>337<br>337<br>338<br>339<br>340                                                                  |

| 11 | CAD- | Viewer                          | 341 |
|----|------|---------------------------------|-----|
|    |      |                                 |     |
|    | 11.1 | Bildschirmaufteilung CAD-Viewer | 342 |
|    |      | Grundlagen CAD-Viewer           | 342 |
|    | 11.2 | CAD-Viewer                      | 343 |
|    |      | Anwendung                       | 343 |

| 12 | Grun | dlagen / Übersichten                                  | 345        |
|----|------|-------------------------------------------------------|------------|
|    | 12.1 | Einführung                                            | 346        |
|    |      |                                                       |            |
|    | 12.2 | Verfügbare Zyklusgruppen                              | 347        |
|    |      | Übersicht Bearbeitungszyklen                          | 347        |
|    | 12.3 | Mit Bearbeitungszyklen arbeiten                       | 348        |
|    |      | Maschinenspezifische Zyklen                           | 348        |
|    |      | Zyklus definieren über Softkeys                       | 349        |
|    |      | Zyklus definieren über GOTO-Funktion                  | 350        |
|    |      | Zyklen aufrufen                                       | 351        |
|    | 12.4 | Programmvorgaben für Zyklen                           | 354        |
|    |      | Übersicht                                             | 354        |
|    |      | GLOBAL DEF eingeben                                   | 354        |
|    |      | GLOBAL DEF-Angaben nutzen                             | 355        |
|    |      | Allgemeingultige globale Daten                        | 356        |
|    |      | Globale Daten für Erächaarbeitungen.                  | 357        |
|    |      | Clobale Daten für Fräsbearbeitungen mit Konturzyklen. | 308<br>250 |
|    |      | Globale Daten für das Positionierverhalten            | 350        |
|    |      | Globale Daten für Antastfunktionen                    | 359        |
|    |      |                                                       |            |
|    | 12.5 | Musterdefinition PATTERN DEF                          | 360        |
|    |      | Anwendung                                             | 360        |
|    |      | PATTERN DEF eingeben                                  | 361        |
|    |      | PATTERN DEF verwenden                                 | 361        |
|    |      | Einzelne Bearbeitungspositionen definieren            | 362        |
|    |      | Einzelne Reihe definieren                             | 363        |
|    |      | Einzelnes Muster definieren                           | 364        |
|    |      |                                                       | 300        |
|    |      | Teilkreis definieren                                  | 369        |
|    |      |                                                       | 005        |
|    | 12.6 | Zyklus 220 MUSTER KREIS                               | 370        |
|    |      | Zyklusparameter                                       | 372        |
|    | 12.7 | Zyklus 221 MUSTER LINIEN                              | 374        |
|    |      | Zyklusparameter                                       | 376        |
|    | 12.8 | Punktetabellen mit Zyklen                             | 378        |
|    |      | Anwendung mit Zyklen                                  | 378        |
|    |      | Zyklus in Verbindung mit Punktetabellen aufrufen      | 378        |

| 13 | Zykle | en: Bohrzyklen / Gewindezyklen                           | 381        |
|----|-------|----------------------------------------------------------|------------|
|    | 13.1  | Grundlagen                                               | 382        |
|    |       | Übersicht                                                | 382        |
|    | 12 2  |                                                          | 201        |
|    | 13.2  |                                                          | 386        |
|    |       |                                                          | 000        |
|    | 13.3  | Zyklus 200 BOHREN                                        | 388        |
|    |       | Zyklusparameter                                          | 390        |
|    | 13.4  | Zyklus 201 REIBEN                                        | 392        |
|    |       | Zyklusparameter                                          | 393        |
|    | 13.5  | Zyklus 202 AUSDREHEN                                     | 394        |
|    |       | Zyklusparameter                                          | 396        |
|    | 13.6  | Zyklus 203 UNIVERSAL-BOHREN                              | 398        |
|    |       | Zyklusparameter                                          | 401        |
|    | 13 7  | Zuklus 204 DIJECKWAEDTS-SENKEN                           | 101        |
|    | 15.7  |                                                          | 406        |
|    |       |                                                          |            |
|    | 13.8  | Zyklus 205 UNIVERSAL-TIEFBOHREN.                         | 408        |
|    |       | Entspanen und Spanbruch                                  | 411<br>414 |
|    | 10.0  |                                                          | 44.6       |
|    | 13.9  | Zyklus 241 EINLIPPEN-TIEFBOHREN                          | 416        |
|    |       | Zyklusparameter                                          | 419        |
|    |       | Positionierverhalten beim Arbeiten mit Q379              | 423        |
|    | 12 10 | Programmierheispiele                                     | 107        |
|    | 15.10 |                                                          | 427        |
|    |       | Beispiel: Zyklen in Verbindung mit PATTERN DEF verwenden | 428        |
|    | 10 11 |                                                          | 120        |
|    | 13.11 |                                                          | <b>430</b> |
|    |       |                                                          | 102        |
|    | 13.12 | 2 Zyklus 207 GEWBOHREN GS                                | 433        |
|    |       | Zyklusparameter                                          | 435<br>436 |
|    |       |                                                          | -+30       |
|    | 13.13 | Programmierbeispiele                                     | 437        |
|    |       | Beispiel: Gewindebohren                                  | 437        |

| 14 | Zykle | en: Taschenfräsen / Zapfenfräsen / Nutenfräsen | 439 |
|----|-------|------------------------------------------------|-----|
|    |       |                                                |     |
|    | 14.1  | Grundlagen                                     | 440 |
|    |       | Übersicht                                      | 440 |
|    | 14.2  | Zyklus 251 RECHTECKTASCHE                      | 441 |
|    |       | Zyklusparameter                                | 443 |
|    | 14.3  | Zyklus 253 NUTENFRAESEN                        | 446 |
|    |       | Zyklusparameter                                | 449 |
|    | 14.4  | Zyklus 256 RECHTECKZAPFEN                      | 452 |
|    |       | Zyklusparameter                                | 454 |
|    | 14.5  | Zyklus 233 PLANFRAESEN                         | 458 |
|    |       | Zyklusparameter                                | 463 |
|    | 14.6  | Programmierbeispiele                           | 468 |
|    |       | Beispiel: Tasche, Zapfen fräsen                | 468 |

| 15 | Zykle | en: Koordinaten-Umrechnungen            | 471 |
|----|-------|-----------------------------------------|-----|
|    |       |                                         |     |
|    | 15.1  | Grundlagen                              | 472 |
|    |       | Übersicht                               | 472 |
|    |       | Wirksamkeit der Koordinatenumrechnungen | 472 |
|    | 15.2  | Zyklus 7 NULLPUNKT                      | 473 |
|    |       | Zyklusparameter                         | 475 |
|    | 15.3  | Zyklus 247 BEZUGSPUNKT SETZEN           | 476 |
|    |       | Zyklusparameter                         | 477 |
|    | 15.4  | Zyklus 8 SPIEGELUNG                     | 478 |
|    |       | Zyklusparameter                         | 478 |
|    | 15.5  | Zyklus 11 MASSFAKTOR                    | 479 |
|    |       | Zyklusparameter                         | 479 |
|    | 15.6  | Zyklus 26 MASSFAKTOR ACHSSPEZ           | 480 |
|    |       | Zyklusparameter                         | 480 |
|    | 15.7  | Programmierbeispiele                    | 481 |
|    |       | Beispiel: Bohrungsgruppen               | 481 |

| 16 | Zykle | en: Sonderfunktionen   | 483  |
|----|-------|------------------------|------|
|    |       |                        | 40.4 |
|    | 16.1  | Grundlagen             | 484  |
|    |       | Übersicht              | 484  |
|    | 16.2  | Zyklus 9 VERWEILZEIT   | 485  |
|    |       | Zyklusparameter        | 485  |
|    | 16.3  | Zyklus 12 PGM CALL     | 486  |
|    |       | Zyklusparameter        | 487  |
|    | 16.4  | Zyklus 13 ORIENTIERUNG | 488  |
|    |       | Zyklusparameter        | 488  |

| 17 | Tast | systemzyklen                                                                                 | 489 |
|----|------|----------------------------------------------------------------------------------------------|-----|
|    | 17.1 | Allgemeines zu den Tastsystemzyklen                                                          | 490 |
|    |      | Funktionsweise                                                                               | 490 |
|    |      | Tastsystemzyklen in den Betriebsarten Manueller Betrieb und El. Handrad                      | 491 |
|    | 17.2 | Bevor Sie mit Tastsystemzyklen arbeiten!                                                     | 492 |
|    |      | Maximaler Verfahrweg zum Antastpunkt: DIST in Tastsystemtabelle                              | 492 |
|    |      | Sicherheitsabstand zum Antastpunkt: SET_UP in Tastsystemtabelle                              | 492 |
|    |      | Infrarot-Tastsystem auf programmierte Antastrichtung orientieren: TRACK in Tastsystemtabelle | 492 |
|    |      | Schaltendes Tastsystem, Antastvorschub: F in Tastsystemtabelle                               | 493 |
|    |      | Schaltendes Tastsystem, Vorschub für Positionierbewegungen: FMAX                             | 493 |
|    |      | Schaltendes Tastsystem, Eilgang für Positionierbewegungen: F_PREPOS in Tastsystemtabelle     | 493 |
|    |      | Tastsystemzyklen abarbeiten                                                                  | 494 |
|    | 17.3 | Grundlagen                                                                                   | 496 |
|    |      | Übersicht                                                                                    | 496 |
|    |      | Werkzeug mit Länge O vermessen                                                               | 498 |
|    |      | Maschinenparameter einstellen.                                                               | 499 |
|    |      | Eingaben in der Werkzeugtabelle bei Fräswerkzeugen                                           | 501 |
|    |      |                                                                                              |     |
|    | 17.4 | Zyklus 480 TT KALIBRIEREN (Option #17)                                                       | 504 |
|    |      | Zyklusparameter                                                                              | 505 |
|    | 17.5 | Zyklus 484 IR-TT KALIBRIEREN (Option #17)                                                    | 506 |
|    |      | Zyklusparameter                                                                              | 509 |
|    |      |                                                                                              |     |
|    | 17.6 | Zyklus 481 WERKZEUG-LAENGE (Option #17)                                                      | 510 |
|    |      | Zyklusparameter                                                                              | 512 |
|    | 17.7 | Zyklus 482 WERKZEUG-RADIUS (Option #17)                                                      | 513 |
|    |      | Zyklusparameter                                                                              | 516 |
|    | 17 8 | Zyklus 483 WERKZEUG MESSEN (Option #17).                                                     | 517 |
|    |      |                                                                                              | 520 |
|    |      |                                                                                              | JZU |

| 18 | Tabe | Ilen und Übersichten        | 521 |
|----|------|-----------------------------|-----|
|    |      |                             |     |
|    | 18.1 | Systemdaten                 | 522 |
|    |      | Liste der FN 18-Funktionen  | 522 |
|    |      | Vergleich: FN 18-Funktionen | 563 |
|    | 18.2 | Technische Information      | 567 |
|    |      | Technische Daten            | 567 |
|    |      | Benutzerfunktionen          | 570 |
|    |      | Software-Optionen           | 572 |
|    |      | Zubehör                     | 572 |
|    |      | Bearbeitungszyklen          | 573 |
|    |      | Zusatzfunktionen            | 574 |

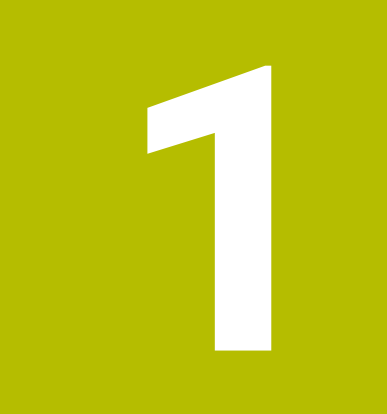

# Grundlegendes

# 1.1 Über dieses Handbuch

#### Sicherheitshinweise

Beachten Sie alle Sicherheitshinweise in dieser Dokumentation und in der Dokumentation Ihres Maschinenherstellers!

Sicherheitshinweise warnen vor Gefahren im Umgang mit Software und Geräten und geben Hinweise zu deren Vermeidung. Sie sind nach der Schwere der Gefahr klassifiziert und in die folgenden Gruppen unterteilt:

# **A**GEFAHR

**Gefahr** signalisiert Gefährdungen für Personen. Wenn Sie die Anleitung zum Vermeiden der Gefährdung nicht befolgen, dann führt die Gefährdung **sicher zum Tod oder schweren Körperverletzungen**.

## **WARNUNG**

Warnung signalisiert Gefährdungen für Personen. Wenn Sie die Anleitung zum Vermeiden der Gefährdung nicht befolgen, dann führt die Gefährdung voraussichtlich zum Tod oder schweren Körperverletzungen.

# **A**VORSICHT

**Vorsicht** signalisiert Gefährdungen für Personen. Wenn Sie die Anleitung zum Vermeiden der Gefährdung nicht befolgen, dann führt die Gefährdung **voraussichtlich zu leichten Körperverletzungen**.

## HINWEIS

Hinweis signalisiert Gefährdungen für Gegenstände oder Daten. Wenn Sie die Anleitung zum Vermeiden der Gefährdung nicht befolgen, dann führt die Gefährdung voraussichtlich zu einem Sachschaden.

#### Informationsreihenfolge innerhalb der Sicherheitshinweise

Alle Sicherheitshinweise enthalten die folgenden vier Abschnitte:

- Das Signalwort zeigt die Schwere der Gefahr
- Art und Quelle der Gefahr
- Folgen bei Missachtung der Gefahr, z. B. "Bei nachfolgenden Bearbeitungen besteht Kollisionsgefahr"
- Entkommen Maßnahmen zur Abwehr der Gefahr

#### Informationshinweise

Beachten Sie die Informationshinweise in dieser Anleitung für einen fehlerfreien und effizienten Einsatz der Software. In dieser Anleitung finden Sie folgende Informationshinweise:

| 6 |
|---|
|---|

Das Informationssymbol steht für einen **Tipp**. Ein Tipp gibt wichtige zusätzliche oder ergänzende Informationen.

| $\bigcirc$ |
|------------|
|------------|

Dieses Symbol fordert Sie auf, die Sicherheitshinweise Ihres Maschinenherstellers zu befolgen. Das Symbol weist auch auf maschinenabhängige Funktionen hin. Mögliche Gefährdungen für den Bediener und die Maschine sind im Maschinenhandbuch beschrieben.

#### Das Buchsymbol steht für einen Querverweis.

Ein Querverweis führt zu externer Dokumentation, z. B. der Dokumentation Ihres Maschinenherstellers oder eines Drittanbieters.

#### Änderungen gewünscht oder den Fehlerteufel entdeckt?

Wir sind ständig bemüht, unsere Dokumentation für Sie zu verbessern. Helfen Sie uns dabei und teilen uns bitte Ihre Änderungswünsche unter folgender E-Mail-Adresse mit:

tnc-userdoc@heidenhain.de

## 1.2 Steuerungstyp, Software und Funktionen

Dieses Handbuch beschreibt Programmierfunktionen, die in den Steuerungen ab den folgenden NC-Softwarenummern verfügbar sind.

| HEIDENHAIN hat das Versionierungsschema ab der NC- |
|----------------------------------------------------|
| Software-Version 16 vereinfacht:                   |

- Der Veröffentlichungszeitraum bestimmt die Versionsnummer.
- Alle Steuerungstypen eines Veröffentlichungszeitraums weisen dieselbe Versionsnummer auf.
- Die Versionsnummer der Programmierplätze entspricht der Versionsnummer der NC-Software.

| Steuerungstyp            | NC-Software-Nr. |  |
|--------------------------|-----------------|--|
| TNC 128                  | 771841-18       |  |
| TNC 128 Programmierplatz | 771845-18       |  |

Der Maschinenhersteller passt den nutzbaren Leistungsumfang der Steuerung über die Maschinenparameter an die jeweilige Maschine an. Daher sind in diesem Handbuch auch Funktionen beschrieben, die nicht an jeder Steuerung verfügbar sind.

Steuerungsfunktionen, die nicht an allen Maschinen zur Verfügung stehen, sind z. B.:

Antastfunktionen für das 3D-Tastsystem

Um den tatsächlichen Funktionsumfang Ihrer Maschine kennenzulernen, setzen Sie sich mit dem Maschinenhersteller in Verbindung.

Viele Maschinenhersteller und HEIDENHAIN bieten für die HEIDENHAIN-Steuerungen Programmierkurse an. Um sich intensiv mit den Steuerungsfunktionen vertraut zu machen, empfiehlt es sich an solchen Kursen teilzunehmen.

Ŧ

#### Software-Optionen

Die TNC 128 verfügt über verschiedene Software-Optionen, die Ihr Maschinenhersteller jeweils separat freischalten kann. Die Optionen beinhalten jeweils die nachfolgend aufgeführten Funktionen:

| Additional Axis (Option #0 und Option #1) |                                                                                                    |                                                                                                    |  |
|-------------------------------------------|----------------------------------------------------------------------------------------------------|----------------------------------------------------------------------------------------------------|--|
| Zusätzl                                   | liche Achse                                                                                                    | Zusätzliche Regelkreise 1 und 2                                                                                                    |  |
| Touch I                                   | Probe Functions (Option                                                                                                    | ¥17)                                                                                                    |  |
| Tastsys                                   | stem-Funktionen                                                                                                    | <ul> <li>Tastsystemzyklen:</li> <li>Bezugspunkt in der Betriebsart Manueller Betrieb setzen</li> <li>Werkzeuge automatisch vermessen</li> </ul>                   |  |
| HEIDEN                                    | IHAIN DNC (Option #18)                                                                                                    |                                                                                                    |  |
|                                           |                                                                                                    | Kommunikation mit externen PC-Anwendungen über COM-Komponente                                                                                                    |  |
| Weitere                                   | e verfügbare Optionen                                                                                                    |                                                                                                    |  |
|                                           | HEIDENHAIN bietet weite<br>und Software-Optionen a<br>Maschinenhersteller kon<br>kann.<br>Weitere Informationen fir<br>Ihres Maschinenherstelle<br><b>Zubehör</b> .<br>ID: 827222-xx | re Hardware-Erweiterungen<br>n, die ausschließlich Ihr<br>igurieren und implementieren<br>den Sie in der Dokumentation<br>rs oder im Prospekt <b>Optionen und</b> |  |

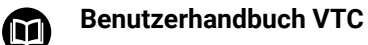

Alle Funktionen der Software für das Kamerasystem VT 121 sind im **Benutzerhandbuch VTC** beschrieben. Wenn Sie dieses Benutzerhandbuch benötigen, dann wenden Sie sich an HEIDENHAIN. ID: 1322445-xx

### Vorgesehener Einsatzort

Die Steuerung entspricht der Klasse A nach EN 55022 und ist hauptsächlich für den Betrieb in Industriegebieten vorgesehen.

#### **Rechtlicher Hinweis**

Die Steuerungssoftware enthält Open-Source-Software, deren Benutzung speziellen Nutzungsbedingungen unterliegt. Diese Nutzungsbedingungen gelten vorrangig.

Weitere Informationen finden Sie auf der Steuerung wie folgt:

- Taste MOD drücken
- ▶ Im MOD-Menü Gruppe Allgemeine Informationen wählen
- MOD-Funktion Lizenz-Information wählen

Bei der Verwendung des OPC UA NC Servers, oder des DNC Servers, können Sie Einfluss auf das Verhalten der Steuerung nehmen. Stellen Sie darum vor der produktiven Nutzung dieser Schnittstellen fest, ob die Steuerung weiterhin ohne Fehlfunktionen oder Performance-Einbrüchen betrieben werden kann. Die Durchführung von Systemtests liegt in der Verantwortung des Erstellers der Software, die diese Kommunikationsschnittstellen verwendet.

### Neue und geänderte Funktionen 77184x-18

Übersicht neuer und geänderter Software-Funktionen

Weitere Informationen zu den vorherigen Software-Versionen sind in der Zusatzdokumentation **Übersicht neuer und geänderter Software-Funktionen** beschrieben. Wenn Sie diese Dokumentation benötigen, dann wenden Sie sich an HEIDENHAIN. ID: 1322088-xx

# Weitere Informationen: Benutzerhandbuch Bearbeitungszyklen programmieren

 Die Software-Option **Display Step** (Option #23) steht im Standardumfang der Steuerung zur Verfügung. Der Anzeigeschritt der Achsen ist nicht mehr auf vier Nachkommastellen begrenzt.

Im Maschinenparameter **displayPace** (Nr. 101000) können Sie den Anzeigeschritt für die einzelnen Achsen definieren. Der minimale Anzeigeschritt der Achsen beträgt 0,1 µm oder 0,0001°.

Die Software-Option #137 State Reporting Interface steht nicht mehr zur Verfügung.

#### **Neue Funktionen**

 Mit der Funktion FUNCTION CORRDATA aktivieren Sie eine Zeile der Korrekturtabelle. Die Korrektur wirkt bis zum nächsten Werkzeugwechsel oder zum Programmende.

Weitere Informationen: "Korrekturtabelle aktivieren", Seite 330

- Mit der Funktion FUNCTION MODE SET können Sie aus dem NC-Programm heraus vom Maschinenhersteller definierte Einstellungen aktivieren, z. B. Änderungen des Verfahrbereichs.
   Weitere Informationen: "Function Mode Set", Seite 291
- Mit der Funktion PRESET SELECT aktivieren Sie einen Bezugspunkt aus der Bezugspunkttabelle. Sie können wählen, dass aktive Transformationen erhalten bleiben und auf welchen Bezugspunkt sich die Funktion bezieht.

Weitere Informationen: "Bezugspunkt aktivieren", Seite 319

 Mit der Funktion PRESET COPY kopieren Sie einen in der Bezugspunkttabelle definierten Bezugspunkt in eine andere Zeile. Sie können den kopierten Bezugspunkt optional aktivieren und aktive Transformationen beibehalten.

Weitere Informationen: "Bezugspunkt kopieren", Seite 321

Mit der Funktion PRESET CORR korrigieren Sie den aktiven Bezugspunkt.

Weitere Informationen: "Bezugspunkt korrigieren", Seite 322

Mit der Funktion OPEN FILE öffnet die Steuerung Dateien mit verschiedenen Dateitypen, z. B. PNG-Dateien, mit einem geeigneten Zusatz-Tool.

Weitere Informationen: "OPEN FILE", Seite 308

- Mit der Funktion TABDATA können Sie während des Programmlaufs auf die Werkzeugtabelle und die Korrekturtabellen \*.tco und \*.wco zugreifen. Die Korrekturtabellen müssen Sie vor dem Zugriff aktivieren.
  - Mit der Funktion TABDATA READ lesen Sie einen Wert aus einer Tabelle und speichern ihn in einem Parameter Q, QL, QR oder QS.
  - Mit der Funktion TABDATA WRITE schreiben Sie einen Wert aus einem Parameter Q, QL, QR oder QS in eine Tabelle.
  - Mit der Funktion TABDATA ADD addieren Sie einen Wert aus einem Parameter Q, QL oder QR zu dem Wert einer Tabelle.

Weitere Informationen: "Zugriff auf Tabellenwerte ", Seite 332

- Innerhalb des Auswahlfensters des Softkeys DATEI WÄHLEN wurde der Softkey DATEINAME ÜBERNEHMEN hinzugefügt. Wenn die gerufene Datei im selben Verzeichnis liegt wie die rufende Datei, übernehmen Sie mit diesem Softkey nur den Namen der Datei ohne den Pfad.
- Folgende NC-Funktionen zur Koordinatentransformation wurden hinzugefügt:
  - Mit der Funktion TRANS MIRROR spiegeln Sie Konturen oder Positionen um eine oder mehrere Achsen. Mit der Funktion TRANS MIRROR RESET setzen Sie die Spiegelung zurück. Die NC-Funktionen dienen als Alternative zum Zyklus 8 SPIEGELUNG.
  - Mit der Funktion TRANS SCALE skalieren Sie Konturen oder Abstände zum Nullpunkt und vergrößern oder verkleinern damit gleichmäßig. So können Sie z. B. Schrumpfund Aufmaßfaktoren berücksichtigen. Mit der Funktion TRANS SCALE RESET setzen Sie die Skalierung zurück. Die NC-Funktionen dienen als Alternative zum Zyklus 11 MASSFAKTOR.
  - Mit der NC-Funktion TRANS RESET setzen Sie alle einfachen Koordinatentransformationen gleichzeitig zurück.

Weitere Informationen: "NC-Funktionen zur Koordinatentransformation", Seite 310

 Die Steuerung berücksichtigt bei einem Rückzug mit M140 MB MAX Sicherheitsabstände, die der Maschinenhersteller für Software-Endschalter und Kollisionskörper definieren kann. Die Steuerung reduziert die Rückzugsbewegungen um die Abstände und stoppt vor den Software-Endschaltern.

Weitere Informationen: "Rückzug von der Kontur in Werkzeugachsrichtung: M140", Seite 174
Sie können in der Maskendatei der Funktion FN 16: F-PRINT definieren, ob die Steuerung Leerzeilen bei nicht definierten QS-Parametern zeigt oder verbirgt.

**Weitere Informationen:** "FN 16: F-PRINT – Texte und Q-Parameterwerte formatiert ausgeben", Seite 234

Mit der Funktion SYSSTR( ID10321 NR20 ) können Sie die aktuelle Kalenderwoche nach ISO 8601 ermitteln.

Weitere Informationen: "Systemdaten lesen", Seite 254

- Mithilfe des Softkeys SYNTAX können Sie Pfadangaben in doppelte Anführungszeichen einschließen, um mögliche Sonderzeichen als Teil des Pfades zu verwenden, z. B. *I*. Die Steuerung bietet den Softkey SYNTAX bei folgenden NC-Funktionen:
  - FN 16: F-PRINT (DIN/ISO: D16)
  - FN 26: TABOPEN (DIN/ISO: D26)
  - Zyklus 12 PGM CALL (DIN/ISO: G39)
  - CALL PGM (DIN/ISO: %)
- Die Funktionen von FN 18: SYSREAD (ISO: D18) wurden erweitert:
  - FN 18: SYSREAD (D18) ID10: Programminformation lesen
    - NR10: Zähler, zum wievielten Mal der aktuelle Programmteil abgearbeitet wird
  - FN 18: SYSREAD (D18) ID15
    - **NR10**: Inhalt eines Q-Parameters
    - **NR11**: Inhalt eines QL-Parameters
    - NR12: Inhalt eines QR-Parameters
  - FN 18: SYSREAD (D18) ID35 NR2: Aktive Radiuskorrektur
  - FN 18: SYSREAD (D18) ID50: Werte der Werkzeugtabelle
    - NR45: Wert der Spalte RCUTS
    - **NR46**: Wert der Spalte **LU**
  - FN 18: SYSREAD (D18) ID245 NR1: Aktuelle Sollposition einer Achse (IDX) im REF-System
  - FN 18: SYSREAD (D18) ID370 NR7: Reaktion der Steuerung, wenn während eines programmierbaren Tastsystemzyklus 14xx (Option #17) der Antastpunkt nicht erreicht wird
  - FN 18: SYSREAD (D18) ID630: SIK-Informationen der Steuerung
    - NR3: SIK-Generation SIK1 oder SIK2
    - NR4: Information, ob und wie oft eine Software-Option (IDX) bei Steuerungen mit SIK2 freigeschaltet ist
  - FN 18: SYSREAD (D18) ID950: Werte der Werkzeugtabelle für das aktuelle Werkzeug
    - NR45: Wert der Spalte RCUTS
    - NR46: Wert der Spalte LU
    - NR47: Wert der Spalte RN
    - NR48: Wert der Spalte R\_TIP
  - FN 18: SYSREAD (D18) ID990 NR28: Aktueller Spindelwinkel der Werkzeugspindel
  - FN 18: SYSREAD (D18) ID1070 NR1: Durch den Softkey
     F MAX aktive Vorschubbegrenzung

# FN 18: SYSREAD (D18) ID10010 NR1 und NR2:

Informationen zum aktuellen Hauptprogramm oder gerufenen NC-Programm als Textvariable

- IDX1: Verzeichnispfad
- IDX2: Dateiname
- IDX3: Dateityp
- FN 18: SYSREAD (D18) ID10015
  - NR20: Inhalt eines QS-Parameters
  - NR30: Inhalt eines QS-Parameters, alle Zeichen außer Buchstaben und Zahlen durch \_ ersetzt

Weitere Informationen: "Systemdaten", Seite 522

Wenn Sie mithilfe der Funktion SQL EXECUTE und der Anweisung CREATE TABLE eine Tabelle erstellen, definieren Sie die Spaltenreihenfolge mithilfe der Anweisung AS SELECT.

Weitere Informationen: "SQL EXECUTE", Seite 270

In der Softkey-Leiste der PGM CALL-Funktionen wurde der Softkey KORREKTURWÄHLEN hinzugefügt. Dieser Softkey aktiviert die Funktion SEL CORR-TABLE, mit der Sie eine Korrekturtabelle für das NC-Programm aktivieren können.

Weitere Informationen: "Korrekturtabelle aktivieren", Seite 330

 Die Steuerung enthält die Beispieltabellen WMAT.tab, TMAT.tab und EXAMPLE.cutd für die automatische Schnittdatenberechnung.

Weitere Informationen: "Schnittdatenrechner", Seite 146

Wenn beim Starten der Steuerung nach einer Hardware-Änderung oder einem Update ein Fehler auftritt, öffnet die Steuerung automatisch das Fehlerfenster und zeigt einen Fehler vom Typ Frage. Die Steuerung bietet verschiedene Antwortmöglichkeiten als Softkey.

Weitere Informationen: "Fehler anzeigen", Seite 153

Im Fehlerfenster unter ZUSÄTZL. FUNKT. wurde der Softkey AUTOMAT. AKTIVIEREN hinzugefügt. Mit diesem Softkey können Sie bis zu fünf Fehlernummern definieren, bei deren Auftreten die Steuerung automatisch eine Service-Datei erstellt.

Weitere Informationen: "Softkey AUTOMAT. AKTIVIEREN", Seite 155

 Die Steuerung sichert in einer Servicedatei aktive NC-Programme nur bis zu einer Größe von 10 MB. Größere NC-Programme werden nicht gespeichert.

Weitere Informationen: "Servicedateien speichern", Seite 159

- Der Maschinenhersteller definiert in dem optionalen Maschinenparameter CfgClearError (Nr. 130200), ob die Steuerung anstehende Warn- und Fehlermeldungen bei Anwahl oder Neustart eines NC-Programms automatisch löscht.
- Der CAD-Viewer wurde wie folgt erweitert:
  - Sie können im CAD-Viewer für die Fräsbearbeitung die Bearbeitungsebenen YZ und ZX wählen. Sie wählen die Bearbeitungsebene mithilfe eines Auswahlmenüs.

Weitere Informationen: "CAD-Viewer", Seite 341

#### Weitere Informationen: Benutzerhandbuch Einrichten, NC-Programme testen und abarbeiten

- Um die Software-Version 18 installieren oder aktualisieren zu können, benötigen Sie eine Steuerung mit einer Festplattengröße von min. 30 GB. Die Steuerung benötigt außerdem min. 4 GB Arbeitsspeicher.
- Die Betriebsart Programm-Test wurde wie folgt erweitert:
  - Die Steuerung verwendet in der Betriebsart Programm-Test den aktiven Bezugspunkt.
  - Innerhalb des Menüs ROHTEIL RAUM wurde der Softkey BEZUGSPKT. SETZEN hinzugefügt. Mit diesem Softkey setzen Sie die Hauptachswerte des aktiven Bezugspunkts für die Simulation auf 0.
- In den Betriebsarten Programmlauf Einzelsatz und Programmlauf Satzfolge wurde der Softkey KORREKTUR ÖFFNEN hinzugefügt. Mit diesem Softkey können Sie die aktive Nullpunkttabelle sowie die aktiven Korrekturtabellen öffnen und bearbeiten.
- In den Betriebsarten Programmlauf Einzelsatz und Programmlauf Satzfolge können Sie die aktuellen Positionswerte einer Achse mit der Taste IST-POSITIONS-ÜBERNAHME in die Nullpunkttabelle übernehmen.
- Die Steuerung kann NC-Programme mit der NC-Funktion SECTION MONITORING abarbeiten. Diese NC-Funktion kann bei NC-Programmen der TNC7 enthalten sein, hat aber auf der TNC 128 keine Funktion.
- Die Steuerung unterstützt USB-Datenträger mit dem Dateisystem NTFS.
- Die Steuerung enthält das Zusatz-Tool Parole, mit dem Sie Videodateien öffnen können.
- Die Steuerung blendet innerhalb der Dateiverwaltung Systemdateien sowie Dateien und Ordner mit einem Punkt am Anfang des Namens aus. Wenn nötig können Sie die Dateien mit dem Softkey VERSTECKTE ANZEIGEN einblenden.

- Die allgemeine Statusanzeige wurde wie folgt erweitert:
  - Die Steuerung zeigt bei einer aktiven Werkzeugradiuskorrektur ein Symbol in der allgemeinen Statusanzeige.
  - Wenn eine Vorschubbegrenzung mithilfe des Softkeys F MAX aktiv ist, zeigt die Steuerung in der allgemeinen Statusanzeige ein Ausrufezeichen hinter dem Vorschubwert.
- Die Spalte **TYPE** der Tastsystemtabelle wurde um die Eingabemöglichkeit TS 760 erweitert.
- In der Spalte STYLUS der Tastsystemtabelle definieren Sie die Form des Taststifts. Mit der Auswahl L-TYPE definieren Sie einen L-förmigen Taststift.

- Folgende Werkzeugtypen wurden hinzugefügt:
  - Stirnfräser, MILL\_FACE
  - Fasenfräser, MILL\_CHAMFER
  - Scheibenfräser, MILL\_SIDE
- Die Werkzeugtabelle wurde wie folgt erweitert:
  - In der Spalte RCUTS der Werkzeugtabelle definieren Sie die stirnseitige Schneidenbreite eines Werkzeugs, z. B. bei Wendeschneidplatten.
  - In der Spalte LU der Werkzeugtabelle definieren Sie die Nutzlänge eines Werkzeugs. Die Nutzlänge begrenzt die Eintauchtiefe des Werkzeugs in Zyklen.
  - In der Spalte **RN** der Werkzeugtabelle definieren Sie den Halsradius des Werkzeugs. Dadurch kann die Steuerung das Werkzeug in der Simulation korrekt darstellen, z. B. bei freigeschliffenen Flächen oder Scheibenfräsern.
  - In der Spalte **R\_TIP** der Werkzeugtabelle definieren Sie einen Radius an der Spitze des Werkzeugs.
  - In der Spalte DB\_ID der Werkzeugtabelle definieren Sie eine Datenbank-ID für das Werkzeug. In einer maschinenübergreifenden Werkzeug-Datenbank können Sie die Werkzeuge mit eindeutigen Datenbank-IDs identifizieren, z. B. innerhalb einer Werkstatt. Dadurch können Sie die Werkzeuge mehrerer Maschinen leichter koordinieren.
- In der Formularansicht der Werkzeugverwaltung können Sie mithilfe des Softkeys IST-POSITIONS-ÜBERNAHME die Ist-Position der Werkzeugachse als Werkzeuglänge übernehmen.
- Mithilfe des Softkeys POS.-ANZ. können Sie die Ansicht der Werkzeugtabelle umschalten. Die Steuerung zeigt die Werkzeugtabelle in Kombination mit der Positionsanzeige oder als Vollbild.
- Mithilfe von Korrekturtabellen können Sie Werkzeuge während des Programmlaufs korrigieren, ohne das NC-Programm oder die Werkzeugtabellen zu ändern. Die Korrekturtabelle \*.tco wirkt im Werkzeug-Koordinatensystem und ist die Alternative zur Korrektur im Werkzeugaufruf.

- Die Steuerung unterstützt das Werkstück-Tastsystem TS 760.
- Innerhalb der MOD-Funktion Externer Zugriff wurde ein Link zur HEROS-Funktion Firewall Einstellungen hinzugefügt.
- Innerhalb der MOD-Funktion Externer Zugriff wurde ein Link zur HEROS-Funktion Zertifikate und Schlüssel hinzugefügt. Mit dieser Funktion können Sie Einstellungen für sichere Verbindungen über SSH definieren.
- Wenn der Maschinenhersteller den Parameter CfgOemInfo (Nr. 131700) definiert hat, zeigt die Steuerung in der MOD-Gruppe Allgemeine Informationen den Bereich Maschinenhersteller-Information.
- Das HEROS-Menü wurde wie folgt erweitert:
  - In den HEROS-Einstellungen können Sie die Bildschirmhelligkeit der Steuerung einstellen.
  - Sie können im Fenster Screenshot Einstellungen definieren, unter welchem Pfad und Dateinamen die Steuerung Screenshots speichert. Der Dateiname kann einen Platzhalter enthalten, z. B. %N für eine fortlaufende Nummerierung.

- Die Benutzerverwaltung wurde wie folgt erweitert:
  - Bei aktiver Benutzerverwaltung zeigt die Dateiverwaltung das Verzeichnis **public**, worauf jeder Benutzer zugreifen kann. Wenn der Cursor auf dem Verzeichnis **public** steht, zeigt die Steuerung den Softkey **ERWEITERTE RECHTE**. Mit diesem Softkey kann der Besitzer einer Datei die Zugriffsrechte für folgende Benutzer regulieren:
    - Besitzer
    - Gruppe
    - Restliche Benutzer
  - Die Benutzer useradmin, oem und sys können die Benutzerverwaltung deaktivieren.
  - Wenn die Benutzerverwaltung aktiv ist, können Sie nur noch sichere Netzwerkverbindungen über SSH erstellen. Die Steuerung sperrt LSV2-Verbindungen über die seriellen Schnittstellen (COM1 und COM2) sowie Netzwerkverbindungen ohne Benutzeridentifikation automatisch. Bei inaktiver Benutzerverwaltung sperrt die Steuerung unsichere LSV2- oder RPC-Verbindungen auch automatisch. Mit den optionalen Maschinenparametern **allowUnsecureLsv2** (Nr. 135401) und **allowUnsecureRpc** (Nr. 135402) kann der Maschinenhersteller definieren, ob die Steuerung unsichere Verbindungen zulässt. Diese Maschinenparameter sind im Datenobjekt CfgDncAllowUnsecur (135400) enthalten.
  - Bei aktiver Benutzerverwaltung können Sie private Netzlaufwerk-Verbindungen für einzelne Benutzer erstellen. Mithilfe von Single Sign On können Sie sich bei Anmeldung an der Steuerung gleichzeitig mit einem verschlüsselten Netzlaufwerk verbinden.
  - Beim Konfigurieren der Benutzerverwaltung können Sie mit der Funktion Autologin einen Benutzer definieren, den die Steuerung beim Starten automatisch anmeldet.
- Mit dem optionalen Maschinenparameter applyCfgLanguage (Nr. 101305) definieren Sie, ob das HEROS-Betriebssystem beim Hochfahren die Dialogsprache des Maschinenparameters ncLanguage (Nr. 101301) übernimmt. Wenn Sie diese Funktion aktivieren, können Sie die Dialogsprache nur noch in den Maschinenparametern ändern.
- Mit dem optionalen Maschinenparameter extendedDiagnosis (Nr. 124204) definieren Sie, ob die Steuerung nach einem Neustart Grafik-Journal-Daten speichert. Diese Daten werden zu Diagnosezwecken bei Grafikproblemen benötigt.
- Der Maschinenparameter CfgTTRectStylus (Nr. 114300) wurde hinzugefügt. Mit diesem Parameter können Sie Einstellungen für ein Werkzeug-Tastsystem mit einem quaderförmigen Antastelement definieren.

#### **Geänderte Funktionen**

- Damit die Steuerung das Rohteil in der Simulation darstellt, muss das Rohteil ein Mindestmaß aufweisen. Das Mindestmaß beträgt 0,1 mm bzw. 0,004 inch in allen Achsen sowie im Radius.
  - Weitere Informationen: "Rohteil definieren: BLK FORM ", Seite 83
- Das Überblendfenster zur Werkzeugauswahl zeigt immer den Inhalt der Spalte NAME, auch wenn Sie das Werkzeug mithilfe der Werkzeugnummer aufrufen.

Weitere Informationen: "Werkzeugdaten aufrufen", Seite 120

Innerhalb der Funktion FUNCTION S-PULSE können Sie mit den Syntaxelementen FROM-SPEED und TO-SPEED eine untere und obere Drehzahlgrenze für die pulsierende Drehzahl definieren.

Weitere Informationen: "Pulsierende Drehzahl FUNCTION S-PULSE", Seite 302

- Sie können in den NC-Funktionen TABDATA WRITE, TABDATA ADD und FN 27: TABWRITE (ISO: D27) Werte direkt eingeben.
   Weitere Informationen: "Zugriff auf Tabellenwerte ", Seite 332
   Weitere Informationen: "FN 27: TABWRITE – Frei definierbare Tabelle beschreiben", Seite 298
- Wenn Sie M134 oder M135 zum Genauhalt von Drehachsen programmieren, zeigt die Steuerung keinen Fehler mehr. Die Steuerung ignoriert diese Zusatzfunktionen.
- Der Nummernkreis f
  ür Zusatzfunktionen des Maschinenherstellers wurde von 1999 auf 9999 erweitert.
- Mit der Funktion FN 10 können Sie auch QS-Parameter und Texte auf Ungleichheit pr
  üfen.

Weitere Informationen: "Wenn-dann-Entscheidungen programmieren", Seite 217

Sie können in der Maskendatei von FN 16: F-PRINT die Textkodierung UTF-8 verwenden.

**Weitere Informationen:** "FN 16: F-PRINT – Texte und Q-Parameterwerte formatiert ausgeben", Seite 234

 Die Priorität von Rechenoperationen in der Q-Parameterformel wurde geändert.

Weitere Informationen: "Rechenregeln", Seite 218

Sie können innerhalb der Funktionen SQL EXECUTE und SQL SELECT zusammengesetzte QS-Parameter verwenden.

**Weitere Informationen:** "Tabellenzugriffe mit SQL-Anweisungen", Seite 265

- Während der Programmlauf unterbrochen oder abgebrochen ist, können Sie Q- und QS-Parameter mit den Nummern 0 bis 99, 200 bis 1199 und 1400 bis 1999 mithilfe des Fensters Q-Parameter Liste ändern.
- Die Steuerung scrollt im Gliederungsfenster wie im NC-Programm. Sie können die Position des aktiven Gliederungssatzes per Softkey definieren.

Weitere Informationen: "NC-Programme gliedern", Seite 141

- Die Steuerung rechnet im Schnittdatenrechner mit der aktiven Maßeinheit mm oder inch.
- Die Ergebnisfelder und das Durchmesserfeld des Schnittdatenrechners sind frei editierbar.

Weitere Informationen: "Schnittdatenrechner", Seite 146

- Der CAD-Viewer wurde wie folgt erweitert:
  - Der CAD-Viewer rechnet intern immer mit mm. Wenn Sie die Maßeinheit inch wählen, rechnet der CAD-Viewer alle Werte in inch um.
  - Mit dem Symbol Seitenleiste anzeigen können Sie das Fenster Listenansicht auf die Hälfte des Bildschirms vergrößern.
  - Die Steuerung zeigt im Fenster Elementinformationen immer die Koordinaten X, Y und Z. Wenn der 2D-Modus aktiv ist, zeigt die Steuerung die Z-Koordinate ausgegraut.
  - Der CAD-Viewer erkennt auch Kreise als Bearbeitungspositionen, die aus zwei Halbkreisen bestehen.
  - Sie können die Informationen zum Werkstück-Bezugspunkt und Werkstück-Nullpunkt in einer Datei oder der Zwischenablage speichern, auch ohne die Software-Option CAD Import.

Weitere Informationen: "CAD-Viewer", Seite 341

In den Korrekturtabellen \*.tco und \*.wco wurde der Eingabebereich aller Spalten mit Zahlenwerten von +/- 999.999 auf +/- 999.9999 geändert.

Weitere Informationen: "Korrekturtabelle", Seite 328

Im Fehlerfenster wurde der Softkey FILTER umbenannt in GRUPPIERUNG. Mit diesem Softkey gruppiert die Steuerung Warnungen und Fehlermeldungen.

Weitere Informationen: "Softkey GRUPPIERUNG", Seite 155

#### Weitere Informationen: Benutzerhandbuch Einrichten, NC-Programme testen und abarbeiten

- Wenn Sie den Softkey MESSEN auf EIN stellen, zeigt die Steuerung folgende zusätzliche Informationen:
  - Flächenorientierung der aktuellen Position
  - Werkstücknummer
  - Werkstückname
  - Hinweis bei Bearbeitung im Eilgang, Gewindedrehzyklus oder Rohteilnachführung
- Im Menü ROHTEIL RAUM können Sie mit einem Softkey den aktuellen Maschinenzustand übernehmen. Die Steuerung übernimmt zusätzlich zum aktiven Bezugspunkt folgende Informationen:
  - Aktive Kinematik
  - Aktive Verfahrbereiche
  - Aktiver Bearbeitungsmodus
  - Aktive Verfahrgrenzen
- Die Steuerung stellt Gewinde in der Simulation schraffiert dar.
- Die Simulation berücksichtigt folgende Spalten der Werkzeugtabelle:
  - R\_TIP
  - LU
  - RN
- Die Steuerung berücksichtigt folgende NC-Funktionen in der Betriebsart Programm-Test:
  - FN 27: TABWRITE (DIN/ISO: D27)
  - FUNCTION FILE
  - FUNCTION FEED DWELL
- Ein in der Dateiverwaltung gesetzter Anzeigefilter bleibt auch über einen Neustart der Steuerung hinweg erhalten.
- Wenn Sie eine Tabelle erstellen, von deren Dateityp mindestens ein Prototyp vorhanden ist, zeigt die Steuerung das Fenster
   **Tabellenformat wählen**. Die Steuerung zeigt auch, ob der Prototyp mit der Maßeinheit mm oder inch definiert ist. Wenn die Steuerung beide Maßeinheiten zeigt, können Sie eine Maßeinheit wählen.

Der Maschinenhersteller definiert die Prototypen. Wenn der Prototyp Werte enthält, übernimmt die Steuerung die Werte in die neu erstellte Tabelle.

- Wenn Sie ein NC-Programm mit der Taste END verlassen, öffnet die Steuerung die Dateiverwaltung. Der Cursor befindet sich auf dem gerade geschlossenen NC-Programm. Wenn Sie die Taste END erneut drücken, öffnet die Steuerung das ursprüngliche NC-Programm mit dem Cursor auf der zuletzt gewählten Zeile. Dieses Verhalten kann bei großen Dateien zu einer Zeitverzögerung führen.
- Der Maschinenhersteller definiert, in welcher Reihenfolge die Achsen beim Wiederanfahren an die Kontur verfahren.
- Die Steuerung berücksichtigt manuelle Achsen beim Wiederanfahren an die Kontur.
- Die Steuerung interpretiert die Rohteildefinition in der Betriebsart Programmlauf Einzelsatz nur noch als einen NC-Satz.
- Die Steuerung zeigt im Überblendfenster des Satzvorlaufs ggf. den Index des Werkzeugs.
- Die Steuerung berücksichtigt die Funktionen FN 27: TABWRITE (DIN/ISO: D27) und FUNCTION FILE nur in den Betriebsarten Programmlauf Einzelsatz und Programmlauf Satzfolge.
- Die zusätzliche Statusanzeige wurde wie folgt erweitert:
  - Die Steuerung zeigt die Anzahl der Wiederholungen in den Reitern Übersicht und LBL der zusätzlichen Statusanzeige auch nach einem internen Stopp.
  - Die Steuerung zeigt im Reiter TT der zusätzlichen Statusanzeige den Kippwinkel des Werkzeug-Tastsystems sowie Informationen zu quaderförmigen Antastelementen.
  - In der Betriebsart Programm-Test zeigt die Steuerung bei der Bildschirmaufteilung PROGRAMM STATUS den Reiter M der zusätzlichen Statusanzeige.
- Die Funktionen des Handrads wurden wie folgt erweitert:
  - Die kleinste definierbare Geschwindigkeitsstufe von Handrädern mit Display wurde von 0,1 % auf 0,01 % der maximalen Handradgeschwindigkeit geändert.
  - Wenn ein Handrad aktiv ist, zeigt die Steuerung während des Programmlaufs den Bahnvorschub im Display. Wenn sich nur die aktuell gewählte Achse bewegt, zeigt die Steuerung den Achsvorschub.
  - Wenn Sie ein Handrad mit Display aktivieren, aktiviert die Steuerung automatisch das Override-Potentiometer des Handrads.
  - Sie können in den Betriebsarten Manueller Betrieb und Positionieren mit Handeingabe ein Handrad mit Display aktivieren, während ein Makro oder ein manueller Werkzeugwechsel ausgeführt wird.
- Sie können den Softkey **F MAX** zur Reduzierung des Vorschubs ein- und ausschalten. Der definierte Wert bleibt erhalten.
- Der minimale Eingabewert der Spalte FMAX der Tastsystemtabelle wurde von -9999 auf +10 geändert.
- Die Formularansicht der Werkzeugverwaltung zeigt nur die Eingabefelder, die für den gewählten Werkzeugtyp benötigt werden.
- Der maximale Eingabebereich der Spalten LTOL und RTOL der Werkzeugtabelle wurde von 0 bis 0,9999 mm auf 0,0000 bis 5,0000 mm erhöht.

48

- Der maximale Eingabebereich der Spalten LBREAK und RBREAK der Werkzeugtabelle wurde von 0 bis 0,9999 mm auf 0,0000 bis 9,0000 mm erhöht.
- Die Steuerung unterstützt die zusätzliche Bedienstation ITC 750 nicht mehr.
- Wenn von extern auf die Steuerung zugegriffen wird, zeigt die Steuerung ein Symbol in der Kopfzeile.
   Die Steuerung zeigt mithilfe eines Symbols, ob eine Verbindungskonfiguration sicher oder unsicher ist.
- In der MOD-Funktion Verfahrgrenzen definierte Limits wirken auch bei Modulo-Achsen.
- Im MOD-Bereich Maschinenzeiten zeigt die Steuerung bei Programmlauf nur die Zeiten, in denen sich mindestens eine Achse während des Programmlaufs bewegte.
- Innerhalb der MOD-Gruppe Diagnose-Funktionen sind die Bereiche TNCdiag und Hardware-Konfiguration ohne Schlüsselzahl erreichbar.
- Die Oberfläche des Fensters Netzwerkeinstellungen wurde geändert. Für die Netzwerkkonfiguration verwenden Sie das Fenster Netzwerkverbindungen.
- Im Fenster Zertifikate und Schlüssel können Sie im Bereich Extern verwaltete SSH-Schlüsseldatei eine Datei mit zusätzlichen öffentlichen SSH-Schlüsseln wählen. Dadurch können Sie SSH-Schlüssel verwenden, ohne sie zur Steuerung übertragen zu müssen.
- Sie können im Fenster Netzwerkeinstellungen bestehende Netzwerkkonfigurationen exportieren und importieren.

- Wenn Sie ein Passwort oder eine Schlüsselzahl mit aktiver Feststelltaste eingeben, zeigt die Steuerung eine Meldung.
- Der Maschinenhersteller kann einen Pfad definieren, unter dem die Werte der QR-Parameter gespeichert werden. Wenn sich die Werte auf dem Laufwerk TNC befinden, können Sie die QR-Parameter mit der HEROS-Funktion NC/PLC Backup sichern.
- Der PKI Admin wurde um den Reiter Erweiterte Einstellungen erweitert.

Sie können definieren, ob das Server-Zertifikat statische IP-Adressen enthalten soll und Verbindungen ohne zugehörige CRL-Datei erlauben.

- Die Benutzerverwaltung wurde wie folgt erweitert:
  - Bei aktiver Benutzerverwaltung erfordert die Betriebsart Freifahren das Recht NC.OPModeManual, also mindestens die Rolle NC.Programmer.
  - Wenn Sie beim Konfigurieren der Benutzerverwaltung die Funktion Anmeldung an Windows Domäne verwenden, können Sie mithilfe der Checkbox LDAPs verwenden eine sichere Verbindung erstellen.
  - Wenn bei inaktiver Benutzerverwaltung eine Remote-Anmeldung, z. B. über SSH erfolgt, vergibt die Steuerung automatisch die Rolle HEROS.LegacyUserNoCtrlfct.
  - Wenn Sie die Benutzerverwaltung deaktivieren und die Checkbox Vorhandene Benutzerdatenbanken löschen aktivieren, löscht die Steuerung auch den Ordner .home im Laufwerk TNC:.
  - Ihr IT-Administrator kann einen Funktionsbenutzer einrichten, um die Anbindung an die Windows Domäne zu erleichtern.
  - Wenn Sie die Steuerung mit der Windows Domäne verbunden haben, können Sie die benötigten Konfigurationen für andere Steuerungen exportieren.
- Der Maschinenparameter spindleDisplay (Nr. 100807) wurde erweitert. Die Steuerung kann die Spindelposition im Reiter Übersicht der zusätzlichen Statusanzeige auch im Spindeltippbetrieb zeigen.
- Der Eingabebereich des Maschinenparameters displayPace (Nr. 101000) wurde erweitert. Der minimale Anzeigeschritt der Achsen beträgt 0,000001° oder mm.
- Bei inaktiver Benutzerverwaltung sperrt die Steuerung unsichere LSV2- oder RPC-Verbindungen auch automatisch. Mit den optionalen Maschinenparametern allowUnsecureLsv2 (Nr. 135401) und allowUnsecureRpc (Nr. 135402) kann der Maschinenhersteller definieren, ob die Steuerung unsichere Verbindungen zulässt. Diese Maschinenparameter sind im Datenobjekt CfgDncAllowUnsecur (135400) enthalten.
   Wenn die Steuerung eine unsichere Verbindung erkennt, zeigt sie eine Information.
- Der Maschinenparameter CfgStretchFilter (Nr. 201100) wurde entfernt.

#### Geänderte Zyklenfunktionen 77184x-18

- Übersicht neuer und geänderter Software-Funktionen
   Weitere Informationen zu den vorherigen Software-Versionen sind in der Zusatzdokumentation Übersicht neuer und geänderter Software-Funktionen beschrieben.
   Wenn Sie diese Dokumentation benötigen, dann wenden Sie sich an HEIDENHAIN.
   ID: 1322088-xx
- Im Zyklus 12 PGM CALL (DIN/ISO: G39) können Sie mithilfe des Softkeys SYNTAX Pfade innerhalb doppelter Anführungszeichen setzen. Sie können für die Trennung von Ordnern und Dateien innerhalb von Pfaden sowohl \ als auch / verwenden.
  - Weitere Informationen: "Zyklus 12 PGM CALL ", Seite 486
- Die Zyklen 202 AUSDREHEN (DIN/ISO: G202) und 204 RUECKWAERTS-SENKEN (DIN/ISO: G204) stellen am Ende der Bearbeitung den Spindelstatus vor dem Zyklusstart wieder her.

Weitere Informationen: "Zyklus 202 AUSDREHEN ", Seite 394 Weitere Informationen: "Zyklus 204 RUECKWAERTS-SENKEN ", Seite 404

Der Zyklus 205 UNIVERSAL-TIEFBOHREN (DIN/ISO: G205) wurde um den Parameter Q373 ANFAHRVORSCHUB ENTSP erweitert. In diesem Parameter definieren Sie den Vorschub für das Wiederanfahren auf den Vorhalteabstand nach einem Entspanen.

Weitere Informationen: "Zyklus 205 UNIVERSAL-TIEFBOHREN ", Seite 408

Die Zyklen 205 UNIVERSAL-TIEFBOHREN (DIN/ISO: G205) und 241 EINLIPPEN-TIEFBOHREN (DIN/ISO: G241) pr
üfen den Parameter Q379 STARTPUNKT. Wenn der Wert des Startpunkts gleich oder gr
ößer als der Wert des Parameters Q201 TIEFE ist, zeigt die Steuerung einen Fehler.

Weitere Informationen: "Zyklus 205 UNIVERSAL-TIEFBOHREN ", Seite 408

Weitere Informationen: "Zyklus 241 EINLIPPEN-TIEFBOHREN ", Seite 416

Die Parameter Q429 KUEHLUNG EIN und Q430 KUEHLUNG AUS im Zyklus 241 EINLIPPEN-TIEFBOHREN (DIN/ISO: G241) wurden erweitert. Sie können einen Pfad für ein Anwendermakro definieren.

Weitere Informationen: "Zyklus 241 EINLIPPEN-TIEFBOHREN ", Seite 416

- Der Zyklus 240 ZENTRIEREN (DIN/ISO: G240) wurde erweitert, um vorgebohrte Durchmesser zu berücksichtigen.
   Folgende Parameter wurden hinzugefügt:
  - **Q342 VORGEB. DURCHMESSER**
  - Q253 VORSCHUB VORPOS.: Bei definiertem Parameter Q342, Vorschub zum Anfahren des vertieften Startpunkts

Weitere Informationen: "Zyklus 240 ZENTRIEREN ", Seite 384

- Der Maschinenhersteller kann die Zyklen 220 MUSTER KREIS (ISO: G220) und 221 MUSTER LINIEN (ISO: G221) ausblenden. Verwenden Sie bevorzugt die Funktion PATTERN DEF.
   Weitere Informationen: "Musterdefinition PATTERN DEF", Seite 360
- Wenn Sie im Zyklus 233 PLANFRAESEN (DIN/ISO: G233) eine Begrenzung senkrecht zur Fräsrichtung Q350 programmieren, verlängert die Steuerung die Fläche in der unbegrenzten Richtung um den Werkzeugradius. Dadurch bearbeitet die Steuerung die definierte Fläche komplett, ohne Materialreste durch den Werkzeugradius zu hinterlassen. Wenn der Parameter Q220 Eckenradius definiert ist, verlängert die Steuerung die Fläche zusätzlich zum Werkzeugradius um diesen Wert.

Weitere Informationen: "Zyklus 233 PLANFRAESEN ", Seite 458

Wenn im Zyklus 233 PLANFRAESEN (DIN/ISO: G233) der Parameter Q389 mit dem Wert 2 oder 3 definiert ist und zusätzlich eine seitliche Begrenzung definiert ist, fährt die Steuerung mit Q207 VORSCHUB FRAESEN in einem Bogen an die Kontur an bzw. ab.

Weitere Informationen: "Zyklus 233 PLANFRAESEN ", Seite 458

 Der Zyklus 253 NUTENFRAESEN überwacht eine in der Spalte RCUTS der Werkzeugtabelle definierte Schneidenbreite. Wenn ein nicht über Mitte schneidendes Werkzeug stirnseitig aufsitzt, zeigt die Steuerung einen Fehler.
 Weitere Informationen: "Zyklus 253 NUTENFRAESEN ",

Seite 446

 Der Zyklus 251 RECHTECKTASCHE berücksichtigt bei der Berechnung der Eintauchbahn eine in der Spalte RCUTS definierte Schneidenbreite.

Weitere Informationen: "Zyklus 251 RECHTECKTASCHE ", Seite 441

Wenn die definierte Nutzlänge in der Spalte LU der Werkzeugtabelle kleiner als die Tiefe ist, zeigt die Steuerung einen Fehler.

Folgende Zyklen überwachen die Nutzlänge LU:

- Alle Zyklen zur Bohrbearbeitung
- Alle Zyklen zur Gewindebohrbearbeitung
- Alle Zyklen zur Taschen- und Zapfenbearbeitung
- Mit den Zyklen 480 TT KALIBRIEREN (DIN/ISO: G480) und 484 IR-TT KALIBRIEREN (DIN/ISO: G484, Option #17) können Sie ein Werkzeug-Tastsystem mit quaderförmigen Antastelementen kalibrieren.

**Weitere Informationen:** "Zyklus 480 TT KALIBRIEREN (Option #17)", Seite 504

**Weitere Informationen:** "Zyklus 484 IR-TT KALIBRIEREN (Option #17)", Seite 506

Der Zyklus 484 IR-TT KALIBRIEREN (DIN/ISO: G484) wurde um den Parameter Q523 TT-POSITION erweitert. In diesem Parameter können Sie die Position des Werkzeug-Tastsystems definieren und können ggf. nach dem Kalibrieren die Position in den Maschinenparameter centerPos schreiben lassen.

**Weitere Informationen:** "Zyklus 484 IR-TT KALIBRIEREN (Option #17)", Seite 506

Der Zyklus 483 WERKZEUG MESSEN (DIN/ISO: G483, Option #17) vermisst bei rotierenden Werkzeugen zuerst die Werkzeuglänge und anschließend den Werkzeugradius.

**Weitere Informationen:** "Zyklus 483 WERKZEUG MESSEN (Option #17)", Seite 517

Mit dem optionalen Maschinenparameter maxToolLengthTT (Nr. 122607) definiert der Maschinenhersteller eine maximale Werkzeuglänge für Werkzeug-Tastsystemzyklen.

Weitere Informationen: "Werkzeug mit Länge 0 vermessen", Seite 498

Mit dem optionalen Maschinenparameter calPosType (Nr. 122606) definiert der Maschinenhersteller, ob die Steuerung die Position von Parallelachsen sowie Veränderungen der Kinematik beim Kalibrieren und Messen berücksichtigt. Eine Veränderung der Kinematik kann z. B. ein Kopfwechsel sein.

Weitere Informationen: "Maschinenparameter einstellen", Seite 499

Grundlegendes | Steuerungstyp, Software und Funktionen

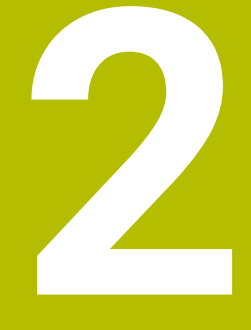

# **Erste Schritte**

# 2.1 Übersicht

Dieses Kapitel soll Ihnen helfen, schnell mit den wichtigsten Bedienfolgen der Steuerung zurechtzukommen. Nähere Informationen zum jeweiligen Thema finden Sie in der zugehörigen Beschreibung, auf die jeweils verwiesen ist.

Folgende Themen werden in diesem Kapitel behandelt:

Maschine einschalten

M

Werkstück programmieren

Folgende Themen finden Sie im Benutzerhandbuch Einrichten, NC-Programme testen und abarbeiten:

- Maschine einschalten
- Werkstück grafisch testen
- Werkzeuge einrichten
- Werkstück einrichten
- Werkstück bearbeiten

# 2.2 Maschine einschalten

# Stromunterbrechung quittieren

# **A** GEFAHR

#### Achtung, Gefahr für Anwender!

Durch Maschinen und Maschinenkomponenten entstehen immer mechanische Gefahren. Elektrische, magnetische oder elektromagnetische Felder sind besonders für Personen mit Herzschrittmachern und Implantaten gefährlich. Mit dem Einschalten der Maschine beginnt die Gefährdung!

- Maschinenhandbuch beachten und befolgen
- Sicherheitshinweise und Sicherheitssymbole beachten und befolgen
- Sicherheitseinrichtungen verwenden

Beachten Sie Ihr Maschinenhandbuch! Das Einschalten der Maschine und Anfahren der Referenzpunkte sind maschinenabhängige Funktionen.

Um die Maschine einzuschalten, gehen Sie wie folgt vor:

- Versorgungsspannung von Steuerung und Maschine einschalten
- > Die Steuerung startet das Betriebssystem. Dieser Vorgang kann einige Minuten dauern.
- Danach zeigt die Steuerung in der Kopfzeile des Bildschirms den Dialog Stromunterbrechung an.
- CE

 $( \bigcirc )$ 

- Taste CE drücken
- > Die Steuerung übersetzt das PLC-Programm.
- Steuerspannung einschalten
- > Die Steuerung befindet sich in der Betriebsart **Manueller Betrieb**.

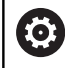

Abhängig von Ihrer Maschine sind weitere Schritte erforderlich, um NC-Programme abarbeiten zu können.

#### Detaillierte Informationen zu diesem Thema

Maschine einschalten

Weitere Informationen: Benutzerhandbuch Einrichten, NC-Programme testen und abarbeiten

| Manue1                    | ller Betrie                            | b    |                                                  | DNC                                                                                            | Program                                      | nieren                                                                                                    | 9                   |
|---------------------------|----------------------------------------|------|--------------------------------------------------|------------------------------------------------------------------------------------------------|----------------------------------------------|----------------------------------------------------------------------------------------------------|---------------------|
| PosAnzeige<br>X<br>Y<br>Z | +0.000<br>+0.000<br>+0.000<br>+500.000 |      | Ubersi<br>RFSOLL<br>Y :<br>L<br>OL-TAB<br>DL-PGM | At Post Lat. CYC<br>X +0.000<br>Y +0.000<br>Z +0.000<br>NULLERAC<br>+0.000<br>+0.000<br>+0.000 | M POS TOOL T<br>R<br>DR-TAB<br>DR-FGM<br>M50 | T TRAKE GPARA<br>+0.0000<br>+0.0000<br>+0.0000<br>H5                                                                                                    |                     |
| 0<br>5 0                  | T 0                                    |      | PGM CAL<br>Aktive                                | LBL<br>LBL<br>LL<br>S PCPE \ T-HST                                                             | REP<br>teplatte hold                         | 00:00:00     00:00:00     00:00:00     00:00:00     00:00:00     00:00:00     00:00:00     00:00:00     00:00:00     00:00:00     00:00:00     00:00:00     00:00:00     00:00:00     00:00:00     00:00:00     00:00:00     00:00:00     00:00:00     00:00:00     00:00:00     00:00:00     00:00:00     00:00:00     00:00:00     00:00:00     00:00:00     00:00:00     00:00:00     00:00:00     00:00:00     00:00:00     00:00:00     00:00:00     00:00:00     00:00:00     00:00:00     00:00:00     00:00:00     00:00:00     00:00:00     00:00:00     00:00:00     00:00:00     00:00:00     00:00:00     00:00:00     00:00:00     00:00     00:00     00:00     00:00     00:00     00:00     00:00     00:00     00:00     00     00     00     00     00     00     00     00     00     00     00     00     00     00     00     00     00     00     00     00     00     00     00     00     00     00     00     00     00     00     00     00     00     00     00     00     00     00     00     00     00     00     00     00     00     00     00     00     00     00     00     00     00     00     00     00     00     00     00     00     00     00     00     00     00     00     00     00     00     00     00     00     00     00     00     00     00     00     00     00     00     00     00     00     00     00     00     00     00     00     00     00     00     00     00     00     00     00     00     00     00     00     00     00     00     00     00     00     00     00     00     00     00     00     00     00     00     00     00     00     00     00     00     00     00     00     00     00     00     00     00     00     00     00     00     00     00     00     00     00     00     00     00     00     00     00     00     00     00     00     00     00     00     00     00     00     00     00     00     00     00     00     00     00     00     00     00     00     00     00     00     00     00     00     00     00     00     00     00     00     00     00     00     00     00     00     00     00     00     0 | S100%               |
| 2001 1700                 |                                        | 100% | S-OVR<br>F-OVR                                   | LIMIT 1                                                                                        | -                                            |                                                                                                    | AUS EI              |
| м                         | s                                      | F    | ANTAST-<br>FUNKTION                              | BEZUGSPKT.<br>VERWALTUNG                                                                       |                                              | 3D ROT                                                                                                    | WERKZEUG<br>TABELLE |

# 2.3 Das erste Teil programmieren

# Betriebsart wählen

NC-Programme erstellen können Sie ausschließlich in der Betriebsart **Programmieren**:

- ⇒
- Betriebsartentaste drücken
- > Die Steuerung wechselt in die Betriebsart **Programmieren**.

#### Detaillierte Informationen zu diesem Thema

Betriebsarten
 Weitere Informationen: "Programmieren", Seite 76

# Wichtige Bedienelemente der Steuerung

| Taste     | Funktionen zur Dialogführung                                                                    |  |  |  |
|-----------|-------------------------------------------------------------------------------------------------|--|--|--|
| ENT       | Eingabe bestätigen und nächste Dialogfrage aktivieren                                           |  |  |  |
| NO<br>ENT | Dialogfrage übergehen                                                                           |  |  |  |
| END       | Dialog vorzeitig beenden                                                                        |  |  |  |
| DEL       | Dialog abbrechen, Eingaben verwerfen                                                            |  |  |  |
|           | Softkeys am Bildschirm, mit denen Sie abhängig<br>vom aktiven Betriebszustand Funktionen wählen |  |  |  |

## Detaillierte Informationen zu diesem Thema

- NC-Programme erstellen und ändern
   Weitere Informationen: "NC-Programm editieren", Seite 90
- Tastenübersicht
   Weitere Informationen: "Bedienelemente der Steuerung", Seite 2

# Neues NC-Programm eröffnen / Dateiverwaltung

Um ein neues NC-Programm anzulegen, gehen Sie wie folgt vor:

Taste PGM MGT drücken PGM MGT > Die Steuerung öffnet die Dateiverwaltung. Die Dateiverwaltung der Steuerung ist ähnlich aufgebaut wie die Dateiverwaltung auf einem PC mit dem Windows Explorer. Mit der Dateiverwaltung verwalten Sie die Daten auf dem internen Speicher der Steuerung. Ordner wählen Taste GOTO drücken > Die Steuerung öffnet eine Bildschirmtastatur im Überblendfenster. Beliebigen Dateinamen mit der Endung .H eingeben Mit Taste ENT bestätigen ENT > Die Steuerung fragt nach der Maßeinheit des neuen NC-Programms. Softkey der gewünschten Maßeinheit MM oder

Die Steuerung erzeugt den ersten und letzten NC-Satz des NC-Programms automatisch. Diese NC-Sätze können Sie nachträglich nicht mehr ändern.

#### Detaillierte Informationen zu diesem Thema

**INCH** drücken

- Dateiverwaltung Weitere Informationen: "Dateiverwaltung", Seite 96
- Neues NC-Programm erstellen Weitere Informationen: "NC-Programme eröffnen und eingeben", Seite 82

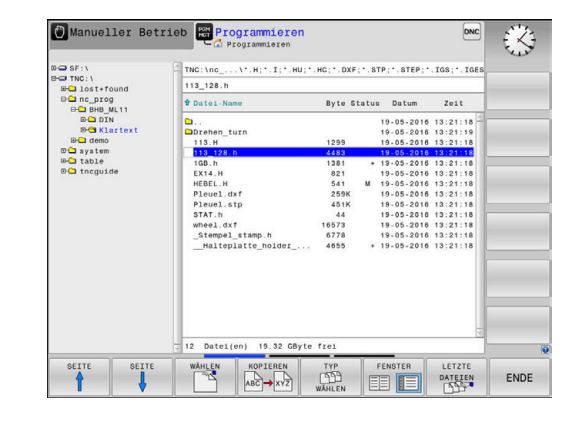

# **Rohteil definieren**

Wenn Sie ein neues NC-Programm eröffnet haben, können Sie ein Rohteil definieren. Einen Quader definieren Sie durch Angabe des MIN- und MAX-Punkts, jeweils bezogen auf den gewählten Bezugspunkt.

Nachdem Sie per Softkey die gewünschte Rohteilform gewählt haben, leitet die Steuerung automatisch die Rohteildefinition ein und fragt die erforderlichen Rohteildaten ab.

Um ein rechteckiges Rohteil zu definieren, gehen Sie wie folgt vor:

- Softkey der gewünschten Rohteilform Quader drücken
- Bearbeitungsebene in Grafik: XY: Aktive Spindelachse eingeben. Z ist als Voreinstellung hinterlegt, mit Taste ENT übernehmen
- Rohteil-Definition: Minimum X: Kleinste X-Koordinate des Rohteils bezogen auf den Bezugspunkt eingeben, z. B. 0, mit Taste ENT bestätigen
- Rohteil-Definition: Minimum Y: Kleinste Y-Koordinate des Rohteils bezogen auf den Bezugspunkt eingeben, z. B. 0, mit Taste ENT bestätigen
- Rohteil-Definition: Minimum Z: Kleinste Z-Koordinate des Rohteils bezogen auf den Bezugspunkt eingeben, z. B. -40, mit Taste ENT bestätigen
- Rohteil-Definition: Maximum X: Größte X-Koordinate des Rohteils bezogen auf den Bezugspunkt eingeben, z. B. 100, mit Taste ENT bestätigen
- Rohteil-Definition: Maximum Y: Größte Y-Koordinate des Rohteils bezogen auf den Bezugspunkt eingeben, z. B. 100, mit Taste ENT bestätigen
- Rohteil-Definition: Maximum Z: Größte Z-Koordinate des Rohteils bezogen auf den Bezugspunkt eingeben, z. B. 0, mit Taste ENT bestätigen
- > Die Steuerung beendet den Dialog.

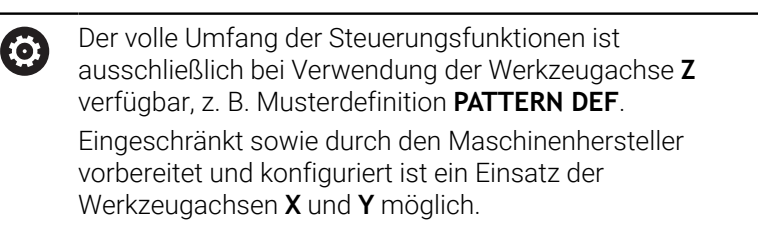

#### Beispiel

```
0 BEGIN PGM NEU MM
```

```
1 BLK FORM 0.1 Z X+0 Y+0 Z-40
```

```
2 BLK FORM 0.2 X+100 Y+100 Z+0
```

```
3 END PGM NEU MM
```

#### Detaillierte Informationen zu diesem Thema

Rohteil definieren

Weitere Informationen: "Neues NC-Programm eröffnen", Seite 85

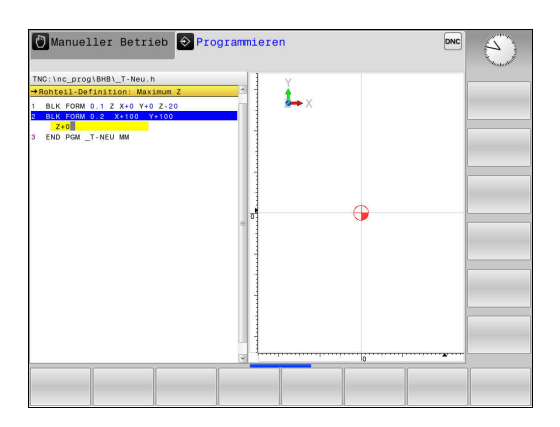

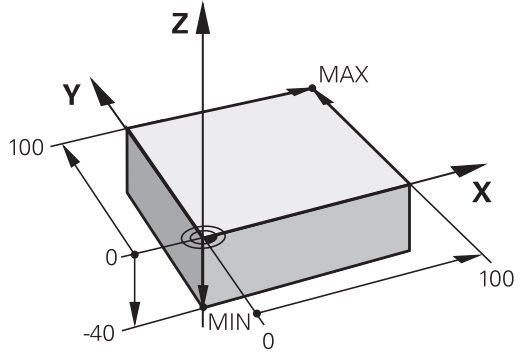

#### Programmaufbau

NC-Programme sollten möglichst immer ähnlich aufgebaut sein. Das erhöht die Übersicht, beschleunigt die Programmierung und reduziert Fehlerquellen.

# Empfohlener Programmaufbau bei einfachen, konventionellen Konturbearbeitungen

#### Beispiel

| 0 BEGIN PGM BSPCONT MM |  |
|------------------------|--|
| 1 BLK FORM 0.1 Z X Y Z |  |
| 2 BLK FORM 0.2 X Y Z   |  |
| 3 TOOL CALL 5 Z S5000  |  |
| 4 Z+250 R0 FMAX M3     |  |
| 5 X RO FMAX            |  |
| 6 Z+10 R0 F3000 M8     |  |
| 7 X R- F500            |  |
|                        |  |
| 16 X RO FMAX           |  |
| 17 Z+250 R0 FMAX M2    |  |
| 18 END PGM BSPCONT MM  |  |

- 1 Werkzeug aufrufen, Werkzeugachse definieren
- 2 Werkzeug freifahren, Spindel einschalten
- 3 In der Bearbeitungsebene in die Nähe des Konturstartpunkts vorpositionieren
- 4 In der Werkzeugachse über das Werkstück oder gleich auf Tiefe vorpositionieren, bei Bedarf Kühlmittel einschalten
- 5 Kontur anfahren
- 6 Kontur bearbeiten
- 7 Kontur verlassen
- 8 Werkzeug freifahren, NC-Programm beenden

#### Detaillierte Informationen zu diesem Thema

 Konturprogrammierung
 Weitere Informationen: "Werkzeugbewegungen im NC-Programm", Seite 128

## Empfohlener Programmaufbau bei einfachen Zyklenprogrammen Beispiel

| O BEGIN PGM BSBCYC MM      |
|----------------------------|
| 1 BLK FORM 0.1 Z X Y Z     |
| 2 BLK FORM 0.2 X Y Z       |
| 3 TOOL CALL 5 Z \$5000     |
| 4 Z+250 R0 FMAX M3         |
| 5 PATTERN DEF POS1(X Y Z ) |
| 6 CYCL DEF                 |
| 7 CYCL CALL PAT FMAX M8    |
|                            |
| 8 Z+250 R0 FMAX M2         |

- 1 Werkzeug aufrufen, Werkzeugachse definieren
- 2 Werkzeug freifahren, Spindel einschalten
- 3 Bearbeitungspositionen definieren
- 4 Bearbeitungszyklus definieren
- 5 Zyklus aufrufen, Kühlmittel einschalten
- 6 Werkzeug freifahren, NC-Programm beenden

## Detaillierte Informationen zu diesem Thema

Zyklenprogrammierung
 Weitere Informationen: "Grundlagen / Übersichten", Seite 345

# Einfache Kontur programmieren

Sie sollen die rechts dargestellte Kontur auf Tiefe 5 mm einmal umfräsen. Die Rohteildefinition haben Sie bereits erstellt. Nachdem Sie mithilfe einer Funktionstaste einen NC-Satz eröffnet haben, fragt die Steuerung alle Daten in der Kopfzeile als Dialog ab. Um die Kontur zu programmieren, gehen Sie wie folgt vor:

# Werkzeug aufrufen

| TOOL  | ►                                                                    | Taste TOOL CALL drücken                                                                                                    |
|-------|----------------------------------------------------------------------|----------------------------------------------------------------------------------------------------|
| CALL  | ►                                                                    | Werkzeugdaten eingeben, z. B. Werkzeugnummer<br>16                                                                                                    |
| ENT   | ►                                                                    | Mit Taste <b>ENT</b> bestätigen                                                                                                    |
| ENT   | ►                                                                    | Werkzeugachse <b>Z</b> mit Taste <b>ENT</b> bestätigen                                                                                                    |
|       | ►                                                                    | Spindeldrehzahl eingeben, z. B. 6500                                                                                                    |
| END   | ►                                                                    | Taste <b>END</b> drücken                                                                                                    |
|       | >                                                                    | Die Steuerung beendet den NC-Satz.                                                                                                    |
| 0     | Der volle<br>ausschli<br>verfügba<br>Eingescl<br>vorberei<br>Werkzeu | e Umfang der Steuerungsfunktionen ist<br>eßlich bei Verwendung der Werkzeugachse <b>Z</b><br>ar, z. B. Musterdefinition <b>PATTERN DEF</b> .<br>nränkt sowie durch den Maschinenhersteller<br>tet und konfiguriert ist ein Einsatz der<br>Igachsen <b>X</b> und <b>Y</b> möglich. |
| 0     | Der volle<br>ausschli<br>verfügba<br>Eingescl<br>vorberei<br>Werkzeu | e Umfang der Steuerungsfunktionen ist<br>eßlich bei Verwendung der Werkzeugachse <b>Z</b><br>ar, z. B. Musterdefinition <b>PATTERN DEF</b> .<br>nränkt sowie durch den Maschinenhersteller<br>tet und konfiguriert ist ein Einsatz der<br>Igachsen <b>X</b> und <b>Y</b> möglich. |
| Werkz | eug freifa                                                           | hren                                                                                                    |
| 7     | •                                                                    | Achstaste <b>Z</b> drücken                                                                                                    |
|       | ►                                                                    | Wert für Freifahren eingeben, z. B. 250 mm                                                                                                    |
| ENT   | ►                                                                    | Taste <b>ENT</b> drücken                                                                                                    |
| ENT   | ►                                                                    | Bei Radiuskorrektur Taste ENT drücken                                                                                                    |
|       | >                                                                    | Die Steuerung übernimmt <b>R0</b> , keine<br>Radiuskorrektur.                                                                                                    |
| ENT   | ►                                                                    | Bei Vorschub <b>F</b> Taste <b>ENT</b> drücken                                                                                                    |
|       | >                                                                    | Die Steuerung übernimmt <b>FMAX</b> .                                                                                                    |
|       | ►                                                                    | Ggf. Zusatzfunktion <b>M</b> eingeben, z. B. <b>M3</b> , Spindel<br>einschalten                                                                                                    |
| END   |                                                                      | Taste <b>END</b> drücken                                                                                                    |

> Die Steuerung speichert den Verfahrsatz.

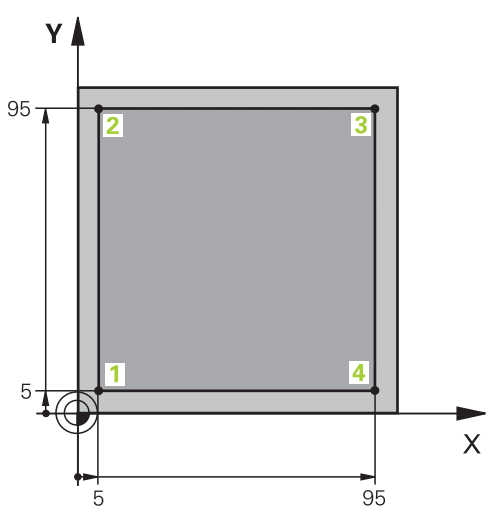

| X           |    | Achstaste <b>X</b> drücken                                                         |
|-------------|----|------------------------------------------------------------------------------------|
|             |    | Wert für die anzufahrende Position eingeben, z. B.<br>−20 mm                       |
| ENT         |    | Taste <b>ENT</b> drücken                                                           |
| ENT         |    | Bei Radiuskorrektur Taste <b>ENT</b> drücken                                       |
|             | >  | Die Steuerung übernimmt <b>RO</b> .                                                |
| ENT         |    | Bei Vorschub <b>F</b> Taste <b>ENT</b> drücken                                     |
|             | >  | Die Steuerung übernimmt <b>FMAX</b> .                                              |
|             |    | Ggf. Zusatzfunktion <b>M</b> eingeben                                              |
| END         |    | Taste <b>END</b> drücken                                                           |
|             | >  | Die Steuerung speichert den Verfahrsatz.                                           |
| Υ           |    | Achstaste <b>Y</b> drücken                                                         |
|             |    | Wert für die anzufahrende Position eingeben, z. B.<br>–20 mm                       |
| ENT         |    | Taste <b>ENT</b> drücken                                                           |
| ENT         |    | Bei Radiuskorrektur Taste ENT drücken                                              |
|             | >  | Die Steuerung übernimmt <b>RO</b> .                                                |
| ENT         |    | Bei Vorschub F Taste ENT drücken                                                   |
|             | >  | Die Steuerung übernimmt <b>FMAX</b> .                                              |
|             |    | Ggf. Zusatzfunktion <b>M</b> eingeben                                              |
| END         |    | Taste <b>END</b> drücken                                                           |
|             | >  | Die Steuerung speichert den Verfahrsatz.                                           |
| Werkzeug in | de | r Tiefe vorpositionieren                                                           |
| Ζ           |    | Achstaste Z drücken                                                                |
|             |    | Wert für die anzufahrende Position eingeben, z. B.<br>−5 mm                        |
| ENT         |    | Taste <b>ENT</b> drücken                                                           |
| ENT         |    | Bei Radiuskorrektur Taste ENT drücken                                              |
|             | >  | Die Steuerung übernimmt <b>RO</b> .                                                |
|             |    | Wert für Positionierungsvorschub eingeben, z. B.<br>3000 mm/min                    |
| ENT _       |    | Taste <b>ENT</b> drücken                                                           |
|             |    | Zusatzfunktion <b>M</b> eingeben, z. B. <b>M8</b> , um<br>Kühlmittel einzuschalten |
| END         |    | Taste <b>END</b> drücken                                                           |
|             | >  | Die Steuerung speichert den Verfahrsatz.                                           |
|             |    |                                                                                    |

#### Kontur bearbeiten

| X   |   | Achstaste <b>X</b> drücken                                                                                      |
|-----|---|----------------------------------------------------------------------------------------------------|
|     |   | X-Koordinate des Konturpunkts 1 eingeben, z. B. <b>X</b><br>5                                                   |
| ENT |   | Taste <b>ENT</b> drücken                                                                                        |
| D   |   | Softkey <b>R-</b> drücken                                                                                       |
| n-  | > | Die Steuerung verkürzt den Verfahrweg um den<br>Werkzeugradius.                                                 |
|     |   | Wert für Positionierungsvorschub eingeben, z. B.<br>700 mm/min                                                  |
| ENT |   | Taste ENT drücken                                                                                               |
|     |   | Ggf. Zusatzfunktion <b>M</b> eingeben                                                                           |
|     |   | Taste END drücken                                                                                               |
| —   | > | Die Steuerung speichert den Verfahrsatz.                                                                        |
| Υ   |   | Achstaste <b>Y</b> drücken                                                                                      |
|     |   | Sich ändernde Koordinate des Konturpunkts 2<br>eingeben, z. B. Y 95                                             |
| ENT |   | Taste <b>ENT</b> drücken                                                                                        |
| R+  |   | Softkey <b>R+</b> drücken                                                                                       |
| END |   | Taste <b>END</b> drücken                                                                                        |
|     | > | Die Steuerung übernimmt den geänderten Wert<br>und behält alle anderen Informationen vom<br>vorherigen NC-Satz. |
| X   |   | Achstaste <b>X</b> drücken                                                                                      |
|     |   | Sich ändernde Koordinate des Konturpunkts <b>3</b><br>eingeben, z. B. <b>X 95</b>                               |
| ENT |   | Taste <b>ENT</b> drücken                                                                                        |
| R+  |   | Softkey <b>R+</b> drücken                                                                                       |
| END |   | Taste <b>END</b> drücken                                                                                        |
| Y   |   | Achstaste <b>Y</b> drücken                                                                                      |
|     |   | Sich ändernde Koordinate des Konturpunkts 4                                                                     |
|     |   | eingeben, z. B. Y 5                                                                                             |
| ENT |   | Taste <b>ENT</b> drücken                                                                                        |
| R+  |   | Softkey <b>R+</b> drücken                                                                                       |
| END |   | Taste <b>END</b> drücken                                                                                        |

| X   | <ul> <li>Achstaste X drücken</li> <li>X-Koordinate des Konturpunkts 1 eingeben</li> </ul>                                                                            |
|-----|----------------------------------------------------------------------------------------------------|
| ENT | <ul> <li>Taste ENT drücken</li> </ul>                                                                                                    |
| R+  | <ul> <li>Softkey R+ drücken</li> </ul>                                                                                                    |
| END | <ul> <li>Taste END drücken</li> </ul>                                                                                                    |
| X   | <ul> <li>Achstaste X drücken</li> <li>Wert für die anzufahrende Position eingeben, z. B.<br/>–20 mm</li> </ul>                                                       |
| ENT | <ul> <li>Taste ENT drücken</li> </ul>                                                                                                    |
| ENT | <ul> <li>Bei Radiuskorrektur Taste ENT drücken</li> <li>Die Steuerung übernimmt RO.</li> <li>Wert für Positionierungsvorschub eingeben, z. B. 3000 mm/min</li> </ul> |
| ENT | <ul> <li>Taste ENT drücken</li> <li>Zusatzfunktion M eingeben, z. B. M9, um<br/>Kühlmittel auszuschalten</li> </ul>                                                  |
| END | Taste END drücken                                                                                                    |

> Die Steuerung speichert die Wegfahrbewegung.

## Kontur abschließen und verlassen

#### Werkzeug freifahren

| Z               |     | Achstaste <b>Z</b> drücken<br>Wert für Freifahren eingeben, z. B. 250 mm<br>Taste <b>ENT</b> drücken                                                                 |
|-----------------|-----|----------------------------------------------------------------------------------------------------|
| ENT             | ▶ > | Bei Radiuskorrektur Taste <b>ENT</b> drücken<br>Die Steuerung übernimmt <b>R0</b> , keine<br>Radiuskorrektur.                                                        |
| ENT             |     | Bei Vorschub <b>F</b> Taste <b>ENT</b> drücken<br>Die Steuerung übernimmt <b>FMAX</b> .<br>Ggf. Zusatzfunktion <b>M</b> eingeben, z. B. <b>M30</b> ,<br>Programmende |
|                 | ► > | Taste <b>END</b> drücken<br>Die Steuerung speichert den Verfahrsatz und<br>beendet das NC-Programm.                                                                  |
| Detaillierte In | fo  | rmationen zu diesem Thema                                                                                                    |

- Neues NC-Programm erstellen
   Weitere Informationen: "NC-Programme eröffnen und eingeben", Seite 82
- Programmierbare Vorschubarten
   Weitere Informationen: "Mögliche Vorschubeingaben", Seite 88
- Werkzeugradiuskorrektur
   Weitere Informationen: "Werkzeugradiuskorrektur", Seite 125
- Zusatzfunktionen M
   Weitere Informationen: "Zusatzfunktionen f
  ür Programmlaufkontrolle, Spindel und K
  ühlmittel ", Seite 169

## Zyklenprogramm erstellen

Sie sollen die im Bild rechts dargestellten Bohrungen (Tiefe 20 mm) mit einem Standardbohrzyklus fertigen. Die Rohteildefinition haben Sie bereits erstellt.

#### Werkzeug aufrufen

CALL

ENT

- Taste TOOL CALL drücken
- Werkzeugdaten eingeben, z. B. Werkzeugnummer 5
- Mit Taste ENT bestätigen
  - ▶ Werkzeugachse Z mit Taste ENT bestätigen
  - Spindeldrehzahl eingeben, z. B. 4500
  - ► Taste END drücken
  - > Die Steuerung beendet den NC-Satz.

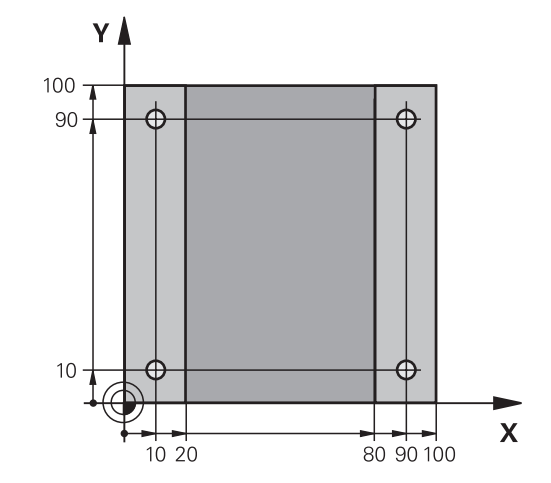

#### Werkzeug freifahren

| Merkzeug i                  | circ  |                                                                              |
|-----------------------------|-------|------------------------------------------------------------------------------|
| Ζ                           |       | Achstaste <b>Z</b> drücken                                                   |
|                             |       | Wert für Freifahren eingeben, z. B. 250 mm                                   |
| ENT                         |       | Taste <b>ENT</b> drücken                                                     |
| ENT                         | ►     | Bei Radiuskorrektur Taste <b>ENT</b> drücken                                 |
|                             | >     | Die Steuerung übernimmt <b>R0</b> , keine<br>Radiuskorrektur.                |
| ENT                         | ►     | Bei Vorschub <b>F</b> Taste <b>ENT</b> drücken                               |
|                             | >     | Die Steuerung übernimmt <b>FMAX</b> .                                        |
|                             |       | Ggf. Zusatzfunktion <b>M</b> eingeben, z. B. <b>M3</b> , Spindel einschalten |
| END                         |       | Taste <b>END</b> drücken                                                     |
|                             | >     | Die Steuerung speichert den Verfahrsatz.                                     |
| Muster defi                 | nier  | en                                                                           |
| SPEC                        |       | Taste SPEC FCT drücken                                                       |
|                             | >     | Die Steuerung öffnet die Softkey-Leiste mit den<br>speziellen Funktionen.    |
| KONTUR/-<br>PUNKT<br>BEARB. | •     | Softkey KONTUR/BEARB. drücken                                                |
| PATTERN<br>DEF              | •     | Softkey PATTERN DEF drücken                                                  |
| PUNKT                       |       | Softkey <b>PUNKT</b> drücken                                                 |
| +                           |       | Koordinaten der ersten Position eingeben                                     |
| ENT                         | ►     | Jede Eingabe mit Taste <b>ENT</b> bestätigen                                 |
| ENT                         | ►     | Taste <b>ENT</b> drücken                                                     |
|                             | >     | Die Steuerung öffnet den Dialog für die nächste<br>Position.                 |
|                             |       | Koordinaten eingeben                                                         |
| ENT                         |       | Jede Eingabe mit Taste <b>ENT</b> bestätigen                                 |
|                             |       | Koordinaten aller Positionen eingeben                                        |
|                             |       | Taste <b>END</b> drücken                                                     |
|                             | >     | Die Steuerung speichert den NC-Satz.                                         |
| Zyklus defiı                | niere | en                                                                           |
| CYCL<br>DEF                 | •     | Taste CYCL DEF drücken                                                       |
| BOHREN/<br>GEWINDE          | •     | Softkey BOHREN/ GEWINDE drücken                                              |
| 200                         |       | Softkey <b>200</b> drücken                                                   |
|                             | >     | Die Steuerung startet den Dialog zur<br>Zyklusdefinition.                    |
|                             |       | Zyklusparameter eingeben                                                     |
| ENT                         |       | Jede Eingabe mit Taste <b>ENT</b> bestätigen                                 |

> Die Steuerung zeigt eine Grafik an, in der der jeweilige Zyklusparameter dargestellt ist.

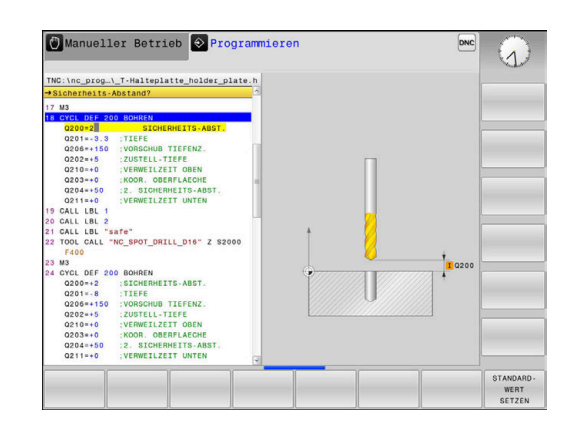

# Zyklus aufrufen

| zykius uunui         | CII  |                                                                        |
|----------------------|------|------------------------------------------------------------------------|
| CYCL<br>CALL         |      | Taste CYCL CALL drücken                                                |
| CYCLE<br>CALL<br>PAT |      | Softkey CYCLE CALL PAT drücken                                         |
| ENT                  |      | Taste <b>ENT</b> drücken                                               |
|                      | >    | Die Steuerung übernimmt <b>FMAX</b> .                                  |
|                      |      | Ggf. Zusatzfunktion <b>M</b> eingeben                                  |
| END                  |      | Taste <b>END</b> drücken                                               |
|                      | >    | Die Steuerung speichert den NC-Satz.                                   |
| Werkzeug fre         | eifa | hren                                                                   |
| Z                    |      | Achstaste <b>Z</b> drücken                                             |
|                      |      | Wert für Freifahren eingeben, z. B. 250 mm                             |
| ENT                  |      | Taste <b>ENT</b> drücken                                               |
| ENT                  |      | Bei Radiuskorrektur Taste <b>ENT</b> drücken                           |
|                      | >    | Die Steuerung übernimmt <b>RO</b> .                                    |
| ENT                  |      | Bei Vorschub <b>F</b> Taste <b>ENT</b> drücken                         |
|                      | >    | Die Steuerung übernimmt <b>FMAX</b> .                                  |
|                      |      | Zusatzfunktion <b>M</b> eingeben, z. B. <b>M30</b> für<br>Programmende |
| END                  |      | Taste <b>END</b> drücken                                               |
|                      | >    | Die Steuerung speichert den Verfahrsatz und beendet das NC-Programm.   |

#### Beispiel

| 0 BEGIN PGM C200 M                                                                        | AM .                                                                                                    |                                          |
|-------------------------------------------------------------------------------------------|----------------------------------------------------------------------------------------------------|------------------------------------------|
| 1 BLK FORM 0.1 Z X                                                                        | +0 Y+0 Z-40                                                                                                    | Rohteildefinition                        |
| 2 BLK FORM 0.2 X+1                                                                        | 00 Y+100 Z+0                                                                                                    |                                          |
| 3 TOOL CALL 5 Z S4                                                                        | 500                                                                                                    | Werkzeugaufruf                           |
| 4 Z+250 R0 FMAX M3                                                                        | 3                                                                                                    | Werkzeug freifahren, Spindel einschalten |
| 5 PATTERN DEF<br>POS1 (X+10 Y+10<br>POS2 (X+10 Y+90<br>POS3 (X+90 Y+90<br>POS4 (X+90 Y+10 | Z+0)<br>Z+0)<br>Z+0)<br>Z+0)                                                                                    | Bearbeitungspositionen definieren        |
| 6 CYCL DEF 200 BOH                                                                        | IREN                                                                                                    | Zyklus definieren                        |
| Q200=2                                                                                    | ;SICHERHEITS-ABST.                                                                                              |                                          |
| Q201=-20                                                                                  | ;TIEFE                                                                                                    |                                          |
| Q206=250                                                                                  | ;VORSCHUB TIEFENZ.                                                                                              |                                          |
| Q202=5                                                                                    | ;ZUSTELL-TIEFE                                                                                                  |                                          |
| Q210=0                                                                                    | ;VERWEILZEIT OBEN                                                                                               |                                          |
| Q203=-10                                                                                  | ;KOOR. OBERFLAECHE                                                                                              |                                          |
| Q204=20                                                                                   | ;2. SICHERHEITS-ABST.                                                                                           |                                          |
| Q211=0.2                                                                                  | ;VERWEILZEIT UNTEN                                                                                              |                                          |
| Q395=0                                                                                    | ;BEZUG TIEFE                                                                                                    |                                          |
| 7 CYCL CALL PAT FM                                                                        | AX M8                                                                                                    | Kühlmittel ein, Zyklus aufrufen          |
| 8 Z+250 R0 FMAX M                                                                         | 30                                                                                                    | Werkzeug freifahren, Programmende        |
| 9 END PGM C200 MM                                                                         | l de la companya de la companya de la companya de la companya de la companya de la companya de la companya de l |                                          |

## Detaillierte Informationen zu diesem Thema

Neues NC-Programm erstellen

Weitere Informationen: "NC-Programme eröffnen und eingeben", Seite 82

Zyklenprogrammierung
 Weitere Informationen: "Grundlagen / Übersichten", Seite 345

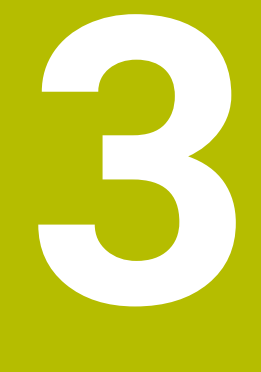

# Grundlagen

# 3.1 Die TNC 128

Die TNC 128 ist eine werkstattgerechte Streckensteuerung, mit der Sie herkömmliche Fräsbearbeitung und Bohrbearbeitungen direkt an der Maschine im leicht verständlichen Klartext programmieren. Sie ist für den Einsatz an Fräsmaschinen und Bohrmaschinen mit 3 Achsen ausgelegt. Zusätzlich können Sie die Winkelposition der Spindel programmiert einstellen.

Bedienfeld und Bildschirmdarstellung sind übersichtlich gestaltet, sodass Sie alle Funktionen schnell und einfach erreichen können.

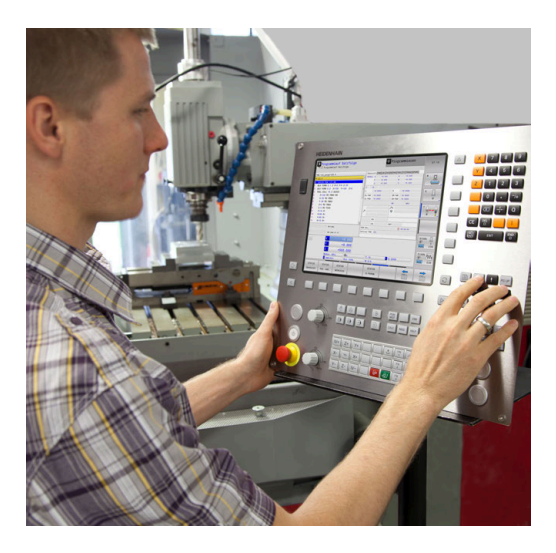

# **HEIDENHAIN-Klartext**

Besonders einfach ist die Programmerstellung im benutzerfreundlichen HEIDENHAIN-Klartext, der dialoggeführten Programmiersprache für die Werkstatt. Eine Programmiergrafik stellt die einzelnen Bearbeitungsschritte während der Programmeingabe dar. Die grafische Simulation der Werkstückbearbeitung ist sowohl während einem Programmtest als auch während einem Programmlauf möglich.

Ein NC-Programm lässt sich auch dann eingeben und testen, während ein anderes NC-Programm gerade eine Werkstückbearbeitung ausführt.

# Kompatibilität

NC-Programme, die Sie an HEIDENHAIN-Streckensteuerung TNC 124 erstellt haben, sind von der TNC 128 bedingt abarbeitbar. Wenn die NC-Sätze ungültige Elemente enthalten, dann werden diese von der Steuerung beim Öffnen der Datei mit einer Fehlermeldung oder als ERROR-Sätze gekennzeichnet.
# 3.2 Bildschirm und Bedienfeld

## Bildschirm

Die Steuerung wird mit einem 12,1"-Bildschirm geliefert. Die Abbildung rechts zeigt die Bedienelemente des Bildschirms:

#### 1 Kopfzeile

Bei eingeschalteter Steuerung zeigt der Bildschirm in der Kopfzeile die angewählten Betriebsarten an: Maschinen-Betriebsarten links und Programmier-Betriebsarten rechts. Im größeren Feld der Kopfzeile steht die Betriebsart, auf die der Bildschirm geschaltet ist: Dort erscheinen Dialogfragen und Meldetexte.

2 Softkeys

In der Fußzeile zeigt die Steuerung weitere Funktionen in einer Softkey-Leiste an. Diese Funktionen wählen Sie über die darunterliegenden Tasten. Zur Orientierung zeigen schmale Balken direkt über der Softkey-Leiste die Anzahl der Softkey-Leisten an, die sich mit den außen angeordneten Softkey-Umschalttasten wählen lassen. Die aktive Softkey-Leiste wird als blauer Balken dargestellt

- 3 Softkey-Wahltasten
- 4 Softkey-Umschalttasten
- 5 Festlegen der Bildschirmaufteilung
- 6 Bildschirm-Umschalttaste für Maschinen-Betriebsarten, Programmier-Betriebsarten und drittem Desktop
- 7 Softkey-Wahltasten für Maschinenhersteller-Softkeys
- 8 Softkey-Umschalttasten für Maschinenhersteller-Softkeys
- 9 USB-Anschluss

## Bildschirmaufteilung festlegen

Der Benutzer wählt die Aufteilung des Bildschirms. Die Steuerung kann z. B. in der Betriebsart **Programmieren** das NC-Programm im linken Fenster anzeigen, während das rechte Fenster gleichzeitig eine Programmiergrafik darstellt. Alternativ lässt sich im rechten Fenster auch die Programmgliederung anzeigen oder ausschließlich das NC-Programm in einem großen Fenster. Welche Fenster die Steuerung anzeigen kann, hängt von der gewählten Betriebsart ab.

Bildschirmaufteilung festlegen:

Ō

Taste Bildschirmaufteilung drücken: Die Softkey-Leiste zeigt die möglichen Bildschirmaufteilungen an

Weitere Informationen: "Betriebsarten", Seite 76

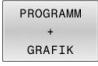

▶ Bildschirmaufteilung mit Softkey wählen

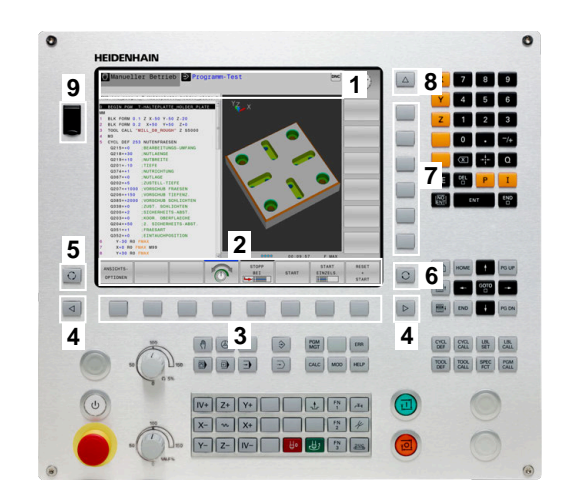

# Bedienfeld

Die TNC 128 kann mit einem integrierten Bedienfeld geliefert werden.

- 1 Maschinenbedienfeld Weitere Informationen: Maschinenhandbuch
- 2 Dateiverwaltung
  - Taschenrechner
  - MOD-Funktion
  - HELP-Funktion
  - Fehlermeldungen anzeigen
  - Bildschirm zwischen den Betriebsarten umschalten
- **3** Programmier-Betriebsarten
- 4 Maschinen-Betriebsarten
- 5 Eröffnen von Programmierdialogen
- 6 Navigationstasten und Sprunganweisung GOTO
- 7 Zahleneingabe, Achswahl und Programmieren von Positioniersätzen

Die Funktionen der einzelnen Tasten sind auf der ersten Umschlagsseite zusammengefasst.

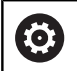

Beachten Sie Ihr Maschinenhandbuch!

Manche Maschinenhersteller verwenden nicht das Standardbedienfeld von HEIDENHAIN.

Tasten, wie z. B. **NC-Start** oder **NC-Stopp**, sind in Ihrem Maschinenhandbuch beschrieben.

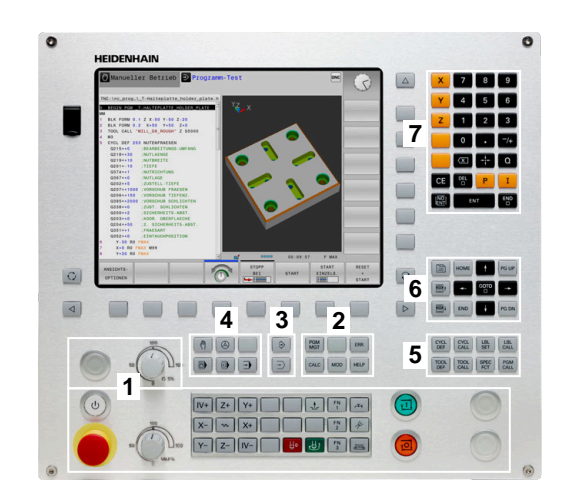

#### Reinigung

Schalten Sie die Steuerung aus, bevor Sie die Tastatureinheit reinigen.

# Achtung, Gefahr von Sachschäden

Falsche Reinigungsmittel sowie falsches Vorgehen bei der Reinigung kann die Tastatureinheit oder Teile davon beschädigen.

HINWEIS

- ▶ Nur erlaubte Reinigungsmittel verwenden
- Reinigungsmittel mithilfe eines sauberen, fusselfreien Reinigungstuchs auftragen

Folgende Reinigungsmittel sind für die Tastatureinheit erlaubt:

- Reinigungsmittel mit anionischen Tensiden
- Reinigungsmittel mit nicht ionischen Tensiden

Folgende Reinigungsmittel sind für die Tastatureinheit verboten:

- Maschinenreiniger
- Aceton
- Aggressive Lösungsmittel
- Scheuermittel
- Druckluft
- Dampfstrahler

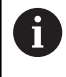

Vermeiden Sie Verschmutzungen an der Tastatureinheit, indem Sie Arbeitshandschuhe nutzen.

Wenn die Tastatureinheit einen Trackball enthält, müssen Sie ihn nur bei Funktionsverlust reinigen.

Wenn nötig, reinigen Sie einen Trackball wie folgt:

- Steuerung ausschalten
- Abziehring um 100° gegen den Uhrzeigersinn drehen
- Der abnehmbare Abziehring hebt sich beim Drehen aus der Tastatureinheit.
- Abziehring entfernen
- ► Kugel entnehmen
- Schalenbereich von Sand, Spänen und Staub vorsichtig befreien

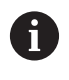

Kratzer im Schalenbereich können die Funktionalität verschlechtern oder verhindern.

- Kleine Menge des Reinigungsmittels auf ein Reinigungstuch auftragen
- Schalenbereich mit dem Tuch vorsichtig auswischen, bis keine Schlieren oder Flecken erkennbar sind

# 3.3 Betriebsarten

# Manueller Betrieb und El. Handrad

In der Betriebsart **Manueller Betrieb** richten Sie die Maschine ein. Sie können die Maschinenachsen manuell oder schrittweise positionieren und Bezugspunkte setzen.

Die Betriebsart **El. Handrad** unterstützt das manuelle Verfahren der Maschinenachsen mit einem elektronischen Handrad HR.

# Softkeys zur Bildschirmaufteilung

| Softkey                    | Fenster                                  |
|----------------------------|------------------------------------------|
| POSITION                   | Positionen                               |
| POSITION<br>+<br>STATUS    | Links: Positionen, rechts: Statusanzeige |
| POSITION<br>+<br>WERKSTÜCK | Links: Positionen, rechts: Werkstück     |

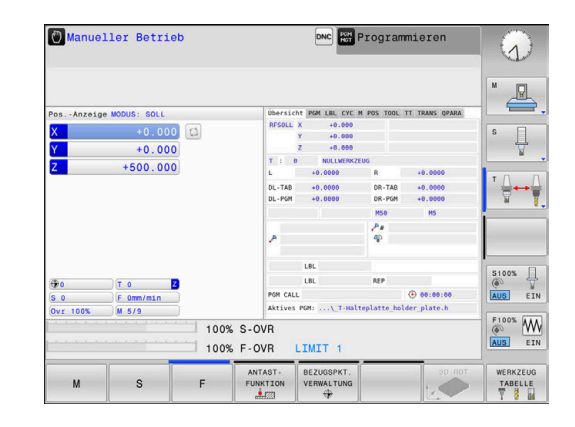

# Positionieren mit Handeingabe

In dieser Betriebsart lassen sich einfache Verfahrbewegungen programmieren, z. B. um planzufräsen oder vorzupositionieren.

#### Softkeys zur Bildschirmaufteilung

| Softkey                    | Fenster                                   |
|----------------------------|-------------------------------------------|
| PROGRAMM                   | NC-Programm                               |
| PROGRAMM<br>+<br>STATUS    | Links: NC-Programm, rechts: Statusanzeige |
| PROGRAMM<br>+<br>WERKSTÜCK | Links: NC-Programm, rechts: Werkstück     |

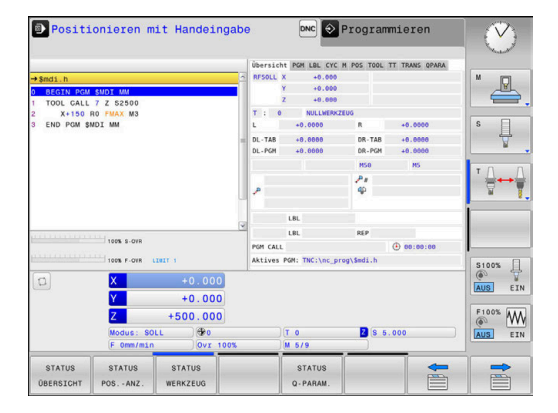

# Programmieren

In dieser Betriebsart erstellen Sie Ihre NC-Programme. Vielseitige Unterstützung und Ergänzung beim Programmieren bieten die verschiedenen Zyklen und die Q-Parameterfunktionen. Auf Wunsch zeigt die Programmiergrafik die programmierten Verfahrwege an.

#### Softkeys zur Bildschirmaufteilung

| Softkey                   | Fenster                                           |
|---------------------------|---------------------------------------------------|
| PROGRAMM                  | NC-Programm                                       |
| PROGRAMM<br>+<br>GLIEDER. | Links: NC-Programm, rechts:<br>Programmgliederung |
| PROGRAMM<br>+<br>GRAFIK   | Links: NC-Programm, rechts: Programmiergrafik     |

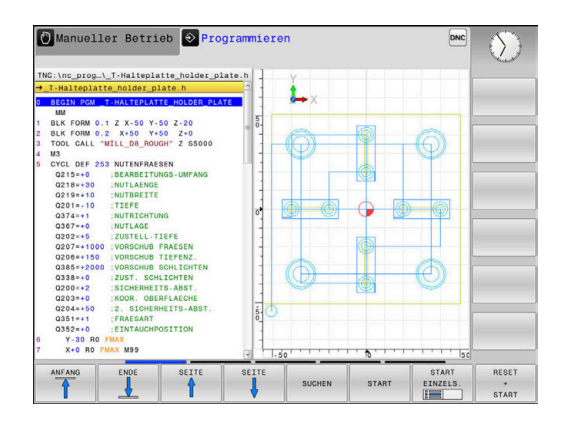

#### **Programm-Test**

Die Steuerung simuliert NC-Programme und Programmteile in der Betriebsart **Programm-Test**, um z. B. geometrische Unverträglichkeiten, fehlende oder falsche Angaben im NC-Programm und Verletzungen des Arbeitsraums herauszufinden. Die Simulation wird grafisch mit verschiedenen Ansichten unterstützt.

#### Softkeys zur Bildschirmaufteilung

| Softkey                    | Fenster                                   |
|----------------------------|-------------------------------------------|
| PROGRAMM                   | NC-Programm                               |
| PROGRAMM<br>+<br>STATUS    | Links: NC-Programm, rechts: Statusanzeige |
| PROGRAMM<br>+<br>WERKSTŪCK | Links: NC-Programm, rechts: Werkstück     |
| WERKSTÜCK                  | Werkstück                                 |

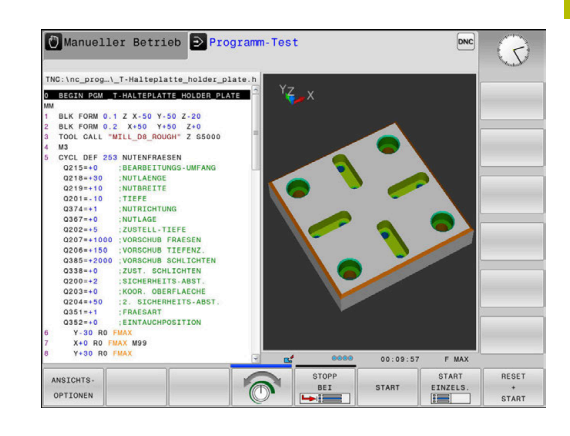

# Programmlauf Satzfolge und Programmlauf Einzelsatz

In der Betriebsart **Programmlauf Satzfolge** führt die Steuerung ein NC-Programm bis zum Programmende oder zu einer manuellen oder programmierten Unterbrechung aus. Nach einer Unterbrechung können Sie den Programmlauf wieder aufnehmen.

In der Betriebsart **Programmlauf Einzelsatz** starten Sie jeden NC-Satz mit der Taste **NC-Start** einzeln. Bei Punktemusterzyklen und **CYCL CALL PAT** stoppt die Steuerung nach jedem Punkt. Die Rohteildefinition wird als ein NC-Satz interpretiert.

#### Softkeys zur Bildschirmaufteilung

| Softkey                    | Fenster                                   |
|----------------------------|-------------------------------------------|
| PROGRAMM                   | NC-Programm                               |
| PROGRAMM<br>+<br>GLIEDER.  | Links: NC-Programm, rechts: Gliederung    |
| PROGRAMM<br>+<br>STATUS    | Links: NC-Programm, rechts: Statusanzeige |
| PROGRAMM<br>+<br>WERKSTŪCK | Links: NC-Programm, rechts: Werkstück     |
| WERKSTÜCK                  | Werkstück                                 |

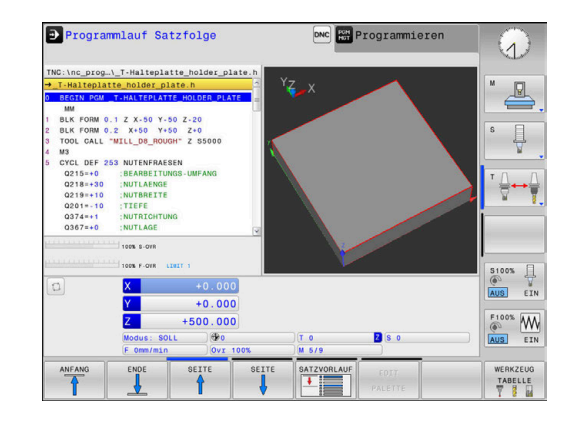

# 3.4 NC-Grundlagen

# Wegmessgeräte und Referenzmarken

An den Maschinenachsen befinden sich Wegmessgeräte, die die Positionen des Maschinentisches bzw. des Werkzeugs erfassen. An Linearachsen sind üblicherweise Längenmessgeräte angebaut.

Wenn sich eine Maschinenachse bewegt, erzeugt das dazugehörige Wegmessgerät ein elektrisches Signal, aus dem die Steuerung die genaue Ist-Position der Maschinenachse errechnet.

Bei einer Stromunterbrechung geht die Zuordnung zwischen der Maschinenschlitten-Position und der berechneten Ist-Position verloren. Um diese Zuordnung wiederherzustellen, verfügen inkrementale Wegmessgeräte über Referenzmarken. Beim Überfahren einer Referenzmarke erhält die Steuerung ein Signal, das einen maschinenfesten Bezugspunkt kennzeichnet. Damit kann die Steuerung die Zuordnung der Ist-Position zur aktuellen Maschinenposition wiederherstellen. Bei Längenmessgeräten mit abstandscodierten Referenzmarken müssen Sie die Maschinenachsen maximal 20 mm verfahren.

Bei absoluten Messgeräten wird nach dem Einschalten ein absoluter Positionswert zur Steuerung übertragen. Dadurch ist, ohne Verfahren der Maschinenachsen, die Zuordnung zwischen der Ist-Position und der Maschinenschlitten-Position direkt nach dem Einschalten wiederhergestellt.

# Bezugssystem

Mit einem Bezugssystem legen Sie Positionen in einer Ebene oder im Raum eindeutig fest. Die Angabe einer Position bezieht sich immer auf einen festgelegten Punkt und wird durch Koordinaten beschrieben.

Im rechtwinkligen Bezugssystem (kartesisches Koordinatensystem) sind drei Richtungen als Achsen X, Y und Z festgelegt. Die Achsen stehen jeweils senkrecht zueinander und schneiden sich in einem Punkt, dem Nullpunkt. Eine Koordinate gibt den Abstand zum Nullpunkt in einer dieser Richtungen an. So lässt sich eine Position in der Ebene durch zwei Koordinaten und im Raum durch drei Koordinaten beschreiben.

Koordinaten, die sich auf den Nullpunkt beziehen, werden als absolute Koordinaten bezeichnet. Relative Koordinaten beziehen sich auf eine beliebige andere Position (Bezugspunkt) im Koordinatensystem. Relative Koordinatenwerte werden auch als inkrementale Koordinatenwerte bezeichnet.

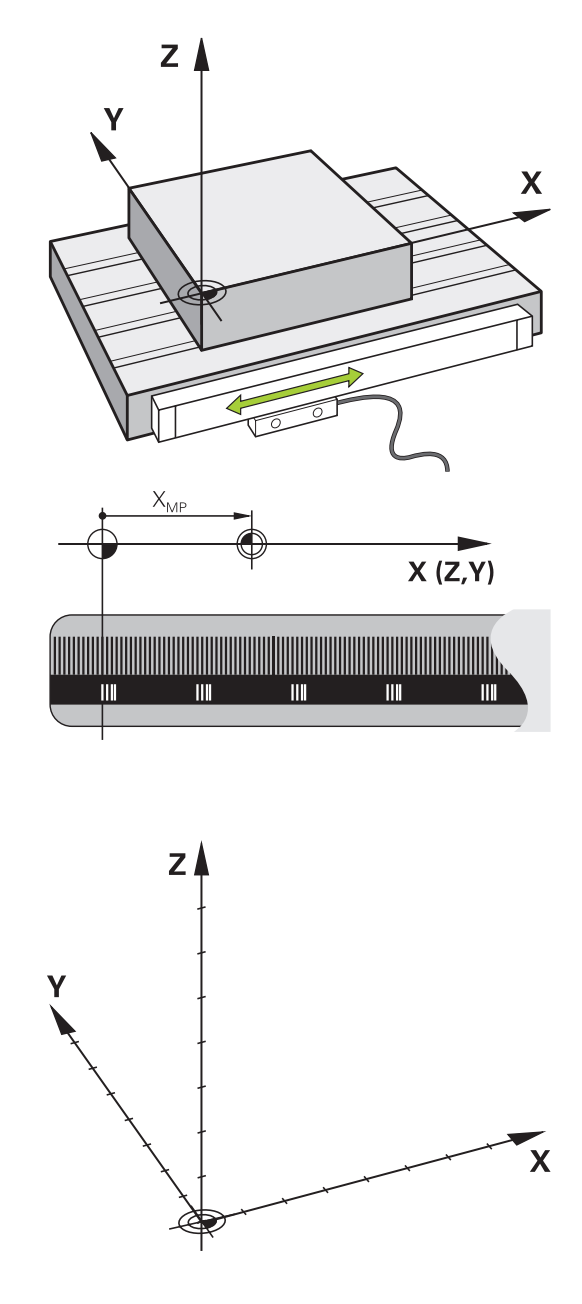

## Bezugssystem an Fräsmaschinen

Bei der Bearbeitung eines Werkstücks an einer Fräsmaschine beziehen Sie sich generell auf das rechtwinklige Koordinatensystem. Die Abbildung rechts zeigt, wie das rechtwinklige Koordinatensystem den Maschinenachsen zugeordnet ist. Die Drei-Finger-Regel der rechten Hand dient als Gedächtnisstütze: Wenn der Mittelfinger in Richtung der Werkzeugachse vom Werkstück zum Werkzeug zeigt, so weist er in die Richtung Z+, der Daumen in die Richtung X+ und der Zeigefinger in Richtung Y+.

Die TNC 128 kann optional bis zu 4 Achsen steuern. Neben den Hauptachsen X, Y und Z gibt es parallel laufende Zusatzachsen U, V und W. Drehachsen werden mit A, B und C bezeichnet. Die Abbildung rechts unten zeigt die Zuordnung der Zusatzachsen bzw. Drehachsen zu den Hauptachsen.

## Bezeichnung der Achsen an Fräsmaschinen

Die Achsen X, Y und Z an Ihrer Fräsmaschine werden auch als Werkzeugachse, Hauptachse (1. Achse) und Nebenachse (2. Achse) bezeichnet. Die Anordnung der Werkzeugachse ist entscheidend für die Zuordnung von Haupt- und Nebenachse.

| Werkzeugachse | Hauptachse | Nebenachse |
|---------------|------------|------------|
| Х             | Y          | Z          |
| Y             | Z          | Х          |
| Z             | Х          | Y          |

Der volle Umfang der Steuerungsfunktionen ist ausschließlich bei Verwendung der Werkzeugachse **Z** verfügbar, z. B. Musterdefinition **PATTERN DEF**.

 $(\mathbf{O})$ 

Eingeschränkt sowie durch den Maschinenhersteller vorbereitet und konfiguriert ist ein Einsatz der Werkzeugachsen X und Y möglich.

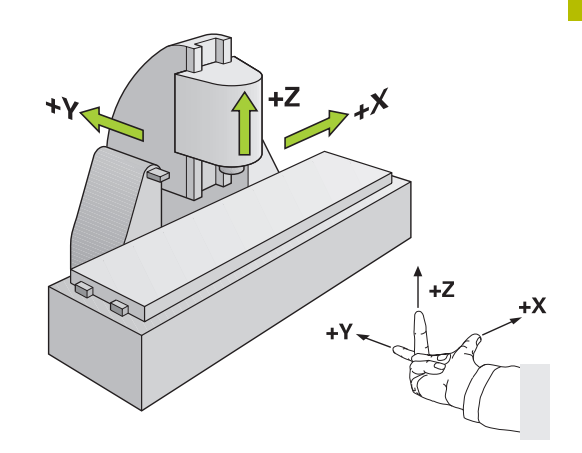

# Absolute und inkrementale Werkstückpositionen

## Absolute Werkstückpositionen

Wenn sich die Koordinaten einer Position auf den Koordinatennullpunkt (Ursprung) beziehen, werden diese als absolute Koordinaten bezeichnet. Jede Position auf einem Werkstück ist durch ihre absoluten Koordinaten eindeutig festgelegt. Beispiel 1: Bohrungen mit absoluten Koordinaten:

| Bohrung 1 | Bohrung <mark>2</mark> | Bohrung <mark>3</mark> |
|-----------|------------------------|------------------------|
| X = 10 mm | X = 30 mm              | X = 50 mm              |
| Y = 10 mm | Y = 20 mm              | Y = 30 mm              |

## Inkrementale Werkstückpositionen

Inkrementale Koordinaten beziehen sich auf die zuletzt programmierte Position des Werkzeugs, die als relativer (gedachter) Nullpunkt dient. Inkrementale Koordinaten geben bei der Programmerstellung somit das Maß zwischen der letzten und der darauf folgenden Sollposition an, um die das Werkzeug verfahren soll. Deshalb wird es auch als Kettenmaß bezeichnet.

Ein Inkrementalmaß kennzeichnen Sie durch ein I vor der Achsbezeichnung.

Beispiel 2: Bohrungen mit inkrementalen Koordinaten

Absolute Koordinaten der Bohrung 4

|                                                     | 5                                                   |
|-----------------------------------------------------|-----------------------------------------------------|
| X = 10 mm                                           |                                                     |
| Y = 10 mm                                           |                                                     |
| Bohrung <mark>5</mark> , bezogen auf <mark>4</mark> | Bohrung <mark>6</mark> , bezogen auf <mark>5</mark> |
| X = 20 mm                                           | X = 20 mm                                           |
| Y = 10 mm                                           | Y = 10 mm                                           |

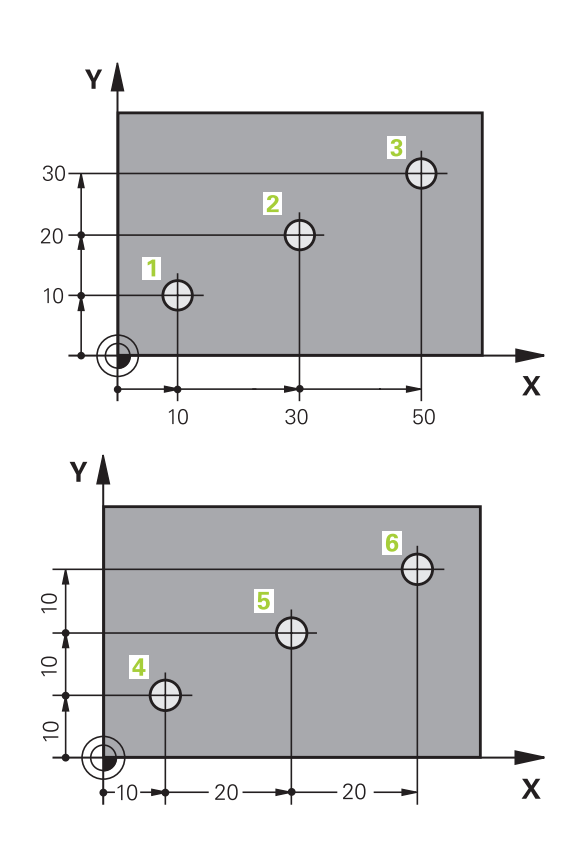

3

#### Bezugspunkt wählen

Eine Werkstückzeichnung gibt ein bestimmtes Formelement des Werkstücks als absoluten Bezugspunkt (Nullpunkt) vor, meist eine Werkstückecke. Beim Bezugspunktsetzen richten Sie das Werkstück zuerst zu den Maschinenachsen aus und bringen das Werkzeug für jede Achse in eine bekannte Position zum Werkstück. Für diese Position setzen Sie die Anzeige der Steuerung entweder auf Null oder einen vorgegebenen Positionswert. Dadurch ordnen Sie das Werkstück dem Bezugssystem zu, das für die Steuerungsanzeige oder Ihr NC-Programm gilt.

Gibt die Werkstückzeichnung relative Bezugspunkte vor, so nutzen Sie einfach die Zyklen zur Koordinatenumrechnung.

Weitere Informationen: "Zyklus 7 NULLPUNKT ", Seite 473

Wenn die Werkstückzeichnung nicht NC-gerecht bemaßt ist, dann wählen Sie eine Position oder eine Werkstückecke als Bezugspunkt, von dem aus sich die Maße der übrigen Werkstückpositionen ermitteln lassen.

#### Weitere Informationen: Benutzerhandbuch Einrichten, NC-Programme testen und abarbeiten

#### Beispiel

Die Werkstückskizze zeigt Bohrungen (1 bis 4), deren Bemaßungen sich auf einen absoluten Bezugspunkt mit den Koordinaten X=0 Y=0 beziehen. Die Bohrungen (5 bis 7) beziehen sich auf einen relativen Bezugspunkt mit den absoluten Koordinaten X=450 Y=750. Mit einer **Nullpunktverschiebung** können Sie den Nullpunkt vorübergehend auf die Position X=450, Y=750 verschieben, um die Bohrungen (5 bis 7) ohne weitere Berechnungen zu programmieren.

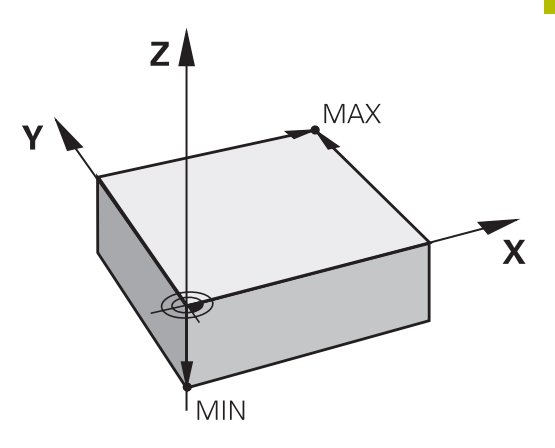

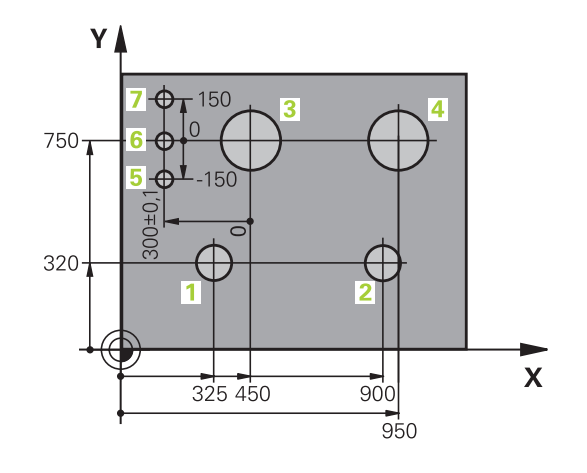

# 3.5 NC-Programme eröffnen und eingeben

# Aufbau eines NC-Programms im HEIDENHAIN Klartext

Ein NC-Programm besteht aus einer Reihe von NC-Sätzen. Die Abbildung rechts zeigt die Elemente eines NC-Satzes.

Die Steuerung nummeriert die NC-Sätze eines NC-Programms in aufsteigender Reihenfolge.

Der erste NC-Satz eines NC-Programms ist mit **BEGIN PGM**, dem Programmnamen und der gültigen Maßeinheit gekennzeichnet.

Die darauffolgenden NC-Sätze enthalten Informationen über:

- das Rohteil
- Werkzeugaufrufe
- Anfahren einer Sicherheitsposition
- Vorschübe und Drehzahlen
- Bewegungen, Zyklen und weitere Funktionen

Der letzte NC-Satz eines NC-Programms ist mit **END PGM**, dem Programmnamen und der gültigen Maßeinheit gekennzeichnet.

# HINWEIS

#### Achtung Kollisionsgefahr!

Die Steuerung führt keine automatische Kollisionsprüfung zwischen dem Werkzeug und dem Werkstück durch. Während der Anfahrbewegung nach einem Werkzeugwechsel besteht Kollisionsgefahr!

 Bei Bedarf eine zusätzliche sichere Zwischenposition programmieren

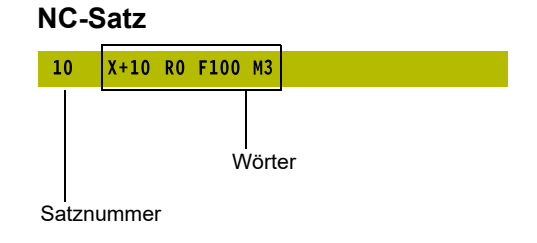

#### **Rohteil definieren: BLK FORM**

Direkt nach dem Eröffnen eines neuen NC-Programms definieren Sie ein unbearbeitetes Werkstück. Um das Rohteil nachträglich zu definieren, drücken Sie die Taste **SPEC FCT**, den Softkey **PROGRAMM VORGABEN** und anschließend den Softkey **BLK FORM**. Die Steuerung benötigt die Definition für die grafischen Simulationen.

- 6
- Die Rohteildefinition ist nur erforderlich, wenn Sie das NC-Programm grafisch testen wollen!
- Damit die Steuerung das Rohteil in der Simulation darstellt, muss das Rohteil ein Mindestmaß aufweisen.
   Das Mindestmaß beträgt 0,1 mm bzw. 0,004 inch in allen Achsen sowie im Radius.
- Die Funktion Erweiterte Pr
  üfungen in der Simulation nutzt zur Überwachung des Werkst
  ücks die Informationen aus der Rohteildefinition. Auch wenn mehrere Werkst
  ücke in der Maschine aufgespannt sind, kann die Steuerung nur das aktive Rohteil überwachen!

Weitere Informationen: Benutzerhandbuch Einrichten, NC-Programme testen und abarbeiten

Der volle Umfang der Steuerungsfunktionen ist ausschließlich bei Verwendung der Werkzeugachse Z verfügbar, z. B. Musterdefinition PATTERN DEF.

Eingeschränkt sowie durch den Maschinenhersteller vorbereitet und konfiguriert ist ein Einsatz der Werkzeugachsen **X** und **Y** möglich.

Die Steuerung kann unterschiedliche Rohteilformen darstellen:

# Softkey Funktion Rechteckiges Rohteil definieren

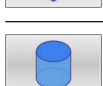

Zylindrisches Rohteil definieren

#### **Rechteckiges Rohteil**

Die Seiten des Quaders liegen parallel zu den Achsen X,Y und Z. Dieses Rohteil ist durch zwei seiner Eckpunkte festgelegt:

- MIN-Punkt: kleinste X-, Y- und Z-Koordinate des Quaders; Absolutwerte eingeben
- MAX-Punkt: größte X-, Y- und Z-Koordinate des Quaders; Absolutwerte oder Inkrementalwerte eingeben

#### Beispiel

| O BEGIN PGM NEU MM             | Programmanfang, Name, Maßeinheit    |
|--------------------------------|-------------------------------------|
| 1 BLK FORM 0.1 Z X+0 Y+0 Z-40  | Spindelachse, MIN-Punkt-Koordinaten |
| 2 BLK FORM 0.2 X+100 Y+100 Z+0 | MAX-Punkt-Koordinaten               |
| 3 END PGM NEU MM               | Programmende, Name, Maßeinheit      |

## **Zylindrisches Rohteil**

Das zylindrische Rohteil ist durch die Abmessungen des Zylinders festgelegt:

- X, Y oder Z: Rotationsachse
- D, R: Durchmesser oder Radius des Zylinders (mit positivem Vorzeichen)
- L: Länge des Zylinders (mit positivem Vorzeichen)
- DIST: Verschiebung entlang der Rotationsachse
- DI, RI: Innendurchmesser oder Innenradius für Hohlzylinder

Die Parameter **DIST** und **RI** oder **DI** sind optional und müssen nicht programmiert werden.

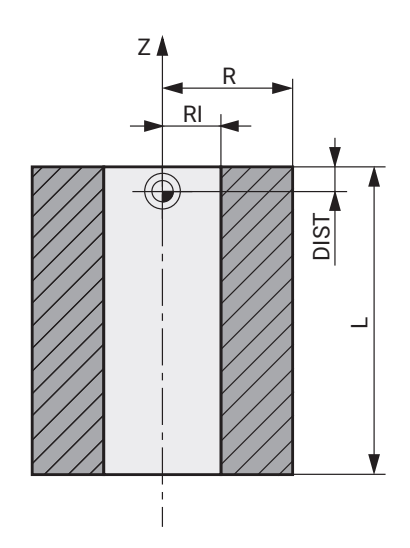

#### Beispiel

i

| O BEGIN PGM NEU MM                         | Programmanfang, Name, Maßeinheit                  |
|--------------------------------------------|---------------------------------------------------|
| 1 BLK FORM CYLINDER Z R50 L105 DIST+5 RI10 | Spindelachse, Radius, Länge, Distanz, Innenradius |
| 2 END PGM NEU MM                           | Programmende, Name, Maßeinheit                    |

## Neues NC-Programm eröffnen

Ein NC-Programm geben Sie immer in der Betriebsart **Programmieren** ein. Beispiel für eine Programmeröffnung:

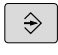

Betriebsart: Taste Programmieren drücken

PGM MGT Taste PGM MGT drücken

> Die Steuerung öffnet die Dateiverwaltung.

Wählen Sie das Verzeichnis, in dem Sie das neue NC-Programm speichern wollen:

#### DATEI-NAME = NEU.H

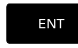

- Neuen Programmnamen eingeben
- MM
- Mit Taste ENT bestätigen
- Maßeinheit wählen: Softkey MM oder INCH drücken

 Rechteckiges Rohteil wählen: Softkey für rechteckige Rohteilform drücken

- Die Steuerung wechselt ins Programmfenster und eröffnet den Dialog zur Definition der BLK-FORM (Rohteil).

#### BEARBEITUNGSEBENE IN GRAFIK: XY

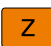

Spindelachse eingeben, z. B. Z

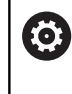

Der volle Umfang der Steuerungsfunktionen ist ausschließlich bei Verwendung der Werkzeugachse Z verfügbar, z. B. Musterdefinition **PATTERN DEF**.

Eingeschränkt sowie durch den Maschinenhersteller vorbereitet und konfiguriert ist ein Einsatz der Werkzeugachsen X und Y möglich.

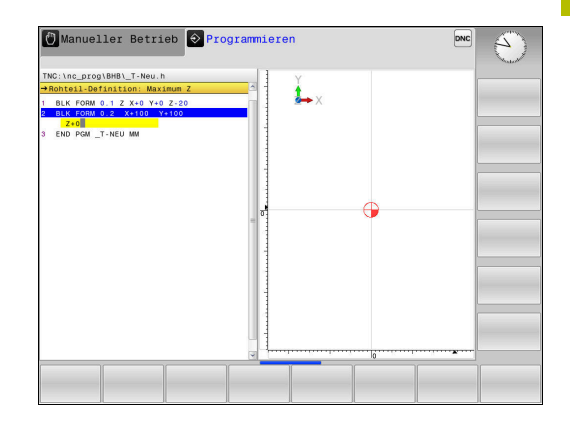

#### **ROHTEIL-DEFINITION: MINIMUM**

ENT

 Nacheinander X-, Y- und Z-Koordinaten des MIN-Punkts eingeben und jeweils mit Taste ENT bestätigen

#### **ROHTEIL-DEFINITION: MAXIMUM**

ENT

 Nacheinander X-, Y- und Z-Koordinaten des MAX-Punkts eingeben und jeweils mit Taste ENT bestätigen

#### Beispiel

| O BEGIN PGM NEU MM             | Programmanfang, Name, Maßeinheit    |
|--------------------------------|-------------------------------------|
| 1 BLK FORM 0.1 Z X+0 Y+0 Z-40  | Spindelachse, MIN-Punkt-Koordinaten |
| 2 BLK FORM 0.2 X+100 Y+100 Z+0 | MAX-Punkt-Koordinaten               |
| 3 END PGM NEU MM               | Programmende, Name, Maßeinheit      |

Die Steuerung erzeugt die Satznummern sowie den **BEGIN**- und **END**-Satz automatisch.

6

Wenn Sie keine Rohteildefinition programmieren wollen, brechen Sie den Dialog bei **Bearbeitungsebene in Grafik: XY** mit der Taste **DEL** ab!

#### Werkzeugbewegungen im Klartext programmieren

Um einen NC-Satz zu programmieren, beginnen Sie mit einer Achstaste. In der Kopfzeile des Bildschirms erfragt die Steuerung alle erforderlichen Daten.

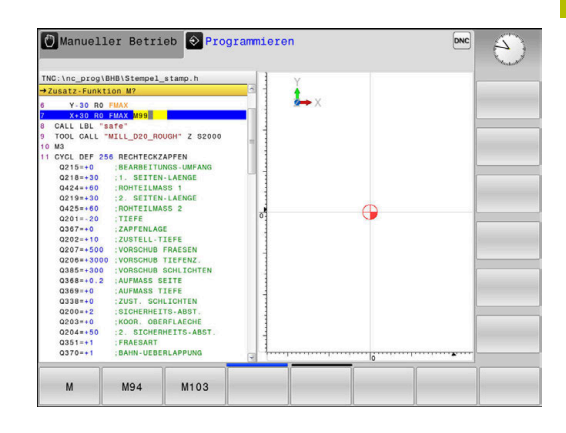

# Beispiel für einen Positioniersatz KOORDINATEN?

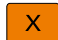

• 10 (Zielkoordinate für X-Achse eingeben)

```
ENT
```

Mit Taste ENT zur nächsten Frage

#### RADIUSKORR.: R+/R-/KEINE KORR.:?

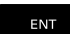

Keine Radiuskorrektur eingeben, mit Taste ENT zur nächsten Frage

#### VORSCHUB F=? / F MAX = ENT

- ▶ **100** (Vorschub für diese Bahnbewegung 100 mm/min eingeben)
- ENT

Mit Taste ENT zur nächsten Frage

#### ZUSATZ-FUNKTION M?

- **3** (Zusatzfunktion **M3 Spindel ein**) eingeben.
  - Mit Taste END beendet die Steuerung diesen Dialog.

#### Beispiel

END

3 X+10 R0 F100 M3

# Mögliche Vorschubeingaben

| Softkey   | Funktionen zur Vorschubfestlegung                                                                                                    |
|-----------|----------------------------------------------------------------------------------------------------|
| F MAX     | Im Eilgang verfahren, satzweise wirksam                                                                                                    |
| F AUTO    | Mit automatisch berechnetem Vorschub aus dem <b>TOOL CALL</b> -Satz verfahren                                                                                                    |
| F         | Mit programmiertem Vorschub (Einheit mm/min<br>oder 1/10 inch/min) verfahren. Bei Drehachsen<br>interpretiert die Steuerung den Vorschub in Grad/<br>min, unabhängig davon, ob das NC-Programm in<br>mm oder inch geschrieben ist |
| FU        | Umdrehungsvorschub definieren (Einheit mm/1o-<br>der inch/1). Achtung: in Inch-Programmen FU<br>nicht mit M136 kombinierbar                                                                                                    |
| FZ        | Zahnvorschub definieren (Einheit mm/Zahn<br>oder inch/Zahn). Anzahl der Zähne muss in der<br>Werkzeugtabelle in der Spalte <b>CUT</b> definiert sein                                                                              |
| Taste     | Funktionen zur Dialogführung                                                                                                    |
| NO<br>ENT | Dialogfrage übergehen                                                                                                    |
| END       | Dialog vorzeitig beenden                                                                                                    |
| DEL       | Dialog abbrechen und löschen                                                                                                    |

#### Ist-Positionen übernehmen

Die Steuerung ermöglicht die aktuelle Position des Werkzeugs in das NC-Programm zu übernehmen, z. B. wenn Sie

- Verfahrsätze programmieren
- Zyklen programmieren

Um die richtigen Positionswerte zu übernehmen, gehen Sie wie folgt vor:

- Eingabefeld an die Stelle in einem NC-Satz positionieren, an der Sie eine Position übernehmen wollen
- -+-
- ► Funktion Ist-Position übernehmen wählen
- Die Steuerung zeigt in der Softkey-Leiste die Achsen an, deren Positionen Sie übernehmen können.

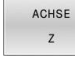

- Achse wählen
- > Die Steuerung schreibt die aktuelle Position der gewählten Achse in das aktive Eingabefeld.
- Trotz aktiver Werkzeugradiuskorrektur übernimmt die Steuerung in der Bearbeitungsebene immer die Koordinaten des Werkzeugmittelpunkts.

Die Steuerung berücksichtigt die aktive Werkzeuglängenkorrektur und übernimmt in der Werkzeugachse immer die Koordinate der Werkzeugspitze.

Die Steuerung lässt die Softkey-Leiste zur Achsauswahl bis zum erneuten Drücken der Taste **Istpositionsübernahme** aktiv. Dieses Verhalten gilt auch, wenn Sie den aktuellen NC-Satz speichern oder mithilfe einer Achstaste einen neuen NC-Satz eröffnen. Wenn Sie mithilfe eines Softkeys eine Eingabealternative wählen müssen (z. B. die Radiuskorrektur), dann schließt die Steuerung die Softkey-Leiste zur Achsauswahl.

# NC-Programm editieren

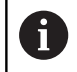

Während der Abarbeitung können Sie das aktive NC-Programm nicht editieren.

Während Sie ein NC-Programm erstellen oder verändern, können Sie mit den Pfeiltasten oder mit den Softkeys jede Zeile im NC-Programm und einzelne Wörter eines NC-Satzes wählen:

| Softkey /<br>Taste | Funktion                                                                                                    |
|--------------------|----------------------------------------------------------------------------------------------------|
| SEITE              | Seite nach oben blättern                                                                                                    |
| SEITE              | Seite nach unten blättern                                                                                                    |
|                    | Sprung zum Programmanfang                                                                                                    |
| ENDE               | Sprung zum Programmende                                                                                                    |
|                    | Position des aktuellen NC-Satzes im Bildschirm<br>verändern. Damit können Sie mehr NC-Sätze<br>anzeigen lassen, die vor dem aktuellen NC-Satz<br>programmiert sind                                                     |
|                    | Ohne Funktion, wenn das NC-Programm vollstän-<br>dig auf dem Bildschirm sichtbar ist                                                                                                    |
|                    | Position des aktuellen NC-Satzes im Bildschirm<br>verändern. Damit können Sie mehr NC-Sätze<br>anzeigen lassen, die hinter dem aktuellen NC-Satz<br>programmiert sind<br>Ohne Funktion, wenn das NC-Programm vollstän- |
|                    | Von NC-Satz zu NC-Satz springen                                                                                                    |
|                    |                                                                                                    |
|                    | Einzelne Wörter im NC-Satz wählen                                                                                                    |
| бото               | Bestimmten NC-Satz wählen                                                                                                    |
|                    | Weitere Informationen: "Taste GOTO verwenden",<br>Seite 134                                                                                                    |

| Softkey /<br>Taste             | Funktion                                                                                                    |
|--------------------------------|----------------------------------------------------------------------------------------------------|
| CE                             | <ul> <li>Wert eines gewählten Worts auf Null setzen</li> <li>Falschen Wert löschen</li> <li>Löschbare Fehlermeldung löschen</li> </ul> |
|                                | Gewähltes Wort löschen                                                                                                    |
| DEL                            | <ul><li>Gewählten NC-Satz löschen</li><li>Zyklen und Programmteile löschen</li></ul>                                                   |
| LETZTEN<br>NC-SATZ<br>EINFÜGEN | NC-Satz einfügen, den Sie zuletzt editiert oder<br>gelöscht haben                                                                      |

#### NC-Satz an beliebiger Stelle einfügen

- NC-Satz wählen, hinter dem Sie einen neuen NC-Satz einfügen wollen
- Dialog eröffnen

#### Änderungen speichern

Standardmäßig speichert die Steuerung Änderungen automatisch, wenn Sie einen Betriebsartenwechsel ausführen oder die Dateiverwaltung wählen. Wenn Sie Änderungen am NC-Programm gezielt speichern wollen, gehen Sie wie folgt vor:

Softkey-Leiste mit den Funktionen zum Speichern wählen

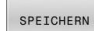

- Softkey SPEICHERN drücken
- Die Steuerung speichert alle Änderungen, die Sie seit dem letzten Speichern getätigt haben.

#### NC-Programm in einer neuen Datei speichern

Sie können den Inhalt des momentan gewählten NC-Programms unter einem anderen Programmnamen speichern. Gehen Sie dabei wie folgt vor:

▶ Softkey-Leiste mit den Funktionen zum Speichern wählen

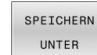

i)

- Softkey SPEICHERN UNTER drücken
- Die Steuerung blendet ein Fenster ein, in dem Sie das Verzeichnis und den neuen Dateinamen eingeben können.
- Mit Softkey WECHSELN ggf. Zielordner wählen
- Dateinamen eingeben
- Mit Softkey OK oder Taste ENT bestätigen bzw. Vorgang mit Softkey ABBRECHEN beenden

Die mit **SPEICHERN UNTER** gespeicherte Datei finden Sie in der Dateiverwaltung auch mithilfe des Softkeys **LETZTE DATEIEN**.

# Änderungen rückgängig machen

Sie können alle Änderungen rückgängig machen, die Sie seit dem letzten Speichern durchgeführt haben. Gehen Sie dabei wie folgt vor:

Softkey-Leiste mit den Funktionen zum Speichern wählen

- ÂNDERUNG AUFHEBEN
- Softkey ÄNDERUNG AUFHEBEN drücken
- Die Steuerung blendet ein Fenster ein, in dem Sie den Vorgang bestätigen oder abbrechen können.
- Änderungen mit Softkey JA oder Taste ENT verwerfen bzw. Vorgang mit Softkey NEIN abbrechen

## Wörter ändern und einfügen

- ▶ Wort im NC-Satz wählen
- Mit dem neuen Wert überschreiben
- Während Sie das Wort gewählt haben, steht der Dialog zur Verfügung.
- Änderung abschließen: Taste END drücken

Wenn Sie ein Wort einfügen wollen, drücken Sie die Pfeiltasten (nach rechts oder links), bis der gewünschte Dialog erscheint und geben den gewünschten Wert ein.

## Gleiche Wörter in verschiedenen NC-Sätzen suchen

| _ |   |   |
|---|---|---|
|   | + |   |
| _ |   | 1 |

- Ein Wort in einem NC-Satz wählen: Pfeiltaste so oft drücken, bis gewünschtes Wort markiert ist
- ţ
- NC-Satz mit Pfeiltasten wählen
  - Pfeil nach unten: vorwärts suchen
  - Pfeil nach oben: rückwärts suchen

Die Markierung befindet sich im neu gewählten NC-Satz auf dem gleichen Wort wie im zuerst gewählten NC-Satz.

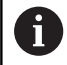

Wenn Sie in sehr langen NC-Programmen die Suche starten, blendet die Steuerung ein Symbol mit der Fortschrittsanzeige ein. Bei Bedarf können Sie die Suche jederzeit abbrechen.

#### Programmteile markieren, kopieren, ausschneiden und einfügen

Um Programmteile innerhalb eines NC-Programms oder in ein anderes NC-Programm zu kopieren, stellt die Steuerung folgende Funktionen zur Verfügung:

| Softkey                    | Funktion                                |
|----------------------------|-----------------------------------------|
| BLOCK<br>MARKIEREN         | Markierungsfunktion einschalten         |
| MARKIEREN<br>ABBRECHEN     | Markierungsfunktion ausschalten         |
| BLOCK<br>AUS-<br>SCHNEIDEN | Markierten Block ausschneiden           |
| BLOCK<br>EINFÜGEN          | Im Speicher befindlichen Block einfügen |
| BLOCK<br>KOPIEREN          | Markierten Block kopieren               |

 Manuellor Bottabb
 Programmioren

 Th::http://doc.programmioren
 Image: Stampel\_stamp.http://doc.programmioren
 Image: Stampel\_stamp.http://doc.programmioren

 Th::http://doc.programmioren
 Image: Stampel\_stamp.http://doc.programmioren
 Image: Stampel\_stamp.http://doc.programmioren
 Image: Stampel\_stampel\_stamp.http://doc.programmioren
 Image: Stampel\_stampel\_stamp.http://doc.programmioren
 Image: Stampel\_stampel\_st

Um Programmteile zu kopieren, gehen Sie wie folgt vor:

- Softkey-Leiste mit Markierungsfunktionen wählen
- Ersten NC-Satz des zu kopierenden Programmteils wählen
- Ersten NC-Satz markieren: Softkey BLOCK MARKIEREN drücken.
- Die Steuerung hinterlegt den NC-Satz farbig und blendet den Softkey MARKIEREN ABBRECHEN ein.
- Cursor auf den letzten NC-Satz des Programmteils bewegen, den Sie kopieren oder ausschneiden wollen.
- Die Steuerung stellt alle markierten NC-Sätze in einer anderen Farbe dar. Sie können die Markierungsfunktion jederzeit beenden, indem Sie den Softkey MARKIEREN ABBRECHEN drücken.
- Markierten Programmteil kopieren: Softkey BLOCK KOPIEREN drücken, markierten Programmteil ausschneiden: Softkey BLOCK SCHNEIDEN drücken.
- > Die Steuerung speichert den markierten Block.

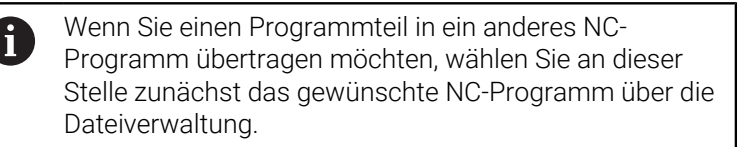

- Mit den Pfeiltasten den NC-Satz wählen, hinter dem Sie den kopierten (ausgeschnittenen) Programmteil einfügen wollen
- Gespeicherten Programmteil einfügen: Softkey BLOCK EINFÜGEN drücken
- Markierungsfunktion beenden: Softkey MARKIEREN ABBRECHEN drücken

# Die Suchfunktion der Steuerung

Mit der Suchfunktion der Steuerung können Sie beliebige Texte innerhalb eines NC-Programms suchen und bei Bedarf auch durch einen neuen Text ersetzen.

#### Nach beliebigen Texten suchen

| SUCHEN |  |
|--------|--|
| SUCHEN |  |
| SUCHEN |  |
| ENDE   |  |

- Suchfunktion wählen
- Die Steuerung blendet das Suchfenster ein und zeigt in der Softkey-Leiste die zur Verfügung stehenden Suchfunktionen an.
- > Zu suchenden Text eingeben, z. B.: TOOL
- Vorwärtssuche oder Rückwärtssuche wählen
- Suchvorgang starten
- > Die Steuerung springt auf den nächsten NC-Satz, in dem der gesuchte Text gespeichert ist.
- Suchvorgang wiederholen
- Suchfunktion beenden: Softkey Ende drücken

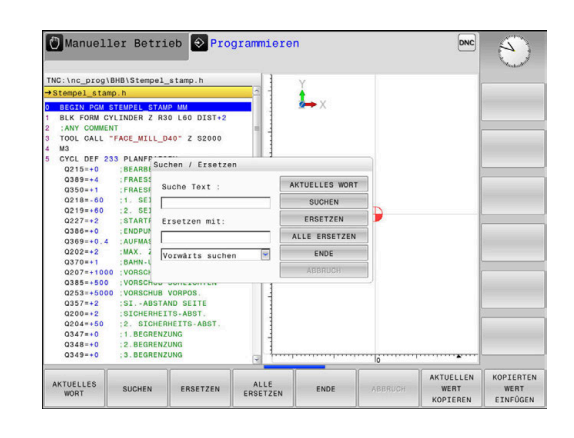

#### Suchen und Ersetzen von beliebigen Texten

# HINWEIS

#### Achtung, Datenverlust möglich!

Die Funktionen **ERSETZEN** und **ALLE ERSETZEN** überschreiben alle gefundenen Syntaxelemente ohne Rückfrage. Die Steuerung führt vor dem Ersetzen keine automatische Sicherung der ursprünglichen Datei durch. Dabei können NC-Programme unwiederbringlich beschädigt werden.

- Ggf. vor dem Ersetzen Sicherheitskopien der NC-Programme erstellen
- ERSETZEN und ALLE ERSETZEN mit entsprechender Vorsicht nutzen

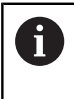

Während einer Abarbeitung sind die Funktionen **SUCHEN** und **ERSETZEN** im aktiven NC-Programm nicht möglich. Auch ein aktiver Schreibschutz verhindert diese Funktionen.

- NC-Satz wählen, in dem das zu suchende Wort gespeichert ist
  - Suchfunktion wählen SUCHEN > Die Steuerung blendet das Suchfenster ein und zeigt in der Softkey-Leiste die zur Verfügung stehenden Suchfunktionen an. Softkey AKTUELLES WORT drücken > Die Steuerung übernimmt das erste Wort des aktuellen NC-Satzes. Ggf. den Softkey erneut drücken, um das gewünschte Wort zu übernehmen. Suchvorgang starten SUCHEN > Die Steuerung springt auf den nächsten gesuchten Text. ▶ Um den Text zu ersetzen und anschließend ERSETZEN die nächste Fundstelle anzuspringen: Softkey **ERSETZEN** drücken oder um alle gefundenen Textstellen zu ersetzen: Softkey ALLE ERSETZEN drücken, oder um den Text nicht zu ersetzen und

**SUCHEN** drücken

ENDE

Suchfunktion beenden: Softkey Ende drücken

die nächste Fundstelle anzuspringen: Softkey

# 3.6 Dateiverwaltung

## Dateien

| Dateien in der Steuerung                   | Тур   |  |
|--------------------------------------------|-------|--|
| NC-Programme<br>im HEIDENHAIN-Format       | .H    |  |
| Tabellen für                               |       |  |
| Werkzeuge                                  | .Т    |  |
| Werkzeugwechsler                           | .TCH  |  |
| Nullpunkte                                 | .D    |  |
| Punkte                                     | .PNT  |  |
| Bezugspunkte                               | .PR   |  |
| Tastsysteme                                | .TP   |  |
| Backup-Dateien                             | .BAK  |  |
| Abhängige Daten (z. B. Gliederungspunkte)  | .DEP  |  |
| Frei definierbare Tabellen                 | .TAB  |  |
| Texte als                                  |       |  |
| ASCII-Dateien                              | .Α    |  |
| Textdateien                                | .TXT. |  |
| HTML-Dateien, z. B. Ergebnisprotokolle der | .HTML |  |
| Tastsystemzyklen                           |       |  |
| Hilfedateien                               | .CHM  |  |

Wenn Sie ein NC-Programm in die Steuerung eingeben, geben Sie diesem NC-Programm zuerst einen Namen. Die Steuerung speichert das NC-Programm auf dem internen Speicher als eine Datei mit dem gleichen Namen ab. Auch Texte und Tabellen speichert die Steuerung als Dateien.

Damit Sie die Dateien schnell auffinden und verwalten können, verfügt die Steuerung über ein spezielles Fenster zur Dateiverwaltung. Hier können Sie die verschiedenen Dateien aufrufen, kopieren, umbenennen und löschen.

Sie können mit der Steuerung Dateien bis zu einer Gesamtgröße von **2 GByte** verwalten und speichern.

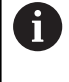

Je nach Einstellung erzeugt die Steuerung nach dem Editieren und Abspeichern der NC-Programme Backup-Dateien mit der Dateiendung \*.bak. Dies beeinträchtigt den zur Verfügung stehenden Speicherplatz.

#### Namen von Dateien

Bei NC-Programmen, Tabellen und Texten hängt die Steuerung noch eine Endung an, die vom Dateinamen durch einen Punkt getrennt ist. Diese Endung kennzeichnet den Dateityp.

| Dateiname | Dateityp |  |
|-----------|----------|--|
| PROG20    | .H       |  |

Dateinamen, Laufwerknamen und Verzeichnisnamen auf der Steuerung unterliegen folgender Norm: The Open Group Base Specifications Issue 6 IEEE Std 1003.1, 2004 Edition (Posix-Standard).

Folgende Zeichen sind erlaubt:

ABCDEFGHIJKLMNOPQRSTUVWXYZabcdefghij klmnopqrstuvwxyz0123456789\_-

Folgende Zeichen haben eine besondere Bedeutung:

| Zeichen        | Bedeutung                                                  |
|----------------|------------------------------------------------------------|
|                | Der letzte Punkt eines Dateinamens trennt die<br>Endung ab |
| \ und <b>/</b> | Für den Verzeichnisbaum                                    |
| :              | Trennt Laufwerkbezeichnungen vom<br>Verzeichnis ab         |

Alle anderen Zeichen nicht verwenden, um z. B. Probleme bei der Datenübertragung zu vermeiden.

Die Namen von Tabellen und Tabellenspalten müssen mit einem Buchstaben beginnen und dürfen keine Rechenzeichen, z. B. + beinhalten. Diese Zeichen können aufgrund von SQL-Befehlen beim Einlesen oder Auslesen von Daten zu Problemen führen.

| • |  |
|---|--|
| П |  |
| - |  |

Die maximal erlaubte Pfadlänge beträgt 255 Zeichen. Zur Pfadlänge zählen die Bezeichnungen des Laufwerks, des Verzeichnisses und der Datei inklusive der Endung. **Weitere Informationen:** "Pfade", Seite 98

# Extern erstellte Dateien an der Steuerung anzeigen

An der Steuerung sind einige Zusatz-Tools installiert, mit denen Sie die in der folgenden Tabelle dargestellten Dateien anzeigen und teilweise auch bearbeiten können.

| Dateiarten                    | Тур                      |
|-------------------------------|--------------------------|
| PDF-Dateien<br>Excel-Tabellen | pdf<br>xls<br>csv        |
| Internetdateien               | html                     |
| Textdateien                   | txt<br>ini               |
| Grafikdateien                 | bmp<br>gif<br>jpg<br>png |

Weitere Informationen: Benutzerhandbuch Einrichten, NC-Programme testen und abarbeiten

# Verzeichnisse

Da Sie auf dem internen Speicher sehr viele NC-Programme und Dateien speichern können, legen Sie die einzelnen Dateien in Verzeichnissen (Ordnern) ab, um den Überblick zu wahren. In diesen Verzeichnissen können Sie weitere Verzeichnisse einrichten, sogenannte Unterverzeichnisse. Mit der Taste -/+ oder **ENT** können Sie Unterverzeichnisse einblenden oder ausblenden.

# Pfade

Ein Pfad gibt das Laufwerk und sämtliche Verzeichnisse bzw. Unterverzeichnisse an, in denen eine Datei gespeichert ist. Die einzelnen Angaben werden mit \ getrennt.

i

Die maximal erlaubte Pfadlänge beträgt 255 Zeichen. Zur Pfadlänge zählen die Bezeichnungen des Laufwerks, des Verzeichnisses und der Datei inklusive der Endung.

#### Beispiel

Auf dem Laufwerk **TNC** wurde das Verzeichnis AUFTR1 angelegt. Danach wurde im Verzeichnis AUFTR1 noch das Unterverzeichnis NCPROG angelegt und dort das NC-Programm PROG1.H hineinkopiert. Das NC-Programm hat damit den Pfad:

#### TNC:\AUFTR1\NCPROG\PROG1.H

Die Grafik rechts zeigt ein Beispiel für eine Verzeichnisanzeige mit verschiedenen Pfaden.

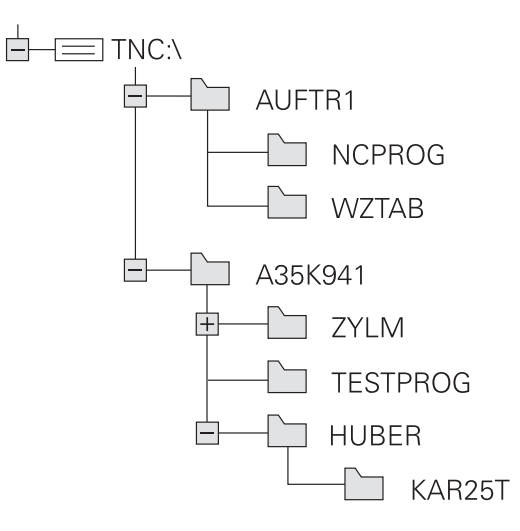

| Softkey                         | Funktion                                          | Seite                                                                       |
|---------------------------------|---------------------------------------------------|-----------------------------------------------------------------------------|
| KOPIEREN<br>ABC XYZ             | Einzelne Datei kopieren                           | 103                                                                         |
| TYP<br>SS<br>WÄHLEN             | Bestimmten Dateityp anzeigen                      | 101                                                                         |
| NEUE<br>DATEI                   | Neue Datei anlegen                                | 103                                                                         |
| LETZTE<br>DATEIEN               | Die letzten 10 gewählten Dateien anzeigen         | 106                                                                         |
|                                 | Datei löschen                                     | 107                                                                         |
| MARKIEREN                       | Datei markieren                                   | 108                                                                         |
| UMBENEN.                        | Datei umbenennen                                  | 109                                                                         |
| SCHÜTZEN                        | Datei gegen Löschen und Ändern schützen           | 110                                                                         |
|                                 | Dateischutz aufheben                              | 110                                                                         |
| TABELLE /<br>NC-PGM<br>ANPASSEN | Datei einer iTNC 530 importieren                  | Siehe Benutzerhandbuch<br>Einrichten, NC-Programme<br>testen und abarbeiten |
|                                 | Tabellenformat anpassen                           | 301                                                                         |
| NETZWERK                        | Netzlaufwerke verwalten                           | Siehe Benutzerhandbuch<br>Einrichten, NC-Programme<br>testen und abarbeiten |
| EDITOR<br>WÄHLEN                | Editor wählen                                     | 110                                                                         |
| SORTIEREN                       | Dateien nach Eigenschaften sortieren              | 109                                                                         |
| KOP.VERZ.                       | Verzeichnis kopieren                              | 106                                                                         |
| LÖSCHE<br>ALLE                  | Verzeichnis mit allen Unterverzeichnissen löschen |                                                                             |
| AKT.<br>BAUM                    | Verzeichnis aktualisieren                         |                                                                             |
| UMBENEN.<br>ABC = XYZ           | Verzeichnis umbenennen                            |                                                                             |
| NEUES<br>VERZEICHN.             | Neues Verzeichnis erstellen                       |                                                                             |

# Übersicht: Funktionen der Dateiverwaltung

# Dateiverwaltung aufrufen

- PGM MGT
- ► Taste **PGM MGT** drücken
- Die Steuerung zeigt das Fenster zur Dateiverwaltung (die Abbildung zeigt die Grundeinstellung. Wenn die Steuerung eine andere Bildschirmaufteilung anzeigt, drücken Sie den Softkey FENSTER).

6

Wenn Sie ein NC-Programm mit der Taste **END** verlassen, öffnet die Steuerung die Dateiverwaltung. Der Cursor befindet sich auf dem gerade geschlossenen NC-Programm.

Wenn Sie die Taste **END** erneut drücken, öffnet die Steuerung das ursprüngliche NC-Programm mit dem Cursor auf der zuletzt gewählten Zeile. Dieses Verhalten kann bei großen Dateien zu einer Zeitverzögerung führen. Wenn Sie die Taste **ENT** drücken, öffnet die Steuerung ein

NC-Programm immer mit dem Cursor auf Zeile 0.

Das linke, schmale Fenster zeigt die vorhandenen Laufwerke und Verzeichnisse an. Laufwerke bezeichnen Geräte, mit denen Daten gespeichert oder übertragen werden. Ein Laufwerk ist der interne Speicher der Steuerung. Weitere Laufwerke sind die Schnittstellen (RS232, Ethernet), an die Sie z. B. einen PC anschließen können. Ein Verzeichnis ist immer durch ein Ordnersymbol (links) und den Verzeichnisnamen (rechts) gekennzeichnet. Unterverzeichnisse sind nach rechts eingerückt. Wenn Unterverzeichnisse vorhanden sind, können Sie diese mit der Taste -/+ einblenden oder ausblenden.

Wenn der Verzeichnisbaum länger ist als der Bildschirm, können Sie mithilfe des Scrollbalkens oder einer angeschlossenen Maus navigieren.

Das rechte, breite Fenster zeigt alle Dateien an, die in dem gewählten Verzeichnis gespeichert sind. Zu jeder Datei werden mehrere Informationen gezeigt, die in der Tabelle unten aufgeschlüsselt sind.

| Anzeige      | Bedeutung                                                                                                    |  |
|--------------|----------------------------------------------------------------------------------------------------|--|
| Datei-Name   | Dateiname und Dateityp                                                                                                    |  |
| Byte         | Dateigröße in Byte                                                                                                    |  |
| Status       | Eigenschaft der Datei:                                                                                                    |  |
| E            | Datei ist in der Betriebsart <b>Programmieren</b><br>angewählt                                                               |  |
| S            | Datei ist in der Betriebsart <b>Programm-Test</b><br>angewählt                                                               |  |
| M            | Datei ist in einer Programmlauf-Betriebsart<br>angewählt                                                                     |  |
| +            | Datei besitzt nicht angezeigte abhängi-<br>ge Dateien mit der Endung DEP, z. B. bei<br>Verwendung der Werkzeugeinsatzprüfung |  |
| <del>6</del> | Datei ist gegen Löschen und Ändern<br>geschützt                                                                              |  |

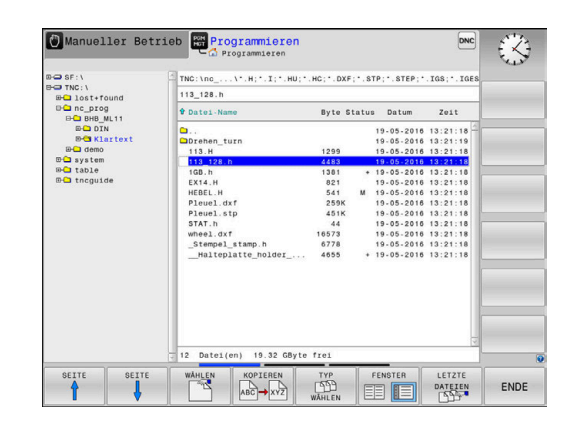

| Anzeig         | e Bedeutung                                                                                                    |
|----------------|----------------------------------------------------------------------------------------------------|
| <mark>@</mark> | Datei ist gegen Löschen und Ändern<br>geschützt, weil es gerade abgearbeitet wird                               |
| Datum          | Datum, an der die Datei das letzte Mal<br>geändert wurde                                                        |
| Zeit           | Uhrzeit, an der die Datei das letzte Mal<br>geändert wurde                                                      |
| 0              | Zum Anzeigen der abhängigen Dateien setzen Sie den<br>Maschinenparameter <b>dependentFiles</b> (Nr. 122101) auf |

## Laufwerke, Verzeichnisse und Dateien wählen

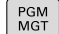

MANUAL.

Dateiverwaltung mit Taste PGM MGT aufrufen

Navigieren Sie mit einer angeschlossenen Maus oder drücken Sie die Pfeiltasten oder die Softkeys, um den Cursor an die gewünschte Stelle auf dem Bildschirm zu bewegen:

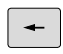

 Bewegt den Cursor vom rechten ins linke Fenster und umgekehrt

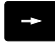

Bewegt den Cursor in einem Fenster auf und ab

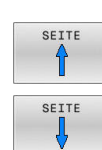

ŧ

 Bewegt den Cursor in einem Fenster seitenweise auf und ab

#### Schritt 1: Laufwerk wählen

Laufwerk im linken Fenster markieren

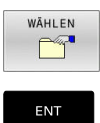

- Laufwerk wählen: Softkey WÄHLEN drücken oder
- Taste ENT drücken

#### Schritt 2: Verzeichnis wählen

- Verzeichnis im linken Fenster markieren
- > Das rechte Fenster zeigt automatisch alle Dateien aus dem Verzeichnis an, das markiert (hell hinterlegt) ist.

## Schritt 3: Datei wählen

| TYP<br>DD<br>WÄHLEN |
|---------------------|
| ALLE ANZ.           |
| WÄHLEN              |
| ENT                 |

Softkey TYP WÄHLEN drücken

- Softkey ALLE ANZ. drücken
- Datei im rechten Fenster markieren
- Softkey WÄHLEN drücken oder ►
- Taste ENT drücken ►
- > Die Steuerung aktiviert die gewählte Datei in der Betriebsart, aus der Sie die Dateiverwaltung aufgerufen haben.

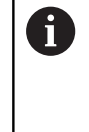

Wenn Sie in der Dateiverwaltung den Anfangsbuchstaben der gesuchten Datei eingeben, springt der Cursor automatisch auf das erste NC-Programm mit entsprechendem Buchstaben.

## Anzeige filtern

Sie können die angezeigten Dateien wie folgt filtern:

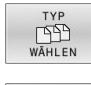

Softkey TYP WÄHLEN drücken

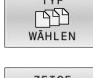

Softkey des gewünschten Dateityps drücken

#### Alternativ:

| ALLE | ANZ |
|------|-----|
|      | 42  |
| 9    |     |

- Softkey ALLE ANZ. drücken
- > Die Steuerung zeigt alle Dateien des Ordners.

# Alternativ:

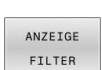

- Wildcards benutzen, z. B. 4\*.H
- > Die Steuerung zeigt alle Dateien mit Dateityp .h, die mit 4 beginnen.

#### Alternativ:

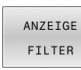

- Endungen eingeben, z. B. \*.H;\*.D
- > Die Steuerung zeigt alle Dateien mit Dateityp .h und .d.

Der gesetzte Anzeigefilter bleibt auch bei einem Neustart der Steuerung gespeichert.

#### **Neues Verzeichnis erstellen**

 Verzeichnis im linken Fenster markieren, in dem Sie ein Unterverzeichnis erstellen wollen

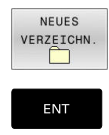

- Softkey NEUES VERZEICHN. drücken
- Verzeichnisnamen eingeben
- Taste ENT drücken

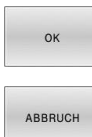

- Softkey **OK** drücken zum Bestätigen oder
- ABBRUCH
- Softkey ABBRUCH drücken zum Abbrechen

# Neue Datei erstellen

- Verzeichnis im linken Fenster wählen, in dem Sie die neue Datei erstellen wollen
- Cursor im rechten Fenster positionieren

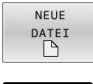

- Softkey **NEUE DATEI** drücken
- ENT
- Dateinamen mit Endung eingeben
   Taste ENT drücken
- Die Steuerung führt ggf. den Dialog fort, z. B. Maßeinheit wählen.
- ▶ Ggf. Dialog fortführen

# Einzelne Datei kopieren

Bewegen Sie den Cursor auf die Datei, die kopiert werden soll

- Softkey KOPIEREN drücken: Kopierfunktion wählen
- > Die Steuerung öffnet ein Überblendfenster.

Datei in das aktuelle Verzeichnis kopieren

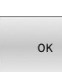

KOPIEREN

- Namen der Zieldatei eingeben
- Taste ENT oder Softkey OK drücken
- Die Steuerung kopiert die Datei ins aktuelle Verzeichnis. Die ursprüngliche Datei bleibt erhalten.

Datei in ein anderes Verzeichnis kopieren

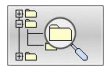

 Drücken Sie den Softkey Zielverzeichnis, um in einem Überblendfenster das Zielverzeichnis zu wählen

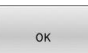

- ► Taste ENT oder Softkey OK drücken
- Die Steuerung kopiert die Datei mit dem gleichen Namen ins gewählte Verzeichnis. Die ursprüngliche Datei bleibt erhalten.

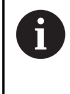

Wenn Sie den Kopiervorgang mit der Taste **ENT** oder dem Softkey **OK** gestartet haben, zeigt die Steuerung eine Fortschrittsanzeige.

# Dateien in ein anderes Verzeichnis kopieren

 Bildschirmaufteilung mit gleich großen Fenstern wählen Rechtes Fenster

- ► Softkey **ZEIGE BAUM** drücken
- Cursor auf das Verzeichnis bewegen, in das Sie die Dateien kopieren möchten

Linkes Fenster

- Softkey **ZEIGE BAUM** drücken
- Verzeichnis mit den Dateien wählen, die Sie kopieren möchten und mit Softkey ZEIGE DATEIEN Dateien anzeigen

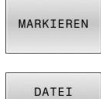

MARKIEREN

- Softkey Markieren drücken: Funktionen zum Markieren der Dateien anzeigen
- Softkey Datei Markieren drücken: Cursor auf die Datei bewegen, die Sie kopieren möchten und markieren. Falls gewünscht, markieren Sie weitere Dateien auf die gleiche Weise
- KOPIEREN ABC → XYZ
- Softkey Kopieren drücken: Die markierten Dateien in das Zielverzeichnis kopieren

#### Weitere Informationen: "Dateien markieren", Seite 108

Wenn Sie sowohl im linken als auch im rechten Fenster Dateien markiert haben, kopiert die Steuerung von dem Verzeichnis aus, in dem der Cursor steht.

#### Dateien überschreiben

Wenn Sie Dateien in ein Verzeichnis kopieren, in dem sich Dateien mit gleichem Namen befinden, dann fragt die Steuerung, ob die Dateien im Zielverzeichnis überschrieben werden dürfen:

- Alle Dateien überschreiben (Feld Bestehende Dateien gewählt): Softkey OK drücken oder
- ▶ Keine Datei überschreiben: Softkey ABBRUCH drücken

Wenn Sie eine geschützte Datei überschreiben wollen, Feld **Geschützte Dateien** wählen oder den Vorgang abbrechen.

## **Tabelle kopieren**

#### Zeilen in eine Tabelle importieren

Wenn Sie eine Tabelle in eine bestehende Tabelle kopieren, können Sie mit dem Softkey **FELDER ERSETZEN** einzelne Zeilen überschreiben. Voraussetzungen:

- die Zieltabelle muss existieren
- die zu kopierende Datei darf nur die zu ersetzenden Zeilen enthalten
- der Dateityp der Tabellen muss identisch sein

# HINWEIS

## Achtung, Datenverlust möglich!

Die Funktion **FELDER ERSETZEN** überschreibt ohne Rückfrage alle Zeilen der Zieldatei, die in der kopierten Tabelle enthalten sind. Die Steuerung führt vor dem Ersetzen keine automatische Sicherung der ursprünglichen Datei durch. Dabei können Tabellen unwiederbringlich beschädigt werden.

- ▶ Ggf. vor dem Ersetzen Sicherheitskopien der Tabellen erstellen
- **FELDER ERSETZEN** mit entsprechender Vorschicht nutzen

#### Beispiel

Sie haben auf einem Voreinstellgerät die Werkzeuglänge und den Werkzeugradius von zehn neuen Werkzeugen vermessen. Anschließend erzeugt das Voreinstellgerät die Werkzeugtabelle TOOL\_Import.T mit zehn Zeilen, also zehn Werkzeugen.

Gehen Sie wie folgt vor:

- Tabelle von dem externen Datenträger in ein beliebiges Verzeichnis kopieren
- Die extern erstellte Tabelle mit der Dateiverwaltung der Steuerung in die bestehende Tabelle TOOL.T kopieren
- Die Steuerung fragt, ob die bestehende Werkzeugtabelle TOOL.T überschrieben werden soll.
- Softkey JA drücken
- Die Steuerung überschreibt die aktuelle Datei TOOL.T vollständig. Nach dem Kopiervorgang besteht TOOL.T also aus 10 Zeilen.
- Alternativ Softkey FELDER ERSETZEN drücken
- Die Steuerung überschreibt in der Datei TOOL.T die 10 Zeilen. Die Daten der restlichen Zeilen werden von der Steuerung nicht verändert.

#### Zeilen aus einer Tabelle extrahieren

In Tabellen können Sie eine oder mehrere Zeilen markieren und in einer separaten Tabelle speichern. Gehen Sie wie folgt vor:

- > Tabelle öffnen, aus der Sie Zeilen kopieren möchten
- Mit den Pfeiltasten die erste zu kopierende Zeile wählen
- Softkey ZUSÄTZL. FUNKT. drücken
- Softkey MARKIEREN drücken
- ▶ Ggf. weitere Zeilen markieren
- Softkey SPEICHERN UNTER drücken
- Tabellennamen eingeben, in dem die selektierten Zeilen gespeichert werden sollen

# Verzeichnis kopieren

- Bewegen Sie den Cursor im rechten Fenster auf das Verzeichnis, das Sie kopieren wollen
- Softkey KOPIEREN drücken
- > Die Steuerung blendet das Fenster zur Auswahl des Zielverzeichnisses ein.
- Zielverzeichnis wählen und mit der Taste ENT oder Softkey OK bestätigen
- > Die Steuerung kopiert das gewählte Verzeichnis inklusive Unterverzeichnisse in das gewählte Zielverzeichnis.

# Eine der zuletzt gewählten Dateien wählen

| ſ | PGM |
|---|-----|
|   | MGT |

 Dateiverwaltung aufrufen: Taste PGM MGT drücken

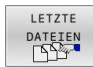

 Die letzten zehn gewählten Dateien anzeigen: Softkey LETZTE DATEIEN drücken

Drücken Sie die Pfeiltasten, um den Cursor auf die Datei zu bewegen, die Sie wählen wollen:

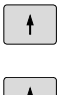

Bewegt den Cursor in einem Fenster auf und ab

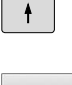

Datei wählen: Softkey OK drücken oder

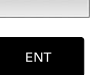

i

Taste ENT drücken

Mit dem Softkey **AKTUELLEN KOPIEREN** können Sie den Pfad einer markierten Datei kopieren. Den kopierten Pfad können Sie später wiederverwenden, z. B. bei einem Programmaufruf mithilfe der Taste **PGM CALL**.

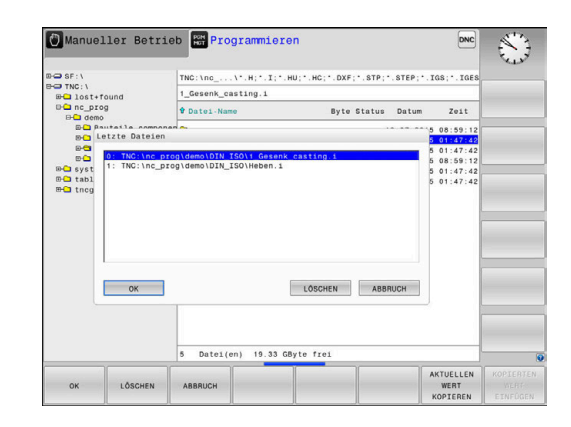

## Datei löschen

# **HINWEIS**

#### Achtung, Datenverlust möglich!

Die Funktion **LÖSCHEN** löscht die Datei endgültig. Die Steuerung führt vor dem Löschen keine automatische Sicherung der Datei durch, z. B. in einem Papierkorb. Damit sind Dateien unwiederbringlich entfernt.

▶ Wichtige Daten regelmäßig auf externen Laufwerken sichern

#### Gehen Sie wie folgt vor:

Cursor auf die Datei bewegen, die Sie löschen möchten

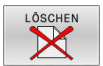

- Softkey LÖSCHEN drücken
- Die Steuerung fragt, ob die Datei gelöscht werden soll.
- ► Softkey **OK** drücken
- > Die Steuerung löscht die Datei.
- Alternativ Softkey ABBRUCH drücken
- > Die Steuerung bricht den Vorgang ab.

#### Verzeichnis löschen

## **HINWEIS**

#### Achtung, Datenverlust möglich!

Die Funktion **LÖSCHE ALLE** löscht alle Dateien des Verzeichnisses endgültig. Die Steuerung führt vor dem Löschen keine automatische Sicherung der Dateien durch, z. B. in einem Papierkorb. Damit sind Dateien unwiederbringlich entfernt.

▶ Wichtige Daten regelmäßig auf externen Laufwerken sichern

#### Gehen Sie wie folgt vor:

Cursor auf das Verzeichnis bewegen, das Sie löschen möchten

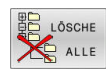

- Softkey LÖSCHE ALLE drücken
- Die Steuerung fragt, ob das Verzeichnis mit allen Unterverzeichnissen und Dateien gelöscht werden soll.
- Softkey OK drücken
- > Die Steuerung löscht das Verzeichnis.
- Alternativ Softkey ABBRUCH drücken
- > Die Steuerung bricht den Vorgang ab.

# Dateien markieren

| Softkey                      | Markierungsfunktion                    |
|------------------------------|----------------------------------------|
| DATEI<br>MARKIEREN           | Einzelne Datei markieren               |
| ALLE<br>DATEIEN<br>MARKIEREN | Alle Dateien im Verzeichnis markieren  |
| MARK.<br>AUFHEBEN            | Markierung für einzelne Datei aufheben |
| ALLE<br>MARK.<br>AUFHEBEN    | Markierung für alle Dateien aufheben   |

Funktionen, wie das Kopieren oder Löschen von Dateien, können Sie sowohl auf einzelne als auch auf mehrere Dateien gleichzeitig anwenden. Mehrere Dateien markieren Sie wie folgt:

Cursor auf erste Datei bewegen

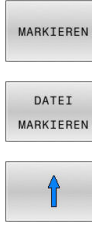

- Markierungsfunktionen anzeigen: Softkey MARKIEREN drücken
- Datei markieren: Softkey DATEI MARKIEREN drücken

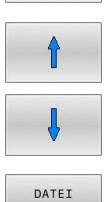

Weitere Datei markieren: Softkey
 DATEI MARKIEREN drücken usw.

Cursor auf weitere Datei bewegen

# Markierte Dateien kopieren:

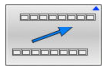

MARKIEREN

Aktive Softkey-Leiste verlassen

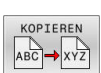

Softkey KOPIEREN drücken

#### Markierte Dateien löschen:

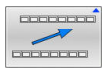

Aktive Softkey-Leiste verlassen

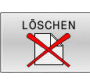

Softkey LÖSCHEN drücken
#### Datei umbenennen

 Bewegen Sie den Cursor auf die Datei, die Sie umbenennen möchten

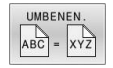

- Funktion zum Umbenennen wählen: Softkey UMBENEN. drücken
- Neuen Dateinamen eingeben; der Dateityp kann nicht geändert werden
- Umbenennen ausführen: Softkey OK oder Taste ENT drücken

# **Dateien sortieren**

 Wählen Sie den Ordner, in dem Sie die Dateien sortieren möchten

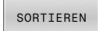

- Softkey **SORTIEREN** drücken
- Softkey mit entsprechendem Darstellungskriterium wählen
  - SORTIEREN NAMEN
  - SORTIEREN GRÖSSE
  - SORTIEREN DATUM
  - SORTIEREN TYP
  - SORTIEREN STATUS
  - UNSORT.

# Zusätzliche Funktionen

#### Datei schützen und Dateischutz aufheben

Cursor auf die zu schützende Datei bewegen

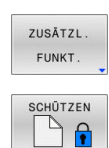

Softkey ZUSÄTZL. FUNKT. drücken
 Dateischutz aktivieren:

Zusätzliche Funktionen wählen:

- Softkey SCHÜTZEN drücken
- > Die Datei erhält das Protect-Symbol.

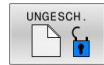

 Dateischutz aufheben: Softkey UNGESCH. drücken

#### Editor wählen

Cursor auf die zu öffnende Datei bewegen

| ZUSÄTZL. |
|----------|
| FUNKT.   |

EDITOR WÄHLEN

- Zusätzliche Funktionen wählen: Softkey ZUSÄTZL. FUNKT. drücken
- Auswahl des Editors: Softkey EDITOR WÄHLEN drücken
  - Solikey EDITOR WARLEN UTUCKER
- Gewünschten Editor markieren
  - TEXT-EDITOR für Textdateien, z. B. .A oder .TXT
  - PROGRAM-EDITOR für NC-Programme .H und .I
  - TABLE-EDITOR für Tabellen, z. B. .TAB oder .T
- Softkey **OK** drücken

#### USB-Gerät anbinden und entfernen

Angeschlossene USB-Geräte mit unterstütztem Dateisystem erkennt die Steuerung automatisch.

Um ein USB-Gerät zu entfernen, gehen Sie wie folgt vor:

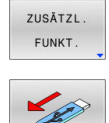

- Cursor ins linke Fenster bewegen
- Softkey ZUSÄTZL. FUNKT. drücken
- ► USB-Gerät entfernen

Weitere Informationen: Benutzerhandbuch Einrichten, NC-Programme testen und abarbeiten

#### **ERWEITERTE RECHTE**

Die Funktion **ERWEITERTE RECHTE** kann nur in Verbindung mit der Benutzerverwaltung verwendet werden und erfordert das Verzeichnis **public**.

#### Weitere Informationen: Benutzerhandbuch Einrichten, NC-Programme testen und abarbeiten

Bei der erstmaligen Aktivierung der Benutzerverwaltung wird das Verzeichnis **public** unter dem Laufwerk **TNC:** angebunden.

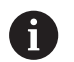

Sie können nur im Verzeichnis **public** Zugriffsrechte für Dateien festlegen.

Bei allen Dateien, die auf dem Laufwerk **TNC:** und nicht im Verzeichnis **public** sind, wird automatisch der Funktionsbenutzer **user** als Besitzer zugeordnet.

#### Weitere Informationen: Benutzerhandbuch Einrichten, NC-Programme testen und abarbeiten

#### Versteckte Dateien anzeigen

Die Steuerung blendet Systemdateien sowie Dateien und Ordner mit einem Punkt am Anfang des Namens aus.

### **HINWEIS**

#### Achtung, Datenverlust möglich!

Das Betriebssystem der Steuerung nutzt bestimmte versteckte Ordner und Dateien. Diese Ordner und Dateien sind standardmäßig ausgeblendet. Bei Manipulation der Systemdaten innerhalb der versteckten Ordner kann die Software der Steuerung beschädigt werden. Wenn Sie für den Eigennutzen Dateien in diesen Ordner ablegen, entstehen dadurch ungültige Pfade.

- Versteckte Ordner und Dateien immer ausgeblendet lassen
- Versteckte Ordner und Dateien nicht f
  ür die Datenablage nutzen

Wenn nötig, können Sie die versteckten Dateien und Ordner temporär einblenden, z. B. bei versehentlichem Übertragen einer Datei mit einem Punkt zu Beginn des Namens.

Sie blenden versteckte Dateien und Ordner wie folgt ein:

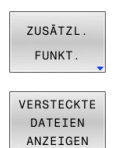

Softkey **ZUSÄTZL. FUNKT.** drücken

- Softkey VERSTECKTE ANZEIGEN drücken
- > Die Steuerung zeigt die versteckten Dateien und Ordner.

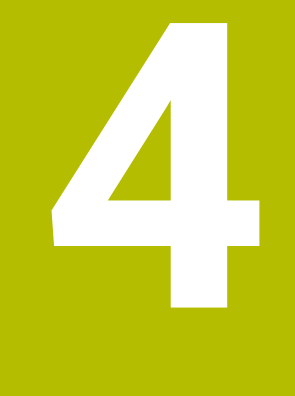

# Werkzeuge

# 4.1 Werkzeugbezogene Eingaben

# Vorschub F

Der Vorschub **F** ist die Geschwindigkeit, mit der sich der Werkzeugmittelpunkt auf seiner Bahn bewegt. Der maximale Vorschub kann für jede Maschinenachse unterschiedlich sein und ist durch die Maschinenparameter festgelegt.

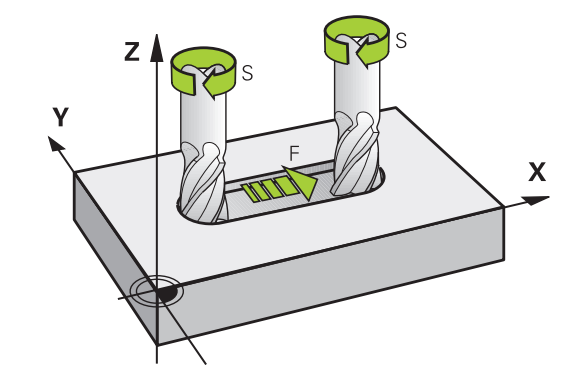

#### Eingabe

Den Vorschub können Sie im **TOOL CALL**-Satz (Werkzeugaufruf) und in jedem Positioniersatz eingeben.

In Millimeterprogrammen geben Sie den Vorschub **F** in der Einheit mm/min ein, in Inch-Programmen aus Gründen der Auflösung in 1/10 inch/min. Alternativ können Sie mithilfe der entsprechenden Softkeys den Vorschub in Millimeter pro Umdrehung (mm/1) **FU** oder in Millimeter pro Zahn (mm/Zahn) **FZ** definieren.

#### Eilgang

Für den Eilgang geben Sie **F MAX** ein. Zur Eingabe von **F MAX** drücken Sie auf die Dialogfrage **Vorschub F= ?** die Taste **ENT** oder den Softkey **FMAX**.

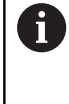

Programmieren Sie Eilgangbewegungen ausschließlich mit der NC-Funktion **FMAX** und nicht mithilfe von sehr hohen Zahlenwerten. Nur so stellen Sie sicher, das der Eilgang satzweise wirkt und Sie den Eilgang getrennt vom Bearbeitungsvorschub regeln können.

#### Wirkungsdauer

Der mit einem Zahlenwert programmierte Vorschub gilt bis zu dem NC-Satz, in dem ein neuer Vorschub programmiert wird. **F MAX** gilt nur für den NC-Satz, in dem er programmiert wurde. Nach dem NC-Satz mit **F MAX** gilt wieder der letzte mit Zahlenwert programmierte Vorschub.

#### Änderung während des Programmlaufs

Während des Programmlaufs ändern Sie den Vorschub mit dem Vorschubpotentiometer F für den Vorschub.

Das Vorschubpotentiometer reduziert den programmierten Vorschub, nicht den von der Steuerung berechneten Vorschub.

## Spindeldrehzahl S

Die Spindeldrehzahl S geben Sie in Umdrehungen pro Minute (U/min) in einem **TOOL CALL**-Satz ein (Werkzeugaufruf). Alternativ können Sie auch eine Schnittgeschwindigkeit Vc in Metern pro Minute (m/ min) definieren.

#### Programmierte Änderung

Im NC-Programm können Sie die Spindeldrehzahl mit einem **TOOL CALL**-Satz ändern, indem Sie ausschließlich die neue Spindeldrehzahl eingeben.

Gehen Sie wie folgt vor:

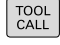

END

i

▶ Taste TOOL CALL drücken

- Dialog Werkzeug-Nummer? mit Taste NO ENT übergehen
- Dialog Spindelachse parallel X/Y/Z ? mit Taste NO ENT übergehen
- Im Dialog Spindeldrehzahl S= ? neue Spindeldrehzahl eingeben oder per Softkey VC umschalten auf Schnittgeschwindigkeitseingabe
- Mit Taste END bestätigen

In folgenden Fällen ändert die Steuerung nur die Drehzahl:

- **TOOL CALL**-Satz ohne Werkzeugname, Werkzeugnummer und Werkzeugachse
- TOOL CALL-Satz ohne Werkzeugname, Werkzeugnummer, mit derselben Werkzeugachse wie im vorherigen TOOL CALL-Satz

In folgenden Fällen führt die Steuerung das Werkzeugwechsel-Makro aus und wechselt ggf. ein Schwesterwerkzeug ein:

- TOOL CALL-Satz mit Werkzeugnummer
- TOOL CALL-Satz mit Werkzeugnamen
- TOOL CALL-Satz ohne Werkzeugname oder Werkzeugnummer, mit einer geänderten Werkzeugachsrichtung

#### Änderung während des Programmlaufs

Während des Programmlaufs ändern Sie die Spindeldrehzahl mit dem Drehzahlpotentiometer S für die Spindeldrehzahl.

# 4.2 Werkzeugdaten

# Voraussetzung für die Werkzeugkorrektur

Üblicherweise programmieren Sie die Koordinaten der Bewegungen so, wie das Werkstück in der Zeichnung bemaßt ist. Damit die Steuerung die Bahn des Werkzeugmittelpunkts berechnen, also eine Werkzeugkorrektur durchführen kann, müssen Sie Länge und Radius zu jedem eingesetzten Werkzeug eingeben.

Werkzeugdaten können Sie entweder mit der Funktion **TOOL DEF** direkt im NC-Programm oder separat in Werkzeugtabellen eingeben. Wenn Sie die Werkzeugdaten in Tabellen eingeben, stehen weitere werkzeugspezifische Informationen zur Verfügung. Die Steuerung berücksichtigt alle eingegebenen Informationen, wenn das NC-Programm läuft.

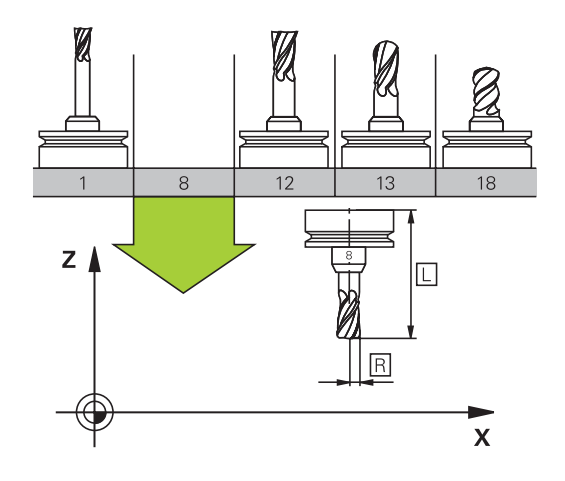

# Werkzeugnummer, Werkzeugname

Jedes Werkzeug ist durch eine Nummer zwischen 0 und 32767 gekennzeichnet. Wenn Sie mit Werkzeugtabellen arbeiten, können Sie zusätzlich Werkzeugnamen vergeben. Werkzeugnamen dürfen maximal aus 32 Zeichen bestehen.

| ÷ |  |
|---|--|
| ц |  |

**Erlaubte Zeichen**: #\$%&,-\_.0123456789@ABC DEFGHIJKLMNOPQRSTUVWXYZ Kleinbuchstaben ersetzt die Steuerung beim Speichern automatisch durch entsprechende Großbuchstaben.

**Verbotene Zeichen**: <Leerzeichen> ! " ' ( ) \* + : ; < = > ? [ / ] ^ ` { | } ~

Das Werkzeug mit der Nummer 0 ist als Nullwerkzeug festgelegt und hat die Länge L=0 und den Radius R=0. In Werkzeugtabellen sollten Sie das Werkzeug T0 ebenfalls mit L=0 und R=0 definieren.

Definieren Sie den Werkzeugnamen eindeutig!

Wenn die Steuerung z. B. im Werkzeugmagazin mehrere verfügbare Werkzeuge findet, wechselt die Steuerung das Werkzeug mit der geringsten Reststandzeit ein.

- Werkzeug, das sich in der Spindel befindet
- Werkzeug, das sich im Magazin befindet

Beachten Sie Ihr Maschinenhandbuch! Wenn mehrere Magazine vorhanden sind, kann der Maschinenhersteller eine Suchreihenfolge der Werkzeuge in den Magazinen festlegen.

 Werkzeug, das in der Werkzeugtabelle definiert ist, aber sich aktuell nicht im Magazin befindet

Wenn die Steuerung z. B. im Werkzeugmagazin mehrere verfügbare Werkzeuge findet, wechselt die Steuerung das Werkzeug mit der geringsten Reststandzeit ein.

### Werkzeuglänge L

Die Werkzeuglänge L geben Sie als absolute Länge bezogen auf den Werkzeugbezugspunkt ein.

i

Die absolute Länge eines Werkzeugs bezieht sich immer auf den Werkzeugbezugspunkt. In der Regel legt der Maschinenhersteller den Werkzeugbezugspunkt auf die Spindelnase.

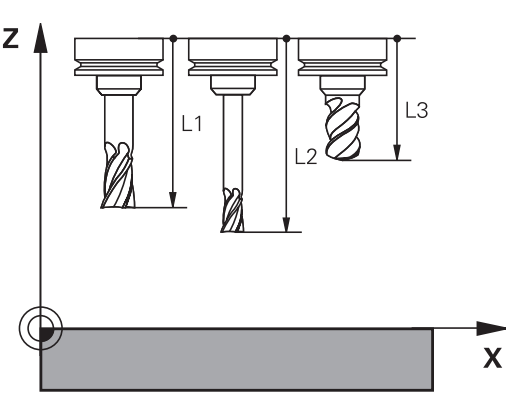

#### Werkzeuglänge ermitteln

Vermessen Sie Ihre Werkzeuge extern mit einem Voreinstellgerät oder direkt in der Maschine, z. B. mithilfe eines Werkzeug-Tastsystems. Wenn Sie die genannten Messmöglichkeiten nicht haben, können Sie die Werkzeuglängen auch ermitteln.

Sie haben folgende Möglichkeiten, die Werkzeuglänge zu ermitteln:

Mit einem Endmaß 

i

Mit einem Kalibrierdorn (Prüfwerkzeug) 

> Bevor Sie die Werkzeuglänge ermitteln, müssen Sie den Bezugspunkt in der Spindelachse setzen.

#### Werkzeuglänge mit einem Endmaß ermitteln

Damit Sie das Bezugspunktsetzen mit einem Endmaß i anwenden dürfen, muss der Werkzeugbezugspunkt an der Spindelnase liegen.

Sie müssen den Bezugspunkt auf die Fläche setzen, die Sie nachfolgend mit dem Werkzeug ankratzen. Diese Fläche muss ggf. erst noch erstellt werden.

Beim Bezugspunkt setzen mit einem Endmaß gehen Sie wie folgt vor:

- Endmaß auf den Maschinentisch stellen ►
- Spindelnase neben dem Endmaß positionieren ►
- Schrittweise in Z+-Richtung fahren, bis Sie das Endmaß gerade noch unter die Spindelnase schieben können
- Bezugspunkt in **Z** setzen ►

Die Werkzeuglänge ermitteln Sie nachfolgend wie folgt:

- Werkzeug einwechseln
- Fläche ankratzen ►
- Die Steuerung zeigt die absolute Werkzeuglänge als Istposition in > der Positionsanzeige.

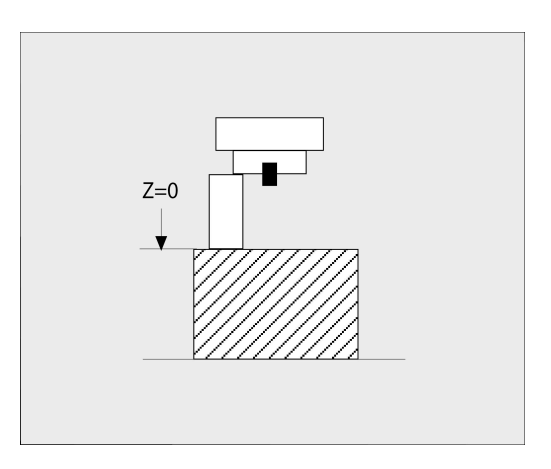

# Werkzeuglänge mit einem Kalibrierdorn und einer Messdose ermitteln

Beim Bezugspunktsetzen mit einem Kalibrierdorn und einer Messdose gehen Sie wie folgt vor:

- Messdose auf den Maschinentisch spannen
- Messuhr auf 0 stellen
- Mit dem Kalibrierdorn auf den beweglichen Innenring fahren
- Bezugspunkt in **Z** setzen

Die Werkzeuglänge ermitteln Sie nachfolgend wie folgt:

- Werkzeug einwechseln
- Mit dem Werkzeug auf den beweglichen Innenring fahren, bis die Messuhr 0 zeigt
- Die Steuerung zeigt die absolute Werkzeuglänge als Istposition in der Positionsanzeige.

# Werkzeugradius R

Den Werkzeugradius R geben Sie direkt ein.

# Deltawerte für Längen und Radien

Deltawerte bezeichnen Abweichungen für die Länge und den Radius von Werkzeugen.

Ein positiver Deltawert steht für ein Aufmaß (**DL**, **DR**>0). Bei einer Bearbeitung mit Aufmaß geben Sie den Wert für das Aufmaß im NC-Programm mit **TOOL CALL** oder mithilfe einer Korrekturtabelle ein.

Ein negativer Deltawert bedeutet ein Untermaß (**DL**, **DR**<0). Ein Untermaß wird in der Werkzeugtabelle für den Verschleiß eines Werkzeugs eingetragen.

Deltawerte geben Sie als Zahlenwerte ein, in einem **TOOL CALL**-Satz können Sie den Wert auch mit einem Q-Parameter übergeben. Eingabebereich: Deltawerte dürfen maximal ± 99,999 mm betragen.

Deltawerte aus der Werkzeugtabelle beeinflussen die grafische Darstellung der Abtragssimulation.
Deltawerte aus dem NC-Programm verändern nicht die dargestellte Größe des Werkzeugs in der Simulation.
Die programmierten Deltawerte verschieben aber das Werkzeug in der Simulation um den definierten Betrag.

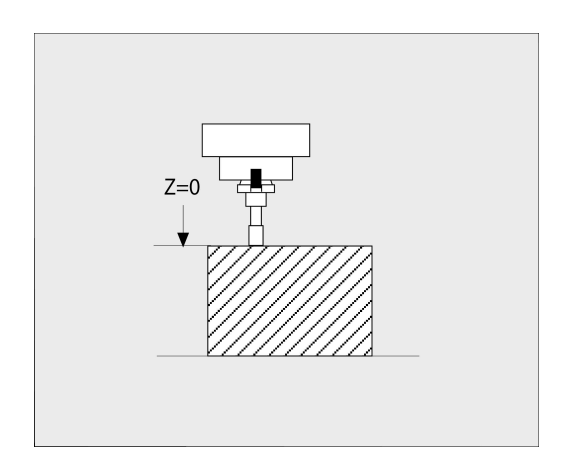

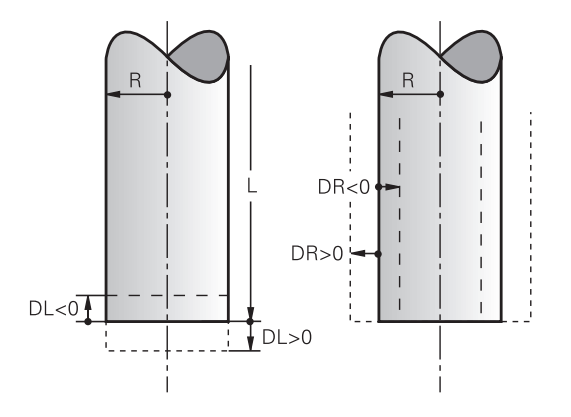

i

# Verwendung von werkzeugspezifischen Q-Parametern als Deltawert

Die Steuerung berechnet während der Ausführung eines Werkzeugaufrufs alle werkzeugspezifischen Q-Parameter. Die betroffenen Q-Parameter können erst nach Abschluss des Werkzeugaufrufs als Deltawert verwendet werden.

#### Mögliche werkzeugspezifische Q-Parameter

| Q-Parameter | Funktion               |
|-------------|------------------------|
| Q108        | AKTIVER WERKZEUGRADIUS |
| Q114        | AKTIVE WERKZEUGLAENGE  |

Um werkzeugspezifische Q-Parameter als Deltawert zu verwenden, müssen Sie einen zweiten Werkzeugaufruf programmieren.

#### **Beispiel Kugelfräser:**

Sie können **Q108** (aktiver Werkzeugradius) nutzen, um die Länge eines Kugelfräsers über **DL-Q108** auf dessen Zentrum zu korrigieren.

1 TOOL CALL "BALL\_MILL\_D4" Z S10000

2 TOOL CALL DL-Q108

# Werkzeugdaten ins NC-Programm eingeben

Beachten Sie Ihr Maschinenhandbuch! Der Maschinenhersteller legt den Funktionsumfang der **TOOL DEF**-Funktion fest.

Nummer, Länge und Radius für ein bestimmtes Werkzeug legen Sie im NC-Programm einmal in einem **TOOL DEF**-Satz fest.

Gehen Sie bei der Definition wie folgt vor:

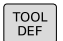

Taste TOOL DEF drücken

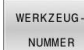

- Gewünschten Softkey drücken
  - WERKZEUGNUMMER
  - WERKZEUGNAME

QS

- Werkzeug-Länge: Korrekturwert für die Länge
- Werkzeug-Radius: Korrekturwert für den Radius

#### **Beispiel**

4 TOOL DEF 5 L+10 R+5

# Werkzeugdaten aufrufen

Bevor Sie das Werkzeug aufrufen, haben Sie es in einem **TOOL DEF**-Satz oder in der Werkzeugtabelle festgelegt.

Einen Werkzeugaufruf **TOOL CALL** im NC-Programm programmieren Sie mit folgenden Angaben:

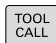

Taste **TOOL CALL** drücken

- Werkzeug-Aufruf: Nummer oder Name des Werkzeugs eingeben. Mit dem Softkey
   WERKZEUGNAME können Sie einen Namen eingeben, mit dem Softkey QS geben Sie einen String-Parameter ein. Einen
   Werkzeugnamen setzt die Steuerung automatisch in Anführungszeichen. Einem String-Parameter müssen Sie vorher einen Werkzeugnamen zuweisen. Namen beziehen sich auf einen Eintrag in der aktiven Werkzeugtabelle TOOL.T.
- WÄHLEN
- Alternativ Softkey WÄHLEN drücken
- Die Steuerung öffnet ein Fenster, über das Sie ein Werkzeug direkt aus der Werkzeugtabelle TOOL.T wählen können.
- Um ein Werkzeug mit anderen Korrekturwerten aufzurufen, den in der Werkzeugtabelle definierten Index nach einem Dezimalzeichen eingeben
- Spindelachse parallel X/Y/Z: Werkzeugachse eingeben
- Spindeldrehzahl S: Spindeldrehzahl S in Umdrehungen pro Minute (U/min) eingeben. Alternativ können Sie eine Schnittgeschwindigkeit Vc in Metern pro Minute (m/min) definieren. Drücken Sie dazu den Softkey VC
- Vorschub F: Vorschub F in Millimeter pro Minute (mm/min) eingeben. Alternativ können Sie mithilfe der entsprechenden Softkeys den Vorschub in Millimeter pro Umdrehung (mm/1) FU oder in Millimeter pro Zahn (mm/Zahn) FZ definieren. Der Vorschub wirkt solange, bis Sie in einem Positioniersatz oder in einem TOOL CALL-Satz einen neuen Vorschub programmieren
- Aufmaß Werkzeug-Länge DL: Deltawert für die Werkzeuglänge
- Aufmaß Werkzeug-Radius DR: Deltawert f
  ür den Werkzeugradius
- Aufmaß Werkzeug-Radius DR2: Deltawert für den Werkzeugradius 2

 Der volle Umfang der Steuerungsfunktionen ist ausschließlich bei Verwendung der Werkzeugachse Z verfügbar, z. B. Musterdefinition PATTERN DEF.
 Eingeschränkt sowie durch den Maschinenhersteller vorbereitet und konfiguriert ist ein Einsatz der Werkzeugachsen X und Y möglich.

120

- 6
- In folgenden Fällen ändert die Steuerung nur die Drehzahl:
- **TOOL CALL**-Satz ohne Werkzeugname, Werkzeugnummer und Werkzeugachse
- TOOL CALL-Satz ohne Werkzeugname, Werkzeugnummer, mit derselben Werkzeugachse wie im vorherigen TOOL CALL-Satz

In folgenden Fällen führt die Steuerung das Werkzeugwechsel-Makro aus und wechselt ggf. ein Schwesterwerkzeug ein:

- TOOL CALL-Satz mit Werkzeugnummer
- TOOL CALL-Satz mit Werkzeugnamen
- TOOL CALL-Satz ohne Werkzeugname oder Werkzeugnummer, mit einer geänderten Werkzeugachsrichtung

#### Werkzeugauswahl im Überblendfenster

Sie können wie folgt im Überblendfenster nach einem Werkzeug suchen:

GOTO

ENT

- Taste GOTO drücken
- Alternativ Softkey SUCHEN drücken
- Werkzeugname oder Werkzeugnummer eingeben
- Taste ENT drücken
  - Die Steuerung springt auf das erste Werkzeug mit dem eingegebenen Suchkriterium.

Folgende Funktionen können Sie mit einer angeschlossenen Maus durchführen:

- Durch Klicken in eine Spalte des Tabellenkopfs sortiert die Steuerung die Daten in aufsteigender oder absteigender Reihenfolge.
- Durch Klicken in eine Spalte des Tabellenkopfs und anschließendes Verschieben mit gedrückt gehaltener Maustaste, können Sie die Spaltenbreite ändern

Sie können die angezeigten Überblendfenster bei der Suche nach Werkzeugnummer und nach Werkzeugname getrennt voneinander konfigurieren. Die Sortierreihenfolge und die Spaltenbreiten bleiben auch nach dem Ausschalten der Steuerung erhalten.

#### Werkzeugaufruf

Aufgerufen wird Werkzeug Nummer 5 in der Werkzeugachse Z mit der Spindeldrehzahl 2500 U/min und einem Vorschub von 350 mm/ min. Das Aufmaß für die Werkzeuglänge und den Werkzeugradius 2 betragen 0,2 bzw. 0,05 mm, das Untermaß für den Werkzeugradius 1 mm.

#### Beispiel

#### 20 TOOL CALL 5.2 Z S2500 F350 DL+0,2 DR-1 DR2+0,05

Das D vor L, R und R2 steht für Delta-Wert.

#### Vorauswahl von Werkzeugen

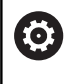

Beachten Sie Ihr Maschinenhandbuch!

Die Vorauswahl von den Werkzeugen mit **TOOL DEF** ist eine maschinenabhängige Funktion.

Wenn Sie Werkzeugtabellen einsetzen, dann treffen Sie mit einem **TOOL DEF**-Satz eine Vorauswahl für das nächste einzusetzende Werkzeug. Dazu geben Sie die Werkzeugnummer, einen Q-Parameter, QS-Parameter oder einen Werkzeugnamen in Anführungszeichen ein.

#### Werkzeugwechsel

#### Automatischer Werkzeugwechsel

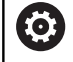

Beachten Sie Ihr Maschinenhandbuch!

Der Werkzeugwechsel ist eine maschinenabhängige Funktion.

Beim automatischen Werkzeugwechsel wird der Programmlauf nicht unterbrochen. Bei einem Werkzeugaufruf mit **TOOL CALL** wechselt die Steuerung das Werkzeug aus dem Werkzeugmagazin ein.

#### Standzeit überziehen

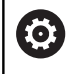

Diese Funktion muss vom Maschinenhersteller freigegeben und angepasst werden.

Der Werkzeugzustand am Ende der geplanten Standzeit hängt u. a. von Werkzeugtyp, Art der Bearbeitung und Werkstückmaterial ab. Sie geben in der Spalte **OVRTIME** der Werkzeugtabelle die Zeit in Minuten ein, die das Werkzeug über die Standzeit hinaus verwendet werden darf.

Der Maschinenhersteller legt fest, ob diese Spalte freigegeben ist und wie sie bei der Werkzeugsuche verwendet wird.

# 4.3 Werkzeugkorrektur

# Einführung

Die Steuerung korrigiert die Werkzeugbahn um den Korrekturwert für die Werkzeuglänge in der Spindelachse und um den Werkzeugradius in der Bearbeitungsebene.

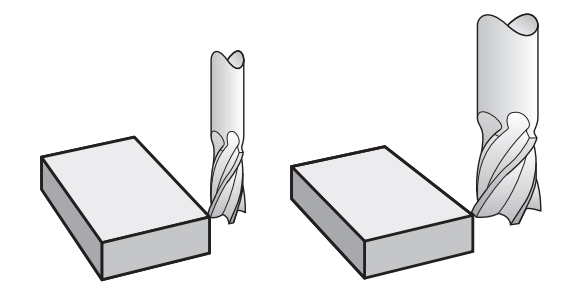

# Werkzeuglängenkorrektur

Die Werkzeugkorrektur für die Länge wirkt, sobald Sie ein Werkzeug aufrufen. Sie wird aufgehoben, sobald ein Werkzeug mit der Länge L=0 (z. B. **TOOL CALL 0**) aufgerufen wird.

# HINWEIS

#### Achtung Kollisionsgefahr!

Die Steuerung verwendet für die Korrektur der Werkzeuglänge die definierte Werkzeuglänge der Werkzeugtabelle. Falsche Werkzeuglängen bewirken auch eine fehlerhafte Korrektur der Werkzeuglänge. Bei Werkzeugen mit der Länge **0** und nach einem **TOOL CALL 0** führt die Steuerung keine Korrektur der Werkzeuglänge und keine Kollisionsprüfung durch. Während nachfolgenden Werkzeugpositionierungen besteht Kollisionsgefahr!

- Werkzeuge immer mit der tatsächlichen Werkzeuglänge definieren (nicht nur Differenzen)
- TOOL CALL 0 ausschließlich zum Leeren der Spindel verwenden

Bei der Längenkorrektur werden Deltawerte sowohl aus dem NC-Programm als auch aus der Werkzeugtabelle berücksichtigt.

Korrekturwert =  $L + DL_{TAB} + DL_{Prog}$  mit

| Werkzeuglänge <b>L</b> aus <b>TOOL DEF</b> -Satz oder<br>Werkzeugtabelle            |
|-------------------------------------------------------------------------------------|
| Aufmaß <b>DL</b> für Länge aus der Werkzeugtabelle                                  |
| Aufmaß <b>DL</b> für Länge aus <b>TOOL CALL</b> -Satz oder aus der Korrekturtabelle |
| Es wirkt der zuletzt programmierte Wert.                                            |
| Weitere Informationen: "Korrekturtabelle",<br>Seite 328                             |
|                                                                                     |

## Werkzeugradiuskorrektur

Ein NC-Satz kann folgende Werkzeugradiuskorrekturen enthalten:

- R+ verlängert eine achsparallele Bewegung um den Werkzeugradius
- R- verkürzt eine achsparallele Bewegung um den Werkzeugradius
- R0 positioniert das Werkzeug mit dem Werkzeugmittelpunkt

Die Steuerung zeigt eine aktive Werkzeugradiuskorrektur in der allgemeinen Statusanzeige an.

Die Radiuskorrektur wirkt, sobald ein Werkzeug aufgerufen und mit einer der genannten Werkzeugradiuskorrekturen, innerhalb einer achsparallelen Bewegung, in der Bearbeitungsebene verfahren wird.

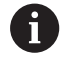

i

Die Radiuskorrektur wirkt nicht bei Positionierungen in der Spindelachse.

In einem Positioniersatz, der keine Angabe für die Radiuskorrektur enthält, bleibt die zuletzt gewählte Radiuskorrektur aktiv.

Bei der Radiuskorrektur berücksichtigt die Steuerung die Deltawerte sowohl aus dem **TOOL CALL**-Satz als auch aus der Werkzeugtabelle: Korrekturwert =  $\mathbf{R} + \mathbf{DR}_{TAB} + \mathbf{DR}_{Prog}$  mit

- R: Werkzeugradius R aus TOOL DEF-Satz oder Werkzeugtabelle
- **DR** TAB: Aufmaß **DR** für Radius aus der Werkzeugtabelle
- **DR**<sub>Prog</sub>: Aufmaß **DR** für Radius aus **TOOL CALL**-Satz oder aus der Korrekturtabelle

Weitere Informationen: "Korrekturtabelle", Seite 328

#### Bewegungen ohne Radiuskorrektur: R0

Das Werkzeug verfährt in der Bearbeitungsebene mit seinem Mittelpunkt auf die programmierten Koordinaten. Anwendung: Bohren, Vorpositionieren.

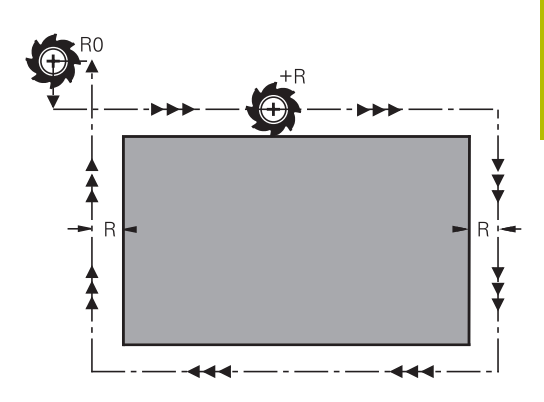

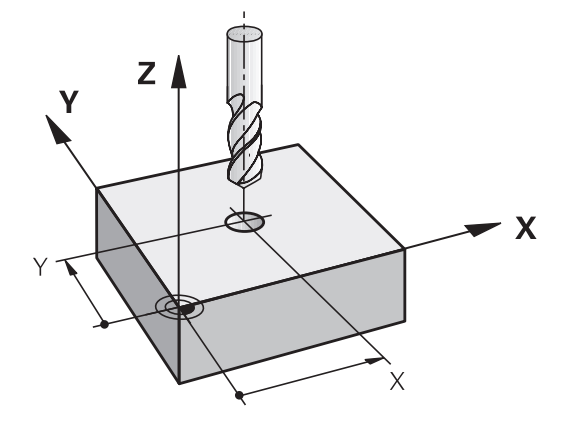

#### Eingabe der Radiuskorrektur innerhalb von achsparallelen Bewegungen

Die Radiuskorrektur geben Sie in einem Positioniersatz ein. Koordinate des Zielpunkts eingeben und mit der Taste **ENT** bestätigen.

#### RADIUSKORR.: R+/R-/KEINE KORR.?

| R+ |  |
|----|--|
|    |  |
| R- |  |

ENT

- Der Verfahrweg des Werkzeugs wird um den Werkzeugradius verlängert
- Der Verfahrweg des Werkzeugs wird um den Werkzeugradius verkürzt
- Werkzeugbewegung ohne Radiuskorrektur oder Radiuskorrektur aufheben: Taste ENT drücken
- NC-Satz beenden: Taste END drücken

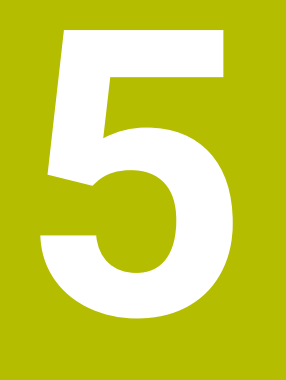

Werkzeugbewegungen programmieren

# 5.1 Grundlagen

# Werkzeugbewegungen im NC-Programm

Mit den orangen Achstasten eröffnen Sie den Dialog für einen achsparallelen Positioniersatz. Die Steuerung erfragt nacheinander alle Informationen und fügt den NC-Satz ins NC-Programm ein.

- ► Koordinate des Endpunkts der Bewegung
- Radiuskorrektur R+/R-/R0
- Vorschub F
- Zusatzfunktion M

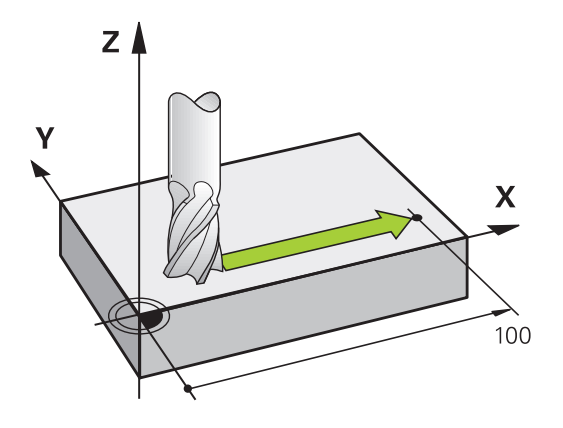

#### **NC-Beispielsatz**

Х

# 6 X+45 R+ F200 M3

Sie programmieren immer die Bewegungsrichtung des Werkzeugs. Je nach Konstruktion Ihrer Maschine bewegt sich beim Abarbeiten entweder das Werkzeug oder der Maschinentisch mit dem aufgespannten Werkstück.

# HINWEIS

#### Achtung Kollisionsgefahr!

Die Steuerung führt keine automatische Kollisionsprüfung zwischen dem Werkzeug und dem Werkstück durch. Falsche Vorpositionierung kann zusätzlich zu Konturverletzungen führen. Während der Anfahrbewegung besteht Kollisionsgefahr!

- Geeignete Vorposition programmieren
- > Ablauf und Kontur mithilfe der grafischen Simulation prüfen

#### Radiuskorrektur

Die Steuerung kann den Werkzeugradius automatisch korrigieren. Sie können in achsparallelen Positioniersätzen wählen, ob die Steuerung den Verfahrweg um den Werkzeugradius verlängert (R+) oder verkürzt (R-).

Weitere Informationen: "Werkzeugradiuskorrektur", Seite 125

# **Zusatzfunktionen M**

Mit den Zusatzfunktionen der Steuerung steuern Sie

- den Programmlauf, z. B. eine Unterbrechung des Programmlaufs
- die Maschinenfunktionen, wie das Ein- und Ausschalten der Spindeldrehung und des Kühlmittels

#### Unterprogramme und Programmteil-Wiederholungen

Bearbeitungsschritte, die sich wiederholen, geben Sie nur einmal als Unterprogramm oder Programmteil-Wiederholung ein. Zusätzlich kann ein NC-Programm ein weiteres NC-Programm aufrufen und ausführen lassen.

Weitere Informationen: "Unterprogramme und Programmteil-Wiederholungen", Seite 177

### Programmieren mit Q-Parametern

Im NC-Programm stehen Q-Parameter stellvertretend für Zahlenwerte: Einem Q-Parameter wird an anderer Stelle ein Zahlenwert zugeordnet. Mit den Q-Parametern können Sie mathematische Funktionen programmieren, die den Programmlauf steuern oder die eine Kontur beschreiben.

Zusätzlich können Sie mithilfe der Q-Parameter-Programmierung Messungen mit dem 3D-Tastsystem während des Programmlaufs ausführen.

Weitere Informationen: "Q-Parameter programmieren", Seite 201

# 5.2 Werkzeugbewegungen

### Werkzeugbewegung für eine Bearbeitung programmieren

#### Erstellen der NC-Sätze mit den Achstasten

Mit den orangen Achstasten eröffnen Sie den Dialog. Die Steuerung erfragt nacheinander alle Informationen und fügt den NC-Satz ins NC-Programm ein.

#### Beispiel – Programmieren einer Geraden

Х

 Achstaste, mit der Sie die Positionierung ausführen möchten wählen, z. B. X

#### KOORDINATEN?

• 10 Koordinate des Endpunkts eingeben, z. B. 10

ENT

Mit Taste ENT bestätigen

#### RADIUSKORR.: R+/R-/KEINE KORR.?

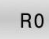

Radiuskorrektur wählen, z. B. Softkey RO drücken

> Das Werkzeug fährt unkorrigiert.

#### VORSCHUB F=? / F MAX = ENT

 100 Vorschub definieren, z. B. 100 mm/min eingeben. (Bei INCH-Programmierung: Eingabe von 100 entspricht einem Vorschub von 10 inch/min)

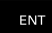

Mit Taste ENT bestätigen

F MAX

 Alternativ im Eilgang verfahren: Softkey FMAX drücken

F AUTO

ENT

 Alternativ mit Vorschub verfahren, der im TOOL CALL-Satz definiert ist: Softkey FAUTO drücken

#### ZUSATZ-FUNKTION M?

- ▶ 3 (Zusatzfunktion M3 schaltet die Spindel ein) eingeben
  - Mit Taste ENT beendet die Steuerung diesen Dialog

#### Das Programmfenster zeigt die Zeile:

6 X+10 R0 FMAX M3

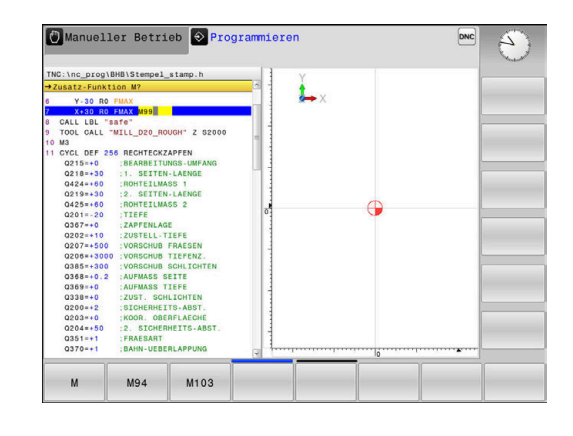

## **Ist-Position übernehmen**

------

Einen Positioniersatz können Sie auch mit der Taste **IST-POSITION-ÜBERNEHMEN** generieren:

- Fahren Sie das Werkzeug in der Betriebsart Manueller Betrieb auf die Position, die übernommen werden soll
- Betriebsart Programmieren wählen
- NC-Satz wählen, hinter dem der NC-Satz eingefügt werden soll
  - Taste IST-POSITION-ÜBERNEHMEN drücken
    - > Die Steuerung generiert einen NC-Satz.
    - Gewünschte Achse wählen, z. B. Softkey
       AKT. POS. X drücken
    - Die Steuerung übernimmt die aktuelle Position und beendet den Dialog.

# Beispiel: Geradenbewegung

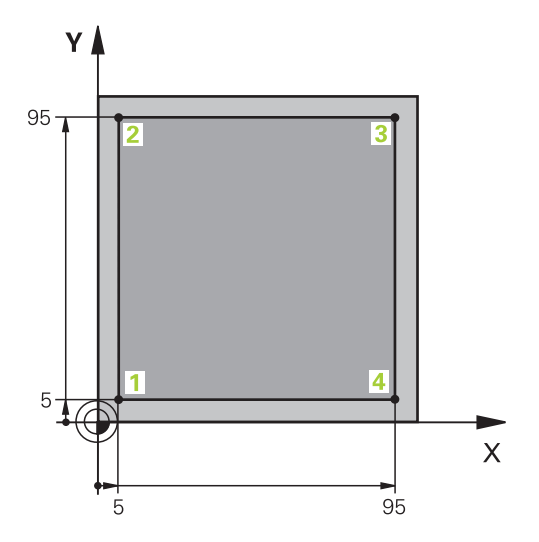

| O BEGIN PGM LINEAR MM          |                                                            |
|--------------------------------|------------------------------------------------------------|
| 1 BLK FORM 0.1 Z X+0 Y+0 Z-20  | Rohteildefinition für grafische Simulation der Bearbeitung |
| 2 BLK FORM 0.2 X+100 Y+100 Z+0 |                                                            |
| 3 TOOL CALL 1 Z S4000          | Werkzeugaufruf mit Spindelachse und Spindeldrehzahl        |
| 4 Z+250 R0 FMAX                | Werkzeug freifahren in der Spindelachse mit Eilgang FMAX   |
| 5 X-10 R0 FMAX                 | Werkzeug vorpositionieren                                  |
| 6 Y-10 RO FMAX                 | Werkzeug vorpositionieren                                  |
| 7 Z+2 RO FMAX                  | Werkzeug vorpositionieren                                  |
| 8 Z-5 R0 F1000 M13             | Auf Bearbeitungstiefe fahren mit Vorschub F = 1000 mm/min  |
| 9 X+5 R- F500                  | Kontur anfahren                                            |
| 10 Y+95 R+                     | Punkt 2 anfahren                                           |
| 11 X+95 R+                     | Punkt 3 anfahren                                           |
| 12 Y+5 R+                      | Punkt 4 anfahren                                           |
| 13 X-10 R0                     | Kontur schließen und freifahren                            |
| 14 Z+250 R0 FMAX M30           | Werkzeug freifahren, Programmende                          |
| 16 END PGM LINEAR MM           |                                                            |

6

# Programmierhilfen

# 6.1 GOTO-Funktion

# **Taste GOTO verwenden**

#### Springen mit der Taste GOTO

Mit der Taste **GOTO** können Sie, unabhängig von der aktiven Betriebsart, im NC-Programm an eine bestimmte Stelle springen.

Gehen Sie wie folgt vor:

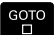

N ZEILEN

Taste GOTO drücken

- > Die Steuerung zeigt ein Überblendfenster.
- Nummer eingeben
- Per Softkey Sprunganweisung wählen, z. B. eingegebene Anzahl nach unten springen

Die Steuerung bietet folgende Möglichkeiten:

| Softkey                  | Funktion                                                |
|--------------------------|---------------------------------------------------------|
| N ZEILEN                 | Anzahl der eingegebenen Zeilen nach oben sprin-<br>gen  |
| N ZEILEN                 | Anzahl der eingegebenen Zeilen nach unten sprin-<br>gen |
| GOTO<br>ZEILEN<br>NUMMER | Auf die eingegebene Satznummer springen                 |

i)

Verwenden Sie die Sprungfunktion **GOTO** nur beim Programmieren und Testen von NC-Programmen. Beim Abarbeiten verwenden Sie die Funktion **Satzvorlauf**.

Weitere Informationen: Benutzerhandbuch Einrichten, NC-Programme testen und abarbeiten

#### Schnellwahl mit der Taste GOTO

Mit der Taste **GOTO** können Sie das Smart-Select-Fenster öffnen, mit dem Sie Sonderfunktionen oder Zyklen einfach wählen können.

Gehen Sie zum Wählen von Sonderfunktionen wie folgt vor:

| 0 |      |
|---|------|
| н | CDEC |
| н | SPEC |
| н | ECT  |
| н | FCT  |

Taste SPEC FCT drücken

GOTO

- Taste GOTO drücken
- Die Steuerung zeigt ein Überblendfenster mit der Strukturansicht der Sonderfunktionen
- Gewünschte Funktion wählen

Weitere Informationen: "Zyklus definieren über GOTO-Funktion", Seite 350

#### Auswahlfenster mit der Taste GOTO öffnen

Wenn die Steuerung ein Auswahlmenü bietet, können Sie mit der Taste **GOTO** können Sie das Auswahlfenster öffnen. Somit sehen Sie die möglichen Eingaben.

# 6.2 Bildschirmtastatur

Buchstaben und Sonderzeichen können Sie mit der Bildschirmtastatur oder (falls vorhanden) mit einer über USB angeschlossenen Alphatastatur eingeben.

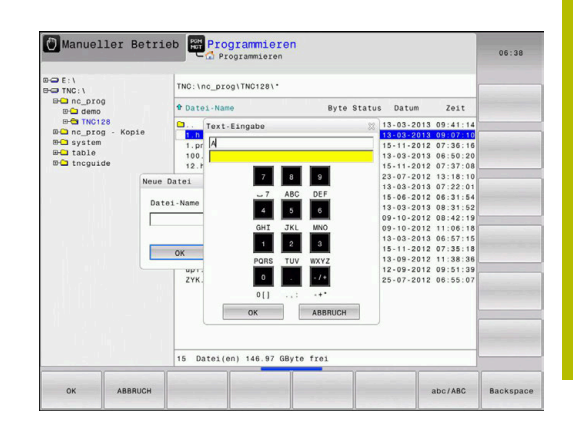

# Text mit der Bildschirmtastatur eingeben

Um mit der Bildschirmtastatur zu arbeiten, gehen Sie wie folgt vor:

| GOTO |   | Taste <b>GOTO</b> drücken, um Buchstaben z. B. für<br>Programmnamen oder Verzeichnisnamen mit der<br>Bildschirmtastatur einzugeben          |
|------|---|----------------------------------------------------------------------------------------------------|
|      | > | Die Steuerung öffnet ein Fenster, in dem sie<br>das Zahleneingabefeld der Steuerung mit der<br>entsprechenden Buchstabenbelegung darstellt. |
| 8    |   | Zifferntaste mehrmals drücken, bis Cursor auf dem gewünschten Buchstaben steht                                                              |
|      |   | Warten, bis die Steuerung das gewählte Zeichen<br>übernimmt, bevor Sie das nächste Zeichen<br>eingeben                                      |
| ОК   |   | Mit Softkey <b>OK</b> den Text in das geöffnete<br>Dialogfeld übernehmen                                                                    |

Mit dem Softkey **abc/ABC** wählen Sie zwischen der Groß- und Kleinschreibung. Wenn Ihr Maschinenhersteller zusätzliche Sonderzeichen definiert hat, können Sie diese über den Softkey **SONDERZEICHEN** aufrufen und einfügen. Um einzelne Zeichen zu löschen, drücken Sie den Softkey **BACKSPACE**.

# 6.3 Darstellung der NC-Programme

# Syntaxhervorhebung

Die Steuerung stellt Syntaxelemente, abhängig von deren Bedeutung, mit unterschiedlichen Farben dar. Durch die farbliche Hervorhebung sind NC-Programme besser lesbar und übersichtlicher.

#### Farbliche Hervorhebung von Syntaxelementen

| Verwendung                   | Farbe   |  |
|------------------------------|---------|--|
| Standardfarbe                | Schwarz |  |
| Darstellung von Kommentaren  | Grün    |  |
| Darstellung von Zahlenwerten | Blau    |  |
| Darstellung der Satznummer   | Violett |  |
| Darstellung von FMAX         | Orange  |  |
| Darstellung des Vorschubs    | Braun   |  |

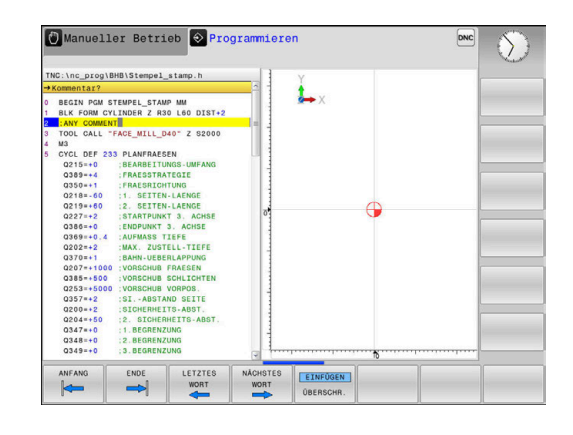

# Scrollbalken

Mit dem Scrollbalken (Bildlaufleiste) am rechten Rand des Programmfensters können Sie den Bildschirminhalt mit der Maus verschieben. Zudem können Sie durch Größe und Position des Scrollbalkens Rückschlüsse auf die Programmlänge und die Position des Cursors ziehen.

# 6.4 Kommentare einfügen

# Anwendung

Sie können in einem NC-Programm Kommentare einfügen, um Programmschritte zu erläutern oder Hinweise zu geben.

Die Steuerung zeigt längere Kommentare abhängig vom Maschinenparameter **lineBreak** (Nr. 105404) unterschiedlich an. Entweder brechen die Zeilen des Kommentars um oder das Zeichen >> symbolisiert weitere Inhalte.

Das letzte Zeichen in einem Kommentarsatz darf keine Tilde sein (~).

Sie haben mehrere Möglichkeiten, einen Kommentar einzugeben.

# Kommentar einfügen

- Gewünschten NC-Satz wählen, hinter dem Sie den Kommentar einfügen wollen
- SPEC FCT

Taste SPEC FCT drücken

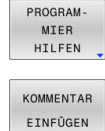

Softkey PROGRAMHILFEN drücken

- Softkey KOMMENTAR EINFÜGEN drücken
- ► Text eingeben

#### Kommentar während der Programmeingabe

6

Für diese Funktion benötigen Sie eine über USB angeschlossene Alphatastatur.

- Daten für einen NC-Satz eingeben
- ▶ ; (Semikolon) auf der Alphatastatur drücken
- > Die Steuerung zeigt die Frage Kommentar?
- Kommentar eingeben
- NC-Satz mit der Taste END abschließen

# Kommentar nachträglich einfügen

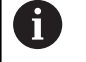

Für diese Funktion benötigen Sie eine über USB angeschlossene Alphatastatur.

- > Den NC-Satz wählen, an den Sie den Kommentar anfügen wollen
- Mit der Pfeil-nach-rechts-Taste das letzte Wort im NC-Satz wählen:
- ▶ ; (Semikolon) auf der Alphatastatur drücken
- > Die Steuerung zeigt die Frage Kommentar?
- Kommentar eingeben
- NC-Satz mit der Taste END abschließen

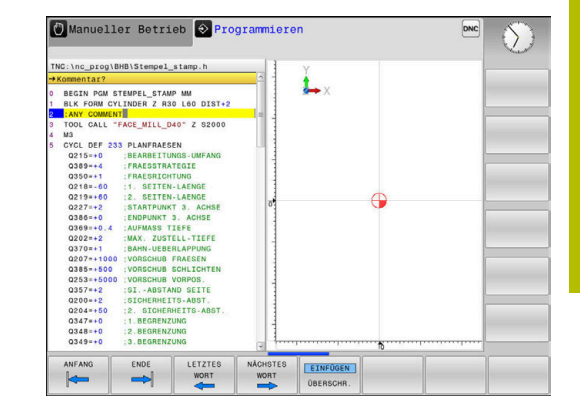

# Kommentar in eigenem NC-Satz

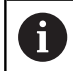

Für diese Funktion benötigen Sie eine über USB angeschlossene Alphatastatur.

- NC-Satz wählen, hinter dem Sie den Kommentar einfügen wollen
- Programmierdialog mit der Taste ; (Semikolon) auf der Alphatastatur eröffnen
- Kommentar eingeben und den NC-Satz mit der Taste END abschließen

# NC-Satz nachträglich auskommentieren

Wenn Sie einen bestehenden NC-Satz zu einem Kommentar ändern wollen, gehen Sie wie folgt vor:

> Den NC-Satz wählen, den Sie auskommentieren wollen

|    | ;    | ]    |
|----|------|------|
| EI | NFÜ  | GEN  |
| EN | TFEF | INEN |

- Softkey KOMMENTAR EINFÜGEN drücken
- > Die Steuerung erzeugt ein ; (Semikolon) am Satzanfang.
- Taste END drücken

#### Kommentar zum NC-Satz ändern

Um einen auskommentierten NC-Satz in einen aktiven NC-Satz zu ändern, gehen Sie wie folgt vor:

▶ Kommentarsatz wählen, den Sie ändern wollen

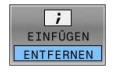

- Softkey KOMMENTAR ENTFERNEN drücken Alternativ
- Taste > auf der Alphatastatur drücken
- Die Steuerung entfernt das ; (Semikolon) am Satzanfang.
- Taste END drücken

# Funktionen beim Editieren des Kommentars

| Softkey                      | Funktion                                                                      |
|------------------------------|-------------------------------------------------------------------------------|
|                              | An den Anfang des Kommentars springen                                         |
| ENDE                         | An das Ende des Kommentars springen                                           |
| LETZTES<br>WORT              | An den Anfang eines Worts springen. Wörter trennen Sie durch ein Leerzeichen  |
| NĀCHSTES<br>WORT             | An das Ende eines Worts springen. Wörter trennen<br>Sie durch ein Leerzeichen |
| <b>EINFÜGEN</b><br>ÜBERSCHR. | Umschalten zwischen Einfügemodus und<br>Überschreibmodus                      |

#### 6.5 NC-Programm frei editieren

Die Eingabe bestimmter Syntaxelemente ist nicht direkt mithilfe der zur Verfügung stehenden Tasten und Softkeys im NC-Editor möglich, z. B. LN-Sätze.

Um den Einsatz eines externen Texteditors zu verhindern, bietet die Steuerung folgende Möglichkeiten:

- Freie Syntaxeingabe im steuerungsinternen Texteditor
- Freie Syntaxeingabe im NC-Editor mithilfe der Taste?

#### Freie Syntaxeingabe im steuerungsinternen Texteditor

Um ein vorhandenes NC-Programm mit zusätzlicher Syntax zu ergänzen, gehen Sie wie folgt vor:

PGM MGT ZUSĂTZI FUNKT EDITOR WÄHLEN

ок

- Taste PGM MGT drücken
- > Die Steuerung öffnet die Dateiverwaltung.
- Softkey ZUSÄTZL. FUNKT. drücken
- Softkey EDITOR WÄHLEN drücken
  - > Die Steuerung öffnet ein Auswahlfenster.
  - Option TEXT-EDITOR wählen
  - Auswahl mit OK bestätigen
  - Gewünschte Syntax ergänzen

Die Steuerung führt im Texteditor keinerlei Syntaxprüfung durch. Prüfen Sie nachfolgend Ihre Eingaben im NC-Editor.

#### Freie Syntaxeingabe im NC-Editor mithilfe der Taste ?

i

ĭ

Für diese Funktion benötigen Sie eine über USB angeschlossene Alphatastatur.

Um ein vorhandenes geöffnetes NC-Programm mit zusätzlicher Syntax zu ergänzen, gehen Sie wie folgt vor:

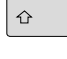

? eingeben

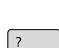

> Die Steuerung öffnet einen neuen NC-Satz.

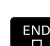

- Gewünschte Syntax ergänzen
- Eingabe mit END bestätigen

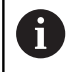

Die Steuerung führt nach der Bestätigung eine Syntaxprüfung durch. Fehler führen zu **ERROR**-Sätzen.

# 6.6 NC-Sätze überspringen

# /-Zeichen einfügen

Sie können NC-Sätze wahlweise ausblenden.

Um NC-Sätze in der Betriebsart **Programmieren** auszublenden, gehen Sie wie folgt vor:

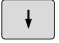

Gewünschten NC-Satz wählen

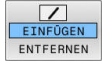

Softkey EINFÜGEN drücken

> Die Steuerung fügt das /-Zeichen ein.

# /-Zeichen löschen

Um NC-Sätze in der Betriebsart **Programmieren** wieder einzublenden, gehen Sie wie folgt vor:

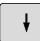

Ausgeblendeten NC-Satz wählen

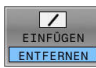

- Softkey ENTFERNEN drücken
- > Die Steuerung entfernt das /-Zeichen.

# 6.7 NC-Programme gliedern

# Definition, Einsatzmöglichkeit

Die Steuerung gibt Ihnen die Möglichkeit, die NC-Programme mit Gliederungssätzen zu kommentieren. Gliederungssätze sind Texte (max. 252 Zeichen), die als Kommentare oder Überschriften für die nachfolgenden Programmzeilen zu verstehen sind.

Lange und komplexe NC-Programme lassen sich durch sinnvolle Gliederungssätze übersichtlicher und verständlicher gestalten.

Das erleichtert besonders spätere Änderungen im NC-Programm. Gliederungssätze fügen Sie an beliebiger Stelle in das NC-Programm ein.

Gliederungssätze lassen sich zusätzlich in einem eigenen Fenster darstellen und auch bearbeiten oder ergänzen. Verwenden Sie hierfür die entsprechende Bildschirmaufteilung.

Die eingefügten Gliederungspunkte verwaltet die Steuerung in einer separaten Datei (Endung .SEC.DEP). Dadurch erhöht sich die Geschwindigkeit beim Navigieren im Gliederungsfenster.

In folgenden Betriebsarten können Sie die Bildschirmaufteilung **PROGRAMM GLIEDER.** wählen:

- Programmlauf Einzelsatz
- Programmlauf Satzfolge
- Programmieren

# Gliederungsfenster anzeigen/Aktives Fenster wechseln

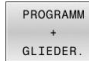

Gliederungsfenster anzeigen:
 Für Bildschirmaufteilung Softkey
 PROGRAMM GLIEDER. drücken

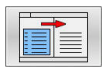

 Das aktive Fenster wechseln: Softkey FENSTER WECHSELN drücken

# Gliederungssatz im Programmfenster einfügen

 Gewünschten NC-Satz wählen, hinter dem Sie den Gliederungssatz einfügen wollen

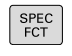

Taste SPEC FCT drücken

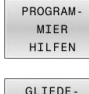

Softkey PROGRAMHILFEN drücken

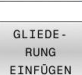

Softkey GLIEDEEINFÜGEN drücken

- Gliederungstext eingeben
- Ggf. die Gliederungstiefe (Einrückung) per Softkey verändern

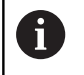

Sie können Gliederungspunkte ausschließlich während des Editierens einrücken.

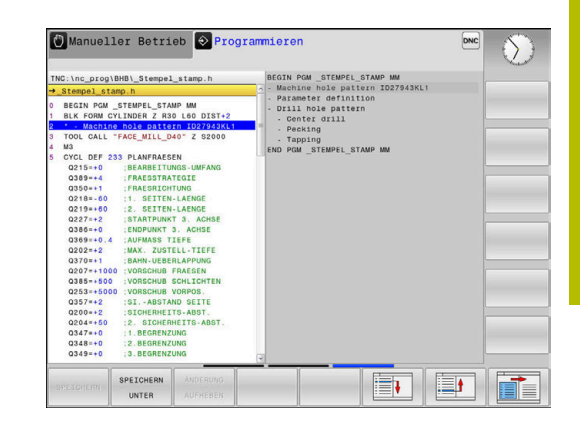

# Sätze im Gliederungsfenster wählen

Wenn Sie im Gliederungsfenster von Satz zu Satz springen, führt die Steuerung die Satzanzeige im Programmfenster mit. So können Sie mit wenigen Schritten große Programmteile überspringen.

# 6.8 Der Taschenrechner

# Bedienung

Die Steuerung verfügt über einen Taschenrechner mit den wichtigsten mathematischen Funktionen.

- Mit der Taste CALC den Taschenrechner einblenden
- Rechenfunktionen wählen: Kurzbefehl über Softkey wählen oder mit einer Alphatastatur eingeben
- Mit der Taste CALC den Taschenrechner schließen

| Rechenfunktion                     | Kurzbefehl (Softkey) |
|------------------------------------|----------------------|
| Addieren                           | +                    |
| Subtrahieren                       | -                    |
| Multiplizieren                     | *                    |
| Dividieren                         | /                    |
| Klammerrechnung                    | ()                   |
| Arcus-Cosinus                      | ARC                  |
| Sinus                              | SIN                  |
| Cosinus                            | COS                  |
| Tangens                            | TAN                  |
| Werte potenzieren                  | Х^Ү                  |
| Quadratwurzel ziehen               | SQRT                 |
| Umkehrfunktion                     | 1/x                  |
| PI (3.14159265359)                 | PI                   |
| Wert zum Zwischenspeicher addieren | M+                   |
| Wert zwischenspeichern             | MS                   |
| Zwischenspeicher aufrufen          | MR                   |
| Zwischenspeicher löschen           | MC                   |
| Logarithmus Naturalis              | LN                   |
| Logarithmus                        | LOG                  |
| Exponentialfunktion                | e^x                  |
| Vorzeichen prüfen                  | SGN                  |
| Absolutwert bilden                 | ABS                  |

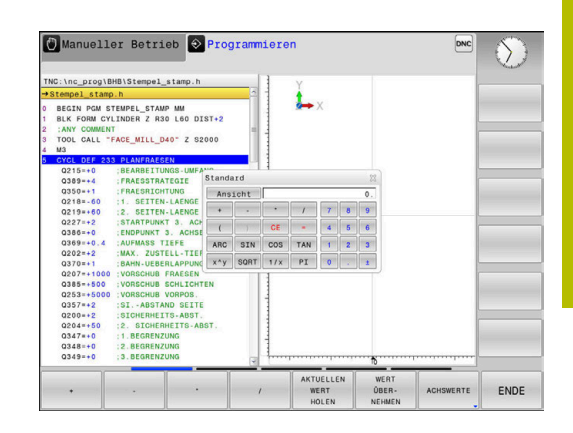

| Rechenfunktion                                                      | Kurzbefehl (Softkey)                    |
|---------------------------------------------------------------------|-----------------------------------------|
| Nachkommastellen abschneiden                                        | INT                                     |
| Vorkommastellen abschneiden                                         | FRAC                                    |
| Modulwert                                                           | MOD                                     |
| Ansicht wählen                                                      | Ansicht                                 |
| Wert löschen                                                        | CE                                      |
| Maßeinheit                                                          | MM oder INCH                            |
| Winkelwert im Bogenmaß darstellen<br>(Standard: Winkelwert in Grad) | RAD                                     |
| Darstellungsart des Zahlenwerts<br>wählen                           | DEC (dezimal) oder HEX<br>(hexadezimal) |

#### Berechneten Wert ins NC-Programm übernehmen

- Mit den Pfeiltasten das Wort wählen, in das der berechnete Wert übernommen werden soll
- Mit der Taste CALC den Taschenrechner einblenden und gewünschte Berechnung durchführen
- Softkey WERT NEHMEN drücken

A

> Die Steuerung übernimmt den Wert ins aktive Eingabefeld und schließt den Taschenrechner.

Sie können auch Werte aus einem NC-Programm in den Taschenrechner übernehmen. Wenn Sie den Softkey **AKTUELLEN HOLEN** oder die Taste **GOTO** drücken, übernimmt die Steuerung den Wert aus dem aktiven Eingabefeld in den Taschenrechner.

Der Taschenrechner bleibt auch nach einem Wechsel der Betriebsart aktiv. Drücken Sie den Softkey **END**, um den Taschenrechner zu schließen.
#### Funktionen im Taschenrechner

auch damit positionieren.

| Softkey                       | Funktion                                                                                                    |
|-------------------------------|----------------------------------------------------------------------------------------------------|
| ACHSWERTE                     | Wert der jeweiligen Achsposition als Sollwert oder<br>Referenzwert in den Taschenrechner übernehmen                                                  |
| AKTUELLEN<br>WERT<br>HOLEN    | Zahlenwert aus dem aktiven Eingabefeld in den<br>Taschenrechner übernehmen                                                                           |
| WERT<br>ÜBER-<br>NEHMEN       | Zahlenwert aus dem Taschenrechner in das aktive<br>Eingabefeld übernehmen                                                                            |
| AKTUELLEN<br>WERT<br>KOPIEREN | Zahlenwert aus dem Taschenrechner kopieren                                                                                                    |
| KOPIERTEN<br>WERT<br>EINFÜGEN | Kopierten Zahlenwert in den Taschenrechner<br>einfügen                                                                                               |
| SCHNITT-<br>DATEN-<br>RECHNER | Schnittdatenrechner öffnen                                                                                                    |
| G Sie ko<br>Ihrer<br>ange     | önnen den Taschenrechner auch mit den Pfeiltasten<br>Alphatastatur verschieben. Wenn Sie eine Maus<br>schlossen haben, können Sie den Taschenrechner |

6

# 6.9 Schnittdatenrechner

## Anwendung

Mit dem Schnittdatenrechner können Sie die Spindeldrehzahl und den Vorschub für einen Bearbeitungsprozess berechnen. Die berechneten Werte können Sie dann im NC-Programm in einen geöffneten Vorschub- oder Drehzahldialog übernehmen.

Um den Schnittdatenrechner zu öffnen, drücken Sie den Softkey **SCHNITTRECHNER**.

Die Steuerung zeigt den Softkey an, wenn Sie:

- die Taste CALC drücken
- Drehzahlen definieren
- Vorschübe definieren
- den Softkey F in der Betriebsart Manueller Betrieb drücken
- den Softkey S in der Betriebsart Manueller Betrieb drücken

## Ansichten des Schnittdatenrechners

Abhängig davon, ob Sie eine Drehzahl oder einen Vorschub berechnen, wird der Schnittdatenrechner mit unterschiedlichen Eingabefeldern angezeigt:

#### Fenster zur Drehzahlberechnung:

| Kürzel | Bedeutung                    |
|--------|------------------------------|
| T:     | Werkzeugnummer               |
| D:     | Durchmesser des Werkzeugs    |
| VC:    | Schnittgeschwindigkeit       |
| S=     | Ergebnis für Spindeldrehzahl |

Wenn Sie den Drehzahlrechner in einem Dialog öffnen, in dem bereits ein Werkzeug definiert ist, übernimmt der Drehzahlrechner automatisch Werkzeugnummer und Durchmesser. Sie geben nur **VC** in das Dialogfeld ein.

#### Fenster zur Vorschubberechnung:

| Kürzel | Bedeutuna                                                  |
|--------|------------------------------------------------------------|
| T:     | Werkzeugnummer                                             |
| D:     | Durchmesser des Werkzeugs                                  |
| VC:    | Schnittgeschwindigkeit                                     |
| S:     | Spindeldrehzahl                                            |
| Z:     | Anzahl der Schneiden                                       |
| FZ:    | Vorschub pro Zahn                                          |
| FU:    | Vorschub pro Umdrehung                                     |
| F=     | Ergebnis für Vorschub                                      |
|        | )en Vorschub aus dem <b>TOOL CALL</b> -Satz übernehmen Sie |

Den Vorschub aus dem **TOOL CALL**-Satz übernehmen Sie mithilfe des Softkeys **F AUTO** in nachfolgende NC-Sätze. Wenn Sie den Vorschub nachträglich ändern müssen, passen Sie nur den Vorschubwert im **TOOL CALL**-Satz an.

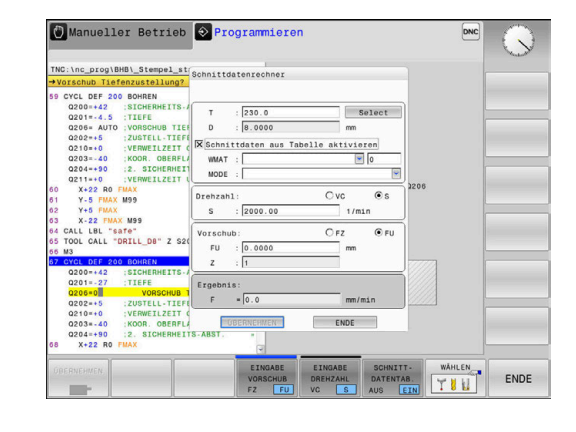

#### Funktionen im Schnittdatenrechner

Abhängig davon, wo Sie den Schnittdatenrechner öffnen, haben Sie folgende Möglichkeiten:

| Softkey                               | Funktion                                                            |
|---------------------------------------|---------------------------------------------------------------------|
| ÜBERNEHMEN                            | Wert aus dem Schnittdatenrechner ins<br>NC-Programm übernehmen      |
| BERECHNEN<br>VORSCHUB F<br>DREHZAHL S | Zwischen Vorschub- und Drehzahlberechnung<br>umschalten             |
| EINGABE<br>VORSCHUB<br>FZ FU          | Zwischen Vorschub pro Zahn und Vorschub pro<br>Umdrehung umschalten |
| SCHNITT-<br>DATENTAB.<br>AUS EIN      | Arbeiten mit Schnittdatentabelle einschalten oder<br>ausschalten    |
| WÂHLEN                                | Werkzeug aus der Werkzeugtabelle wählen                             |
| ţ                                     | Schnittdatenrechner in Pfeilrichtung verschieben                    |
| TASCHEN-<br>RECHNER                   | Zum Taschenrechner wechseln                                         |
| INCH                                  | Inch-Werte im Schnittdatenrechner verwenden                         |
| ENDE                                  | Schnittdatenrechner beenden                                         |

## Arbeiten mit Schnittdatentabellen

#### Anwendung

Wenn Sie an der Steuerung Tabellen für Werkstoffe, Schneidstoffe und Schnittdaten hinterlegen, kann der Schnittdatenrechner diese Tabellenwerte verrechnen.

Bevor Sie mit automatischer Drehzahl- und Vorschubberechnung arbeiten, gehen Sie wie folgt vor:

- Werkstückmaterial in die Tabelle WMAT.tab eintragen
- Schneidstoff in die Tabelle TMAT.tab eintragen
- Werkstoff-Schneidstoff-Kombination in eine Schnittdatentabelle eintragen
- Werkzeug in der Werkzeugtabelle mit den erforderlichen Werten definieren
  - Werkzeugradius
  - Anzahl der Schneiden
  - Schneidstoff
  - Schnittdatentabelle

## Werkstückmaterial WMAT

Werkstückmaterialien definieren Sie in der Tabelle WMAT.tab. Diese Tabelle müssen Sie im Verzeichnis **TNC:\table** speichern.

Die Tabelle enthält eine Spalte für das Material **WMAT** und eine Spalte **MAT\_CLASS**, in der Sie die Materialien in Werkstoffklassen mit gleichen Schnittbedingungen aufteilen, z. B. nach DIN EN 10027-2. Im Schnittdatenrechner geben Sie das Werkstückmaterial wie folgt ein:

- Schnittdatenrechner wählen
- Im Überblendfenster Schnittdaten aus Tabelle aktivieren wählen
- WMAT aus dem Auswahlmenü wählen

## Werkzeugschneidstoff TMAT

Schneidstoffe definieren Sie in der Tabelle TMAT.tab. Diese Tabelle müssen Sie im Verzeichnis **TNC:\table** speichern.

Den Schneidstoff weisen Sie in der Werkzeugtabelle in der Spalte **TMAT** zu. Sie können mit weiteren Spalten **ALIAS1**, **ALIAS2** usw. alternative Namen für den gleichen Schneidstoff vergeben.

## Schnittdatentabelle

Die Werkstoff-Schneidstoff-Kombinationen mit den zugehörigen Schnittdaten definieren Sie in einer Tabelle mit der Endung .CUT. Diese Tabelle müssen Sie im Verzeichnis **TNC:\system\Cutting-Data** speichern.

Die passende Schnittdatentabelle weisen Sie in der Werkzeugtabelle in der Spalte **CUTDATA** zu.

Mithilfe der vereinfachten Schnittdatentabelle ermitteln Sie Drehzahlen und Vorschübe mit vom Werkzeugradius unabhängigen Schnittdaten, z. B. VC und FZ.

Wenn Sie abhängig vom Werkzeugradius unterschiedliche Schnittdaten für die Berechnung benötigen, verwenden Sie die durchmesserabhängige Schnittdatentabelle.

Weitere Informationen: "Durchmesserabhängige Schnittdatentabelle ", Seite 149

Die Schnittdatentabelle enthält folgende Spalten:

- MAT\_CLASS: Materialklasse
- MODE: Bearbeitungsmodus, z. B. Schlichten
- TMAT: Schneidstoff
- VC: Schnittgeschwindigkeit
- FTYPE: Vorschubtyp FZ oder FU
- **F**: Vorschub

| NR 🔺 | WMAT           | MAT_CLASS |
|------|----------------|-----------|
| 1    |                | 10        |
| 2    | 1.0038         | 10        |
| 3    | 1.0044         | 10        |
| 4    | 1.0114         | 10        |
| 5    | 1.0177         | 10        |
| 6    | 1.0143         | 10        |
| 7    | St 37-2        | 10        |
| 8    | St 37-3 N      | 10        |
| 9    | X 14 CrMo S 17 | 20        |
| 10   | 1.1404         | 20        |
| 11   | 1.4305         | 20        |
| 12   | V2A            | 21        |
| 13   | 1.4301         | 21        |
| 14   | A1Cu4PBMg      | 100       |
| 15   | Aluminium      | 100       |
| 16   | PTFE           | 200       |

| NR | A NAT_CLASS | NODE   | TMAT       | VC  | FTYPE |
|----|-------------|--------|------------|-----|-------|
|    | 0 10        | Rough  | HSS        | 28  |       |
|    | 1 10        | Rough  | VHM        | 70  |       |
|    | 2 10        | Finish | HSS        | 30  |       |
|    | 3 10        | Finish | VHM        | 70  |       |
|    | 4 10        | Rough  | HSS coated | 78  |       |
|    | 5 10        | Finish | HSS coated | 82  |       |
|    | 6 20        | Rough  | VHM        | 90  |       |
|    | 7 20        | Finish | VHM        | 82  |       |
|    | 8 100       | Rough  | HSS        | 150 |       |
|    | 9 100       | Finish | HSS        | 145 |       |
| 1  | 0 100       | Rough  | VHM        | 450 |       |
| 1  | 1 100       | Finish | VHM        | 440 |       |
| 1  | 2           |        |            |     |       |
| 1  | 3           |        |            |     |       |
| 1  | 4           |        |            |     |       |

#### Durchmesserabhängige Schnittdatentabelle

In vielen Fällen ist es vom Durchmesser des Werkzeugs abhängig, mit welchen Schnittdaten Sie arbeiten können. Dafür verwenden Sie die Schnittdatentabelle mit der Endung .CUTD. Diese Tabelle müssen Sie im Verzeichnis **TNC:\system\Cutting-Data** speichern.

Die passende Schnittdatentabelle weisen Sie in der Werkzeugtabelle in der Spalte **CUTDATA** zu.

Die durchmesserabhängige Schnittdatentabelle enthält zusätzlich die Spalten:

- **F\_D\_0**: Vorschub bei Ø 0 mm
- **F\_D\_0\_1**: Vorschub bei Ø 0,1 mm
- F\_D\_0\_12: Vorschub bei Ø 0,12 mm

· ..

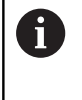

Sie müssen nicht alle Spalten ausfüllen. Wenn ein Werkzeugdurchmesser zwischen zwei definierten Spalten liegt, dann interpoliert die Steuerung den Vorschub linear.

#### Hinweis

Die Steuerung enthält in den jeweiligen Ordnern Beispieltabellen für die automatische Schnittdatenberechnung. Sie können die Tabellen an die Gegebenheiten anpassen, z. B. verwendete Materialien und Werkzeuge eintragen.

| NR + | F_D_0 | F_D_0_1 | F_D_0_12 | F_D_0_15 | F_D_0_2 | F_D_0_25 | F_D_0_3 | F_D_0_4 | F_D_0_5 |
|------|-------|---------|----------|----------|---------|----------|---------|---------|---------|
| 1    |       |         |          |          |         | 0.0010   |         |         | 0.0010  |
| 2    |       |         |          |          |         |          |         |         | 0.0020  |
| 3    |       |         |          |          |         | 0.0010   |         |         | 0.0010  |
| 4    |       |         |          |          |         | 0.0010   |         |         | 0.0010  |
| 5    |       |         |          |          |         |          |         |         | 0.0020  |
| 6    |       |         |          |          |         | 0.0010   |         |         | 0.0010  |
| 7    |       |         |          |          |         | 0.0010   |         |         | 0.0010  |
| 8    |       |         |          |          |         |          |         |         | 0.0020  |
| 9    |       |         |          |          |         | 0.0010   |         |         | 0.0010  |
| 10   |       |         |          |          |         | 0.0010   |         |         | 0.0030  |
| 11   |       |         |          |          |         | 0.0010   |         |         | 0.0030  |
| 12   |       |         |          |          |         | 0.0010   |         |         | 0.0030  |
| 13   |       |         |          |          |         | 0.0010   |         |         | 0.0030  |
| 14   |       |         |          |          |         | 0.0010   |         |         | 0.0030  |
| 15   |       |         |          |          |         | 0.0010   |         |         | 0.0030  |
| 16   |       |         |          |          |         | 0.0010   |         |         | 0.0010  |
| 17   |       |         |          |          |         |          |         |         | 0.0020  |
| 18   |       |         |          |          |         | 0.0010   |         |         | 0.0010  |
| 19   |       |         |          |          |         | 0.0010   |         |         | 0.0010  |
| 20   |       |         |          |          |         |          |         |         | 0.0020  |
| 21   |       |         |          |          |         | 0.0010   |         |         | 0.0010  |
| 22   |       |         |          |          |         | 0.0010   |         |         | 0.0010  |
| 23   |       |         |          |          |         |          |         |         | 0.0020  |
| 24   |       |         |          |          |         | 0.0010   |         |         | 0.0010  |
| 25   |       |         |          |          |         | 0.0010   |         |         | 0.0030  |
| 26   |       |         |          |          |         | 0.0010   |         |         | 0.0030  |
| 27   |       |         |          |          |         | 0.0010   |         |         | 0.0030  |

# 6.10 Programmiergrafik

## Programmiergrafik mitführen oder nicht mitführen

Während Sie ein NC-Programm erstellen, kann die Steuerung die programmierte Kontur mit einer 2D-Strichgrafik anzeigen.

- Taste Bildschirmaufteilung drücken
- Softkey PROGRAMM + GRAFIK drücken
- Die Steuerung zeigt das NC-Programm links und die Grafik rechts.

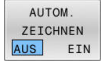

- Softkey AUTOM. ZEICHNEN auf EIN setzen
- Während Sie die Programmzeilen eingeben, zeigt die Steuerung jede programmierte Bewegung im Grafikfenster rechts.

Wenn die Steuerung die Grafik nicht mitführen soll, setzen Sie den Softkey **AUTOM. ZEICHNEN** auf **AUS**.

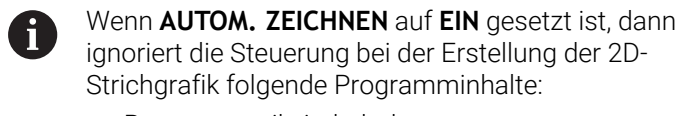

- Programmteilwiederholungen
- Sprunganweisungen
- M-Funktionen, wie z. B. M2 oder M30
- Zyklusaufrufe
- Warnungen aufgrund gesperrter Werkzeuge

Verwenden Sie das automatische Zeichnen deshalb ausschließlich während der Konturprogrammierung.

Die Steuerung setzt die Werkzeugdaten zurück, wenn Sie ein NC-Programm neu öffnen oder den Softkey **RESET START** drücken. In der Programmiergrafik verwendet die Steuerung verschiedene Farben:

- **blau:** vollständig definiertes Konturelement
- violett: noch nicht vollständig definiertes Konturelement
- **hellblau:** Bohrungen und Gewinde
- ocker: Werkzeug-Mittelpunktsbahn
- rot: Eilgangbewegung

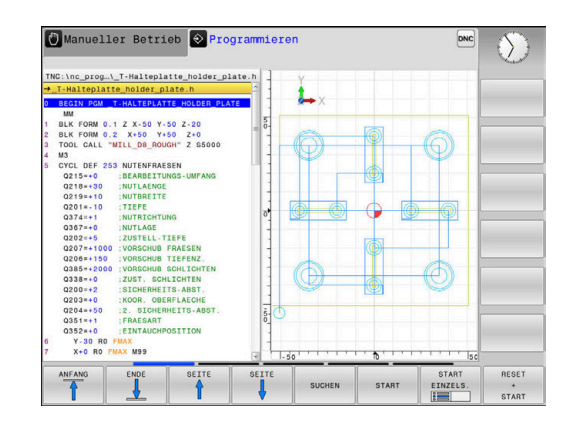

# Programmiergrafik für bestehendes NC-Programm erstellen

- Wählen Sie mit den Pfeiltasten den NC-Satz, bis zu dem die Grafik erstellt werden soll oder drücken Sie GOTO und geben die gewünschte Satznummer direkt ein
- RESET + START

 Bisher aktive Werkzeugdaten zurücksetzen und Grafik erstellen: Softkey RESET START drücken

## Weitere Funktionen:

| Softkey                           | Funktion                                                                                                    |
|-----------------------------------|----------------------------------------------------------------------------------------------------|
| RESET<br>+<br>START               | Bisher aktive Werkzeugdaten zurücksetzen.<br>Programmiergrafik erstellen                                              |
| START<br>EINZELS.                 | Programmiergrafik satzweise erstellen                                                                                 |
| START                             | Programmiergrafik komplett erstellen oder nach <b>RESET START</b> vervollständigen                                    |
| STOPP                             | Programmiergrafik anhalten. Dieser Softkey<br>erscheint nur, während die Steuerung eine<br>Programmiergrafik erstellt |
| ANSICHTEN                         | Ansichten wählen <ul> <li>Draufsicht</li> <li>Vorderansicht</li> <li>Seitenansicht</li> </ul>                         |
| WKZ-WEGE<br>ANZEIGEN<br>AUS EIN   | Werkzeugwege anzeigen oder ausblenden                                                                                 |
| F-MAX WEGE<br>ANZEIGEN<br>AUS EIN | Werkzeugwege im Eilgang anzeigen oder ausblen-<br>den                                                                 |

## Satznummern ein- und ausblenden

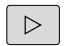

Softkey-Leiste umschalten

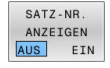

- Satznummern einblenden: Softkey
   SATZ-NR. ANZEIGEN auf EIN setzen
- Satznummern ausblenden: Softkey
   SATZ-NR. ANZEIGEN auf AUS setzen

## Grafik löschen

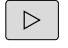

Softkey-Leiste umschalten

GRAFIK LÖSCHEN  Grafik löschen: Softkey GRAFIK LÖSCHEN drücken

## Gitterlinien einblenden

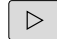

Softkey-Leiste umschalten

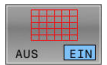

Gitterlinien einblenden: Softkey
 Gitterlinien einblenden drücken

## Ausschnittsvergrößerung oder -verkleinerung

Sie können die Ansicht für eine Grafik selbst festlegen.

Softkey-Leiste umschalten

## Damit stehen folgende Funktionen zur Verfügung:

| Softkey  |   | Funktion                |
|----------|---|-------------------------|
| <b>~</b> | Î | Ausschnitt verschieben  |
| ţ        |   |                         |
|          |   | Ausschnitt verkleinern  |
|          |   | Ausschnitt vergrößern   |
| 1:1      |   | Ausschnitt zurücksetzen |

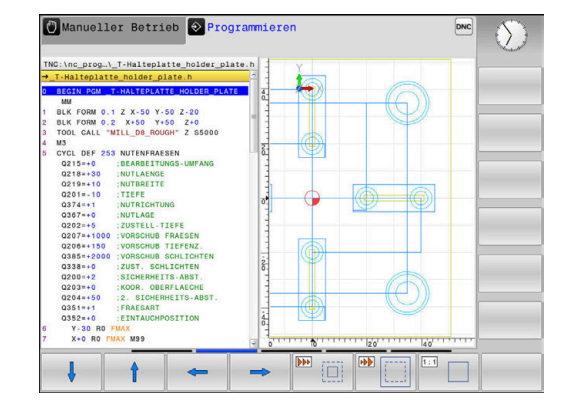

Mit dem Softkey **ROHTEIL SETZEN** stellen Sie den ursprünglichen Ausschnitt wieder her.

Sie können die Darstellung der Grafik auch mit der Maus verändern. Folgende Funktionen stehen zur Verfügung:

- Um das dargestellte Modell zu verschieben, halten Sie die mittlere Maustaste oder das Mausrad gedrückt und bewegen die Maus.
   Wenn Sie gleichzeitig die Shift-Taste drücken, können Sie das Modell nur horizontal oder vertikal verschieben.
- Um einen bestimmten Bereich zu vergrößern, wählen Sie mit gedrückter linker Maustaste den Bereich. Nachdem Sie die linke Maustaste loslassen, vergrößert die Steuerung die Ansicht.
- Um einen beliebigen Bereich schnell zu vergrößern oder zu verkleinern, drehen Sie das Mausrad nach vorne oder nach hinten.

## 6.11 Fehlermeldungen

## Fehler anzeigen

Die Steuerung zeigt Fehler u. a. bei:

- Falschen Eingaben
- Logischen Fehlern im NC-Programm
- Nicht ausführbaren Konturelementen
- Unvorschriftsmäßigen Tastsystemeinsätzen
- Hardware-Änderungen

Einen aufgetretenen Fehler zeigt die Steuerung in der Kopfzeile.

Die Steuerung verwendet für verschiedene Fehlerklassen folgende

Icons und Schriftfarben:

| lcon       | Schriftfarbe | Fehlerklasse        | Bedeutung                                                                                                    |
|------------|--------------|---------------------|----------------------------------------------------------------------------------------------------|
| <b>i</b> ? | Rot          | Fehler<br>Typ Frage | Die Steuerung zeigt einen Dialog mit Auswahlmöglichkeiten, aus<br>denen Sie wählen müssen.<br><b>Weitere Informationen:</b> "Ausführliche Fehlermeldungen",<br>Seite 154         |
| 0          | Rot          | Reset-Fehler        | Die Steuerung muss neu gestartet werden.<br>Sie können die Meldung nicht löschen.                                                                                                |
| 8          | Rot          | Fehler              | Die Meldung muss gelöscht werden, um fortfahren zu können.<br>Nur wenn die Ursache behoben ist, können Sie den Fehler löschen.                                                   |
|            | Gelb         | Warnung             | Sie können fortfahren, ohne die Meldung löschen zu müssen.<br>Die meisten Warnungen können Sie jederzeit löschen, bei manchen<br>Warnungen muss zuerst die Ursache behoben sein. |
| 0          | Blau         | Information         | Sie können fortfahren, ohne die Meldung löschen zu müssen.<br>Sie können die Information jederzeit löschen.                                                                      |
|            | Grün         | Hinweis             | Sie können fortfahren, ohne die Meldung löschen zu müssen.<br>Die Steuerung zeigt den Hinweis bis zum nächsten gültigen Tasten-<br>druck.                                        |

Die Tabellenzeilen sind nach der Priorität geordnet. Die Steuerung zeigt eine Meldung in der Kopfzeile solange, bis sie gelöscht oder durch eine Meldung höherer Priorität (Fehlerklasse) überdeckt wird.

Lange und mehrzeilige Fehlermeldungen stellt die Steuerung verkürzt dar. Die vollständige Information zu allen anstehenden Fehlern erhalten Sie im Fehlerfenster.

Eine Fehlermeldung, die die Nummer eines NC-Satzes enthält, wurde durch diesen NC-Satz oder einen vorhergegangenen verursacht.

## Fehlerfenster öffnen

Wenn Sie das Fehlerfenster öffnen, erhalten Sie die vollständige Information zu allen anstehenden Fehlern.

ERR

- Taste ERR drücken
- Die Steuerung öffnet das Fehlerfenster und zeigt alle anstehenden Fehlermeldungen vollständig an.

## Ausführliche Fehlermeldungen

Die Steuerung zeigt Möglichkeiten für die Ursache des Fehlers und Möglichkeiten zum Beheben des Fehlers:

- Fehlerfenster öffnen ►
- Cursor auf die entsprechende Fehlermeldung positionieren ►
  - Softkey ZUSÄTZL. INFO drücken
- ZUSÅTZI INFO
- > Die Steuerung öffnet ein Fenster mit Informationen zur Fehlerursache und Fehlerbehebung.
- ZUSÄTZL INFO
- Info verlassen: Softkey ZUSÄTZL. INFO erneut ► drücken

## Fehlermeldungen mit hoher Priorität

Wenn eine Fehlermeldung beim Einschalten der Steuerung aufgrund von Hardware-Änderungen oder Updates auftritt, öffnet die Steuerung automatisch das Fehlerfenster. Die Steuerung zeigt einen Fehler mit dem Typ Frage.

Diesen Fehler können Sie nur beheben, indem Sie die Frage mithilfe des entsprechenden Softkeys quittieren. Ggf. führt die Steuerung den Dialog fort, bis die Ursache oder Behebung des Fehlers eindeutig geklärt ist.

#### Weitere Informationen: Benutzerhandbuch Einrichten, NC-Programme testen und abarbeiten

Wenn ausnahmsweise ein Fehler in der Datenverarbeitung auftritt, öffnet die Steuerung automatisch das Fehlerfenster. Einen solchen Fehler können Sie nicht beheben.

Gehen Sie wie folgt vor:

- Steuerung herunterfahren
- Neu starten ►

## Softkey INTERNE INFO

Der Softkey INTERNE INFO liefert Informationen zur Fehlermeldung, die ausschließlich im Service-Fall von Bedeutung sind.

- Fehlerfenster öffnen ►
  - Cursor auf die entsprechende Fehlermeldung positionieren

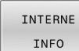

►

- Softkey INTERNE INFO drücken
- > Die Steuerung öffnet ein Fenster mit internen Informationen zum Fehler.
- INTERNE INFO
- Details verlassen: Softkey INTERNE INFO erneut drücken

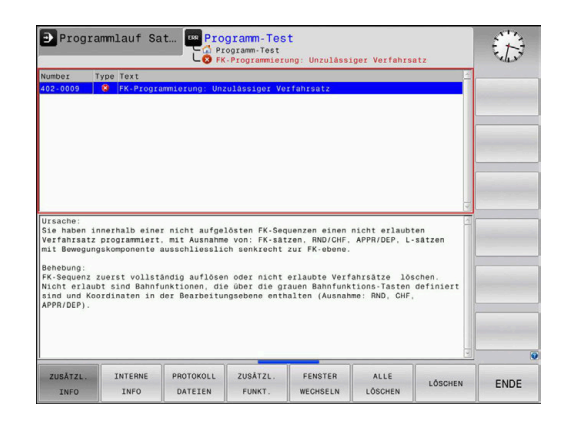

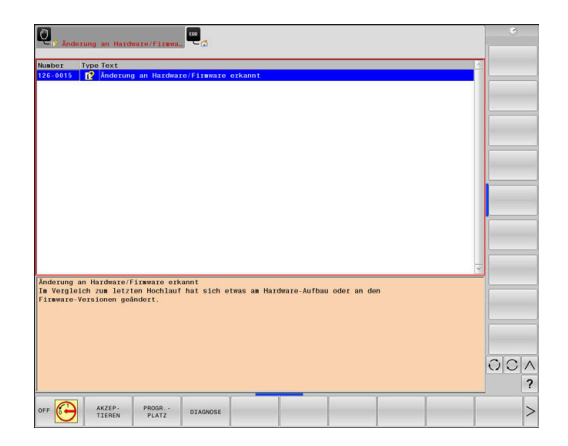

## Softkey GRUPPIERUNG

Wenn Sie den Softkey **GRUPPIERUNG** aktivieren, zeigt die Steuerung alle Warnungen und Fehlermeldungen mit derselben Fehlernummer in einer Zeile des Fehlerfensters. Dadurch wird die Liste der Meldungen kürzer und übersichtlicher.

Sie gruppieren die Fehlermeldungen wie folgt:

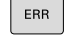

Fehlerfenster öffnen

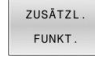

Softkey ZUSÄTZL. FUNKT. drücken

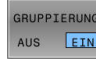

Softkey GRUPPIERUNG drücken

- Die Steuerung gruppiert die identischen Warnungen und Fehlermeldungen.
- > Die Häufigkeit der einzelnen Meldungen steht in Klammern in der jeweiligen Zeile.

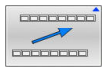

Softkey ZURÜCK drücken

## Softkey AUTOMAT. AKTIVIEREN

Mithilfe des Softkeys **AUTOMAT. AKTIVIEREN** lassen sich Fehlernummern eintragen, die unmittelbar beim Eintreten des Fehlers eine Service-Datei speichern.

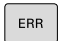

► Fehlerfenster öffnen

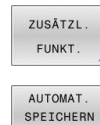

AKTIVIEREN

Softkey ZUSÄTZL. FUNKT. drücken

- Softkey AUTOMAT. AKTIVIEREN drücken
- Die Steuerung öffnet das Überblendfenster Automatisches Speichern Aktivieren.
- Eingaben definieren
  - Fehlernummer : entsprechende Fehlernummer eingeben
  - Aktiv: Haken setzen, Service-Datei wird automatisch erstellt
  - **Kommentar:** Ggf. Kommentar zur Fehlernummer eingeben

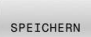

- Softkey SPEICHERN drücken
- Die Steuerung speichert automatisch eine Service-Datei beim Eintreten der hinterlegten Fehlernummer.

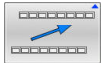

Softkey **ZURÜCK** drücken

## Fehler löschen

| 0 | Bei Anwahl oder Neustart eines NC-Programms kann die<br>Steuerung die anstehenden Warn- oder Fehlermeldungen<br>automatisch löschen. Ob dieses automatische Löschen<br>durchgeführt wird, legt Ihr Maschinenhersteller im<br>optionalen Maschinenparameter <b>CfgClearError</b> (Nr.<br>130200) fest. |
|---|----------------------------------------------------------------------------------------------------|
|   |                                                                                                    |

Im Auslieferungszustand der Steuerung werden Warn- und Fehlermeldungen in den Betriebsarten **Programm-Test** und **Programmieren** automatisch aus dem Fehlerfenster gelöscht. Meldungen in den Maschinen-Betriebsarten werden nicht gelöscht.

## Fehler außerhalb des Fehlerfensters löschen

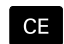

- ► Taste **CE** drücken
- > Die Steuerung löscht in der Kopfzeile angezeigte Fehler oder Hinweise.

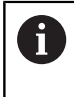

In einigen Situationen können Sie die Taste **CE** nicht zum Löschen der Fehler verwenden, da die Taste für andere Funktionen eingesetzt wird.

## Fehler löschen

- ► Fehlerfenster öffnen
- Cursor auf die entsprechende Fehlermeldung positionieren

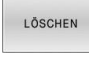

Softkey LÖSCHEN drücken

ALLE LÖSCHEN

**f** 

 Alternativ alle Fehler löschen: Softkey ALLE LÖSCHEN drücken

Wenn bei einem Fehler die Ursache nicht behoben ist, kann er nicht gelöscht werden. In diesem Fall bleibt die Fehlermeldung erhalten.

## Fehlerprotokoll

Die Steuerung speichert aufgetretene Fehler und wichtige Ereignisse, z. B. Systemstart, in einem Fehlerprotokoll. Die Kapazität des Fehlerprotokolls ist begrenzt. Wenn das Fehlerprotokoll voll ist, verwendet die Steuerung eine zweite Datei. Ist auch diese voll, wird das erste Fehlerprotokoll gelöscht und neu beschrieben usw. Schalten Sie bei Bedarf von **AKTUELLE DATEI** auf **VORHERIGE DATEI**, um die Historie einzusehen.

► Fehlerfenster öffnen

| PROTOKOLL<br>DATEIEN | <ul> <li>Softkey PROTOKOLL DATEIEN drücken</li> </ul>                                 |
|----------------------|---------------------------------------------------------------------------------------|
| FEHLER<br>PROTOKOLL  | <ul> <li>Fehlerprotokoll öffnen: Softkey</li> <li>FEHLER PROTOKOLL drücken</li> </ul> |
| VORHERIGE            | <ul> <li>Bei Bedarf vorheriges Fehlerprotokoll einstellen:</li></ul>                  |
| DATEI                | Softkey VORHERIGE DATEI drücken                                                       |
| AKTUELLE             | <ul> <li>Bei Bedarf aktuelles Fehlerprotokoll einstellen:</li></ul>                   |
| DATEI                | Softkey AKTUELLE DATEI drücken                                                        |

Der älteste Eintrag des Fehlerprotokolls steht am Anfang – der jüngste Eintrag am Ende der Datei.

## Tastenprotokoll

Die Steuerung speichert Tasteneingaben und wichtige Ereignisse (z. B. Systemstart) in einem Tastenprotokoll. Die Kapazität des Tastenprotokolls ist begrenzt. Ist das Tastenprotokoll voll, dann wird auf ein zweites Tastenprotokoll umgeschaltet. Ist dieses wieder gefüllt, wird das erste Tastenprotokoll gelöscht und neu beschrieben usw. Schalten Sie bei Bedarf von **AKTUELLE DATEI** auf **VORHERIGE DATEI**, um die Historie der Eingaben zu sichten.

| PROTOKOLL<br>DATEIEN | Softkey PROTOKOLL DATEIEN drücken                                                     |
|----------------------|---------------------------------------------------------------------------------------|
| TASTEN<br>PROTOKOLL  | <ul> <li>Tastenprotokoll öffnen: Softkey</li> <li>TASTEN PROTOKOLL drücken</li> </ul> |
| VORHERIGE            | <ul> <li>Bei Bedarf vorheriges Tastenprotokoll einstellen:</li></ul>                  |
| DATEI                | Softkey VORHERIGE DATEI drücken                                                       |
| AKTUELLE             | <ul> <li>Bei Bedarf aktuelles Tastenprotokoll einstellen:</li></ul>                   |
| DATEI                | Softkey AKTUELLE DATEI drücken                                                        |

Die Steuerung speichert jede im Bedienablauf gedrückte Taste des Bedienfelds in einem Tastenprotokoll. Der älteste Eintrag steht am Anfang – der jüngste Eintrag am Ende der Datei.

Übersicht der Tasten und Softkeys zum Sichten des Protokolls

| Softkey/<br>Tasten | Funktion                         |
|--------------------|----------------------------------|
| ANFANG             | Sprung zum Tastenprotokollanfang |
|                    | Sprung zum Tastenprotokollende   |
| SUCHEN             | Text suchen                      |
| AKTUELLE<br>DATEI  | Aktuelles Tastenprotokoll        |
| VORHERIGE<br>DATEI | Vorheriges Tastenprotokoll       |
| ł                  | Zeile vor/zurück                 |
| Ŧ                  |                                  |

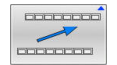

Zurück zum Hauptmenü

## Hinweistexte

Bei einer Fehlbedienung, z. B. Betätigung einer nicht erlaubten Taste oder Eingabe eines Werts außerhalb des Gültigkeitsbereichs, weist die Steuerung Sie mit einem Hinweistext in der Kopfzeile auf diese Fehlbedienung hin. Die Steuerung löscht den Hinweistext bei der nächsten gültigen Eingabe.

## Servicedateien speichern

Bei Bedarf können Sie die aktuelle Situation der Steuerung speichern und dem Servicetechniker zur Auswertung zur Verfügung stellen. Dabei wird eine Gruppe Servicedateien gespeichert (Fehler- und Tastenprotokolle, sowie weitere Dateien, die Auskunft über die aktuelle Situation der Maschine und die Bearbeitung geben).

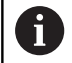

Um das Versenden von Servicedateien über E-Mail zu ermöglichen, speichert die Steuerung nur aktive NC-Programme mit einer Größe von bis zu 10 MB in der Servicedatei. Größere NC-Programme werden bei der Erstellung der Servicedatei nicht mitgespeichert.

Wenn Sie in der Funktion **SERVICE- DATEIEN SPEICHERN** mehrmals den gleichen Namen eingeben, speichert die Steuerung max. fünf Dateien und löscht ggf. die Datei mit dem ältesten Zeitstempel. Sichern Sie Servicedateien nach dem Erstellen, z. B. indem Sie die Datei in einen anderen Ordner verschieben.

#### Servicedateien speichern

| Į | ERR |
|---|-----|
|   |     |

Fehlerfenster öffnen

|   | PROTOKOLI |
|---|-----------|
|   | THOTOKOLL |
| l | DATEIEN   |
| _ |           |
|   | SERVICE - |
|   | DATEIEN   |
| I | SPEICHERN |

Softkey SERVICE- DATEIEN SPEICHERN drücken

Softkey PROTOKOLL DATEIEN drücken

- Die Steuerung öffnet ein Überblendfenster, in dem Sie einen Dateinamen oder kompletten Pfad für die Servicedatei eingeben können.
- Softkey **OK** drücken
- > Die Steuerung speichert die Servicedatei.

## Fehlerfenster schließen

Um das Fehlerfenster wieder zu schließen, gehen Sie wie folgt vor:

| - |   | - | - |  |
|---|---|---|---|--|
| E | N | D | E |  |
| - |   | - | - |  |

ERR

- ► Softkey ENDE drücken
- Alternativ: Taste ERR drücken
- > Die Steuerung schließt das Fehlerfenster.

# 6.12 Kontextsensitives Hilfesystem TNCguide

## Anwendung

i

Bevor Sie den **TNCguide** nutzen können, müssen Sie die Hilfedateien von der HEIDENHAIN-Homepage downloaden. **Weitere Informationen:** "Aktuelle Hilfedateien downloaden", Seite 165

Das kontextsensitive Hilfesystem **TNCguide** enthält die Benutzerdokumentation im HTML-Format. Der Aufruf des **TNCguide** erfolgt über die Taste **HELP**, wobei die Steuerung teilweise situationsabhängig die zugehörige Information direkt anzeigt (kontextsensitiver Aufruf). Wenn Sie in einem NC-Satz editieren und die Taste **HELP** drücken, gelangen Sie in der Regel genau an die Stelle in der Dokumentation, an der die entsprechende Funktion beschrieben ist.

| 6 |  |
|---|--|
|   |  |

Die Steuerung versucht den **TNCguide** in der Sprache zu starten, die Sie als Dialogsprache gewählt haben. Wenn die benötigte Sprachversion fehlt, dann öffnet die Steuerung die englische Version.

Folgende Benutzerdokumentationen sind im **TNCguide** verfügbar:

- Benutzerhandbuch Klartextprogrammierung (BHBKlartext.chm)
- Benutzerhandbuch Einrichten, NC-Programme testen und abarbeiten (BHBoperate.chm)
- Liste aller NC-Fehlermeldungen (errors.chm)

Zusätzlich ist noch die Buchdatei **main.chm** verfügbar, in der alle vorhandenen CHM-Dateien zusammengefasst dargestellt sind.

Optional kann Ihr Maschinenhersteller noch maschinenspezifische Dokumentationen in den **TNCguide** einbetten. Diese Dokumente erscheinen dann als separates Buch in der Datei **main.chm**.

| INCGUIGE - ma                                                                | in.cnm                                      | -                                     |                                             |                                                     |                                                  |                                            | 0   |
|------------------------------------------------------------------------------|---------------------------------------------|---------------------------------------|---------------------------------------------|-----------------------------------------------------|--------------------------------------------------|--------------------------------------------|-----|
| Inhalt Index                                                                 | Suchen                                      | Einschalten                           |                                             |                                                     |                                                  |                                            |     |
| Benutzer-Dokur     Benutzer-Handk     Bedienelemen                           | nentation TN                                | Das Ein<br>Beachte                    | schalten und Anlahn<br>In Sie Ihr Maschinen | n der Referenzpunkte si<br>nandbuchl                | nd maschinenabhängi                              | ge Funktionen.                             |     |
| Grundlegende     Erste Schritte                                              | s<br>mit der TNC                            | Die Versorgungsspan<br>SYSTEM STARTUP | inung von TNC und M                         | aschine einschalten. Da                             | nach zeigt die TNC fol                           | lgenden Dialog an:                         |     |
| <ul> <li>Einführung</li> <li>Programmiere</li> </ul>                         | n: Grundlage                                | > TNC wird go                         | estartet                                    |                                                     |                                                  |                                            |     |
| <ul> <li>Programmiere</li> </ul>                                             | n: Programm                                 | STROMUNTERBREC                        | HUNG                                        |                                                     |                                                  |                                            |     |
| <ul> <li>Programmiere</li> </ul>                                             | n: Werkzeuge                                | CE                                    | TNC-Mel                                     | dung, dass Stromunterbr                             | rechung vorlag - Meldu                           | ng löschen                                 |     |
| <ul> <li>Programmiere</li> </ul>                                             | n: Konturen                                 | PLC-PROGRAMM U                        | BERSETZEN                                   |                                                     |                                                  |                                            |     |
| <ul> <li>Programmiere</li> <li>Programmiere</li> </ul>                       | n: Datenuber                                | > PLC-Progra                          | mm der TNC wird au                          | tomatisch übersetzt                                 |                                                  |                                            |     |
| Programmiere     Programmiere                                                | n: Q-Parameter                              | 1                                     | Steversp                                    | ennung einschalten. Die                             | TNC prüft die Funktio                            | n der Not-Aus-Schaltun                     | 10  |
| Programmiere                                                                 | n: Sonderfun                                | MANUELLER BETRI<br>REFERENZPUNKTE     | EB<br>ÜBERFAHREN                            |                                                     |                                                  |                                            |     |
| <ul> <li>Programmiere</li> <li>Handbetrieb u</li> </ul>                      | n: Mehrachs<br>nd Einrichten                | 10                                    | Referent<br>START                           | zpunkte in vorgegebener<br>Taste drücken, oder      | r Reihenfolge überlahm                           | m: Für jede Achse exte                     | me  |
| <ul> <li>Einschalten,</li> <li>Verfahren de</li> <li>Spindeldrehz</li> </ul> | Ausschalten<br>r Maschinen<br>ahl 5, Vorsch | 90<br>90                              | Referer<br>Richtur                          | zpunkte in beliebiger Re<br>gstaste drücken und hal | ihonfolge überfahren: k<br>ten, bis Referenzpunk | För jede Achse externe<br>t überlahren ist |     |
|                                                                              |                                             | Maschine                              | E                                           |                                                     |                                                  |                                            |     |
| ZURÜCK                                                                       | VORWÁRTS                                    | SEITE                                 | SEITE                                       | VERZEICHN.                                          | FENSTER                                          | WECHSELN                                   | END |

## Arbeiten mit dem TNCguide

#### **TNCguide aufrufen**

Um den **TNCguide** zu starten, stehen mehrere Möglichkeiten zur Verfügung:

- Mithilfe der Taste HELP
- Per Mausklick auf einen Softkey, wenn Sie zuvor das rechts unten im Bildschirm eingeblendete Hilfesymbol angeklickt haben
- Über die Dateiverwaltung eine Hilfedatei (CHM-Datei) öffnen.
   Die Steuerung kann jede beliebige CHM-Datei öffnen, auch wenn diese nicht auf dem internen Speicher der Steuerung gespeichert ist

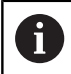

Am Windows-Programmierplatz wird der **TNCguide** im systemintern definierten Standardbrowser geöffnet.

Zu vielen Softkeys steht ein kontextsensitiver Aufruf zur Verfügung, über den Sie direkt zur Funktionsbeschreibung des jeweiligen Softkeys gelangen. Diese Funktionalität steht Ihnen nur über Mausbedienung zur Verfügung.

Gehen Sie wie folgt vor:

- Softkey-Leiste wählen, in der der gewünschte Softkey angezeigt wird
- Mit der Maus auf das Hilfesymbol klicken, das die Steuerung direkt rechts über der Softkey-Leiste anzeigt
- > Der Mauszeiger ändert sich zum Fragezeichen.
- Mit dem Fragezeichen auf den Softkey klicken, dessen Funktion Sie erklärt haben wollen
- Die Steuerung öffnet den TNCguide. Wenn für den gewählten Softkey keine Einsprungstelle existiert, dann öffnet die Steuerung die Buchdatei main.chm. Sie können per Volltextsuche oder per Navigation manuell die gewünschte Erklärung suchen.

Auch wenn Sie gerade einen NC-Satz editieren, steht ein kontextsensitiver Aufruf zur Verfügung:

- Beliebigen NC-Satz wählen
- Das gewünschte Wort markieren
- ► Taste **HELP** drücken
- Die Steuerung startet das Hilfesystem und zeigt die Beschreibung zur aktiven Funktion. Dies gilt nicht für Zusatzfunktionen oder Zyklen von Ihrem Maschinenhersteller.

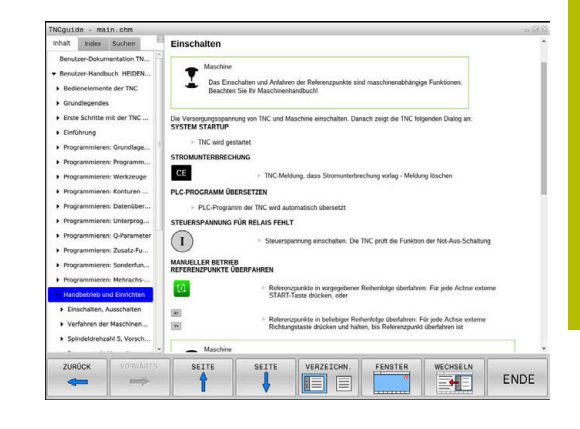

## Im TNCguide navigieren

Am einfachsten können Sie per Maus im **TNCguide** navigieren. Auf der linken Seite ist das Inhaltsverzeichnis sichtbar. Durch Klick auf das nach rechts zeigende Dreieck die darunterliegenden Kapitel anzeigen lassen oder direkt durch Klick auf den jeweiligen Eintrag die entsprechende Seite anzeigen lassen. Die Bedienung ist identisch zur Bedienung des Windows Explorers.

Verlinkte Textstellen (Querverweise) sind blau und unterstrichen dargestellt. Ein Klick auf einen Link öffnet die entsprechende Seite.

Selbstverständlich können Sie den TNCguide auch per Tasten und Softkeys bedienen. Nachfolgende Tabelle enthält eine Übersicht der entsprechenden Tastenfunktionen.

| Softkey    | Funktion                                                                                                    |
|------------|----------------------------------------------------------------------------------------------------|
| t          | Inhaltsverzeichnis links ist aktiv: Den darunter-<br>oder darüberliegenden Eintrag wählen                                                                                                    |
| ŧ          | <ul> <li>Textfenster rechts ist aktiv: Seite nach unten<br/>oder nach oben verschieben, wenn Text oder<br/>Grafiken nicht vollständig angezeigt werden</li> </ul>                                                                                                    |
| -          | <ul> <li>Inhaltsverzeichnis links ist aktiv:<br/>Inhaltsverzeichnis aufklappen.</li> </ul>                                                                                                    |
|            | Textfenster rechts ist aktiv: Keine Funktion                                                                                                    |
| +          | <ul> <li>Inhaltsverzeichnis links ist aktiv:<br/>Inhaltsverzeichnis zuklappen</li> <li>Tuetforsteren literature literature</li> </ul>                                                                                                    |
|            | I extrenster rechts ist aktiv: Keine Funktion                                                                                                    |
| ENT        | <ul> <li>Inhaltsverzeichnis links ist aktiv: Per Cursor-<br/>Taste gewählte Seite anzeigen</li> </ul>                                                                                                    |
|            | <ul> <li>Textfenster rechts ist aktiv: Wenn Cursor auf<br/>einem Link steht, dann Sprung auf die verlinkte<br/>Seite</li> </ul>                                                                                                    |
|            | <ul> <li>Inhaltsverzeichnis links ist aktiv: Reiter<br/>umschalten zwischen Anzeige des<br/>Inhaltsverzeichnisses, Anzeige des<br/>Stichwortverzeichnisses und der Funktion<br/>Volltextsuche und Umschalten auf die rechte<br/>Bildschirmseite</li> <li>Textfenster rechts ist aktiv: Sprung zurück ins<br/>linke Fenster</li> </ul> |
|            | Inhaltsverzeichnis links ist aktiv: Den darunter-                                                                                                    |
|            | oder darüberliegenden Eintrag wählen                                                                                                    |
| <b>=</b> + | <ul> <li>Textfenster rechts ist aktiv: Nächsten Link<br/>anspringen</li> </ul>                                                                                                    |
| ZURÜCK     | Zuletzt angezeigte Seite wählen                                                                                                    |
| VORWÂRTS   | Vorwärts blättern, wenn Sie mehrfach die Funkti-<br>on <b>zuletzt angezeigte Seite wählen</b> verwendet<br>haben                                                                                                    |
| SEITE      | Eine Seite zurück blättern                                                                                                    |

| Softkey    | Funktion                                                                                                    |
|------------|----------------------------------------------------------------------------------------------------|
| SEITE      | Eine Seite nach vorne blättern                                                                                                    |
| VERZEICHN. | Inhaltsverzeichnis anzeigen/ausblenden                                                                                                    |
| FENSTER    | Wechseln zwischen Vollbilddarstellung und<br>reduzierter Darstellung. Bei reduzierter Darstellung<br>sehen Sie noch einen Teil der Steuerungsoberflä-<br>che                                                                                                    |
| WECHSELN   | Der Fokus wird intern auf die Steuerungsanwen-<br>dung gewechselt, sodass Sie bei geöffnetem<br><b>TNCguide</b> die Steuerung bedienen können. Wenn<br>die Vollbilddarstellung aktiv ist, dann reduziert die<br>Steuerung vor dem Fokuswechsel automatisch<br>die Fenstergröße |
|            | TNCguide beenden                                                                                                    |

# Stichwort-Verzeichnis

ENDE

Die wichtigsten Stichwörter sind im Stichwortverzeichnis (Reiter Index) aufgeführt und können von Ihnen per Mausklick oder durch Selektieren per Pfeiltasten direkt gewählt werden.

Die linke Seite ist aktiv.

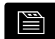

f)

- Reiter Index wählen
- Mit den Pfeiltasten oder der Maus auf gewünschtes Stichwort navigieren Alternativ:
- Anfangsbuchstaben eingeben
- Die Steuerung synchronisiert das Stichwortverzeichnis bezogen auf den eingegebenen Text, sodass Sie das Stichwort in der aufgeführten Liste schneller finden können.
- Mit Taste ENT Informationen zum gewählten Stichwort anzeigen lassen

Das zu suchende Wort können Sie nur über eine per USB angeschlossene Alphatastatur eingeben.

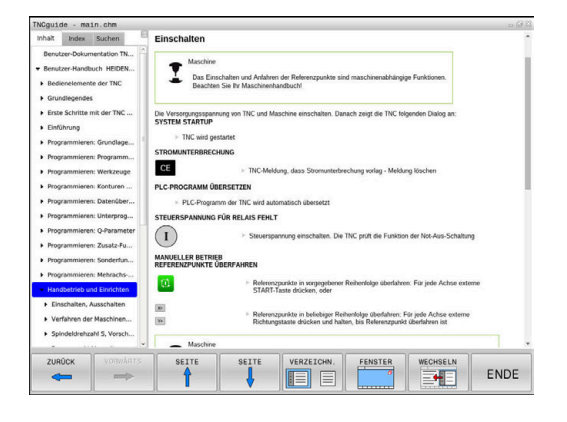

#### Volltextsuche

Im Reiter **Suchen** haben Sie die Möglichkeit, den kompletten **TNCguide** nach einem bestimmten Wort zu durchsuchen. Die linke Seite ist aktiv.

A

- Reiter **Suchen** wählen
- Eingabefeld Suchen: aktivieren
- Zu suchendes Wort eingeben
- Mit Taste ENT bestätigen
- > Die Steuerung listet alle Fundstellen auf, die dieses Wort enthalten.
- Mit den Pfeiltasten zur gewünschten Stelle navigieren
- Mit Taste ENT die gewählte Fundstelle anzeigen

Die Volltextsuche können Sie immer nur mit einem einzelnen Wort durchführen.

Wenn Sie die Funktion **Nur in Titeln suchen** aktivieren, durchsucht die Steuerung ausschließlich alle Überschriften, nicht die gesamten Texte. Die Funktion aktivieren Sie mit der Maus oder durch Selektieren und anschließendes Bestätigen mit der Leertaste.

Das zu suchende Wort können Sie nur über eine per USB angeschlossene Alphatastatur eingeben.

## Aktuelle Hilfedateien downloaden

Die zu Ihrer Steuerungssoftware passenden Hilfedateien finden Sie auf der HEIDENHAIN-Homepage:

#### http://content.heidenhain.de/doku/tnc\_guide/html/de/index.html

Navigieren Sie wie folgt zur passenden Hilfedatei:

► TNC-Steuerungen

i

- Baureihe, z. B. TNC 100
- ▶ Gewünschte NC-Software-Nummer, z. B.TNC 128 (77184x-18)

HEIDENHAIN hat das Versionierungsschema ab der NC-Software-Version 16 vereinfacht:

- Der Veröffentlichungszeitraum bestimmt die Versionsnummer.
- Alle Steuerungstypen eines Veröffentlichungszeitraums weisen dieselbe Versionsnummer auf.
- Die Versionsnummer der Programmierplätze entspricht der Versionsnummer der NC-Software.
- Aus der Tabelle Online-Hilfe (TNCguide) die gewünschte Sprachversion wählen
- ZIP-Datei herunterladen
- ZIP-Datei entpacken
- Die entpackten CHM-Dateien an die Steuerung in das Verzeichnis TNC:\tncguide\de oder in das entsprechende Sprachunterverzeichnis übertragen

đ

Wenn Sie die CHM-Dateien mit **TNCremo** zur Steuerung übertragen, wählen Sie hierbei den Binärmodus für Dateien mit der Endung **.chm**.

| Sprache                 | TNC-Verzeichnis  |  |  |
|-------------------------|------------------|--|--|
| Deutsch                 | TNC:\tncguide\de |  |  |
| Englisch                | TNC:\tncguide\en |  |  |
| Tschechisch             | TNC:\tncguide\cs |  |  |
| Französisch             | TNC:\tncguide\fr |  |  |
| Italienisch             | TNC:\tncguide\it |  |  |
| Spanisch                | TNC:\tncguide\es |  |  |
| Portugiesisch           | TNC:\tncguide\pt |  |  |
| Schwedisch              | TNC:\tncguide\sv |  |  |
| Dänisch                 | TNC:\tncguide\da |  |  |
| Finnisch                | TNC:\tncguide\fi |  |  |
| Niederländisch          | TNC:\tncguide\nl |  |  |
| Polnisch                | TNC:\tncguide\pl |  |  |
| Ungarisch               | TNC:\tncguide\hu |  |  |
| Russisch                | TNC:\tncguide\ru |  |  |
| Chinesisch (simplified) | TNC:\tncguide\zh |  |  |

| Sprache                  | TNC-Verzeichnis     |
|--------------------------|---------------------|
| Chinesisch (traditional) | TNC:\tncguide\zh-tw |
| Slowenisch               | TNC:\tncguide\sl    |
| Norwegisch               | TNC:\tncguide\no    |
| Slowakisch               | TNC:\tncguide\sk    |
| Koreanisch               | TNC:\tncguide\kr    |
| Türkisch                 | TNC:\tncguide\tr    |
| Rumänisch                | TNC:\tncguide\ro    |

# Zusatzfunktionen

# 7.1 Zusatzfunktionen M eingeben

## Grundlagen

Mit den Zusatzfunktionen der Steuerung - auch M-Funktionen genannt - steuern Sie

- den Programmlauf, z. B. eine Unterbrechung des Programmlaufs
- Maschinenfunktionen, wie das Ein- und Ausschalten der Spindeldrehung und des Kühlmittels
- das Bahnverhalten des Werkzeugs

Sie können bis zu vier Zusatzfunktionen M am Ende eines Positioniersatzes oder auch in einem separaten NC-Satz eingeben. Die Steuerung zeigt dann den Dialog: **Zusatz-Funktion M**?

Gewöhnlich geben Sie im Dialog nur die Nummer der Zusatzfunktion an. Bei einigen Zusatzfunktionen wird der Dialog fortgeführt, damit Sie Parameter zu dieser Funktion eingeben können.

In den Betriebsarten **Manueller Betrieb** und **El. Handrad** geben Sie die Zusatzfunktionen über den Softkey **M** ein.

## Wirksamkeit der Zusatzfunktionen

Unabhängig von der programmierten Reihenfolge sind einige Zusatzfunktionen am Anfang des NC-Satzes und einige am Ende wirksam.

Die Zusatzfunktionen wirken ab dem NC-Satz, in dem sie aufgerufen werden.

Einige Zusatzfunktionen wirken satzweise und somit nur in dem NC-Satz, in dem die Zusatzfunktion programmiert ist. Wenn eine Zusatzfunktion modal wirkt, müssen Sie diese Zusatzfunktion in einem nachfolgenden NC-Satz wieder aufheben, z. B. durch **M8** eingeschaltetes Kühlmittel mit **M9** wieder ausschalten. Wenn am Programmende noch Zusatzfunktionen aktiv sind, hebt die Steuerung die Zusatzfunktionen auf.

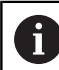

Wenn mehrere M-Funktionen in einem NC-Satz programmiert wurden, ergibt sich die Reihenfolge bei der Ausführung wie folgt:

- Am Satzanfang wirksame M-Funktionen werden vor den am Satzende wirksamen ausgeführt
- Wenn alle M-Funktionen am Satzanfang oder Satzende wirksam sind, erfolgt die Ausführung in der programmierten Reihenfolge

## 7.2 Zusatzfunktionen für Programmlaufkontrolle, Spindel und Kühlmittel

## Übersicht

| 0   | Beachten Sie I<br>Der Maschine                                                                                                    | hr Maschinenhandbuch!<br>nhersteller kann das Verhal                                          | ten der | ofluccor |
|-----|----------------------------------------------------------------------------------------------------|-----------------------------------------------------------------------------------------------|---------|----------|
|     |                                                                                                    |                                                                                               |         | inussen. |
| М   | Wirkung                                                                                                    | Wirkung am Satz -                                                                             | Anfang  | Ende     |
| M0  | Programmlau<br>Spindel HALT                                                                                                    | IF HALT                                                                                       |         | •        |
| M1  | Wahlweiser F<br>ggf. Spindel F<br>ggf. Kühlmitte<br>Maschinenhe                                                                            | Programmlauf HALT<br>HALT<br>el AUS (Funktion wird vom<br>Irsteller festgelegt)               |         | -        |
| M2  | Programmlau<br>Spindel HALT<br>Kühlmittel au<br>Rücksprung z<br>Löschen der S<br>Der Funktions<br>vom Maschir<br><b>resetAt</b> (Nr. 2010) | uf HALT<br>s<br>cu Satz 0<br>Statusanzeige<br>sumfang ist abhängig<br>ienparameter<br>100901) |         | •        |
| М3  | Spindel EIN ir                                                                                                    | n Uhrzeigersinn                                                                               |         |          |
| M4  | Spindel EIN g                                                                                                    | egen den Uhrzeigersinn                                                                        |         |          |
| M5  | Spindel HALT                                                                                                    | -                                                                                             |         |          |
| M8  | Kühlmittel Ell                                                                                                    | N                                                                                             |         |          |
| M9  | Kühlmittel AL                                                                                                    | IS                                                                                            |         |          |
| M13 | Spindel EIN ir<br>Kühlmittel EII                                                                                                    | n Uhrzeigersinn<br>N                                                                          | •       |          |
| M14 | Spindel EIN g<br>Kühlmittel eir                                                                                                    | egen den Uhrzeigersinn<br>1                                                                   | •       |          |
| M30 | Wie M2                                                                                                    |                                                                                               |         |          |

# 7.3 Zusatzfunktionen für Koordinatenangaben

## Maschinenbezogene Koordinaten programmieren: M91/ M92

## Maßstabnullpunkt

Auf dem Maßstab legt eine Referenzmarke die Position des Maßstabnullpunkts fest.

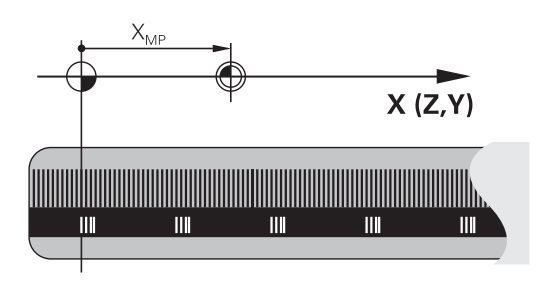

## Maschinen-Nullpunkt

Den Maschinen-Nullpunkt benötigen Sie, um:

- Verfahrbereichsbegrenzungen (Software-Endschalter) zu setzen
- maschinenfeste Positionen (z. B.Werkzeugwechselposition) anzufahren
- einen Werkstück-Bezugspunkt zu setzen

Der Maschinenhersteller gibt für jede Achse den Abstand des Maschinen-Nullpunkts vom Maßstabnullpunkt in einen Maschinenparameter ein.

## Standardverhalten

Koordinaten bezieht die Steuerung auf den Werkstücknullpunkt.

Weitere Informationen: Benutzerhandbuch Einrichten, NC-Programme testen und abarbeiten

## Verhalten mit M91 – Maschinen-Nullpunkt

Wenn sich Koordinaten in Positioniersätzen auf den Maschinen-Nullpunkt beziehen, dann geben Sie in diesen NC-Sätzen M91 ein.

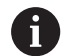

Wenn Sie in einem NC-Satz mit der Zusatzfunktion **M91** inkrementale Koordinaten programmieren, beziehen sich die Koordinaten auf die zuletzt programmierte Position mit **M91**. Wenn das aktive NC-Programm keine programmierte Position mit **M91** enthält, beziehen sich die Koordinaten auf die aktuelle Werkzeugposition.

Die Steuerung zeigt die Koordinatenwerte bezogen auf den Maschinen-Nullpunkt an. In der Statusanzeige schalten Sie die Koordinatenanzeige auf REF.

Weitere Informationen: Benutzerhandbuch Einrichten, NC-Programme testen und abarbeiten

#### Verhalten mit M92 - Maschinenbezugspunkt

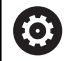

Beachten Sie Ihr Maschinenhandbuch!

Zusätzlich zum Maschinen-Nullpunkt kann der Maschinenhersteller eine weitere maschinenfeste Position als Maschinen-Bezugspunkt festlegen.

Der Maschinenhersteller legt für jede Achse den Abstand des Maschinen-Bezugspunkts vom Maschinen-Nullpunkt fest.

Wenn sich die Koordinaten in Positioniersätzen auf den Maschinenbezugspunkt beziehen, dann geben Sie in diesen NC-Sätzen M92 ein.

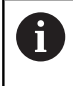

Auch mit **M91** oder **M92** führt die Steuerung die Radiuskorrektur korrekt aus. Die Werkzeuglänge wird dabei **nicht** berücksichtigt.

#### Wirkung

M91 und M92 wirken nur in den NC-Sätzen, in denen M91 oder M92 programmiert ist.

M91 und M92 werden wirksam am Satzanfang.

#### Werkstück-Bezugspunkt

Wenn sich Koordinaten immer auf den Maschinen-Nullpunkt beziehen, dann kann das Bezugspunktsetzen für eine oder mehrere Achsen gesperrt werden.

Wenn das Bezugspunktsetzen für alle Achsen gesperrt ist, dann zeigt die Steuerung den Softkey **BEZUGSSETZEN** in der Betriebsart **Manueller Betrieb** nicht mehr an.

Die Abbildung zeigt Koordinatensysteme mit Maschinen- und Werkstücknullpunkt.

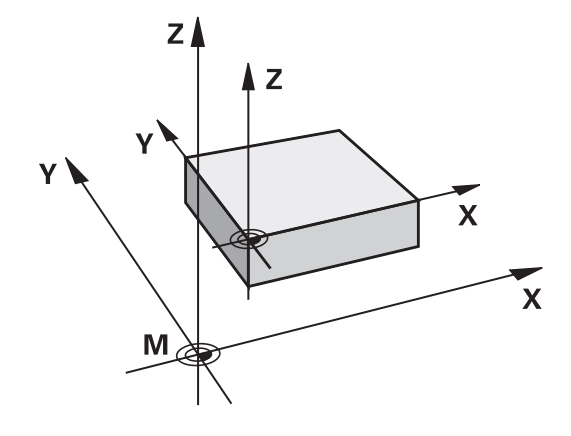

#### M91/M92 in der Betriebsart Programmtest

Um M91/M92-Bewegungen auch grafisch simulieren zu können, müssen Sie die Arbeitsraumüberwachung aktivieren und das Rohteil bezogen auf den gesetzten Bezugspunkt anzeigen lassen.

Weitere Informationen: Benutzerhandbuch Einrichten, NC-Programme testen und abarbeiten

## Anzeige der Drehachse auf Wert unter 360° reduzieren: M94

## Standardverhalten

**M94** wirkt ausschließlich bei Rollover-Achsen, deren Ist-Positionsanzeige auch Werte über 360° erlauben.

Die Steuerung fährt das Werkzeug vom aktuellen Winkelwert auf den programmierten Winkelwert.

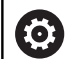

Beachten Sie Ihr Maschinenhandbuch!

Mit dem Maschinenparameter **isModulo** (Nr. 300102) definiert der Maschinenhersteller, ob die Modulo-Zählweise für eine Rollover-Achse verwendet wird.

## **Beispiel:**

| Aktueller Winkelwert:      | 538°  |
|----------------------------|-------|
| Programmierter Winkelwert: | 180°  |
| Tatsächlicher Fahrweg:     | -358° |

## Verhalten mit M94

Die Steuerung reduziert am Satzanfang den aktuellen Winkelwert auf einen Wert unter 360° und fährt anschließend auf den programmierten Wert. Sind mehrere Drehachsen aktiv, reduziert **M94** die Anzeige aller Drehachsen. Alternativ können Sie hinter **M94** eine Drehachse eingeben. Die Steuerung reduziert dann nur die Anzeige dieser Achse.

Wenn Sie eine Verfahrgrenze eingegeben haben oder ein Software-Endschalter aktiv ist, ist **M94** für die entsprechende Achse ohne Funktion.

| 21 L M94            | ; Anzeigewerte aller Drehachsen<br>reduzieren                                                                                   |
|---------------------|----------------------------------------------------------------------------------------------------|
|                     |                                                                                                    |
| 21 L M94 C          | ; Anzeigewert der C-Achse<br>reduzieren                                                                                         |
|                     |                                                                                                    |
| 21 L C+180 FMAX M94 | ; Anzeigewerte aller aktiven<br>Drehachsen reduzieren und<br>anschließend mit der C-Achse auf<br>den programmierten Wert fahren |

#### Wirkung

**M94** wirkt nur in dem NC-Satz, in dem **M94** programmiert ist. **M94** wird wirksam am Satzanfang.

## 7.4 Zusatzfunktionen für das Bahnverhalten

## Vorschubfaktor für Eintauchbewegungen: M103

#### Standardverhalten

Die Steuerung fährt das Werkzeug unabhängig von der Bewegungsrichtung mit dem zuletzt programmierten Vorschub.

## Verhalten mit M103

Die Steuerung reduziert den Bahnvorschub, wenn das Werkzeug in negativer Richtung der Werkzeugachse fährt. Der Vorschub beim Eintauchen FZMAX wird errechnet aus dem zuletzt programmierten Vorschub FPROG und einem Faktor F%:

FZMAX = FPROG x F%

## M103 eingeben

Wenn Sie in einem Positioniersatz **M103** eingeben, dann führt die Steuerung den Dialog fort und erfragt den Faktor F.

#### Wirkung

M103 wird wirksam am Satzanfang. M103 aufheben: M103 ohne Faktor erneut programmieren.

## Vorschub in Millimeter/Spindelumdrehung: M136

## Standardverhalten

Die Steuerung verfährt das Werkzeug mit dem im NC-Programm festgelegten Vorschub F in mm/min

## Verhalten mit M136

In NC-Programmen mit der Einheit inch ist **M136** in Kombination mit **FU** oder **FZ** nicht erlaubt. Bei aktivem **M136** darf die Werkstückspindel nicht in

Regelung sein. **M136** ist in Kombination mit einer Spindelorientierung nicht möglich. Da bei einer Spindelorientierung keine Drehzahl vorhanden ist, kann die Steuerung keinen Vorschub berechnen.

Mit **M136** verfährt die Steuerung das Werkzeug nicht in mm/min, sondern mit dem im NC-Programm festgelegten Vorschub F in Millimeter/Spindelumdrehung. Wenn Sie die Drehzahl mit dem Potentiometer verändern, passt die Steuerung den Vorschub automatisch an.

## Wirkung

M136 wird wirksam am Satzanfang.M136 heben Sie auf, indem Sie M137 programmieren.

## Rückzug von der Kontur in Werkzeugachsrichtung: M140

## Standardverhalten

Die Steuerung fährt das Werkzeug in den Betriebsarten **Programmlauf Einzelsatz** und **Programmlauf Satzfolge** wie im NC-Programm festgelegt.

## Verhalten mit M140

Mit **M140 MB** (move back) können Sie einen eingebbaren Weg in Richtung der Werkzeugachse von der Kontur wegfahren.

## Eingabe

Wenn Sie in einem Positioniersatz **M140** eingeben, dann führt die Steuerung den Dialog fort und erfragt den Weg, den das Werkzeug von der Kontur wegfahren soll. Geben Sie den gewünschten Weg ein, den das Werkzeug von der Kontur wegfahren soll oder drücken Sie den Softkey **MB MAX**, um bis an den Rand des Verfahrbereichs zu fahren.

ĭ

Der Maschinenhersteller definiert im optionalen Maschinenparameter **moveBack** (Nr. 200903) wie weit die Rückzugsbewegung **MB MAX** vor einem Endschalter oder einem Kollisionskörper enden soll.

Zusätzlich ist ein Vorschub programmierbar, mit dem das Werkzeug den eingegebenen Weg verfährt. Wenn Sie keinen Vorschub eingeben, verfährt die Steuerung den programmierten Weg im Eilgang.

#### Wirkung

M140 wirkt nur in dem NC-Satz, in dem M140 programmiert ist.M140 wird wirksam am Satzanfang.

## Beispiel

NC-Satz 250: Werkzeug 50 mm von der Kontur wegfahren NC-Satz 251: Werkzeug bis an den Rand des Verfahrbereichs fahren

## 250 X+0 F125 M140 MB 50 F750

251 X+0 F125 M140 MB MAX

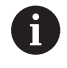

Mit **M140 MB MAX** zieht die Steuerung das Werkzeug nur in positiver Richtung der Werkzeugachse zurück. Die nötigen Informationen zur Werkzeugachse für **M140** bezieht die Steuerung aus dem Werkzeugaufruf.

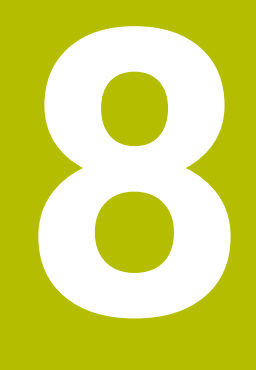

Unterprogramme und Programmteil-Wiederholungen

# 8.1 Unterprogramme und Programmteil-Wiederholungen kennzeichnen

Einmal programmierte Bearbeitungsschritte können Sie mit Unterprogrammen und Programmteil-Wiederholungen wiederholt ausführen lassen.

## Label

Unterprogramme und Programmteil-Wiederholungen beginnen im NC-Programm mit der Marke **LBL**, eine Abkürzung für LABEL (engl. für Marke, Kennzeichnung).

LABEL erhalten eine Nummer zwischen 1 und 65535 oder einen von Ihnen definierbaren Namen. LABEL-Namen dürfen maximal aus 32 Zeichen bestehen.

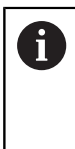

**Erlaubte Zeichen**: #\$%&,-\_.0123456789@abcd efghijklmnopqrstuvwxyz-ABCDEFGHIJKL MNOPQRSTUVWXYZ

**Verbotene Zeichen**: <Leerzeichen> ! " ' ( ) \* + : ; < = > ? [ / ] ^ ` { | } ~

Jede LABEL-Nummer, bzw. jeden LABEL-Namen, dürfen Sie im NC-Programm nur einmal vergeben mit der Taste **LABEL SET**. Die Anzahl von eingebbaren Labelnamen ist ausschließlich durch den internen Speicher begrenzt.

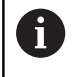

Verwenden Sie eine Labelnummer bzw. einen Labelnamen nicht mehrmals!

Label 0 (LBL 0) kennzeichnet ein Unterprogrammende und darf deshalb beliebig oft verwendet werden.

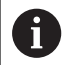

Vergleichen Sie die Programmiertechniken Unterprogramm und Programmteil-Wiederholung mit den sog. Wenn-dann-Entscheidungen, bevor Sie ein NC-Programm erstellen. Damit vermeiden Sie mögliche Missverständnisse und Programmierfehler.

Weitere Informationen: "Wenn-dann-Entscheidungen mit Q-Parametern", Seite 215

## 8.2 Unterprogramme

## Arbeitsweise

- 1 Die Steuerung führt das NC-Programm bis zu einem Unterprogrammaufruf **CALL LBL** aus
- 2 Ab dieser Stelle arbeitet die Steuerung das aufgerufene Unterprogramm bis zum Unterprogrammende **LBL 0** ab
- 3 Danach führt die Steuerung das NC-Programm mit dem NC-Satz fort, der auf den Unterprogrammaufruf **CALL LBL** folgt

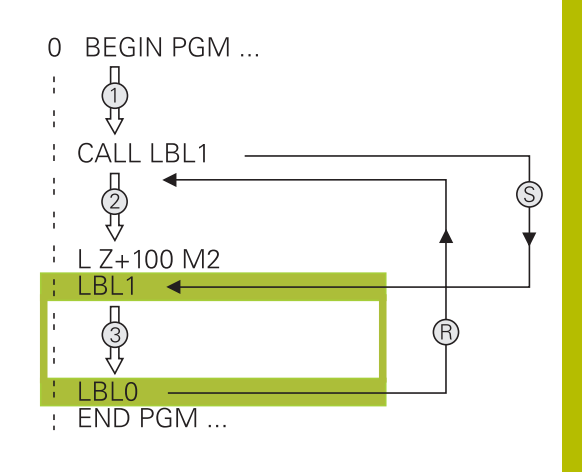

## Programmierhinweise

- Ein Hauptprogramm kann beliebig viele Unterprogramme enthalten
- Sie können Unterprogramme in beliebiger Reihenfolge beliebig oft aufrufen
- Ein Unterprogramm darf sich nicht selbst aufrufen
- Unterprogramme hinter dem NC-Satz mit M2 bzw. M30 programmieren
- Wenn Unterprogramme im NC-Programm vor dem NC-Satz mit M2 oder M30 stehen, dann werden sie ohne Aufruf mindestens einmal abgearbeitet

## Unterprogramm programmieren

LBL SET

- Anfang kennzeichnen: Taste LBL SET drücken
- Unterprogramm-Nummer eingeben. Wenn Sie LABEL-Namen verwenden wollen: Softkey LBL-NAME drücken, um zur Texteingabe zu wechseln
- ► Inhalt eingeben
- Ende kennzeichnen: Taste LBL SET drücken und Labelnummer 0 eingeben

## Unterprogramm aufrufen

LBL CALL

i

- Unterprogramm aufrufen: Taste LBL CALL drücken
- Unterprogramm-Nummer des aufzurufenden Unterprogramms eingeben. Wenn Sie LABEL-Namen verwenden wollen: Softkey LBL-NAME drücken, um zur Texteingabe zu wechseln.
- Wenn Sie die Nummer eines String-Parameters als Zieladresse eingeben wollen: Softkey QS drücken
- Die Steuerung springt dann auf den Labelnamen, der im definierten String-Parameter angegeben ist.
- Wiederholungen REP mit Taste NO ENT übergehen. Wiederholungen REP nur bei Programmteil-Wiederholungen einsetzen

**CALL LBL 0** ist nicht erlaubt, da es dem Aufruf eines Unterprogrammendes entspricht.
## 8.3 Programmteil-Wiederholungen

#### Label

Programmteil-Wiederholungen beginnen mit der Marke LBL. Eine Programmteil-Wiederholung schließt mit CALL LBL n REPn ab.

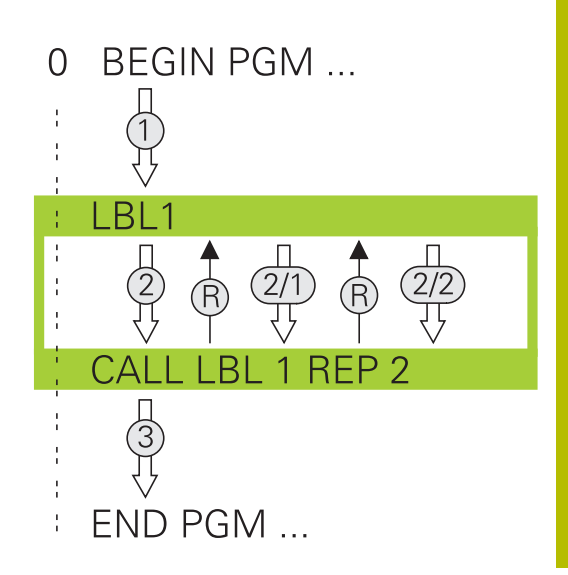

#### Arbeitsweise

- 1 Die Steuerung führt das NC-Programm bis zum Ende des Programmteils (**CALL LBL n REPn**) aus
- 2 Anschließend wiederholt die Steuerung den Programmteil zwischen dem aufgerufenen LABEL und dem Labelaufruf **CALL** LBL n REPn so oft, wie Sie unter REP angegeben haben
- 3 Danach arbeitet die Steuerung das NC-Programm weiter ab

#### Programmierhinweise

- Sie können ein Programmteil bis zu 65 534 mal hintereinander wiederholen
- Programmteile führt die Steuerung immer einmal häufiger aus, als Wiederholungen programmiert sind, da die erste Wiederholung nach der ersten Bearbeitung beginnt.

## Programmteil-Wiederholung programmieren

LBL SET

LBL CALL

- Anfang kennzeichnen: Taste LBL SET drücken und LABEL-Nummer für den zu wiederholenden Programmteil eingeben. Wenn Sie LABEL-Namen verwenden wollen: Softkey LBL-NAME drücken, um zur Texteingabe zu wechseln
  - Programmteil eingeben

## Programmteil-Wiederholung aufrufen

- ▶ Programmteil aufrufen: Taste LBL CALL drücken
- Programmteilnummer des zu wiederholenden Programmteils eingeben. Wenn Sie LABEL-Namen verwenden wollen: Softkey LBL-NAME drücken, um zur Texteingabe zu wechseln
- Anzahl der Wiederholungen REP eingeben, mit Taste ENT bestätigen

# 8.4 Externes NC-Programm aufrufen

## Übersicht der Softkeys

Wenn Sie die Taste **PGM CALL** drücken, zeigt die Steuerung folgende Softkeys:

| Softkey                           | Funktion                                                                          | Beschreibung |
|-----------------------------------|-----------------------------------------------------------------------------------|--------------|
| PROGRAMM<br>AUFRUFEN              | NC-Programm mit <b>CALL PGM</b><br>aufrufen                                       | Seite 186    |
| NULLPUNKT<br>TABELLE<br>WÄHLEN    | Nullpunkttabelle mit <b>SEL TABLE</b><br>wählen                                   | Seite 327    |
| PUNKTE<br>TABELLE<br>WÄHLEN       | Punktetabelle mit <b>SEL</b><br><b>PATTERN</b> wählen                             | Seite 190    |
| PROGRAMM<br>WÄHLEN                | NC-Programm mit <b>SEL PGM</b><br>wählen                                          | Seite 187    |
| GEWÄHLTES<br>PROGRAMM<br>AUFRUFEN | Zuletzt gewählte Datei mit<br>CALL SELECTED PGM aufrufen                          | Seite 187    |
| ZYKLUS<br>WÄHLEN                  | Beliebiges NC-Programm mit<br><b>SEL CYCLE</b> als Bearbeitungszy-<br>klus wählen | Seite 353    |

## Arbeitsweise

- 1 Die Steuerung führt ein NC-Programm aus, bis Sie ein anderes NC-Programm mit **CALL PGM** aufrufen
- 2 Anschließend führt die Steuerung das aufgerufene NC-Programm bis zum Programmende aus
- 3 Danach arbeitet die Steuerung wieder das aufrufende NC-Programm mit dem NC-Satz weiter ab, der auf den Programmaufruf folgt

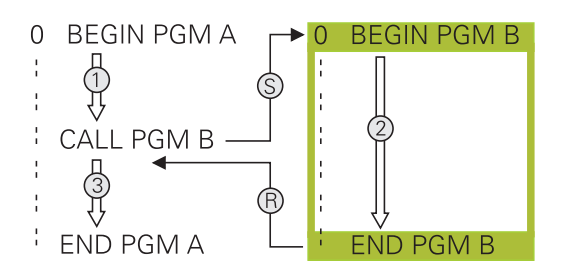

## Programmierhinweise

- Um ein beliebiges NC-Programm zu rufen, benötigt die Steuerung keine Labels.
- Das aufgerufene NC-Programm darf keinen Aufruf CALL PGM ins aufrufende NC-Programm enthalten (Endlosschleife).
- Das aufgerufene NC-Programm darf keine Zusatzfunktion
   M2 oder M30 enthalten. Wenn Sie in dem aufgerufenen
   NC-Programm Unterprogramme mit Label definiert haben,
   können Sie M2 oder M30 durch die Sprungfunktion FN 9: If +0
   EQU +0 GOTO LBL 99 ersetzen.
- Wenn Sie ein DIN/ISO-Programm aufrufen wollen, dann geben Sie den Dateityp .l hinter dem Programmnamen ein.
- Sie können ein beliebiges NC-Programm auch über den Zyklus 12
   PGM CALL aufrufen.
- Sie können ein beliebiges NC-Programm auch über die Funktion Zyklus wählen aufrufen (SEL CYCLE).
- Q-Parameter wirken bei einem Programmaufruf, z. B. mit CALL PGM grundsätzlich global. Beachten Sie, dass Änderungen an Q-Parametern im gerufenen NC-Programm auch auf das rufende NC-Programm wirken. Verwenden Sie ggf. QL-Parameter, die nur im aktiven NC-Programm wirken.

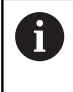

Während die Steuerung das rufende NC-Programm abarbeitet, ist das Editieren aller gerufenen NC-Programme gesperrt.

#### Prüfung der gerufenen NC-Programme

## HINWEIS

#### Achtung Kollisionsgefahr!

Die Steuerung führt keine automatische Kollisionsprüfung zwischen dem Werkzeug und dem Werkstück durch. Wenn Sie Koordinatenumrechnungen in gerufenen NC-Programmen nicht gezielt zurücksetzen, wirken diese Transformationen ebenfalls auf das rufende NC-Programm. Während der Bearbeitung besteht Kollisionsgefahr!

- Verwendete Koordinatentransformationen im selben NC-Programm wieder zurücksetzen
- ► Ggf. Ablauf mithilfe der grafischen Simulation prüfen

Die Steuerung prüft die gerufenen NC-Programme:

- Wenn das aufgerufene NC-Programm die Zusatzfunktion M2 oder M30 enthält, gibt die Steuerung eine Warnung aus. Die Steuerung löscht die Warnung automatisch, sobald Sie ein anderes NC-Programm wählen.
- Die Steuerung prüft die gerufenen NC-Programme vor dem Abarbeiten auf Vollständigkeit. Wenn der NC-Satz END PGM fehlt, bricht die Steuerung mit einer Fehlermeldung ab.

#### Weitere Informationen: Benutzerhandbuch Einrichten, NC-Programme testen und abarbeiten

#### Pfadangaben

Wenn Sie nur den Programmnamen eingeben, muss das gerufene NC-Programm im selben Verzeichnis stehen wie das rufende NC-Programm.

Wenn das gerufene NC-Programm nicht im selben Verzeichnis steht wie das rufende NC-Programm, dann geben Sie den vollständigen Pfadnamen ein, z. B. **TNC:\ZW35\HERE\PGM1.H**.

Alternativ programmieren Sie relative Pfade:

- ausgehend vom Ordner des rufenden NC-Programms eine Ordnerebene nach oben ..\PGM1.H
- ausgehend vom Ordner des rufenden NC-Programms eine Ordnerebene nach unten DOWN\PGM2.H
- ausgehend vom Ordner des rufenden NC-Programms eine Ordnerebene nach oben und in einen anderen Ordner ..\THERE \PGM3.H

Mithilfe des Softkeys **SYNTAX** können Sie Pfade innerhalb doppelter Anführungszeichen setzen. Die doppelten Anführungszeichen definieren den Anfang und das Ende des Pfads. Dadurch erkennt die Steuerung mögliche Sonderzeichen als Teil des Pfads.

Weitere Informationen: "Namen von Dateien", Seite 97

Wenn der komplette Pfad innerhalb der doppelten Anführungszeichen steht, können Sie sowohl \ als auch / als Trennung für die Ordner und Dateien verwenden.

## **Externes NC-Programm aufrufen**

#### Aufruf mit CALL PGM

Mit der NC-Funktion **CALL PGM** rufen Sie ein externes NC-Programm auf. Die Steuerung arbeitet das externe NC-Programm an der Stelle ab, an der Sie es im NC-Programm aufgerufen haben.

Gehen Sie wie folgt vor:

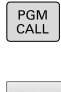

Taste PGM CALL drücken

- PROGRAMM
- Softkey PROGRAMM AUFRUFEN drücken
- > Die Steuerung startet den Dialog zur Definition des zu rufenden NC-Programms.
- > Pfadname über die Bildschirmtastatur eingeben

#### Alternativ

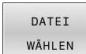

- Softkey DATEI WÄHLEN drücken
- Die Steuerung blendet ein Auswahlfenster ein, über das Sie das zu rufende NC-Programm wählen können.
- Mit Taste ENT bestätigen

Wenn die gerufene Datei im selben Verzeichnis steht wie die rufende Datei, können Sie auch nur den Dateinamen ohne Pfad einbinden. Dafür steht innerhalb des Auswahlfensters des Softkeys **DATEI WÄHLEN** der Softkey **DATEINAME ÜBERNEHMEN** zur Verfügung.

#### Aufruf mit SEL PGM und CALL SELECTED PGM

Mit der Funktion **SEL PGM** wählen Sie ein externes NC-Programm, das Sie an einer anderen Stelle im NC-Programm separat aufrufen. Die Steuerung arbeitet das externe NC-Programm an der Stelle ab, an der Sie es im NC-Programm mit **CALL SELECTED PGM** aufgerufen haben.

Die Funktion **SEL PGM** ist auch mit String-Parametern erlaubt, sodass Sie Programmaufrufe variabel steuern können.

Das NC-Programm wählen Sie wie folgt:

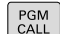

► Taste **PGM CALL** drücken

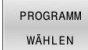

Softkey PROGRAMM WÄHLEN drücken

- > Die Steuerung startet den Dialog zur Definition des zu rufenden NC-Programms.
- DATEI WÄHLEN
- Softkey DATEI WÄHLEN drücken
- Die Steuerung blendet ein Auswahlfenster ein, über das Sie das zu rufende NC-Programm wählen können.
- Mit Taste ENT bestätigen

Wenn die gerufene Datei im selben Verzeichnis steht wie die rufende Datei, können Sie auch nur den Dateinamen ohne Pfad einbinden. Dafür steht innerhalb des Auswahlfensters des Softkeys **DATEI WÄHLEN** der Softkey **DATEINAME ÜBERNEHMEN** zur Verfügung.

Das gewählte NC-Programm rufen Sie wie folgt auf:

| PGM  |
|------|
| CALL |

Taste PGM CALL drücken

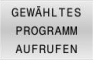

Softkey GEWÄHLTES AUFRUFEN drücken

 Die Steuerung ruft mit CALL SELECTED PGM das zuletzt gewählte NC-Programm auf.

 Wenn ein mithilfe CALL SELECTED PGM gerufenes NC-Programm fehlt, unterbricht die Steuerung die Abarbeitung oder Simulation mit einer Fehlermeldung. Um unerwünschte Unterbrechungen während des Programmlaufs zu vermeiden, können Sie mithilfe der FN 18-Funktion (ID10 NR110 und NR111) alle Pfade zu Programmbeginn prüfen lassen. Weitere Informationen: "FN 18: SYSREAD – Systemdaten lesen", Seite 243

# 8.5 Punktetabellen

## Anwendung

Mithilfe einer Punktetabelle können Sie einen oder mehrere Zyklen hintereinander auf einem unregelmäßigen Punktemuster abarbeiten.

## Punktetabelle erstellen

Sie erstellen eine Punktetabelle wie folgt:

|                         | tenen einer unktetabene wie folgt.                                                                                                    |
|-------------------------|----------------------------------------------------------------------------------------------------|
| ⇒                       | <ul> <li>Betriebsart PROGRAMMIEREN wählen</li> </ul>                                                                                                    |
| PGM<br>MGT<br>ENT       | <ul> <li>Taste PGM MGT drücken</li> <li>Die Steuerung öffnet die Dateiverwaltung.</li> <li>Gewünschten Ordner in der Dateistruktur wählen</li> <li>Name und Dateityp *.pnt eingeben</li> <li>Mit Taste ENT Eingabe bestätigen</li> </ul>                                                                                                    |
| MM<br>ZEILE<br>EINFÜGEN | <ul> <li>Softkey MM oder INCH drücken.</li> <li>Die Steuerung öffnet den Tabelleneditor und zeigt<br/>eine leere Punktetabelle.</li> <li>Softkey ZEILE EINFÜGEN drücken</li> <li>Die Steuerung fügt eine neue Zeile in die<br/>Punktetabelle ein.</li> <li>Koordinaten des gewünschten<br/>Bearbeitungspunkts eingeben</li> <li>Vorgang wiederholen, bis alle gewünschten<br/>Koordinaten eingegeben sind</li> </ul> |
| 6                       | Der Name der Punktetabelle muss bei Zuweisung von SQL<br>mit einem Buchstaben beginnen.                                                                                                    |

#### Anzeige einer Punktetabelle konfigurieren

Sie konfigurieren die Anzeige einer Punktetabelle wie folgt:

Vorhandene Punktetabelle öffnen

Weitere Informationen: "Punktetabelle erstellen", Seite 188

- Softkey SPALTEN SORTIEREN/ AUSBLENDEN drücken
- Die Steuerung öffnet das Fenster Spalten-Reihenfolge.
- Anzeige der Tabelle konfigurieren
- Softkey OK drücken
- Die Steuerung zeigt die Tabelle entsprechend der gewählten Konfiguration.

| i |  |
|---|--|
|   |  |

SPALTEN SORTIEREN/ AUSBLENDEN

OK

Wenn Sie die Schlüsselzahl 555343 eingeben, zeigt die Steuerung den Softkey **FORMAT EDITIEREN**. Mit diesem Softkey können Sie die Eigenschaften von Tabellen ändern.

#### Einzelne Punkte für die Bearbeitung ausblenden

In der Punktetabelle können Sie mithilfe der Spalte **FADE** Punkte so kennzeichnen, dass sie für die Bearbeitung ausgeblendet werden.

Sie blenden Punkte wie folgt aus:

- Gewünschten Punkt in der Tabelle wählen
- Spalte FADE wählen
- Mit Taste **ENT** Ausblenden aktivieren

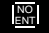

Mit Taste NO ENT Ausblenden deaktivieren

#### Punktetabelle im NC-Programm wählen

Sie wählen eine Punktetabelle im NC-Programm wie folgt:

- ► In der Betriebsart **Programmieren** das NC-Programm wählen, für das die Punktetabelle aktiviert wird.
  - Taste PGM CALL drücken

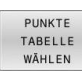

PGM CALL

Softkey PUNKTE WÄHLEN drücken

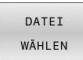

Softkey DATEI WÄHLEN drücken

- Punktetabelle mithilfe der Dateistruktur wählen
- Softkey **OK** drücken

Wenn die Punktetabelle nicht im selben Verzeichnis gespeichert ist, wie das NC-Programm, dann müssen Sie den kompletten Pfadnamen eingeben.

6

Wenn die gerufene Datei im selben Verzeichnis steht wie die rufende Datei, können Sie auch nur den Dateinamen ohne Pfad einbinden. Dafür steht innerhalb des Auswahlfensters des Softkeys **DATEI WÄHLEN** der Softkey **DATEINAME ÜBERNEHMEN** zur Verfügung.

Beispiel

7 SEL PATTERN "TNC:\nc\_prog\Positions.PNT"

#### Punktetabellen verwenden

Um einen Zyklus an den in der Punktetabelle definierten Punkten aufzurufen, programmieren Sie den Zyklusaufruf mit **CYCL CALL PAT**.

Mit **CYCL CALL PAT** arbeitet die Steuerung die Punktetabelle ab, die Sie zuletzt definiert haben.

Sie verwenden eine Punktetabelle wie folgt:

CYCL CALL Taste CYCL CALL drücken

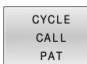

- Softkey CYCL CALL PAT drücken
- Vorschub eingeben, z. B. F MAX

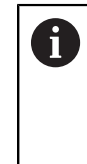

Mit diesem Vorschub verfährt die Steuerung zwischen den Punkten der Punktetabelle. Wenn Sie keinen Vorschub definieren, verfährt die Steuerung mit dem zuletzt definierten Vorschub.

- ► Ggf. Zusatzfunktion eingeben
- ► Taste END drücken

#### Hinweise

- Sie können in der Funktion GLOBAL DEF 125 mit der Einstellung Q435=1 die Steuerung dazu zwingen, beim Positionieren zwischen den Punkten immer auf den 2. Sicherheitsabstand aus dem Zyklus zu fahren.
- Wenn Sie beim Vorpositionieren in der Werkzeugachse mit reduziertem Vorschub fahren wollen, programmieren Sie die Zusatzfunktion M103.
- Die Steuerung arbeitet mit der Funktion CYCL CALL PAT die Punktetabelle ab, die Sie zuletzt definiert haben, auch wenn Sie die Punktetabelle in einem mit CALL PGM verschachtelten NC-Programm definiert haben.

#### Definition

| Dateityp | Definition    |
|----------|---------------|
| *.pnt    | Punktetabelle |

# 8.6 Verschachtelungen

## Verschachtelungsarten

- Unterprogrammaufrufe in Unterprogrammen
- Programmteilwiederholungen in Programmteilwiederholung
- Unterprogrammaufrufe in Programmteilwiederholungen
- Programmteilwiederholungen in Unterprogrammen

Unterprogramme und Programmteilwiederholungen können zusätzlich externe NC-Programme aufrufen.

## Verschachtelungstiefe

i

Die Verschachtelungstiefe legt u. a. fest, wie oft Programmteile oder Unterprogramme weitere Unterprogramme oder Programmteil-Wiederholungen enthalten dürfen.

- Maximale Verschachtelungstiefe f
  ür Unterprogramme: 19
- Maximale Verschachtelungstiefe f
  ür externe NC-Programme: 19, wobei ein CYCL CALL wie ein Aufruf eines externen Programms wirkt
- Programmteil-Wiederholungen können Sie beliebig oft verschachteln

#### Unterprogramm im Unterprogramm

#### Beispiel

| O BEGIN PGM UPGMS MM |                                                |
|----------------------|------------------------------------------------|
|                      |                                                |
| 17 CALL LBL "UP1"    | Unterprogramm bei LBL UP1 aufrufen             |
|                      |                                                |
| 35 Z+100 R0 FMAX M2  | Letzter Programmsatz des Hauptprogramms mit M2 |
| 36 LBL "UP1"         | Anfang von Unterprogramm UP1                   |
|                      |                                                |
| 39 CALL LBL 2        | Unterprogramm bei LBL2 wird aufgerufen         |
|                      |                                                |
| 45 LBL 0             | Ende von Unterprogramm 1                       |
| 46 LBL 2             | Anfang von Unterprogramm 2                     |
|                      |                                                |
| 62 LBL 0             | Ende von Unterprogramm 2                       |
| 63 END PGM UPGMS MM  |                                                |

#### Programmausführung

- 1 Hauptprogramm UPGMS wird bis NC-Satz 17 ausgeführt
- 2 Unterprogramm UP1 wird aufgerufen und bis NC-Satz 39 ausgeführt
- 3 Unterprogramm 2 wird aufgerufen und bis NC-Satz 62 ausgeführt. Ende von Unterprogramm 2 und Rücksprung zum Unterprogramm, von dem es aufgerufen wurde
- 4 Unterprogramm UP1 wird von NC-Satz 40 bis NC-Satz 45 ausgeführt. Ende von Unterprogramm UP1 und Rücksprung ins Hauptprogramm UPGMS
- 5 Hauptprogramm UPGMS wird von NC-Satz 18 bis NC-Satz 35 ausgeführt. Programmende und Rücksprung zu NC-Satz 0

## Programmteil-Wiederholungen wiederholen

#### Beispiel

| O BEGIN PGM REPS MM |                                                |
|---------------------|------------------------------------------------|
|                     |                                                |
| 15 LBL 1            | Anfang der Programmteil-Wiederholung 1         |
|                     |                                                |
| 20 LBL 2            | Anfang der Programmteil-Wiederholung 2         |
|                     |                                                |
| 27 CALL LBL 2 REP 2 | Programmteil-Aufruf mit 2 Wiederholungen       |
|                     |                                                |
| 35 CALL LBL 1 REP 1 | Programmteil zwischen diesem NC-Satz und LBL 1 |
|                     | (NC-Satz 15) wird 1 mal wiederholt             |
| 50 END PGM REPS MM  |                                                |

#### Programmausführung

- 1 Hauptprogramm REPS wird bis NC-Satz 27 ausgeführt
- 2 Programmteil zwischen NC-Satz 27 und NC-Satz 20 wird 2 mal wiederholt
- 3 Hauptprogramm REPS wird von NC-Satz 28 bis NC-Satz 35 ausgeführt
- 4 Programmteil zwischen NC-Satz 35 und NC-Satz 15 wird 1 mal wiederholt (beinhaltet die Programmteil-Wiederholung zwischen NC-Satz 20 und NC-Satz 27)
- 5 Hauptprogramm REPS wird von NC-Satz 36 bis NC-Satz 50 ausgeführt. Programmende und Rücksprung zu NC-Satz 0

## Unterprogramm wiederholen

#### Beispiel

| 0 BEGIN PGM UPGREP MM |                                           |
|-----------------------|-------------------------------------------|
|                       |                                           |
| 10 LBL 1              | Anfang der Programmteil-Wiederholung 1    |
| 11 CALL LBL 2         | Unterprogramm-Aufruf                      |
| 12 CALL LBL 1 REP 2   | Programmteil-Aufruf mit 2 Wiederholungen  |
|                       |                                           |
| 19 Z+100 R0 FMAX M2   | Letzter NC-Satz des Hauptprogramms mit M2 |
| 20 LBL 2              | Anfang des Unterprogramms                 |
|                       |                                           |
| 28 LBL 0              | Ende des Unterprogramms                   |
| 29 END PGM UPGREP MM  |                                           |

#### Programmausführung

- 1 Hauptprogramm UPGREP wird bis NC-Satz 11 ausgeführt
- 2 Unterprogramm 2 wird aufgerufen und ausgeführt
- 3 Programmteil zwischen NC-Satz 12 und NC-Satz 10 wird 2 mal wiederholt: Unterprogramm 2 wird 2 mal wiederholt
- 4 Hauptprogramm UPGREP wird von NC-Satz 13 bis NC-Satz 19 ausgeführt. Programmende und Rücksprung zu NC-Satz 0

# 8.7 Programmierbeispiele

## Beispiel: Bohrungsgruppen

Programmablauf:

- Bohrungsgruppen anfahren im Hauptprogramm
- Bohrungsgruppe (Unterprogramm 1) aufrufen im Hauptprogramm
- Bohrungsgruppe nur einmal im Unterprogramm 1 programmieren

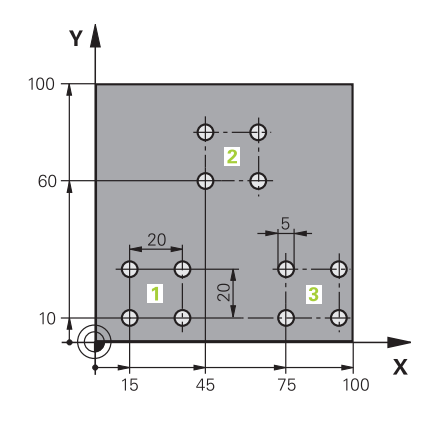

| 0 BEGIN PGM UP2 MM             |                       |                         |
|--------------------------------|-----------------------|-------------------------|
| 1 BLK FORM 0.1 Z X+0 Y+0 Z-20  |                       |                         |
| 2 BLK FORM 0.2 X+100 Y+100 Z+0 |                       |                         |
| 3 TOOL CALL 1 Z S3             | 3000                  | Werkzeugaufruf          |
| 4 Z+250 R0 FMAX M              | 13                    |                         |
| 5 CYCL DEF 200 BO              | HREN                  | Zyklusdefinition Bohren |
| Q200=+2                        | ;SICHERHEITS-ABST.    |                         |
| Q201=-20                       | ;TIEFE                |                         |
| Q206=+150                      | ;VORSCHUB TIEFENZ.    |                         |
| Q202=+5                        | ;ZUSTELL-TIEFE        |                         |
| Q210=+0                        | ;VERWEILZEIT OBEN     |                         |
| Q203=+0                        | ;KOOR. OBERFLAECHE    |                         |
| Q204=+50                       | ;2. SICHERHEITS-ABST. |                         |
| Q211=+0                        | ;VERWEILZEIT UNTEN    |                         |
| Q395=+0                        | ;BEZUG TIEFE          |                         |
| 6 CYCL DEF 7.0 NULLPUNKT       |                       | Nullpunktverschiebung   |
| 7 CYCL DEF 7.1 X+15            |                       |                         |
| 8 CYCL DEF 7.2 Y+10            |                       |                         |
| 9 CALL LBL 1                   |                       |                         |
| 10 CYCL DEF 7.0 N              | JLLPUNKT              | Nullpunktverschiebung   |
| 11 CYCL DEF 7.1 X+             | +75                   |                         |
| 12 CYCL DEF 7.2 Y+10           |                       |                         |
| 13 CALL LBL 1                  |                       |                         |
| 14 CYCL DEF 7.0 NULLPUNKT      |                       | Nullpunktverschiebung   |
| 15 CYCL DEF 7.1 X+45           |                       |                         |
| 16 CYCL DEF 7.2 Y+60           |                       |                         |
| 17 CALL LBL 1                  |                       |                         |
| 18 CYCL DEF 7.0 NULLPUNKT      |                       |                         |
| 19 CYCL DEF 7.1 X+0            |                       |                         |

| 20 CYCL DEF 7.2 Y+0  |                                     |
|----------------------|-------------------------------------|
| 21 Z+100 R0 FMAX M30 |                                     |
| 22 LBL 1             |                                     |
| 23 X+0 R0 FMAX       |                                     |
| 24 Y+0 R0 FMAX M99   | Bohrung 1 anfahren, Zyklus aufrufen |
| 25 X+20 R0 FMAX M99  | Bohrung 2 anfahren, Zyklus aufrufen |
| 26 Y+20 R0 FMAX M99  | Bohrung 3 anfahren, Zyklus aufrufen |
| 27 X-20 RO FMAX M99  | Bohrung 4 anfahren, Zyklus aufrufen |
| 28 LBL 0             |                                     |
| 29 END PGM UP2 MM    |                                     |

## Beispiel: Bohrungsgruppe mit mehreren Werkzeugen

Programmablauf:

- Bearbeitungszyklen programmieren im Hauptprogramm
- Komplettes Bohrbild (Unterprogramm 1) aufrufen im Hauptprogramm
- Bohrungsgruppen (Unterprogramm 2) anfahren im Unterprogramm 1
- Bohrungsgruppe nur einmal im Unterprogramm 2 programmieren

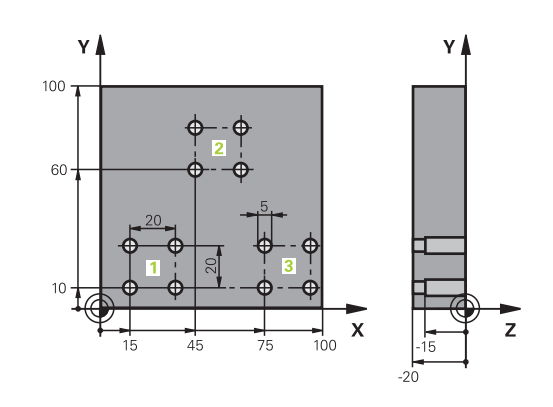

| 0 BEGIN PGM UP2 MM            |                       |                                               |
|-------------------------------|-----------------------|-----------------------------------------------|
| 1 BLK FORM 0.1 Z X+0 Y+0 Z-20 |                       |                                               |
| 2 BLK FORM 0.2 X+1            | 00 Y+100 Z+0          |                                               |
| 3 TOOL CALL 1 Z S50           | 000                   | Werkzeugaufruf Zentrierbohrer                 |
| 4 Z+250 R0 FMAX               |                       | Werkzeug freifahren                           |
| 5 CYCL DEF 200 BO             | HREN                  | Zyklusdefinition Zentrieren                   |
| Q200=2                        | ;SICHERHEITS-ABST.    |                                               |
| Q201=-3                       | ;TIEFE                |                                               |
| Q206=250                      | ;VORSCHUB TIEFENZ.    |                                               |
| Q202=3                        | ;ZUSTELL-TIEFE        |                                               |
| Q210=0                        | ;VERWEILZEIT OBEN     |                                               |
| Q203=+0                       | ;KOOR. OBERFLAECHE    |                                               |
| Q204=10                       | ;2. SICHERHEITS-ABST. |                                               |
| Q211=0.25                     | ;VERWEILZEIT UNTEN    |                                               |
| Q395=0                        | ;BEZUG TIEFE          |                                               |
| 6 CALL LBL 1                  |                       | Unterprogramm 1 für komplettes Bohrbild rufen |
| 7 Z+250 R0 FMAX M6            |                       | Werkzeugwechsel                               |
| 8 TOOL CALL 2 Z S4000         |                       | Werkzeugaufruf Bohrer                         |
| 9 FN 0: Q201 = -25            |                       | Neue Tiefe fürs Bohren                        |
| 10 FN 0: Q202 = +5            |                       | Neue Zustellung fürs Bohren                   |
| 11 CALL LBL 1                 |                       | Unterprogramm 1 für komplettes Bohrbild rufen |
| 12 Z+250 R0 FMAX M6           |                       | Werkzeugwechsel                               |
| 13 TOOL CALL 3 Z S500         |                       | Werkzeugaufruf Reibahle                       |

| 14 CYCL DEF 201 REIBEN |                       | Zyklusdefinition Reiben                          |
|------------------------|-----------------------|--------------------------------------------------|
| Q200=2                 | ;SICHERHEITS-ABST.    |                                                  |
| Q201=-15               | ;TIEFE                |                                                  |
| Q206=250               | ;VORSCHUB TIEFENZ     |                                                  |
| Q211=0.5               | ;VERWEILZEIT UNTEN    |                                                  |
| Q208=400               | ;VORSCHUB RUECKZUG    |                                                  |
| Q203=+0                | ;KOOR. OBERFLAECHE    |                                                  |
| Q204=10                | ;2. SICHERHEITS-ABST. |                                                  |
| 15 CALL LBL 1          |                       | Unterprogramm 1 für komplettes Bohrbild rufen    |
| 16 Z+250 R0 FMAX A     | 12                    | Ende des Hauptprogramms                          |
| 17 LBL 1               |                       | Anfang des Unterprogramms 1: Komplettes Bohrbild |
| 18 X+15 R0 FMAX M3     |                       | Startpunkt X Bohrungsgruppe 1 anfahren           |
| 19 Y+10 R0 FMAX M3     |                       | Startpunkt Y Bohrungsgruppe 1 anfahren           |
| 20 CALL LBL 2          |                       | Unterprogramm 2 für Bohrungsgruppe rufen         |
| 21 X+45 RO FMAX        |                       | Startpunkt X Bohrungsgruppe 2 anfahren           |
| 22 Y+60 R0 FMAX        |                       | Startpunkt Y Bohrungsgruppe 2 anfahren           |
| 23 CALL LBL 2          |                       | Unterprogramm 2 für Bohrungsgruppe rufen         |
| 24 X+75 R0 FMAX        |                       | Startpunkt X Bohrungsgruppe 3 anfahren           |
| 25 Y+10 R0 FMAX        |                       | Startpunkt Y Bohrungsgruppe 3 anfahren           |
| 26 CALL LBL 2          |                       | Unterprogramm 2 für Bohrungsgruppe rufen         |
| 27 LBL 0               |                       | Ende des Unterprogramms 1                        |
| 28 LBL 2               |                       | Anfang des Unterprogramms 2: Bohrungsgruppe      |
| 29 CYCL CALL           |                       | Bohrung 1 mit aktivem Bearbeitungszyklus         |
| 30 IX+20 R0 FMAX M99   |                       | Bohrung 2 anfahren, Zyklus aufrufen              |
| 31 IY+20 R0 FMAX M99   |                       | Bohrung 3 anfahren, Zyklus aufrufen              |
| 32 IX-20 R0 FMAX M99   |                       | Bohrung 4 anfahren, Zyklus aufrufen              |
| 33 LBL 0               |                       | Ende des Unterprogramms 2                        |
| 34 END PGM UP2 MM      |                       |                                                  |

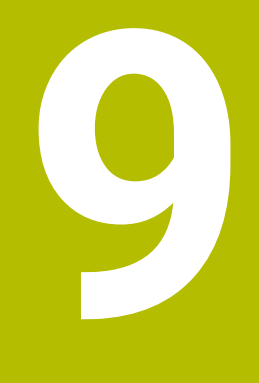

Q-Parameter programmieren

# 9.1 Prinzip und Funktionsübersicht

Mit den Q-Parametern können Sie in nur einem NC-Programm ganze Teilefamilien definieren, indem Sie statt konstanter Zahlenwerte variable Q-Parameter programmieren.

Sie haben z. B. folgende Möglichkeiten, Q-Parameter zu verwenden:

- Koordinatenwerte
- Vorschübe
- Drehzahlen
- Zyklusdaten

Die Steuerung bietet weitere Möglichkeiten, mit Q-Parametern zu arbeiten:

- Konturen programmieren, die über mathematische Funktionen bestimmt werden
- Die Ausführung von Bearbeitungsschritten von logischen Bedingungen abhängig machen

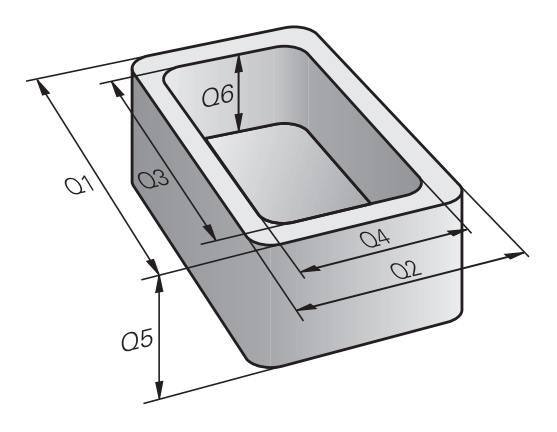

#### **Q-Parameterarten**

#### **Q-Parameter für Zahlenwerte**

Variablen bestehen immer aus Buchstaben und Zahlen. Dabei bestimmen die Buchstaben die Variablenart und die Zahlen den Variablenbereich.

Detaillierte Informationen finden Sie in der nachfolgenden Tabelle:

| Variablenart  | Variablenbereich | Bedeutung                                                                                                    |
|---------------|------------------|----------------------------------------------------------------------------------------------------|
| Q-Parameter:  |                  | Q-Parameter wirken auf alle NC-Programme im Speicher der Steue-<br>rung.                                                                                                    |
|               | 0 – 99           | Q-Parameter für den Anwender, wenn keine Überschneidungen mit<br>den HEIDENHAIN-SL-Zyklen auftreten                                                                                                    |
|               |                  | <ul> <li>Q-Parameter zwischen 0 und 99 wirken innerhalb von<br/>Makros und Zyklen lokal. Die Steuerung gibt Änderungen<br/>somit nicht an das NC-Programm zurück.</li> <li>Verwenden Sie daher für Zyklen des Maschinenherstellers<br/>den Q-Parameterbereich 1200 – 1399!</li> </ul> |
|               | 100 - 199        | Q-Parameter für Sonderfunktionen der Steuerung, die von<br>NC-Programmen des Anwenders oder von Zyklen gelesen werden                                                                                                    |
|               | 200 - 1199       | Q-Parameter für Funktionen von HEIDENHAIN, z. B. Zyklen                                                                                                    |
|               | 1200 - 1399      | Q-Parameter für Funktionen vom Maschinenhersteller, z. B. Zyklen                                                                                                    |
|               | 1400 - 1999      | Q-Parameter für den Anwender                                                                                                    |
| QL-Parameter: |                  | QL-Parameter wirken lokal innerhalb eines NC-Programms.                                                                                                    |
|               | 0 – 499          | QL-Parameter für den Anwender                                                                                                    |
| QR-Parameter: |                  | QR-Parameter wirken dauerhaft auf alle NC-Programme im<br>Speicher der Steuerung, auch über einen Neustart der Steuerung<br>hinaus.                                                                                                    |
|               | 0 - 99           | QR-Parameter für den Anwender                                                                                                    |
|               | 100 - 199        | QR-Parameter für Funktionen von HEIDENHAIN, z. B. Zyklen                                                                                                    |
|               | 200 - 499        | QR-Parameter für Funktionen vom Maschinenhersteller, z. B. Zyklen                                                                                                    |

 $\bigcirc$ 

**QR**-Parameter werden innerhalb eines Backups gesichert. Wenn der Maschinenhersteller keinen abweichenden Pfad definiert, speichert die Steuerung die QR-Parameter unter dem Pfad **SYS:\runtime\sys.cfg**. Das Laufwerk **SYS:** wird ausschließlich bei einem vollständigen Backup gesichert. Dem Maschinenhersteller stehen folgende optionale Maschinenparameter für die Pfadangabe zur Verfügung:

- pathNcQR (Nr. 131201)
- pathSimQR (Nr. 131202)

Wenn der Maschinenhersteller in den optionalen Maschinenparametern einen Pfad auf dem Laufwerk **TNC:** definiert, können Sie die Q-Parameter mithilfe der Funktionen **NC/PLC Backup** auch ohne Schlüsselzahl sichern.

#### Q-Parameter für Texte

Zusätzlich stehen Ihnen QS-Parameter (**S** steht für String) zur Verfügung, mit denen Sie auf der Steuerung auch Texte verarbeiten können.

Sie können folgende Zeichen innerhalb von QS-Parametern verwenden:

ABCDEFGHIJKLMNOPQRSTUVWXYZabcdefghij klmnopqrstuvwxyz0123456789;!#\$%&'()+,-./:< =>?@[]^\_`\*

| Variablenart  | Variablenbereich | Bedeutung                                                                                                    |
|---------------|------------------|----------------------------------------------------------------------------------------------------|
| QS-Parameter: |                  | QS-Parameter wirken auf alle NC-Programme im Speicher der<br>Steuerung.                                                                                 |
|               | 0 - 99           | QS-Parameter für den Anwender, wenn keine Überschneidungen<br>mit den HEIDENHAIN-Zyklen auftreten                                                       |
|               |                  | QS-Parameter zwischen 0 und 99 wirken innerhalb von<br>Makros und Zyklen lokal. Die Steuerung gibt Änderungen<br>somit nicht an das NC-Programm zurück. |
|               |                  | Verwenden Sie daher für Zyklen des Maschinenherstellers<br>den QS-Parameterbereich 1200 – 1399!                                                         |
|               | 100 - 199        | QS-Parameter für Sonderfunktionen der Steuerung, die von<br>NC-Programmen des Anwenders oder von Zyklen gelesen werden                                  |
|               | 200 - 1199       | QS-Parameter für Funktionen von HEIDENHAIN, z. B. Zyklen                                                                                                |
|               | 1200 - 1399      | QS-Parameter für Funktionen vom Maschinenhersteller, z. B. Zyklen                                                                                       |
|               | 1400 - 1999      | QS-Parameter für den Anwender                                                                                                    |

#### Programmierhinweise

## HINWEIS

#### Achtung Kollisionsgefahr!

HEIDENHAIN-Zyklen, Maschinenherstellerzyklen und Drittanbieterfunktionen verwenden Q-Parameter. Zusätzlich können Sie innerhalb von NC-Programmen Q-Parameter programmieren. Wenn Sie bei der Verwendung von Q-Parametern nicht ausschließlich die empfohlenen Q-Parameterbereiche verwenden, kann dies zu Überschneidungen (Wechselwirkungen) und damit zu unerwünschten Verhalten führen. Während der Bearbeitung besteht Kollisionsgefahr!

- Ausschließlich von HEIDENHAIN empfohlene Q-Parameterbereiche verwenden
- Dokumentationen von HEIDENHAIN, Maschinenhersteller und Drittanbieter beachten
- > Ablauf mithilfe der grafischen Simulation prüfen

Q-Parameter und Zahlenwerte dürfen Sie in ein NC-Programm gemischt eingeben.

Sie können Variablen numerische Werte zwischen –999 999 999 und +999 999 999 zuweisen. Der Eingabebereich ist auf max. 16 Zeichen beschränkt, davon dürfen bis zu neun Zeichen vor dem Komma stehen. Die Steuerung kann Zahlenwerte bis zu einer Größe von 10<sup>10</sup> berechnen.

QS-Parametern können Sie max. 255 Zeichen zuweisen.

i

Die Steuerung weist einigen Q- und QS-Parametern selbsttätig immer die gleichen Daten zu, z. B. dem Q-Parameter **Q108** den aktuellen Werkzeugradius.

Weitere Informationen: "Vorbelegte Q-Parameter", Seite 261

Die Steuerung speichert Zahlenwerte intern in einem binären Zahlenformat (Norm IEEE 754). Durch das verwendete genormte Format stellt die Steuerung manche Dezimalzahlen nicht exakt binär dar (Rundungsfehler). Wenn Sie berechnete Variablenwerte bei Sprungbefehlen oder Positionierungen verwenden, müssen Sie diesen Umstand berücksichtigen.

Mit dem Syntaxelement **SET UNDEFINED** weisen Sie Variablen den Status **undefiniert** zu. Wenn Sie z. B. eine Position mit einem undefinierten Q-Parameter programmieren, ignoriert die Steuerung diese Bewegung. Wenn Sie einen undefinierten Q-Parameter in Rechenschritten im NC-Programm nutzen, zeigt die Steuerung eine Fehlermeldung und stoppt den Programmlauf.

## **Q-Parameterfunktionen aufrufen**

Während Sie ein NC-Programm eingeben, drücken Sie die Taste  ${f Q}$  (im Feld für Zahleneingaben und Achswahl unter der Taste +/-). Dann zeigt die Steuerung folgende Softkeys:

| Softkey                                | Funktionsgruppe                                                                                                    | Seite                                                       |
|----------------------------------------|----------------------------------------------------------------------------------------------------|-------------------------------------------------------------|
| GRUND -<br>FUNKT .                     | Mathematische Grundfunktio-<br>nen                                                                                                    | 208                                                         |
| WINKEL-<br>FUNKT.                      | Winkelfunktionen                                                                                                    | 212                                                         |
| KREIS-<br>BERECH-<br>NUNG              | Funktion zur Kreisberechnung                                                                                                    | 214                                                         |
| SPRÜNGE                                | Wenn/dann-Entscheidungen,<br>Sprünge                                                                                                    | 215                                                         |
| SONDER -<br>FUNKT.                     | Sonstige Funktionen                                                                                                    | 226                                                         |
| FORMEL                                 | Formel direkt eingeben                                                                                                    | 218                                                         |
| Weni<br>zeigt<br>Mit c<br>Para<br>Para | n Sie einen Q-Parameter definieren o<br>die Steuerung die Softkeys <b>Q, QL</b> ur<br>liesen Softkeys wählen Sie den gewü<br>metertyp aus. Nachfolgend definiere<br>meternummer. | der zuweisen,<br>ad <b>QR</b> an.<br>inschten<br>en Sie die |
| Falls<br>habe<br>zur F                 | Sie über USB eine Alphatastatur ang<br>n, können Sie durch Drücken der Tas<br>ormeleingabe direkt öffnen.                                                                        | geschlossen<br>ste <b>Q</b> den Dialog                      |

# 9.2 Teilefamilien – Q-Parameter statt Zahlenwerte

## Anwendung

Mit der Q-Parameterfunktion **FN 0: ZUWEISUNG** können Sie Q-Parametern Zahlenwerte zuweisen. Dann setzen Sie im NC-Programm statt dem Zahlenwert einen Q-Parameter ein.

#### Beispiel

| 15 FN 0: Q10=25 | Zuweisung               |
|-----------------|-------------------------|
|                 | Q10 enthält den Wert 25 |
| 25 X +Q10       | entspricht X +25        |

Für Teilefamilien programmieren Sie, z. B. die charakteristischen Werkstückabmessungen als Q-Parameter.

Für die Bearbeitung der einzelnen Teile weisen Sie dann jedem dieser Parameter einen entsprechenden Zahlenwert zu.

#### **Beispiel: Zylinder mit Q-Parametern**

| Zylinderradius: | R = Q50   |
|-----------------|-----------|
| Zylinderhöhe:   | H = Q51   |
| Zylinder Z1:    | Q50 = +30 |
|                 | Q51 = +10 |
| Zylinder Z2:    | Q50 = +10 |
|                 | Q51 = +50 |

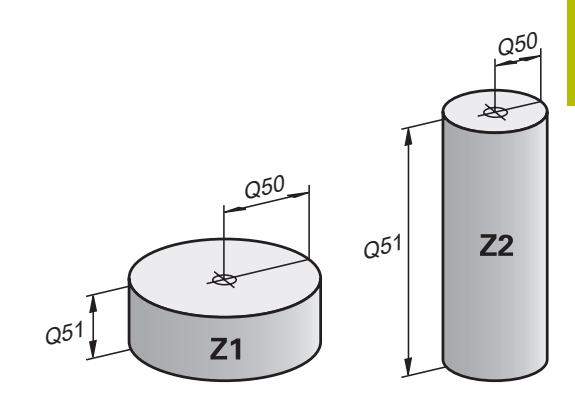

# 9.3 Konturen durch mathematische Funktionen beschreiben

## Anwendung

Mit den Q-Parametern können Sie mathematische Grundfunktionen im NC-Programm programmieren:

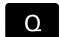

GRUND -

- Q-Parameterfunktion wählen: Taste Q aus der Zifferneingabe drücken
- > Die Softkey-Leiste zeigt die Q-Parameterfunktionen.
- Softkey GRUNDFUNKT. drücken
- > Die Steuerung zeigt die Softkeys der mathematischen Grundfunktionen.

# Übersicht

| Softkey | Funktion                                                        |
|---------|-----------------------------------------------------------------|
| FN0     | FN 0: Zuweisung                                                 |
| X = Y   | z. B. FN 0: Q5 = +60                                            |
|         | Q5 = 60                                                         |
|         | Einen Wert oder den Status <b>undefiniert</b> zuweisen          |
| FN1     | FN 1: Addition                                                  |
| X + Y   | z. B. FN 1: Q1 = -Q2 + -5                                       |
|         | Q1 = -Q2+(-5)                                                   |
|         | Summe aus zwei Werten bilden und zuweisen                       |
| FN2     | FN 2: Subtraktion                                               |
| X - Y   | z. B. FN 2: Q1 = +10 - +5                                       |
|         | Q1 = +10-(+5)                                                   |
|         | Differenz aus zwei Werten bilden und zuweisen                   |
| FN3     | FN 3: Multiplikation                                            |
| х • ч   | z. B. FN 3: Q2 = +3 * +3                                        |
|         | Q2 = 3*3                                                        |
|         | Produkt aus zwei Werten bilden und zuweisen                     |
| FN4     | FN 4: Division                                                  |
| х / ү   | z. B. FN 4: Q4 = +8 DIV +Q2                                     |
|         | Q4 = 8/Q2                                                       |
|         | Quotient aus zwei Werten bilden und zuweisen                    |
|         | Einschränkung: Keine Division durch 0                           |
| FN5     | FN 5: Quadratwurzel                                             |
| WURZEL  | z. B. FN 5: Q20 = SQRT 4                                        |
|         | $Q20 = \sqrt{4}$                                                |
|         | Wurzel aus einer Zahl ziehen und zuweisen                       |
|         | Einschränkung: Keine Wurzel aus einem negativen<br>Wert möglich |

Rechts vom =-Zeichen dürfen Sie eingeben:

- zwei Zahlen
- zwei Q-Parameter
- eine Zahl und einen Q-Parameter

Die Q-Parameter und Zahlenwerte in den Gleichungen können Sie mit Vorzeichen versehen.

# Grundrechenarten programmieren

## **Beispiel Zuweisung**

| 16 FN 0: C         | 25 = +10                                                                                                    |
|--------------------|----------------------------------------------------------------------------------------------------|
| 17 FN 3: C         | Q12 = +Q5 * +7                                                                                               |
| Q                  | <ul> <li>Q-Parameterfunktion wählen: Taste Q drücken</li> </ul>                                              |
| GRUND -<br>FUNKT . | <ul> <li>Mathematische Grundfunktionen wählen: Softkey<br/>GRUNDFUNKT. drücken</li> </ul>                    |
| FNO<br>X = Y       | <ul> <li>Q-Parameterfunktion ZUWEISUNG wählen:</li> <li>Softkey FN 0 X = Y drücken</li> </ul>                |
|                    | <ul> <li>Die Steuerung fragt nach der Nummer des<br/>Ergebnisparameters.</li> </ul>                          |
|                    | <b>5</b> (Nummer des Q-Parameters) eingeben                                                                  |
| ENT                | <ul> <li>Mit Taste ENT bestätigen</li> </ul>                                                                 |
|                    | <ul> <li>Die Steuerung fragt nach dem Wert oder<br/>Parameter.</li> </ul>                                    |
|                    | <ul> <li>10 (Wert) eingeben</li> </ul>                                                                       |
| ENT                | <ul> <li>Mit Taste ENT bestätigen</li> </ul>                                                                 |
|                    | <ul> <li>Sobald die Steuerung den NC-Satz liest, ist dem<br/>Parameter Q5 der Wert 10 zugewiesen.</li> </ul> |
| Beispiel Mu        | lltiplikation                                                                                                |
| Q                  | <ul> <li>Q-Parameterfunktion wählen: Taste Q drücken</li> </ul>                                              |
| GRUND -<br>FUNKT.  | <ul> <li>Mathematische Grundfunktionen wählen: Softkey<br/>GRUNDFUNKT. drücken</li> </ul>                    |
| FN3<br>X · Y       | <ul> <li>Q-Parameterfunktion MULTIPLIKATION wählen:<br/>Softkey FN 3 X * Y drücken</li> </ul>                |
|                    | <ul> <li>Die Steuerung fragt nach der Nummer des<br/>Ergebnisparameters.</li> </ul>                          |
|                    | <ul> <li>12 (Nummer des Q-Parameters) eingeben</li> </ul>                                                    |
| ENT                | <ul> <li>Mit Taste ENT bestätigen</li> </ul>                                                                 |
|                    | <ul> <li>Die Steuerung fragt nach dem ersten Wert oder<br/>Parameter.</li> </ul>                             |
|                    | <ul> <li>Q5 (Parameter) eingeben</li> </ul>                                                                  |
| ENT                | <ul> <li>Mit Taste ENT bestätigen</li> </ul>                                                                 |
|                    | <ul> <li>Die Steuerung fragt nach dem zweiten Wert oder<br/>Parameter.</li> </ul>                            |
|                    | <ul> <li>7 als zweiten Wert eingeben</li> </ul>                                                              |
| ENT                | <ul> <li>Mit Taste ENT bestätigen</li> </ul>                                                                 |

#### Q-Parameter zurücksetzen Beispiel

| 16 FN 0:         | Q5 SET UNDEFINED                                                                              |
|------------------|-----------------------------------------------------------------------------------------------|
| 17 FN 0:         | Q1 = Q5                                                                                       |
| Q                | <ul> <li>Q-Parameterfunktion wählen: Taste Q drücken</li> </ul>                               |
| GRUND-<br>FUNKT. | <ul> <li>Mathematische Grundfunktionen wählen: Softkey<br/>GRUNDFUNKT. drücken</li> </ul>     |
| FNO<br>X = Y     | <ul> <li>Q-Parameterfunktion ZUWEISUNG wählen:</li> <li>Softkey FN 0 X = Y drücken</li> </ul> |
|                  | <ul> <li>Die Steuerung fragt nach der Nummer des<br/>Ergebnisparameters.</li> </ul>           |
|                  | <ul> <li>5 (Nummer des Q-Parameters) eingeben</li> </ul>                                      |
| ENT              | <ul> <li>Mit Taste ENT bestätigen</li> </ul>                                                  |
|                  | <ul> <li>Die Steuerung fragt nach dem Wert oder<br/>Parameter.</li> </ul>                     |
| SET<br>UNDEFINED | <ul> <li>SET UNDEFINED drücken</li> </ul>                                                     |
| <b>f</b> Die     | e Funktion <b>FN 0</b> unterstützt auch das Übergeben                                         |

des Wertes **Undefined**. Wenn Sie den undefinierten Q-Parameter ohne **FN 0** übergeben wollen, zeigt die Steuerung die Fehlermeldung **Ungültiger Wert**.

# 9.4 Winkelfunktionen

## Definitionen

| Sinus:   | sin $\alpha$ = Gegenkathete/Hypotenuse                            |
|----------|-------------------------------------------------------------------|
|          | $\sin \alpha = a/c$                                               |
| Cosinus: | $\cos \alpha$ = Ankathete/Hypotenuse                              |
|          | $\cos \alpha = b/c$                                               |
| Tangens: | tan $\alpha$ = Gegenkathete/Ankathete                             |
|          | tan $\alpha$ = a/b bzw. tan $\alpha$ = sin $\alpha$ /cos $\alpha$ |
|          |                                                                   |

Dabei ist

- c die Seite gegenüber dem rechten Winkel
- a die Seite gegenüber dem Winkel α
- b die dritte Seite

Aus dem Tangens kann die Steuerung den Winkel ermitteln:  $\alpha$  = arctan(a/b) bzw.  $\alpha$  = arctan(sin  $\alpha$ /cos  $\alpha$ )

#### **Beispiel:**

a = 25 mm b = 50 mm  $\alpha$  = arctan(a/b) = arctan 0,5 = 26,57° Zusätzlich gilt: a<sup>2</sup>+b<sup>2</sup> = c<sup>2</sup> (mit a<sup>2</sup> = a\*a) c =  $\sqrt{(a^2+b^2)}$ 

## Winkelfunktionen programmieren

Sie können mithilfe von Q-Parametern auch Winkelfunktionen berechnen.

Q

- Q-Parameterfunktion wählen: Taste Q aus der Zifferneingabe drücken
- Die Softkey-Leiste zeigt die Q-Parameterfunktionen.

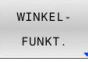

- Softkey WINKELFUNKT. drücken
- > Die Steuerung zeigt die Softkeys der Winkelfunktionen.

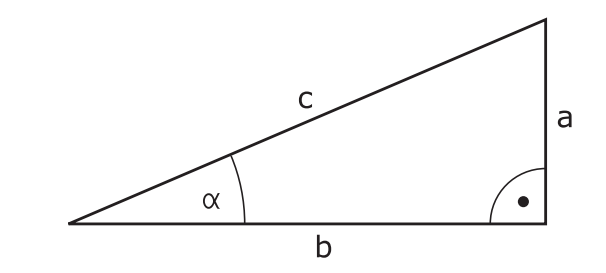

## Übersicht

| Softkey         | Funktion                                                                                                    |
|-----------------|----------------------------------------------------------------------------------------------------|
| FN6             | FN 6: Sinus                                                                                                    |
| SIN(X)          | z. B. FN 6: Q20 = SIN -Q5                                                                                                    |
|                 | Q20 = sin(-Q5)                                                                                                    |
|                 | Sinus eines Winkels in Grad berechnen und zuwei-<br>sen                                                                          |
| FN7             | FN 7: Cosinus                                                                                                    |
| COS(X)          | z. B. FN 7: Q21 = COS -Q5                                                                                                    |
|                 | $Q21 = \cos(-Q5)$                                                                                                    |
|                 | Cosinus eines Winkels in Grad berechnen und<br>zuweisen                                                                          |
| FN8<br>X LEN Y  | FN 8: Wurzel aus Quadratsumme                                                                                                    |
|                 | z. B. FN 8: Q10 = +5 LEN +4                                                                                                    |
|                 | $Q10 = \sqrt{(5^2+4^2)}$                                                                                                    |
|                 | Länge aus zwei Werten bilden und zuweisen, z. B.<br>dritte Seite eines Dreiecks berechnen                                        |
| FN13<br>X ANG Y | FN 13: Winkel                                                                                                    |
|                 | z. B. FN 13: Q20 = +25 ANG -Q1                                                                                                   |
|                 | Q20 = arctan(25/-Q1)                                                                                                    |
|                 | Winkel mit arctan aus Gegenkathete und Ankathe-<br>te oder sin und cos des Winkels (0 < Winkel <<br>360°) bestimmen und zuweisen |

9

# 9.5 Kreisberechnungen

## Anwendung

Mit den Funktionen zur Kreisberechnung können Sie aus drei oder vier Kreispunkten den Kreismittelpunkt und den Kreisradius von der Steuerung berechnen lassen. Die Berechnung eines Kreises aus vier Punkten ist genauer.

Anwendung: Diese Funktionen können Sie z. B. einsetzen, wenn Sie über die programmierbare Antastfunktion Lage und Größe einer Bohrung oder eines Teilkreises bestimmen wollen.

| Softkey                | Funktion                                                                                     |
|------------------------|----------------------------------------------------------------------------------------------|
| FN23                   | FN 23: Kreisdaten aus drei Kreispunkten                                                      |
| KREIS AUS<br>3 PUNKTEN | z. B. FN 23: Q20 = CDATA Q30                                                                 |
|                        | Die Steuerung speichert die ermittelten Werte in die Q-Parameter <b>Q20</b> bis <b>Q22</b> . |
|                        |                                                                                              |

Die Steuerung prüft die Werte der Q-Parameter **Q30** bis **Q35** und ermittelt die Kreisdaten.

Die Steuerung speichert die Ergebnisse in folgenden Q-Parametern:

- Kreismittelpunkt der Hauptachse im Q-Parameter Q20
   Bei Werkzeugachse Z ist die Hauptachse X
- Kreismittelpunkt der Nebenachse im Q-Parameter Q21
   Bei Werkzeugachse Z ist die Nebenachse Y
- Kreisradius im Q-Parameter Q22

| Softkey   | Funktion                                                                                     |
|-----------|----------------------------------------------------------------------------------------------|
| FN24      | FN 24: Kreisdaten aus vier Kreispunkten                                                      |
| 4 PUNKTEN | z. B. FN 24: Q20 = CDATA Q30                                                                 |
|           | Die Steuerung speichert die ermittelten Werte in die Q-Parameter <b>Q20</b> bis <b>Q22</b> . |

Die Steuerung prüft die Werte der Q-Parameter **Q30** bis **Q37** und ermittelt die Kreisdaten.

Die Steuerung speichert die Ergebnisse in folgenden Q-Parametern:

- Kreismittelpunkt der Hauptachse im Q-Parameter Q20
   Bei Werkzeugachse Z ist die Hauptachse X
- Kreismittelpunkt der Nebenachse im Q-Parameter Q21
   Bei Werkzeugachse Z ist die Nebenachse Y
- Kreisradius im Q-Parameter **Q22**

**FN 23** und **FN 24** weisen nicht nur der Ergebnisvariablen links vom Gleichheitszeichen automatisch einen Wert zu, sondern auch den folgenden Variablen.

i

# 9.6 Wenn-dann-Entscheidungen mit Q-Parametern

## Anwendung

Bei Wenn-dann-Entscheidungen vergleicht die Steuerung einen variablen oder festen Wert mit einem anderen variablen oder festen Wert. Wenn die Bedingung erfüllt ist, springt die Steuerung zu dem Label, das hinter der Bedingung programmiert ist.

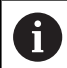

Vergleichen Sie die sog. Wenn-dann-Entscheidungen mit den Programmiertechniken Unterprogramm und Programmteil-Wiederholung, bevor Sie Ihr NC-Programm erstellen.

Damit vermeiden Sie mögliche Missverständnisse und Programmierfehler.

**Weitere Informationen:** "Unterprogramme und Programmteil-Wiederholungen kennzeichnen", Seite 178

Wenn die Bedingung nicht erfüllt ist, arbeitet die Steuerung den nächsten NC-Satz ab.

Wenn Sie ein externes NC-Programm aufrufen möchten, dann programmieren Sie hinter dem Label einen Programmaufruf mit **CALL PGM**.

## Verwendete Abkürzungen und Begriffe

| IF        | (engl.):              | Wenn        |
|-----------|-----------------------|-------------|
| EQU       | (engl. equal):        | Gleich      |
| NE        | (engl. not equal):    | Ungleich    |
| GT        | (engl. greater than): | Größer als  |
| LT        | (engl. less than):    | Kleiner als |
| GOTO      | (engl. go to):        | Gehe zu     |
| UNDEFINED | (engl. undefined):    | Undefiniert |
| DEFINED   | (engl. defined):      | Definiert   |

## Sprungbedingungen

#### **Unbedingter Sprung**

Unbedingte Sprünge sind Sprünge, deren Bedingung immer (=unbedingt) erfüllt ist, z. B.

## FN 9: IF+10 EQU+10 GOTO LBL1

Solche Sprünge können Sie z. B. in einem gerufenen NC-Programm verwenden, in dem Sie mit Unterprogrammen arbeiten. So können Sie bei einem NC-Programm ohne **M30** oder **M2** verhindern, dass die Steuerung Unterprogramme ohne einen Aufruf mit **LBL CALL** abarbeitet. Programmieren Sie als Sprungadresse ein Label, das direkt vor dem Programmende programmiert ist.

#### Sprünge durch Zähler bedingen

Mithilfe der Sprungfunktion können Sie eine Bearbeitung beliebig oft wiederholen. Ein Q-Parameter dient als Zähler, der bei jeder Programmteilwiederholung um 1 erhöht wird.

Mit der Sprungfunktion vergleichen Sie den Zähler mit der Anzahl der gewünschten Bearbeitungen.

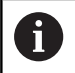

Die Sprünge unterscheiden sich von den Programmiertechniken Unterprogrammaufruf und Programmteil-Wiederholung.

Einerseits erfordern die Sprünge z. B. keine abgeschlossenen Programmbereiche, die mit LBL 0 enden. Andererseits berücksichtigen die Sprünge diese Rücksprungmarken auch nicht!

#### Beispiel

| 0 BEGIN PGM COUNTER MM             |                                                         |
|------------------------------------|---------------------------------------------------------|
| 1;                                 |                                                         |
| 2 Q1 = 0                           | Ladewert: Zähler initialisieren                         |
| 3 Q2 = 3                           | Ladewert: Anzahl der Sprünge                            |
| 4;                                 |                                                         |
| 5 LBL 99                           | Sprungmarke                                             |
| 6 Q1 = Q1 + 1                      | Zähler aktualisieren: neuer Q1-Wert = alter Q1-Wert + 1 |
| 7 FN 12: IF +Q1 LT +Q2 GOTO LBL 99 | Programmsprung 1 und 2 ausführen                        |
| 8 FN 9: IF +Q1 EQU +Q2 GOTO LBL 99 | Programmsprung 3 ausführen                              |
| 9;                                 |                                                         |
| 10 END PGM COUNTER MM              |                                                         |
### Wenn-dann-Entscheidungen programmieren

#### Möglichkeiten der Sprungeingaben

Es stehen Ihnen folgende Eingaben bei der Bedingung **IF** zur Verfügung:

- Zahlen
- Texte
- Q, QL, QR
- **QS** (String-Parameter)

Es stehen Ihnen drei Möglichkeiten zur Eingabe der Sprungadresse **GOTO** zur Verfügung:

- LBL- NAME
- LBL- NUMMER
- QS

Die Wenn-dann-Entscheidungen erscheinen mit Druck auf den Softkey **SPRÜNGE**. Die Steuerung zeigt folgende Softkeys:

| Softkey                   | Funktion                                                                                        |
|---------------------------|-------------------------------------------------------------------------------------------------|
| FN9<br>IF X EQ Y<br>GOTO  | FN 9: Sprung, wenn gleich                                                                       |
|                           | z. B. FN 9: IF +Q1 EQU +Q3 GOTO LBL<br>"UPCAN25"                                                |
|                           | Wenn beide Werte gleich sind, springt die Steue-<br>rung zum definierten Label.                 |
| FN9                       | FN 9: Sprung, wenn undefiniert                                                                  |
| GOTO                      | z. B. FN 9: IF +Q1 IS UNDEFINED GOTO LBL<br>"UPCAN25"                                           |
| IS<br>UNDEFINED           | Wenn die Variable undefiniert ist, springt die<br>Steuerung zum definierten Label.              |
| FN9                       | FN 9: Sprung, wenn definiert                                                                    |
| IF X EQ Y<br>GOTO         | z. B. FN 9: IF +Q1 IS DEFINED GOTO LBL<br>"UPCAN25"                                             |
| IS<br>DEFINED             | Wenn die Variable definiert ist, springt die Steue-<br>rung zum definierten Label.              |
| FN10<br>IF X NE Y<br>GOTO | FN 10: Sprung, wenn ungleich                                                                    |
|                           | z. B. FN 10: IF +10 NE -Q5 GOTO LBL 10                                                          |
|                           | Wenn die Werte ungleich sind, springt die Steue-<br>rung zum definierten Label.                 |
| FN11<br>IF X GT Y<br>GOTO | FN 11: Sprung, wenn größer als                                                                  |
|                           | z. B. FN 11: IF+Q1 GT+10 GOTO LBL QS5                                                           |
|                           | Wenn der erste Wert größer als der zweite ist, springt die Steuerung zum definierten Label.     |
| FN12                      | FN 12: Sprung, wenn kleiner als                                                                 |
| GOTO                      | z. B. FN 12: IF+Q5 LT+0 GOTO LBL "ANYNAME"                                                      |
|                           | Wenn der erste Wert kleiner als der zweite ist,<br>springt die Steuerung zum definierten Label. |

9

# 9.7 Formel direkt eingeben

### Formel eingeben

Sie können mathematische Formeln, die mehrere Rechenoperationen beinhalten, mithilfe von Softkeys direkt in das NC-Programm eingeben.

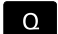

Q-Parameterfunktionen wählen

FORMEL

- Softkey FORMEL drückenQ. QL oder QR wählen
- Die Steuerung zeigt die möglichen Rechenoperationen in der Softkey-Leiste.

### Rechenregeln

#### Reihenfolge beim Auswerten verschiedener Operatoren

Wenn eine Formel Rechenschritte verschiedener Operatoren in Kombination enthält, wertet die Steuerung die Rechenschritte in einer definierten Reihenfolge aus. Ein bekanntes Beispiel dafür ist Punkt- vor Strichrechnung.

Die Steuerung wertet die Rechenschritte in folgender Reihenfolge aus:

| Reihen-<br>folge | Rechenschritt                    | Operator   | Rechenzei-<br>chen          |
|------------------|----------------------------------|------------|-----------------------------|
| 1                | Klammern lösen                   | Klammer    | ()                          |
| 2                | Vorzeichen beachten              | Vorzeichen | -                           |
| 3                | Funktionen berech-<br>nen        | Funktion   | <b>SIN, COS, LN</b><br>USW. |
| 4                | Potenzieren                      | Potenz     | ^                           |
| 5                | Multiplizieren und<br>dividieren | Punkt      | *,/                         |
| 6                | Addieren und subtra-<br>hieren   | Strich     | +, -                        |

#### Reihenfolge beim Auswerten gleicher Operatoren

Die Steuerung wertet Rechenschritte gleicher Operatoren von links nach rechts aus.

= 35

z. B. 2 + 3 - 2 = (2 + 3) - 2 = 3

Ausnahme: Bei verketteten Potenzen wertet die Steuerung von rechts nach links aus.

z. B. 2 ^ 3 ^ 2 = 2 ^ ( 3 ^ 2 ) = 2 ^ 9 = 512

#### Beispiel: Punkt- vor Strichrechnung

12 Q1 = 5 \* 3 + 2 \* 10

- 1. Rechenschritt: 5 \* 3 = 15
- 2. Rechenschritt: 2 \* 10 = 20
- 3. Rechenschritt: 15 + 20 = 35

#### **Beispiel: Potenz vor Strichrechnung**

| 13 Q2 = SQ 10 - 3^3                                                                                                    | = 73   |  |
|----------------------------------------------------------------------------------------------------|--------|--|
| <ul> <li>1. Rechenschritt: 10 quadrieren = 100</li> <li>2. Rechenschritt: 3 mit 3 potenzieren = 27</li> <li>3. Rechenschritt: 100 - 27 = 73</li> </ul> |        |  |
| Beispiel: Funktion vor Potenz                                                                                                    |        |  |
| 14 Q4 = SIN 30 ^ 2                                                                                                    | = 0,25 |  |
| <ul><li>1. Rechenschritt: Sinus von 30 berechnen = 0,5</li><li>2. Rechenschritt: 0,5 quadrieren = 0,25</li></ul>                                       |        |  |
| Deieniels Klemmen ver Funktion                                                                                                    |        |  |

#### Beispiel: Klammer vor Funktion

| - , , , |
|---------|
|         |

- 1. Rechenschritt: Klammer lösen 50 20 = 30
- 2. Rechenschritt: Sinus von 30 berechnen = 0,5

# Übersicht

Die Steuerung zeigt folgende Softkeys:

| Softkey | Verknüpfungsfunktion                                                                        | Operator |
|---------|---------------------------------------------------------------------------------------------|----------|
|         | Addieren                                                                                    | Strich   |
| •       | z. B. <b>Q10 = Q1 + Q5</b>                                                                  |          |
|         | Subtrahieren                                                                                | Strich   |
|         | z. B. <b>Q25 = Q7 - Q108</b>                                                                |          |
|         | Multiplizieren                                                                              | Punkt    |
|         | z. B. <b>Q12 = 5 * Q5</b>                                                                   |          |
| ,       | Dividieren                                                                                  | Punkt    |
|         | z. B. <b>Q25 = Q1 / Q2</b>                                                                  |          |
| (       | Klammer auf                                                                                 | Klammer  |
|         | z. B. <b>Q12 = Q1 * ( Q2 + Q3 )</b>                                                         |          |
| )       | Klammer zu                                                                                  | Klammer  |
|         | z. B. <b>Q12 = Q1 * ( Q2 + Q3 )</b>                                                         |          |
| SQ      | Quadrieren (square)                                                                         | Funktion |
|         | z. B. <b>Q15 = SQ 5</b>                                                                     |          |
| SQRT    | Wurzel ziehen (square root)                                                                 | Funktion |
|         | z. B. <b>Q22 = SQRT 25</b>                                                                  |          |
| SIN     | Sinus berechnen                                                                             | Funktion |
|         | z. B. <b>Q44 = SIN 45</b>                                                                   |          |
| cos     | Cosinus berechnen                                                                           | Funktion |
|         | z. B. <b>Q45 = COS 45</b>                                                                   |          |
| TAN     | Tangens berechnen                                                                           | Funktion |
|         | z. B. Q46 = IAN 45                                                                          |          |
| ASIN    | Arcus-Sinus berechnen                                                                       | Funktion |
|         | Umkenrfunktion des Sinus<br>Die Steuerung bestimmt den Winkel aus dem Verhöltnis der Cagon  |          |
|         | kathete zur Hypotenuse.                                                                     |          |
|         | z. B. <b>Q10 = ASIN ( Q40 / Q20 )</b>                                                       |          |
|         | Arcus-Cosinus berechnen                                                                     | Funktion |
| ACOS    | Umkehrfunktion des Cosinus                                                                  |          |
|         | Die Steuerung bestimmt den Winkel aus dem Verhältnis der                                    |          |
|         | Ankathete zur Hypotenuse.                                                                   |          |
|         |                                                                                             |          |
| ATAN    | Arcus- I angens berechnen                                                                   | Funktion |
|         | Umkennunktion des Tangens<br>Die Steuerung bestimmt den Winkel aus dem Verhöltnis der Cagen |          |
|         | kathete zur Ankathete.                                                                      |          |
|         | z. B. <b>Q12 = ATAN Q50</b>                                                                 |          |
|         | Potenzieren                                                                                 | Potenz   |
| ٨       | z. B. <b>Q15 = 3 ^ 3</b>                                                                    |          |

| Softkey | Verknüpfungsfunktion                                            | Operator     |  |
|---------|-----------------------------------------------------------------|--------------|--|
| PT      | Konstante PI verwenden                                          |              |  |
| P1      | $\pi = 3,14159$                                                 |              |  |
|         | z. B. <b>Q15 = PI</b>                                           |              |  |
| LN      | Natürlichen Logarithmus (LN) bilden                             | Funktion     |  |
|         | Basiszahl = e = 2,7183                                          |              |  |
|         | z. B. <b>Q15 = LN Q11</b>                                       |              |  |
| 1.06    | Logarithmus bilden                                              | Funktion     |  |
| 200     | Basiszahl = 10                                                  |              |  |
|         | z. B. <b>Q33 = LOG Q22</b>                                      |              |  |
| EXP     | Exponentialfunktion (e ^ n) verwenden                           | Funktion     |  |
| LAF     | Basiszahl = e = 2,7183                                          |              |  |
|         | z. B. <b>Q1 = EXP Q12</b>                                       |              |  |
| NEG     | Negieren                                                        | Funktion     |  |
| NEG     | Multiplikation mit -1                                           |              |  |
|         | z. B. <b>Q2 = NEG Q1</b>                                        |              |  |
| TNIT    | Integer-Zahl bilden                                             | Funktion     |  |
| INT     | Nachkommastellen abschneiden                                    |              |  |
|         | z. B. <b>Q3 = INT Q42</b>                                       |              |  |
|         | Die Funktion <b>INT</b> rundet nicht, sondern schneidet nur die | ]            |  |
|         | Weitere Informationen: "Peispiel: Wort runden"                  |              |  |
|         | Seite 223                                                       |              |  |
|         | Absolutwert bilden                                              | <br>Funktion |  |
| ABS     | z. B. <b>Q4 = ABS Q22</b>                                       |              |  |
|         | Fraktionieren                                                   | Funktion     |  |
| FRAC    | Vorkommastellen abschneiden                                     |              |  |
|         | z. B. <b>Q5 = FRAC Q23</b>                                      |              |  |
| SGN     | Vorzeichen prüfen                                               | Funktion     |  |
|         | z. B. <b>Q12 = SGN Q50</b>                                      |              |  |
|         | Wenn <b>Q50 = 0</b> , dann ist <b>SGN Q50 = 0</b>               |              |  |
|         | Wenn <b>Q50 &lt; 0</b> , dann ist <b>SGN Q50 = -1</b>           |              |  |
|         | Wenn <b>Q50 &gt; 0</b> , dann ist <b>SGN Q50 = 1</b>            |              |  |
|         | Modulowert (Divisionsrest) berechnen                            | Funktion     |  |
| %       | z. B. <b>Q12 = 400 % 360</b> Ergebnis: <b>Q12 = 40</b>          |              |  |

### **Beispiel: Winkelfunktion**

Gegeben sind die Längen der Gegenkathete a im Parameter **Q12** und der Ankathete b in **Q13**.

Gesucht ist der Winkel  $\alpha$ .

Aus der Gegenkathete a und der Ankathete b mithilfe von arctan den Winkel  $\alpha$  berechnen; Ergebnis **Q25** zuweisen:

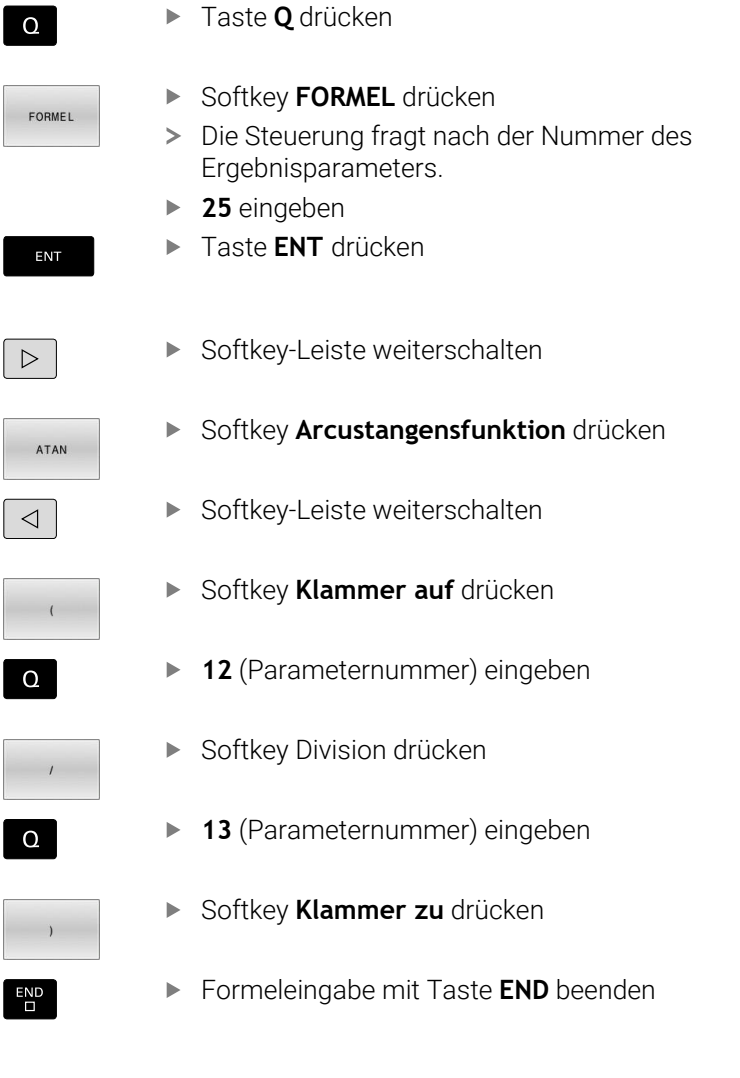

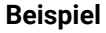

37 Q25 = ATAN (Q12/Q13)

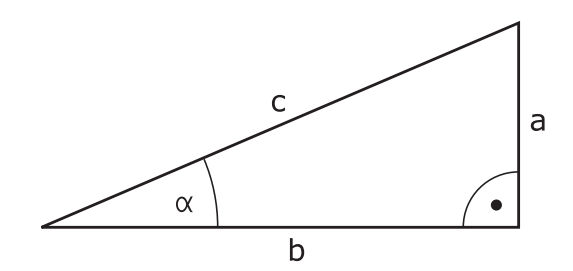

### **Beispiel: Wert runden**

Die Funktion INT schneidet die Nachkommastellen ab.

Damit die Steuerung nicht nur die Nachkommastellen abschneidet, sondern vorzeichenrichtig korrekt rundet, addieren Sie zu einer positiven Zahl den Wert 0,5. Bei einer negativen Zahl müssen Sie 0,5 subtrahieren.

Mit der Funktion **SGN** prüft die Steuerung automatisch, ob es sich um eine positive oder negative Zahl handelt.

| 0 BEGIN PGM ROUND MM            |                                                                       |
|---------------------------------|-----------------------------------------------------------------------|
| 1 FN 0: Q1 = +34.789            | Erste zu rundende Zahl                                                |
| 2 FN 0: Q2 = +34.345            | Zweite zu rundende Zahl                                               |
| 3 FN 0: Q3 = -34.432            | Dritte zu rundende Zahl                                               |
| 4;                              |                                                                       |
| 5 Q11 = INT (Q1 + 0.5 * SGN Q1) | Zu Q1 den Wert 0,5 addieren, danach Nachkommastellen<br>abschneiden   |
| 6 Q12 = INT (Q2 + 0.5 * SGN Q2) | Zu Q2 den Wert 0,5 addieren, danach Nachkommastellen<br>abschneiden   |
| 7 Q13 = INT (Q3 + 0.5 * SGN Q3) | Von Q3 den Wert 0,5 subtrahieren, danach Nachkommastellen abschneiden |
| 8 END PGM ROUND MM              |                                                                       |

# 9.8 Q-Parameter kontrollieren und ändern

### Vorgehensweise

Sie können Q-Parameter in allen Betriebsarten kontrollieren und auch ändern.

- Ggf. den Programmlauf abbrechen (z. B. Taste NC-STOPP und Softkey INTERNER STOPP drücken) oder Programmtest anhalten
- Q INFO

A

- Q-Parameterfunktionen aufrufen: Softkey Q INFO oder Taste Q drücken
- Die Steuerung listet alle Parameter und die dazugehörigen aktuellen Werte auf.
- Wählen Sie mit den Pfeiltasten oder der Taste
   GOTO den gewünschten Parameter
- Wenn Sie den Wert ändern möchten, drücken Sie den Softkey AKTUELLES EDITIEREN, geben den neuen Wert ein und bestätigen mit der Taste ENT
- Wenn Sie den Wert nicht ändern möchten, dann drücken Sie den Softkey AKTUELLEN WERT oder beenden den Dialog mit der Taste END

Wenn Sie lokale, globale oder String-Parameter kontrollieren oder ändern wollen, drücken Sie den Softkey **PARAMETER ANZEIGEN Q QL QR QS**. Die Steuerung zeigt dann den jeweiligen Parametertyp. Die zuvor beschriebenen Funktionen gelten ebenso.

Während die Steuerung ein NC-Programm abarbeitet, können Sie keine Variablen mithilfe des Fensters **Q-Parameterliste** ändern. Die Steuerung ermöglicht Änderungen ausschließlich während eines unterbrochenen oder abgebrochenen Programmlaufs.

Weitere Informationen: Benutzerhandbuch Einrichten, NC-Programme testen und abarbeiten

Den notwendigen Zustand weist die Steuerung auf, nachdem ein NC-Satz z. B. im **Programmlauf Einzelsatz** fertig abgearbeitet wurde.

Folgende Q- und QS-Parameter können Sie im Fenster **Q-Parameterliste** nicht editieren:

- Variablenbereich zwischen 100 und 199, da Überschneidungen mit Sonderfunktionen der Steuerung drohen
- Variablenbereich zwischen 1200 und 1399, da Überschneidungen mit maschinenherstellerspezifischen Funktionen drohen

Alle Parameter mit angezeigten Kommentaren nutzt die Steuerung innerhalb von Zyklen oder als Übergabeparameter.

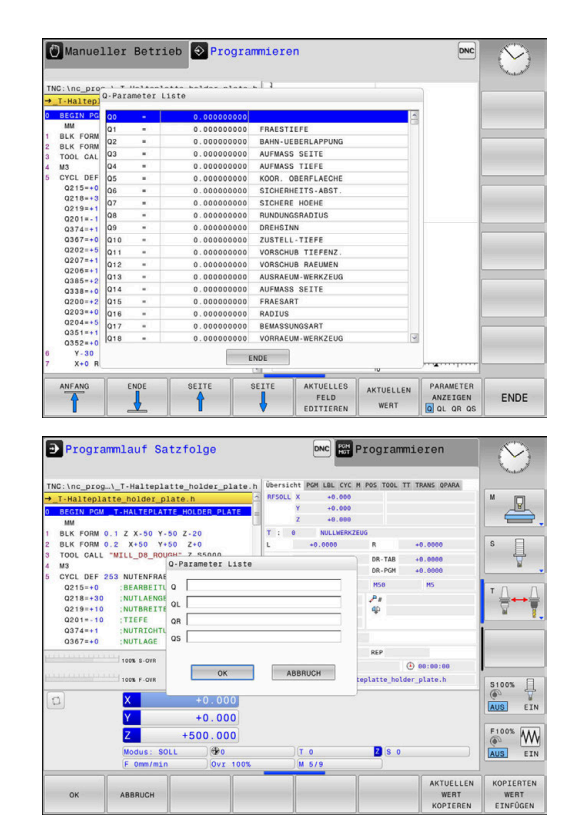

In allen Betriebsarten (Ausnahme Betriebsart **Programmieren**) können Sie Q-Parameter auch in der zusätzlichen Statusanzeige anzeigen lassen.

- Ggf. den Programmlauf abbrechen (z. B. Taste NC-STOPP und Softkey INTERNER STOPP drücken) oder Programmtest anhalten
- 0
- Softkey-Leiste f
  ür die Bildschirmaufteilung aufrufen
- PROGRAMM + STATUS
- Bildschirmdarstellung mit zusätzlicher Statusanzeige wählen
- Die Steuerung zeigt in der rechten Bildschirmhälfte das Statusformular Übersicht an.

Drücken Sie den Softkey STATUS Q-PARAM.

STATUS Q-PARAM.

PARAMETER

- Drücken Sie den Softkey Q LISTE.
- > Die Steuerung öffnet ein Überblendfenster.
- Definieren Sie für jeden Parametertyp (Q, QL, QR, QS) die Parameternummern, die Sie kontrollieren möchten. Einzelne Q-Parameter trennen Sie mit einem Komma, aufeinander folgende Q-Parameter verbinden Sie mit einem Bindestrich, z. B.1,3,200-208. Der Eingabebereich pro Parametertyp beträgt 132 Zeichen

Die Anzeige im Reiter **QPARA** enthält immer acht Nachkommastellen. Das Ergebnis von **Q1 = COS 89.999** zeigt die Steuerung z. B. als 0.00001745 an. Sehr große oder sehr kleine Werte zeigt die Steuerung in der Exponentialschreibweise an. Das Ergebnis von **Q1 = COS 89.999 \* 0.001** zeigt die Steuerung als +1.74532925e-08 an, dabei entspricht e-08 dem Faktor 10<sup>-8</sup>.

# 9.9 Zusätzliche Funktionen

# Übersicht

Die zusätzlichen Funktionen erscheinen mit Druck auf den Softkey **SONDERFUNKT.** Die Steuerung zeigt folgende Softkeys:

| Softkey                      | Funktion                                                                                                    | Seite |
|------------------------------|----------------------------------------------------------------------------------------------------|-------|
| FN14<br>FEHLER=              | <b>FN 14: ERROR</b><br>Fehlermeldungen ausgeben                                                             | 227   |
| FN16<br>F - DRUCKEN          | <b>FN 16: F-PRINT</b><br>Texte oder Q-Parameter-Werte<br>formatiert ausgeben                                | 234   |
| FN18<br>LESEN<br>SYS-DATEN   | FN 18: SYSREAD<br>Systemdaten lesen                                                                         | 243   |
| FN19<br>PLC=                 | FN 19: PLC<br>Werte an die PLC übergeben                                                                    | 244   |
| FN20<br>WARTEN<br>AUF        | <b>FN 20: WAIT FOR</b><br>NC und PLC synchronisieren                                                        | 245   |
| FN26<br>TABELLE<br>ÖFFNEN    | <b>FN 26: TABOPEN</b><br>Frei definierbare Tabelle öffnen                                                   | 297   |
| FN27<br>TABELLE<br>SCHREIBEN | FN 27: TABWRITE<br>In eine frei definierbare Tabelle<br>schreiben                                           | 298   |
| FN28<br>TABELLE<br>LESEN     | <b>FN 28: TABREAD</b><br>Aus einer frei definierbaren Tabelle<br>lesen                                      | 300   |
| FN29<br>PLC LIST=            | <b>FN 29: PLC</b><br>bis zu acht Werte an die PLC<br>übergeben                                              | 246   |
| FN37<br>EXPORT               | <b>FN 37: EXPORT</b><br>lokale Q-Parameter oder QS-<br>Parameter in ein rufendes<br>NC-Programm exportieren | 246   |
| FN38<br>SENDEN               | <b>FN 38: SEND</b><br>Informationen aus dem NC-<br>Programm senden                                          | 247   |

### FN 14: ERROR – Fehlermeldungen ausgeben

Mit der Funktion **FN 14: ERROR** können Sie programmgesteuert Fehlermeldungen ausgeben lassen, die vom Maschinenhersteller oder von HEIDENHAIN vorgegeben sind.

Wenn die Steuerung im Programmlauf oder in der Simulation die Funktion **FN 14: ERROR** abarbeitet, unterbricht sie die Bearbeitung und gibt die definierte Meldung aus. Anschließend müssen Sie das NC-Programm neu starten.

| Bereich Fehlernummern | Fehlermeldung               |
|-----------------------|-----------------------------|
| 0 999                 | Maschinenabhängiger Dialog  |
| 1000 2999             | Steuerungsabhängiger Dialog |
| 3000 9999             | Maschinenabhängiger Dialog  |
| Ab 10 000             | Steuerungsabhängiger Dialog |

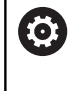

Beachten Sie Ihr Maschinenhandbuch! Die Fehlernummern bis 999 sowie zwischen 3000 und 9999 belegt und definiert der Maschinenhersteller.

#### Beispiel

Die Steuerung soll eine Meldung ausgeben, wenn die Spindel nicht eingeschaltet ist.

#### 180 FN 14: ERROR = 1000

Nachfolgend finden Sie eine vollständige Liste der **FN 14: ERROR**-Fehlermeldungen. Beachten Sie, dass abhängig vom Typ Ihrer Steuerung, nicht alle Fehlermeldungen vorhanden sind.

### Von HEIDENHAIN vorbelegte Fehlermeldung

| Fehler-<br>Nummer | Text                         |
|-------------------|------------------------------|
| 1000              | Spindel?                     |
| 1001              | Werkzeugachse fehlt          |
| 1002              | Werkzeug-Radius zu klein     |
| 1003              | Werkzeug-Radius zu groß      |
| 1004              | Bereich überschritten        |
| 1005              | Anfangs-Position falsch      |
| 1006              | DREHUNG nicht erlaubt        |
| 1007              | MASSFAKTOR nicht erlaubt     |
| 1008              | SPIEGELUNG nicht erlaubt     |
| 1009              | Verschiebung nicht erlaubt   |
| 1010              | Vorschub fehlt               |
| 1011              | Eingabewert falsch           |
| 1012              | Vorzeichen falsch            |
| 1013              | Winkel nicht erlaubt         |
| 1014              | Antastpunkt nicht erreichbar |
| 1015              | Zu viele Punkte              |
| 1016              | Eingabe widersprüchlich      |
| 1017              | CYCL unvollständig           |
| 1018              | Ebene falsch definiert       |
| 1019              | Falsche Achse programmiert   |
| 1020              | Falsche Drehzahl             |
| 1021              | Radius-Korrektur undefiniert |
| 1022              | Rundung nicht definiert      |
| 1023              | Rundungs-Radius zu groß      |
| 1024              | Undefinierter Programmstart  |
| 1025              | Zu hohe Verschachtelung      |
| 1026              | Winkelbezug fehlt            |
| 1027              | Kein BearbZyklus definiert   |
| 1028              | Nutbreite zu klein           |
| 1029              | Tasche zu klein              |
| 1030              | Q202 nicht definiert         |
| 1031              | Q205 nicht definiert         |
| 1032              | Q218 größer Q219 eingeben    |
| 1033              | CYCL 210 nicht erlaubt       |
| 1034              | CYCL 211 nicht erlaubt       |
| 1035              | Q220 zu groß                 |
| 1036              | Q222 größer Q223 eingeben    |

| Fehler-<br>Nummer | Text                             |
|-------------------|----------------------------------|
| 1037              | Q244 größer 0 eingeben           |
| 1038              | Q245 ungleich Q246 eingeben      |
| 1039              | Winkelbereich < 360° eingeben    |
| 1040              | Q223 größer Q222 eingeben        |
| 1041              | Q214: 0 nicht erlaubt            |
| 1042              | Verfahrrichtung nicht definiert  |
| 1043              | Keine Nullpunkttabelle aktiv     |
| 1044              | Lagefehler: Mitte 1. Achse       |
| 1045              | Lagefehler: Mitte 2. Achse       |
| 1046              | Bohrung zu klein                 |
| 1047              | Bohrung zu groß                  |
| 1048              | Zapfen zu klein                  |
| 1049              | Zapfen zu groß                   |
| 1050              | Tasche zu klein: Nacharbeit 1.A. |
| 1051              | Tasche zu klein: Nacharbeit 2.A. |
| 1052              | Tasche zu groß: Ausschuss 1.A.   |
| 1053              | Tasche zu groß: Ausschuss 2.A.   |
| 1054              | Zapfen zu klein: Ausschuss 1.A.  |
| 1055              | Zapfen zu klein: Ausschuss 2.A.  |
| 1056              | Zapfen zu groß: Nacharbeit 1.A.  |
| 1057              | Zapfen zu groß: Nacharbeit 2.A.  |
| 1058              | TCHPROBE 425: Fehler Größtmaß    |
| 1059              | TCHPROBE 425: Fehler Kleinstmaß  |
| 1060              | TCHPROBE 426: Fehler Größtmaß    |
| 1061              | TCHPROBE 426: Fehler Kleinstmaß  |
| 1062              | TCHPROBE 430: Durchm. zu groß    |
| 1063              | TCHPROBE 430: Durchm. zu klein   |
| 1064              | Keine Messachse definiert        |
| 1065              | Werkzeug-Bruchtoleranz überschr. |
| 1066              | Q247 ungleich 0 eingeben         |
| 1067              | Betrag Q247 größer 5 eingeben    |
| 1068              | Nullpunkttabelle?                |
| 1069              | Fräsart Q351 ungleich 0 eingeben |
| 1070              | Gewindetiefe verringern          |
| 1071              | Kalibrierung durchführen         |
| 1072              | Toleranz überschritten           |
| 1073              | Satzvorlauf aktiv                |
| 1074              | ORIENTIERUNG nicht erlaubt       |

| Fehler-<br>Nummer | Text                             |
|-------------------|----------------------------------|
| 1075              | 3DROT nicht erlaubt              |
| 1076              | 3DROT aktivieren                 |
| 1077              | Tiefe negativ eingeben           |
| 1078              | Q303 im Messzyklus undefiniert!  |
| 1079              | Werkzeugachse nicht erlaubt      |
| 1080              | Berechnete Werte fehlerhaft      |
| 1081              | Messpunkte widersprüchlich       |
| 1082              | Sichere Höhe falsch eingegeben   |
| 1083              | Eintauchart widersprüchlich      |
| 1084              | Bearbeitungszyklus nicht erlaubt |
| 1085              | Zeile ist schreibgeschützt       |
| 1086              | Aufmaß größer als Tiefe          |
| 1087              | Kein Spitzenwinkel definiert     |
| 1088              | Daten widersprüchlich            |
| 1089              | Nutlage 0 nicht erlaubt          |
| 1090              | Zustellung ungleich 0 eingeben   |
| 1091              | Umschaltung Q399 nicht erlaubt   |
| 1092              | Werkzeug nicht definiert         |
| 1093              | Werkzeugnummer nicht erlaubt     |
| 1094              | Werkzeugname nicht erlaubt       |
| 1095              | Software-Option nicht aktiv      |
| 1096              | Restore Kinematik nicht möglich  |
| 1097              | Funktion nicht erlaubt           |
| 1098              | Rohteilmaße widersprüchlich      |
| 1099              | Messposition nicht erlaubt       |
| 1100              | Kinematik-Zugriff nicht möglich  |
| 1101              | Messpos. nicht im Verfahrbereich |
| 1102              | Presetkompensation nicht möglich |
| 1103              | Werkzeug-Radius zu groß          |
| 1104              | Eintauchart nicht möglich        |
| 1105              | Eintauchwinkel falsch definiert  |
| 1106              | Öffnungswinkel nicht definiert   |
| 1107              | Nutbreite zu groß                |
| 1108              | Maßfaktoren nicht gleich         |
| 1109              | Werkzeug-Daten inkonsistent      |
| 1110              | MOVE nicht möglich               |
| 1111              | Preset-Setzen nicht erlaubt!     |
| 1112              | Gewindelänge zu kurz!            |

| Fehler-<br>Nummer | Text                                                             |
|-------------------|------------------------------------------------------------------|
| 1113              | Status 3D-Rot widersprüchlich!                                   |
| 1114              | Konfiguration unvollständig                                      |
| 1115              | Kein Drehwerkzeug aktiv                                          |
| 1116              | Werkzeugorient. inkonsistent                                     |
| 1117              | Winkel nicht möglich!                                            |
| 1118              | Kreis-Radius zu klein!                                           |
| 1119              | Gewindeauslauf zu kurz!                                          |
| 1120              | Messpunkte widersprüchlich                                       |
| 1121              | Anzahl der Begrenzungen zu hoch                                  |
| 1122              | Bearbeitungsstrategie mit Begrenzungen nicht möglich             |
| 1123              | Bearbeitungsrichtung nicht möglich                               |
| 1124              | Gewindesteigung prüfen!                                          |
| 1125              | Winkelberechnung nicht möglich                                   |
| 1126              | Exzentrisches Drehen nicht möglich                               |
| 1127              | Kein Fräswerkzeug aktiv                                          |
| 1128              | Schneidenlänge nicht ausreichend                                 |
| 1129              | Zahnrad-Definition inkonsistent oder unvollständig               |
| 1130              | Kein Schlichtaufmaß angegeben                                    |
| 1131              | Zeile in Tabelle nicht vorhanden                                 |
| 1132              | Antastvorgang nicht möglich                                      |
| 1133              | Koppelfunktion nicht möglich                                     |
| 1134              | Bearbeitungszyklus wird mit dieser NC-Software nicht unterstützt |
| 1135              | Tastsystem-Zyklus wird mit dieser NC-Software nicht unterstützt  |
| 1136              | NC-Programm abgebrochen                                          |
| 1137              | Tastsystemdaten unvollständig                                    |
| 1138              | Funktion LAC nicht möglich                                       |
| 1139              | Wert für Rundung oder Fase zu groß!                              |
| 1140              | Achswinkel ungleich Schwenkwinkel                                |
| 1141              | Zeichenhöhe nicht definiert                                      |
| 1142              | Zeichenhöhe zu groß                                              |
| 1143              | Toleranzfehler: Werkstück Nacharbeit                             |
| 1144              | Toleranzfehler: Werkstück Ausschuss                              |
| 1145              | Maßdefinition fehlerhaft                                         |
| 1146              | Nicht erlaubter Eintrag in Kompensationstabelle                  |
| 1147              | Transformation nicht möglich                                     |
| 1148              | Werkzeugspindel ist falsch konfiguriert                          |

| Fehler-<br>Nummer | Text                                                               |
|-------------------|--------------------------------------------------------------------|
| 1149              | Offset der Drehspindel nicht bekannt                               |
| 1150              | Globale Programmeinstellungen aktiv                                |
| 1151              | Konfiguration der OEM-Makros nicht korrekt                         |
| 1152              | Kombination der programmierten Aufmaße nicht möglich               |
| 1153              | Messwert nicht erfasst                                             |
| 1154              | Toleranzüberwachung prüfen                                         |
| 1155              | Bohrung kleiner als Tastkugel                                      |
| 1156              | Bezugspunkt setzen nicht möglich                                   |
| 1157              | Ausrichten eines Rundtisches ist nicht möglich                     |
| 1158              | Ausrichten von Drehachsen nicht möglich                            |
| 1159              | Zustellung auf Schneidenlänge begrenzt                             |
| 1160              | Bearbeitungstiefe mit 0 definiert                                  |
| 1161              | Werkzeugtyp ungeeignet                                             |
| 1162              | Schlichtaufmaß nicht definiert                                     |
| 1163              | Maschinen-Nullpunkt konnte nicht geschrieben werden                |
| 1164              | Spindel für Synchronisation konnte nicht ermittelt werden          |
| 1165              | Funktion ist im aktiven Betriebsmodus nicht möglich                |
| 1166              | Aufmaß zu groß definiert                                           |
| 1167              | Anzahl der Schneiden nicht definiert                               |
| 1168              | Bearbeitungstiefe steigt nicht monoton an                          |
| 1169              | Zustellung fällt nicht monoton ab                                  |
| 1170              | Werkzeugradius nicht korrekt definiert                             |
| 1171              | Modus für Rückzug auf Sichere Höhe nicht<br>möglich                |
| 1172              | Zahnraddefinition nicht korrekt                                    |
| 1173              | Antastobjekt enthält unterschiedliche Typen der<br>Maßdefinition   |
| 1174              | Maßdefinition enthält nicht erlaubte Zeichen                       |
| 1175              | Istwert in Maßdefinition fehlerhaft                                |
| 1176              | Startpunkt für Bohrung zu tief                                     |
| 1177              | Maßdefinition: Sollwert fehlt bei manueller Vorpo-<br>sitionierung |
| 1178              | Ein Schwesterwerkzeug ist nicht verfügbar                          |
| 1179              | OEM-Makro ist nicht definiert                                      |
| 1180              | Messung mit Hilfsachse nicht möglich                               |
| 1181              | Startposition bei Moduloachse nicht möglich                        |

| Fehler-<br>Nummer | Text                                                                   |
|-------------------|------------------------------------------------------------------------|
| 1182              | Funktion nur bei geschlossener Türe möglich                            |
| 1183              | Anzahl der möglichen Datensätze überschritten                          |
| 1184              | Inkonsistente Bearbeitungsebene durch Achswin-<br>kel bei Grunddrehung |
| 1185              | Übergabeparameter enthält nicht erlaubten Wert                         |
| 1186              | Schneidenbreite RCUTS zu groß definiert                                |
| 1187              | Nutzlänge LU des Werkzeugs zu klein                                    |
| 1188              | Die definierte Fase ist zu groß                                        |
| 1189              | Fasenwinkel kann mit dem aktiven Werkzeug<br>nicht erzeugt werden      |
| 1190              | Aufmasse definieren keinen Materialabtrag                              |
| 1191              | Spindelwinkel nicht eindeutig                                          |

# FN 16: F-PRINT – Texte und Q-Parameterwerte formatiert ausgeben

#### Grundlagen

Mit der Funktion FN 16: F-PRINT können Sie feste und variable Zahlen und Texte formatiert ausgeben, z. B. um Messprotokolle zu speichern.

Sie können die Werte wie folgt ausgeben:

- Als Datei auf der Steuerung speichern
- Auf dem Bildschirm als Fenster zeigen
- Als Datei auf einem externen Laufwerk oder USB-Gerät speichern
- Auf einem angebundenen Drucker ausdrucken

#### Vorgehensweise

Um feste und variable Zahlen und Texte auszugeben, benötigen Sie folgende Schritte:

Quelldatei

Die Quelldatei gibt den Inhalt und die Formatierung vor.

NC-Funktion FN 16: F-PRINT

Mit der NC-Funktion FN 16 erstellt die Steuerung die Ausgabedatei.

Die Ausgabedatei darf max. 20 kB betragen.

#### Textdatei erstellen

Um formatierten Text und die Werte der Q-Parameter auszugeben, erstellen Sie mit dem Texteditor der Steuerung eine Textdatei. In dieser Datei legen Sie das Format und die auszugebenden Q-Parameter fest.

Gehen Sie wie folgt vor:

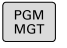

Taste PGM MGT drücken

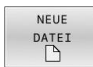

Softkey NEUE DATEI drücken

Datei mit der Endung .A erstellen

#### Verfügbare Funktionen

Zum Erstellen von einer Textdatei setzen Sie folgende Formatierungsfunktionen ein:

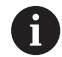

Beachten Sie die Groß- und Kleinschreibung. Formatie-Bedeutung rungszeichen "…" Formatierung der auszugebenen Inhalte kennzeichnen Für auszugebende Texte können Sie den  $\mathbf{i}$ 

UTF-8-Zeichensatz verwenden.

| Formatie-<br>rungszeichen | Bedeutung                                                                                       |  |
|---------------------------|-------------------------------------------------------------------------------------------------|--|
| %F, %D oder<br>%I         | Formatierte Ausgabe für Q-, QL- und QR-Parame-<br>ter einleiten                                 |  |
|                           | <ul> <li>F: Float (32-Bit-Gleitkommazahl)</li> </ul>                                            |  |
|                           | D: Double (64-Bit-Gleitkommazahl)                                                               |  |
|                           | <ul> <li>I: Integer (32-Bit-Ganzzahl)</li> </ul>                                                |  |
| 9.3                       | Anzahl der Stellen bei Ausgaben von numerischen<br>Werten definieren                            |  |
|                           | <ul> <li>9: Gesamtanzahl der Stellen inkl.<br/>Dezimaltrennzeichen</li> </ul>                   |  |
|                           | 3: Anzahl der Nachkommastellen                                                                  |  |
| %S oder %RS               | Formatierte oder unformatierte Ausgabe eines<br>QS-Parameters einleiten                         |  |
|                           | <b>S</b> : String (Zeichenfolge)                                                                |  |
|                           | RS: Raw String                                                                                  |  |
|                           | Die Steuerung übernimmt den folgenden Text<br>unverändert und ohne Formatierung.                |  |
| ,                         | Eingaben innerhalb einer Formatdateizeile vonein-<br>ander trennen, z. B. Datentyp und Variable |  |
| ;                         | Formatdateizeile abschließen                                                                    |  |
| *                         | Kommentarzeile innerhalb der Formatdatei einlei-<br>ten                                         |  |
|                           | Kommentare werden in der Ausgabedatei nicht<br>gezeigt                                          |  |
| %"                        | Anführungszeichen in der Ausgabedatei ausgeben                                                  |  |
| %%                        | Prozentzeichen in der Ausgabedatei ausgeben                                                     |  |
| <b>\\</b>                 | Backslash in der Ausgabedatei ausgeben                                                          |  |
| \n                        | Zeilenumbruch in der Ausgabedatei ausgeben                                                      |  |
| +                         | Variablen Wert in der Ausgabedatei rechtsbündig ausgeben                                        |  |
| -                         | Variablen Wert in der Ausgabedatei linksbündig<br>ausgeben                                      |  |

#### Beispiel

| Eingabe              | Bedeutung                                                                  |
|----------------------|----------------------------------------------------------------------------|
| "X1 = %+9.3 F", Q31; | Format für Q-Parameter:                                                    |
|                      | X1 =: Text X1 = ausgeben                                                   |
|                      | <ul> <li>%: Format festlegen</li> </ul>                                    |
|                      | <ul> <li>+: Zahl rechtsbündig</li> </ul>                                   |
|                      | <ul> <li>9.3: 9 Stellen insgesamt,<br/>davon 3 Nachkommastellen</li> </ul> |
|                      | <ul> <li>F: Floating (Dezimalzahl)</li> </ul>                              |
|                      | <ul> <li>Q31: Wert aus Q31<br/>ausgeben</li> </ul>                         |
|                      | ■ ;: Satzende                                                              |

Um verschiedene Informationen mit in die Protokolldatei ausgeben zu können, stehen folgende Funktionen zur Verfügung:

| Schlüsselwort | Bedeutung                                                                                                    |
|---------------|----------------------------------------------------------------------------------------------------|
| CALL_PATH     | Pfadnamen des NC-Programms ausge-<br>ben, das die Funktion <b>FN 16</b> enthält, z. B.<br><b>"Touchprobe: %S",CALL_PATH;</b>                                                                  |
| M_CLOSE       | Datei schließen, in die Sie mit <b>FN 16</b> schrei-<br>ben                                                                                                    |
| M_APPEND      | Ausgabedatei bei erneuter Ausgabe an die<br>bestehende Ausgabedatei anhängen                                                                                                    |
| M_APPEND_MAX  | Ausgabedatei bei erneuter Ausgabe an die<br>bestehende Ausgabedatei anhängen, bis<br>die anzugebende maximale Dateigröße von<br>20 kB erreicht wird, z. B. <b>M_APPEND_MA-</b><br><b>X20;</b> |
| M_TRUNCATE    | Ausgabedatei bei erneuter Ausgabe<br>überschreiben                                                                                                    |
| M_EMPTY_HIDE  | Leerzeilen bei nicht definierten oder leeren<br>QS-Parametern in der Ausgabedatei nicht<br>ausgeben                                                                                           |
| M_EMPTY_SHOW  | Leerzeilen bei nicht definierten oder leeren<br>QS-Parametern ausgeben und <b>M_EM-</b><br><b>PTY_HIDE</b> zurücksetzen                                                                       |
| L_ENGLISH     | Text nur bei Dialogsprache Englisch ausgeben                                                                                                    |
| L_GERMAN      | Text nur bei Dialogsprache Deutsch ausge-<br>ben                                                                                                    |
| L_CZECH       | Text nur bei Dialogsprache Tschechisch<br>ausgeben                                                                                                    |
| L_FRENCH      | Text nur bei Dialogsprache Französisch<br>ausgeben                                                                                                    |
| L_ITALIAN     | Text nur bei Dialogsprache Italienisch<br>ausgeben                                                                                                    |
| L_SPANISH     | Text nur bei Dialogsprache Spanisch ausgeben                                                                                                    |
| L_PORTUGUE    | Text nur bei Dialogsprache Portugiesisch<br>ausgeben                                                                                                    |
| L_SWEDISH     | Text nur bei Dialogsprache Schwedisch<br>ausgeben                                                                                                    |
| L_DANISH      | Text nur bei Dialogsprache Dänisch ausgeben                                                                                                    |
| L_FINNISH     | Text nur bei Dialogsprache Finnisch ausgeben                                                                                                    |
| L_DUTCH       | Text nur bei Dialogsprache Niederländisch<br>ausgeben                                                                                                    |
| L_POLISH      | Text nur bei Dialogsprache Polnisch ausgeben                                                                                                    |

| Schlüsselwort  | Bedeutung                                                        |
|----------------|------------------------------------------------------------------|
| L_HUNGARIA     | Text nur bei Dialogsprache Ungarisch<br>ausgeben                 |
| L_RUSSIAN      | Text nur bei Dialogsprache Russisch ausge-<br>ben                |
| L_CHINESE      | Text nur bei Dialogsprache Chinesisch<br>ausgeben                |
| L_CHINESE_TRAD | Text nur bei Dialogsprache Chinesisch<br>(traditionell) ausgeben |
| L_SLOVENIAN    | Text nur bei Dialogsprache Slowenisch<br>ausgeben                |
| L_KOREAN       | Text nur bei Dialogsprache Koreanisch<br>ausgeben                |
| L_NORWEGIAN    | Text nur bei Dialogsprache Norwegisch<br>ausgeben                |
| L_ROMANIAN     | Text nur bei Dialogsprache Rumänisch<br>ausgeben                 |
| L_SLOVAK       | Text nur bei Dialogsprache Slowakisch<br>ausgeben                |
| L_TURKISH      | Text nur bei Dialogsprache Türkisch ausge-<br>ben                |
| L_ALL          | Text unabhängig von der Dialogsprache<br>ausgeben                |
| HOUR           | Stunden der aktuellen Uhrzeit ausgeben                           |
| MIN            | Minuten der aktuellen Uhrzeit ausgeben                           |
| SEC            | Sekunden der aktuellen Uhrzeit ausgeben                          |
| DAY            | Tag des aktuellen Datums ausgeben                                |
| MONTH          | Monat des aktuellen Datums ausgeben                              |
| STR_MONTH      | Monatskürzel des aktuellen Datums ausge-<br>ben                  |
| YEAR2          | Zweistellige Jahreszahl des aktuellen<br>Datums ausgeben         |
| YEAR4          | Vierstellige Jahreszahl des aktuellen<br>Datums ausgeben         |

#### Beispiel

Beispiel für eine Textdatei, die das Ausgabeformat festlegt: "MESSPROTOKOLL SCHAUFELRAD-SCHWERPUNKT"; "DATUM: %02d.%02d.%04d",DAY,MONTH,YEAR4; "UHRZEIT: %02d:%02d:%02d",HOUR,MIN,SEC; "ANZAHL MESSWERTE: = 1"; "X1 = %9.3F", Q31; "Y1 = %9.3F", Q32; "Z1 = %9.3F", Q33; L\_GERMAN; "Werkzeuglänge beachten"; L\_ENGLISH; "Remember the tool length";

#### Beispiel

Beispiel für eine Formatdatei, die eine Ausgabedatei mit variablem Inhalt erzeugt:

"TOUCHPROBE"; "%S",QS1; M\_EMPTY\_HIDE; "%S",QS2; "%S",QS3; M\_EMPTY\_SHOW; "%S",QS4; M\_CLOSE; Beispiel für ein NC-Proc

Beispiel für ein NC-Programm, das ausschließlich QS3 definiert:

| 11 Q1 = 100                                 | ; <b>Q1</b> den Wert <b>100</b> zuweisen                                                                                           |
|---------------------------------------------|----------------------------------------------------------------------------------------------------|
| 12 QS3 = "Pos 1: "   <br>TOCHAR( DAT+Q1 )   | ; Numerischen Wert von <b>Q1</b> in<br>einen alpha-numerischen Wert<br>umwandeln und mit der definierten<br>Zeichenfolge verketten |
| 13 FN 16: F-PRINT TNC:<br>\fn16.a / SCREEN: | ; Ausgabedatei mit <b>FN 16</b> am<br>Steuerungsbildschirm zeigen                                                                  |

Beispiel für die Bildschirmausgabe mit zwei Leerzeilen, die durch **QS1** und **QS4** entstehen:

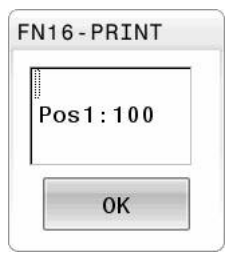

238

#### FN 16 - Ausgabe im NC-Programm aktivieren

Innerhalb der Funktion FN 16 definieren Sie die Ausgabedatei. Die Steuerung erstellt die Ausgabedatei in folgenden Fällen:

- Programmende END PGM
- Programmabbruch mit Taste NC-STOPP
- Schlüsselwort M\_CLOSE in der Quelldatei

Geben Sie in der FN 16-Funktion den Pfad der erstellten Textdatei und den Pfad der Ausgabedatei ein.

#### Gehen Sie wie folgt vor:

Taste Q drücken Q SONDER FUNKT FN16 F - DRUCKEN DATEI WÄHLEN ►

- Softkey SONDERFUNKT. drücken
- Softkey FN16 F-DRUCKEN drücken
- Softkey DATEI WÄHLEN drücken
- Quelle wählen, d. h. Textdatei, in der das Ausgabeformat definiert ist
- Mit Taste ENT bestätigen
- Ziel wählen, d. h. Ausgabepfad

Sie haben zwei Möglichkeiten, den Ausgabepfad zu definieren:

- Direkt in der Funktion FN 16
- In den Maschinenparametern unter CfgUserPath (Nr. 102200)

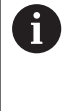

Wenn die gerufene Datei im selben Verzeichnis steht wie die rufende Datei, können Sie auch nur den Dateinamen ohne Pfad einbinden. Dafür steht innerhalb des Auswahlfensters des Softkeys DATEI WÄHLEN der Softkey DATEINAME ÜBERNEHMEN zur Verfügung.

#### Pfadangabe in der FN 16-Funktion

Wenn Sie als Pfadnamen der Protokolldatei ausschließlich den Dateinamen angeben, speichert die Steuerung die Protokolldatei in dem Verzeichnis des NC-Programms mit der **FN 16**-Funktion.

Alternativ zu vollständigen Pfaden programmieren Sie relative Pfade:

- ausgehend vom Ordner der rufenden Datei eine Ordnerebene nach unten FN 16: F-PRINT MASKE\MASKE1.A/ PROT \PROT1.TXT
- ausgehend vom Ordner der rufenden Datei eine Ordnerebene nach oben und in einen anderen Ordner FN 16: F-PRINT ..
   \MASKE\MASKE1.A/ ..\PROT1.TXT

Mithilfe des Softkeys **SYNTAX** können Sie Pfade innerhalb doppelter Anführungszeichen setzen. Die doppelten Anführungszeichen definieren den Anfang und das Ende des Pfads. Dadurch erkennt die Steuerung mögliche Sonderzeichen als Teil des Pfads.

Weitere Informationen: "Namen von Dateien", Seite 97

Wenn der komplette Pfad innerhalb der doppelten Anführungszeichen steht, können Sie sowohl \ als auch / als Trennung für die Ordner und Dateien verwenden.

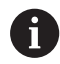

240

Bedien- und Programmierhinweise:

- Wenn Sie sowohl in den Maschinenparametern als auch in der Funktion FN 16 einen Pfad definieren, gilt der Pfad aus der Funktion FN 16.
- Wenn Sie mehrmals im NC-Programm dieselbe Datei ausgeben, fügt die Steuerung innerhalb der Ausgabedateidatei die aktuelle Ausgabe hinter die zuvor ausgegebenen Inhalte dazu.
- Im FN 16-Satz die Formatdatei und die Protokolldatei jeweils mit der Endung des Dateityps programmieren.
- Die Endung der Protokolldatei bestimmt den Dateityp der Ausgabe (z. B. TXT, A, XLS, HTML).
- Viele relevante und interessante Informationen für eine Protokolldatei erhalten Sie mithilfe der Funktion FN 18, z. B. die Nummer des zuletzt verwendeten Tastsystemzyklus.
   Weitere Informationen: "FN 18: SYSREAD –

Systemdaten lesen", Seite 243

#### Ausgabepfad in den Maschinenparametern definieren

Wenn Sie die Messergebnisse in einem bestimmten Verzeichnis speichern wollen, können Sie den Ausgabepfad der Protokolldatei in den Maschinenparametern definieren.

Um den Ausgabepfad zu ändern, gehen Sie wie folgt vor:

| MOD      |   | Taste <b>MOD</b> drücken                                   |
|----------|---|------------------------------------------------------------|
|          |   | Schlüsselzahl 123 eingeben                                 |
| ŧ        |   | Parameter <b>CfgUserPath</b> (Nr. 102200) wählen           |
| <b>↓</b> |   | Parameter fn16DefaultPath (Nr. 102202) wählen              |
|          | > | Die Steuerung zeigt ein Überblendfenster.                  |
|          |   | Ausgabepfad für die Maschinen-Betriebsarten wählen         |
| ŧ        |   | Parameter <b>fn16DefaultPathSim</b> (Nr. 102203)<br>wählen |
|          | > | Die Steuerung zeigt ein Überblendfenster.                  |
|          |   | Ausgabepfad für die Betriebsarten                          |
|          |   | Programmieren und Programm-Test wählen                     |
| o        |   |                                                            |

#### Quelle oder Ziel mit Parametern angeben

Sie können die Pfade der Quell- sowie der Ausgabedatei als variable Werte angeben. Dafür definieren Sie zuvor im NC-Programm die gewünschten Variablen.

Weitere Informationen: "String-Parameter zuweisen", Seite 250

Wenn Sie die Pfade variabel definieren, geben Sie die QS-Parameter mit folgender Syntax ein:

| Syntaxele-<br>ment | Bedeutung                                                                       |
|--------------------|---------------------------------------------------------------------------------|
| :'QS1'             | QS-Parameter mit vorangestelltem Doppelpunkt<br>und zwischen Hochkommata setzen |
| :'QL3'.txt         | Bei Zieldatei ggf. zusätzlich Endung angeben                                    |

Wenn Sie eine Pfadangabe mit QS-Parameter in eine Protokolldatei ausgeben wollen, verwenden Sie die Funktion **%RS**. Damit ist gewährleistet, dass die Steuerung Sonderzeichen nicht als Formatierungszeichen interpretiert.

#### Beispiel

96 FN 16: F-PRINT TNC:\MASKE\MASKE1.A/ TNC:\PROT1.TXT

Die Steuerung erzeugt die Datei PROT1.TXT: MESSPROTOKOLL SCHAUFELRAD-SCHWERPUNKT DATUM: 15.07.2015 UHRZEIT: 08:56:34 ANZAHL MESSWERTE : = 1 X1 = 149,360 Y1 = 25,509 Z1 = 37,000 Werkzeuglänge beachten

#### Meldungen auf den Bildschirm ausgeben

Sie können die Funktion **FN 16** verwenden, um Meldungen in einem Fenster auf dem Steuerungsbildschirm auszugeben. Dadurch können Sie Hinweistexte so anzeigen, dass der Anwender darauf reagieren muss. Sie können den Inhalt des ausgegebenen Texts und die Stelle im NC-Programm frei wählen. Sie können auch Variablenwerte ausgeben.

Damit die Steuerung die Meldung auf dem Steuerungsbildschirm zeigt, definieren Sie als Ausgabepfad **SCREEN:**.

#### Beispiel

11 FN 16: F-PRINT TNC:\MASKE-\MASKE1.A / SCREEN: ; Ausgabedatei mit **FN 16** am Steuerungsbildschirm zeigen

Wenn die Meldung mehr Zeilen hat, als in dem Überblendfenster dargestellt sind, können Sie mit den Pfeiltasten im Überblendfenster blättern.

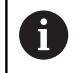

Wenn Sie das vorherige Überblendfenster überschreiben wollen, programmieren Sie die Schlüsselwörter **M\_CLOSE** oder **M\_TRUNCATE**.

#### Überblendfenster schließen

Sie können das Fenster wie folgt schließen:

- Taste CE
- Ausgabepfad SCLR: definieren (Screen Clear)

#### Beispiel

#### 96 FN 16: F-PRINT TNC:\MASKE\MASKE1.A / SCLR:

Sie können auch das Überblendfenster eines Zyklus mit der Funktion **FN 16: F-PRINT** schließen. Dafür benötigen Sie keine Textdatei.

#### Beispiel

#### 96 FN 16: F-PRINT / SCLR:

#### Meldungen extern ausgeben

Mit der Funktion **FN 16** können Sie die Ausgabedateien auf einem Laufwerk oder USB-Gerät speichern.

Damit die Steuerung die Ausgabedatei speichert, definieren Sie den Pfad inkl. Laufwerk in der **FN 16**-Funktion.

#### Beispiel

| 11 | FN 16: F-PRINT TNC:\MSK- |
|----|--------------------------|
|    | \MSK1.A / PC325:\LOG-    |
|    | \PRO1.TXT                |

; Ausgabedatei mit **FN 16** speichern

i

Wenn Sie mehrmals im NC-Programm dieselbe Ausgabe programmieren, fügt die Steuerung innerhalb der Zieldatei die aktuelle Ausgabe hinter die zuvor ausgegebenen Inhalte hinzu.

#### Meldungen ausdrucken

Sie können die Funktion **FN 16** verwenden, um die Ausgabedateien an einem angebundenen Drucker zu drucken.

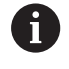

Der angeschlossene Drucker muss postscript-fähig sein. Weitere Informationen: Benutzerhandbuch Einrichten, NC-Programme testen und abarbeiten

Damit die Steuerung die Ausgabedatei druckt, muss die Quelldatei mit dem Schlüsselwort **M\_CLOSE** enden.

Wenn Sie den Standarddrucker verwenden, geben Sie als Zielpfad **Printer:**\ und einen Dateinamen ein.

Wenn Sie einen anderen Drucker als den Standarddrucker verwenden, geben Sie den Pfad des Druckers ein, z. B. **Printer:\PR0739\** und einen Dateinamen.

Die Steuerung speichert die Datei unter dem definierten Dateinamen im definierten Pfad. Die Steuerung druckt den Dateinamen nicht mit.

Die Steuerung speichert die Datei nur solange, bis sie gedruckt wird.

#### Beispiel

```
11 FN 16: F-PRINT TNC:\MASKE-
\MASKE1.A / PRINTER:-
\PRINT1
```

### FN 18: SYSREAD – Systemdaten lesen

Mit der Funktion **FN 18: SYSREAD** können Sie Systemdaten lesen und in Q-Parametern speichern. Die Auswahl des Systemdatums erfolgt über eine Gruppennummer (ID-Nr.), eine Systemdatennummer und ggf. über einen Index.

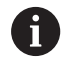

Die gelesenen Werte der Funktion **FN 18: SYSREAD** gibt die Steuerung unabhängig von der Einheit des NC-Programms immer **metrisch** aus.

Daten aus der aktiven Werkzeugtabelle können Sie alternativ mithilfe von **TABDATA READ** auslesen. Die Steuerung rechnet dabei die Tabellenwerte automatisch in die Maßeinheit des NC-Programms um.

Weitere Informationen: "Systemdaten", Seite 522

Beispiel: Wert des aktiven Maßfaktors der Z-Achse an Q25 - zuweisen

55 FN 18: SYSREAD Q25 = ID210 NR4 IDX3

### FN 19: PLC – Werte an PLC übergeben

### HINWEIS

#### Achtung Kollisionsgefahr!

Änderung an der PLC können zu unerwünschten Verhalten und schwerwiegenden Fehlern führen, z. B. Unbedienbarkeit der Steuerung. Aus diesem Grund ist der Zugang zu der PLC passwortgeschützt. Diese Funktion bietet HEIDENHAIN, dem Maschinenhersteller und Drittanbietern eine Möglichkeit, aus einem NC-Programm mit der PLC zu kommunizieren. Die Verwendung durch den Maschinenbediener oder NC-Programmierer ist nicht empfehlenswert. Während der Abarbeitung der Funktion und nachfolgender Bearbeitung besteht Kollisionsgefahr!

- Funktion ausschließlich in Abstimmung mit HEIDENHAIN, Maschinenhersteller oder Drittanbieter verwenden
- Dokumentationen von HEIDENHAIN, Maschinenhersteller und Drittanbieter beachten

Mit der Funktion **FN 19: PLC** können Sie bis zu zwei feste oder variable Werte an die PLC übergeben.

### FN 20: WAIT FOR - NC und PLC synchronisieren

### HINWEIS

#### Achtung Kollisionsgefahr!

Änderung an der PLC können zu unerwünschten Verhalten und schwerwiegenden Fehlern führen, z. B. Unbedienbarkeit der Steuerung. Aus diesem Grund ist der Zugang zu der PLC passwortgeschützt. Diese Funktion bietet HEIDENHAIN, dem Maschinenhersteller und Drittanbietern eine Möglichkeit, aus einem NC-Programm mit der PLC zu kommunizieren. Die Verwendung durch den Maschinenbediener oder NC-Programmierer ist nicht empfehlenswert. Während der Abarbeitung der Funktion und nachfolgender Bearbeitung besteht Kollisionsgefahr!

- Funktion ausschlie
  ßlich in Abstimmung mit HEIDENHAIN, Maschinenhersteller oder Drittanbieter verwenden
- Dokumentationen von HEIDENHAIN, Maschinenhersteller und Drittanbieter beachten

Mit der Funktion **FN 20: WAIT FOR** können Sie während des Programmlaufs eine Synchronisation zwischen der NC und PLC durchführen. Die Steuerung stoppt das Abarbeiten, bis die Bedingung erfüllt ist, die Sie im **FN 20: WAIT FOR-**Satz programmiert haben.

Die Funktion **SYNC** können Sie immer dann verwenden, wenn Sie z. B. mithilfe **FN 18: SYSREAD** Systemdaten lesen. Die Systemdaten erfordern eine Synchronisation zum aktuellen Datum und der Uhrzeit. Die Steuerung hält bei der Funktion **FN 20: WAIT FOR** die Vorausrechnung an. Die Steuerung berechnet den NC-Satz nach **FN 20** erst, nachdem die Steuerung den NC-Satz mit **FN 20** abgearbeitet hat.

# Beispiel: Interne Vorausrechnung anhalten, aktuelle Position in der X-Achse lesen

| 11 FN 20: WAIT FOR SYNC      | ; Interne Vorausrechnung mit <b>FN</b><br><b>20</b> anhalten |
|------------------------------|--------------------------------------------------------------|
| 12 FN 18: SYSREAD Q1 = ID270 | ; Position der X-Achse mit <b>FN 18</b>                      |
| NR1 IDX1                     | ermitteln                                                    |

### FN 29: PLC – Werte an PLC übergeben

### HINWEIS

#### Achtung Kollisionsgefahr!

Änderung an der PLC können zu unerwünschten Verhalten und schwerwiegenden Fehlern führen, z. B. Unbedienbarkeit der Steuerung. Aus diesem Grund ist der Zugang zu der PLC passwortgeschützt. Diese Funktion bietet HEIDENHAIN, dem Maschinenhersteller und Drittanbietern eine Möglichkeit, aus einem NC-Programm mit der PLC zu kommunizieren. Die Verwendung durch den Maschinenbediener oder NC-Programmierer ist nicht empfehlenswert. Während der Abarbeitung der Funktion und nachfolgender Bearbeitung besteht Kollisionsgefahr!

- Funktion ausschließlich in Abstimmung mit HEIDENHAIN, Maschinenhersteller oder Drittanbieter verwenden
- Dokumentationen von HEIDENHAIN, Maschinenhersteller und Drittanbieter beachten

Mit der Funktion **FN 29: PLC** können Sie bis zu acht feste oder variable Werte an die PLC übergeben.

### FN 37: EXPORT

### **HINWEIS**

#### Achtung Kollisionsgefahr!

Änderung an der PLC können zu unerwünschten Verhalten und schwerwiegenden Fehlern führen, z. B. Unbedienbarkeit der Steuerung. Aus diesem Grund ist der Zugang zu der PLC passwortgeschützt. Diese Funktion bietet HEIDENHAIN, dem Maschinenhersteller und Drittanbietern eine Möglichkeit, aus einem NC-Programm mit der PLC zu kommunizieren. Die Verwendung durch den Maschinenbediener oder NC-Programmierer ist nicht empfehlenswert. Während der Abarbeitung der Funktion und nachfolgender Bearbeitung besteht Kollisionsgefahr!

- Funktion ausschließlich in Abstimmung mit HEIDENHAIN, Maschinenhersteller oder Drittanbieter verwenden
- Dokumentationen von HEIDENHAIN, Maschinenhersteller und Drittanbieter beachten

Die Funktion **FN 37: EXPORT** benötigen Sie, wenn Sie eigene Zyklen erstellen und in die Steuerung einbinden möchten.

# FN 38: SEND – Informationen aus dem NC-Programm senden

Mit der Funktion **FN 38: SEND** können Sie aus dem NC-Programm feste oder variable Werte in das Logbuch schreiben oder an eine externe Anwendung senden, z. B. StateMonitor.

Die Syntax besteht dabei aus zwei Teilen:

Format des Sendetextes: Ausgabetext mit optionalen Platzhaltern f
ür die Werte der Variablen, z. B. %f

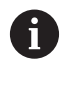

Die Eingabe darf ebenfalls als QS-Parameter erfolgen. Beachten Sie die Groß- und Kleinschreibung bei der Angabe der festen oder variablen Zahlen oder Texte.

 Datum für Platzhalter im Text: Liste von max. 7 Q-, QL oder QR-Variablen, z. B. Q1

Die Datenübertragung erfolgt über ein herkömmliches TCP/IP-Computernetzwerk.

Weitere Informationen finden Sie im Handbuch RemoTools SDK.

#### Beispiel

Werte von Q1 und Q23 im Logbuch dokumentieren.

```
FN 38: SEND /"Q-Parameter Q1: %f Q23: %f" / +Q1 / +Q23
```

#### Beispiel

Ausgabeformat der Variablenwerte definieren.

```
FN 38: SEND /"Q-Parameter Q1: %05.1f" / +Q1
```

Die Steuerung gibt den Variablenwert mit insgesamt fünf Stellen und davon einer Nachkommastelle aus. Bei Bedarf wird die Ausgabe mit sog. führenden Nullen aufgefüllt.

FN 38: SEND /"Q-Parameter Q1: % 1.3f" / +Q1

Die Steuerung gibt den Variablenwert mit insgesamt sieben Stellen und davon drei Nachkommastellen aus. Bei Bedarf wird die Ausgabe mit Leerzeichen aufgefüllt.

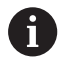

Um im Ausgabetext **%** zu erhalten, müssen Sie an der gewünschten Textstelle **%%** eingeben.

#### Beispiel

In diesem Beispiel senden Sie Informationen an StateMonitor. Mithilfe der **FN 38**-Funktion können Sie z. B. Aufträge buchen. Um diese Funktion nutzen zu können, müssen folgende Voraussetzungen gegeben sein:

- StateMonitor Version 1.2
   Die Auftragsverwaltung mithilfe des sog. JobTerminals (Option #4) ist ab der Version 1.2 des StateMonitors möglich
- Auftrag im StateMonitor angelegt
- Werkzeugmaschine zugewiesen
- Für das Beispiel gelten folgende Vorgaben:
- Auftragsnummer 1234
- Arbeitsschritt 1

| FN 38: SEND /"JOB:1234_STEP:1_CREATE"                                           | Auftrag anlegen                                                         |
|---------------------------------------------------------------------------------|-------------------------------------------------------------------------|
| FN 38: SEND /"JOB:1234_STEP:1_CREATE_ITEMNAME:<br>HOLDER_ITEMID:123_TARGETQ:20" | Alternativ: Auftrag anlegen mit Teilename, Teilenummer und<br>Sollmenge |
| FN 38: SEND /"JOB:1234_STEP:1_START"                                            | Auftrag starten                                                         |
| FN 38: SEND /"JOB:1234_STEP:1_PREPARATION"                                      | Rüsten starten                                                          |
| FN 38: SEND /"JOB:1234_STEP:1_PRODUCTION"                                       | Fertigen / Produktion                                                   |
| FN 38: SEND /"JOB:1234_STEP:1_STOP"                                             | Auftrag stoppen                                                         |
| FN 38: SEND /"JOB:1234_STEP:1_ FINISH"                                          | Auftrag beenden                                                         |

Zusätzlich können Sie auch die Werkstückmenge des Auftrags zurückmelden.

Mit den Platzhaltern **OK**, **S** und **R** geben Sie an, ob die Menge der zurückgemeldeten Werkstücke korrekt gefertigt wurde oder nicht. Sie definieren mit **A** und **I**, wie StateMonitor die Rückmeldung interpretiert. Wenn Sie absolute Werte übergeben, überschreibt StateMonitor die zuvor gültigen Werte. Wenn Sie inkrementale Werte übergeben, zählt StateMonitor die Stückzahl hoch.

| FN 38: SEND /"JOB:1234_STEP:1_OK_A:23" | Istmenge (OK) absolut      |
|----------------------------------------|----------------------------|
| FN 38: SEND /"JOB:1234_STEP:1_OK_I:1"  | Istmenge (OK) inkremental  |
| FN 38: SEND /"JOB:1234_STEP:1_S_A:12"  | Ausschuss (S) absolut      |
| FN 38: SEND /"JOB:1234_STEP:1_S_I:1"   | Ausschuss (S) inkremental  |
| FN 38: SEND /"JOB:1234_STEP:1_R_A:15"  | Nacharbeit (R) absolut     |
| FN 38: SEND /"JOB:1234_STEP:1_R_I:1"   | Nacharbeit (R) inkremental |

## 9.10 String-Parameter

#### Funktionen der Stringverarbeitung

Die Stringverarbeitung (engl. string = Zeichenkette) über **QS**-Parameter können Sie verwenden, um variable Zeichenketten zu erstellen. Solche Zeichenketten können Sie z. B. über die Funktion **FN 16:F-PRINT** ausgeben, um variable Protokolle zu erstellen.

Einem String-Parameter können Sie eine Zeichenkette (Buchstaben, Ziffern, Sonderzeichen, Steuerzeichen und Leerzeichen) mit einer Länge von bis zu 255 Zeichen zuweisen. Die zugewiesenen oder eingelesenen Werte können Sie mit den nachfolgend beschriebenen Funktionen weiter verarbeiten und prüfen. Wie bei der Q-Parameterprogrammierung stehen Ihnen insgesamt 2000 QS-Parameter zur Verfügung.

Weitere Informationen: "Prinzip und Funktionsübersicht", Seite 202

In den Q-Parameterfunktionen **STRING FORMEL** und **FORMEL** sind unterschiedliche Funktionen für die Verarbeitung von den String-Parametern enthalten.

| Softkey           | Funktionen der STRING FORMEL                              | Seite |
|-------------------|-----------------------------------------------------------|-------|
| DECLARE<br>STRING | String-Parameter zuweisen                                 | 250   |
| CFGREAD           | Werte der Maschinenparameter ausle-<br>sen                | 259   |
| STRING-<br>FORMEL | String-Parameter verketten                                | 251   |
| TOCHAR            | Numerischen Wert in einen String-<br>Parameter umwandeln  | 252   |
| SUBSTR            | Teilstring aus einem String-Parameter<br>kopieren         | 253   |
| SYSSTR            | Systemdaten lesen                                         | 254   |
| Softkey           | String-Funktionen in der Formel-<br>Funktion              | Seite |
| TONUMB            | String-Parameter in einen numeri-<br>schen Wert umwandeln | 255   |
| INSTR             | Prüfen eines String-Parameters                            | 256   |
| STRLEN            | Länge eines String-Parameters ermit-<br>teln              | 257   |
| STRCOMP           | Alphabetische Reihenfolge vergleichen                     | 258   |

Wenn Sie die Funktion **STRING FORMEL** verwenden, ist das Ergebnis immer ein alpha-nummerischer Wert. Wenn Sie die Funktion **FORMEL** verwenden, ist das Ergebnis immer ein numerischer Wert.

### String-Parameter zuweisen

Bevor Sie String-Variablen verwenden, müssen Sie die Variablen zuerst zuweisen. Dazu verwenden Sie den Befehl **DECLARE STRING**.

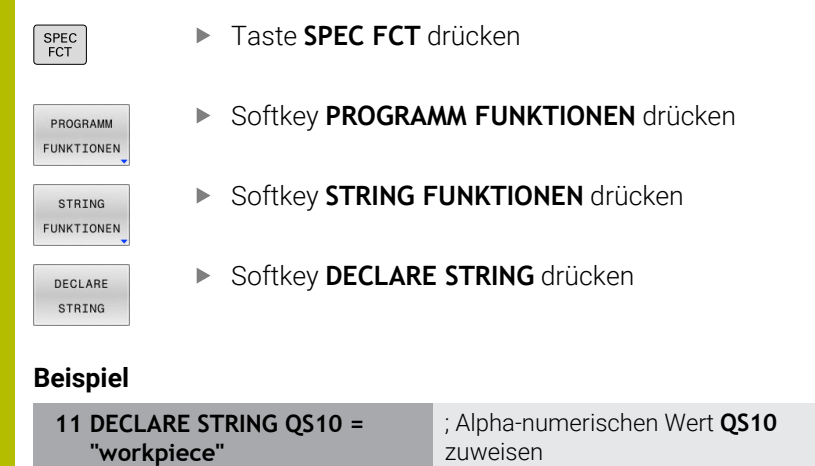

#### String-Parameter verketten

Mit dem Verkettungsoperator (String-Parameter || String-Parameter) können Sie mehrere String-Parameter miteinander verbinden.

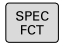

Taste SPEC FCT drücken

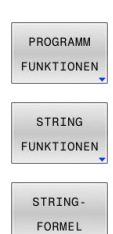

- Softkey PROGRAMM FUNKTIONEN drücken
- Softkey STRING FUNKTIONEN drücken
- Softkey STRING FORMEL drücken
- Nummer des String-Parameters eingeben, in den die Steuerung den verketteten String speichern soll, mit Taste ENT bestätigen
- Nummer des String-Parameters eingeben, in dem der erste Teilstring gespeichert ist, mit Taste ENT bestätigen
- Die Steuerung zeigt das Verkettungssymbol || an.
- Mit Taste ENT bestätigen
- Nummer des String-Parameters eingeben, in dem der zweite Teilstring gespeichert ist, mit Taste ENT bestätigen
- Vorgang wiederholen, bis Sie alle zu verkettenden Teilstrings gewählt haben, mit Taste END beenden

#### Beispiel: QS10 soll den kompletten Text von QS12 und QS13

| 11 QS10 = QS12    QS13 | ; Inhalte aus <b>QS12</b> und <b>QS13</b><br>verketten und dem QS-Parameter<br><b>QS10</b> zuweisen |
|------------------------|----------------------------------------------------------------------------------------------------|
|------------------------|----------------------------------------------------------------------------------------------------|

Parameterinhalte:

- QS12: Status:
- QS13: Ausschuss
- QS10: Status: Ausschuss

### Numerischen Wert in einen String-Parameter umwandeln

Mit der Funktion TOCHAR wandelt die Steuerung einen numerischen Wert in einen String-Parameter um. Auf diese Weise können Sie Zahlenwerte mit einer Stringvariablen verketten.

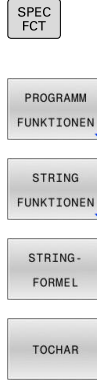

- Softkey-Leiste mit Sonderfunktionen einblenden
- Funktionsmenü öffnen
- Softkey String-Funktionen drücken

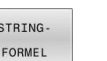

- Softkey STRING FORMEL drücken
- ► Funktion zum Umwandeln eines numerischen Werts in einen String-Parameter wählen
- Zahl oder gewünschten Q-Parameter eingeben, den die Steuerung wandeln soll, mit Taste ENT bestätigen
- Wenn gewünscht die Anzahl der Nachkommastellen eingeben, die die Steuerung mit umwandeln soll, mit Taste ENT bestätigen
- ▶ Klammerausdruck mit Taste ENT schließen und Eingabe mit Taste END beenden

#### Beispiel: Parameter Q50 in String-Parameter QS11 umwandeln, **3 Dezimalstellen verwenden**

| 11 QS11 = TOCHAR ( DAT+Q50 | ; Numerischen Wert aus <b>Q50</b> |
|----------------------------|-----------------------------------|
| DECIMALS3)                 | in einen alpha-numerischen        |
|                            | Wert umwandeln und dem            |
|                            | QS-Parameter <b>QS11</b> zuweisen |
SPE FC

PR FUN

S

# Teilstring aus einem String-Parameter kopieren

Mit der Funktion **SUBSTR** können Sie aus einem String-Parameter einen definierbaren Bereich herauskopieren.

| C<br>T            | ►                   | Softkey-Leiste mit Sonderfunktionen einblenden                                                                                       |
|-------------------|---------------------|----------------------------------------------------------------------------------------------------|
| OGRAMM<br>KTIONE≬ |                     | Funktionsmenü öffnen                                                                                                    |
| TRING<br>KTIONE≬  | •                   | Softkey String-Funktionen drücken                                                                                                    |
| FRING-            | ►                   | Softkey STRING FORMEL drücken                                                                                                    |
| ORMEL             | Þ                   | Nummer des Parameters eingeben, in den die<br>Steuerung die kopierte Zeichenfolge speichern<br>soll, mit Taste <b>ENT</b> bestätigen |
| UBSTR             |                     | Funktion zum Herauskopieren eines Teilstrings<br>wählen                                                                              |
|                   | •                   | Nummer des QS-Parameters eingeben, aus dem<br>Sie den Teilstring herauskopieren wollen, mit<br>Taste <b>ENT</b> bestätigen           |
|                   | •                   | Nummer der Stelle eingeben, ab der Sie den<br>Teilstring kopieren wollen, mit Taste <b>ENT</b><br>bestätigen                         |
|                   | ►                   | Anzahl der Zeichen eingeben, die Sie kopieren<br>wollen, mit Taste <b>ENT</b> bestätigen                                             |
|                   | •                   | Klammerausdruck mit Taste <b>ENT</b> schließen und<br>Eingabe mit Taste <b>END</b> beenden                                           |
| 9                 | Das erst<br>Stelle. | e Zeichen einer Textfolge beginnt intern an der 0                                                                                    |

Beispiel: Aus dem String-Parameter QS10 ist ab der dritten Stelle (BEG2) ein vier Zeichen langer Teilstring (LEN4) zu lesen

11 QS13 = SUBSTR ( SRC\_QS10 BEG2 LEN4 ) ; Teilstring aus **QS10** dem QS-Parameter **QS13** zuweisen

# Systemdaten lesen

Mit der NC-Funktion **SYSSTR** können Sie Systemdaten lesen und Inhalte in QS-Parametern speichern. Sie wählen das Systemdatum mithilfe einer Gruppennummer **ID** und einer Nummer **NR**.

Sie können **IDX** und **DAT** optional eingeben.

| Gruppenname, ID-Nr.                               | Nummer     | Bedeutung                                                                                                    |  |
|---------------------------------------------------|------------|----------------------------------------------------------------------------------------------------|--|
| Programminformation, 10010                        | 1          | Pfad des aktuellen Hauptprogramms oder Palettenpro-<br>gramms                                                                             |  |
|                                                   | 2          | Pfad des aktuell abgearbeiteten NC-Programms                                                                                              |  |
|                                                   | 3          | Pfad des mit Zyklus <b>12 PGM CALL</b> gewählten NC-Programms                                                                             |  |
|                                                   | 10         | Pfad des mit SEL PGM gewählten NC-Programms                                                                                               |  |
| Kanaldaten, 10025                                 | 1          | Name des aktuellen Kanals, z. B. <b>CH_NC</b>                                                                                             |  |
| Im Werkzeugaufruf program-<br>mierte Werte, 10060 | 1          | Name des aktuellen Werkzeugs                                                                                                    |  |
|                                                   |            | Die NC-Funktion speichert den<br>Werkzeugnamen nur, wenn Sie das Werkzeug<br>mithilfe des Werkzeugnamens aufrufen.                        |  |
| Aktuelle Systemzeit, 10321                        | 1 - 16, 20 | <ul> <li>1: D.MM.YYYY h:mm:ss</li> </ul>                                                                                                  |  |
|                                                   |            | 2: D.MM.YYYY h:mm                                                                                                    |  |
|                                                   |            | 3: D.MM.YY hh:mm                                                                                                    |  |
|                                                   |            | 4: YYYY-MM-DD hh:mm:ss                                                                                                    |  |
|                                                   |            | 5: YYYY-MM-DD hh:mm                                                                                                    |  |
|                                                   |            | 6: YYYY-MM-DD h:mm                                                                                                    |  |
|                                                   |            | 7: YY-MM-DD h:mm                                                                                                    |  |
|                                                   |            | 8: DD.MM.YYYY                                                                                                    |  |
|                                                   |            | 9: D.MM.YYYY                                                                                                    |  |
|                                                   |            | 10: D.MM.YY                                                                                                    |  |
|                                                   |            | 11: YYYY-MM-DD                                                                                                    |  |
|                                                   |            | 12: YY-MM-DD                                                                                                    |  |
|                                                   |            | 13: hh:mm:ss                                                                                                    |  |
|                                                   |            | 14: h:mm:ss                                                                                                    |  |
|                                                   |            | ■ 15: h:mm                                                                                                    |  |
|                                                   |            | 16: DD.MM.YYYY hh:mm                                                                                                    |  |
|                                                   |            | 20: XX                                                                                                    |  |
|                                                   |            | Die Bezeichnung XX steht für die 2-stellige<br>Ausgabe der aktuellen Kalenderwoche, die nach<br>ISO 8601 folgende Eigenschaften aufweist: |  |
|                                                   |            | Hat sieben Tage                                                                                                    |  |
|                                                   |            | Beginnt an einem Montag                                                                                                    |  |
|                                                   |            | <ul> <li>Wird fortlaufend nummeriert</li> </ul>                                                                                           |  |
|                                                   |            | <ul> <li>Erste Kalenderwoche enthält ersten Donnerstag<br/>des Jahrs</li> </ul>                                                           |  |
| Daten des Tastsystems, 10350                      | 50         | Tastsystemtyp des aktiven Werkstück-Tastsystems TS                                                                                        |  |
|                                                   | 70         | Tastsystemtyp des aktiven Werkzeug-Tastsystems TT                                                                                         |  |

| Gruppenname, ID-Nr.     | Nummer | Bedeutung                                                                              |
|-------------------------|--------|----------------------------------------------------------------------------------------|
|                         | 73     | Name des aktiven Werkzeug-Tastsystems TT aus dem<br>Maschinenparameter <b>activeTT</b> |
|                         | 2      | Pfad der aktuell gewählten Palettentabelle                                             |
| NC-Softwarestand, 10630 | 10     | Nummer des NC-Softwarestands                                                           |
| Werkzeugdaten, 10950    | 1      | Name des aktuellen Werkzeugs                                                           |
|                         | 2      | Inhalt der Spalte <b>DOC</b> des aktuellen Werkzeugs                                   |
|                         | 4      | Werkzeugträgerkinematik des aktuellen Werkzeugs                                        |

# String-Parameter in einen numerischen Wert umwandeln

Die Funktion **TONUMB** wandelt einen String-Parameter in einen numerischen Wert um. Der umzuwandelnde Wert sollte nur aus Zahlenwerten bestehen.

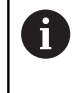

Der umzuwandelnde QS-Parameter darf nur einen Zahlenwert enthalten, ansonsten gibt die Steuerung eine Fehlermeldung aus.

Q

Q-Parameterfunktionen wählen

FORMEL

 $\triangleleft$ 

TONUMB

Softkey FORMEL drücken

- Nummer des Parameters eingeben, in den die Steuerung den numerischen Wert speichern soll, mit Taste ENT bestätigen
- Softkey-Leiste umschalten
  - Funktion zum Umwandeln eines String-Parameters in einen numerischen Wert wählen
  - Nummer des QS-Parameters eingeben, den die Steuerung wandeln soll, mit Taste ENT bestätigen
  - Klammerausdruck mit Taste ENT schließen und Eingabe mit Taste END beenden

# Beispiel: String-Parameter QS11 in einen numerischen Parameter Q82 umwandeln

| 11 Q82 = TONUMB ( SRC_QS11 ) | ; Alpha-numerischen Wert aus      |
|------------------------------|-----------------------------------|
|                              | QS11 in einen numerischen Wert    |
|                              | umwandeln und <b>Q82</b> zuweisen |

# **Prüfen eines String-Parameters**

Mit der Funktion **INSTR** können Sie prüfen, ob bzw. wo ein String-Parameter in einem anderen String-Parameter enthalten ist.

| Q                                                                                                    |                                 | Q-Parameterfunktionen wählen                                                                                             |  |
|----------------------------------------------------------------------------------------------------|---------------------------------|----------------------------------------------------------------------------------------------------|--|
| FORMEL                                                                                                    | ►                               | Softkey FORMEL drücken                                                                                                   |  |
|                                                                                                    |                                 | Nummer des Q-Parameters für das Ergebnis<br>eingeben und mit Taste <b>ENT</b> bestätigen                                 |  |
|                                                                                                    | >                               | Die Steuerung speichert in dem Parameter die<br>Stelle, an der der zu suchende Text beginnt.                             |  |
| $\bigcirc$                                                                                                    | ►                               | Softkey-Leiste umschalten                                                                                                |  |
| INSTR                                                                                                    |                                 | Funktion zum Prüfen eines String-Parameters<br>wählen                                                                    |  |
|                                                                                                    |                                 | Nummer des QS-Parameters eingeben, in dem<br>der zu suchende Text gespeichert ist, mit Taste<br><b>ENT</b> bestätigen    |  |
|                                                                                                    | •                               | Nummer des QS-Parameters eingeben, den<br>die Steuerung durchsuchen soll, mit Taste <b>ENT</b><br>bestätigen             |  |
|                                                                                                    | •                               | Nummer der Stelle eingeben, ab der die Steuerung<br>den Teilstring suchen soll, mit Taste <b>ENT</b><br>bestätigen       |  |
|                                                                                                    | ►                               | Klammerausdruck mit Taste <b>ENT</b> schließen und<br>Eingabe mit Taste <b>END</b> beenden                               |  |
|                                                                                                    | Das ers <sup>.</sup><br>Stelle. | te Zeichen einer Textfolge beginnt intern an der 0                                                                       |  |
| Wenn die Steuerung den zu suchenden Teil-String<br>nicht findet, dann speichert sie die Gesamtlänge des zu<br>durchsuchenden Strings (Zählung beginnt hier bei 1) in den<br>Ergebnisparameter. |                                 |                                                                                                    |  |
| V<br>li<br>T                                                                                                    | Wenn d<br>iefert d<br>Γeil-Stri | er zu suchende Teil-String mehrfach auftritt, dann<br>ie Steuerung die erste Stelle zurück, an der sie den<br>ng findet. |  |

# Beispiel: QS10 durchsuchen auf den in Parameter QS13 gespeicherten Text. Suche ab der dritten Stelle beginnen

| 11 Q50 = INSTR ( SRC_QS10 | ; Teilstring aus <b>QS13</b> in <b>QS10</b> |
|---------------------------|---------------------------------------------|
| SEA_QS13 BEG2)            | suchen                                      |

# Länge eines String-Parameters ermitteln

Die Funktion **STRLEN** liefert die Länge des Texts, der in einem wählbaren String-Parameter gespeichert ist.

| Q                                                                   | <ul> <li>Q-Parameterfunktionen wählen</li> </ul>                                                                                                    |  |
|---------------------------------------------------------------------|----------------------------------------------------------------------------------------------------|--|
| FORMEL                                                              | <ul> <li>Softkey FORMEL drücken</li> <li>Nummer des Q-Parameters eingeben, in dem<br/>die Steuerung die zu ermittelnde Stringlänge<br/>speichern soll, mit Taste ENT bestätigen</li> <li>Softkey-Leiste umschalten</li> </ul>                                                 |  |
| STRLEN                                                              | <ul> <li>Funktion zum Ermitteln der Textlänge eines<br/>String-Parameters wählen</li> <li>Nummer des QS-Parameters eingeben, von dem<br/>die Steuerung die Länge ermitteln soll, mit Taste<br/>ENT bestätigen</li> <li>Klammerausdruck mit Taste ENT schließen und</li> </ul> |  |
| Eingabe mit Taste END beenden<br>Beispiel: Länge von QS15 ermitteln |                                                                                                    |  |
| 11 Q52                                                              | = STRLEN (SRC_QS15) ; Zeichenanzahl von QS15 ermitteln<br>und Q52 zuweisen                                                                                                    |  |

Wenn der gewählte QS-Parameter nicht definiert ist, liefert die Steuerung den Wert **-1**.

# Lexikalische Reihenfolge zweier alpha-numerischer Zeichenfolgen vergleichen

Mit der NC-Funktion **STRCOMP** vergleichen Sie die lexikalische Reihenfolge des Inhalts von zwei QS-Parametern.

| Q      |
|--------|
| FORMEL |
|        |
|        |

STRCOMP

i

- Q-Parameterfunktionen wählen
- Softkey FORMEL drücken
- Nummer des Q-Parameters eingeben, in dem die Steuerung das Vergleichsergebnis speichern soll, mit Taste ENT bestätigen
- Softkey-Leiste umschalten
  - Funktion zum Vergleichen von String-Parametern wählen
  - Nummer des ersten QS-Parameters eingeben, den die Steuerung vergleichen soll, mit Taste ENT bestätigen
  - Nummer des zweiten QS-Parameters eingeben, den die Steuerung vergleichen soll, mit Taste ENT bestätigen
  - Klammerausdruck mit Taste ENT schließen und Eingabe mit Taste END beenden

Die Steuerung liefert folgende Ergebnisse zurück:

- **0**: Der Inhalt der beiden QS-Parameter ist identisch
- -1: Der Inhalt des ersten QS-Parameters liegt in der lexikalischen Reihenfolge vor dem Inhalt des zweiten QS-Parameters
- +1: Der Inhalt des ersten QS-Parameters liegt in der lexikalischen Reihenfolge nach dem Inhalt des zweiten QS-Parameters

Die lexikalische Reihenfolge lautet wie folgt:

- 1 Sonderzeichen, z. B. ?\_
- 2 Ziffern, z. B. 123
- 3 Großbuchstaben, z. B. ABC
- 4 Kleinbuchstaben, z. B. abc

Die Steuerung prüft ausgehend vom ersten Zeichen so lange, bis der Inhalt der QS-Parameter sich unterscheidet. Wenn die Inhalte sich z. B. an der vierten Stelle unterscheidet, bricht die Steuerung die Prüfung an dieser Stelle ab.

Kürzere Inhalte mit der identischen Zeichenfolge werden in der Reihenfolge zuerst angezeigt, z. B. abc vor abcd.

# Beispiel: Lexikalische Reihenfolge von QS12 und QS14 vergleichen

| 11 Q52 = STRCOMP (SRC_QS12 | ; Lexikalische Reihenfolge der |
|----------------------------|--------------------------------|
| SEA_QS14)                  | Werte von QS12 und QS14        |
|                            | vergleichen                    |

## Maschinenparameter lesen

Mit der NC-Funktion **CFGREAD** können Sie Maschinenparameterinhalte der Steuerung als numerische oder alpha-numerische Werte auslesen. Die gelesenen numerischen Werte werden immer metrisch ausgegeben.

Um einen Maschinenparameter zu lesen, müssen Sie folgende Inhalte im Konfigurationseditor der Steuerung ermitteln:

| Symbo              | і Тур                                                                                                    | Bedeutung                                                                                  | Beispiel          |
|--------------------|----------------------------------------------------------------------------------------------------|--------------------------------------------------------------------------------------------|-------------------|
| ₽ĸ                 | Кеу                                                                                                    | Gruppenname des Maschinenparameters<br>Der Gruppenname kann optional angegeben<br>werden   | CH_NC             |
| ⊞Ē                 | Entität                                                                                                    | Parameterobjekt<br>Der Name beginnt immer mit <b>Cfg</b>                                   | CfgGeoCycle       |
|                    | ) Attribut                                                                                                    | Name des Maschinenparameters                                                               | displaySpindleErr |
| ⊕ <mark>€</mark> ⊐ | Index                                                                                                    | Listenindex eines Maschinenparameters<br>Der Listenindex kann optional angegeben<br>werden | [0]               |
| 0                  | Im Konfigurationseditor für die Maschinenparameter<br>können Sie die Darstellung der vorhandenen Parameter<br>ändern. Mit der Standardeinstellung werden die Parameter<br>mit kurzen, erklärenden Texten angezeigt. |                                                                                            |                   |
|                    | Weitere Informationen: Benutz<br>Programme testen und abarbe                                                                                                    |                                                                                            |                   |
| Wenn S             | Sie einen Maschinenparameter r                                                                                                    | nit der NC-Funktion <b>CFGREAD</b>                                                         |                   |

auslesen, müssen Sie zuvor jeweils einen QS-Parameter mit Attribut, Entität und Key definieren.

Die Steuerung fragt folgende Parameter im Dialog der NC-Funktion **CFGREAD** ab:

- **KEY\_QS**: Gruppenname (Key) des Maschinenparameters
- **TAG\_QS**: Objektname (Entität) des Maschinenparameters
- **ATR\_QS**: Name (Attribut) des Maschinenparameters
- IDX: Index des Maschinenparameters

### Zahlenwert eines Maschinenparameters lesen

Wert eines Maschinenparameters als numerischen Wert in einem Q-Parameter ablegen:

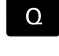

FORMEL

Softkey FORMEL drücken

Q-Parameterfunktionen wählen

- Nummer des Q-Parameters eingeben, in dem die Steuerung den Maschinenparameter speichern soll
- ▶ Mit Taste ENT bestätigen
- Funktion **CFGREAD** wählen
- Nummern der String-Parameter f
  ür Key, Entit
  ät und Attribut eingeben
- ▶ Mit Taste ENT bestätigen
- Ggf. Nummer f
  ür Index eingeben oder Dialog mit NO ENT überspringen
- ► Klammerausdruck mit Taste ENT schließen
- ► Eingabe mit Taste END beenden

### Beispiel: Überlappungsfaktor als Q-Parameter lesen

### Parametereinstellung im Konfig-Editor

### ChannelSettings

CH\_NC

CfgGeoCycle

pocketOverlap

### Beispiel

| 11 QS11 = "CH_NC"                              | ; Key dem QS-Parameter <b>QS11</b> zuweisen      |
|------------------------------------------------|--------------------------------------------------|
| 12 QS12 = "CfgGeoCycle"                        | ; Entität dem QS-Parameter <b>QS12</b> zuweisen  |
| 13 QS13 = "pocketOverlap"                      | ; Attribut dem QS-Parameter <b>QS13</b> zuweisen |
| 14 Q50 = CFGREAD( KEY_QS11 TAG_QS12 ATR_QS13 ) | ; Inhalt des Maschinenparameters auslesen        |

# 9.11 Vorbelegte Q-Parameter

Die Steuerung weist den Q-Parametern **Q100** bis **Q199** z. B. folgende Werte zu:

- Werte aus der PLC
- Angaben zu Werkzeug und Spindel
- Angaben zum Betriebszustand
- Messergebnisse aus Tastsystemzyklen

Die Steuerung legt die Werte der Q-Parameter **Q108** und **Q114** bis **Q117** in der Maßeinheit des aktuellen NC-Programms ab.

# HINWEIS

## Achtung Kollisionsgefahr!

HEIDENHAIN-Zyklen, Maschinenherstellerzyklen und Drittanbieterfunktionen verwenden Q-Parameter. Zusätzlich können Sie innerhalb von NC-Programmen Q-Parameter programmieren. Wenn Sie bei der Verwendung von Q-Parametern nicht ausschließlich die empfohlenen Q-Parameterbereiche verwenden, kann dies zu Überschneidungen (Wechselwirkungen) und damit zu unerwünschten Verhalten führen. Während der Bearbeitung besteht Kollisionsgefahr!

- Ausschließlich von HEIDENHAIN empfohlene Q-Parameterbereiche verwenden
- Dokumentationen von HEIDENHAIN, Maschinenhersteller und Drittanbieter beachten
- > Ablauf mithilfe der grafischen Simulation prüfen

Sie dürfen keine vorbelegten Variablen als Rechenparameter in NC-Programmen verwenden, z. B. Qund QS-Parameter im Bereich 100 bis 199.

# Werte aus der PLC Q100 bis Q107

Die Steuerung weist den Q-Parametern **Q100** bis **Q107** Werte aus der PLC zu.

# **Aktiver Werkzeugradius Q108**

Die Steuerung weist dem Q-Parameter **Q108** den Wert des aktiven Werkzeugradius zu.

Die Steuerung berechnet den aktiven Werkzeugradius aus folgenden Werten:

- Werkzeugradius R aus der Werkzeugtabelle
- Deltawert **DR** aus der Werkzeugtabelle
- Deltawert DR aus dem NC-Programm mit einer Korrekturtabelle oder einem Werkzeugaufruf

Weitere Informationen: "Deltawerte für Längen und Radien", Seite 118

Die Steuerung speichert den aktiven Werkzeugradius über einen Neustart der Steuerung hinaus.

# Werkzeugachse Q109

Der Wert des Q-Parameters **Q109** hängt von der aktuellen Werkzeugachse ab:

| Q-Parameter      | Werkzeugachse                 |
|------------------|-------------------------------|
| <b>Q109</b> = -1 | Keine Werkzeugachse definiert |
| <b>Q109</b> = 0  | X-Achse                       |
| <b>Q109</b> = 1  | Y-Achse                       |
| <b>Q109</b> = 2  | Z-Achse                       |
| <b>Q109</b> = 6  | U-Achse                       |
| <b>Q109</b> = 7  | V-Achse                       |
| <b>Q109</b> = 8  | W-Achse                       |

# **Spindelzustand Q110**

Der Wert des Q-Parameters **Q110** hängt von der zuletzt aktivierten Zusatzfunktion für die Spindel ab:

| Q-Parameter      | Zusatzfunktion                              |  |
|------------------|---------------------------------------------|--|
| <b>Q110</b> = -1 | Kein Spindelzustand definiert               |  |
| <b>Q110</b> = 0  | M3                                          |  |
|                  | Spindel im Uhrzeigersinn einschalten        |  |
| <b>Q110</b> = 1  | M4                                          |  |
|                  | Spindel gegen den Uhrzeigersinn einschalten |  |
| <b>Q110</b> = 2  | M5 nach M3                                  |  |
|                  | Spindel stoppen                             |  |
| <b>Q110</b> = 3  | <b>M5</b> nach <b>M4</b>                    |  |
|                  | Spindel stoppen                             |  |

# Kühlmittelversorgung Q111

Der Wert des Q-Parameters **Q111** hängt von der zuletzt aktivierten Zusatzfunktion für die Kühlmittelversorgung ab:

| Q-Parameter     | Zusatzfunktion         |
|-----------------|------------------------|
| <b>Q111</b> = 1 | M8                     |
|                 | Kühlmittel einschalten |
| <b>Q111</b> = 0 | M9                     |

Kühlmittel ausschalten

# Überlappungsfaktor Q112

Die Steuerung weist dem Q-Parameter **Q112** den Überlappungsfaktor beim Taschenfräsen zu.

# Maßeinheit im NC-Programm Q113

Der Wert des Q-Parameters **Q113** hängt von der Maßeinheit des NC-Programms ab. Bei Verschachtelungen mit z. B. **CALL PGM** verwendet die Steuerung die Maßeinheit des Hauptprogramms:

| Q-Parameter     | Maßeinheit des Hauptprogramms |  |
|-----------------|-------------------------------|--|
| <b>Q113</b> = 0 | Metrisches System mm          |  |
| <b>Q113</b> = 1 | Zollsystem inch               |  |

# Werkzeuglänge Q114

Die Steuerung weist dem Q-Parameter **Q114** den Wert der aktiven Werkzeuglänge zu.

Die Steuerung berechnet die aktive Werkzeuglänge aus folgenden Werten:

- Werkzeuglänge L aus der Werkzeugtabelle
- Deltawert **DL** aus der Werkzeugtabelle
- Deltawert **DL** aus dem NC-Programm mit einer Korrekturtabelle oder einem Werkzeugaufruf

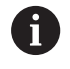

Die Steuerung speichert die aktive Werkzeuglänge über einen Neustart der Steuerung hinaus.

# Messergebnis von programmierbaren Tastsystemzyklen Q115 bis Q119

Die Steuerung weist den folgenden Q-Parametern das Messergebnis eines programmierbaren Tastsystemzyklus zu.

Die Steuerung berücksichtigt den Radius und die Länge des Taststifts für diese Q-Parameter nicht.

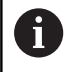

Die Hilfsbilder der Tastsystemzyklen zeigen, ob die Steuerung ein Messergebnis in einer Variable speichert.

Die Steuerung weist den Q-Parametern **Q115** bis **Q119** die Werte der Koordinatenachsen nach dem Antasten zu:

| Q-Parameter | Koordinaten der Achsen                         |  |
|-------------|------------------------------------------------|--|
| Q115        | ANTASTPUNKT IN X                               |  |
| Q116        | ANTASTPUNKT IN Y                               |  |
| Q117        | ANTASTPUNKT IN Z                               |  |
| Q118        | ANTASTPUNKT IN 4.ACHSE, z. B. A-Achse          |  |
|             | Der Maschinenhersteller definiert die 4. Achse |  |
| Q119        | ANTASTPUNKT IN 5.ACHSE, z. B. B-Achse          |  |
|             | Der Maschinenhersteller definiert die 5. Achse |  |

# Q-Parameter Q115 und Q116 bei automatischer Werkzeugvermessung

Die Steuerung weist den Q-Parametern **Q115** und **Q116** die Ist-Sollwert-Abweichung bei der automatischen Werkzeugvermessung zu, z. B. mit TT 160:

| Q-Parameter Ist-Soll-Abweichung |                                                          |
|---------------------------------|----------------------------------------------------------|
| Q115                            | Werkzeuglänge                                            |
| Q116                            | Werkzeugradius                                           |
|                                 | lach dem Antasten können die Q-Parameter <b>Q115</b> und |

**Q116** andere Werte enthalten.

# 9.12 Tabellenzugriffe mit SQL-Anweisungen

# Einführung

Wenn Sie auf numerische oder alphanumerische Inhalte einer Tabelle zugreifen oder die Tabellen manipulieren (z. B. Spalten oder Zeilen umbenennen) möchten, verwenden Sie die zur Verfügung stehenden SQL-Befehle.

Die Syntax der steuerungsintern verfügbaren SQL-Befehle ist stark an die Programmiersprache SQL angelehnt, jedoch nicht uneingeschränkt konform. Darüber hinaus unterstützt die Steuerung nicht den gesamten SQL-Sprachumfang.

i

Die Namen von Tabellen und Tabellenspalten müssen mit einem Buchstaben beginnen und dürfen keine Rechenzeichen, z. B. + beinhalten. Diese Zeichen können aufgrund von SQL-Befehlen beim Einlesen oder Auslesen von Daten zu Problemen führen.

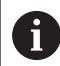

Lese- und Schreibzugriffe auf einzelne Werte einer Tabelle können Sie ebenfalls mithilfe der Funktionen **FN 26: TABOPEN, FN 27: TABWRITE** und **FN 28: TABREAD** ausführen. **Weitere Informationen:** "Frei definierbare Tabellen", Seite 294 Um mit HDR-Festplatten maximale Geschwindigkeit bei

Tabellenanwendungen zu erreichen und Rechenleistung zu schonen, empfiehlt HEIDENHAIN den Einsatz von SQL-Funktionen anstelle von **FN 26**, **FN 27** und **FN 28**.

Nachfolgend werden u. a. folgende Begriffe verwendet:

- SQL-Befehl bezieht sich auf die verfügbaren Softkeys
- SQL-Anweisungen beschreiben Zusatzfunktionen, die manuell als Teil der Syntax eingegeben werden
- HANDLE identifiziert in der Syntax eine bestimmte Transaktion (gefolgt vom Parameter zur Identifizierung)
- Result-set enthält das Abfrageergebnis (nachfolgend als Ergebnismenge bezeichnet)

## SOL-Transaktion

In der NC-Software erfolgen Tabellenzugriffe über einen SQL-Server. Dieser Server wird mit den verfügbaren SQL-Befehlen gesteuert. Die SQL-Befehle können Sie direkt in einem NC-Programm definieren.

Der Server basiert auf einem Transaktionsmodell. Eine Transaktion besteht aus mehreren Schritten, die gemeinsam ausgeführt werden und dadurch ein geordnetes und definiertes Bearbeiten der Tabelleneinträge gewährleisten.

Beispiel einer Transaktion:

- Tabellenspalten f
  ür Lese- oder Schreibzugriffe Q-Parameter zuweisen mit SOL BIND
- Daten selektieren mit SQL EXECUTE mit der Anweisung SELECT
- Daten lesen, ändern oder hinzufügen mit SQL FETCH, SQL **UPDATE** oder SQL INSERT
- Interaktion bestätigen oder verwerfen mit SQL COMMIT oder SQL ROLLBACK
- Bindungen zwischen Tabellenspalten und Q-Parametern freigeben mit SQL BIND

Schließen Sie alle begonnenen Transaktionen unbedingt ab, i auch ausschließlich lesende Zugriffe. Nur der Abschluss der Transaktionen gewährleistet die Übernahme der Änderungen und Ergänzungen, das Aufheben von Sperren sowie das Freigeben von verwendeten Ressourcen.

### **Result-set und Handle**

Der Result-set beschreibt die Ergebnismenge einer Tabellendatei. Eine Abfrage mit **SELECT** definiert die Ergebnismenge.

Der Result-set entsteht bei der Ausführung der Abfrage im SQL-Server und belegt dort Ressourcen.

Diese Abfrage wirkt, wie ein Filter auf die Tabelle, der nur einen Teil der Datensätze sichtbar macht. Um die Abfrage zu ermöglichen, muss die Tabellendatei an dieser Stelle notwendigerweise gelesen werden.

Zur Identifikation des **Result-set** beim Lesen und Ändern von Daten und beim Abschließen der Transaktion vergibt der SQL-Server ein Handle. Das Handle zeigt das im NC-Programm sichtbare Ergebnis der Abfrage. Der Wert 0 kennzeichnet ein ungültiges Handle, wodurch für eine Abfrage kein **Result-set** angelegt werden konnte. Wenn keine Zeilen die angegebene Bedingung erfüllen, wird ein leeres Result-set unter einem gültigen Handle angelegt.

# SQL-Befehl programmieren

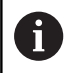

Diese Funktion ist erst nach Eingabe der Schlüsselzahl **555343** freigeschaltet.

Softkey PROGRAMM FUNKTIONEN drücken

SQL-Befehle programmieren Sie in der Betriebsart **Programmieren** oder **Pos. mit Handeingabe**:

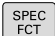

Taste SPEC FCT drücken

PROGRAMM FUNKTIONEN

SQL

 $\triangleright$ 

Softkey-Leiste umschalten

- Softkey SQL drücken
- SQL-Befehl per Softkey wählen

# **HINWEIS**

## Achtung Kollisionsgefahr!

Lese- und Schreibzugriffe mithilfe der SQL-Befehle erfolgen immer mit metrischen Einheiten, unabhängig von der gewählten Maßeinheit der Tabelle und des NC-Programms. Wenn Sie z. B. eine Länge aus einer Tabelle in einen Q-Parameter speichern, ist der Wert danach immer metrisch. Wenn dieser Wert nachfolgend in einem Inch-Programm zur Positionierung verwendet wird (**L X+Q1800**), resultiert daraus eine falsche Position.

► In Inch-Programmen die gelesenen Werte vor der Verwendung umrechnen

# HINWEIS

### Achtung Kollisionsgefahr!

Wenn Sie ein NC-Programm das SQL-Befehle beinhaltet simulieren, überschreibt die Steuerung ggf. Tabellenwerte. Wenn die Steuerung die Tabellenwerte überschreibt kann das zu Fehlpositionierungen der Maschine führen. Es besteht Kollisionsgefahr.

- NC-Programm so programmieren, dass SQL-Befehle in der Simulation nicht ausgeführt werden
- Mit FN18: SYSREAD ID992 NR16 prüfen, ob das NC-Programm in einer anderen Betriebsart oder der Simulation aktiv ist

# Funktionsübersicht

# Softkey-Übersicht

Die Steuerung bietet folgende Möglichkeiten zum Arbeiten mit SQL-Befehlen:

| Softkey         | Funktion                                                                                                    | Seite |
|-----------------|----------------------------------------------------------------------------------------------------|-------|
| SQL<br>BIND     | <b>SQL BIND</b> erstellt oder löst Verbindung<br>zwischen Tabellenspalten und Q- oder<br>QS-Parametern                                                                                     | 269   |
| SOL<br>EXECUTE  | <b>SQL EXECUTE</b> öffnet eine Transakti-<br>on unter Auswahl von Tabellenspalten<br>und Tabellenzeilen oder ermöglicht die<br>Verwendung weiterer SQL-Anweisun-<br>gen (Zusatzfunktionen) | 270   |
| SQL<br>FETCH    | <b>SQL FETCH</b> übergibt die Werte an die gebundenen Q-Parameter                                                                                                    | 275   |
| SQL<br>ROLLBACK | <b>SQL ROLLBACK</b> verwirft alle Änderungen und schließt die Transaktion                                                                                                    | 281   |
| SQL<br>COMMIT   | <b>SQL COMMIT</b> speichert alle Änderungen und schließt die Transaktion                                                                                                    | 280   |
| SQL<br>UPDATE   | <b>SQL UPDATE</b> erweitert die Transaktion<br>um die Änderung einer bestehenden<br>Zeile                                                                                                  | 277   |
| SQL<br>INSERT   | <b>SQL INSERT</b> erstellt eine neue Tabel-<br>lenzeile                                                                                                    | 279   |
| SQL<br>SELECT   | <b>SQL SELECT</b> liest einen einzelnen Wert<br>aus einer Tabelle und öffnet dabei<br>keine Transaktion                                                                                    | 283   |

# **SQL BIND**

**SQL BIND** bindet einen Q-Parameter an eine Tabellenspalte. Die SQL-Befehle **FETCH**, **UPDATE** und **INSERT** werten diese Bindung (Zuordnung) bei den Datentransfers zwischen **Result-set** (Ergebnismenge) und NC-Programm aus.

Ein **SQL BIND** ohne Tabellen- und Spaltenname hebt die Bindung auf. Die Bindung endet spätestens mit dem Ende des NC-Programms oder des Unterprogramms.

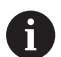

Programmierhinweise:

- Programmieren Sie beliebig viele Bindungen mit SQL BIND..., bevor Sie die Befehle FETCH, UPDATE oder INSERT verwenden.
- Bei den Lese- und Schreibvorgängen berücksichtigt die Steuerung ausschließlich die Spalten, die Sie mithilfe des SELECT-Befehls angeben. Wenn Sie in dem SELECT-Befehl Spalten ohne Bindung angeben, unterbricht die Steuerung den Lese- oder Schreibvorgang mit einer Fehlermeldung.

SQL BIND ► **Parameter-Nr für Ergebnis**: Q-Parameter für die Bindung an die Tabellenspalte definieren

- Datenbank: Spaltenname: Tabellennamen und Tabellenspalte definieren (mit . trennen)
  - **Tabellenname**: Synonym oder Pfad- mit Dateinamen der Tabelle
  - Spaltenname: angezeigter Name im Tabelleneditor

### Beispiel: Q-Parameter an Tabellenspalte binden

| 11 SQL BIND Q881 "Tab_Example.Position_Nr" |
|--------------------------------------------|
| 12 SQL BIND Q882 "Tab_Example.Measure_X"   |
| 13 SQL BIND Q883 "Tab_Example.Measure_Y"   |
| 14 SOL BIND 0884 "Tab Example. Measure Z"  |

### Beispiel: Bindung lösen

| 91 SQL BIND Q881 |  |
|------------------|--|
| 92 SQL BIND Q882 |  |
| 93 SQL BIND Q883 |  |
| 94 SQL BIND Q884 |  |

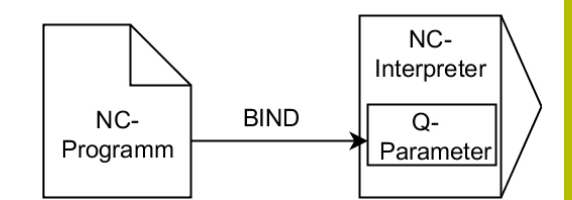

# SQL EXECUTE

**SQL EXECUTE** verwenden Sie in Verbindung mit verschiedenen SQL-Anweisungen.

Die nachfolgenden sog. SQL-Anweisungen werden im SQL-Befehl **SQL EXECUTE** verwendet.

| Anweisung         | Funktion                                                              |  |
|-------------------|-----------------------------------------------------------------------|--|
| SELECT            | Daten selektieren                                                     |  |
| CREATE<br>SYNONYM | Synonym erstellen (lange Pfandangaben<br>durch kurzen Namen ersetzen) |  |
| DROP SYNONYM      | Synonym löschen                                                       |  |
| CREATE TABLE      | Tabelle erzeugen                                                      |  |
| COPY TABLE        | Tabelle kopieren                                                      |  |
| RENAME TABLE      | Tabelle umbenennen                                                    |  |
| DROP TABLE        | Tabelle löschen                                                       |  |
| INSERT            | Tabellenzeilen einfügen                                               |  |
| UPDATE            | Tabellenzeilen aktualisieren                                          |  |
| DELETE            | Tabellenzeilen löschen                                                |  |
| ALTER TABLE       | <ul> <li>Mit ADD Tabellenspalten einfügen</li> </ul>                  |  |
|                   | Mit DROP Tabellenspalten löschen                                      |  |
| DENAME COLUMN     | Taballananaltan umbanannan                                            |  |

**RENAME COLUMN** Tabellenspalten umbenennen

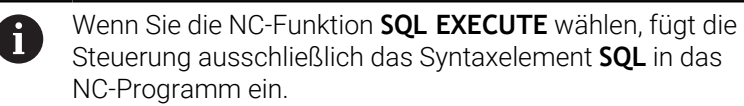

## Beispiel für den Befehl SQL EXECUTE

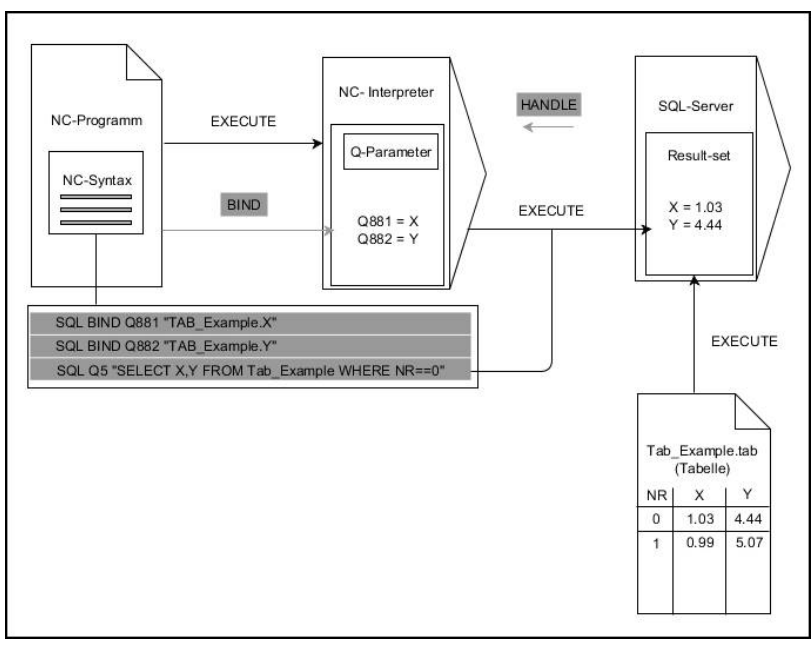

### Anmerkungen:

- Graue Pfeile und zugehörige Syntax gehören nicht unmittelbar zu dem Befehl SQL EXECUTE
- Schwarze Pfeile und zugehörige Syntax zeigen interne Abläufe von SQL EXECUTE

## SQL EXECUTE mit der SQL-Anweisung SELECT

Der SQL-Server legt die Daten zeilenweise im **Result-set** (Ergebnismenge) ab. Die Zeilen werden, mit 0 beginnend, fortlaufend nummeriert. Diese Zeilennummer (der **INDEX**) verwenden die SQL-Befehle **FETCH** und **UPDATE**.

**SQL EXECUTE** in Verbindung mit der SQL-Anweisung **SELECT** wählt Tabellenwerte, transferiert sie in den **Result-set** und eröffnet dabei immer eine Transaktion. Im Gegensatz zum SQL-Befehl **SQL SELECT** ermöglicht die Kombination aus **SQL EXECUTE** und der Anweisung **SELECT** eine gleichzeitige Auswahl mehrerer Spalten und Zeilen.

In der Funktion **SQL … "SELECT...WHERE..."** geben Sie die Suchkriterien an. Damit grenzen Sie die Anzahl der zu transferierenden Zeilen bei Bedarf ein. Wenn Sie diese Option nicht verwenden, werden alle Zeilen der Tabelle geladen.

In der Funktion **SQL ... "SELECT...ORDER BY..."** geben Sie das Sortierkriterium an. Die Angabe besteht aus der Spaltenbezeichnung und dem Schlüsselwort **ASC** für aufsteigende oder **DESC** absteigende Sortierung. Wenn Sie diese Option nicht verwenden, werden die Zeilen in einer zufälligen Reihenfolge abgelegt.

Mit der Funktion **SQL ... "SELECT...FOR UPDATE"** sperren Sie die selektierten Zeilen für andere Anwendungen. Andere Anwendungen können diese Zeilen weiterhin lesen, aber nicht ändern. Wenn Sie Änderungen an den Tabelleneinträgen vornehmen, verwenden Sie diese Option unbedingt.

**Leerer Result-set:** Wenn keine Zeilen dem Suchkriterium entsprechen, liefert der SQL-Server ein gültiges **HANDLE** ohne Tabelleneinträge zurück.

# > Parameter-Nr für Ergebnis definieren

- Rückgabewert dient als Identifikationsmerkmal einer erfolgreich eröffneten Transaktion
- Rückgabewert dient zur Kontrolle des Lesevorgangs

In dem angegebenen Parameter legt die Steuerung das **HANDLE** ab, unter dem anschließend der Lesevorgang stattfindet. Das **HANDLE** gilt solange, bis Sie die Transaktion bestätigen oder verwerfen.

- **0**: fehlerhafter Lesevorgang
- ungleich 0: Rückgabewert des HANDLE
- Datenbank: SQL-Anweisung: SQL-Anweisung programmieren
  - SELECT: zu transferierende Tabellenspalten (mehrere Spalten mit , trennen)
  - **FROM**: Synonym oder absoluter Pfad der Tabelle (Pfad in Hochkommata)
  - WHERE (optional): Spaltennamen, Bedingung und Vergleichswert (Q-Parameter nach : in Hochkommata)
  - ORDER BY (optional): Spaltennamen und Sortierungsart (ASC für aufsteigende und DESC für absteigende Sortierung)
  - FOR UPDATE (optional): anderen Prozessen den schreibenden Zugriff auf die selektierten Zeilen zu sperren

#### SQL EXECUTE

### Bedingungen der WHERE-Angabe

| Bedingung                | Programmierung |
|--------------------------|----------------|
| gleich                   | = ==           |
| ungleich                 | != <>          |
| kleiner                  | <              |
| kleiner oder gleich      | <=             |
| größer                   | >              |
| größer oder gleich       | >=             |
| leer                     | IS NULL        |
| nicht leer               | IS NOT NULL    |
| Mehrere Bedingungen verk | knüpfen:       |
| Logisches UND            | AND            |
| Logisches ODER           | OR             |

### Beispiel: Tabellenzeilen selektieren

| 11 SQL BIND Q881 "Tab_Example.Position_Nr"                                        |  |
|-----------------------------------------------------------------------------------|--|
| 12 SQL BIND Q882 "Tab_Example.Measure_X"                                          |  |
| 13 SQL BIND Q883 "Tab_Example.Measure_Y"                                          |  |
| 14 SQL BIND Q884 "Tab_Example.Measure_Z"                                          |  |
|                                                                                   |  |
| 20 SQL Q5 "SELECT Position_Nr,Measure_X,Measure_Y,<br>Measure_Z FROM Tab_Example" |  |

### Beispiel: Tabellenzeilen mit Funktion WHERE selektieren

```
20 SQL Q5 "SELECT Position_Nr,Measure_X,Measure_Y,
Measure_Z FROM Tab_Example WHERE
Position_Nr<20"
```

# Beispiel: Tabellenzeilen mit Funktion WHERE und Q-Parameter selektieren

```
20 SQL Q5 "SELECT Position_Nr,Measure_X,Measure_Y,
Measure_Z FROM Tab_Example WHERE
Position_Nr==:'Q11'"
```

### Beispiel: Tabellenname durch absolute Pfadangabe definieren

```
20 SQL Q5 "SELECT Position_Nr,Measure_X,Measure_Y,
Measure_Z FROM 'V:\table\Tab_Example' WHERE
Position_Nr<20"
```

### Beispiel: Tabelle mit CREATE TABLE erzeugen

| 0 BEGIN PGM SQL_CREATE_TAB MM                                                          |                     |
|----------------------------------------------------------------------------------------|---------------------|
| 1 SQL Q10 "CREATE SYNONYM NEW FOR 'TNC:\table<br>\NewTab.TAB"                          | ; Synonym erstellen |
| 2 SQL Q10 "CREATE TABLE NEW AS SELECT X, Y, Z FROM<br>'TNC:\prototype_for_NewTab.tab'" | ; Tabelle erstellen |
| 3 END PGM SQL_CREATE_TAB MM                                                            |                     |

Die Reihenfolge der Spalten in der erzeugten Datei entspricht der Reihenfolge innerhalb der **AS SELECT**-Anweisung.

Sie können auch für noch nicht erzeugte Tabellen Synonyme definieren.

### Beispiel: Tabelle mit CREATE TABLE und QS erzeugen

- Wenn Sie den Inhalt eines QS-Parameters in der zusätzlichen Statusanzeige (Reiter **QPARA**) pr
  üfen, sehen Sie ausschlie
  ßlich die ersten 30 Zeichen und somit nicht den vollst
  ändigen Inhalt.
  - Sie können für die Anweisungen innerhalb vom SQL-Befehl ebenfalls einfache oder zusammengesetzte QS-Parameter verwenden.
  - Nach dem Syntaxelement WHERE können Sie den Vergleichswert auch als Variable definieren. Wenn Sie Q-, QL- oder QR-Parameter für den Vergleich verwenden, rundet die Steuerung den definierten Wert auf eine ganze Zahl. Wenn Sie einen QS-Parameter verwenden, nutzt die Steuerung den definierten Wert.

### 0 BEGIN PGM SQL\_CREATE\_TABLE\_QS MM

1 DECLARE STRING QS1 = "CREATE TABLE "

- 2 DECLARE STRING QS2 = "'TNC:\nc\_prog\demo\Doku \NewTab.t' "
- 3 DECLARE STRING QS3 = "AS SELECT "
- 4 DECLARE STRING QS4 = "DL,R,DR,L"
- 5 DECLARE STRING QS5 = "FROM "
- 6 DECLARE STRING QS6 = "'TNC:\table\tool.t"
- 7 QS7 = QS1 || QS2 || QS3 || QS4 || QS5 || QS6
- 8 SQL Q1800 QS7
- 9 END PGM SQL\_CREATE\_TABLE\_QS MM

i)

i

### Beispiele

Die nachfolgenden Beispiele ergeben kein zusammenhängendes NC-Programm. Die NC-Sätze zeigen ausschließlich mögliche Anwendungsfälle des SQL-Befehls **SQL EXECUTE**.

| 9 SQL Q1800 "CREATE SYNONYM my_table FOR 'TNC:-<br>\table\WMAT.TAB" | Synonym erstellen                             |
|---------------------------------------------------------------------|-----------------------------------------------|
| 9 SQL Q1800 "DROP SYNONYM my_table"                                 | Synonym löschen                               |
| 9 SQL Q1800 "CREATE TABLE my_table (NR,WMAT)"                       | Tabelle mit den Spalten NR und WMAT erstellen |
| 9 SQL Q1800 "COPY TABLE my_table TO 'TNC:\table-<br>\WMAT2.TAB'"    | Tabelle kopieren                              |
| 9 SQL Q1800 "RENAME TABLE my_table TO 'TNC:\table-<br>\WMAT3.TAB'"  | Tabelle umbenennen                            |
| 9 SQL Q1800 "DROP TABLE my_table"                                   | Tabelle löschen                               |
| 9 SQL Q1800 "INSERT INTO my_table VALUES<br>(1,'ENAW',240)"         | Tabellenzeile einfügen                        |
| 9 SQL Q1800 "DELETE FROM my_table WHERE NR==3"                      | Tabellenzeile löschen                         |
| 9 SQL Q1800 "ALTER TABLE my_table ADD (WMAT2)"                      | Tabellenspalte einfügen                       |
| 9 SQL Q1800 "ALTER TABLE my_table DROP (WMAT2)"                     | Tabellenspalte löschen                        |
| 9 SQL Q1800 "RENAME COLUMN my_table (WMAT2) TO (WMAT3)"             | Tabellenspalte umbenennen                     |

# **SQL FETCH**

**SQL FETCH** liest eine Zeile aus dem **Result-set** (Ergebnismenge). Die Werte der einzelnen Zellen legt die Steuerung in den gebundenen Q-Parametern ab. Die Transaktion ist durch das anzugebende **HANDLE** definiert, die Zeile durch den **INDEX**.

**SQL FETCH** berücksichtigt alle Spalten, die die **SELECT**-Anweisung (SQL-Befehl **SQL EXECUTE**) enthält.

## Beispiel für den Befehl SQL FETCH

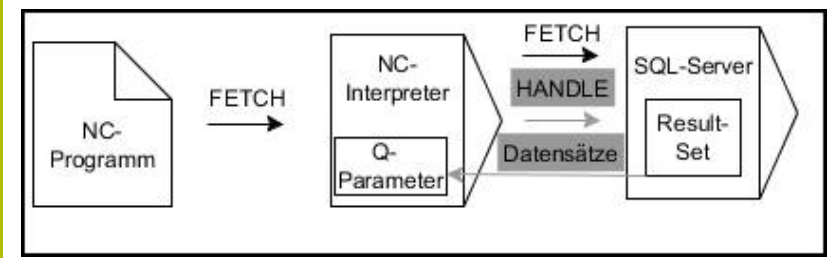

Anmerkungen:

- Graue Pfeile und zugehörige Syntax gehören nicht unmittelbar zu dem Befehl SQL FETCH
- Schwarze Pfeile und zugehörige Syntax zeigen interne Abläufe von SQL FETCH

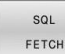

- Parameter-Nr für Ergebnis definieren (Rückgabewerte zur Kontrolle):
  - **0**: erfolgreicher Lesevorgang
  - 1: fehlerhafter Lesevorgang
- Datenbank: SQL-Zugriffs-ID: Q-Parameter für das HANDLE definieren (zur Identifizierung der Transaktion)
- Datenbank: Index zu SQL-Ergebnis definieren (Zeilennummer innerhalb des Result-set)
  - Zeilennummer
  - Q-Parameter mit dem Index
  - keine Angabe: Zugriff auf Zeile 0

Die optionalen Syntaxelemente **IGNORE UNBOUND** und **UNDEFINE MISSING** sind für den Maschinenhersteller bestimmt.

### Beispiel: Zeilennummer im Q-Parameter übergeben

11 SQL BIND Q881 "Tab\_Example.Position\_Nr"

```
12 SQL BIND Q882 "Tab_Example.Measure_X"
```

13 SQL BIND Q883 "Tab\_Example.Measure\_Y"

14 SQL BIND Q884 "Tab\_Example.Measure\_Z"

• • •

20 SQL Q5 "SELECT Position\_Nr,Measure\_X,Measure\_Y, Measure\_Z FROM Tab\_Example"

• • •

30 SQL FETCH Q1 HANDLE Q5 INDEX+Q2

### Beispiel: Zeilennummer direkt programmieren

30 SQL FETCH Q1 HANDLE Q5 INDEX5

# SQL UPDATE

**SQL UPDATE** ändert eine Zeile im **Result-set** (Ergebnismenge). Die neuen Werte der einzelnen Zellen kopiert die Steuerung aus den gebundenen Q-Parametern. Die Transaktion ist durch das anzugebende **HANDLE** definiert, die Zeile durch den **INDEX**. Die Steuerung überschreibt die bestehende Zeile im **Result-set** vollständig.

**SQL UPDATE** berücksichtigt alle Spalten, die die **SELECT**-Anweisung (SQL-Befehl **SQL EXECUTE**) enthält.

### Beispiel für den Befehl SQL UPDATE

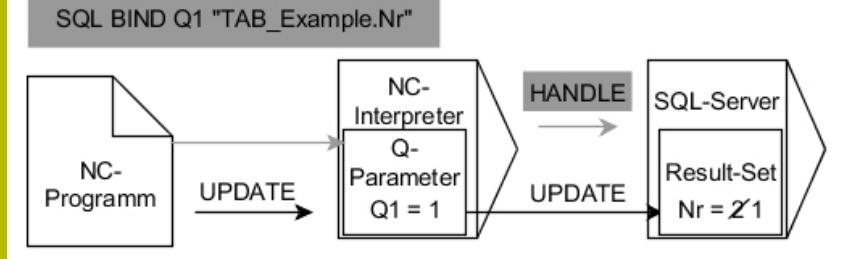

Graue Pfeile und zugehörige Syntax gehören nicht unmittelbar zu dem Befehl **SQL UPDATE** 

Schwarze Pfeile und zugehörige Syntax zeigen interne Abläufe von  $\ensuremath{\textbf{SQL}}$   $\ensuremath{\textbf{UPDATE}}$ 

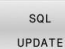

 Parameter-Nr für Ergebnis definieren (Rückgabewerte zur Kontrolle):

- **0**: erfolgreiche Änderung
- 1: fehlerhafte Änderung
- Datenbank: SQL-Zugriffs-ID: Q-Parameter für das HANDLE definieren (zur Identifizierung der Transaktion)
- Datenbank: Index zu SQL-Ergebnis definieren (Zeilennummer innerhalb des Result-set)
  - Zeilennummer
  - Q-Parameter mit dem Index
  - keine Angabe: Zugriff auf Zeile 0

Die Steuerung prüft beim Schreiben in Tabellen die Länge der String-Parameter. Wenn die Einträge die Länge der zu beschreibenden Spalten überschreiten, gibt die Steuerung eine Fehlermeldung aus.

### Beispiel: Zeilennummer im Q-Parameter übergeben

```
11 SQL BIND Q881 "TAB_EXAMPLE.Position_NR"
12 SQL BIND Q882 "TAB_EXAMPLE.Measure_X"
```

```
13 SQL BIND Q883 "TAB_EXAMPLE.Measure_Y"
```

14 SQL BIND Q884 "TAB\_EXAMPLE.Measure\_Z"

• • •

```
20 SQL Q5 "SELECT
```

Position\_NR,Measure\_X,Measure\_Y,Measure\_Z FROM TAB\_EXAMPLE"

. . .

30 SQL FETCH Q1 HANDLE Q5 INDEX+Q2

### Beispiel: Zeilennummer direkt programmieren

40 SQL UPDATE Q1 HANDLE Q5 INDEX5

# SQL INSERT

**SQL INSERT** erstellt eine neue Zeile im **Result-set** (Ergebnismenge). Die Werte der einzelnen Zellen kopiert die Steuerung aus den gebundenen Q-Parametern. Die Transaktion ist durch das anzugebende **HANDLE** definiert.

**SQL INSERT** berücksichtigt alle Spalten, die die **SELECT**-Anweisung (SQL-Befehl **SQL EXECUTE**) enthält. Tabellenspalten ohne entsprechende **SELECT**-Anweisung (nicht im Abfrageergebnis enthalten) beschreibt die Steuerung mit Default-Werten.

### Beispiel für den Befehl SQL INSERT

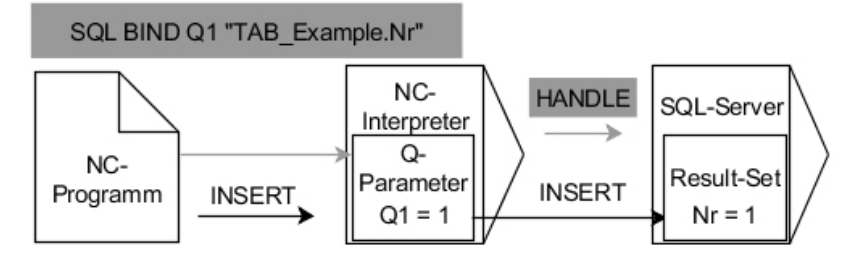

Anmerkungen:

- Graue Pfeile und zugehörige Syntax gehören nicht unmittelbar zu dem Befehl SQL INSERT
- Schwarze Pfeile und zugehörige Syntax zeigen interne Abläufe von SQL INSERT

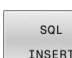

 Parameter-Nr für Ergebnis definieren (Rückgabewerte zur Kontrolle):

- **0**: erfolgreiche Transaktion
- **1**: fehlerhafte Transaktion
- Datenbank: SQL-Zugriffs-ID: Q-Parameter für das HANDLE definieren (zur Identifizierung der Transaktion)

Die Steuerung prüft beim Schreiben in Tabellen die Länge der String-Parameter. Wenn die Einträge die Länge der zu beschreibenden Spalten überschreiten, gibt die Steuerung eine Fehlermeldung aus.

### Beispiel: Zeilennummer im Q-Parameter übergeben

| 11 SQL BIND Q881 "Tab_Example.Position_Nr"                                        |  |
|-----------------------------------------------------------------------------------|--|
| 12 SQL BIND Q882 "Tab_Example.Measure_X"                                          |  |
| 13 SQL BIND Q883 "Tab_Example.Measure_Y"                                          |  |
| 14 SQL BIND Q884 "Tab_Example.Measure_Z"                                          |  |
| •••                                                                               |  |
| 20 SQL Q5 "SELECT Position_Nr,Measure_X,Measure_Y,<br>Measure_Z FROM Tab_Example" |  |
|                                                                                   |  |
| 40 SQL INSERT Q1 HANDLE Q5                                                        |  |

# **SQL COMMIT**

**SQL COMMIT** überträgt gleichzeitig alle in einer Transaktion geänderten und hinzugefügten Zeilen zurück in die Tabelle. Die Transaktion ist durch das anzugebende **HANDLE** definiert. Eine mit **SELECT...FOR UPDATE** gesetzte Sperre setzt die Steuerung dabei zurück.

Das vergebene HANDLE (Vorgang) verliert seine Gültigkeit.

## Beispiel für den Befehl SQL COMMIT

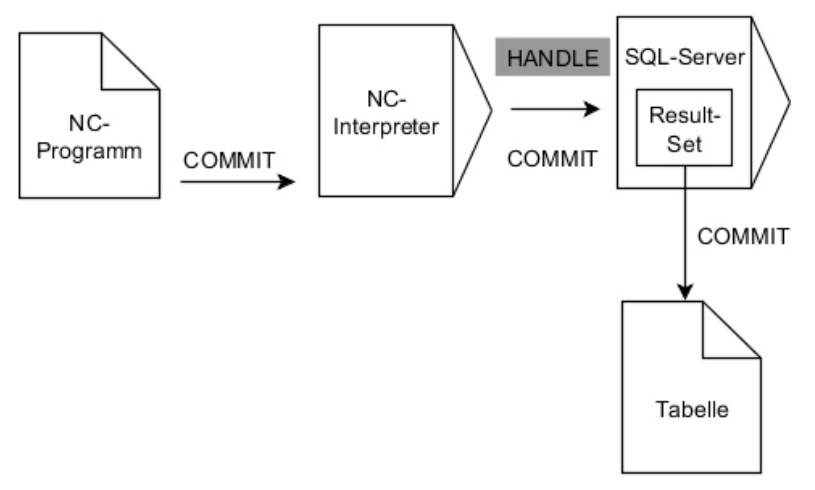

Anmerkungen:

- Graue Pfeile und zugehörige Syntax gehören nicht unmittelbar zu dem Befehl SQL COMMIT
- Schwarze Pfeile und zugehörige Syntax zeigen interne Abläufe von SQL COMMIT
- SQL COMMIT

### Parameter-Nr für Ergebnis definieren (Rückgabewerte zur Kontrolle):

- 0: erfolgreiche Transaktion
- 1: fehlerhafte Transaktion
- Datenbank: SQL-Zugriffs-ID: Q-Parameter für das HANDLE definieren (zur Identifizierung der Transaktion)

### Beispiel

| 11 SQL BIND Q881 "Tab_Example.Position_Nr"                                        |  |
|-----------------------------------------------------------------------------------|--|
| 12 SQL BIND Q882 "Tab_Example.Measure_X"                                          |  |
| 13 SQL BIND Q883 "Tab_Example.Measure_Y"                                          |  |
| 14 SQL BIND Q884 "Tab_Example.Measure_Z"                                          |  |
|                                                                                   |  |
| 20 SQL Q5 "SELECT Position_Nr,Measure_X,Measure_Y,<br>Measure_Z FROM Tab_Example" |  |
|                                                                                   |  |
| 30 SQL FETCH Q1 HANDLE Q5 INDEX+Q2                                                |  |
|                                                                                   |  |
| 40 SQL UPDATE Q1 HANDLE Q5 INDEX+Q2                                               |  |
|                                                                                   |  |
| 50 SQL COMMIT Q1 HANDLE Q5                                                        |  |

# SQL ROLLBACK

**SQL ROLLBACK** verwirft alle Änderungen und Ergänzungen einer Transaktion. Die Transaktion ist durch das anzugebende **HANDLE** definiert.

Die Funktion des SQL-Befehls **SQL ROLLBACK** ist abhängig vom **INDEX**:

### Ohne INDEX:

- Die Steuerung verwirft alle Änderungen und Ergänzungen der Transaktion
- Die Steuerung setzt eine mit SELECT...FOR UPDATE gesetzte Sperre zurück
- Die Steuerung schließt die Transaktion ab (das HANDLE verliert seine Gültigkeit)

### Mit INDEX:

- Ausschließlich die indizierte Zeile bleibt im **Result-set** erhalten (die Steuerung entfernt alle anderen Zeilen)
- Die Steuerung verwirft alle eventuellen Änderungen und Ergänzungen in den nicht angegebenen Zeilen
- Die Steuerung sperrt ausschließlich die mit SELECT...FOR UPDATE indizierte Zeile (die Steuerung setzt alle anderen Sperren zurück)
- Die angegebene (indizierte) Zeile ist nachfolgend die neue Zeile 0 des **Result-set**
- Die Steuerung schließt die Transaktion nicht ab (das HANDLE behält seine Gültigkeit)
- Späteres manuelles Abschließen der Transaktion mithilfe von SQL ROLLBACK oder SQL COMMIT ist notwendig

9

## Beispiel für den Befehl SQL ROLLBACK

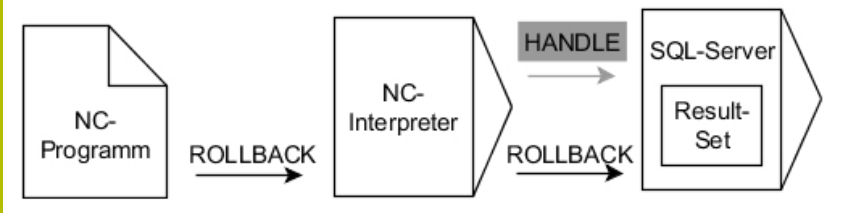

Anmerkungen:

- Graue Pfeile und zugehörige Syntax gehören nicht unmittelbar zu dem Befehl SQL ROLLBACK
- Schwarze Pfeile und zugehörige Syntax zeigen interne Abläufe von SQL ROLLBACK

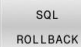

Parameter-Nr für Ergebnis definieren (Dückgebawerte zur Kentrelle):

(Rückgabewerte zur Kontrolle):

- 0: erfolgreiche Transaktion1: fehlerhafte Transaktion
- Datenbank: SQL-Zugriffs-ID: Q-Parameter für das HANDLE definieren (zur Identifizierung der Transaktion)
- Datenbank: Index zu SQL-Ergebnis definieren (Zeile, die im Result-set bleibt)
  - Zeilennummer
  - Q-Parameter mit dem Index

### Beispiel

 

 11 SQL BIND Q881 "Tab\_Example.Position\_Nr"

 12 SQL BIND Q882 "Tab\_Example.Measure\_X"

 13 SQL BIND Q883 "Tab\_Example.Measure\_Y"

 14 SQL BIND Q884 "Tab\_Example.Measure\_Z"

 ...

 20 SQL Q5 "SELECT Position\_Nr,Measure\_X,Measure\_Y, Measure\_Z FROM Tab\_Example"

 ...

 30 SQL FETCH Q1 HANDLE Q5 INDEX+Q2

 ...

 50 SQL ROLLBACK Q1 HANDLE Q5

# SQL SELECT

**SQL SELECT** liest einen einzelnen Wert aus einer Tabelle und speichert das Ergebnis im definierten Q-Parameter ab.

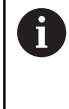

Mehrere Werte oder mehrere Spalten wählen Sie mithilfe des SQL-Befehls **SQL EXECUTE** und der Anweisung **SELECT**. **Weitere Informationen:** "SQL EXECUTE", Seite 270

Bei **SQL SELECT** gibt es keine Transaktion sowie keine Bindungen zwischen Tabellenspalte und Q-Parameter. Evtl. vorhandene Bindungen auf die angegebene Spalte berücksichtigt die Steuerung nicht. Den gelesenen Wert kopiert die Steuerung ausschließlich in den für das Ergebnis angegebenen Parameter.

### Beispiel für den Befehl SQL SELECT

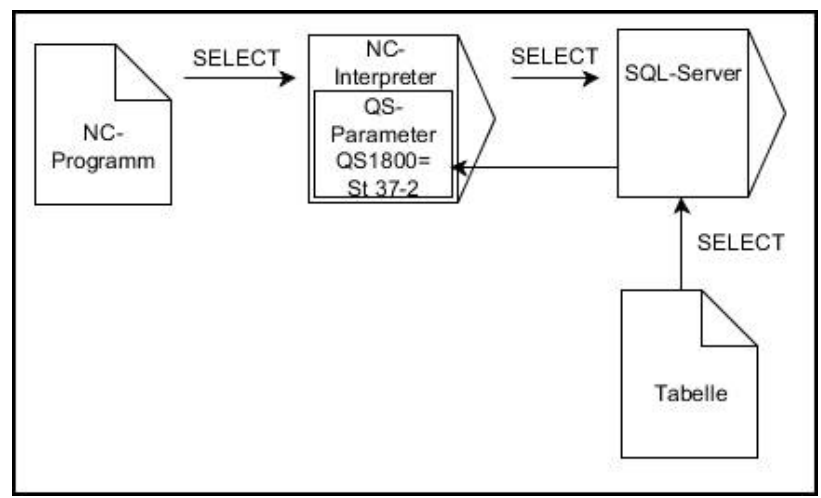

Anmerkung:

Schwarze Pfeile und zugehörige Syntax zeigen interne Abläufe von SQL SELECT

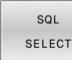

- Parameter-Nr für Ergebnis definieren (Q-Parameter zum Speichern des Werts)
- Datenbank: SQL-Kommandotext: SQL-Anweisung programmieren
  - **SELECT**: Tabellenspalte des zu transferierenden Werts
  - **FROM**: Synonym oder absoluter Pfad der Tabelle (Pfad in Hochkommata)
  - WHERE: Spaltenbezeichnung, Bedingung und Vergleichswert (Q-Parameter nach: in Hochkommata)

### Beispiel: Wert lesen und speichern

20 SQL SELECT Q5 "SELECT Mess\_X FROM Tab\_Example WHERE Position\_NR==3"

# Vergleich

Das Ergebnis der nachfolgenden NC-Programme ist identisch.

| 0 BEGIN PGM SQL_READ_WMAT MM                                                                                                    |                                                                                           |  |
|----------------------------------------------------------------------------------------------------|-------------------------------------------------------------------------------------------|--|
| 1 SQL Q1800 "CREATE SYNONYM my_table FOR 'TNC:<br>\table\WMAT.TAB'"                                                                                                    | Synonym erstellen                                                                         |  |
| 2 SQL BIND QS1800 "my_table.WMAT"                                                                                                    | QS-Parameter binden                                                                       |  |
| 3 SQL QL1 "SELECT WMAT FROM my_table WHERE<br>NR==3"                                                                                                    | Suche definieren                                                                          |  |
|                                                                                                    |                                                                                           |  |
|                                                                                                    |                                                                                           |  |
| 3 SQL SELECT QS1800 "SELECT WMAT FROM my_table<br>WHERE NR==3"                                                                                                    | Wert lesen und speichern                                                                  |  |
|                                                                                                    |                                                                                           |  |
| <ul> <li>Wenn Sie den Inhalt eines QS-Parameters in der<br/>zusätzlichen Statusanzeige (Reiter QPARA) prüf<br/>sehen Sie ausschließlich die ersten 30 Zeichen<br/>somit nicht den vollständigen Inhalt.</li> <li>Sie können für die Anweisungen innerhalb vom<br/>Befehl ebenfalls einfache oder zusammengeset<br/>Parameter verwenden.</li> <li>Nach dem Syntaxelement WHERE können Sie d<br/>Vergleichswert auch als Variable definieren. We<br/>Q-, QL- oder QR-Parameter für den Vergleich ver<br/>rundet die Steuerung den definierten Wert auf e<br/>Zahl. Wenn Sie einen QS-Parameter verwenden,<br/>Steuerung den definierten Wert.</li> </ul> | ,<br>ien,<br>und<br>SQL-<br>izte QS-<br>en<br>nn Sie<br>wenden,<br>ine ganze<br>nutzt die |  |
|                                                                                                    |                                                                                           |  |
| 3 DECLARE STRING QS1 = "SELECT "                                                                                                    |                                                                                           |  |
| 4 DECLARE STRING QS2 = "WMAT "                                                                                                    |                                                                                           |  |
| 5 DECLARE STRING QS3 = "FROM "                                                                                                    |                                                                                           |  |
| 6 DECLARE STRING QS4 = "my_table "                                                                                                    |                                                                                           |  |
| / DECLARE STRING QS5 = "WHERE "                                                                                                    |                                                                                           |  |
| 0 DECLARE STRING Q50 = NK==3                                                                                                    |                                                                                           |  |
|                                                                                                    |                                                                                           |  |
|                                                                                                    |                                                                                           |  |

11 ...

# Beispiele

Im nachfolgenden Beispiel wird der definierte Werkstoff aus der Tabelle (**WMAT.TAB**) gelesen und als Text in einem QS-Parameter gespeichert. Das nachfolgende Beispiel zeigt eine mögliche Anwendung und die notwendigen Programmschritte.

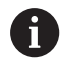

Texte aus QS-Parametern können Sie z. B. mithilfe der Funktion **FN 16** in eigenen Protokolldateien weiterverwenden.

Weitere Informationen: "Grundlagen", Seite 234

### Beispiel: Synonym verwenden

| 0 BEGIN PGM SQL_READ_WMAT MM                                         |                         |
|----------------------------------------------------------------------|-------------------------|
| 1 SQL Q1800 "CREATE SYNONYM my_table FOR 'TNC:-<br>\table\WMAT.TAB'" | Synonym erstellen       |
| 2 SQL BIND QS1800 "my_table.WMAT"                                    | QS-Parameter binden     |
| 3 SQL QL1 "SELECT WMAT FROM my_table WHERE<br>NR==3"                 | Suche definieren        |
| 4 SQL FETCH Q1900 HANDLE QL1                                         | Suche ausführen         |
| 5 SQL ROLLBACK Q1900 HANDLE QL1                                      | Transaktion abschließen |
| 6 SQL BIND QS1800                                                    | Parameterbindung lösen  |
| 7 SQL Q1 "DROP SYNONYM my_table"                                     | Synonym löschen         |
| 8 END PGM SOL READ WMAT MM                                           |                         |

| Schritt |                        | Erläuterung                                                                                                    |  |  |
|---------|------------------------|----------------------------------------------------------------------------------------------------|--|--|
| 1       | Synonym<br>erstellen   | Einem Pfad ein Synonym zuweisen (lange Pfandangaben durch kurze Namen ersetzen) <ul> <li>Der Pfad TNC:\table\WMAT.TAB steht immer zwischen Hochkommata</li> <li>Das gewählte Synonym lautet my table</li> </ul>                                                                                                    |  |  |
| 2       | QS-Parameter<br>binden | An eine Tabellenspalte einen QS-Parameter binden   QS1800 steht in NC-Programmen frei zur Verfügung  Das Synonym ersetzt die Eingabe des kompletten Pfads  Die definierte Spalte aus der Tabelle heißt WMAT                                                                                                    |  |  |
| 3       | Suche<br>definieren    | <ul> <li>Eine Suchdefinition beinhaltet die Angabe des Übergabewerts</li> <li>Der lokale Parameter QL1 (frei wählbar) dient der Identifizierung der Transaktion (mehrere Transaktionen gleichzeitig möglich)</li> <li>Das Synonym bestimmt die Tabelle</li> <li>Die Eingabe WMAT bestimmt die Tabellenspalte des Lesevorgangs</li> <li>Die Eingaben NR und ==3 bestimmen die Tabellenzeile des Lesevorgangs</li> <li>Gewählte Tabellenspalte und Tabellenzeile definieren die Zelle des Lesevorgangs</li> </ul> |  |  |
| 4       | Suche<br>ausführen     | <ul> <li>Die Steuerung führt den Leservorgang aus</li> <li>SQL FETCH kopiert die Werte aus dem Result-set in die angebundenen Q- oder QS-Parameter</li> <li>0 erfolgreicher Lesevorgang</li> <li>1 fehlerhafter Lesevorgang</li> <li>Die Syntax HANDLE QL1 ist die, durch den Parameter QL1 bezeichnete, Transaktion</li> <li>Der Parameter Q1900 ist ein Rückgabewert zur Kontrolle, ob Daten gelesen wurden</li> </ul>                                                                                        |  |  |

| Schritt                                                                                                    |                                            | Erläuterung                                                                                                    |  |  |
|----------------------------------------------------------------------------------------------------|--------------------------------------------|----------------------------------------------------------------------------------------------------|--|--|
| 5                                                                                                    | Transaktion<br>abschließen                 | Die Transaktion wird beendet und die verwendeten Ressourcen freigegeben                                                      |  |  |
| <b>6</b> Bindung lösen Die Bindung zwischen Tabellenspalte und QS-Parameter wird gelöst (notwendige Ressourcen-Freigabe) |                                            | Die Bindung zwischen Tabellenspalte und QS-Parameter wird gelöst (notwendige<br>Ressourcen-Freigabe)                         |  |  |
| 7                                                                                                    | Synonym<br>Iöschen                         | Das Synonym wird wieder gelöscht (notwendige Ressourcen-Freigabe)                                                            |  |  |
|                                                                                                    | Synonyme s<br>notwendiger<br>relativen Pfa | tellen ausschließliche eine Alternative zu den<br>absoluten Pfadangaben dar. Eine Eingabe von<br>dangaben ist nicht möglich. |  |  |

Das nachfolgende NC-Programm zeigt die Eingabe eines absoluten Pfads.

# Beispiel: absolute Pfadangabe verwenden

| 0 BEGIN PGM SQL_READ_WMAT_2 MM                                     |                         |
|--------------------------------------------------------------------|-------------------------|
| 1 SQL BIND QS 1800 "'TNC:\table\WMAT.TAB'.WMAT"                    | QS-Parameter binden     |
| 2 SQL QL1 "SELECT WMAT FROM 'TNC:\table\WMAT.TAB'<br>WHERE NR ==3" | Suche definieren        |
| 3 SQL FETCH Q1900 HANDLE QL1                                       | Suche ausführen         |
| 4 SQL ROLLBACK Q1900 HANDLE QL1                                    | Transaktion abschließen |
| 5 SQL BIND QS 1800                                                 | Parameterbindung lösen  |
| 6 END PGM SQL_READ_WMAT_2 MM                                       |                         |

10

Sonderfunktionen

# 10.1 Übersicht Sonderfunktionen

Die Steuerung stellt für verschiedenste Anwendung folgende leistungsfähige Sonderfunktionen zur Verfügung:

| Funktion                                 | Beschreibung |
|------------------------------------------|--------------|
| Arbeiten mit Textdateien                 | Seite 336    |
| Arbeiten mit frei definierbaren Tabellen | Seite 294    |

Über die Taste **SPEC FCT** und die entsprechenden Softkeys haben Sie Zugriff auf weitere Sonderfunktionen der Steuerung. In den folgenden Tabellen erhalten Sie eine Übersicht, welche Funktionen verfügbar sind.

# Hauptmenü Sonderfunktionen SPEC FCT

| SPEC<br>FCT                 | Sonderfunktionen wählen: Taste <b>SPEC FCT</b><br>drücken |              |
|-----------------------------|-----------------------------------------------------------|--------------|
| Softkey                     | Funktion                                                  | Beschreibung |
| FUNCTION<br>MODE            | Bearbeitungsmodus oder<br>Kinematik wählen                | Seite 291    |
| PROGRAMM                    | Programmvorgaben definieren                               | Seite 289    |
| KONTUR/-<br>PUNKT<br>BEARB. | Funktionen für Kontur- und<br>Punktbearbeitungen          | Seite 289    |
| PROGRAMM                    | Verschiedene Klartext-Funktio-<br>nen definieren          | Seite 290    |
| PROGRAM-<br>MIER<br>HILFEN  | Programmierhilfen                                         | Seite 133    |

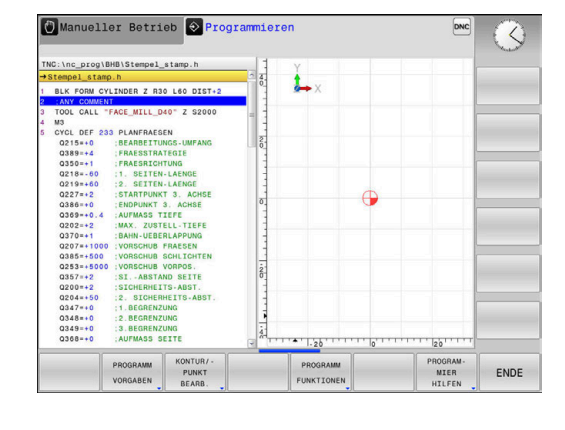

Nachdem Sie die Taste **SPEC FCT** gedrückt haben, können Sie mit der Taste **GOTO** das **smartSelect** Auswahlfenster öffnen. Die Steuerung zeigt eine Strukturübersicht mit allen zur Verfügung stehenden Funktionen. In der Baumstruktur können Sie schnell mit dem Cursor oder der Maus navigieren und Funktionen wählen. Im rechten Fenster zeigt die Steuerung die Online-Hilfe zu den jeweiligen Funktionen.
# Menü Programmvorgaben

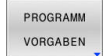

Softkey Programmvorgaben drücken

| Softkey                         | Funktion                              | Beschreibung |
|---------------------------------|---------------------------------------|--------------|
| SUILKEY                         | Funktion                              | Deschielbung |
| BLK<br>FORM                     | Rohteil definieren                    | Seite 83     |
| PRESET                          | Bezugspunkt beeinflussen              | Seite 319    |
| NULLPUNKT<br>TABELLE<br>WÄHLEN  | Nullpunkttabelle wählen               | Seite 327    |
| KORREKTUR-<br>TABELLE<br>WÄHLEN | Korrekturtabelle wählen               | Seite 330    |
| GLOBAL<br>DEF                   | Globale Zyklenparameter<br>definieren | Seite 354    |

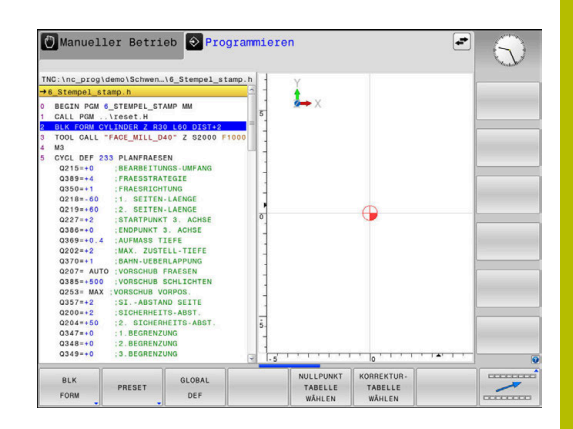

# Menü Funktionen für Kontur- und Punktbearbeitungen

```
KONTUR/-
PUNKT
BEARB.
```

 Softkey f
ür Funktionen zur Kontur- und Punktbearbeitung dr
ücken

| Softkey        | Funktion                                           | Beschreibung |
|----------------|----------------------------------------------------|--------------|
| PATTERN<br>DEF | Regelmäßige Bearbeitungsmus-<br>ter definieren     | Seite 360    |
| SEL<br>PATTERN | Punktedatei mit Bearbeitungspo-<br>sitionen wählen | Seite 190    |

| THC:\nc_proglBHB\Stempel_stamp.h<br>93Empel_stamp.h<br>1 BLK FORM CYLINDER 7 R30 L60 D157-2<br>3 TOOL CALL "FAC_MILL_040" 2 02000<br>6 0215-00 IERARBETUNDG-LWFAMS<br>0215-00 IERARBETUNDG-LWFAMS<br>0215-00 IERARBETUNDG-LWFAMS<br>0215-01 IFARLESTATIOTE<br>02369-01 IFARLESTATIOTE<br>02369-01 IFARLESTATIOTE<br>02369-02 IENDPURT 3 A.CHEE<br>02629-02 IENDPURT 3 A.CHEE<br>02629-03 IENDPURT 3 A.CHEE<br>02629-03 IENDPURT 3 A.CHEE<br>02629-04 IENDPURT 3 A.CHEE<br>02629-04 IENDPURT 3 A.CHEE<br>02629-05 IENDPURT 3 A.CHEE<br>02629-05 IENDPURT 3 A.CHEE<br>02629-05 IENDPURT 3 A.CHEE<br>02629-05 IENDPURT 3 A.CHEE<br>02629-05 IENDPURT 3 A.CHEE<br>02629-05 IENDPURT 3 A.CHEE<br>02629-05 IENDPURT 3 A.CHEE<br>02629-05 IENDPURT 3 A.CHEE<br>0269-05 IENDPURT 3 A.CHEE<br>0269-05 IENDPURT 3 A.CH |       | •       |     |  |
|----------------------------------------------------------------------------------------------------|-------|---------|-----|--|
| 02538000 VORECKUB VORPOS.<br>0357+2: SIABSTAND BETE<br>0200+2: SIC-LEMELTS-ABST.<br>0244-80 I:8 DICHEMELTS-ABST.<br>0348+0 I:8 DICHEMELTS-ABST.<br>0348+0 I:8 DECREVAUNG<br>0368+0 I:8 DECREVAUNG<br>0368+0 I:8 DECREVAUNG                                                                                                    | 2<br> | PATTERN | 35L |  |

# Menü verschiedene Klartextfunktionen definieren

| PROGRAMM              | Softkey PROGRAMM FUNKTION                              | EN drücken   |
|-----------------------|--------------------------------------------------------|--------------|
| Softkey               | Funktion                                               | Beschreibung |
| FUNCTION<br>FILE      | Dateifunktionen definieren                             | Seite 307    |
| TRANSFORM /           | Koordinaten-Transformationen                           | Seite 310    |
| CORRDATA              | definieren                                             | Seite 330    |
|                       | Korrekturwerte aktivieren                              |              |
| FUNCTION<br>COUNT     | Zähler definieren                                      | Seite 292    |
| STRING<br>FUNKTIONEN  | String-Funktionen definieren                           | Seite 249    |
| FUNCTION<br>SPINDLE   | Pulsierende Drehzahl definieren                        | Seite 302    |
| FUNCTION<br>FEED      | Wiederholende Verweilzeit<br>definieren                | Seite 305    |
| FUNCTION<br>DWELL     | Verweilzeit in Sekunden oder<br>Umdrehungen definieren | Seite 340    |
| KOMMENTAR<br>EINFÜGEN | Kommentar einfügen                                     | Seite 137    |
| TABDATA               | Tabellenwerte lesen und schrei-<br>ben                 | Seite 332    |

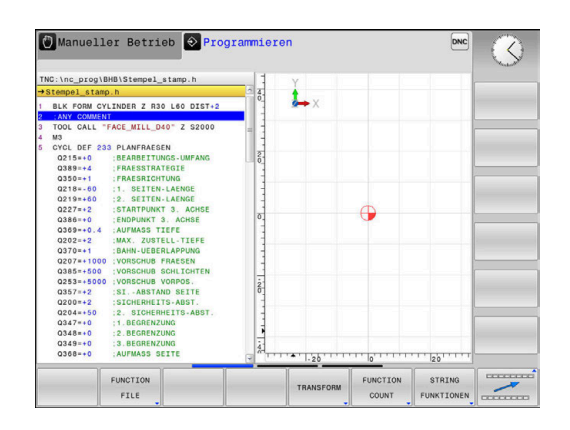

# 10.2 Function Mode

#### **Function Mode programmieren**

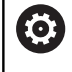

Beachten Sie Ihr Maschinenhandbuch!

Diese Funktion schaltet Ihr Maschinenhersteller frei.

Wenn Ihr Maschinenhersteller die Auswahl verschiedener Kinematiken freigegeben hat, können Sie sie mithilfe des Softkeys **FUNCTION MODE** umschalten.

#### Vorgehensweise

Um die Kinematik umzuschalten, gehen Sie wie folgt vor:

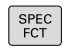

Softkey-Leiste mit Sonderfunktionen einblenden

Softkey FUNCTION MODE drücken

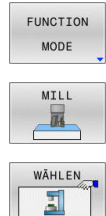

- Softkey MILL drücken
- Softkey KINEMATIK WÄHLEN drücken
- ► Kinematik wählen

### **Function Mode Set**

| 6 | Beachten Sie Ihr Maschinenhandbuch!                                                             |
|---|-------------------------------------------------------------------------------------------------|
|   | Diese Funktion muss vom Maschinenhersteller freigegeben und angepasst werden.                   |
|   | Der Maschinenhersteller definiert die verfügbaren<br>Auswahlmöglichkeiten im Maschinenparameter |
|   | CfgModeSelect (Nr. 132200).                                                                     |

Mit der Funktion **FUNCTION MODE SET** können Sie aus dem NC-Programm heraus vom Maschinenhersteller definierte Einstellungen aktivieren, z. B. Änderungen des Verfahrbereichs.

Um eine Einstellung zu wählen, gehen Sie wie folgt vor:

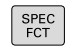

Softkey FUNCTION MODE drücken

Softkey-Leiste mit Sonderfunktionen einblenden

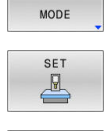

FUNCTION

► Softkey SET drücken

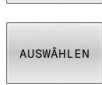

- ▶ Ggf. Softkey AUSWÄHLEN drücken
- > Die Steuerung öffnet ein Auswahlfenster.
- Einstellung wählen

# 10.3 Zähler definieren

## Anwendung

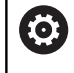

Beachten Sie Ihr Maschinenhandbuch!

Diese Funktion schaltet Ihr Maschinenhersteller frei.

Mit der NC-Funktion **FUNCTION COUNT** steuern Sie aus dem NC-Programm heraus einen Zähler. Mit diesem Zähler können Sie z. B. eine Sollanzahl definieren, bis zu dieser Sollanzahl die Steuerung das NC-Programm wiederholen soll.

Gehen Sie bei der Definition wie folgt vor:

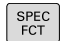

Softkey-Leiste mit Sonderfunktionen einblenden

PROGRAMM FUNKTIONEN

Softkey PROGRAMM FUNKTIONEN drücken

FUNCTION COUNT Softkey FUNCTION COUNT drücken

# HINWEIS

#### Achtung, Datenverlust möglich!

Die Steuerung verwaltet nur einen Zähler. Wenn Sie ein NC-Programm abarbeiten, in dem Sie den Zähler zurücksetzen, wird der Zählerfortschritt eines anderen NC-Programms gelöscht.

- Vor der Bearbeitung pr
  üfen, ob ein Z
  ähler aktiv ist
- Zählerstand ggf. notieren und nach der Bearbeitung im MOD-Menü wieder einfügen

#### Wirkung in der Betriebsart Programm-Test

In der Betriebsart **Programm-Test** können Sie den Zähler simulieren. Dabei wirkt nur der Zählerstand, den Sie direkt im NC-Programm definiert haben. Der Zählerstand im MOD-Menü bleibt unberührt.

#### Wirkung in den Betriebsarten Programmlauf Einzelsatz und Programmlauf Satzfolge

Der Zählerstand aus dem MOD-Menü wirkt nur in den Betriebsarten **Programmlauf Einzelsatz** und **Programmlauf Satzfolge**.

Der Zählerstand bleibt auch über einen Neustart der Steuerung hinaus erhalten.

# FUNCTION COUNT definieren

Die NC-Funktion **FUNCTION COUNT** bietet folgende Zählerfunktionen:

| Softkey                     | Funktion                                                                                        |
|-----------------------------|-------------------------------------------------------------------------------------------------|
| FUNCTION<br>COUNT<br>INC    | Zähler um den Wert 1 erhöhen                                                                    |
| FUNCTION<br>COUNT<br>RESET  | Zähler zurücksetzen                                                                             |
| FUNCTION                    | Zu erreichende Sollanzahl definieren                                                            |
| COUNT<br>TARGET             | Eingabewert: 0 – 9999                                                                           |
| FUNCTION                    | Zähler einen definierten Wert zuweisen                                                          |
| SET                         | Eingabewert: 0 – 9999                                                                           |
| FUNCTION                    | Zähler um einen definierten Wert erhöhen                                                        |
| ADD                         | Eingabewert: 0 – 9999                                                                           |
| FUNCTION<br>COUNT<br>REPEAT | NC-Programm ab dem Label wiederholen, wenn<br>die definierte Sollanzahl noch nicht erreicht ist |

#### Beispiel

| 5 FUNCTION COUNT RESET          | Zählerstand zurücksetzen                                  |  |
|---------------------------------|-----------------------------------------------------------|--|
| 6 FUNCTION COUNT TARGET10       | Sollanzahl der Bearbeitungen eingeben                     |  |
| 7 LBL 11                        | Sprungmarke eingeben                                      |  |
| 8                               | Bearbeitung                                               |  |
| 51 FUNCTION COUNT INC           | Zählerstand erhöhen                                       |  |
| 52 FUNCTION COUNT REPEAT LBL 11 | Bearbeitung wiederholen, wenn noch Teile zu Fertigen sind |  |
| 53 M30                          |                                                           |  |
| 54 FND PGM                      |                                                           |  |

# 10.4 Frei definierbare Tabellen

# Grundlagen

10

In frei definierbaren Tabellen können Sie beliebige Informationen vom NC-Programm aus speichern und lesen. Dafür stehen die Q-Parameterfunktionen **FN 26** bis **FN 28** zur Verfügung.

Das Format frei definierbarer Tabellen, also die enthaltenen Spalten und ihre Eigenschaften, können Sie mit dem Struktureditor ändern. Dadurch können Sie Tabellen erstellen, die exakt auf Ihre Anwendung zugeschnitten sind.

Des Weiteren können Sie zwischen einer Tabellenansicht (Standardeinstellung) und einer Formularansicht wechseln.

Die Namen von Tabellen und Tabellenspalten müssen mit einem Buchstaben beginnen und dürfen keine Rechenzeichen, z. B. + beinhalten. Diese Zeichen können aufgrund von SQL-Befehlen beim Einlesen oder Auslesen von Daten zu Problemen führen.

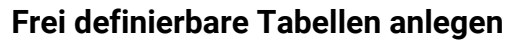

```
Gehen Sie wie folgt vor:
```

| MGT |   |
|-----|---|
|     | Î |

ENT

(0)

ï

- Taste PGM MGT drücken
- Beliebigen Dateinamen mit Endung .TAB eingeben
- Mit Taste ENT bestätigen

Mit Taste ENT bestätigen

- Die Steuerung zeigt ein Überblendfenster mit fest hinterlegten Tabellenformaten.
- Mit der Pfeiltaste eine Tabellenvorlage z. B. example.tab wählen
- ENT
- Die Steuerung öffnet eine neue Tabelle in dem vordefinierten Format.
- Um die Tabelle an Ihre Bedürfnisse anzupassen, müssen Sie das Tabellenformat ändern
   Weitere Informationen: "Tabellenformat ändern", Seite 295

Beachten Sie Ihr Maschinenhandbuch! Ihr Maschinenhersteller kann eigene Tabellenvorlagen erstellen und in der Steuerung ablegen. Wenn Sie eine neue Tabelle erzeugen, öffnet die Steuerung ein Überblendfenster mit allen vorhandenen Tabellenvorlagen.

Sie können auch eigene Tabellenvorlagen in der Steuerung hinterlegen. Hierzu erstellen Sie eine neue Tabelle, ändern das Tabellenformat und speichern diese Tabelle im Verzeichnis **TNC:\system\proto**. Wenn Sie nachfolgend eine neue Tabelle erstellen, bietet die Steuerung Ihre Vorlage in dem Auswahlfenster für die Tabellenvorlagen an.

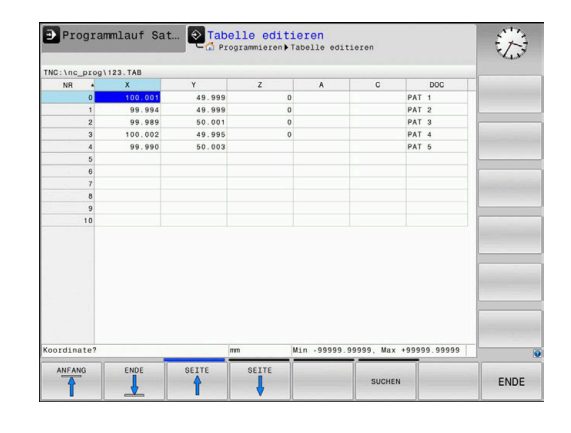

# Tabellenformat ändern

#### Gehen Sie wie folgt vor:

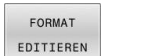

- Softkey FORMAT EDITIEREN drücken
- Die Steuerung öffnet ein Überblendfenster, in dem die Tabellenstruktur dargestellt ist.
- ► Format anpassen

Die Steuerung bietet folgende Möglichkeiten:

| Strukturbefehl         | Bedeutung                                                                                                    |  |
|------------------------|----------------------------------------------------------------------------------------------------|--|
| Verfügbare<br>Spalten: | Auflistung aller in der Tabelle enthaltenen<br>Spalten                                                                                                    |  |
| Verschieben vor:       | Der in <b>Verfügbare Spalten</b> markierte<br>Eintrag wird vor diese Spalte geschoben                                                                                                    |  |
| Name                   | Spaltenname: wird in der Kopfzeile<br>angezeigt                                                                                                    |  |
| Spaltentyp             | TEXT: Texteingabe<br>SIGN: Vorzeichen + oder -<br>BIN: Binärzahl<br>DEC: Dezimale, positive, ganze Zahl (Kardi-<br>nalzahl)<br>HEX: Hexadezimalzahl<br>INT: ganze Zahl<br>LENGTH: Länge (wird in inch-Programmen<br>umgerechnet)<br>FEED: Vorschub (mm/min oder 0.1 inch/<br>min)<br>IFEED: Vorschub (mm/min oder inch/min)<br>FLOAT: Fließkommazahl<br>BOOL: Wahrheitswert<br>INDEX: Index<br>TSTAMP: Fest definiertes Format für Datum<br>und Uhrzeit<br>UPTEXT: Texteingabe in Großbuchstaben<br>PATHNAMF: Pfadname |  |
| Default Wert           | Wert, mit dem die Felder in dieser Spalte<br>vorbelegt werden                                                                                                    |  |
| Breite                 | <ul> <li>Maximale Anzahl der Zeichen innerhalb der Spalte</li> <li>Die Breite einer Spalte ist wie folgt begrenzt:</li> <li>Spalten für alpha-nummerische Eingaben erlauben max. 100 Zeichen</li> <li>Spalten für numerische Eingaben erlauben max. 15 Zeichen</li> <li>Zusätzlich zu den 15 Zeichen kann die Steuerung ein Vorzeichen und ein Dezimaltrennzeichen zeigen.</li> </ul>                                                                                                    |  |

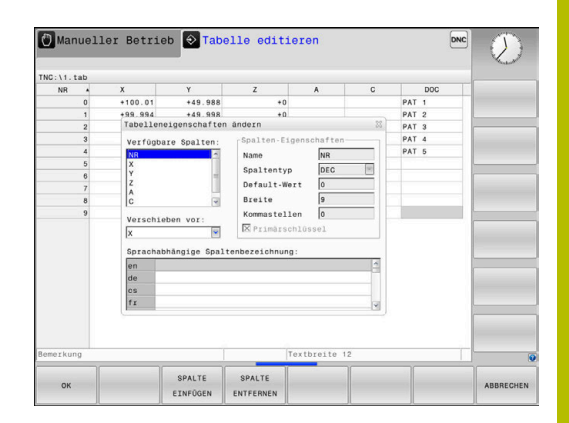

Erste Tabellenspalte

Primärschlüssel

| Strukturbefehl                             | Bedeutung                                             |
|--------------------------------------------|-------------------------------------------------------|
| Sprachabhängige<br>Spaltenbezeich-<br>nung | Sprachabhängige Dialoge                               |
| Spalten mit e                              | inem Spaltentyp, der Buchstaben erlaubt, z. B.        |
| <b>TEXT</b> , könne                        | n Sie nur mit QS-Parametern auslesen oder             |
| beschreiben,                               | auch wenn der Inhalt der Zelle eine Ziffer ist.       |
| Sie können im Form                         | ular mit einer angeschlossenen Maus oder mit          |
| den Navigationstast                        | en arbeiten.                                          |
| Gehen Sie wie folgt v                      | or:                                                   |
| ► Nav                                      | rigationstasten drücken, um in die                    |
| Ein                                        | gabefelder zu springen                                |
| GOTO AUS                                   | wahlmenüs mit der Taste <b>GOTO</b> öffnen            |
| ► Inn                                      | erhalb eines Eingabefelds mit den Pfeiltasten         |
| nav                                        | igieren                                               |
| In einer Tabe                              | lle die bereits Zeilen enthält, können Sie            |
| die Tabellene                              | eigenschaften <b>Name</b> und <b>Spaltentyp</b> nicht |
| verändern. E                               | rst wenn Sie alle Zeilen löschen, können Sie          |
| diese Eigens                               | chaften ändern. Erstellen Sie ggf. vorher eine        |
| Sicherheitsk                               | opie der Tabelle.                                     |
| Mit der Taste                              | enkombination <b>CE</b> und anschließend <b>ENT</b>   |
| setzen Sie un                              | ngültige Werte in Feldern mit Spaltentyp              |

#### Struktureditor beenden

Gehen Sie wie folgt vor:

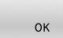

ABBRECHEN

- Softkey OK drücken
- > Die Steuerung schließt das Editorformular und übernimmt die Änderungen.
- Alternativ Softkey ABBRECHEN drücken
- > Die Steuerung verwirft alle eingegebenen Änderungen.

## Wechseln zwischen Tabellen- und Formularansicht

Alle Tabellen mit der Endung **.TAB** können Sie sich entweder in der Listenansicht oder in der Formularansicht anzeigen lassen.

Wechseln Sie die Ansicht wie folgt:

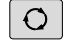

Taste Bildschirmaufteilung drücken

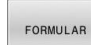

Softkey mit der gewünschten Ansicht wählen

In der Formularansicht zeigt die Steuerung in der linken Bildschirmhälfte die Zeilennummern mit dem Inhalt der ersten Spalte.

In der Formularansicht können Sie die Daten wie folgt ändern:

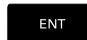

 Taste ENT drücken, um auf der rechten Seite in das nächste Eingabefeld zu wechseln

Andere Zeile zum Bearbeiten wählen:

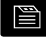

ŧ

Taste nächster Reiter drücken

- > Der Cursor wechselt in das linke Fenster.
- ▶ Mit den Pfeiltasten die gewünschte Zeile wählen
- Mit der Taste nächster Reiter zurück in das Eingabefenster wechseln

# FN 26: TABOPEN – Frei definierbare Tabelle öffnen

Mit der NC-Funktion **FN 26: TABOPEN** öffnen Sie eine beliebige frei definierbare Tabelle, um mit **FN 27: TABWRITE** schreibend oder mit **FN 28: TABREAD** lesend auf die Tabelle zuzugreifen.

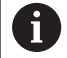

In einem NC-Programm kann immer nur eine Tabelle geöffnet sein. Ein neuer NC-Satz mit **FN 26: TABOPEN** schließt die zuletzt geöffnete Tabelle automatisch. Die zu öffnende Tabelle muss die Endung **.TAB** haben.

11 FN 26: TABOPEN TNC:\table ; Tabelle mit FN 26 öffnen \TAB1.TAB

Die NC-Funktion enthält folgende Syntaxelemente:

| Syntaxele-<br>ment | Bedeutung                                                                                                    |
|--------------------|----------------------------------------------------------------------------------------------------|
| FN 26:<br>TABOPEN  | Syntaxeröffner für das Öffnen einer Tabelle                                                                   |
| Datei              | Pfad der zu öffnenden Tabelle<br>Fester oder variabler Name<br>Auswahl mithilfe eines Auswahlfensters möglich |

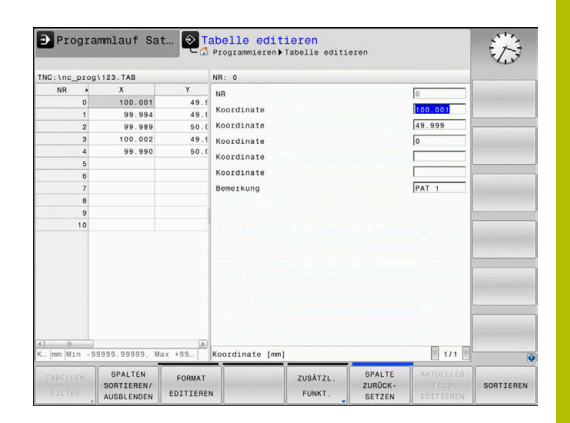

# Beispiel: Tabelle TAB1.TAB öffnen, die im Verzeichnis TNC:\DIR1 gespeichert ist

#### 56 FN 26: TABOPEN TNC:\DIR1\TAB1.TAB

Mithilfe des Softkeys **SYNTAX** können Sie Pfade innerhalb doppelter Anführungszeichen setzen. Die doppelten Anführungszeichen definieren den Anfang und das Ende des Pfads. Dadurch erkennt die Steuerung mögliche Sonderzeichen als Teil des Pfads.

Weitere Informationen: "Namen von Dateien", Seite 97

Wenn der komplette Pfad innerhalb der doppelten Anführungszeichen steht, können Sie sowohl \ als auch / als Trennung für die Ordner und Dateien verwenden.

# FN 27: TABWRITE – Frei definierbare Tabelle beschreiben

Mit der NC-Funktion **FN 27: TABWRITE** schreiben Sie in die Tabelle, die Sie zuvor mit **FN 26: TABOPEN** geöffnet haben.

Mit der NC-Funktion **FN 27** definieren Sie die Tabellenspalten, in die die Steuerung schreiben soll. Sie können mehrere Tabellenspalten innerhalb eines NC-Satzes definieren, aber nur eine Tabellenzeile. Den in die Spalten zu schreibenden Inhalt definieren Sie vorab in Variablen oder definieren ihn direkt in der NC-Funktion **FN 27**.

6

Wenn Sie mehrere Spalten mithilfe eines NC-Satzes beschreiben, müssen Sie zuvor die zu schreibenden Werte in aufeinanderfolgenden Variablen definieren.

Wenn Sie versuchen, in eine gesperrte oder nicht vorhandene Tabellenzelle zu schreiben, zeigt die Steuerung eine Fehlermeldung.

Wenn Sie in mehrere Spalten schreiben, kann die Steuerung nur entweder Nummern oder Namen schreiben.

Wenn Sie in der NC-Funktion **FN 27** einen festen Wert definieren, schreibt die Steuerung den gleichen Wert in jede definierte Spalte.

#### Eingabe

11 FN 27: TABWRITE

2/"Length,Radius" = Q2

; Tabelle mit **FN 27** beschreiben

Die NC-Funktion enthält folgende Syntaxelemente:

| Syntaxele-<br>ment         | Bedeutung                                                                                                    |
|----------------------------|----------------------------------------------------------------------------------------------------|
| FN 27:<br>TABWRITE         | Syntaxeröffner für das Beschreiben einer Tabelle                                                                                 |
| Nummer                     | Zeilennummer der zu beschreibenden Tabelle<br>Feste oder variable Nummer                                                         |
| Name oder<br>QS            | Spaltennamen der zu beschreibenden Tabelle<br>Fester oder variabler Name<br>Mehrere Spaltennamen trennen Sie mit einem<br>Komma. |
| Nummer,<br>Name oder<br>QS | Tabellenwert<br>Feste oder variable Nummer oder Name                                                                             |

#### Beispiel

Die Steuerung beschreibt die Spalten **Radius**, **Depth** und **D** der Zeile **5** der aktuell geöffneten Tabelle. Die Steuerung beschreibt die Tabelle mit den Werten aus den Q-Parametern **Q5**, **Q6** und **Q7**.

| 53 Q5 = 3,75                               |  |
|--------------------------------------------|--|
| 54 Q6 = -5                                 |  |
| 55 Q7 = 7,5                                |  |
| 56 FN 27: TABWRITE 5/"RADIUS TIFFF D" = 05 |  |

### FN 28: TABREAD - Frei definierbare Tabelle lesen

Mit der NC-Funktion **FN 28: TABREAD** lesen Sie aus der Tabelle, die Sie zuvor mit **FN 26: TABOPEN** geöffnet haben.

Mit der NC-Funktion **FN 28** definieren Sie die Tabellenspalten, die die Steuerung lesen soll. Sie können mehrere Tabellenspalten innerhalb eines NC-Satzes definieren, aber nur eine Tabellenzeile.

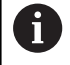

Wenn Sie mehrere Spalten in einem NC-Satz definieren, speichert die Steuerung die gelesenen Werte in aufeinanderfolgenden Variablen der gleichen Art, z. B. **QL1**, **QL2** und **QL3**.

#### Eingabe

11 FN 28: TABREAD Q1 = 2 / ; Tabelle mit FN 28 lesen "Length"

Die NC-Funktion enthält folgende Syntaxelemente:

| Syntaxele-<br>ment | Bedeutung                                                                                       |
|--------------------|-------------------------------------------------------------------------------------------------|
| FN 28:<br>TABREAD  | Syntaxeröffner für das Lesen einer Tabelle                                                      |
| Q, QL, QR          | Variable für den Quelltext                                                                      |
| oder <b>QS</b>     | In diese Variable speichert die Steuerung die Inhal-<br>te der auszulesendenden Tabellenzellen. |
| Nummer             | Zeilennummer der zu lesenden Tabelle                                                            |
|                    | Feste oder variable Nummer                                                                      |
| Name oder          | Spaltennamen der zu lesenden Tabelle                                                            |
| QS                 | Fester oder variabler Name                                                                      |
|                    | Mehrere Spaltennamen trennen Sie mit einem<br>Komma.                                            |

#### Beispiel

Die Steuerung liest die Werte der Spalten **X**, **Y** und **D** aus Zeile **6** der aktuell geöffneten Tabelle. Die Steuerung speichert die Werte in die Q-Parameter **Q10**, **Q11** und **Q12**.

Die Steuerung speichert aus derselben Zeile den Inhalt der Spalte **DOC** in den QS-Parameter **QS1**.

| 56 FN 28: | TABREAD Q10 = 6/"X,Y,D" |
|-----------|-------------------------|
| 57 FN 28: | TABREAD OS1 = 6/"DOC"   |

10

#### **Tabellenformat anpassen**

# HINWEIS

#### Achtung, Datenverlust möglich!

Die Funktion **TABELLE / ANPASSEN** ändert das Format aller Tabellen endgültig. Die Steuerung führt vor der Formatänderung keine automatische Sicherung der Dateien durch. Damit sind die Dateien dauerhaft geändert und ggf. nicht mehr nutzbar.

 Funktion ausschlie
ßlich in Abstimmung mit dem Maschinenhersteller nutzen

Funktion

#### Softkey

TABELLE / NC-PGM ANPASSEN Format vorhandener Tabellen nach Änderung der Steuerungssoftwareversion anpassen

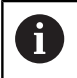

Die Namen von Tabellen und Tabellenspalten müssen mit einem Buchstaben beginnen und dürfen keine Rechenzeichen, z. B. + beinhalten. Diese Zeichen können aufgrund von SQL-Befehlen beim Einlesen oder Auslesen von Daten zu Problemen führen.

# 10.5 Pulsierende Drehzahl FUNCTION S-PULSE

# Pulsierende Drehzahl programmieren

#### Anwendung

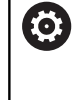

Beachten Sie Ihr Maschinenhandbuch! Lesen und beachten Sie die Funktionsbeschreibung Ihres Maschinenherstellers.

Befolgen Sie die Sicherheitshinweise.

Mit der Funktion **FUNCTION S-PULSE** programmieren Sie eine pulsierende Drehzahl, um Eigenschwingungen der Maschine zu vermeiden.

Mit dem Eingabewert **P-TIME** definieren Sie die Dauer einer Schwingung (Periodenlänge), mit dem Eingabewert **SCALE** die Drehzahländerung in Prozent. Die Spindeldrehzahl wechselt sinusförmig um den Sollwert.

Mit **FROM-SPEED** und **TO-SPEED** definieren Sie mithilfe einer oberen und unteren Drehzahlgrenze den Bereich, in dem die pulsierende Drehzahl wirkt. Beide Eingabewerte sind optional. Wenn Sie keinen Parameter definieren, wirkt die Funktion im gesamten Drehzahlbereich.

#### Eingabe

| 11 FUNCTION S-PULSE P-TIME10 | ; Drehzahl innerhalb von 10   |
|------------------------------|-------------------------------|
| SCALE5 FROM-SPEED4800        | Sekunden um 5 % um den        |
| TO-SPEED5200                 | Sollwert schwanken lassen mit |
|                              | Begrenzungen                  |

Die NC-Funktion enthält folgende Syntaxelemente:

| Syntaxele-<br>ment   | Bedeutung                                                                               |
|----------------------|-----------------------------------------------------------------------------------------|
| FUNCTION<br>S-PULSE  | Syntaxeröffner für pulsierende Drehzahl                                                 |
| P-TIME oder<br>RESET | Dauer einer Schwingung in Sekunden definieren<br>oder pulsierende Drehzahl zurücksetzen |
| SCALE                | Drehzahländerung in %                                                                   |
|                      | Nur bei Auswahl <b>P-TIME</b>                                                           |
| FROM-SPEED           | Untere Drehzahlgrenze, ab der die pulsierende<br>Drehzahl wirkt                         |
|                      | Nur bei Auswahl <b>P-TIME</b>                                                           |
|                      | Syntaxelement optional                                                                  |
| TO-SPEED             | Obere Drehzahlgrenze, bis zu der die pulsierende<br>Drehzahl wirkt                      |
|                      | Nur bei Auswahl <b>P-TIME</b>                                                           |
|                      | Syntaxelement optional                                                                  |
| Gehen Sie bei d      | ler Definition wie folgt vor:                                                           |
| SPEC                 | Softkey-Leiste mit Sonderfunktionen einblenden                                          |

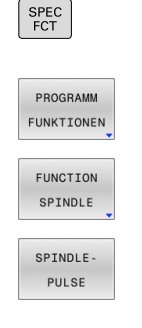

Softkey PROGRAMM FUNKTIONEN drücken

- Softkey FUNCTION SPINDLE drücken
- Softkey SPINDLE-PULSE drücken
- ► Periodenlänge **P-TIME** definieren
- Drehzahländerung SCALE definieren

Die Steuerung überschreitet niemals eine programmierte Drehzahlbegrenzung. Die Drehzahl wird gehalten, bis die Sinuskurve der Funktion **FUNCTION S-PULSE** die maximale Drehzahl wieder unterschreitet.

#### Symbole

In der Statusanzeige zeigt das Symbol den Zustand der pulsierenden Drehzahl:

| Symbol | Funktion                   |  |
|--------|----------------------------|--|
| S %    | Pulsierende Drehzahl aktiv |  |

| 🖑 Manue.   | ller Betri    | eb   |                     |                          | Program    | mieren         | 8                   |
|------------|---------------|------|---------------------|--------------------------|------------|----------------|---------------------|
|            |               |      |                     |                          |            |                | M _                 |
| Pos Anzeig | e MODUS: SOLL |      | Ubersic             | TE POM LEL CYC I         | M POS TOOL | IT TRANS OPARA |                     |
| X          |               |      | N' SOLL             | Y +0.000                 |            |                | \$                  |
| Y          | +0.00         | 0    |                     | Z +0.000                 |            |                |                     |
|            |               | 5    | T : 4               | MILL DB RO               | JUGH       |                |                     |
| 2          | +460.00       | U    | L                   | +40.0000                 | R          | +4.0000        |                     |
|            |               |      | DL-TAB              | +0.0000                  | DR-TAB     | +0.0000        | ° <b>≙</b> ⊷≙       |
|            |               |      | DL-PGM              | +0.0000                  | DR-PGM     | +0.0000        | W T                 |
|            |               |      |                     |                          | M50        | MS             |                     |
|            |               |      |                     |                          | \$         |                | -                   |
|            |               |      |                     | 1.01                     |            |                |                     |
| 1          |               | _    |                     | 1.01                     |            |                | S100%               |
|            | T 4           | 2    | BOM CALL            | LOC                      | NUT        | (D) 00.00.00   | (0°                 |
| 5.0        | F 0mm/min     | 5%   | The fund            | OTH THE LAS              | and and a  | 0              | MODI CIN            |
| Ovr 100%   | M 5/9         |      | Actives             | ron. me. (ne. pre        | d (anor    |                | F100% 444           |
|            |               | 1009 | S-OVR               | LIMIT 1                  |            |                | AUS EIN             |
| м          | S             | F    | ANTAST-<br>FUNKTION | BEZUGSPKT.<br>VERWALTUNG |            | 3D ROT         | WERKZEUG<br>TABELLE |

#### Pulsierende Drehzahl zurücksetzen

#### Beispiel

#### **18 FUNCTION S-PULSE RESET**

Mit der Funktion **FUNCTION S-PULSE RESET** setzen Sie die pulsierende Drehzahl zurück.

Gehen Sie bei der Definition wie folgt vor:

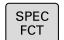

Softkey-Leiste mit Sonderfunktionen einblenden

Softkey PROGRAMM FUNKTIONEN drücken

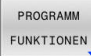

Softkey FUNCTION SPINDLE drücken

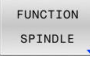

- RESET SPINDLE-PULSE
- Softkey RESET SPINDLE-PULSE drücken

# 10.6 Verweilzeit FUNCTION FEED DWELL

### Verweilzeit programmieren

#### Anwendung

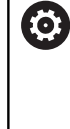

Beachten Sie Ihr Maschinenhandbuch! Lesen und beachten Sie die Funktionsbeschreibung Ihres Maschinenherstellers.

Befolgen Sie die Sicherheitshinweise.

Mit der Funktion **FUNCTION FEED DWELL** programmieren Sie eine zyklische Verweilzeit in Sekunden, z. B. um einen Spanbruch zu erzwingen.

Sie programmieren **FUNCTION FEED DWELL** unmittelbar vor der Bearbeitung, die Sie mit Spanbruch ausführen wollen.

Die Funktion **FUNCTION FEED DWELL** wirkt nicht bei Bewegungen im Eilgang und Antastbewegungen.

# **HINWEIS**

Achtung, Gefahr für Werkzeug und Werkstück!

Wenn die Funktion **FUNCTION FEED DWELL** aktiv ist, unterbricht die Steuerung wiederholt den Vorschub. Während der Vorschubunterbrechung verweilt das Werkzeug an der aktuellen Position, die Spindel dreht dabei weiter. Dieses Verhalten führt bei der Gewindeherstellung zum Werkstückausschuss. Zusätzlich besteht während der Abarbeitung die Gefahr eines Werkzeugbruchs!

 Funktion FUNCTION FEED DWELL vor der Gewindeherstellung deaktivieren

#### Vorgehensweise

#### Beispiel

#### 13 FUNCTION FEED DWELL D-TIME0.5 F-TIME5

Gehen Sie bei der Definition wie folgt vor:

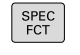

Softkey PROGRAMM FUNKTIONEN drücken

Softkey-Leiste mit Sonderfunktionen einblenden

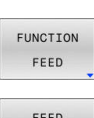

PROGRAMM FUNKTIONEN

- Softkey FUNCTION FEED drücken
- FEED
- Softkey FEED DWELL drücken
- Intervalldauer Verweilen D-TIME definieren
- ► Intervalldauer Zerspanen F-TIME definieren

### Verweilzeit zurücksetzen

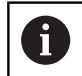

Setzen Sie die Verweilzeit unmittelbar nach der mit Spanbruch ausgeführten Bearbeitung zurück.

#### Beispiel

#### **18 FUNCTION FEED DWELL RESET**

Mit der Funktion **FUNCTION FEED DWELL RESET** setzen Sie die sich wiederholende Verweilzeit zurück.

Gehen Sie bei der Definition wie folgt vor:

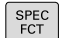

Softkey-Leiste mit Sonderfunktionen einblenden

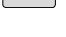

Softkey PROGRAMM FUNKTIONEN drücken

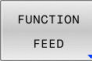

PROGRAMM FUNKTIONEN

Softkey FUNCTION FEED drücken

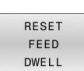

► Softkey **RESET FEED DWELL** drücken

6

Sie können die Verweilzeit auch mit der Eingabe **D-TIME 0** zurücksetzen. Die Steuerung setzt die Funktion **FUNCTION FEED DWELL** 

automatisch bei einem Programmende zurück.

# 10.7 Dateifunktionen

### Anwendung

i

Mit den **FUNCTION FILE**-Funktionen können Sie aus dem NC-Programm heraus die Dateioperationen Kopieren, Verschieben und Löschen ausführen.

Programmier- und Bedienhinweise:

- Die FILE-Funktionen dürfen Sie nicht auf NC-Programme oder Dateien anwenden, auf die Sie zuvor mit Funktionen wie CALL PGM oder CYCL DEF 12 PGM CALL referenziert haben.
- Die Funktion FUNCTION FILE wird nur in den Betriebsarten Programmlauf Einzelsatz und Programmlauf Satzfolge berücksichtigt.

### **Dateioperationen definieren**

Gehen Sie wie folgt vor:

SPEC FCT

> PROGRAMM FUNKTIONEN

FUNCTION FILE Sonderfunktionen wählen

Programmfunktionen wählen

Dateioperationen wählen

> Die Steuerung zeigt die verfügbaren Funktionen an.

| Softkey        | Funktion       | Bedeutung                                                                                          |
|----------------|----------------|----------------------------------------------------------------------------------------------------|
| FILE<br>COPY   | FILE COPY      | Datei kopieren: Pfadnamen der zu<br>kopierenden Datei und Pfadnamen<br>der Zieldatei angeben       |
| FILE<br>MOVE   | FILE<br>MOVE   | Datei verschieben: Pfadnamen<br>der zu verschiebenden Datei und<br>Pfadnamen der Zieldatei angeben |
| FILE<br>DELETE | FILE<br>DELETE | Datei löschen: Pfadnamen der zu<br>löschenden Datei angeben                                        |
| OPEN<br>FILE   | OPEN FILE      | Datei öffnen: Pfadnamen der Datei<br>angeben                                                       |

Wenn Sie eine Datei kopieren wollen, die nicht existiert, gibt die Steuerung eine Fehlermeldung aus.

**FILE DELETE** gibt keine Fehlermeldung aus, wenn die zu löschende Datei nicht vorhanden ist.

# **OPEN FILE**

#### Grundlagen

Mit der Funktion **OPEN FILE** können Sie verschiedene Dateitypen direkt aus dem NC-Programm heraus öffnen.

Wenn Sie **OPEN FILE** definieren, führt die Steuerung den Dialog fort und Sie können einen **STOP** programmieren.

Die Steuerung kann mit der Funktion alle Dateitypen öffnen, die Sie auch manuell öffnen können.

#### Weitere Informationen: Benutzerhandbuch Einrichten, NC-Programme testen und abarbeiten

Die Steuerung öffnet die Datei in dem zuletzt für diesen Dateityp verwendeten Zusatz-Tool. Wenn Sie einen Dateityp noch nie zuvor geöffnet haben und für diesen Dateityp mehrere Zusatz-Tools zur Verfügung stehen, unterbricht die Steuerung den Programmlauf und öffnet das Fenster **Application?**. Im Fenster **Application?** wählen Sie das Zusatz-Tool, mit dem die Steuerung die Datei öffnet. Die Steuerung speichert diese Auswahl.

Bei folgenden Dateitypen stehen mehrere Zusatz-Tools zum Öffnen der Dateien zur Verfügung:

- CFG
- SVG
- BMP
- GIF
- JPG/JPEG
- PNG

i

Um eine Programmlaufunterbrechung zu vermeiden oder ein alternatives Zusatz-Tool zu wählen, öffnen Sie den betreffenden Dateityp einmal in der Dateiverwaltung. Wenn für einen Dateityp mehrere Zusatz-Tools möglich sind, können Sie in der Dateiverwaltung immer das Zusatz-Tool wählen, in dem die Steuerung die Datei öffnet.

Weitere Informationen: Benutzerhandbuch Einrichten, NC-Programme testen und abarbeiten

Die Funktion **OPEN FILE** steht in folgenden Betriebsarten zur Verfügung:

- Positionieren mit Handeingabe
- Programm-Test
- Programmlauf Einzelsatz
- Programmlauf Satzfolge

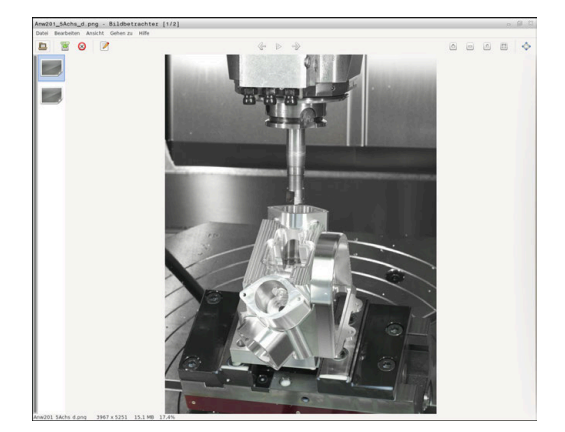

#### **OPEN FILE programmieren**

Um die Funktion **OPEN FILE** zu programmieren, gehen Sie wie folgt vor:

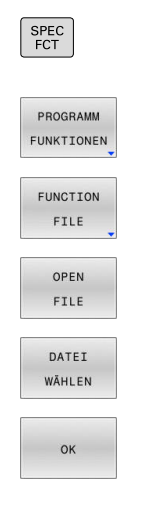

Sonderfunktionen wählen

- Programmfunktionen wählen
- Funktion OPEN FILE wählen

Dateioperationen wählen

- > Die Steuerung eröffnet den Dialog.
- Softkey DATEI WÄHLEN drücken
- Anzuzeigende Datei über Ordnerstruktur wählen
- Softkey **OK** drücken
- > Die Steuerung zeigt den Pfad der gewählten Datei und die Funktion **STOP**.
- Optional STOP programmieren
- Die Steuerung schließt die Eingabe der Funktion OPEN FILE ab.

#### Automatische Anzeige

Für einige Dateitypen bietet die Steuerung nur ein geeignetes Zusatz-Tool zur Anzeige. In diesem Fall öffnet die Steuerung die Datei mit der Funktion **OPEN FILE** automatisch in diesem Tool.

#### Beispiel

#### 1 OPEN FILE "TNC:\CLAMPING\_INFORMATION.HTML"

Zur Anzeige verwendbares HEROS-Tool:

Mozilla Firefox

# 10.8 NC-Funktionen zur Koordinatentransformation

### Übersicht

Die Steuerung bietet folgende **TRANS**-Funktionen:

| Syntax       | Bedeutung                                     | Weitere<br>Informatio-<br>nen |
|--------------|-----------------------------------------------|-------------------------------|
| TRANS DATUM  | Werkstück-Nullpunkt<br>verschieben            | Seite 310                     |
| TRANS MIRROR | Achse spiegeln                                | Seite 313                     |
| TRANS SCALE  | Konturen und Positionen<br>skalieren          | Seite 315                     |
| TRANS RESET  | Koordinatentransformatio-<br>nen zurücksetzen | Seite 317                     |

Definieren Sie die Funktionen in der Reihenfolge der Tabelle und setzen Sie die Funktionen in umgekehrter Reihenfolge zurück. Die Programmierreihenfolge beeinflusst das Ergebnis.

Verschieben Sie z. B. erst den Werkstück-Nullpunkt und spiegeln anschließend die Kontur. Wenn Sie die Reihenfolge umkehren, wird die Kontur am ursprünglichen Werkstück-Nullpunkt gespiegelt.

Alle **TRANS**-Funktionen wirken bezogen auf den Werkstück-Nullpunkt. Der Werkstück-Nullpunkt ist der Ursprung des Eingabe-Koordinatensystems **I-CS**.

Weitere Informationen: "Eingabe-Koordinatensystem I-CS", Seite

#### Verwandte Themen

Zyklen f
 ür Koordinatentransformationen

Weitere Informationen: Benutzerhandbuch Bearbeitungszyklen programmieren

Bezugssysteme

Weitere Informationen: "Bezugssystem an Fräsmaschinen", Seite 79

#### Nullpunktverschiebung mit TRANS DATUM

#### Anwendung

Mit der Funktion **TRANS DATUM** verschieben Sie den Werkstück-Nullpunkt entweder mithilfe fester oder variabler Koordinaten oder durch Angabe einer Tabellenzeile der Nullpunkttabelle.

Mit der Funktion **TRANS DATUM RESET** setzen Sie die Nullpunktverschiebung zurück.

#### Verwandte Themen

Nullpunkttabelle aktivieren

Weitere Informationen: Benutzerhandbuch Bearbeitungszyklen programmieren

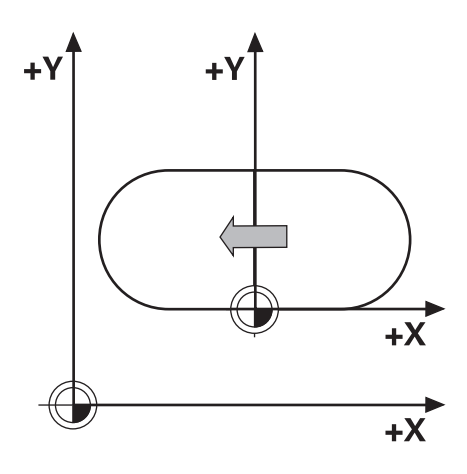

#### Funktionsbeschreibung

#### TRANS DATUM AXIS

Mit der Funktion **TRANS DATUM AXIS** definieren Sie eine Nullpunktverschiebung durch Eingabe von Werten in der jeweiligen Achse. Sie können in einem NC-Satz bis zu neun Koordinaten definieren, Inkrementaleingabe ist möglich.

Die Steuerung zeigt eine aktive Nullpunktverschiebung im Reiter **TRANS** der zusätzlichen Statusanzeige.

#### Weitere Informationen: Benutzerhandbuch Einrichten, NC-Programme testen und abarbeiten

Das Ergebnis der Nullpunktverschiebung zeigt die Steuerung in der Positionsanzeige.

#### Weitere Informationen: Benutzerhandbuch Einrichten, NC-Programme testen und abarbeiten

TRANS DATUM TABLE

Mit der Funktion **TRANS DATUM TABLE** definieren Sie eine Nullpunktverschiebung, indem Sie eine Zeile einer Nullpunkttabelle wählen.

Sie können optional den Pfad einer Nullpunkttabelle definieren. Wenn Sie keinen Pfad definieren, verwendet die Steuerung die mit **SEL TABLE** aktivierte Nullpunkttabelle.

Weitere Informationen: "Nullpunkttabelle im NC-Programm aktivieren", Seite 327

Eine Nullpunktverschiebung mit **TRANS DATUM TABLE** und den Pfad der Nullpunkttabelle zeigt die Steuerung im Reiter **TRANS** der zusätzlichen Statusanzeige.

#### Weitere Informationen: Benutzerhandbuch Einrichten, NC-Programme testen und abarbeiten

TRANS DATUM RESET Mit der Funktion **TRANS DATUM RESET** setzen Sie eine Nullpunktverschiebung zurück. Dabei ist es unerheblich, wie Sie den Nullpunkt zuvor definiert haben.

#### Eingabe

11 TRANS DATUM AXIS X+10 Y +25 Z+42 ; Werkstück-Nullpunkt in den Achsen **X**, **Y** und **Z** verschieben

Sie navigieren zu dieser Funktion wie folgt:

#### NC-Funktion einfügen ► Alle Funktionen ► Sonderfunktionen ► Funktionen ► TRANSFORM ► TRANS DATUM

Die NC-Funktion enthält folgende Syntaxelemente:

| Syntaxele-<br>ment               | Bedeutung                                                                                                    |
|----------------------------------|----------------------------------------------------------------------------------------------------|
| TRANS<br>DATUM                   | Syntaxeröffner für eine Nullpunktverschiebung                                                                                                    |
| AXIS, TABLE<br>oder RESET        | Nullpunktverschiebung mit Koordinateneingaben,<br>mit einer Nullpunkttabelle oder Nullpunktverschie-<br>bung zurücksetzen                                           |
| X, Y, Z, A, B, C,<br>U, V oder W | Mögliche Achsen zur Koordinateneingabe<br>Feste oder variable Nummer<br>Nur bei Auswahl <b>AXIS</b>                                                                 |
| TABLINE                          | Zeile der Nullpunkttabelle<br>Feste oder variable Nummer<br>Nur bei Auswahl <b>TABLE</b>                                                                            |
| Name oder<br>QS                  | Pfad der Nullpunkttabelle<br>Fester oder variabler Pfad<br>Auswahl mithilfe eines Auswahlfensters möglich<br>Syntaxelement optional<br>Nur bei Auswahl <b>TABLE</b> |

#### Hinweise

- Absolute Werte beziehen sich auf den Werkstück-Bezugspunkt. Inkrementale Werte beziehen sich auf den Werkstück-Nullpunkt.
- Wenn Sie eine absolute Nullpunktverschiebung mit TRANS
   DATUM oder Zyklus 7 NULLPUNKT abarbeiten, überschreibt die Steuerung die Werte der aktuellen Nullpunktverschiebung. Inkrementale Werte verrechnet die Steuerung mit den Werten der aktuellen Nullpunktverschiebung.

# Weitere Informationen: Benutzerhandbuch Bearbeitungszyklen programmieren

Eine Nullpunktverschiebung in den Achsen A, B, C, U, V und W wirkt als Offset. HEIDENHAIN empfiehlt, Drehachsen mithilfe der PLANE-Funktionen oder einer 3D-Grunddrehung anzustellen.

#### Weitere Informationen: Benutzerhandbuch Einrichten, NC-Programme testen und abarbeiten

- Mit dem Maschinenparameter transDatumCoordSys (Nr. 127501) definiert der Maschinenhersteller, auf welches Bezugssystem sich die Werte der Positionsanzeige beziehen.
- Wenn Sie im TRANS DATUM TABLE-Satz keine Nullpunkttabelle definieren, verwendet die Steuerung die zuvor mit SEL TABLE gewählte Nullpunkttabelle oder die in der Betriebsart Programmlauf Einzelsatz oder Programmlauf Satzfolge aktive Nullpunkttabelle (Status M).

# Spiegelung mit TRANS MIRROR

#### Anwendung

Mit der Funktion **TRANS MIRROR** spiegeln Sie Konturen oder Positionen um eine oder mehrere Achsen.

Mit der Funktion **TRANS MIRROR RESET** setzen Sie die Spiegelung zurück.

#### Verwandte Themen

Zyklus 8 SPIEGELUNG

Weitere Informationen: Benutzerhandbuch Bearbeitungszyklen programmieren

#### Funktionsbeschreibung

Die Spiegelung wirkt modal ab der Definition im NC-Programm.

Die Steuerung spiegelt Konturen oder Positionen um den aktiven Werkstück-Nullpunkt. Wenn der Nullpunkt außerhalb der Kontur liegt, spiegelt die Steuerung den Abstand bis zum Nullpunkt ebenfalls.

Wenn Sie nur eine Achse spiegeln, ändert sich der Umlaufsinn des Werkzeugs. Ein in einem Zyklus definierter Umlaufsinn bleibt erhalten, z. B. innerhalb von OCM-Zyklen.

Je nach gewählten Achswerten **AXIS** spiegelt die Steuerung folgende Bearbeitungsebenen:

- **X**: Die Steuerung spiegelt die Bearbeitungsebene **YZ**
- Y: Die Steuerung spiegelt die Bearbeitungsebene ZX
- **Z**: Die Steuerung spiegelt die Bearbeitungsebene **XY**

Weitere Informationen: "Bezeichnung der Achsen an Fräsmaschinen", Seite 79

Sie können bis zu drei Achswerte wählen.

Die Steuerung zeigt eine aktive Spiegelung im Reiter **TRANS** der zusätzlichen Statusanzeige.

#### Weitere Informationen: Benutzerhandbuch Einrichten, NC-Programme testen und abarbeiten

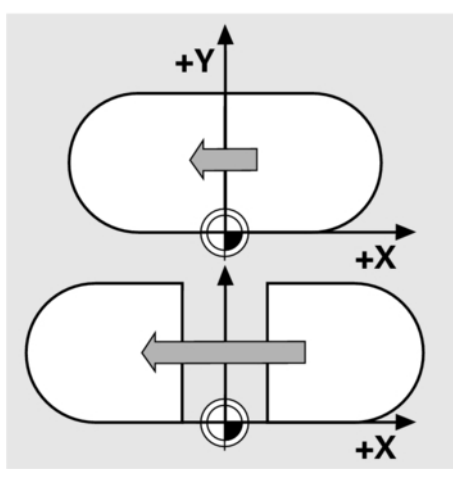

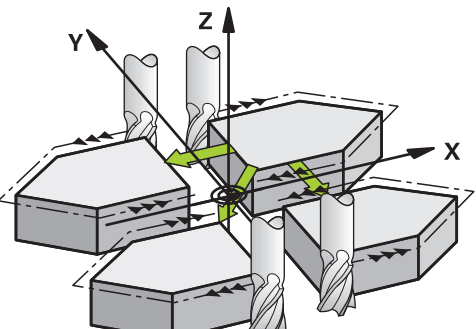

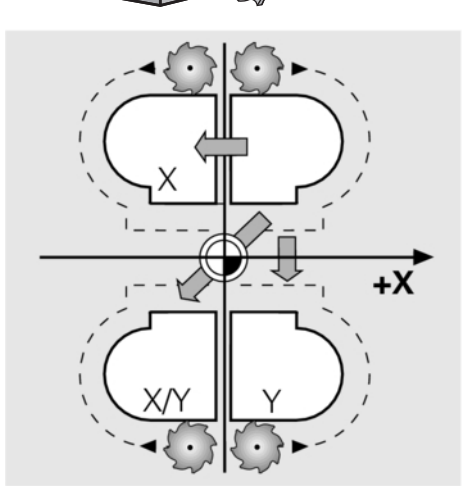

#### Eingabe

#### **11 TRANS MIRROR AXIS X**

; X-Koordinaten um Y-Achse spiegeln

#### Die NC-Funktion enthält folgende Syntaxelemente:

| Syntaxele-<br>ment | Bedeutung                                                          |
|--------------------|--------------------------------------------------------------------|
| TRANS<br>MIRROR    | Syntaxeröffner für eine Spiegelung                                 |
| AXIS oder<br>RESET | Spiegelung von Achswerten eingeben oder<br>Spiegelung zurücksetzen |
| X, Y oder Z        | Zu spiegelnde Achswerte<br>Nur bei Auswahl <b>AXIS</b>             |

#### Hinweise

 Diese Funktion können Sie ausschließlich im Bearbeitungsmodus FUNCTION MODE MILL verwenden.

Weitere Informationen: Benutzerhandbuch Einrichten, NC-Programme testen und abarbeiten

Wenn Sie eine Spiegelung mit TRANS MIRROR oder Zyklus
 8 SPIEGELUNG abarbeiten, überschreibt die Steuerung die aktuelle Spiegelung.

Weitere Informationen: Benutzerhandbuch Bearbeitungszyklen programmieren

#### Hinweise in Verbindung mit Schwenkfunktionen

# HINWEIS

#### Achtung Kollisionsgefahr!

Die Steuerung reagiert auf die Art und die Reihenfolge der programmierten Transformationen unterschiedlich. Bei unpassenden Funktionen können unvorhergesehene Bewegungen oder Kollisionen entstehen.

- Nur die empfohlenen Transformationen im jeweiligen Bezugssystem programmieren
- Schwenkfunktionen mit Raumwinkeln statt mit Achswinkeln verwenden
- NC-Programm mithilfe der Simulation testen

Die Art der Schwenkfunktion hat folgende Auswirkungen auf das Resultat:

- Wenn Sie mit Raumwinkeln (PLANE-Funktionen außer PLANE AXIAL, Zyklus 19) schwenken, ändern zuvor programmierte Transformationen die Lage des Werkstück-Nullpunkts und die Orientierung der Drehachsen:
  - Eine Verschiebung mit der Funktion TRANS DATUM verändert die Lage des Werkstück-Nullpunkts.
  - Eine Spiegelung verändert die Orientierung der Drehachsen. Das ganze NC-Programm inkl. der Raumwinkel wird gespiegelt.
- Wenn Sie mit Achswinkeln (PLANE AXIAL, Zyklus 19) schwenken, hat eine zuvor programmierte Spiegelung keinen Einfluss auf die Orientierung der Drehachsen. Mit diesen Funktionen positionieren Sie die Maschinenachsen direkt.

Weitere Informationen: "Werkstück-Koordinatensystem W-CS", Seite

### Skalierung mit TRANS SCALE

#### Anwendung

Mit der Funktion **TRANS SCALE** skalieren Sie Konturen oder Abstände zum Nullpunkt und vergrößern oder verkleinern damit gleichmäßig. So können Sie z. B. Schrumpf- und Aufmaßfaktoren berücksichtigen.

Mit der Funktion **TRANS SCALE RESET** setzen Sie die Skalierung zurück.

#### Verwandte Themen

Zyklus 11 MASSFAKTOR

Weitere Informationen: Benutzerhandbuch Bearbeitungszyklen programmieren

#### Funktionsbeschreibung

Die Skalierung wirkt modal ab der Definition im NC-Programm. Je nach Lage des Werkstück-Nullpunkts skaliert die Steuerung wie folgt:

- Werkstück-Nullpunkt im Zentrum der Kontur: Die Steuerung skaliert die Kontur in allen Richtungen gleichmäßig.
- Werkstück-Nullpunkt links unten an der Kontur: Die Steuerung skaliert die Kontur in positiver Richtung der X- und Y-Achsen.
- Werkstück-Nullpunkt rechts oben an der Kontur: Die Steuerung skaliert die Kontur in negativer Richtung der X- und Y-Achsen.

Mit einem Maßfaktor **SCL** kleiner als 1 verkleinert die Steuerung die Kontur. Mit einem Maßfaktor **SCL** größer als 1 vergrößert die Steuerung die Kontur.

Die Steuerung berücksichtigt beim Skalieren alle Koordinatenangaben und Maßangaben aus Zyklen.

Die Steuerung zeigt eine aktive Skalierung im Reiter **TRANS** der zusätzlichen Statusanzeige.

#### Weitere Informationen: Benutzerhandbuch Einrichten, NC-Programme testen und abarbeiten

#### Eingabe

| 11 TRANS SCALE SCL1.5 | ; Bearbeitung um Maßfaktor 1 |
|-----------------------|------------------------------|
|                       | vergrößern                   |

5

Die NC-Funktion enthält folgende Syntaxelemente:

| Syntaxele-<br>ment | Bedeutung                                       |
|--------------------|-------------------------------------------------|
| TRANS<br>SCALE     | Syntaxeröffner für eine Skalierung              |
| SCL oder           | Maßfaktor eingeben oder Skalierung zurücksetzen |
| KESE I             | Feste oder variable Nummer                      |

#### Hinweise

 Diese Funktion können Sie ausschließlich im Bearbeitungsmodus FUNCTION MODE MILL verwenden.

Weitere Informationen: Benutzerhandbuch Einrichten, NC-Programme testen und abarbeiten

Wenn Sie eine Skalierung mit TRANS SCALE oder Zyklus 11 MASSFAKTOR abarbeiten, überschreibt die Steuerung den aktuellen Maßfaktor.

Weitere Informationen: Benutzerhandbuch Bearbeitungszyklen programmieren

Wenn Sie eine Kontur mit Innenradien verkleinern, achten Sie auf die richtige Werkzeugwahl. Ansonst bleibt ggf. Restmaterial stehen.

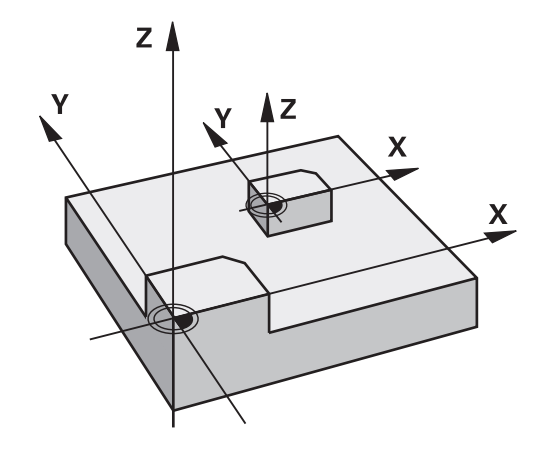

# Zurücksetzen mit TRANS RESET

#### Anwendung

Mit der NC-Funktion **TRANS RESET** setzen Sie alle einfachen Koordinatentransformationen gleichzeitig zurück.

#### Verwandte Themen

- NC-Funktionen zur Koordinatentransformation
   Weitere Informationen: "NC-Funktionen zur Koordinatentransformation", Seite 310
- Zyklen zur Koordinatentransformation
   Weitere Informationen: Benutzerhandbuch Bearbeitungszyklen programmieren

#### Funktionsbeschreibung

Die Steuerung setzt folgende einfache Koordinatentransformationen zurück:

| Koordinatentransformation | Syntax                         | Weitere Informationen                                             |  |
|---------------------------|--------------------------------|-------------------------------------------------------------------|--|
| Nullpunktverschiebung     | TRANS DATUM                    | Seite 310                                                         |  |
|                           | Zyklus <b>7 NULLPUNKT</b>      | Siehe Benutzerhand-<br>buch Bearbeitungszy-<br>klen programmieren |  |
| Spiegelung                | TRANS MIRROR                   | Seite 313                                                         |  |
|                           | Zyklus 8 SPIEGELUNG            | Siehe Benutzerhand-<br>buch Bearbeitungszy-<br>klen programmieren |  |
| Skalierung                | TRANS SCALE                    | Seite 315                                                         |  |
|                           | Zyklus 11 MASSFAKTOR           | Siehe Benutzerhand-<br>buch Bearbeitungszy-<br>klen programmieren |  |
|                           | Zyklus 26 MASSFAKTOR ACHSSPEZ. | Siehe Benutzerhand-<br>buch Bearbeitungszy-<br>klen programmieren |  |

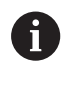

Die Steuerung setzt auch einfache Koordinatentransformationen zurück, die der Maschinenhersteller definiert hat.

#### Eingabe

**11 TRANS RESET** 

; Einfache Koordinatentransformationen zurücksetzen

Die NC-Funktion enthält folgende Syntaxelemente:

| Syntaxele-<br>ment | Bedeutung                                 |
|--------------------|-------------------------------------------|
| TRANS              | Syntaxeröffner zum Zurücksetzen einfacher |
| RESET              | Koordinatentransformationen               |

# **TRANS-Funktion wählen**

Sie wählen eine **TRANS**-Funktion wie folgt:

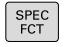

Softkey PROGRAMM FUNKTIONEN drücken

Softkey-Leiste mit Sonderfunktionen einblenden

TRANSFORM / CORRDATA

PROGRAMM FUNKTIONEN

- Softkey TRANSFORM / CORRDATA drücken
- TRANSFOR-MATIONEN
- Softkey TRANSFORMATIONEN drücken
- Softkey der gewünschten TRANS-Funktion drücken

# 10.9 Bezugspunkte beeinflussen

Um einen bereits gesetzten Bezugspunkt in der Bezugspunkttabelle direkt im NC-Programm zu beeinflussen, stellt die Steuerung folgende Funktionen zur Verfügung:

- Bezugspunkt aktivieren
- Bezugspunkt kopieren
- Bezugspunkt korrigieren

#### Bezugspunkt aktivieren

Mit der Funktion **PRESET SELECT** können Sie einen in der Bezugspunkttabelle definierten Bezugspunkt als neuen Bezugspunkt aktivieren.

Den Bezugspunkt können Sie entweder über die Zeilennummer oder über den Inhalt in der Spalte **DOC** aktivieren.

### HINWEIS

#### Achtung Kollisionsgefahr!

Abhängig von dem Maschinenparameter **CfgColumnDescription** (Nr. 105607) können Sie in der Spalte **DOC** der Bezugspunkttabelle mehrmals den gleichen Inhalt definieren. Wenn Sie in diesem Fall einen Bezugspunkt mithilfe der Spalte **DOC** aktivieren, wählt die Steuerung den Bezugspunkt mit der niedrigsten Zeilennummer. Wenn die Steuerung nicht den gewünschten Bezugspunkt wählt, besteht Kollisionsgefahr.

- ▶ Inhalt der Spalte **DOC** eindeutig definieren
- Bezugspunkt nur mit der Zeilennummer aktivieren

Wenn Sie **PRESET SELECT** ohne optionale Parameter programmieren, ist das Verhalten identisch zu Zyklus **247 BEZUGSPUNKT SETZEN**.

Mit den optionalen Parametern legen Sie Folgendes fest:

- **KEEP TRANS**: einfache Transformationen beibehalten
  - Zyklus 7 NULLPUNKT

A

- Zyklus 8 SPIEGELUNG
- Zyklus 11 MASSFAKTOR
- Zyklus 26 MASSFAKTOR ACHSSPEZ.
- **WP**: Änderungen beziehen sich auf den Werkstück-Bezugspunkt

#### Vorgehensweise

Gehen Sie bei der Definition wie folgt vor:

SPEC FCT PROGRAMM VORGABEN PRESET PRESET

Softkey PROGRAMM VORGABEN drücken

Softkey PRESET drücken

▶ Taste SPEC FCT drücken

- SELECT
- Softkey PRESET SELECT drücken
- Gewünschte Bezugspunktnummer definieren
- Alternativ Eintrag aus Spalte DOC definieren
- Ggf. Transformationen erhalten
- ▶ Ggf. wählen, auf welchen Bezugspunkt sich die Änderung beziehen soll

#### Beispiel

#### **13 PRESET SELECT #3 KEEP TRANS WP**

Bezugspunkt 3 als Werkstück-Bezugspunkt wählen und Transformationen erhalten

# **HINWEIS**

#### Achtung, Gefahr erheblicher Sachschäden!

Nicht definierte Felder in der Bezugspunkttabelle verhalten sich anders als mit dem Wert 0 definierte Felder: Mit 0 definierte Felder überschreiben beim Aktivieren den vorherigen Wert, bei nicht definierten Feldern bleibt der vorherige Wert erhalten. Wenn der vorherige Wert erhalten bleibt, besteht Kollisionsgefahr!

- Vor dem Aktivieren eines Bezugspunkts prüfen, ob alle Spalten mit Werten beschrieben sind
- Bei nicht definierten Spalten Werte eingeben, z. B. O
- Alternativ vom Maschinenhersteller **0** als Default-Wert für die ► Spalten definieren lassen

### Bezugspunkt kopieren

Mit der Funktion PRESET COPY können Sie einen in der Bezugspunkttabelle definierten Bezugspunkt kopieren und den kopierten Bezugspunkt aktivieren.

Den zu kopierenden Bezugspunkt können Sie entweder über die Zeilennummer oder über den Eintrag in der Spalte **DOC** wählen. Mit den optionalen Parametern können Sie folgendes festlegen:

- SELECT TARGET: kopierten Bezugspunkt aktivieren
- **KEEP TRANS:** einfache Transformationen erhalten

# **HINWEIS**

#### Achtung Kollisionsgefahr!

Abhängig von dem Maschinenparameter CfgColumnDescription (Nr. 105607) können Sie in der Spalte DOC der Bezugspunkttabelle mehrmals den gleichen Inhalt definieren. Wenn Sie in diesem Fall einen Bezugspunkt mithilfe der Spalte DOC aktivieren, wählt die Steuerung den Bezugspunkt mit der niedrigsten Zeilennummer. Wenn die Steuerung nicht den gewünschten Bezugspunkt wählt, besteht Kollisionsgefahr.

- Inhalt der Spalte DOC eindeutig definieren
- Bezugspunkt nur mit der Zeilennummer aktivieren

#### Vorgehensweise

Gehen Sie bei der Definition wie folgt vor:

Taste SPEC FCT drücken

PROGRAMM

SPEC FCT

Softkey PROGRAMM VORGABEN drücken

VORGABEN

- Softkey PRESET drücken
- PRESET PRESET

COPY

- Softkey PRESET COPY drücken
- Zu kopierende Bezugspunktnummer definieren
- Alternativ Eintrag aus Spalte DOC definieren
- Neue Bezugspunktnummer definieren
- Ggf. kopierten Bezugspunkt aktivieren
- Ggf. Transformationen erhalten

#### Beispiel

13 PRESET COPY #1 TO #3 SELECT TARGET KEEP TRANS

Bezugspunkt 1 in Zeile 3 kopieren, Bezugspunkt 3 aktivieren und Transformationen erhalten

# Bezugspunkt korrigieren

Mit der Funktion PRESET CORR können Sie den aktiven Bezugspunkt korrigieren.

Wenn in einem NC-Satz sowohl die Grunddrehung als auch eine Translation korrigiert wird, korrigiert die Steuerung zuerst die Translation und anschließend die Grunddrehung.

Die Korrekturwerte beziehen sich auf das aktive Bezugssystem.

Softkey-Leiste mit Sonderfunktionen einblenden

#### Vorgehensweise

Gehen Sie bei der Definition wie folgt vor:

| SPEC<br>FCT          | <ul> <li>Softkey-Leiste mit Sonderfunktionen einblen</li> </ul> |
|----------------------|-----------------------------------------------------------------|
| PROGRAMM<br>VORGABEN | Softkey PROGRAMM VORGABEN drücken                               |
| PRESET               | <ul> <li>Softkey PRESET drücken</li> </ul>                      |
| PRESET<br>CORR       | <ul> <li>Softkey PRESET CORR drücken</li> </ul>                 |
|                      | <ul> <li>Gewünschte Korrekturen definieren</li> </ul>           |
| Beispiel             |                                                                 |

#### Beispiel

| 13 PRESET CORR X+10 SPC+45 | Aktiver Bezugspunkt wird in X um +10 mm und in SPC +45 ° |
|----------------------------|----------------------------------------------------------|
|                            | korrigiert                                               |

# 10.10 Nullpunkttabelle

## Anwendung

In einer Nullpunkttabelle speichern Sie werkstückbezogene Nullpunkte. Um eine Nullpunkttabelle nutzen zu können, müssen Sie sie aktivieren.

# Funktionsbeschreibung

Die Nullpunkte aus der Nullpunkttabelle beziehen sich auf den aktuellen Bezugspunkt. Die Koordinatenwerte aus Nullpunkttabellen sind ausschließlich absolut wirksam.

Nullpunkttabellen setzen Sie wie folgt ein:

- Bei häufiger Verwendung derselben Nullpunktverschiebung
- Bei wiederkehrenden Bearbeitungen an verschiedenen Werkstücken
- Bei wiederkehrenden Bearbeitungen an verschiedenen Positionen eines Werkstücks

Die Werte der Spalten X, Y und Z wirken als Verschiebung im Werkstück-Koordinatensystem W-CS. Die Werte der Spalten A, B, C, U, V und W wirken als Offsets im Maschinen-Koordinatensystem M-CS.

Die Nullpunkttabelle enthält folgende Parameter:

| Parameter | Bedeutung                                | Eingabe                 |
|-----------|------------------------------------------|-------------------------|
| D         | Fortlaufende Nummer der Nullpunkte       | 099999999               |
| X         | X-Koordinate des Nullpunkts              | -99999.9999999999.99999 |
| Y         | Y-Koordinate des Nullpunkts              | -99999.9999999999.99999 |
| Z         | Z-Koordinate des Nullpunkts              | -99999.9999999999.99999 |
| A         | Achswinkel der A-Achse für den Nullpunkt | -360.000000360.000000   |
| В         | Achswinkel der B-Achse für den Nullpunkt | -360.000000360.000000   |
| С         | Achswinkel der C-Achse für den Nullpunkt | -360.000000360.000000   |
| U         | Position der U-Achse für den Nullpunkt   | -99999.9999999999.99999 |
| V         | Position der V-Achse für den Nullpunkt   | -99999.9999999999.99999 |
| W         | Position der W-Achse für den Nullpunkt   | -99999.9999999999.99999 |
| DOC       | Kommentarspalte                          | max. 16 Zeichen         |

# Nullpunkttabelle erstellen

Eine neue Nullpunkttabelle erstellen Sie wie folgt:

| $\Rightarrow$ | In die Betriebsart Programmieren wechseln                                                                                                    |
|---------------|----------------------------------------------------------------------------------------------------|
| PGM<br>MGT    | Taste PGM MGT drücken                                                                                                    |
| NEUE          | Softkey NEUE DATEI drücken                                                                                                    |
|               | <ul> <li>Die Steuerung öffnet das Fenster Neue Datei zur<br/>Eingabe des Dateinamens.</li> </ul>                                                                                                    |
|               | Dateiname mit Dateityp *.d eingeben                                                                                                    |
| ENT           | <ul> <li>Mit Taste ENT bestätigen</li> </ul>                                                                                                    |
|               | <ul> <li>Die Steuerung öffnet ggf. das Fenster</li> <li>Tabellenformat wählen.</li> </ul>                                                                                                    |
|               | <ul> <li>Ggf. Tabellenformat wählen</li> </ul>                                                                                                    |
| ок            | <ul> <li>Ggf. Softkey OK drücken</li> </ul>                                                                                                    |
|               | <ul> <li>Ggf. Maßeinheit MM oder INCH wählen</li> </ul>                                                                                                    |
|               | > Die Steuerung öffnet die Nullpunkttabelle.                                                                                                    |
|               | Nenn von dem Tabellentyp mindestens ein Prototyp<br>/orhanden ist, können Sie das Tabellenformat wählen.                                                                                                    |
| ]<br>i<br>1   | Die Steuerung zeigt, mit welcher Maßeinheit mm oder<br>nch der Prototyp definiert ist. Wenn die Steuerung beide<br>Maßeinheiten zeigt, können Sie die Maßeinheit wählen.                                                                                  |
| [             | Der Maschinenhersteller definiert die Prototypen.                                                                                                    |
|               |                                                                                                    |
|               | Die Namen von Tabellen und Tabellenspalten müssen<br>mit einem Buchstaben beginnen und dürfen keine<br>Rechenzeichen, z. B. + beinhalten. Diese Zeichen können<br>aufgrund von SQL-Befehlen beim Einlesen oder Auslesen<br>von Daten zu Problemen führen. |
|               | <b>Weitere Informationen:</b> "Tabellenzugriffe mit SQL-<br>Anweisungen", Seite 265                                                                                                    |
### Nullpunkttabelle öffnen und editieren

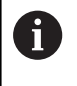

PGM MGT Nachdem Sie einen Wert in einer Nullpunkttabelle geändert haben, müssen Sie die Änderung mit der Taste **ENT** speichern. Ansonsten wird die Änderung ggf. beim Abarbeiten eines NC-Programms nicht berücksichtigt.

Eine Nullpunkttabelle öffnen und editieren Sie wie folgt:

- Taste PGM MGT drücken
- ► Gewünschte Nullpunkttabelle wählen
- > Die Steuerung öffnet die Nullpunkttabelle.
- ▶ Gewünschte Zeile zum Editieren wählen
- Eingabe speichern, z. B. Taste ENT drücken

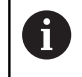

ENT

Mit der Taste **CE** löschen Sie den Zahlenwert aus dem gewählten Eingabefeld.

Die Steuerung zeigt in der Softkey-Leiste folgende Funktionen:

| Softkey                        | Funktion                                                                                                |
|--------------------------------|----------------------------------------------------------------------------------------------------|
|                                | Tabellenanfang wählen                                                                                   |
|                                | Tabellenende wählen                                                                                     |
| SEITE                          | Seitenweise blättern nach oben                                                                          |
| SEITE                          | Seitenweise blättern nach unten                                                                         |
| SUCHEN                         | Suchen<br>Die Steuerung öffnet ein Fenster, in dem Sie den<br>gesuchten Text oder Wert eingeben können. |
| TABELLE<br>RÜCKSETZ.           | Tabelle zurücksetzen                                                                                    |
| ZEILEN-<br>ANFANG              | Cursor zum Zeilenanfang                                                                                 |
| ZEILEN-<br>ENDE                | Cursor zum Zeilenende                                                                                   |
| AKTUELLEN<br>WERT<br>KOPIEREN  | Aktuellen Wert kopieren                                                                                 |
| KOPIERTEN<br>WERT<br>EINFÜGEN  | Kopierten Wert einfügen                                                                                 |
| N ZEILEN<br>AM ENDE<br>ANFÜGEN | Wählbare Anzahl an Zeilen einfügen<br>Neue Zeilen können Sie nur am Tabellenende<br>einfügen.           |

| Softkey                        | Funktion                                                                                                    |  |
|--------------------------------|----------------------------------------------------------------------------------------------------|--|
| ZEILE<br>EINFÜGEN              | Zeile einfügen<br>Neue Zeilen können Sie nur am Tabellenende<br>einfügen.                                                                                      |  |
| ZEILE<br>LÖSCHEN               | Zeile löschen                                                                                                    |  |
| SPALTEN<br>SORTTEREN/          | Spalten sortieren oder ausblenden                                                                                                    |  |
| AUSBLENDEN                     | Die Steuerung öffnet das Fenster <b>Spalten-</b><br><b>Reihenfolge</b> mit folgenden Möglichkeiten:                                                            |  |
|                                | Standardformat verwenden                                                                                                    |  |
|                                | <ul> <li>Spalten anzeigen oder ausblenden</li> </ul>                                                                                                    |  |
|                                | Spalten anordnen                                                                                                    |  |
|                                | Spalten fixieren, max. 3                                                                                                    |  |
| ZUSÄTZL.<br>FUNKT.             | Zusätzliche Funktionen, z. B. Löschen                                                                                                    |  |
| SPALTE<br>ZURÜCK-<br>SETZEN    | Spalte zurücksetzen                                                                                                    |  |
| AKTUELLES<br>FELD<br>EDITIEREN | Aktuelles Feld editieren                                                                                                    |  |
|                                | Nullpunkttabelle sortieren                                                                                                    |  |
| SORTIEREN                      | Die Steuerung öffnet ein Fenster zur Auswahl der<br>Sortierung.                                                                                                |  |
| Wenn S<br>Steueru<br>Softkey   | tie die Schlüsselzahl 555343 eingeben, zeigt die<br>Ing den Softkey <b>FORMAT EDITIEREN</b> . Mit diesem<br>Vkönnen Sie die Eigenschaften von Tabellen ändern. |  |

# Nullpunkttabelle im NC-Programm aktivieren

| Eine Nu                        | Illpunkttabelle aktivieren Sie im NC-Programm wie folgt:                                                                                                    |
|--------------------------------|----------------------------------------------------------------------------------------------------|
| PGM<br>CALL                    | Taste PGM CALL drücken                                                                                                    |
| NULLPUNKT<br>TABELLE<br>WÄHLEN | Softkey NULLPUNKT WÄHLEN drücken                                                                                                    |
| DATEI                          | Softkey DATEI WÄHLEN drücken                                                                                                    |
| WÄHLEN                         | <ul> <li>Die Steuerung öffnet ein Fenster zur<br/>Dateiauswahl.</li> </ul>                                                                                  |
|                                | <ul> <li>Gewünschte Nullpunkttabelle wählen</li> </ul>                                                                                                    |
| ENT                            | <ul> <li>Mit Taste ENT bestätigen</li> </ul>                                                                                                    |
|                                |                                                                                                    |
| 0                              | Wenn Sie den Namen der Nullpunkttabelle manuell<br>eingeben, beachten Sie folgendes:                                                                        |
|                                | <ul> <li>Wenn die Nullpunkttabelle im selben Verzeichnis wie<br/>das NC-Programm abgelegt ist, müssen Sie nur den<br/>Dateinamen eingeben</li> </ul>        |
|                                | <ul> <li>Wenn die Nullpunkttabelle nicht im selben Verzeichnis<br/>wie das NC-Programm abgelegt ist, müssen Sie den<br/>kompletten Pfad eingeben</li> </ul> |
|                                |                                                                                                    |
| 0                              | Programmieren Sie SEL TABLE vor dem Zyklus 7 oder der<br>Funktion TRANS DATIM                                                                               |

Funktion TRANS DATUM.

### Nullpunkttabelle manuell aktivieren

i

Wenn Sie ohne SEL TABLE arbeiten, müssen Sie die gewünschte Nullpunkttabelle vor dem Programmtest aktivieren.

Sie aktivieren eine Nullpunkttabelle für den Programmtest wie folgt:

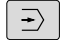

In die Betriebsart Programm-Test wechseln

PGM MGT

- Taste PGM MGT drücken
- ▶ Gewünschte Nullpunkttabelle wählen
- > Die Steuerung aktiviert die Nullpunkttabelle für den Programmtest und markiert die Datei mit dem Status S.

Weitere Informationen: Benutzerhandbuch Einrichten, NC-Programme testen und abarbeiten

10

# 10.11 Korrekturtabelle

# Anwendung

Mit den Korrekturtabellen können Sie Korrekturen im Werkzeug-Koordinatensystem (T-CS) oder im Bearbeitungsebene-Koordinatensystem (WPL-CS) speichern.

Die Korrekturtabelle **.tco** ist die Alternative zur Korrektur mit **DL**, **DR** und **DR2** im Tool-Call-Satz. Sobald Sie eine Korrekturtabelle aktivieren, überschreibt die Steuerung die Korrekturwerte aus dem Tool-Call-Satz.

Die Korrekturtabellen bieten folgende Vorteile:

- Anderung der Werte ohne Anpassung im NC-Programm möglich
- Anderung der Werte während des NC-Programmlaufs möglich

Wenn Sie einen Wert ändern, ist diese Änderung erst mit erneutem Aufruf der Korrektur aktiv.

# Typen von Korrekturtabellen

Mit der Endung der Tabelle bestimmen Sie, in welchem Koordinatensystem die Steuerung die Korrektur ausführt.

Die Steuerung bietet folgende Korrekturtabellen:

- tco (tool correction): Korrektur im Werkzeug-Koordinatensystem T-CS
- wco (workpiece correction): Korrektur im Bearbeitungsebene-Koordinatensystem WPL-CS

Die Korrektur über die Tabelle ist eine Alternative zur Korrektur im **TOOL CALL**-Satz. Die Korrektur aus der Tabelle überschreibt eine bereits programmierte Korrektur im **TOOL CALL**-Satz.

### Korrektur im Werkzeug-Koordinatensystem T-CS

Die Korrekturen in den Korrekturtabellen mit der Endung **\*.tco** korrigieren das aktive Werkzeug. Die Tabelle gilt für alle Werkzeugtypen, deshalb sehen Sie beim Anlegen auch Spalten, die Sie ggf. für Ihren Werkzeugtyp nicht benötigen.

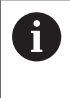

Geben Sie nur Werte ein, die an Ihrem Werkzeug sinnvoll sind. Die Steuerung gibt eine Fehlermeldung aus, wenn Sie Werte korrigieren, die beim aktiven Werkzeug nicht vorhanden sind.

Die Korrekturen wirken wie folgt:

 Bei Fräswerkzeugen als Alternative zu den Deltawerten im TOOL CALL

Die Steuerung zeigt eine aktive Verschiebung mithilfe der Korrekturtabelle **\*.tco** im Reiter **TOOL** der zusätzlichen Statusanzeige.

Weitere Informationen: Benutzerhandbuch Einrichten, NC-Programme testen und abarbeiten

### Korrektur im Bearbeitungsebene-Koordinatensystem WPL-CS

Die Werte aus den Korrekturtabellen mit der Endung **\*.wco** wirken als Verschiebungen im Bearbeitungsebene-Koordinatensystem **WPL-CS**.

# Korrekturtabelle anlegen

Bevor Sie mit einer Korrekturtabelle arbeiten, müssen Sie die entsprechende Tabelle anlegen.

Sie können eine Korrekturtabelle wie folgt anlegen:

| $\Rightarrow$ | •                                          | In die Betriebsart <b>Programmieren</b> wechseln                                                                                                    |
|---------------|--------------------------------------------|----------------------------------------------------------------------------------------------------|
| PGM<br>MGT    | ►                                          | Taste <b>PGM MGT</b> drücken                                                                                                    |
| NEUE          | ►                                          | Softkey NEUE DATEI drücken                                                                                                    |
| DATEI         | •                                          | Dateiname mit gewünschter Endung eingeben,<br>z. B. Corr.tco                                                                                                    |
| ENT           | ►                                          | Mit Taste <b>ENT</b> bestätigen                                                                                                    |
|               | >                                          | Die Steuerung öffnet ggf. das Fenster<br>Tabellenformat wählen.                                                                                                    |
|               | ►                                          | Ggf. Tabellenformat wählen                                                                                                    |
| ок            |                                            | Ggf. Softkey <b>OK</b> drücken                                                                                                    |
|               | ►                                          | Ggf. Maßeinheit <b>MM</b> oder INCH wählen                                                                                                    |
|               | >                                          | Die Steuerung öffnet die Korrekturtabelle.                                                                                                    |
| N ZEILEN      | ►                                          | Softkey <b>N ZEILEN ANFÜGEN</b> drücken                                                                                                    |
| AMFÜGEN       | •                                          | Korrekturwerte eingeben                                                                                                    |
| 0             | Wenn vo<br>vorhand                         | on dem Tabellentyp mindestens ein Prototyp<br>en ist, können Sie das Tabellenformat wählen.                                                                                                    |
|               | Die Steu<br>inch der<br>Maßeinh<br>Der Mas | erung zeigt, mit welcher Maßeinheit mm oder<br>Prototyp definiert ist. Wenn die Steuerung beide<br>neiten zeigt, können Sie die Maßeinheit wählen.<br>schinenhersteller definiert die Prototypen. |
| 1             |                                            |                                                                                                    |

# Korrekturtabelle aktivieren

#### Korrekturtabelle wählen

Wenn Sie Korrekturtabellen einsetzen, verwenden Sie die Funktion SEL CORR-TABLE, um die gewünschte Korrekturtabelle vom NC-Programm aus zu aktivieren.

Um eine Korrekturtabelle ins NC-Programm einzufügen, gehen Sie wie folgt vor:

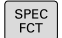

Taste SPEC FCT drücken

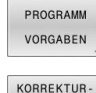

TABELLE WÄHLEN

TCS

Softkey PROGRAMM VORGABEN drücken

Softkey KORREKTURWÄHLEN drücken

- Softkey des Tabellentyps drücken, z. B. TCS
- Tabelle wählen

Wenn Sie ohne die Funktion SEL CORR-TABLE, arbeiten, dann müssen Sie die gewünschte Tabelle vor dem Programmtest oder dem Programmlauf aktivieren.

Gehen Sie in jeder Betriebsart wie folgt vor:

- Gewünschte Betriebsart wählen
- In der Dateiverwaltung gewünschte Tabelle wählen ►
- > In der Betriebsart Programm-Test erhält die Tabelle den Status S, in den Betriebsarten Programmlauf Einzelsatz und Programmlauf Satzfolge den Status M.

#### Korrekturwert aktivieren

Um einen Korrekturwert im NC-Programm zu aktivieren, gehen Sie wie folgt vor:

- SPEC FCT
- Taste SPEC FCT drücken

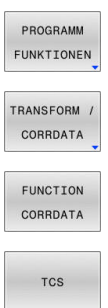

- Softkey PROGRAMM FUNKTIONEN drücken
- Softkey TRANSFORM / CORRDATA drücken

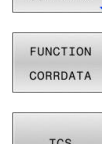

- Softkey FUNCTION CORRDATA drücken
- Softkey der gewünschten Korrektur, z. B. TCS drücken
- Zeilennummer eingeben

#### Wirkungsdauer der Korrektur

Die aktivierte Korrektur wirkt bis zum Programmende oder bis zu einem Werkzeugwechsel.

Mit FUNCTION CORRDATA RESET können Sie die Korrekturen programmiert zurücksetzen.

### Korrekturtabelle im Programmlauf editieren

Sie können die Werte in der aktiven Korrekturtabelle während des Programmlaufs ändern. Solange die Korrekturtabelle noch nicht aktiv ist, stellt die Steuerung die Softkeys ausgegraut dar.

Gehen Sie wie folgt vor:

| ochen ole m                     |                                                                                       |
|---------------------------------|---------------------------------------------------------------------------------------|
| KORREKTUR<br>TABELLEN<br>ÖFFNEN | <ul> <li>Softkey KORREKTUR TABELLEN ÖFFNEN<br/>drücken</li> </ul>                     |
| KORREKTUR<br>TABELLE<br>T-CS    | <ul> <li>Softkey der gewünschten Tabelle drücken, z. B.<br/>KORREKTUR T-CS</li> </ul> |
| EDITIEREN                       | Softkey EDITIEREN auf EIN setzen                                                      |
| AUS                             | <ul> <li>Mit den Pfeiltasten zur gewünschten Stelle<br/>navigieren</li> </ul>         |
|                                 | <ul> <li>Wert ändern</li> </ul>                                                       |
| Die g<br>Aktivi                 | eänderten Daten sind erst nach einem erneuten<br>ieren der Korrektur wirksam.         |

HEIDENHAIN | TNC 128 | Benutzerhandbuch Klartextprogrammierung | 10/2023

# 10.12 Zugriff auf Tabellenwerte

# Anwendung

Mit den **TABDATA**-Funktionen können Sie auf Tabellenwerte zugreifen.

Mit diesen Funktionen können Sie z. B. die Korrekturdaten automatisiert aus dem NC-Programm heraus ändern.

Der Zugriff auf folgende Tabellen ist möglich:

- Werkzeugtabelle \*.t, nur lesender Zugriff
- Korrekturtabelle \*.tco, lesender und schreibender Zugriff
- Korrekturtabelle \*.wco, lesender und schreibender Zugriff
- Bezugspunkttabelle \*.pr, lesender und schreibender Zugriff

Der Zugriff erfolgt auf die jeweils aktive Tabelle. Lesender Zugriff ist dabei immer möglich, Schreibzugriff nur während der Abarbeitung. Ein schreibender Zugriff während der Simulation oder während eines Satzvorlaufs ist nicht wirksam.

Wenn das NC-Programm und die Tabelle unterschiedliche Maßeinheiten aufweisen, wandelt die Steuerung die Werte von **MM** in **INCH** und umgekehrt.

### **Tabellenwert lesen**

Mit der Funktion **TABDATA READ** lesen Sie einen Wert aus einer Tabelle und speichern diesen Wert in einem Q-Parameter.

Je nach Spaltentyp, den Sie auslesen, können Sie **Q**, **QL**, **QR** oder **QS** zum Speichern des Werts verwenden. Die Steuerung rechnet die Tabellenwerte automatisch in die Maßeinheit des NC-Programms um.

Die Steuerung liest aus der im Moment aktiven Werkzeugtabelle und Bezugspunkttabelle. Um einen Wert aus einer Korrekturtabelle zu lesen, müssen Sie diese Tabelle zuvor aktivieren.

Die Funktion **TABDATA READ** können Sie z. B. verwenden, um vorab die Werkzeugdaten des verwendeten Werkzeugs zu prüfen und eine Fehlermeldung während des Programmlaufs zu verhindern.

#### Vorgehensweise

Gehen Sie wie folgt vor:

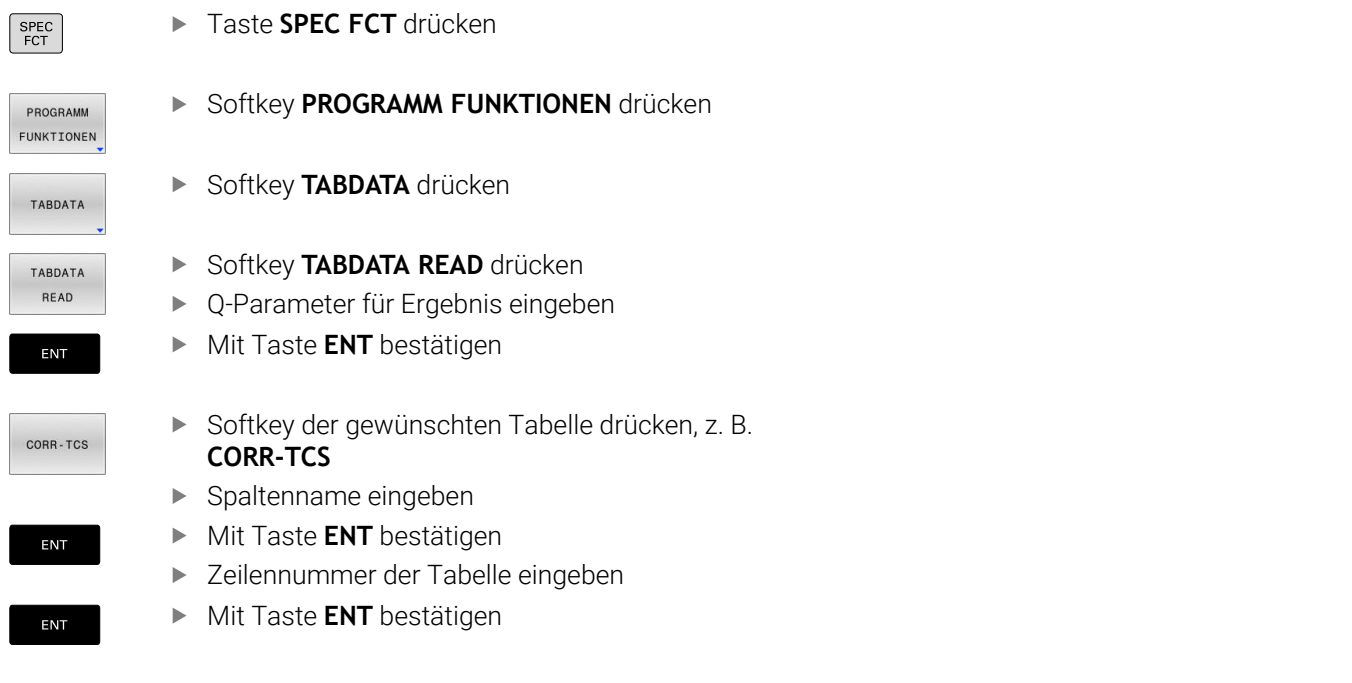

#### Beispiel

| 12 SEL CORR-TABLE TCS "TNC:\table\corr.tco"       | Korrekturtabelle aktivieren                                             |
|---------------------------------------------------|-------------------------------------------------------------------------|
| 13 TABDATA READ Q1 = CORR-TCS COLUMN "DR" KEY "5" | Wert der Zeile 5, Spalte DR aus der Korrekturtabelle in Q1<br>speichern |

### Tabellenwert schreiben

Mit der Funktion **TABDATA WRITE** schreiben Sie einen Wert in eine Tabelle.

Je nach Spaltentyp, den Sie beschreiben, können Sie **Q**, **QL**, **QR** oder **QS** als Übergabeparameter verwenden. Alternativ können Sie den Wert direkt in der NC-Funktion **TABDATA WRITE** definieren.

Um in eine Korrekturtabelle zu schreiben, müssen Sie die Tabelle aktivieren.

Nach einem Tastsystemzyklus können Sie die Funktion **TABDATA WRITE** z. B. nutzen, um eine erforderliche Werkzeugkorrektur in die Korrekturtabelle einzutragen.

### Vorgehensweise

Gehen Sie wie folgt vor:

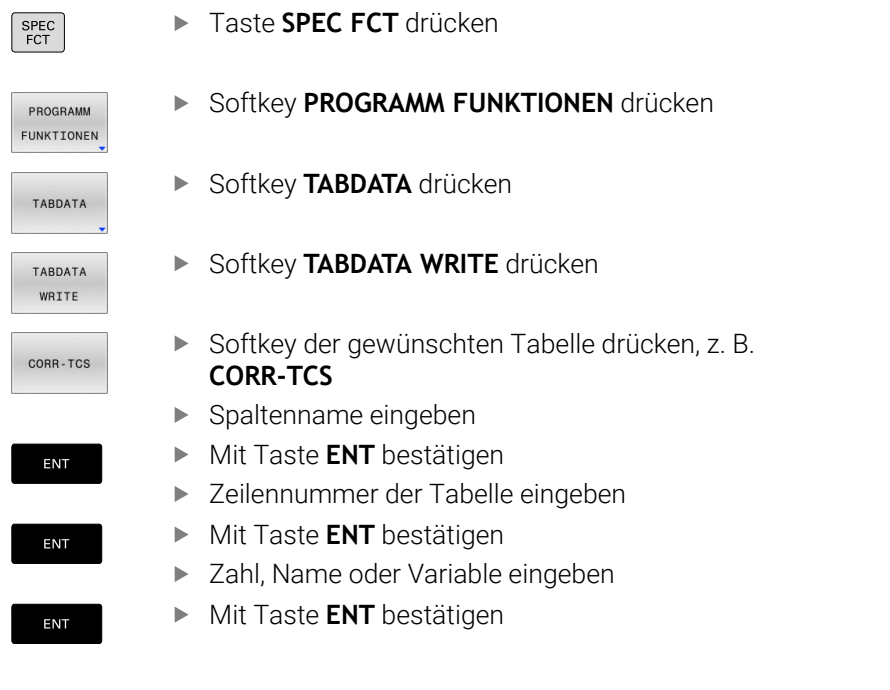

#### Beispiel

| 12 SEL CORR-TABLE TCS "TNC:\table\corr.tco"        | Korrekturtabelle aktivieren                                      |
|----------------------------------------------------|------------------------------------------------------------------|
| 13 TABDATA WRITE CORR-TCS COLUMN "DR" KEY "3" = Q1 | Wert aus Q1 in Zeile 3, Spalte DR der Korrekturtabelle schreiben |

# **Tabellenwert addieren**

Mit der Funktion **TABDATA ADD** addieren Sie einen Wert zu einem bestehenden Tabellenwert.

Je nach Spaltentyp, den Sie beschreiben, können Sie **Q**, **QL** oder **QR** als Übergabeparameter verwenden. Alternativ können Sie den Wert direkt in der NC-Funktion **TABDATA ADD** definieren.

Um in eine Korrekturtabelle zu schreiben, müssen Sie die Tabelle aktivieren.

Sie können die Funktion **TABDATA ADD** z. B. nutzen, um bei einer wiederholten Messung eine Werkzeugkorrektur zu aktualisieren.

#### Vorgehensweise

Gehen Sie wie folgt vor:

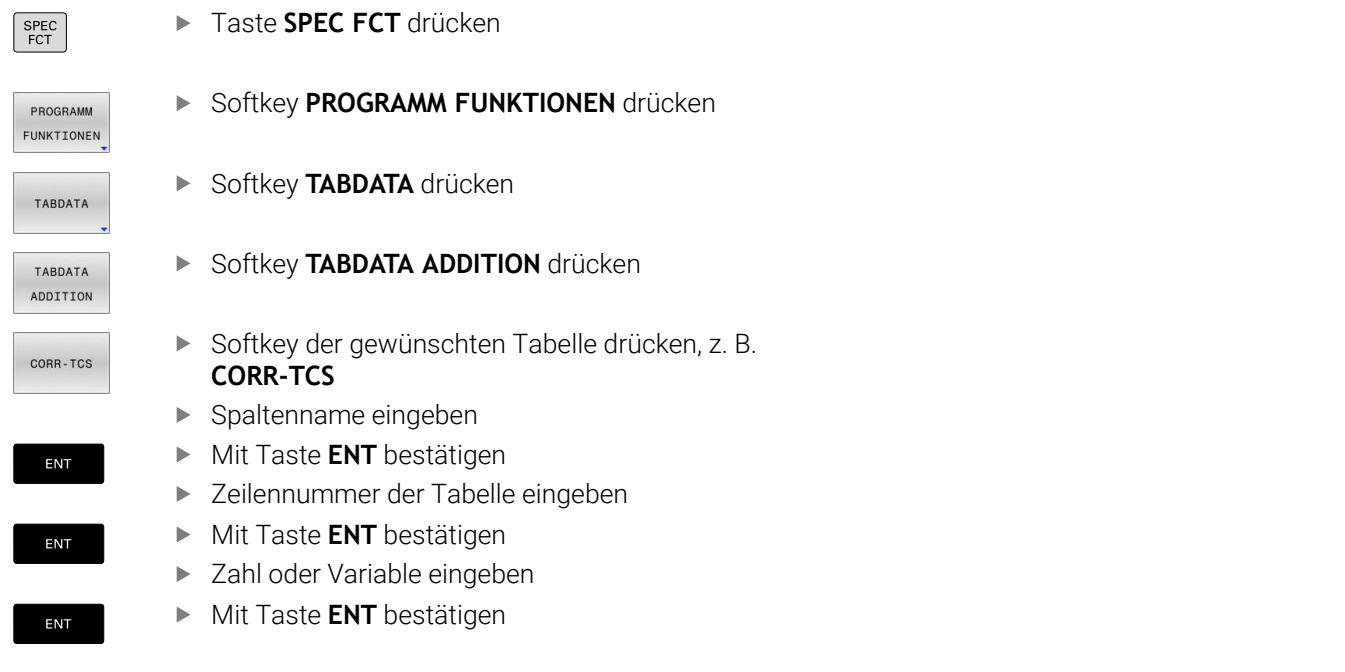

#### Beispiel

| 12 SEL CORR-TABLE TCS "TNC:\table\corr.tco"      | Korrekturtabelle aktivieren                                        |
|--------------------------------------------------|--------------------------------------------------------------------|
| 13 TABDATA ADD CORR-TCS COLUMN "DR" KEY "3" = Q1 | Wert aus Q1 zu Zeile 3, Spalte DR der Korrekturtabelle<br>addieren |

# 10.13 Textdateien erstellen

# Anwendung

An der Steuerung können Sie Texte mit einem Text-Editor erstellen und überarbeiten. Typische Anwendungen:

- Erfahrungswerte festhalten
- Arbeitsabläufe dokumentieren
- Formelsammlungen erstellen

Textdateien sind Dateien vom Typ .A (ASCII). Wenn Sie andere Dateien bearbeiten möchten, dann konvertieren Sie diese zuerst in den Typ .A.

# Textdatei öffnen und verlassen

- Betriebsart: Taste Programmieren drücken
- Dateiverwaltung aufrufen: Taste PGM MGT drücken
- Dateien vom Typ .A anzeigen: Nacheinander Softkey TYP WÄHLEN und Softkey ALLE ANZ. drücken
- Datei wählen und mit Softkey WÄHLEN oder Taste ENT öffnen oder eine neue Datei öffnen: Neuen Namen eingeben, mit Taste ENT bestätigen

Wenn Sie den Text-Editor verlassen wollen, dann rufen Sie die Dateiverwaltung auf und wählen eine Datei eines anderen Typs, wie z. B. ein NC-Programm.

| Softkey          | Cursor-Bewegungen           |
|------------------|-----------------------------|
| NĀCHSTES<br>WORT | Cursor ein Wort nach rechts |
| LETZTES<br>WORT  | Cursor ein Wort nach links  |
|                  | Cursor zum Dateianfang      |
|                  | Cursor zum Dateiende        |

### **Texte editieren**

Über der ersten Zeile des Texteditors befindet sich ein Informationsfeld, in dem Dateinamen, Aufenthaltsort und Zeileninformationen anzeigt werden:

- Datei: Name der Textdatei
- Zeile: Aktuelle Zeilenposition des Cursors
- **Spalte**: Aktuelle Spaltenposition des Cursors

Der Text wird an der Stelle eingefügt, an der sich der Cursor gerade befindet. Mit den Pfeiltasten bewegen Sie den Cursor an jede beliebige Stelle der Textdatei.

Mit der Taste RETURN oder ENT können Sie Zeilen umbrechen.

### Zeichen, Wörter und Zeilen löschen und wieder einfügen

Mit dem Text-Editor können Sie ganze Worte oder Zeilen löschen und an anderer Stelle wieder einfügen.

- Cursor auf Wort oder Zeile bewegen, die gelöscht und an anderer Stelle eingefügt werden soll
- Softkey WORT LÖSCHEN bzw. ZEILE LÖSCHEN drücken: Der Text wird entfernt und zwischengespeichert
- Cursor auf Position bewegen, an der der Text eingefügt werden soll und Softkey ZEILE / EINFÜGEN drücken

| Softkey                     | Funktion                                     |
|-----------------------------|----------------------------------------------|
| ZEILE<br>LÖSCHEN            | Zeile löschen und zwischenspeichern          |
| WORT<br>LÖSCHEN             | Wort löschen und zwischenspeichern           |
| ZEICHEN<br>LÖSCHEN          | Zeichen löschen und zwischenspeichern        |
| ZEILE /<br>WORT<br>EINFÜGEN | Zeile oder Wort nach Löschen wieder einfügen |

# Textblöcke bearbeiten

Sie können Textblöcke beliebiger Größe kopieren, löschen und an anderer Stelle wieder einfügen. In jedem Fall markieren Sie zuerst den gewünschten Textblock:

 Textblock markieren: Cursor auf das Zeichen bewegen, an dem die Textmarkierung beginnen soll

BLOCK MARKIEREN

- Softkey BLOCK MARKIEREN drücken
- Cursor auf das Zeichen bewegen, an dem die Textmarkierung enden soll. Wenn Sie den Cursor mit den Pfeiltasten direkt nach oben und unten bewegen, werden die dazwischenliegenden Textzeilen vollständig markiert – der markierte Text wird farblich hervorgehoben

Nachdem Sie den gewünschten Textblock markiert haben, bearbeiten Sie den Text mit folgenden Softkeys weiter:

| Softkey                    | Funktion                                                          |
|----------------------------|-------------------------------------------------------------------|
| BLOCK<br>AUS-<br>SCHNEIDEN | Markierten Block löschen und zwischenspeichern                    |
| BLOCK<br>KOPIEREN          | Markierten Block zwischenspeichern, ohne zu<br>löschen (kopieren) |

Wenn Sie den zwischengespeicherten Block an anderer Stelle einfügen wollen, führen Sie noch folgende Schritte aus:

 Cursor auf die Position bewegen, an der Sie den zwischengespeicherten Textblock einfügen wollen

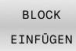

 Softkey BLOCK EINFÜGEN drücken: Text wird eingefügt

Solange sich der Text im Zwischenspeicher befindet, können Sie ihn beliebig oft einfügen.

### Markierten Block in andere Datei übertragen

Den Textblock wie bereits beschrieben markieren

| ANHÄNGEN |       |
|----------|-------|
| AN       | DATEI |

- Softkey ANHÄNGEN AN DATEI drücken.
- > Die Steuerung zeigt den Dialog **Dateiname**.
- > Pfad und Namen der Zieldatei eingeben.

### Andere Datei an Cursor-Position einfügen

 Den Cursor an die Stelle im Text bewegen, an der Sie eine andere Textdatei einfügen möchten

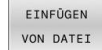

- Softkey EINFÜGEN VON DATEI drücken.
- > Die Steuerung zeigt den Dialog **Datei-Name =**.
- Pfad und Namen der Datei eingeben, die Sie einfügen wollen

### **Textteile finden**

Die Suchfunktion des Texteditors findet Worte oder Zeichenketten im Text. Die Steuerung stellt zwei Möglichkeiten zur Verfügung.

### Aktuellen Text finden

Die Suchfunktion soll ein Wort finden, das dem Wort entspricht, in dem sich der Cursor gerade befindet:

- Cursor auf das gewünschte Wort bewegen
- Suchfunktion wählen: Softkey **SUCHEN** drücken
- Softkey **AKTUELLES SUCHEN** drücken
- Wort suchen: Softkey SUCHEN drücken
- Suchfunktion verlassen: Softkey ENDE drücken

### Beliebigen Text finden

- Suchfunktion wählen: Softkey SUCHEN drücken. Die Steuerung zeigt den Dialog Suche Text :
- Gesuchten Text eingeben
- > Text suchen: Softkey SUCHEN drücken
- Suchfunktion verlassen Softkey ENDE drücken

# **10.14 Verweilzeit FUNCTION DWELL**

### Verweilzeit programmieren

#### Anwendung

Mit der Funktion FUNCTION DWELL programmieren Sie eine Verweilzeit in Sekunden oder Sie definieren die Anzahl der Spindelumdrehungen für das Verweilen.

#### Vorgehensweise

#### Beispiel

**13 FUNCTION DWELL TIME10** 

#### **Beispiel**

#### 23 FUNCTION DWELL REV5.8

Gehen Sie bei der Definition wie folgt vor:

- SPEC FCT PROGRAMM FUNKTIONEN FUNCTION DWELL DWELL
- Softkey PROGRAMM FUNKTIONEN drücken

Softkey-Leiste mit Sonderfunktionen einblenden

- Softkey FUNCTION DWELL
- TIME

DWELL REVOLUTIONS

- Softkey DWELL TIME drücken
- Zeitdauer in Sekunden definieren
- Alternativ Softkey DWELL REVOLUTIONS drücken
- Anzahl der Spindelumdrehungen definieren

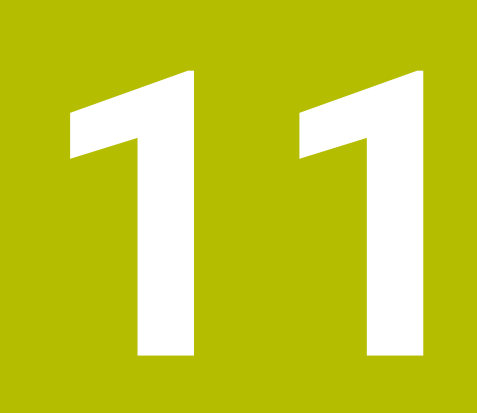

# **CAD-Viewer**

# 11.1 Bildschirmaufteilung CAD-Viewer

### **Grundlagen CAD-Viewer**

### Bildschirmanzeige

Wenn Sie den **CAD-Viewer** öffnen, steht Ihnen folgende Bildschirmaufteilung zur Verfügung:

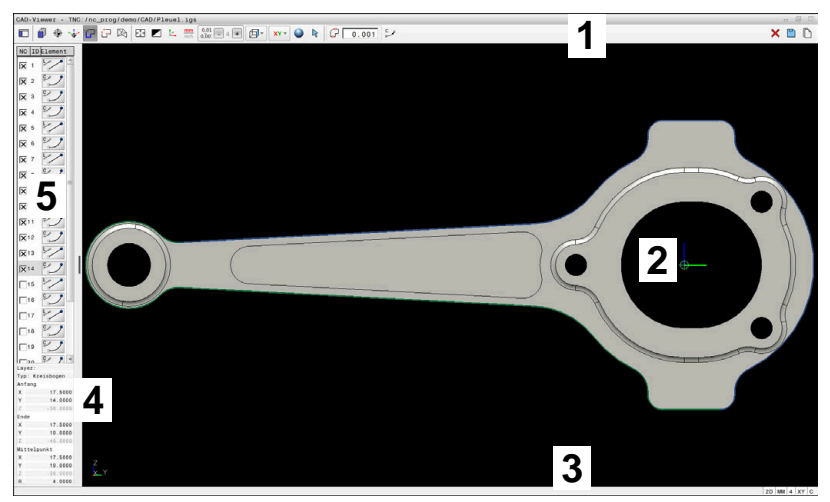

- 1 Menüleiste
- 2 Grafikbereich
- 3 Statusleiste
- 4 Bereich Elementinformation
- 5 Bereich Listenansicht

### Dateitypen

Der **CAD-Viewer** unterstützt folgende standardisierte Dateitypen, die Sie direkt auf der Steuerung öffnen können:

| Dateityp | Endung           | Format                    |
|----------|------------------|---------------------------|
| STEP     | *.stp und *.step | AP 203                    |
|          |                  | AP 214                    |
| IGES     | *.igs und *.iges | Version 5.3               |
| DXF      | *.dxf            | R10 bis 2015              |
|          |                  | ASCII                     |
| STL      | *.stl            | <ul> <li>Binär</li> </ul> |
|          |                  | ASCII                     |

Mit dem **CAD-Viewer** können Sie CAD-Dateien öffnen, die aus beliebig vielen Dreiecken bestehen.

# 11.2 CAD-Viewer

# Anwendung

Die Anwahl erfolgt einfach über die Dateiverwaltung der Steuerung, so wie Sie auch NC-Programme wählen. Dadurch lassen sich auf schnelle und einfache Weise Modelle betrachten.

Der Bezugspunkt lässt sich beliebig im Modell positionieren. Ausgehend von diesem Bezugspunkt lassen sich Elementinformationen, wie z. B. Zentren von Kreisen anzeigen. Die Steuerung kann diese jedoch nicht abarbeiten.

Ihnen stehen folgende Icons zur Verfügung:

| lcon                                                                            | Einstellung                                                                                                    |
|---------------------------------------------------------------------------------|----------------------------------------------------------------------------------------------------|
| Ē                                                                               | Einblenden oder Ausblenden des Fensters<br>Listenansicht, um das Fenster Grafik zu vergrö-<br>ßern                                                                                                    |
| 7                                                                               | Anzeige der verschiedenen Layer                                                                                                    |
| ()<br>()<br>()<br>()<br>()<br>()<br>()<br>()<br>()<br>()<br>()<br>()<br>()<br>( | Bezugspunkt setzen oder den gesetzten Bezugs-<br>punkt löschen                                                                                                    |
| $\odot$                                                                         | Zoom auf größtmögliche Darstellung der gesam-<br>ten Grafik setzen                                                                                                    |
| Ø                                                                               | Hintergrundfarbe umschalten (Schwarz oder<br>Weiß)                                                                                                    |
| 0 <u>,01</u><br>0,001                                                           | Auflösung einstellen: Die Auflösung legt fest, mit<br>wie viel Nachkommastellen die Steuerung das<br>Konturprogramm erzeugt.<br>Grundeinstellung: 4 Nachkommastellen bei <b>mm</b><br>und 5 Nachkommastellen bei <b>inch</b> |
|                                                                                 | Umschalten zwischen verschiedenen Ansichten des Modells z. B. <b>Oben</b>                                                                                                    |
| 0                                                                               | Sie können mithilfe von Icons Konturen und Bohrpositionen<br>selektieren, aber die Steuerung kann die Elemente nicht<br>abarbeiten.                                                                                          |

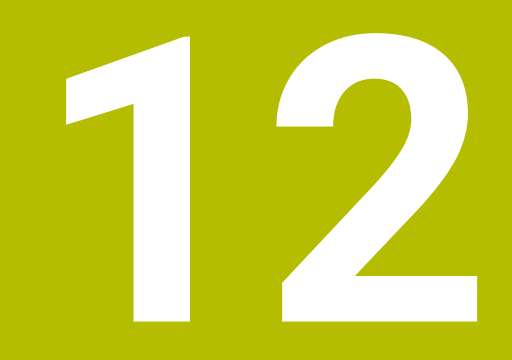

Grundlagen / Übersichten

# 12.1 Einführung

**(0)** 

Der volle Umfang der Steuerungsfunktionen ist ausschließlich bei Verwendung der Werkzeugachse Z verfügbar, z. B. Musterdefinition **PATTERN DEF**. Eingeschränkt sowie durch den Maschinenhersteller vorbereitet und konfiguriert ist ein Einsatz der Werkzeugachsen X und Y möglich.

Häufig wiederkehrende Bearbeitungen, die mehrere Bearbeitungsschritte umfassen, sind in der Steuerung als Zyklen gespeichert. Auch die Koordinatenumrechnungen und einige Sonderfunktionen stehen als Zyklen zur Verfügung. Die meisten Zyklen verwenden Q-Parameter als Übergabeparameter.

# HINWEIS

### Achtung Kollisionsgefahr!

Zyklen führen umfangreiche Bearbeitungen durch. Kollisionsgefahr!

Vor dem Abarbeiten einen Programmtest durchführen

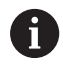

Wenn Sie bei Zyklen mit Nummern größer **200** indirekte Parameterzuweisungen (z. B. **Q210 = Q1**) verwenden, wird eine Änderung des zugewiesenen Parameters (z. B. **Q1**) nach der Zyklusdefinition nicht wirksam. Definieren Sie in solchen Fällen den Zyklusparameter (z. B. **Q210**) direkt. Wenn Sie bei Zyklen mit Nummern größer **200** einen Vorschubparameter definieren, dann können Sie per Softkey anstelle eines Zahlenwerts auch den im **TOOL CALL**-Satz definierten Vorschub (Softkey **FAUTO**) zuweisen. Abhängig vom jeweiligen Zyklus und von der jeweiligen Funktion des Vorschubparameters stehen noch die Vorschubalternativen **FMAX** (Eilgang), **FZ** (Zahnvorschub) und **FU** (Umdrehungsvorschub) zur Verfügung. Beachten Sie, dass eine Änderung des **FAUTO**-Vorschubs

nach einer Zyklusdefinition keine Wirkung hat, da die Steuerung bei der Verarbeitung der Zyklusdefinition den Vorschub aus dem **TOOL CALL**-Satz intern fest zuordnet.

Wenn Sie einen Zyklus mit mehreren Teilsätzen löschen wollen, gibt die Steuerung einen Hinweis aus, ob der komplette Zyklus gelöscht werden soll.

# 12.2 Verfügbare Zyklusgruppen

# Übersicht Bearbeitungszyklen

CYCL DEF ► Taste CYCL DEF drücken

| Softkey                      |   | Zyklusgruppe                                                                                                    | Seite |
|------------------------------|---|----------------------------------------------------------------------------------------------------|-------|
| BOHREN/<br>GEWINDE           |   | Zyklen zum Tiefbohren, Reiben, Ausdrehen, Gewindebohren<br>und Senken                                                                        | 381   |
| TASCHEN/<br>ZAPFEN/<br>NUTEN |   | Zyklen zum Fräsen von Rechtecktaschen und -zapfen,<br>Nuten und zum Planfräsen                                                               | 439   |
| KOORD<br>UMRECHN.            |   | Zyklen zur Koordinatenumrechnung, mit denen beliebige<br>Konturen verschoben, gedreht, gespiegelt, vergrößert und<br>verkleinert werden      | 471   |
| PUNKTE -<br>MUSTER           |   | Zyklen zur Herstellung von Punktemustern                                                                                                    | 370   |
| SONDER-<br>ZYKLEN            |   | Sonderzyklen Verweilzeit, Programmaufruf,<br>Spindelorientierung                                                                             | 483   |
|                              | • | Ggf. auf maschinenspezifische<br>Bearbeitungszyklen weiterschalten<br>Solche Bearbeitungszyklen kann Ihr<br>Maschinenhersteller integrieren. |       |

# 12.3 Mit Bearbeitungszyklen arbeiten

### Maschinenspezifische Zyklen

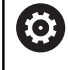

Beachten Sie hierzu die jeweilige Funktionsbeschreibung im Maschinenhandbuch.

An vielen Maschinen stehen Zyklen zur Verfügung. Diese Zyklen kann Ihr Maschinenhersteller zusätzlich zu den HEIDENHAIN-Zyklen in die Steuerung implementieren. Hierfür steht ein separater Zyklennummernkreis zur Verfügung:

- Zyklen 300 bis 399 Maschinenspezifische Zyklen, die über die Taste CYCL DEF zu definieren sind
- Zyklen 500 bis 599 Maschinenspezifische Tastsystemzyklen, die über die Taste CYCL DEF zu definieren sind

# HINWEIS

### Achtung Kollisionsgefahr!

HEIDENHAIN-Zyklen, Maschinenherstellerzyklen und Drittanbieterfunktionen verwenden Variablen. Zusätzlich können Sie innerhalb von NC-Programmen Variablen programmieren. Wenn Sie von den empfohlenen Variablenbereichen abweichen, können Überschneidungen und damit unerwünschtes Verhalten entstehen. Während der Bearbeitung besteht Kollisionsgefahr!

- Ausschließlich von HEIDENHAIN empfohlene Variablenbereiche verwenden
- Keine vorbelegten Variablen verwenden
- Dokumentationen von HEIDENHAIN, Maschinenhersteller und Drittanbieter beachten
- > Ablauf mithilfe der Simulation prüfen

Weitere Informationen: "Zyklen aufrufen", Seite 351

### Zyklus definieren über Softkeys

#### Gehen Sie wie folgt vor:

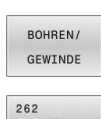

CYCL DEF

- Taste CYCL DEF drücken
- Die Softkey-Leiste zeigt die verschiedenen Zyklusgruppen.
- Zyklusgruppe wählen, z. B. Bohrzyklen
- 262
- > Zyklus wählen, z. B. Zyklus 200 BOHREN
- Die Steuerung eröffnet einen Dialog und erfragt alle Eingabewerte. Gleichzeitig blendet die Steuerung in der rechten Bildschirmhälfte eine Grafik ein.
- Eingeben der geforderten Parameter
- Abschließen jeder Eingabe mit der Taste ENT
- Die Steuerung beendet den Dialog, nachdem Sie alle erforderlichen Daten eingegeben haben.

# HINWEIS

### Achtung Kollisionsgefahr

In HEIDENHAIN-Zyklen können Sie als Eingabewert Variablen programmieren. Wenn Sie bei der Verwendung von Variablen nicht ausschließlich den empfohlenen Eingabebereich des Zyklus verwenden, kann dies zu einer Kollision führen.

- Ausschließlich von HEIDENHAIN empfohlene Eingabebereiche verwenden
- Dokumentation von HEIDENHAIN beachten
- Ablauf mithilfe der Simulation prüfen

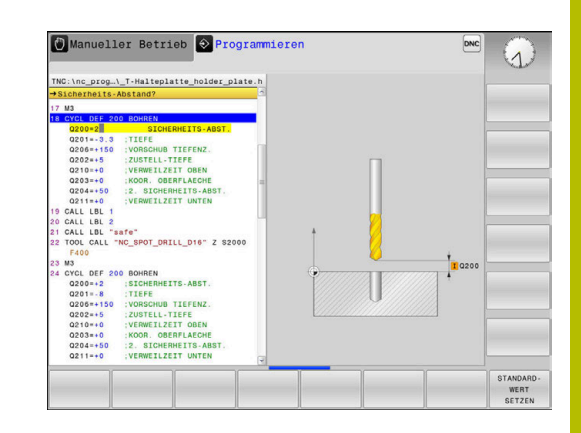

# Zyklus definieren über GOTO-Funktion

#### Gehen Sie wie folgt vor:

бото П

CYCL DEF

- Taste CYCL DEF drücken
- Die Softkey-Leiste zeigt die verschiedenen Zyklusgruppen.
- Taste GOTO drücken
- Die Steuerung zeigt in einem Überblendfenster die Zyklenübersicht an.
- Mit den Pfeiltasten den gewünschten Zyklus wählen
- oder
- Zyklusnummer eingeben
- > Jeweils mit der Taste ENT bestätigen
- > Die Steuerung eröffnet dann den Zyklusdialog wie zuvor beschrieben.

### Beispiel

| 11 CYCL DEF 200 BOHREN ~ |                         |
|--------------------------|-------------------------|
| Q200=+2                  | ;SICHERHEITS-ABST. ~    |
| Q201=-20                 | ;TIEFE ~                |
| Q206=+150                | ;VORSCHUB TIEFENZ. ~    |
| Q202=+5                  | ;ZUSTELL-TIEFE ~        |
| Q210=+0                  | ;VERWEILZEIT OBEN ~     |
| Q203=+0                  | ;KOOR. OBERFLAECHE ~    |
| Q204=+50                 | ;2. SICHERHEITS-ABST. ~ |
| Q211=+0                  | ;VERWEILZEIT UNTEN ~    |
| Q395=+0                  | ;BEZUG TIEFE            |

# Zyklen aufrufen

### Voraussetzungen

Vor einem Zyklusaufruf programmieren Sie in jedem Fall:

- BLK FORM zur grafischen Darstellung (nur für Testgrafik erforderlich)
- Werkzeugaufruf
- Drehsinn der Spindel (Zusatzfunktion M3/M4)
- Zyklusdefinition (CYCL DEF)

6

Beachten Sie weitere Voraussetzungen, die bei den nachfolgenden Zyklusbeschreibungen und Übersichtstabellen aufgeführt sind.

Folgende Zyklen wirken ab ihrer Definition im NC-Programm. Diese Zyklen können und dürfen Sie nicht aufrufen:

- Zyklus 9 VERWEILZEIT
- Zyklus 12 PGM CALL
- Zyklus 13 ORIENTIERUNG
- Zyklus 220 MUSTER KREIS
- Zyklus 221 MUSTER LINIEN
- Zyklen zur Koordinatenumrechnung
- Tastsystemzyklen

Alle übrigen Zyklen können Sie mit den nachfolgend beschriebenen Funktionen aufrufen.

### Zyklusaufruf mit CYCL CALL

Die Funktion **CYCL CALL** ruft den zuletzt definierten Bearbeitungszyklus einmal auf. Startpunkt des Zyklus ist die zuletzt vor dem **CYCL CALL**-Satz programmierte Position.

Gehen Sie wie folgt vor:

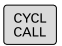

► Taste CYCL CALL drücken

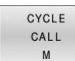

- Softkey CYCL CALL M drücken
- ► Ggf. Zusatzfunktion M eingeben (z. B. **M3**, um die Spindel einzuschalten)
- Mit der Taste END den Dialog beenden

# 12

# Zyklusaufruf mit CYCL CALL PAT

Die Funktion **CYCL CALL PAT** ruft den zuletzt definierten Bearbeitungszyklus an allen Positionen auf, die Sie in einer Musterdefinition PATTERN DEF oder in einer Punktetabelle definiert haben.

Weitere Informationen: "Musterdefinition PATTERN DEF", Seite 360

### Zyklusaufruf mit M99/M89

Die satzweise wirksame Funktion **M99** ruft den zuletzt definierten Bearbeitungszyklus einmal auf. **M99** können Sie am Ende eines Positioniersatzes programmieren, die Steuerung fährt dann auf diese Position und ruft anschließend den zuletzt definierten Bearbeitungszyklus auf.

Wenn die Steuerung den Zyklus nach jedem Positioniersatz automatisch ausführen soll, programmieren Sie den ersten Zyklusaufruf mit **M89**.

Um die Wirkung von M89 aufzuheben, gehen Sie wie folgt vor:

- Programmieren von M99 im Positoniersatz
- Die Steuerung f\u00e4hrt den letzten Startpunkt an. oder
- ▶ Neuen Bearbeitungszyklus mit CYCL DEF definieren

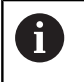

Die Steuerung unterstützt **M89** in Kombination mit FK-Programmierung nicht!

### Zyklusaufruf mit SEL CYCLE

Mit **SEL CYCLE** können Sie ein beliebiges NC-Programm als Bearbeitungszyklus verwenden.

Gehen Sie wie folgt vor:

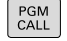

- Taste PGM CALLdrücken
- ZYKLUS WÄHLEN DATEI WÄHLEN
- Softkey ZYKLUS WÄHLEN drücken
- Softkey DATEI WÄHLEN drücken
- NC-Programm wählen

NC-Programm als Zyklus aufrufen

CYCL

► Taste CYCL CALL drücken

- Softkey des Zyklusaufrufs drücken oder
- ▶ M99 programmieren

# Programmier- und Bedienhinweis

- Wenn die gerufene Datei im selben Verzeichnis steht wie die rufende Datei, können Sie auch nur den Dateinamen ohne Pfad einbinden. Dafür steht innerhalb des Auswahlfensters des Softkeys DATEI WÄHLEN der Softkey DATEINAME ÜBERNEHMEN zur Verfügung.
- Wenn Sie ein mit SEL CYCLE gewähltes NC-Programm abarbeiten, wird es im Programmlauf Einzelsatz ohne Stopp nach jedem NC-Satz abgearbeitet. Es ist auch im Programmlauf Satzfolge nur als ein NC-Satz sichtbar.
- CYCL CALL PAT und CYCL CALL POS verwenden eine Positionierlogik, bevor der Zyklus jeweils zur Ausführung kommt. In Bezug auf die Positionierlogik verhalten sich SEL CYCLE und Zyklus 12 PGM CALL gleich: Beim Punktemuster erfolgt die Berechnung der anzufahrenden sicheren Höhe über das Maximum aus Z-Position beim Start des Musters und allen Z-Positionen im Punktemuster. Bei CYCL CALL POS erfolgt keine Vorpositionierung in Werkzeugachsrichtung. Eine Vorpositionierung innerhalb der gerufenen Datei müssen Sie dann selbst programmieren.

# 12.4 Programmvorgaben für Zyklen

# Übersicht

Einige Zyklen verwenden immer wieder identische Zyklenparameter, wie z. B. den Sicherheitsabstand Q200, die Sie bei jeder Zyklendefinition angeben müssen. Über die Funktion GLOBAL DEF haben Sie die Möglichkeit, diese Zyklenparameter am Programmanfang zentral zu definieren, sodass diese global für alle im NC-Programm verwendeten Zyklen wirksam sind. Im jeweiligen Zyklus verweisen Sie dann auf den Wert, den Sie am Programmanfang definiert haben.

Folgende GLOBAL DEF-Funktionen stehen zur Verfügung:

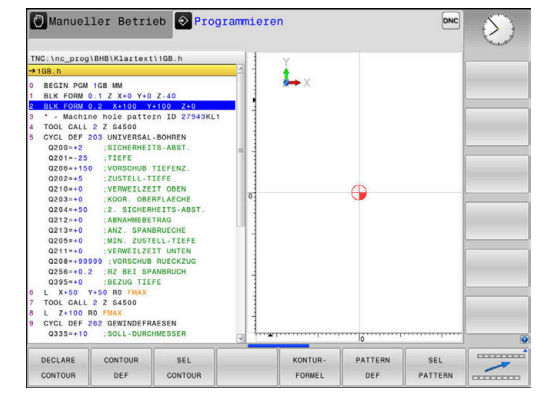

| Softkey                         | Bearbeitungsmuster                                                                               | Seite |
|---------------------------------|--------------------------------------------------------------------------------------------------|-------|
| 100<br>GLOBAL DEF<br>ALLGEMEIN  | <b>GLOBAL DEF</b> ALLGEMEIN<br>Definition von allgemeingültigen Zyklenparametern                 | 356   |
| 105<br>GLOBAL DEF<br>BOHREN     | <b>GLOBAL DEF</b> BOHREN<br>Definition spezieller Bohrzyklenparameter                            | 357   |
| 110<br>GLOBAL DEF<br>TASCHENFR. | <b>GLOBAL DEF</b> TASCHENFRAESEN<br>Definition spezieller Taschenfräs-Zyklenparameter            | 358   |
| 111<br>GLOBAL DEF<br>KONTURFR.  | <b>GLOBAL DEF</b> KONTURFRAESEN<br>Definition spezieller Konturfräsparameter                     | 358   |
| 125<br>GLOBAL DEF<br>POSITION.  | <b>GLOBAL DEF</b> POSITIONIEREN<br>Definition des Positionierverhaltens bei <b>CYCL CALL PAT</b> | 359   |
| 120<br>GLOBAL DEF<br>ANTASTEN   | <b>GLOBAL DEF</b> ANTASTEN<br>Definition spezieller Tastsystemzyklen-Parameter                   | 359   |

# **GLOBAL DEF eingeben**

Gehen Sie wie folgt vor:

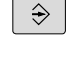

Taste Programmieren drücken

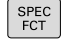

► Taste SPEC FCT drücken

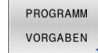

Softkey PROGRAMM VORGABEN drücken 

 Erforderliche Definitionen eingeben Jeweils mit Taste ENT bestätigen

Gewünschte GLOBAL DEF-Funktion wählen, z. B.

Softkey GLOBAL DEF ALLGEMEIN drücken

Softkey GLOBAL DEF drücken

- GLOBAL DEF
- 100 GLOBAL DEF ALLGEMEIN

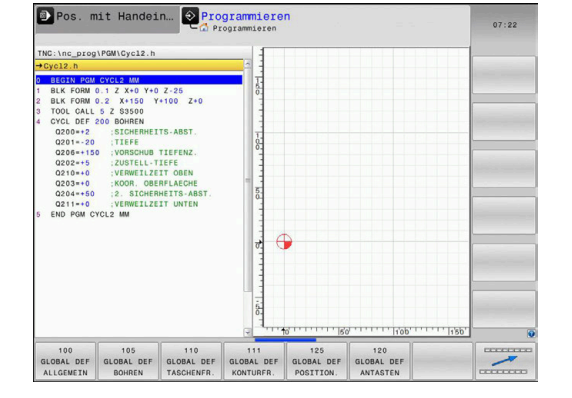

12

# **GLOBAL DEF-Angaben nutzen**

Wenn Sie am Programmanfang die entsprechenden **GLOBAL DEF**-Funktionen eingegeben haben, dann können Sie bei der Definition eines beliebigen Zyklus auf diese global gültigen Werte referenzieren.

Gehen Sie dabei wie folgt vor:

|   | ⇒ |   |
|---|---|---|
|   |   |   |
|   |   |   |
| _ |   | _ |

- Taste PROGRAMMIEREN drücken
- CYCL DEF
- Taste CYCL DEF drücken
- TASCHEN/ ZAPFEN/ NUTEN 257

0

STANDARD -WERT

SETZEN

Zapfen / Nutenzyklen Gewünschten Zyklus wählen, z. B.

Gewünschte Zyklusgruppe wählen, z. B. Taschen /

- **RECHTECKZAPFEN**> Wenn es dafür einen globalen Parameter
- gibt, blendet die Steuerung den Softkey STANDARDSETZEN ein.
- Softkey STANDARDSETZEN drücken
- Die Steuerung trägt das Wort PREDEF (englisch: vordefiniert) in die Zyklusdefinition ein. Damit haben Sie eine Verknüpfung zum entsprechenden GLOBAL DEF-Parameter durchgeführt, den Sie am Programmanfang definiert haben.

# HINWEIS

#### Achtung Kollisionsgefahr!

Wenn Sie nachträglich die Programmeinstellungen mit **GLOBAL DEF** ändern, dann wirken sich die Änderungen auf das gesamte NC-Programm aus. Somit kann sich der Bearbeitungsablauf erheblich verändern. Es besteht Kollisionsgefahr!

- GLOBAL DEF bewusst verwenden. Vor dem Abarbeiten einen Programmtest durchführen
- In den Zyklen einen festen Wert eintragen, dann verändert GLOBAL DEF die Werte nicht

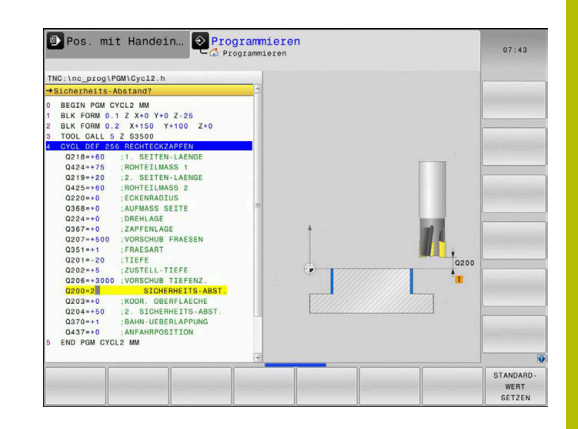

# Allgemeingültige globale Daten

Parameter gelten für alle Bearbeitungszyklen **2xx** 

| Hilfsbild                     | Parameter                                                                                                    |
|-------------------------------|----------------------------------------------------------------------------------------------------|
|                               | Q200 Sicherheits-Abstand?                                                                                                    |
|                               | Abstand Werkzeugspitze – Werkstück-Oberfläche. Der Wert wirkt<br>inkremental.                                                                        |
|                               | Eingabe: 099999.9999                                                                                                    |
|                               | Q204 2. Sicherheits-Abstand?                                                                                                    |
|                               | Abstand in der Werkzeugachse zwischen Werkzeug und Werkstück<br>(Spannmittel), bei dem keine Kollision erfolgen kann. Der Wert wirkt<br>inkremental. |
|                               | Eingabe: 099999.9999                                                                                                    |
|                               | Q253 Vorschub Vorpositionieren?                                                                                                    |
|                               | Vorschub, mit dem die Steuerung das Werkzeug innerhalb eines<br>Zyklus verfährt.                                                                     |
|                               | Eingabe: 099999.999 alternativ FMAX, FAUTO                                                                                                    |
|                               | Q208 Vorschub Rückzug?                                                                                                    |
|                               | Vorschub, mit dem die Steuerung das Werkzeug zurückpositioniert.                                                                                     |
|                               | Eingabe: 099999.999 alternativ FMAX, FAUTO                                                                                                    |
| Beispiel                      |                                                                                                    |
| 11 GLOBAL DEF 100 ALLGEMEIN ~ |                                                                                                    |

| I GLODAL DEI 100 AL | LOLMLIN                 |
|---------------------|-------------------------|
| Q200=+2             | ;SICHERHEITS-ABST. ~    |
| Q204=+50            | ;2. SICHERHEITS-ABST. ~ |
| Q253=+750           | ;VORSCHUB VORPOS. ~     |
| Q208=+999           | ;VORSCHUB RUECKZUG      |

# Globale Daten für Bohrbearbeitungen

Q211=+0

Parameter gelten für die Bohr-, Gewindebohr- und Gewindefräszyklen **200** bis **207**, **240** und **241**.

;VERWEILZEIT UNTEN

| Hilfsbild        |                   | Parameter                                                            |                                                                                             |
|------------------|-------------------|----------------------------------------------------------------------|---------------------------------------------------------------------------------------------|
|                  |                   | Q256 Rückzug bei S                                                   | panbruch?                                                                                   |
|                  |                   | Wert, um den die Ster<br>zurückfährt. Der Wert                       | uerung das Werkzeug beim Spanbrechen<br>: wirkt inkremental.                                |
|                  |                   | Eingabe: 0.199999                                                    | 9.9999                                                                                      |
|                  | -                 | Q210 Verweilzeit ol                                                  | pen?                                                                                        |
|                  |                   | Zeit in Sekunden, die<br>verweilt, nachdem es<br>Bohrung herausgefah | das Werkzeug auf dem Sicherheitsabstand<br>die Steuerung zum Entspanen aus der<br>nren hat. |
|                  | -                 | Eingabe: 03600.00                                                    | 000                                                                                         |
|                  |                   | Q211 Verweilzeit u                                                   | nten?                                                                                       |
|                  |                   | Zeit in Sekunden, die                                                | das Werkzeug am Bohrungsgrund verweilt.                                                     |
|                  |                   | Eingabe: 03600.00                                                    | 000                                                                                         |
| Beispiel         |                   |                                                                      |                                                                                             |
| 11 GLOBAL DEF 10 | 5 BOHREN ~        |                                                                      |                                                                                             |
| Q256=+0.2        | ;RZ BEI SPANBRUCH | ~                                                                    |                                                                                             |
| 0210=+0          | :VERWEILZEIT OBEN | ~                                                                    |                                                                                             |

# Globale Daten für Fräsbearbeitungen mit Taschenzyklen

Parameter gelten für die Zyklen 233, 251, 253 und 256

| Hilfsbild | Parameter                                                                                                    |
|-----------|----------------------------------------------------------------------------------------------------|
|           | Q370 Bahn-Überlappung Faktor?                                                                                                    |
|           | <b>Q370</b> x Werkzeugradius, ergibt die seitliche Zustellung k.                                                                                                    |
|           | Eingabe: <b>0.11.999</b>                                                                                                    |
|           | Q351 Fräsart? Gleichl.=+1 Gegenl.=-1                                                                                                    |
|           | Art der Fräsbearbeitung. Die Spindeldrehrichtung wird berücksich-<br>tigt.                                                                                                    |
|           | +1 = Gleichlauffräsen                                                                                                    |
|           | -1 = Gegenlauffräsen                                                                                                    |
|           | (Wenn Sie 0 eingeben, erfolgt die Bearbeitung im Gleichlauf)                                                                                                    |
|           | Eingabe: <b>-1</b> , <b>0</b> , <b>+1</b>                                                                                                    |
|           | Q366 Eintauchstrategie (0/1/2)?                                                                                                    |
|           | Art der Eintauchstrategie:                                                                                                    |
|           | <b>0</b> : Senkrecht eintauchen. Unabhängig vom in der Werkzeugtabelle definierten Eintauchwinkel <b>ANGLE</b> taucht die Steuerung senkrecht ein                                                                                                    |
|           | <b>1</b> : Helixförmig eintauchen. In der Werkzeugtabelle muss für das aktive Werkzeug der Eintauchwinkel <b>ANGLE</b> ungleich 0 definiert sein. Ansonsten gibt die Steuerung eine Fehlermeldung aus                                                                                                    |
|           | 2: Pendelnd eintauchen. In der Werkzeugtabelle muss für das aktive<br>Werkzeug der Eintauchwinkel <b>ANGLE</b> ungleich 0 definiert sein.<br>Ansonsten gibt die Steuerung eine Fehlermeldung aus. Die Pendel-<br>länge ist abhängig vom Eintauchwinkel, als Minimalwert verwendet<br>die Steuerung den doppelten Werkzeug-Durchmesser |
|           | Eingabe: <b>0</b> , <b>1</b> , <b>2</b>                                                                                                    |
| Beispiel  |                                                                                                    |

| 11 GLOBAL DEF 110 TASCHENFRAESEN ~ |                      |  |
|------------------------------------|----------------------|--|
| Q370=+1                            | ;BAHN-UEBERLAPPUNG ~ |  |
| Q351=+1                            | ;FRAESART ~          |  |
| Q366=+1                            | ;EINTAUCHEN          |  |

# Globale Daten für Fräsbearbeitungen mit Konturzyklen

| 6 |
|---|
|---|

Г

Der Softkey **GLOBAL DEF KONTURFR.** hat bei der Streckensteuerung TNC 128 keine Funktion. Dieser Softkey wurde aus Kompatibilitätsgründen hinzugefügt.

### Globale Daten für das Positionierverhalten

Parameter gelten für alle Bearbeitungszyklen, wenn Sie den jeweiligen Zyklus mit der Funktion **CYCL CALL PAT** rufen.

#### Parameter

Q345 Auswahl Positionierhöhe (0/1)

Rückzug in der Werkzeugachse am Ende eines Bearbeitungsschritts auf 2.Sicherheitsabstand oder auf die Position am Unit-Anfang.

Eingabe: 0, 1

#### Beispiel

Hilfsbild

| 11 GLOBAL DEF 125 POSITIONIEREN ~ |                    |  |
|-----------------------------------|--------------------|--|
| Q345=+1                           | ;AUSWAHL POS-HOEHE |  |

# Globale Daten für Antastfunktionen

Parameter gelten für alle Tastsystemzyklen **4xx** 

| Hilfsbild                    | Parameter                                                                                                    |  |
|------------------------------|----------------------------------------------------------------------------------------------------|--|
|                              | Q320 Sicherheits-Abstand?                                                                                                    |  |
|                              | Zusätzlicher Abstand zwischen Antastpunkt und Tastsystemkugel.<br>Q320 wirkt additiv zur Spalte SET_UP der Tastsystemtabelle. Der<br>Wert wirkt inkremental.                                                                                                 |  |
|                              | Eingabe: 099999.9999                                                                                                    |  |
|                              | Q260 Sichere Höhe?                                                                                                    |  |
|                              | Koordinate in der Werkzeugachse, in der keine Kollision zwischen<br>Tastsystem und Werkstück (Spannmittel) erfolgen kann. Der Wert<br>wirkt absolut.                                                                                                    |  |
|                              | Eingabe: -99999.9999+99999.9999                                                                                                    |  |
|                              | <ul> <li>Q301 Fahren auf sichere Höhe (0/1)?</li> <li>Festlegen, wie das Tastsystem zwischen den Messpunkten verfahren soll:</li> <li>O: Zwischen Messpunkten auf Messhöhe verfahren</li> <li>1: Zwischen Messpunkten auf sicherer Höhe verfahren</li> </ul> |  |
|                              |                                                                                                    |  |
|                              |                                                                                                    |  |
|                              |                                                                                                    |  |
|                              | Eingabe: 0, 1                                                                                                    |  |
| Beispiel                     |                                                                                                    |  |
| 11 GLOBAL DEF 120 ANTASTEN ~ |                                                                                                    |  |

| 11 GLOBAL DEF 120 ANTASTEN ~ |                      |  |
|------------------------------|----------------------|--|
| Q320=+0                      | ;SICHERHEITS-ABST. ~ |  |
| Q260=+100                    | ;SICHERE HOEHE ~     |  |
| Q301=+1                      | ;FAHREN AUF S. HOEHE |  |

12

# 12.5 Musterdefinition PATTERN DEF

# Anwendung

Mit der Funktion **PATTERN DEF** definieren Sie auf einfache Weise regelmäßige Bearbeitungsmuster, die Sie mit der Funktion **CYCL CALL PAT** rufen können. Wie bei den Zyklusdefinitionen stehen auch bei der Musterdefinition Hilfsbilder zur Verfügung, die den jeweiligen Eingabeparameter verdeutlichen.

# HINWEIS

### Achtung Kollisionsgefahr!

Die Funktion **PATTERN DEF** berechnet die Bearbeitungskoordinaten in den Achsen **X** und **Y**. Bei allen Werkzeugachsen außer **Z** besteht während der nachfolgenden Bearbeitung Kollisionsgefahr!

▶ PATTERN DEF ausschließlich mit Werkzeugachse Z verwenden

Folgende Bearbeitungsmuster stehen zur Verfügung:

| Softkey   | Bearbeitungsmuster                                                                | Seite |
|-----------|-----------------------------------------------------------------------------------|-------|
| PUNKT     | PUNKT<br>Definition von bis zu 9 beliebigen<br>Bearbeitungspositionen             | 362   |
| REIHE     | REIHE<br>Definition einer einzelnen Reihe,<br>gerade oder gedreht                 | 363   |
| MUSTER    | MUSTER<br>Definition eines einzelnen<br>Musters, gerade, gedreht oder<br>verzerrt | 364   |
| RAHMEN    | RAHMEN<br>Definition eines einzelnen<br>Rahmens, gerade, gedreht oder<br>verzerrt | 366   |
| KREIS     | KREIS<br>Definition eines Vollkreises                                             | 368   |
| TEILKREIS | Teilkreis<br>Definition eines Teilkreises                                         | 369   |

12

360
# **PATTERN DEF eingeben**

Gehen Sie wie folgt vor:

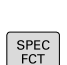

⇒

Taste PROGRAMMIEREN drücken

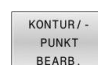

- Taste SPEC FCT drücken
- Softkey KONTUR/-PUNKT BEARB. drücken
- PATTERN DEF REIHE

i

- Softkey PATTERN DEF drücken
- Gewünschtes Bearbeitungsmuster wählen, z. B. Softkey einzelne Reihe drücken
- Erforderliche Definitionen eingeben
- Jeweils mit Taste ENT bestätigen

# **PATTERN DEF verwenden**

Sobald Sie eine Musterdefinition eingegeben haben, können Sie diese über die Funktion **CYCL CALL PAT** aufrufen.

### Weitere Informationen: "Zyklen aufrufen", Seite 351

Die Steuerung führt den zuletzt definierten Bearbeitungszyklus, auf dem von Ihnen definierten Bearbeitungsmuster, aus.

Programmier- und Bedienhinweis

- Ein Bearbeitungsmuster bleibt so lange aktiv, bis Sie ein Neues definieren, oder über die Funktion SEL PATTERN eine Punktetabelle angewählt haben.
- Die Steuerung zieht das Werkzeug zwischen den Startpunkten zurück auf die sichere Höhe. Als sichere Höhe verwendet die Steuerung entweder die Werkzeugachsposition beim Zyklusaufruf, oder den Wert aus dem Zyklusparameter Q204, je nachdem, welcher größer ist.
- Ist die Koordinatenoberfläche im PATTERN DEF größer als die im Zyklus, wird der Sicherheitsabstand und der 2. Sicherheitsabstand auf die Koordinatenoberfläche des PATTERN DEF gerechnet.
- Sie können vor CYCL CALL PAT die Funktion GLOBAL DEF 125 (zu finden bei SPEC FCT/Programmvorgaben) mit Q345=1 verwenden. Dann positioniert die Steuerung zwischen den Bohrungen immer auf den 2. Sicherheitsabstand, der im Zyklus definiert wurde.

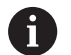

### Bedienhinweis

Über den Satzvorlauf können Sie einen beliebigen Punkt wählen, an dem Sie die Bearbeitung beginnen oder fortsetzen können

# Einzelne Bearbeitungspositionen definieren

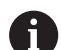

Programmier- und Bedienhinweise:

- Sie können maximal 9 Bearbeitungspositionen eingeben, Eingabe jeweils mit Taste ENT bestätigen.
- POS1 muss mit absoluten Koordinaten programmiert werden. POS2 bis POS9 darf absolut oder inkremental programmiert werden.
- Wenn Sie eine Werkstückoberfläche in Z ungleich 0 definieren, dann wirkt dieser Wert zusätzlich zur Werkstückoberfläche Q203, die Sie im Bearbeitungszyklus definiert haben.

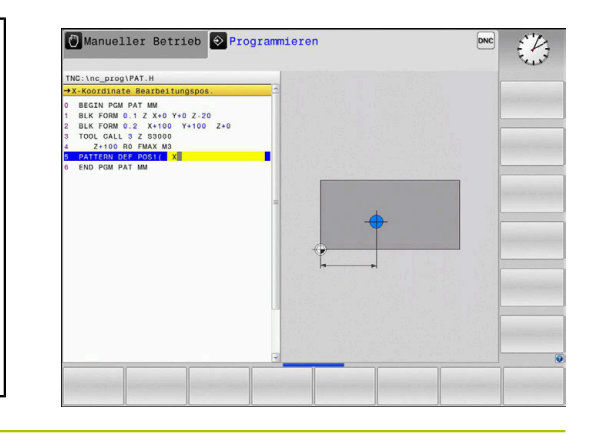

| Hilfsbild | Parameter                                                      |
|-----------|----------------------------------------------------------------|
|           | POS1: X-Koordinate Bearbeitungspos.                            |
|           | X-Koordinate absolut eingeben.                                 |
|           | Eingabe: -999999999+999999999                                  |
|           | POS1: Y-Koordinate Bearbeitungspos.                            |
|           | Y-Koordinate absolut eingeben.                                 |
|           | Eingabe: -999999999+999999999                                  |
|           | POS1: Koordinate Werkstück-Oberfläche                          |
|           | Z-Koordinate absolut eingeben, an der die Bearbeitung startet. |
|           | Eingabe: -999999999+999999999                                  |
|           | POS2: X-Koordinate Bearbeitungspos.                            |
|           | X-Koordinate absolut oder inkremental eingeben.                |
|           | Eingabe: -999999999+999999999                                  |
|           | POS2: Y-Koordinate Bearbeitungspos.                            |
|           | Y-Koordinate absolut oder inkremental eingeben.                |
|           | Eingabe: -999999999+999999999                                  |
|           | POS2: Koordinate Werkstück-Oberfläche                          |
|           | Z-Koordinate absolut oder inkremental eingeben.                |
|           | Eingabe: -999999999+999999999                                  |

# Beispiel

| 11 PATTERN DEF ~          |  |
|---------------------------|--|
| POS1( X+25 Y+33.5 Z+0 ) ~ |  |
| POS2( X+15 IY+6.5 Z+0 )   |  |

# **Einzelne Reihe definieren**

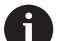

Programmier- und Bedienhinweis

Wenn Sie eine Werkstückoberfläche in Z ungleich 0 definieren, dann wirkt dieser Wert zusätzlich zur Werkstückoberfläche Q203, die Sie im Bearbeitungszyklus definiert haben.

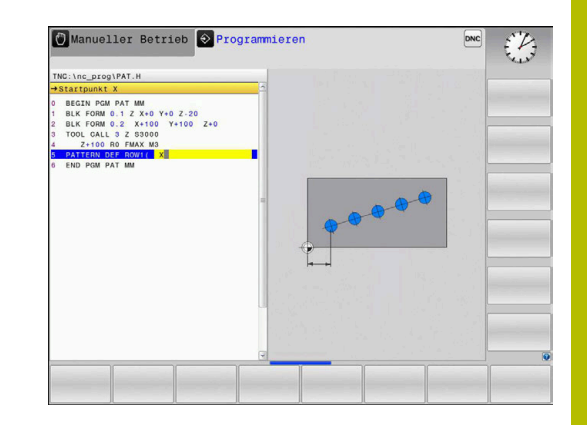

### Hilfsbild

### Parameter

## Startpunkt X

Koordinate des Reihenstartpunkts in der X-Achse. Der Wert wirkt absolut.

Eingabe: -99999.9999999...+999999.9999999

### Startpunkt Y

Koordinate des Reihenstartpunkts in der Y-Achse. Der Wert wirkt absolut.

Eingabe: -99999.9999999...+99999.9999999

### Abstand Bearbeitungspositionen

Abstand (inkremental) zwischen den Bearbeitungspositionen. Wert positiv oder negativ eingeben

Eingabe: -999999999...+999999999

### Anzahl Bearbeitungen

Gesamtanzahl der Bearbeitungspositionen

Eingabe: 0...999

### Drehlage des gesamten Musters

Drehwinkel um den eingegebenen Startpunkt. Bezugsachse: Hauptachse der aktiven Bearbeitungsebene (z. B. X bei Werkzeugachse Z). Wert absolut und positiv oder negativ eingeben

Eingabe: -360.000...+360.000

### Koordinate Werkstück-Oberfläche

Z-Koordinate absolut eingeben, an der die Bearbeitung startet Eingabe: -999999999...+999999999

### Beispiel

11 PATTERN DEF ~

ROW1( X+25 Y+33.5 D+8 NUM5 ROT+0 Z+0 )

### **Einzelnes Muster definieren**

A

Programmier- und Bedienhinweise:

- Die Parameter Drehlage Hauptachse und Drehlage Nebenachse wirken additiv auf eine zuvor durchgeführte Drehlage des gesamten Musters.
- Wenn Sie eine Werkstückoberfläche in Z ungleich 0 definieren, dann wirkt dieser Wert zusätzlich zur Werkstückoberfläche Q203, die Sie im Bearbeitungszyklus definiert haben.

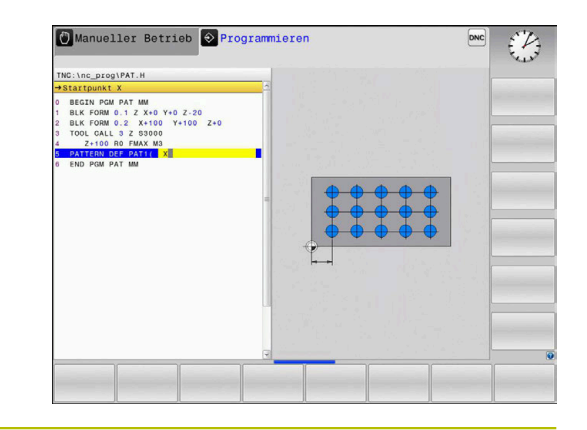

### Hilfsbild

### Parameter

# Startpunkt X

Absolute Koordinate des Muster-Startpunkts in der X-Achse Eingabe: -9999999999...+999999999

### Startpunkt Y

Absolute Koordinate des Muster-Startpunkts in der Y-Achse Eingabe: -9999999999...+999999999

### Abstand Bearbeitungspositionen X

Abstand (inkremental) zwischen den Bearbeitungspositionen in X-Richtung. Wert positiv oder negativ eingebbar

Eingabe: -999999999...+999999999

### Abstand Bearbeitungspositionen Y

Abstand (inkremental) zwischen den Bearbeitungspositionen in Y-Richtung. Wert positiv oder negativ eingebbar

Eingabe: -999999999...+999999999

### Anzahl Spalten

Gesamtspaltenanzahl des Musters

Eingabe: 0...999

### Anzahl Zeilen

Gesamtzeilenanzahl des Musters

Eingabe: 0...999

### Drehlage des gesamten Musters

Drehwinkel, um den das gesamte Muster um den eingegebenen Startpunkt gedreht wird. Bezugsachse: Hauptachse der aktiven Bearbeitungsebene (z. B. X bei Werkzeugachse Z). Wert absolut und positiv oder negativ eingeben

Eingabe: -360.000...+360.000

### **Drehlage Hauptachse**

Drehwinkel, um den ausschließlich die Hauptachse der Bearbeitungsebene bezogen auf den eingegebenen Startpunkt verzerrt wird. Wert positiv oder negativ eingebbar

Eingabe: -360.000...+360.000

Hilfsbild

### Parameter

**Drehlage Nebenachse** Drehwinkel, um den ausschließlich die Nebenachse der Bearbeitungsebene bezogen auf den eingegebenen Startpunkt verzerrt wird. Wert positiv oder negativ eingebbar

Eingabe: -360.000...+360.000

### Koordinate Werkstück-Oberfläche

Z-Koordinate absolut eingeben, an der die Bearbeitung startet. Eingabe: -999999999...+999999999

### Beispiel

11 PATTERN DEF ~

PAT1( X+25 Y+33.5 DX+8 DY+10 NUMX5 NUMY4 ROT+0 ROTX+0 ROTY+0 Z+0 )

## Einzelnen Rahmen definieren

A

Programmier- und Bedienhinweise:

- Die Parameter Drehlage Hauptachse und Drehlage Nebenachse wirken additiv auf eine zuvor durchgeführte Drehlage des gesamten Musters.
- Wenn Sie eine Werkstückoberfläche in Z ungleich 0 definieren, dann wirkt dieser Wert zusätzlich zur Werkstückoberfläche Q203, die Sie im Bearbeitungszyklus definiert haben.

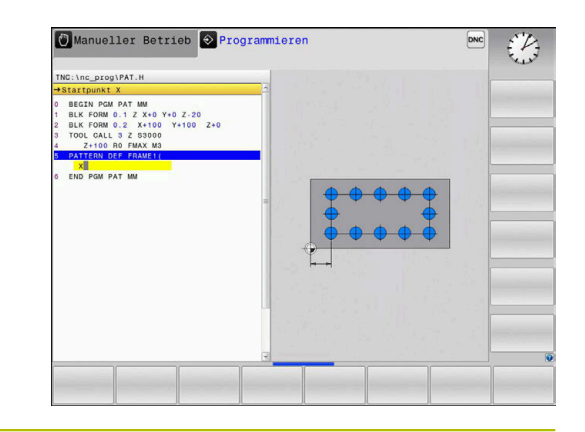

### Hilfsbild

### Parameter

## Startpunkt X

Absolute Koordinate des Rahmenstartpunkts in der X-Achse Eingabe: -999999999...+999999999

### Startpunkt Y

Absolute Koordinate des Rahmenstartpunkts in der Y-Achse Eingabe: -999999999...+999999999

### Abstand Bearbeitungspositionen X

Abstand (inkremental) zwischen den Bearbeitungspositionen in X-Richtung. Wert positiv oder negativ eingebbar

Eingabe: -999999999...+999999999

### Abstand Bearbeitungspositionen Y

Abstand (inkremental) zwischen den Bearbeitungspositionen in Y-Richtung. Wert positiv oder negativ eingebbar

Eingabe: -999999999...+999999999

### Anzahl Spalten

Gesamtspaltenanzahl des Musters

Eingabe: 0...999

### Anzahl Zeilen

Gesamtzeilenanzahl des Musters

Eingabe: 0...999

### Drehlage des gesamten Musters

Drehwinkel, um den das gesamte Muster um den eingegebenen Startpunkt gedreht wird. Bezugsachse: Hauptachse der aktiven Bearbeitungsebene (z. B. X bei Werkzeugachse Z). Wert absolut und positiv oder negativ eingeben

Eingabe: -360.000...+360.000

### **Drehlage Hauptachse**

Drehwinkel, um den ausschließlich die Hauptachse der Bearbeitungsebene bezogen auf den eingegebenen Startpunkt verzerrt wird. Wert positiv oder negativ eingebbar.

Eingabe: -360.000...+360.000

Hilfsbild

### Parameter

**Drehlage Nebenachse** Drehwinkel, um den ausschließlich die Nebenachse der Bearbeitungsebene bezogen auf den eingegebenen Startpunkt verzerrt wird. Wert positiv oder negativ eingebbar.

Eingabe: -360.000...+360.000

# Koordinate Werkstück-Oberfläche

Z-Koordinate absolut eingeben, an der die Bearbeitung startet Eingabe: -999999999...+999999999

Beispiel

11 PATTERN DEF ~

FRAME1( X+25 Y+33.5 DX+8 DY+10 NUMX5 NUMY4 ROT+0 ROTX+0 ROTY+0 Z+0 )

# Vollkreis definieren

A

Programmier- und Bedienhinweise:

Wenn Sie eine Werkstückoberfläche in Z ungleich 0 definieren, dann wirkt dieser Wert zusätzlich zur Werkstückoberfläche Q203, die Sie im Bearbeitungszyklus definiert haben.

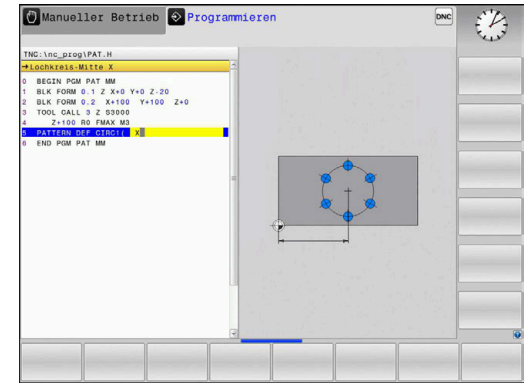

| Hilfsbild                              | Parameter                                                                                                    |
|----------------------------------------|----------------------------------------------------------------------------------------------------|
|                                        | Lochkreis-Mitte X                                                                                                    |
|                                        | Absolute Koordinate des Kreismittelpunkts in der X-Achse                                                                                                    |
|                                        | Eingabe: -9999999999+999999999                                                                                                    |
|                                        | Lochkreis-Mitte Y                                                                                                    |
|                                        | Absolute Koordinate des Kreismittelpunkts in der Y-Achse                                                                                                    |
|                                        | Eingabe: -9999999999+999999999                                                                                                    |
|                                        | Lochkreis-Durchmesser                                                                                                    |
|                                        | Durchmesser des Lochkreises                                                                                                    |
|                                        | Eingabe: 0999999999                                                                                                    |
|                                        | Startwinkel                                                                                                    |
|                                        | Polarwinkel der ersten Bearbeitungsposition. Bezugsachse: Haupt-<br>achse der aktiven Bearbeitungsebene (z. B. X bei Werkzeugachse<br>Z). Wert positiv oder negativ eingebbar |
|                                        | Eingabe: -360.000+360.000                                                                                                    |
|                                        | Anzahl Bearbeitungen                                                                                                    |
|                                        | Gesamtanzahl der Bearbeitungspositionen auf dem Kreis                                                                                                    |
|                                        | Eingabe: <b>0999</b>                                                                                                    |
|                                        | Koordinate Werkstück-Oberfläche                                                                                                    |
|                                        | Z-Koordinate absolut eingeben, an der die Bearbeitung startet.                                                                                                    |
|                                        | Eingabe: -9999999999+999999999                                                                                                    |
| Beispiel                               |                                                                                                    |
| 11 PATTERN DEF ~                       |                                                                                                    |
| CIRC1( X+25 Y+33 D80 START+45 NUM8 Z+0 | )                                                                                                    |

# **Teilkreis definieren**

Programmier- und Bedienhinweise:

Wenn Sie eine Werkstückoberfläche in Z ungleich 0 definieren, dann wirkt dieser Wert zusätzlich zur Werkstückoberfläche Q203, die Sie im Bearbeitungszyklus definiert haben.

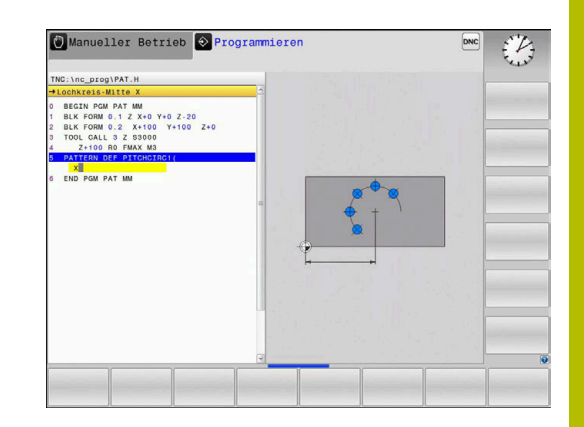

| Hilfsbild |  |
|-----------|--|
| Hilfsbild |  |

i

## Parameter

### Lochkreis-Mitte X

Absolute Koordinate des Kreismittelpunkts in der X-Achse Eingabe: -999999999...+999999999

#### Lochkreis-Mitte Y

Absolute Koordinate des Kreismittelpunkts in der Y-Achse Eingabe: -999999999...+999999999

#### Lochkreis-Durchmesser

Durchmesser des Lochkreises

Eingabe: 0...999999999

### Startwinkel

Polarwinkel der ersten Bearbeitungsposition. Bezugsachse: Hauptachse der aktiven Bearbeitungsebene (z. B. X bei Werkzeugachse Z). Wert positiv oder negativ eingebbar

Eingabe: -360.000...+360.000

### Winkelschritt/Endwinkel

Inkrementaler Polarwinkel zwischen zwei Bearbeitungspositionen. Wert positiv oder negativ eingebbar. Alternativ Endwinkel eingebbar (per Softkey umschalten)

Eingabe: -360.000...+360.000

# Anzahl Bearbeitungen

Gesamtanzahl der Bearbeitungspositionen auf dem Kreis Eingabe: 0...999

### Koordinate Werkstück-Oberfläche

Z-Koordinate eingeben, an der die Bearbeitung startet. Eingabe: -999999999...+999999999

### Beispiel

11 PATTERN DEF ~

PITCHCIRC1( X+25 Y+33 D80 START+45 STEP+30 NUM8 Z+0 )

# 12.6 Zyklus 220 MUSTER KREIS

# Anwendung

Mit dem Zyklus definieren Sie ein Punktemuster als Voll- oder Teilkreis. Dieser dient für einen zuvor definierten Bearbeitungszyklus.

# Verwandte Themen

- Vollkreis mit PATTERN DEF definieren
   Weitere Informationen: "Vollkreis definieren", Seite 368
- Teilkreis mit PATTERN DEF definieren
   Weitere Informationen: "Teilkreis definieren", Seite 369

# Zyklusablauf

- Die Steuerung positioniert das Werkzeug im Eilgang von der aktuellen Position zum Startpunkt der ersten Bearbeitung. Reihenfolge:
  - 2. Sicherheitsabstand anfahren (Spindelachse)
  - Startpunkt in der Bearbeitungsebene anfahren
  - Auf Sicherheitsabstand über Werkstückoberfläche fahren (Spindelachse)
- 2 Ab dieser Position führt die Steuerung den zuletzt definierten Bearbeitungszyklus aus
- 3 Anschließend positioniert die Steuerung das Werkzeug mit einer Geradenbewegung auf den Startpunkt der nächsten Bearbeitung. Das Werkzeug steht dabei auf Sicherheitsabstand (oder 2. Sicherheitsabstand)
- 4 Dieser Vorgang (1 bis 3) wiederholt sich, bis alle Bearbeitungen ausgeführt sind

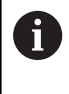

Wenn Sie diesen Zyklus im Einzelsatzbetrieb ablaufen lassen, hält die Steuerung zwischen den Punkten eines Punktemusters an.

# Hinweise

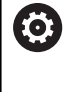

Der Zyklus **220 MUSTER KREIS** kann mit dem optionalen Maschinenparameter **hidePattern** (Nr. 128905) ausgeblendet werden.

Zyklus 220 ist DEF-Aktiv. Zusätzlich ruft der Zyklus 220 automatisch den zuletzt definierten Bearbeitungszyklus auf.

### Hinweis zum Programmieren

 Wenn Sie einen der Bearbeitungszyklen 200 bis 207 und 251, 253 und 256 mit Zyklus 220 oder mit Zyklus 221 kombinieren, wirken der Sicherheitsabstand, die Werkstückoberfläche und der 2. Sicherheitsabstand aus Zyklus 220 bzw. 221. Das gilt innerhalb des NC-Programms so lange, bis die betroffenen Parameter erneut überschrieben werden.

**Beispiel:** Wird in einem NC-Programm Zyklus **200** mit **Q203**=0 definiert und danach ein Zyklus **220** mit **Q203**=-5 programmiert, dann wird bei den nachfolgenden CYCL CALL und **M99**-Aufrufen **Q203**=-5 verwendet. Die Zyklen **220** und **221** überschreiben die oben genannten Parameter der **CALL**-aktiven Bearbeitungszyklen (wenn in beiden Zyklen gleiche Eingabeparameter vorkommen).

## Zyklusparameter

### Hilfsbild

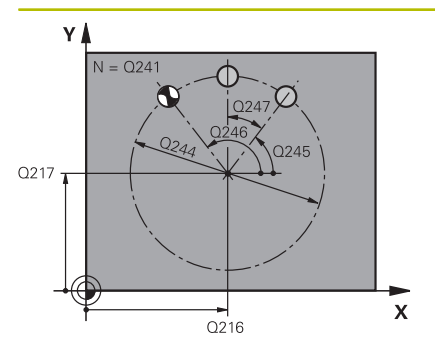

### Parameter

### Q216 Mitte 1. Achse?

Teilkreis-Mittelpunkt in der Hauptachse der Bearbeitungsebene. Der Wert wirkt absolut.

Eingabe: -99999.9999...+99999.9999

### Q217 Mitte 2. Achse?

Teilkreis-Mittelpunkt in der Nebenachse der Bearbeitungsebene. Der Wert wirkt absolut.

Eingabe: -99999.9999...+99999.9999

### Q244 Teilkreis-Durchmesser?

Durchmesser des Teilkreises

Eingabe: 0...99999.9999

### Q245 Startwinkel?

Winkel zwischen der Hauptachse der Bearbeitungsebene und dem Startpunkt der ersten Bearbeitung auf dem Teilkreis. Der Wert wirkt absolut.

Eingabe: -360.000...+360.000

### Q246 Endwinkel?

Winkel zwischen der Hauptachse der Bearbeitungsebene und dem Startpunkt der letzten Bearbeitung auf dem Teilkreis (gilt nicht für Vollkreise); Endwinkel ungleich Startwinkel eingeben; wenn Endwinkel größer als Startwinkel eingegeben, dann Bearbeitung im Gegen-Uhrzeigersinn, sonst Bearbeitung im Uhrzeigersinn. Der Wert wirkt absolut.

Eingabe: -360.000...+360.000

#### Q247 Winkelschritt?

Winkel zwischen zwei Bearbeitungen auf dem Teilkreis; wenn der Winkelschritt gleich null ist, dann berechnet die Steuerung den Winkelschritt aus Startwinkel, Endwinkel und Anzahl Bearbeitungen; wenn ein Winkelschritt eingegeben ist, dann berücksichtigt die Steuerung den Endwinkel nicht; das Vorzeichen des Winkelschritts legt die Bearbeitungsrichtung fest (– = Uhrzeigersinn). Der Wert wirkt inkremental.

Eingabe: -360.000...+360.000

### Q241 Anzahl Bearbeitungen?

Anzahl der Bearbeitungen auf dem Teilkreis Eingabe: 1...99999

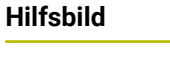

**Beispiel** 

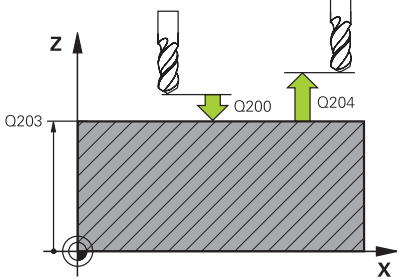

### Parameter

### Q200 Sicherheits-Abstand?

Abstand zwischen Werkzeugspitze und Werkstückoberfläche. Der Wert wirkt inkremental.

Eingabe: 0...99999.9999

### Q203 Koord. Werkstück-Oberfläche?

Koordinate der Werkstückoberfläche in Bezug auf den aktiven Nullpunkt. Der Wert wirkt absolut.

Eingabe: -99999.9999...+99999.9999

### Q204 2. Sicherheits-Abstand?

Abstand in der Werkzeugachse zwischen Werkzeug und Werkstück (Spannmittel), bei dem keine Kollision erfolgen kann. Der Wert wirkt inkremental.

# Eingabe: 0...999999.9999

### Q301 Fahren auf sichere Höhe (0/1)?

Festlegen, wie das Werkzeug zwischen den Bearbeitungen verfahren soll:

**0**: Zwischen den Bearbeitungen auf Sicherheitsabstand verfahren

1: Zwischen den Bearbeitungen auf 2. Sicherheitsabstand verfahren Eingabe: **0**, **1** 

| 11 CYCL DEF 220 MUSTER KREIS ~ |                         |  |
|--------------------------------|-------------------------|--|
| Q216=+50                       | ;MITTE 1. ACHSE ~       |  |
| Q217=+50                       | ;MITTE 2. ACHSE ~       |  |
| Q244=+60                       | ;TEILKREIS-DURCHM. ~    |  |
| Q245=+0                        | ;STARTWINKEL ~          |  |
| Q246=+360                      | ;ENDWINKEL ~            |  |
| Q247=+0                        | ;WINKELSCHRITT ~        |  |
| Q241=+8                        | ;ANZAHL BEARBEITUNGEN ~ |  |
| Q200=+2                        | ;SICHERHEITS-ABST. ~    |  |
| Q203=+30                       | ;KOOR. OBERFLAECHE ~    |  |
| Q204=+50                       | ;2. SICHERHEITS-ABST. ~ |  |
| Q301=+1                        | ;FAHREN AUF S. HOEHE    |  |
| 12 CYCL CALL                   |                         |  |

### HEIDENHAIN | TNC 128 | Benutzerhandbuch Klartextprogrammierung | 10/2023

# 12.7 Zyklus 221 MUSTER LINIEN

# Anwendung

Mit dem Zyklus definieren Sie ein Punktemuster als Linien. Dieser dient für einen zuvor definierten Bearbeitungszyklus.

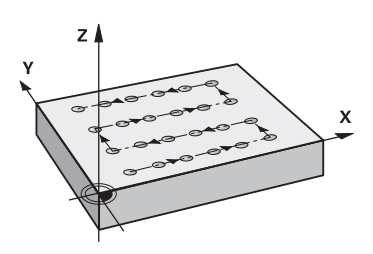

### Verwandte Themen

- Einzelne Reihe mit PATTERN DEF definieren
   Weitere Informationen: "Einzelne Reihe definieren", Seite 363
- Einzelnes Muster mit PATTERN DEF definieren
   Weitere Informationen: "Einzelnes Muster definieren", Seite 364

### Zyklusablauf

- 1 Die Steuerung positioniert das Werkzeug automatisch von der aktuellen Position zum Startpunkt der ersten Bearbeitung Reihenfolge:
  - 2. Sicherheitsabstand anfahren (Spindelachse)
  - Startpunkt in der Bearbeitungsebene anfahren
  - Auf Sicherheitsabstand über Werkstückoberfläche fahren (Spindelachse)
- 2 Ab dieser Position führt die Steuerung den zuletzt definierten Bearbeitungszyklus aus
- 3 Anschließend positioniert die Steuerung das Werkzeug in positiver Richtung der Hauptachse auf den Startpunkt der nächsten Bearbeitung. Das Werkzeug steht dabei auf Sicherheitsabstand (oder 2. Sicherheitsabstand)
- 4 Dieser Vorgang (1 bis 3) wiederholt sich, bis alle Bearbeitungen auf der ersten Zeile ausgeführt sind. Das Werkzeug steht am letzten Punkt der ersten Zeile
- 5 Danach fährt die Steuerung das Werkzeug zum letzten Punkt der zweiten Zeile und führt dort die Bearbeitung durch
- 6 Von dort aus positioniert die Steuerung das Werkzeug in negativer Richtung der Hauptachse auf den Startpunkt der nächsten Bearbeitung
- 7 Dieser Vorgang (6) wiederholt sich, bis alle Bearbeitungen der zweiten Zeile ausgeführt sind
- 8 Anschließend fährt die Steuerung das Werkzeug auf den Startpunkt der nächsten Zeile
- 9 In einer Pendelbewegung werden alle weiteren Zeilen abgearbeitet

```
Wenn Sie diesen Zyklus im Einzelsatzbetrieb ablaufen
lassen, hält die Steuerung zwischen den Punkten eines
Punktemusters an.
```

# Hinweise

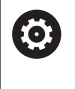

Der Zyklus **221 MUSTER LINIEN** kann mit dem optionalen Maschinenparameter **hidePattern** (Nr. 128905) ausgeblendet werden.

 Zyklus 221 ist DEF-Aktiv. Zusätzlich ruft der Zyklus 221 automatisch den zuletzt definierten Bearbeitungszyklus auf.

### Hinweise zum Programmieren

 Wenn Sie einen der Bearbeitungszyklen 200 bis 207 oder 251, 253 und 256 mit Zyklus 221 kombinieren, wirken der Sicherheitsabstand, die Werkstückoberfläche, der 2. Sicherheitsabstand und die Drehlage aus Zyklus 221.

# Zyklusparameter

### Hilfsbild

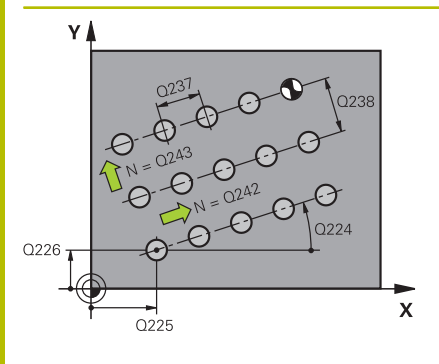

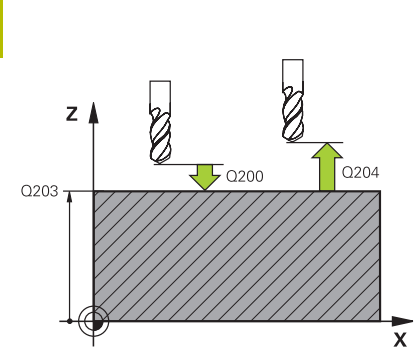

### Parameter

### Q225 Startpunkt 1. Achse?

Koordinate des Startpunktes in der Hauptachse der Bearbeitungsebene. Der Wert wirkt absolut.

### Eingabe: -99999.9999...+99999.9999

### Q226 Startpunkt 2. Achse?

Koordinate des Startpunkts in der Nebenachse der Bearbeitungsebene. Der Wert wirkt absolut.

### Eingabe: -99999.9999...+99999.9999

### Q237 Abstand 1. Achse?

Abstand der einzelnen Punkte auf der Zeile. Der Wert wirkt inkremental.

Eingabe: -99999.9999...+99999.9999

### Q238 Abstand 2. Achse?

Abstand der einzelnen Zeilen voneinander. Der Wert wirkt inkremental.

Eingabe: -99999.9999...+99999.9999

### Q242 Anzahl Spalten?

Anzahl der Bearbeitungen auf der Zeile

Eingabe: 0...99999

### Q243 Anzahl Zeilen?

Anzahl der Zeilen

Eingabe: 0...99999

### Q224 Drehlage?

Winkel, um den das gesamte Anordnungsbild gedreht wird. Das Drehzentrum liegt im Startpunkt. Der Wert wirkt absolut.

### Eingabe: -360.000...+360.000

#### Q200 Sicherheits-Abstand?

Abstand zwischen Werkzeugspitze und Werkstückoberfläche. Der Wert wirkt inkremental.

### Eingabe: 0...99999.9999

### Q203 Koord. Werkstück-Oberfläche?

Koordinate der Werkstückoberfläche in Bezug auf den aktiven Nullpunkt. Der Wert wirkt absolut.

Eingabe: -99999.9999...+99999.9999

### Q204 2. Sicherheits-Abstand?

Abstand in der Werkzeugachse zwischen Werkzeug und Werkstück (Spannmittel), bei dem keine Kollision erfolgen kann. Der Wert wirkt inkremental.

Eingabe: 0...99999.9999

### Hilfsbild

### Parameter

Q301 Fahren auf sichere Höhe (0/1)?

Festlegen, wie das Werkzeug zwischen den Bearbeitungen verfahren soll:

 $\ensuremath{\textbf{0}}$  : Zwischen den Bearbeitungen auf Sicherheitsabstand verfahren

1: Zwischen den Bearbeitungen auf 2. Sicherheitsabstand verfahren Eingabe: **0**, **1** 

# Beispiel

| 11 CYCL DEF 221 MUSTE | R LINIEN ~              |
|-----------------------|-------------------------|
| Q225=+15              | ;STARTPUNKT 1. ACHSE ~  |
| Q226=+15              | ;STARTPUNKT 2. ACHSE ~  |
| Q237=+10              | ;ABSTAND 1. ACHSE ~     |
| Q238=+8               | ;ABSTAND 2. ACHSE ~     |
| Q242=+6               | ;ANZAHL SPALTEN ~       |
| Q243=+4               | ;ANZAHL ZEILEN ~        |
| Q224=+15              | ;DREHLAGE ~             |
| Q200=+2               | ;SICHERHEITS-ABST. ~    |
| Q203=+0               | ;KOOR. OBERFLAECHE ~    |
| Q204=+50              | ;2. SICHERHEITS-ABST. ~ |
| Q301=+1               | ;FAHREN AUF S. HOEHE    |
| 12 CYCL CALL          |                         |

# 12.8 Punktetabellen mit Zyklen

# Anwendung mit Zyklen

Mithilfe einer Punktetabelle können Sie einen oder mehrere Zyklen hintereinander auf einem unregelmäßigen Punktemuster abarbeiten.

Wenn Sie Bohrzyklen verwenden, entsprechen die Koordinaten der Bearbeitungsebene in der Punktetabelle den Koordinaten der Bohrungsmittelpunkte. Wenn Sie Fräszyklen einsetzen, entsprechen die Koordinaten der Bearbeitungsebene in der Punktetabelle den Startpunktkoordinaten des jeweiligen Zyklus. Koordinaten in der Spindelachse entsprechen der Koordinate der Werkstückoberfläche.

# Verwandte Themen

Inhalte einer Punktetabelle, einzelne Punkte ausblenden
 Weitere Informationen: "Punktetabellen", Seite 188

# Zyklus in Verbindung mit Punktetabellen aufrufen

Wenn die Steuerung den zuletzt definierten Bearbeitungszyklus an den Punkten aufruft, die in einer Punktetabelle definiert sind, programmieren Sie den Zyklusaufruf mit **CYCL CALL PAT**:

Gehen Sie wie folgt vor:

| CYCL |
|------|
| CALL |

Taste CYCL CALL drücken

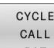

- Softkey CYCL CALL PAT drücken
- Vorschub eingeben oder
- Softkey F MAX drücken
- Mit diesem Vorschub verfährt die Steuerung zwischen den Punkten.
- > Keine Eingabe: Verfahren mit zuletzt programmiertem Vorschub.
- Bei Bedarf Zusatzfunktion M eingeben
- Mit Taste END bestätigen

Die Steuerung zieht das Werkzeug zwischen den Startpunkten zurück auf die sichere Höhe. Als sichere Höhe verwendet die Steuerung entweder die Spindelachsenkoordinate beim Zyklusaufruf oder den Wert aus dem Zyklusparameter **Q204**, je nachdem, welcher größer ist.

Sie können vor **CYCL CALL PAT** die Funktion **GLOBAL DEF 125** (zu finden bei **SPEC FCT**/Programmvorgaben) mit **Q345**=1 verwenden. Dann positioniert die Steuerung zwischen den Bohrungen immer auf den 2. Sicherheitsabstand, der im Zyklus definiert wurde.

Wenn Sie beim Vorpositionieren in der Spindelachse mit reduziertem Vorschub fahren wollen, verwenden Sie die Zusatzfunktion **M103**.

# Wirkungsweise der Punktetabelle mit Zyklen 200 bis 207

Die Steuerung interpretiert die Punkte der Bearbeitungsebene als Koordinaten des Bohrungsmittelpunkts. Wenn Sie die in der Punktetabelle definierte Koordinate in der Spindelachse als Startpunktkoordinate nutzen wollen, müssen Sie die Werkstück-Oberkante (**Q203**) mit 0 definieren.

### Wirkungsweise der Punktetabelle mit Zyklen 251, 253 und 256

Die Steuerung interpretiert die Punkte der Bearbeitungsebene als Koordinaten des Zyklusstartpunkts. Wenn Sie die in der Punktetabelle definierte Koordinate in der Spindelachse als Startpunktkoordinate nutzen wollen, müssen Sie die Werkstück-Oberkante (**Q203**) mit 0 definieren.

# HINWEIS

### Achtung Kollisionsgefahr!

Wenn Sie in der Punktetabelle bei beliebigen Punkten eine Sichere Höhe programmieren, ignoriert die Steuerung für **alle** Punkte den 2. Sicherheitsabstand des Bearbeitungszyklus! Es besteht Kollisionsgefahr!

Programmieren Sie zuvor GLOBAL DEF 125 POSITIONIEREN und die Steuerung berücksichtigt nur bei dem jeweiligen Punkt die Sichere Höhe der Punktetabelle.

A

Programmier- und Bedienhinweise:

Die Steuerung arbeitet mit CYCL CALL PAT die Punktetabelle ab, die Sie zuletzt definiert haben. Auch wenn Sie die Punktetabelle in einem mit CALL PGM verschachtelten NC-Programm definiert haben. 12

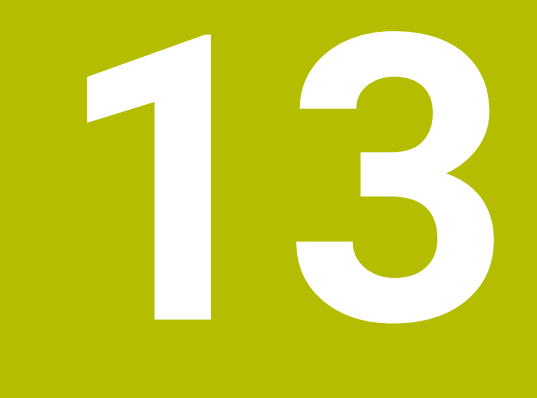

Zyklen: Bohrzyklen / Gewindezyklen

# 13.1 Grundlagen

# Übersicht

Die Steuerung stellt folgende Zyklen für die verschiedensten Bohrbearbeitungen und Gewindebearbeitungen zur Verfügung:

| Softkey   | Zyklus                                                                                            | Seite |
|-----------|---------------------------------------------------------------------------------------------------|-------|
| 200       | Zyklus 200 BOHREN                                                                                 | 388   |
|           | <ul> <li>Einfache Bohrung</li> </ul>                                                              |       |
|           | <ul> <li>Eingabe der Verweilzeit oben und unten</li> </ul>                                        |       |
|           | Bezug Tiefe wählbar                                                                               |       |
| 201       | Zyklus 201 REIBEN                                                                                 | 392   |
|           | <ul> <li>Reiben einer Bohrung</li> </ul>                                                          |       |
|           | Eingabe der Verweilzeit unten                                                                     |       |
| 202       | Zyklus 202 AUSDREHEN                                                                              | 394   |
|           | Ausdrehen einer Bohrung                                                                           |       |
|           | Eingabe des Rückzugsvorschubs                                                                     |       |
|           | Eingabe der Verweilzeit unten                                                                     |       |
|           | Eingabe des Freifahrens                                                                           |       |
| 203       | Zyklus 203 UNIVERSAL-BOHREN                                                                       | 398   |
|           | Degression - Bohrung mit abnehmender Zustellung                                                   |       |
|           | <ul> <li>Eingabe der Verweilzeit oben und unten</li> </ul>                                        |       |
|           | Eingabe des Spanbruchs                                                                            |       |
|           | Bezug Tiefe wählbar                                                                               |       |
| 204       | Zyklus 204 RUECKWAERTS-SENKEN                                                                     | 404   |
|           | <ul> <li>Erstellen einer Senkung auf der Werkstückunterseite</li> </ul>                           |       |
|           | <ul> <li>Eingabe der Verweilzeit</li> </ul>                                                       |       |
|           | <ul> <li>Eingabe des Freifahrens</li> </ul>                                                       |       |
| 205 _ + + | Zyklus 205 UNIVERSAL-TIEFBOHREN                                                                   | 408   |
|           | Degression - Bohrung mit abnehmender Zustellung                                                   |       |
|           | <ul> <li>Eingabe des Spanbruchs</li> </ul>                                                        |       |
|           | <ul> <li>Eingabe eines vertieften Startpunkts</li> </ul>                                          |       |
|           | Eingabe des Vorhalteabstands                                                                      |       |
| 241       | Zyklus 241 EINLIPPEN-TIEFBOHREN                                                                   | 416   |
|           | <ul> <li>Bohren mit Einlippen-Tieflochbohrer</li> </ul>                                           |       |
|           | <ul> <li>Vertiefter Startpunkt</li> </ul>                                                         |       |
|           | <ul> <li>Drehrichtung und Drehzahl beim Ein- und Ausfahren aus der Bohrung<br/>wählbar</li> </ul> |       |
|           | Eingabe der Verweiltiefe                                                                          |       |

| Softkey    | Zyklus                                                      | Seite |
|------------|-------------------------------------------------------------|-------|
| 240        | Zyklus 240 ZENTRIEREN                                       | 384   |
|            | <ul> <li>Bohren einer Zentrierung</li> </ul>                |       |
|            | <ul> <li>Eingabe Zentrierdurchmesser oder -tiefe</li> </ul> |       |
|            | <ul> <li>Eingabe der Verweilzeit unten</li> </ul>           |       |
| 206        | Zyklus 206 GEWINDEBOHREN                                    | 430   |
| <u>a</u> a | <ul> <li>Gewindebohren mit Ausgleichsfutter</li> </ul>      |       |
|            | <ul> <li>Eingabe der Verweilzeit unten</li> </ul>           |       |
| 207 RT     | Zyklus 207 GEWBOHREN GS                                     | 433   |
|            | <ul> <li>Gewindebohren ohne Ausgleichsfutter</li> </ul>     |       |
|            | Eingabe der Verweilzeit unten                               |       |

# 13.2 Zyklus 240 ZENTRIEREN

# Anwendung

Mit dem Zyklus **240 ZENTRIEREN** können Sie Zentrierungen für Bohrungen herstellen. Sie haben die Möglichkeit, den Zentrierdurchmesser oder die Zentriertiefe einzugeben. Wahlweise können Sie eine Verweilzeit unten definieren. Diese Verweilzeit dient zum Freischneiden am Bohrungsgrund. Wenn bereits eine Vorbohrung existiert, können Sie einen vertieften Startpunkt eingeben.

# Zyklusablauf

- 1 Die Steuerung positioniert das Werkzeug im Eilgang **FMAX** von der aktuellen Position aus in der Bearbeitungsebene auf den Startpunkt.
- 2 Die Steuerung positioniert das Werkzeug im Eilgang **FMAX** in der Werkzeugachse auf den Sicherheitsabstand **Q200** über der Werkstückoberfläche **Q203**.
- 3 Wenn Sie Q342 VORGEB. DURCHMESSER ungleich 0 definieren, berechnet die Steuerung aus diesem Wert und dem Spitzenwinkel des Werkzeugs T-ANGLE einen vertieften Startpunkt. Die Steuerung positioniert das Werkzeug mit dem VORSCHUB VORPOS. Q253 auf den vertieften Startpunkt.
- 4 Das Werkzeug zentriert mit dem programmierten Vorschub Tiefenzustellung **Q206** bis auf den eingegebenen Zentrierdurchmesser, bzw. auf die eingegebene Zentriertiefe.
- 5 Wenn eine Verweilzeit **Q211** definiert ist, verweilt das Werkzeug am Zentriergrund.
- 6 Abschließend fährt das Werkzeug mit FMAX auf Sicherheitsabstand oder auf den 2. Sicherheitsabstand. Der 2. Sicherheitsabstand Q204 wirkt erst, wenn dieser größer programmiert ist als der Sicherheitsabstand Q200.

# Hinweise

# HINWEIS

# Achtung Kollisionsgefahr!

Wenn Sie bei einem Zyklus die Tiefe positiv eingeben, kehrt die Steuerung die Berechnung der Vorpositionierung um. Das Werkzeug fährt in der Werkzeugachse mit Eilgang auf Sicherheitsabstand **unter** die Werkstückoberfläche! Es besteht Kollisionsgefahr!

- ► Tiefe negativ eingeben
- Mit Maschinenparameter displayDepthErr (Nr. 201003) einstellen, ob die Steuerung bei der Eingabe einer positiven Tiefe eine Fehlermeldung ausgeben soll (on) oder nicht (off)
- Dieser Zyklus überwacht die definierte Nutzlänge LU des Werkzeugs. Wenn diese kleiner als die Bearbeitungstiefe ist, gibt die Steuerung eine Fehlermeldung aus.

### Hinweise zum Programmieren

- Positioniersatz auf den Startpunkt (Bohrungsmitte) der Bearbeitungsebene mit der Radiuskorrektur **RO** programmieren.
- Das Vorzeichen des Zyklusparameters Q344 (Durchmesser), bzw. Q201 (Tiefe) legt die Arbeitsrichtung fest. Wenn Sie den Durchmesser oder die Tiefe = 0 programmieren, dann führt die Steuerung den Zyklus nicht aus.

## Zyklusparameter

### Hilfsbild

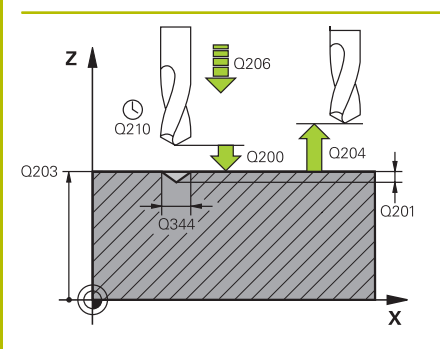

### Parameter

### Q200 Sicherheits-Abstand?

Abstand Werkzeugspitze – Werkstück-Oberfläche. Der Wert wirkt inkremental.

### Eingabe: 0...99999.9999

#### Q343 Auswahl Durchmesser/Tiefe (1/0)

Auswahl, ob auf eingegebenen Durchmesser oder auf eingegebene Tiefe zentriert werden soll. Wenn die Steuerung auf den eingegebenen Durchmesser zentrieren soll, müssen Sie den Spitzenwinkel des Werkzeugs in der Spalte **T-ANGLE** der Werkzeugtabelle TOOL.T definieren.

0: Auf eingegebene Tiefe zentrieren

1: Auf eingegebenen Durchmesser zentrieren

Eingabe: 0, 1

### Q201 Tiefe?

Abstand Werkstück-Oberfläche – Zentriergrund (Spitze des Zentrierkegels). Nur wirksam, wenn **Q343**=0 definiert ist. Der Wert wirkt inkremental.

Eingabe: -99999.9999...+99999.9999

#### Q344 Durchmesser Senkung

Zentrierdurchmesser. Nur wirksam, wenn Q343=1 definiert ist. Eingabe: -99999.9999...+99999.9999

#### Q206 Vorschub Tiefenzustellung?

Verfahrgeschwindigkeit des Werkzeugs beim Zentrieren in mm/min Eingabe: 0...99999.999 alternativ FAUTO, FU

### Q211 Verweilzeit unten?

Zeit in Sekunden, die das Werkzeug am Bohrungsgrund verweilt.

Eingabe: 0...3600.0000

#### Q203 Koord. Werkstück-Oberfläche?

Koordinate der Werkstückoberfläche in Bezug auf den aktiven Nullpunkt. Der Wert wirkt absolut.

Eingabe: -99999.9999...+99999.9999

### Q204 2. Sicherheits-Abstand?

Abstand in der Werkzeugachse zwischen Werkzeug und Werkstück (Spannmittel), bei dem keine Kollision erfolgen kann. Der Wert wirkt inkremental.

Eingabe: 0...99999.9999

#### Q342 Vorgebohrter Durchmesser?

0: Keine Bohrung vorhanden

>0: Durchmesser der vorgebohrten Bohrung

Eingabe: 0...99999.9999

### Hilfsbild

### Parameter

Q253 Vorschub Vorpositionieren? Verfahrgeschwindigkeit des Werkzeugs beim Anfahren des vertieften Startpunkts. Die Verfahrgeschwindigkeit ist in mm/min. Nur wirksam, wenn Q342 VORGEB. DURCHMESSER ungleich 0 ist. Eingabe: 0...99999.9999 alternativ FMAX, FAUTO

# Beispiel

| 11 CYCL DEF 240 ZENTRIEREN ~ |                         |  |
|------------------------------|-------------------------|--|
| Q200=+2                      | ;SICHERHEITS-ABST. ~    |  |
| Q343=+1                      | ;AUSWAHL DURCHM/TIEFE ~ |  |
| Q201=-2                      | ;TIEFE ~                |  |
| Q344=-10                     | ;DURCHMESSER ~          |  |
| Q206=+150                    | ;VORSCHUB TIEFENZ. ~    |  |
| Q211=+0                      | ;VERWEILZEIT UNTEN ~    |  |
| Q203=+0                      | ;KOOR. OBERFLAECHE ~    |  |
| Q204=+50                     | ;2. SICHERHEITS-ABST. ~ |  |
| Q342=+12                     | ;VORGEB. DURCHMESSER ~  |  |
| Q253=+500                    | ;VORSCHUB VORPOS.       |  |
| 12 L X+30 R0 FMAX            |                         |  |
| 13 L Y+20 R0 FMAX M3 M99     |                         |  |
| 14 L X+80 R0 FMAX            |                         |  |
| 15 L X+50 R0 FMAX M99        | 9                       |  |

# 13.3 Zyklus 200 BOHREN

# Anwendung

Mit diesem Zyklus können Sie einfache Bohrungen herstellen. Sie können in diesem Zyklus den Bezug der Tiefe wählen.

# Zyklusablauf

- 1 Die Steuerung positioniert das Werkzeug in der Spindelachse mit Eilgang **FMAX** auf den Sicherheitsabstand über der Werkstückoberfläche
- 2 Das Werkzeug bohrt mit dem programmierten Vorschub **F** bis zur ersten Zustelltiefe
- 3 Die Steuerung f\u00e4hrt das Werkzeug mit FMAX auf den Sicherheitsabstand zur\u00fcck, verweilt dort - falls eingegeben - und f\u00e4hrt anschlie\u00dfend wieder mit FMAX bis auf Sicherheitsabstand uber die erste Zustelltiefe
- 4 Anschließend bohrt das Werkzeug mit eingegebenem Vorschub F um eine weitere Zustelltiefe
- 5 Die Steuerung wiederholt diesen Ablauf (2 bis 4), bis die eingegebene Bohrtiefe erreicht ist (die Verweilzeit aus Q211 wirkt bei jeder Zustellung)
- 6 Abschließend f\u00e4hrt das Werkzeug vom Bohrungsgrund mit FMAX auf Sicherheitsabstand oder auf den 2. Sicherheitsabstand. Der 2. Sicherheitsabstand Q204 wirkt erst, wenn dieser gr\u00f6ßer programmiert ist als der Sicherheitsabstand Q200

# Hinweise

# HINWEIS

# Achtung Kollisionsgefahr!

Wenn Sie bei einem Zyklus die Tiefe positiv eingeben, kehrt die Steuerung die Berechnung der Vorpositionierung um. Das Werkzeug fährt in der Werkzeugachse mit Eilgang auf Sicherheitsabstand **unter** die Werkstückoberfläche! Es besteht Kollisionsgefahr!

- ► Tiefe negativ eingeben
- Mit Maschinenparameter displayDepthErr (Nr. 201003) einstellen, ob die Steuerung bei der Eingabe einer positiven Tiefe eine Fehlermeldung ausgeben soll (on) oder nicht (off)
- Dieser Zyklus überwacht die definierte Nutzlänge LU des Werkzeugs. Wenn der LU-Wert kleiner als die TIEFE Q201 ist, gibt die Steuerung eine Fehlermeldung aus.

### Hinweise zum Programmieren

- Positioniersatz auf den Startpunkt (Bohrungsmitte) der Bearbeitungsebene mit Radiuskorrektur R0 programmieren.
- Das Vorzeichen des Zyklusparameters Tiefe legt die Arbeitsrichtung fest. Wenn Sie die Tiefe = 0 programmieren, dann führt die Steuerung den Zyklus nicht aus.
- Dieser Zyklus überwacht die definierte Nutzlänge LU des Werkzeugs. Wenn der LU-Wert kleiner als die TIEFE Q201 ist, gibt die Steuerung eine Fehlermeldung aus.

Wenn Sie ohne Spanbruch bohren möchten, definieren Sie in dem Parameter **Q202** einen höheren Wert als die Tiefe **Q201** plus die errechnete Tiefe aus dem Spitzenwinkel. Hierbei können Sie auch einen deutlichen höheren Wert angeben.

## Zyklusparameter

### Hilfsbild

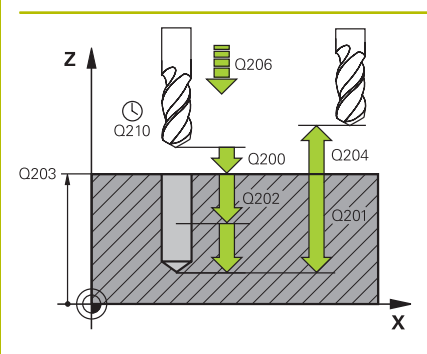

### Parameter

### Q200 Sicherheits-Abstand?

Abstand Werkzeugspitze – Werkstück-Oberfläche. Der Wert wirkt inkremental.

### Eingabe: 0...99999.9999

### Q201 Tiefe?

Abstand Werkstück-Oberfläche – Bohrungsgrund. Der Wert wirkt inkremental.

### Eingabe: -99999.9999...+99999.9999

### Q206 Vorschub Tiefenzustellung?

Verfahrgeschwindigkeit des Werkzeugs beim Bohren in mm/min Eingabe: 0...99999.999 alternativ FAUTO, FU

### Q202 Zustell-Tiefe?

Maß, um welches das Werkzeug jeweils zugestellt wird. Der Wert wirkt inkremental.

Die Tiefe muss kein Vielfaches der Zustelltiefe sein. Die Steuerung fährt in einem Arbeitsgang auf die Tiefe wenn:

- Zustelltiefe und Tiefe gleich sind
- die Zustelltiefe größer als die Tiefe ist

Eingabe: 0...99999.9999

#### Q210 Verweilzeit oben?

Zeit in Sekunden, die das Werkzeug auf dem Sicherheitsabstand verweilt, nachdem es die Steuerung zum Entspanen aus der Bohrung herausgefahren hat.

### Eingabe: 0...3600.0000

### Q203 Koord. Werkstück-Oberfläche?

Koordinate der Werkstückoberfläche in Bezug auf den aktiven Bezugspunkt. Der Wert wirkt absolut.

### Eingabe: -99999.9999...+99999.9999

#### Q204 2. Sicherheits-Abstand?

Abstand in der Werkzeugachse zwischen Werkzeug und Werkstück (Spannmittel), bei dem keine Kollision erfolgen kann. Der Wert wirkt inkremental.

### Eingabe: 0...99999.9999

### Q211 Verweilzeit unten?

Zeit in Sekunden, die das Werkzeug am Bohrungsgrund verweilt. Eingabe: 0...3600.0000

| Hilfsbil | d |
|----------|---|
|----------|---|

### Parameter

**Q395 Bezug auf Durchmesser (0/1)?** Auswahl, ob sich die eingegebene Tiefe auf die Werkzeugspitze oder auf den zylindrischen Teil des Werkzeugs bezieht. Wenn die Steuerung die Tiefe auf den zylindrischen Teil des Werkzeugs beziehen soll, müssen Sie den Spitzenwinkel des Werkzeugs in der Spalte **T-ANGLE** der Werkzeugtabelle TOOL.T definieren.

**0** = Tiefe bezogen auf die Werkzeugspitze

1 = Tiefe bezogen auf den zylindrischen Teil des Werkzeugs

Eingabe: 0, 1

### Beispiel

| 11 CYCL DEF 200 BOHREN | l ~                     |
|------------------------|-------------------------|
| Q200=+2                | ;SICHERHEITS-ABST. ~    |
| Q201=-20               | ;TIEFE ~                |
| Q206=+150              | ;VORSCHUB TIEFENZ. ~    |
| Q202=+5                | ;ZUSTELL-TIEFE ~        |
| Q210=+0                | ;VERWEILZEIT OBEN ~     |
| Q203=+0                | ;KOOR. OBERFLAECHE ~    |
| Q204=+50               | ;2. SICHERHEITS-ABST. ~ |
| Q211=+0                | ;VERWEILZEIT UNTEN ~    |
| Q395=+0                | ;BEZUG TIEFE            |
| 12 L X+30 FMAX         |                         |
| 13 L Y+20 FMAX M3 M99  |                         |
| 14 L X+80 FMAX         |                         |
| 15 L Y+50 FMAX M99     |                         |

# 13.4 Zyklus 201 REIBEN

# Anwendung

Mit diesem Zyklus können Sie einfach Passungen herstellen. Sie können dem Zyklus optional eine Verweilzeit unten definieren.

# Zyklusablauf

- 1 Die Steuerung positioniert das Werkzeug in der Spindelachse im Eilgang **FMAX** auf den eingegebenen Sicherheitsabstand über der Werkstückoberfläche
- 2 Das Werkzeug reibt mit dem eingegebenen Vorschub **F** bis zur programmierten Tiefe
- 3 Am Bohrungsgrund verweilt das Werkzeug, falls eingegeben
- 4 Anschließend f\u00e4hrt die Steuerung das Werkzeug im Vorschub F zur\u00fcck auf den Sicherheitsabstand oder auf den 2. Sicherheitsabstand. Der 2. Sicherheitsabstand Q204 wirkt erst, wenn dieser gr\u00fc\u00e5er programmiert ist als der Sicherheitsabstand Q200

# Hinweise

# HINWEIS

# Achtung Kollisionsgefahr!

Wenn Sie bei einem Zyklus die Tiefe positiv eingeben, kehrt die Steuerung die Berechnung der Vorpositionierung um. Das Werkzeug fährt in der Werkzeugachse mit Eilgang auf Sicherheitsabstand **unter** die Werkstückoberfläche! Es besteht Kollisionsgefahr!

- ► Tiefe negativ eingeben
- Mit Maschinenparameter displayDepthErr (Nr. 201003) einstellen, ob die Steuerung bei der Eingabe einer positiven Tiefe eine Fehlermeldung ausgeben soll (on) oder nicht (off)
- Dieser Zyklus überwacht die definierte Nutzlänge LU des Werkzeugs. Wenn der LU-Wert kleiner als die TIEFE Q201 ist, gibt die Steuerung eine Fehlermeldung aus.

### Hinweise zum Programmieren

- Positioniersatz auf den Startpunkt (Bohrungsmitte) der Bearbeitungsebene mit Radiuskorrektur RO programmieren.
- Das Vorzeichen des Zyklusparameters Tiefe legt die Arbeitsrichtung fest. Wenn Sie die Tiefe = 0 programmieren, dann führt die Steuerung den Zyklus nicht aus.

# Zyklusparameter

### Hilfsbild

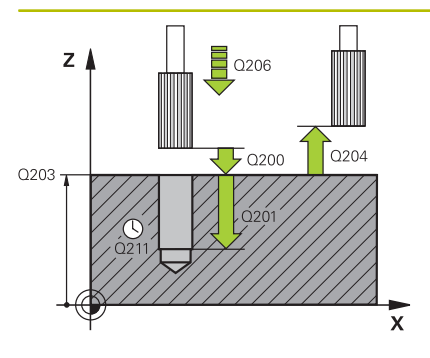

### Parameter

### Q200 Sicherheits-Abstand?

Abstand zwischen Werkzeugspitze und Werkstückoberfläche. Der Wert wirkt inkremental.

### Eingabe: 0...99999.9999

### Q201 Tiefe?

Abstand Werkstück-Oberfläche – Bohrungsgrund. Der Wert wirkt inkremental.

### Eingabe: -99999.9999...+99999.9999

### Q206 Vorschub Tiefenzustellung?

Verfahrgeschwindigkeit des Werkzeugs beim Reiben in mm/min Eingabe: 0...99999.999 alternativ FAUTO, FU

### Q211 Verweilzeit unten?

Zeit in Sekunden, die das Werkzeug am Bohrungsgrund verweilt. Eingabe: **0...3600.0000** 

### Q208 Vorschub Rückzug?

Verfahrgeschwindigkeit des Werkzeugs beim Herausfahren aus der Bohrung in mm/min. Wenn Sie **Q208** = 0 eingeben, dann gilt Vorschub Reiben.

Eingabe: 0...99999.9999 alternativ FMAX, FAUTO

#### Q203 Koord. Werkstück-Oberfläche?

Koordinate der Werkstückoberfläche in Bezug auf den aktiven Bezugspunkt. Der Wert wirkt absolut.

Eingabe: -99999.9999...+99999.9999

### Q204 2. Sicherheits-Abstand?

Abstand in der Werkzeugachse zwischen Werkzeug und Werkstück (Spannmittel), bei dem keine Kollision erfolgen kann. Der Wert wirkt inkremental.

Eingabe: 0...99999.9999

### Beispiel

| 11 CYCL DEF 201 REIBEN | ~                     |
|------------------------|-----------------------|
| Q200=+2                | ;SICHERHEITS-ABST. ~  |
| Q201=-20               | ;TIEFE ~              |
| Q206=+150              | ;VORSCHUB TIEFENZ. ~  |
| Q211=+0                | ;VERWEILZEIT UNTEN ~  |
| Q208=+99999            | ;VORSCHUB RUECKZUG ~  |
| Q203=+0                | ;KOOR. OBERFLAECHE ~  |
| Q204=+50               | ;2. SICHERHEITS-ABST. |
| 12 L X+30 FMAX         |                       |
| 13 L Y+20 FMAX M3 M99  |                       |
|                        |                       |

# 13.5 Zyklus 202 AUSDREHEN

# Anwendung

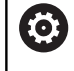

Beachten Sie Ihr Maschinenhandbuch!

Zyklus nur an Maschinen mit geregelter Spindel verwendbar.

Mit diesem Zyklus können Sie Bohrungen ausdrehen. Sie können dem Zyklus optional eine Verweilzeit unten definieren.

# Zyklusablauf

- 1 Die Steuerung positioniert das Werkzeug in der Spindelachse im Eilgang FMAX auf den Sicherheitsabstand Q200 über der Q203 KOOR. OBERFLAECHE
- 2 Das Werkzeug bohrt mit dem Bohrvorschub bis zur Tiefe Q201
- 3 Am Bohrungsgrund verweilt das Werkzeug falls eingegeben mit laufender Spindel zum Freischneiden
- 4 Anschließend führt die Steuerung eine Spindelorientierung auf die Position durch, die im Parameter **Q336** definiert ist
- 5 Wenn Q214 FREIFAHR-RICHTUNG definiert ist, fährt die Steuerung in der eingegebenen Richtung um den SI.-ABSTAND SEITE Q357 frei
- 6 Anschließend fährt die Steuerung das Werkzeug im Vorschub Rückzug **Q208** auf den Sicherheitsabstand **Q200**
- 7 Die Steuerung positioniert das Werkzeug wieder zurück in die Mitte der Bohrung
- 8 Die Steuerung stellt den Spindelstatus vom Zyklusbeginn wieder her
- 9 Ggf. fährt die Steuerung mit FMAX auf den 2. Sicherheitsabstand. Der 2. Sicherheitsabstand Q204 wirkt erst, wenn dieser größer programmiert ist als der Sicherheitsabstand Q200. Wenn Q214=0 erfolgt der Rückzug an der Bohrungswand

# Hinweise

# HINWEIS

### Achtung Kollisionsgefahr!

Wenn Sie bei einem Zyklus die Tiefe positiv eingeben, kehrt die Steuerung die Berechnung der Vorpositionierung um. Das Werkzeug fährt in der Werkzeugachse mit Eilgang auf Sicherheitsabstand **unter** die Werkstückoberfläche! Es besteht Kollisionsgefahr!

- ► Tiefe negativ eingeben
- Mit Maschinenparameter displayDepthErr (Nr. 201003) einstellen, ob die Steuerung bei der Eingabe einer positiven Tiefe eine Fehlermeldung ausgeben soll (on) oder nicht (off)

# HINWEIS

### Achtung Kollisionsgefahr!

Wenn Sie die Freifahrrichtung falsch wählen, besteht Kollisionsgefahr. Eine evtl. vorhandene Spiegelung in der Bearbeitungsebene wird für die Freifahrrichtung nicht berücksichtigt. Dagegen werden aktive Transformationen beim Freifahren berücksichtigt.

- Prüfen Sie die Position der Werkzeugspitze, wenn Sie eine Spindelorientierung auf den Winkel programmieren, den Sie im Q336 eingeben (z. B. in der Betriebsart Positionieren mit Handeingabe). Dazu sollten keinerlei Transformationen aktiv sein.
- Winkel so wählen, dass die Werkzeugsspitze parallel zur Freifahrrichtung steht
- Freifahrrichtung Q214 so wählen, dass das Werkzeug vom Bohrungsrand wegfährt

# HINWEIS

### Achtung Kollisionsgefahr!

Wenn Sie **M136** aktiviert haben, fährt das Werkzeug nach der Bearbeitung nicht auf den programmierten Sicherheitsabstand. Die Spindelumdrehung stoppt am Bohrungsgrund und somit stoppt auch der Vorschub. Es besteht Kollisionsgefahr, da kein Rückzug stattfindet!

- Funktion M136 vor dem Zyklus mit M137 deaktivieren
- Diesen Zyklus können Sie ausschließlich im Bearbeitungsmodus FUNCTION MODE MILL ausführen.
- Nach der Bearbeitung positioniert die Steuerung das Werkzeug wieder auf den Startpunkt in der Bearbeitungsebene. Somit können Sie anschließend inkremental weiterpositionieren.
- Wenn vor dem Zyklusaufruf die Funktionen M7 oder M8 aktiv waren, stellt die Steuerung diesen Zustand am Zyklusende wieder her.
- Dieser Zyklus überwacht die definierte Nutzlänge LU des Werkzeugs. Wenn der LU-Wert kleiner als die TIEFE Q201 ist, gibt die Steuerung eine Fehlermeldung aus.
- Wenn Q214 FREIFAHR-RICHTUNG ungleich 0 ist, wirkt Q357 SI.-ABSTAND SEITE.

### Hinweise zum Programmieren

- Positioniersatz auf den Startpunkt (Bohrungsmitte) der Bearbeitungsebene mit Radiuskorrektur R0 programmieren.
- Das Vorzeichen des Zyklusparameters Tiefe legt die Arbeitsrichtung fest. Wenn Sie die Tiefe = 0 programmieren, dann führt die Steuerung den Zyklus nicht aus.

# Zyklusparameter

# Hilfsbild

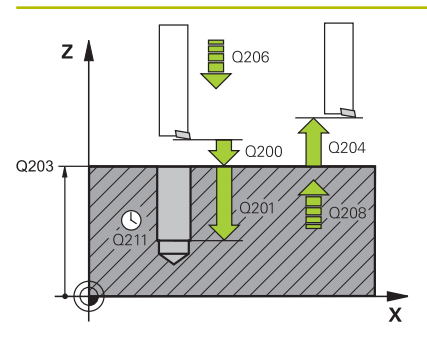

### Parameter

# Q200 Sicherheits-Abstand?

Abstand zwischen Werkzeugspitze und Werkstückoberfläche. Der Wert wirkt inkremental.

### Eingabe: 0...999999.9999

# Q201 Tiefe?

Abstand Werkstück-Oberfläche – Bohrungsgrund. Der Wert wirkt inkremental.

### Eingabe: -99999.9999...+99999.9999

# Q206 Vorschub Tiefenzustellung?

Verfahrgeschwindigkeit des Werkzeugs beim Ausdrehen in mm/ min

Eingabe: 0...99999.999 alternativ FAUTO, FU

# Q211 Verweilzeit unten?

Zeit in Sekunden, die das Werkzeug am Bohrungsgrund verweilt. Eingabe: **0...3600.0000** 

### Q208 Vorschub Rückzug?

Verfahrgeschwindigkeit des Werkzeugs beim Herausfahren aus der Bohrung in mm/min. Wenn Sie **Q208**=0 eingeben, dann gilt Vorschub Tiefenzustellung.

Eingabe: 0...999999.9999 alternativ FMAX, FAUTO

### Q203 Koord. Werkstück-Oberfläche?

Koordinate der Werkstückoberfläche in Bezug auf den aktiven Nullpunkt. Der Wert wirkt absolut.

### Eingabe: -99999.9999...+99999.9999

### Q204 2. Sicherheits-Abstand?

Abstand in der Werkzeugachse zwischen Werkzeug und Werkstück (Spannmittel), bei dem keine Kollision erfolgen kann. Der Wert wirkt inkremental.

# Eingabe: 0...99999.9999

### Q214 Freifahr-Richtung (0/1/2/3/4)?

Richtung festlegen, in der die Steuerung das Werkzeug am Bohrungsgrund freifährt (nach der Spindel-Orientierung)

0: Werkzeug nicht freifahren

- 1: Werkzeug freifahren in Minus-Richtung der Hauptachse
- 2: Werkzeug freifahren in Minus-Richtung der Nebenachse
- 3: Werkzeug freifahren in Plus-Richtung der Hauptachse

4: Werkzeug freifahren in Plus-Richtung der Nebenachse

Eingabe: 0, 1, 2, 3, 4

# Q336 Winkel für Spindel-Orientierung?

Winkel, auf den die Steuerung das Werkzeug vor dem Freifahren positioniert. Der Wert wirkt absolut.

Eingabe: 0...360
## Hilfsbild

#### Parameter

Q357 Sicherheits-Abstand Seite?

Abstand zwischen Werkzeugschneide und Bohrungswand. Der Wert wirkt inkremental.

Nur wirksam, wenn **Q214 FREIFAHR-RICHTUNG** ungleich 0 ist. Eingabe: **0...99999.9999** 

## Beispiel

| 11 L Z+100 R0 FMAX     |                         |
|------------------------|-------------------------|
| 12 CYCL DEF 202 AUSDRE | EHEN ~                  |
| Q200=+2                | ;SICHERHEITS-ABST. ~    |
| Q201=-20               | ;TIEFE ~                |
| Q206=+150              | ;VORSCHUB TIEFENZ. ~    |
| Q211=+0                | ;VERWEILZEIT UNTEN ~    |
| Q208=+99999            | ;VORSCHUB RUECKZUG ~    |
| Q203=+0                | ;KOOR. OBERFLAECHE ~    |
| Q204=+50               | ;2. SICHERHEITS-ABST. ~ |
| Q214=+1                | ;FREIFAHR-RICHTUNG ~    |
| Q336=+0                | ;WINKEL SPINDEL ~       |
| Q357=+0.2              | ;SIABSTAND SEITE        |
| 13 L X+30 FMAX         |                         |
| 14 L Y+20 FMAX M3 M99  |                         |
| 15 L X+80 FMAX         |                         |
| 16 L Y+50 FMAX M99     |                         |

## 13.6 Zyklus 203 UNIVERSAL-BOHREN

## Anwendung

Mit diesem Zyklus können Sie Bohrungen mit abnehmender Zustellung herstellen. Sie können dem Zyklus optional eine Verweilzeit unten definieren. Den Zyklus können Sie mit oder ohne Spanbruch ausführen.

## Verwandte Themen

- Zyklus 200 BOHREN für einfache Bohrungen
   Weitere Informationen: "Zyklus 200 BOHREN", Seite 388
- Zyklus 205 UNIVERSAL-TIEFBOHREN optional mit abnehmender Zustellung, Spanbruch, vertieftem Startpunkt und Vorhalteabstand

Weitere Informationen: "Zyklus 205 UNIVERSAL-TIEFBOHREN ", Seite 408

Zyklus 241 EINLIPPEN-TIEFBOHREN optional mit vertieftem Startpunkt, Verweiltiefe, Drehrichtung und Drehzahl beim Ein- und Ausfahren der Bohrung

Weitere Informationen: "Zyklus 241 EINLIPPEN-TIEFBOHREN ", Seite 416

## Zyklusablauf

## Verhalten ohne Spanbruch, ohne Abnahmebetrag:

- 1 Die Steuerung positioniert das Werkzeug in der Spindelachse im Eilgang **FMAX** auf den eingegebenen **SICHERHEITS-ABST. Q200** über der Werkstückoberfläche
- 2 Das Werkzeug bohrt mit dem eingegebenen **VORSCHUB TIEFENZ. Q206** bis zur ersten **ZUSTELL-TIEFE Q202**
- 3 Anschließend zieht die Steuerung das Werkzeug aus der Bohrung heraus, auf **SICHERHEITS-ABST. Q200**
- 4 Nun taucht die Steuerung das Werkzeug wieder im Eilgang in die Bohrung ein und bohrt anschließend erneut eine Zustellung um ZUSTELL-TIEFE Q202 im VORSCHUB TIEFENZ. Q206
- 5 Beim Arbeiten ohne Spanbruch zieht die Steuerung das Werkzeug nach jeder Zustellung mit **VORSCHUB RUECKZUG Q208** aus der Bohrung heraus auf **SICHERHEITS-ABST. Q200** und wartet dort ggf. die **VERWEILZEIT OBEN Q210** ab
- 6 Dieser Vorgang wird so lange wiederholt, bis die **TIEFE Q201** erreicht ist
- 7 Wenn die TIEFE Q201 erreicht ist, zieht die Steuerung das Werkzeug mit FMAX aus der Bohrung auf den SICHERHEITS-ABST. Q200 oder auf den 2. SICHERHEITS-ABST. Der 2. SICHERHEITS-ABST. Q204 wirkt erst, wenn dieser größer programmiert ist als der SICHERHEITS-ABST. Q200

#### Verhalten mit Spanbruch, ohne Abnahmebetrag:

- 1 Die Steuerung positioniert das Werkzeug in der Spindelachse im Eilgang **FMAX** auf den eingegebenen **SICHERHEITS-ABST. Q200** über der Werkstückoberfläche
- 2 Das Werkzeug bohrt mit dem eingegebenen **VORSCHUB TIEFENZ. Q206** bis zur ersten **ZUSTELL-TIEFE Q202**
- 3 Anschließend zieht die Steuerung das Werkzeug um den Wert **RZ BEI SPANBRUCH Q256** zurück
- 4 Nun erfolgt erneut eine Zustellung um den Wert **ZUSTELL-TIEFE** Q202 im VORSCHUB TIEFENZ. Q206
- 5 Die Steuerung stellt so lange erneut zu, bis die ANZ. SPANBRUECHE Q213 erreicht ist, oder bis die Bohrung die gewünschte TIEFE Q201 hat. Wenn die definierte Anzahl der Spanbrüche erreicht ist, die Bohrung aber noch nicht die gewünschte TIEFE Q201 hat, fährt die Steuerung das Werkzeug im VORSCHUB RUECKZUG Q208 aus der Bohrung auf den SICHERHEITS-ABST. Q200
- 6 Falls eingegeben wartet die Steuerung die VERWEILZEIT OBEN Q210 ab
- 7 Anschließend taucht die Steuerung im Eilgang in die Bohrung ein, bis auf den Wert **RZ BEI SPANBRUCH Q256** über der letzten Zustelltiefe
- 8 Der Vorgang 2 bis 7 wird so lange wiederholt, bis die **TIEFE Q201** erreicht ist
- 9 Wenn die TIEFE Q201 erreicht ist, zieht die Steuerung das Werkzeug mit FMAX aus der Bohrung auf den SICHERHEITS-ABST. Q200 oder auf den 2. SICHERHEITS-ABST. Der 2. SICHERHEITS-ABST. Q204 wirkt erst, wenn dieser größer programmiert ist als der SICHERHEITS-ABST. Q200

#### Verhalten mit Spanbruch, mit Abnahmebetrag

- 1 Die Steuerung positioniert das Werkzeug in der Spindelachse im Eilgang FMAX auf den eingegebenen SICHERHEITS-ABST. Q200 über der Werkstückoberfläche
- 2 Das Werkzeug bohrt mit dem eingegebenen **VORSCHUB TIEFENZ. Q206** bis zur ersten **ZUSTELL-TIEFE Q202**
- 3 Anschließend zieht die Steuerung das Werkzeug um den Wert **RZ BEI SPANBRUCH Q256** zurück
- 4 Erneut erfolgt eine Zustellung um ZUSTELL-TIEFE Q202 minus ABNAHMEBETRAG Q212 im VORSCHUB TIEFENZ. Q206. Die ständig sinkende Differenz aus der aktualisierten ZUSTELL-TIEFE Q202 minus ABNAHMEBETRAG Q212, darf nie kleiner werden als die MIN. ZUSTELL-TIEFE Q205 (Beispiel: Q202=5, Q212=1, Q213=4, Q205= 3: Die erste Zustelltiefe ist 5 mm, die zweite Zustelltiefe ist 5 – 1 = 4 mm, die dritte Zustelltiefe ist 4 – 1 = 3 mm, die vierte Zustelltiefe ist auch 3 mm)
- 5 Die Steuerung stellt so lange erneut zu, bis die ANZ. SPANBRUECHE Q213 erreicht ist, oder bis die Bohrung die gewünschte TIEFE Q201 hat. Wenn die definierte Anzahl der Spanbrüche erreicht ist, die Bohrung aber noch nicht die gewünschte TIEFE Q201 hat, fährt die Steuerung das Werkzeug im VORSCHUB RUECKZUG Q208 aus der Bohrung auf den SICHERHEITS-ABST. Q200
- 6 Falls eingegeben wartet die Steuerung nun die VERWEILZEIT OBEN Q210 ab

- 7 Anschließend taucht die Steuerung im Eilgang in die Bohrung ein, bis auf den Wert **RZ BEI SPANBRUCH Q256** über der letzten Zustelltiefe
- 8 Der Vorgang 2 bis 7 wird so lange wiederholt, bis die **TIEFE Q201** erreicht ist
- 9 Falls eingegeben wartet die Steuerung nun die VERWEILZEIT UNTEN Q211 ab
- 10 Wenn die TIEFE Q201 erreicht ist, zieht die Steuerung das Werkzeug mit FMAX aus der Bohrung auf den SICHERHEITS-ABST. Q200 oder auf den 2. SICHERHEITS-ABST. Der 2. SICHERHEITS-ABST. Q204 wirkt erst, wenn dieser größer programmiert ist als der SICHERHEITS-ABST. Q200

## Hinweise

## HINWEIS

#### Achtung Kollisionsgefahr!

Wenn Sie bei einem Zyklus die Tiefe positiv eingeben, kehrt die Steuerung die Berechnung der Vorpositionierung um. Das Werkzeug fährt in der Werkzeugachse mit Eilgang auf Sicherheitsabstand **unter** die Werkstückoberfläche! Es besteht Kollisionsgefahr!

- Tiefe negativ eingeben
- Mit Maschinenparameter displayDepthErr (Nr. 201003) einstellen, ob die Steuerung bei der Eingabe einer positiven Tiefe eine Fehlermeldung ausgeben soll (on) oder nicht (off)
- Dieser Zyklus überwacht die definierte Nutzlänge LU des Werkzeugs. Wenn der LU-Wert kleiner als die TIEFE Q201 ist, gibt die Steuerung eine Fehlermeldung aus.

#### Hinweise zum Programmieren

- Positioniersatz auf den Startpunkt (Bohrungsmitte) der Bearbeitungsebene mit Radiuskorrektur R0 programmieren.
- Das Vorzeichen des Zyklusparameters Tiefe legt die Arbeitsrichtung fest. Wenn Sie die Tiefe = 0 programmieren, dann führt die Steuerung den Zyklus nicht aus.

## Zyklusparameter

#### Hilfsbild

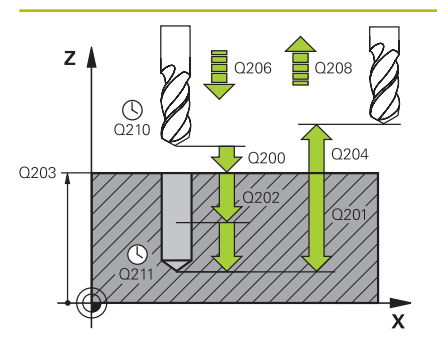

#### Parameter

#### Q200 Sicherheits-Abstand?

Abstand zwischen Werkzeugspitze und Werkstückoberfläche. Der Wert wirkt inkremental.

#### Eingabe: 0...99999.9999

#### Q201 Tiefe?

Abstand Werkstück-Oberfläche – Bohrungsgrund. Der Wert wirkt inkremental.

#### Eingabe: -99999.9999...+99999.9999

#### Q206 Vorschub Tiefenzustellung?

Verfahrgeschwindigkeit des Werkzeugs beim Bohren in mm/min Eingabe: 0...99999.999 alternativ FAUTO, FU

#### Q202 Zustell-Tiefe?

Maß, um welches das Werkzeug jeweils zugestellt wird. Der Wert wirkt inkremental.

Die Tiefe muss kein Vielfaches der Zustelltiefe sein. Die Steuerung fährt in einem Arbeitsgang auf die Tiefe wenn:

- Zustelltiefe und Tiefe gleich sind
- die Zustelltiefe größer als die Tiefe ist

Eingabe: 0...99999.9999

#### Q210 Verweilzeit oben?

Zeit in Sekunden, die das Werkzeug auf dem Sicherheitsabstand verweilt, nachdem es die Steuerung zum Entspanen aus der Bohrung herausgefahren hat.

#### Eingabe: 0...3600.0000

#### Q203 Koord. Werkstück-Oberfläche?

Koordinate der Werkstückoberfläche in Bezug auf den aktiven Nullpunkt. Der Wert wirkt absolut.

Eingabe: -99999.9999...+99999.9999

#### Q204 2. Sicherheits-Abstand?

Abstand in der Werkzeugachse zwischen Werkzeug und Werkstück (Spannmittel), bei dem keine Kollision erfolgen kann. Der Wert wirkt inkremental.

#### Eingabe: 0...999999.9999

#### Q212 Abnahmebetrag?

Wert, um den die Steuerung **Q202 ZUSTELL-TIEFE** nach jeder Zustellung verkleinert. Der Wert wirkt inkremental.

## Eingabe: 0...999999.9999

#### Q213 Anzahl Spanbrüche vor Rückzug?

Anzahl der Spanbrüche bevor die Steuerung das Werkzeug aus der Bohrung zum Entspanen herausfahren soll. Zum Spanbrechen zieht die Steuerung das Werkzeug jeweils um den Rückzugswert **Q256** zurück.

Eingabe: 0...99999

| Hilfsbild | Parameter                                                                                                    |
|-----------|----------------------------------------------------------------------------------------------------|
|           | Q205 Minimale Zustell-Tiefe?                                                                                                    |
|           | Wenn <b>Q212 ABNAHMEBETRAG</b> ungleich 0 ist, begrenzt die Steue-<br>rung die Zustellung auf diesen Wert. Demnach kann die Zustelltiefe<br>nicht kleiner als <b>Q205</b> werden. Der Wert wirkt inkremental.                                                                                                    |
|           | Eingabe: 099999.9999                                                                                                    |
|           | Q211 Verweilzeit unten?                                                                                                    |
|           | Zeit in Sekunden, die das Werkzeug am Bohrungsgrund verweilt.                                                                                                    |
|           | Eingabe: 03600.0000                                                                                                    |
|           | Q208 Vorschub Rückzug?                                                                                                    |
|           | Verfahrgeschwindigkeit des Werkzeugs beim Herausfahren aus der<br>Bohrung in mm/min. Wenn Sie <b>Q208</b> =0 eingeben, dann fährt die<br>Steuerung das Werkzeug mit Vorschub <b>Q206</b> heraus.                                                                                                    |
|           | Eingabe: 099999.9999 alternativ FMAX, FAUTO                                                                                                    |
|           | Q256 Rückzug bei Spanbruch?                                                                                                    |
|           | Wert, um den die Steuerung das Werkzeug beim Spanbrechen<br>zurückfährt. Der Wert wirkt inkremental.                                                                                                    |
|           | Eingabe: 099999.999                                                                                                    |
|           | Q395 Bezug auf Durchmesser (0/1)?                                                                                                    |
|           | Auswahl, ob sich die eingegebene Tiefe auf die Werkzeugspit-<br>ze oder auf den zylindrischen Teil des Werkzeugs bezieht. Wenn<br>die Steuerung die Tiefe auf den zylindrischen Teil des Werkzeugs<br>beziehen soll, müssen Sie den Spitzenwinkel des Werkzeugs in der<br>Spalte <b>T-ANGLE</b> der Werkzeugtabelle TOOL.T definieren. |
|           | <b>0</b> = Tiefe bezogen auf die Werkzeugspitze                                                                                                    |
|           | 1 = Tiefe bezogen auf den zylindrischen Teil des Werkzeugs                                                                                                    |
|           | Eingabe: <b>0</b> , <b>1</b>                                                                                                    |

## Beispiel

| 11 CYCL DEF 203 UNIVERSAL-BOHREN ~ |                         |   |
|------------------------------------|-------------------------|---|
| Q200=+2                            | ;SICHERHEITS-ABST. ~    |   |
| Q201=-20                           | ;TIEFE ~                |   |
| Q206=+150                          | ;VORSCHUB TIEFENZ. ~    |   |
| Q202=+5                            | ;ZUSTELL-TIEFE ~        |   |
| Q210=+0                            | ;VERWEILZEIT OBEN ~     |   |
| Q203=+0                            | ;KOOR. OBERFLAECHE ~    |   |
| Q204=+50                           | ;2. SICHERHEITS-ABST. ~ |   |
| Q212=+0                            | ;ABNAHMEBETRAG ~        |   |
| Q213=+0                            | ;ANZ. SPANBRUECHE ~     |   |
| Q205=+0                            | ;MIN. ZUSTELL-TIEFE ~   |   |
| Q211=+0                            | ;VERWEILZEIT UNTEN ~    |   |
| Q208=+99999                        | ;VORSCHUB RUECKZUG ~    |   |
| Q256=+0.2                          | ;RZ BEI SPANBRUCH ~     |   |
| Q395=+0                            | ;BEZUG TIEFE            |   |
| 12 L X+30 Y+20 FMA                 | Х МЗ                    |   |
| 13 CYCL CALL                       |                         | ĺ |

## 13.7 Zyklus 204 RUECKWAERTS-SENKEN

## Anwendung

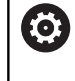

Beachten Sie Ihr Maschinenhandbuch! Zyklus nur an Maschinen mit geregelter Spindel verwendbar.

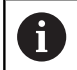

Zyklus arbeitet nur mit Rückwärtsbohrstangen.

Mit diesem Zyklus stellen Sie Senkungen her, die sich auf der Werkstückunterseite befinden.

## Zyklusablauf

- 1 Die Steuerung positioniert das Werkzeug in der Spindelachse im Eilgang **FMAX** auf den Sicherheitsabstand über der Werkstückoberfläche
- 2 Dort führt die Steuerung eine Spindelorientierung auf die 0°-Position durch und versetzt das Werkzeug um das Exzentermaß
- 3 Anschließend taucht das Werkzeug mit dem Vorschub Vorpositionieren in die vorgebohrte Bohrung ein, bis die Schneide im Sicherheitsabstand unterhalb der Werkstück-Unterkante steht
- 4 Die Steuerung fährt jetzt das Werkzeug wieder auf Bohrungsmitte. Schaltet die Spindel und ggf. das Kühlmittel ein und fährt dann mit dem Vorschub Senken auf die eingegebene Tiefe Senkung
- 5 Falls eingegeben, verweilt das Werkzeug am Senkungsgrund. Anschließend fährt das Werkzeug wieder aus der Bohrung heraus, führt eine Spindelorientierung durch und versetzt erneut um das Exzentermaß
- 6 Abschließend fährt das Werkzeug mit **FMAX** auf Sicherheitsabstand
- 7 Die Steuerung positioniert das Werkzeug wieder zurück in die Mitte der Bohrung
- 8 Die Steuerung stellt den Spindelstatus vom Zyklusbeginn wieder her
- 9 Ggf. fährt die Steuerung auf den 2. Sicherheitsabstand. Der
   2. Sicherheitsabstand Q204 wirkt erst, wenn dieser größer programmiert ist als der Sicherheitsabstand Q200

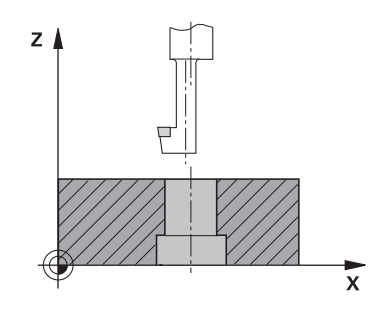

## Hinweise

## HINWEIS

#### Achtung Kollisionsgefahr!

Wenn Sie die Freifahrrichtung falsch wählen, besteht Kollisionsgefahr. Eine evtl. vorhandene Spiegelung in der Bearbeitungsebene wird für die Freifahrrichtung nicht berücksichtigt. Dagegen werden aktive Transformationen beim Freifahren berücksichtigt.

- Prüfen Sie die Position der Werkzeugspitze, wenn Sie eine Spindelorientierung auf den Winkel programmieren, den Sie im Q336 eingeben (z. B. in der Betriebsart Positionieren mit Handeingabe). Dazu sollten keinerlei Transformationen aktiv sein.
- Winkel so wählen, dass die Werkzeugsspitze parallel zur Freifahrrichtung steht
- Freifahrrichtung Q214 so wählen, dass das Werkzeug vom Bohrungsrand wegfährt
- Diesen Zyklus können Sie ausschließlich im Bearbeitungsmodus FUNCTION MODE MILL ausführen.
- Nach der Bearbeitung positioniert die Steuerung das Werkzeug wieder auf den Startpunkt in der Bearbeitungsebene. Somit können Sie anschließend inkremental weiterpositionieren.
- Die Steuerung berücksichtigt bei der Berechnung des Startpunkts der Senkung die Schneidenlänge der Bohrstange und die Materialstärke.
- Wenn vor dem Zyklusaufruf die Funktionen M7 oder M8 aktiv waren, stellt die Steuerung diesen Zustand am Zyklusende wieder her.
- Dieser Zyklus überwacht die definierte Nutzlänge LU des Werkzeugs. Wenn diese kleiner als die TIEFE SENKUNG Q249 ist, gibt die Steuerung eine Fehlermeldung aus.

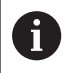

Werkzeuglänge so eingeben, dass die Unterkante der Bohrstange vermessen ist, nicht die Schneide.

#### Hinweise zum Programmieren

- Positioniersatz auf den Startpunkt (Bohrungsmitte) der Bearbeitungsebene mit Radiuskorrektur RO programmieren.
- Das Vorzeichen des Zyklusparameters Tiefe legt die Arbeitsrichtung beim Senken fest. Achtung: Positives Vorzeichen senkt in Richtung der positiven Spindelachse.

## Zyklusparameter

#### Hilfsbild

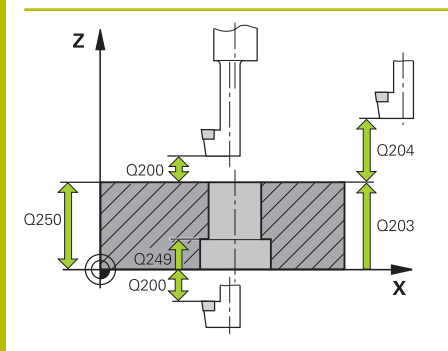

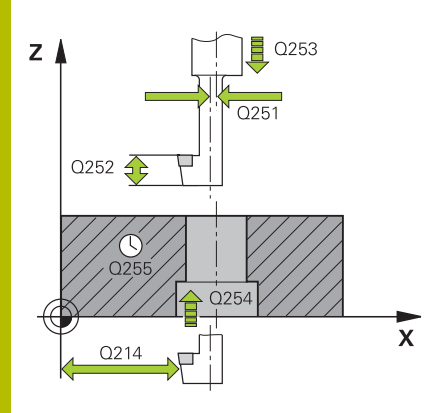

#### Parameter

#### Q200 Sicherheits-Abstand?

Abstand zwischen Werkzeugspitze und Werkstückoberfläche. Der Wert wirkt inkremental.

#### Eingabe: 0...99999.9999

#### Q249 Tiefe Senkung?

Abstand Werkstück-Unterkante – Senkungsgrund. Positives Vorzeichen stellt die Senkung in positiver Richtung der Spindelachse her. Der Wert wirkt inkremental.

#### Eingabe: -99999.9999...+99999.9999

#### Q250 Materialstärke?

Höhe des Werkstücks. Wert inkremental eingeben.

Eingabe: 0.0001...99999.9999

#### Q251 Exzentermaß?

Exzentermaß der Bohrstange. Aus Werkzeugdatenblatt entnehmen. Der Wert wirkt inkremental.

#### Eingabe: 0.0001...99999.9999

#### Q252 Schneidenhöhe?

Abstand Unterkante Bohrstange – Hauptschneide. Aus Werkzeugdatenblatt entnehmen. Der Wert wirkt inkremental.

#### Q253 Vorschub Vorpositionieren?

Verfahrgeschwindigkeit des Werkzeugs beim Eintauchen bzw. beim Herausfahren aus dem Werkstück in mm/min.

Eingabe: 0...99999.9999 alternativ FMAX, FAUTO

#### Q254 Vorschub Senken?

Verfahrgeschwindigkeit des Werkzeugs beim Senken in mm/min Eingabe: 0...99999.999 alternativ FAUTO, FU

### Q255 Verweilzeit in Sekunden?

Verweilzeit in Sekunden am Senkungsgrund

Eingabe: 0...99999

#### Q203 Koord. Werkstück-Oberfläche?

Koordinate der Werkstückoberfläche in Bezug auf den aktiven Nullpunkt. Der Wert wirkt absolut.

Eingabe: -99999.9999...+99999.9999

#### Q204 2. Sicherheits-Abstand?

Abstand in der Werkzeugachse zwischen Werkzeug und Werkstück (Spannmittel), bei dem keine Kollision erfolgen kann. Der Wert wirkt inkremental.

Eingabe: 0...99999.9999

| Hilfsbild | Parameter                                                                                                    |
|-----------|----------------------------------------------------------------------------------------------------|
|           | Q214 Freifahr-Richtung (0/1/2/3/4)?                                                                                                    |
|           | Richtung festlegen, in der die Steuerung das Werkzeug um das<br>Exzentermaß versetzen soll (nach der Spindelorientierung). Eingabe<br>von 0 nicht erlaubt. |
|           | 1: Werkzeug freifahren in negative Richtung der Hauptachse                                                                                                 |
|           | 2: Werkzeug freifahren in negative Richtung der Nebenachse                                                                                                 |
|           | 3: Werkzeug freifahren in positive Richtung der Hauptachse                                                                                                 |
|           | 4: Werkzeug freifahren in positive Richtung der Nebenachse                                                                                                 |
|           | Eingabe: 1, 2, 3, 4                                                                                                    |
|           | Q336 Winkel für Spindel-Orientierung?                                                                                                    |
|           | Winkel, auf den die Steuerung das Werkzeug vor dem Eintauchen<br>und vor dem Herausfahren aus der Bohrung positioniert. Der Wert<br>wirkt absolut.         |
|           | Eingabe: 0360                                                                                                    |

## Beispiel

| 11 CYCL DEF 204 RUECKWAERTS-SENKEN ~ |                         |  |
|--------------------------------------|-------------------------|--|
| Q200=+2                              | ;SICHERHEITS-ABST. ~    |  |
| Q249=+5                              | ;TIEFE SENKUNG ~        |  |
| Q250=+20                             | ;MATERIALSTAERKE ~      |  |
| Q251=+3.5                            | ;EXZENTERMASS ~         |  |
| Q252=+15                             | ;SCHNEIDENHOEHE ~       |  |
| Q253=+750                            | ;VORSCHUB VORPOS. ~     |  |
| Q254=+200                            | ;VORSCHUB SENKEN ~      |  |
| Q255=+0                              | ;VERWEILZEIT ~          |  |
| Q203=+0                              | ;KOOR. OBERFLAECHE ~    |  |
| Q204=+50                             | ;2. SICHERHEITS-ABST. ~ |  |
| Q214=+0                              | ;FREIFAHR-RICHTUNG ~    |  |
| Q336=+0                              | ;WINKEL SPINDEL         |  |
| 12 CYCL CALL                         |                         |  |

## 13.8 Zyklus 205 UNIVERSAL-TIEFBOHREN

## Anwendung

Mit diesem Zyklus können Sie Bohrungen mit abnehmender Zustellung herstellen. Den Zyklus können Sie mit oder ohne einen Spanbruch ausführen. Beim Erreichen der Zustelltiefe führt der Zyklus ein Entspanen aus. Wenn bereits eine Vorbohrung existiert, können Sie einen vertieften Startpunkt eingeben. Sie können im Zyklus optional eine Verweilzeit am Bohrungsgrund definieren. Diese Verweilzeit dient zum Freischneiden am Bohrungsgrund.

Weitere Informationen: "Entspanen und Spanbruch", Seite 414

## Verwandte Themen

- Zyklus 200 BOHREN für einfache Bohrungen
   Weitere Informationen: "Zyklus 200 BOHREN", Seite 388
- Zyklus 203 UNIVERSAL-BOHREN optional mit abnehmender Zustellung, Verweilzeit und Spanbruch

Weitere Informationen: "Zyklus 203 UNIVERSAL-BOHREN ", Seite 398

Zyklus 241 EINLIPPEN-TIEFBOHREN optional mit vertieftem Startpunkt, Verweiltiefe, Drehrichtung und Drehzahl beim Ein- und Ausfahren der Bohrung

Weitere Informationen: "Zyklus 241 EINLIPPEN-TIEFBOHREN ", Seite 416

#### Zyklusablauf

- Die Steuerung positioniert das Werkzeug in der Werkzeugachse mit FMAX auf den eingegebenen SICHERHEITS-ABST. Q200 über der KOOR. OBERFLAECHE Q203.
- 2 Wenn Sie in Q379 einen vertieften Startpunkt programmieren, fährt die Steuerung mit Q253 VORSCHUB VORPOS. auf den Sicherheitsabstand über den vertieften Startpunkt.
- 3 Das Werkzeug bohrt mit dem Vorschub **Q206 VORSCHUB TIEFENZ.** bis zum Erreichen der Zustelltiefe.
- 4 Wenn Sie einen Spanbruch definiert haben, fährt die Steuerung das Werkzeug um den Rückzugswert **Q256** zurück.
- 5 Beim Erreichen der Zustelltiefe zieht die Steuerung das Werkzeug in der Werkzeugachse mit dem Rückzugsvorschub Q208 auf den Sicherheitsabstand zurück. Der Sicherheitsabstand ist über der KOOR. OBERFLAECHE Q203.
- 6 Anschließend fährt das Werkzeug mit **FMAX** bis auf den eingegebenen Vorhalteabstand über der zuletzt erreichten Zustelltiefe.
- 7 Das Werkzeug bohrt mit Vorschub **Q206** bis zum Erreichen der nächsten Zustelltiefe. Wenn ein Abnahmebetrag Q212 definiert ist, verringert sich die Zustelltiefe mit jeder Zustellung um den Abnahmebetrag.
- 8 Die Steuerung wiederholt diesen Ablauf (2 bis 7), bis die Bohrtiefe erreicht ist.
- 9 Wenn Sie eine Verweilzeit eingegeben haben, verweilt das Werkzeug am Bohrungsgrund zum Freischneiden. Abschließend zieht die Steuerung das Werkzeug mit dem Vorschub Rückzug auf den Sicherheitsabstand oder 2. Sicherheitsabstand zurück. Der 2. Sicherheitsabstand Q204 wirkt erst, wenn dieser größer programmiert ist als der Sicherheitsabstand Q200.

Nach einem Entspanen nimmt die Tiefe des nächsten Spanbruchs Bezug auf die letzte Zustelltiefe.

Beispiel:

i

- Q202 ZUSTELL-TIEFE = 10 mm
- **Q257 BOHRTIEFE SPANBRUCH** = 4 mm

Die Steuerung macht einen Spanbruch bei 4 mm und 8 mm. Bei 10 mm führt diese ein Entspanen durch. Der nächste Spanbruch ist bei 14 mm und 18 mm usw.

## Hinweise

## HINWEIS

## Achtung Kollisionsgefahr!

Wenn Sie bei einem Zyklus die Tiefe positiv eingeben, kehrt die Steuerung die Berechnung der Vorpositionierung um. Das Werkzeug fährt in der Werkzeugachse mit Eilgang auf Sicherheitsabstand **unter** die Werkstückoberfläche! Es besteht Kollisionsgefahr!

- ► Tiefe negativ eingeben
- Mit Maschinenparameter displayDepthErr (Nr. 201003) einstellen, ob die Steuerung bei der Eingabe einer positiven Tiefe eine Fehlermeldung ausgeben soll (on) oder nicht (off)
- Dieser Zyklus überwacht die definierte Nutzlänge LU des Werkzeugs. Wenn der LU-Wert kleiner als die TIEFE Q201 ist, gibt die Steuerung eine Fehlermeldung aus.

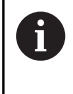

Dieser Zyklus ist nicht für überlange Bohrer geeignet. Verwenden Sie für überlange Bohrer den Zyklus **241 EINLIPPEN-TIEFBOHREN**.

### Hinweise zum Programmieren

- Positioniersatz auf den Startpunkt (Bohrungsmitte) der Bearbeitungsebene mit Radiuskorrektur RO programmieren.
- Das Vorzeichen des Zyklusparameters Tiefe legt die Arbeitsrichtung fest. Wenn Sie die Tiefe = 0 programmieren, dann führt die Steuerung den Zyklus nicht aus.
- Wenn Sie die Vorhalteabstände Q258 ungleich Q259 eingeben, dann verändert die Steuerung den Vorhalteabstand zwischen der ersten und letzten Zustellung gleichmäßig.
- Wenn Sie über Q379 einen vertieften Startpunkt eingeben, dann verändert die Steuerung den Startpunkt der Zustellbewegung. Rückzugsbewegungen werden von der Steuerung nicht verändert, sie beziehen sich auf die Koordinate der Werkstückoberfläche.
- Wenn Q257 BOHRTIEFE SPANBRUCH größer als Q202 ZUSTELL-TIEFE ist, wird kein Spanbruch ausgeführt.

## Zyklusparameter

#### Hilfsbild

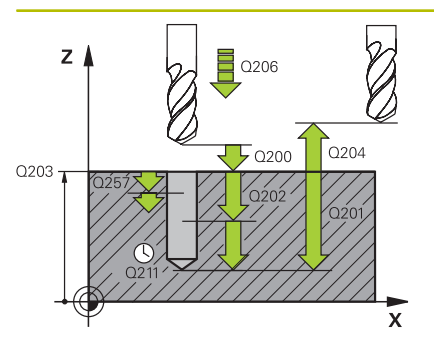

#### Parameter

#### Q200 Sicherheits-Abstand?

Abstand zwischen Werkzeugspitze und Werkstückoberfläche. Der Wert wirkt inkremental.

#### Eingabe: 0...99999.9999

#### Q201 Tiefe?

Abstand Werkstückoberfläche – Bohrungsgrund (abhängig von dem Parameter **Q395 BEZUG TIEFE**). Der Wert wirkt inkremental. Eingabe: **-99999.9999...+99999.9999** 

#### Q206 Vorschub Tiefenzustellung?

Verfahrgeschwindigkeit des Werkzeugs beim Bohren in mm/min Eingabe: 0...99999.999 alternativ FAUTO, FU

#### Q202 Zustell-Tiefe?

Maß, um welches das Werkzeug jeweils zugestellt wird. Der Wert wirkt inkremental.

Die Tiefe muss kein Vielfaches der Zustelltiefe sein. Die Steuerung fährt in einem Arbeitsgang auf die Tiefe wenn:

- Zustelltiefe und Tiefe gleich sind
- die Zustelltiefe größer als die Tiefe ist

Eingabe: 0...99999.9999

#### Q203 Koord. Werkstück-Oberfläche?

Koordinate der Werkstückoberfläche in Bezug auf den aktiven Nullpunkt. Der Wert wirkt absolut.

#### Eingabe: -99999.9999...+99999.9999

#### Q204 2. Sicherheits-Abstand?

Abstand in der Werkzeugachse zwischen Werkzeug und Werkstück (Spannmittel), bei dem keine Kollision erfolgen kann. Der Wert wirkt inkremental.

#### Eingabe: 0...99999.9999

#### Q212 Abnahmebetrag?

Wert, um den die Steuerung die Zustelltiefe **Q202** verkleinert. Der Wert wirkt inkremental.

Eingabe: 0...99999.9999

#### Q205 Minimale Zustell-Tiefe?

Wenn **Q212 ABNAHMEBETRAG** ungleich 0 ist, begrenzt die Steuerung die Zustellung auf diesen Wert. Demnach kann die Zustelltiefe nicht kleiner als **Q205** werden. Der Wert wirkt inkremental.

Eingabe: 0...999999.9999

| Hilfsbild | Parameter                                                                                                    |
|-----------|----------------------------------------------------------------------------------------------------|
|           | Q258 Vorhalteabstand oben?                                                                                                    |
|           | Sicherheitsabstand, auf den das Werkzeug nach dem ersten<br>Entspanen mit Vorschub <b>Q373 ANFAHRVORSCHUB ENTSP</b> wieder<br>über die letzte Zustelltiefe fährt. Der Wert wirkt inkremental.                                                                                                    |
|           | Eingabe: 099999.9999                                                                                                    |
|           | Q259 Vorhalteabstand unten?                                                                                                    |
|           | Sicherheitsabstand, auf den das Werkzeug nach dem letzten<br>Entspanen mit Vorschub <b>Q373 ANFAHRVORSCHUB ENTSP</b> wieder<br>über die letzte Zustelltiefe fährt. Der Wert wirkt inkremental.                                                                                                    |
|           | Eingabe: 099999.9999                                                                                                    |
|           | Q257 Bohrtiefe bis Spanbruch?                                                                                                    |
|           | Maß, bei dem die Steuerung einen Spanbruch durchführt. Dieser<br>Vorgang wiederholt sich, bis <b>Q201 TIEFE</b> erreicht ist. Wenn <b>Q257</b><br>gleich 0 ist, führt die Steuerung keinen Spanbruch durch. Der Wert<br>wirkt inkremental.                                                                                                    |
|           | Eingabe: 099999.9999                                                                                                    |
|           | Q256 Rückzug bei Spanbruch?                                                                                                    |
|           | Wert, um den die Steuerung das Werkzeug beim Spanbrechen<br>zurückfährt. Der Wert wirkt inkremental.                                                                                                    |
|           | Eingabe: 099999.999                                                                                                    |
|           | Q211 Verweilzeit unten?                                                                                                    |
|           | Zeit in Sekunden, die das Werkzeug am Bohrungsgrund verweilt.                                                                                                    |
|           | Eingabe: <b>03600.0000</b>                                                                                                    |
|           | Q379 Vertiefter Startpunkt?                                                                                                    |
|           | Wenn eine Pilotbohrung vorhanden ist, können Sie hier einen<br>vertieften Startpunkt definieren. Dieser ist inkremental bezogen<br>auf <b>Q203 KOOR. OBERFLAECHE</b> . Die Steuerung fährt mit <b>Q253</b><br><b>VORSCHUB VORPOS.</b> um den Wert <b>Q200 SICHERHEITS-ABST.</b> über<br>den vertieften Startpunkt. Der Wert wirkt inkremental. |
|           | Eingabe: 099999.9999                                                                                                    |
|           | Q253 Vorschub Vorpositionieren?<br>Definiert die Verfahrgeschwindigkeit des Werkzeugs bei dem<br>Positionieren von Q200 SICHERHEITS-ABST. auf Q379 START-<br>PUNKT (ungleich 0). Eingabe in mm/min.                                                                                                    |
|           | Eingabe: 099999.9999 alternativ FMAX, FAUTO                                                                                                    |
|           | Q208 Vorschub Rückzug?                                                                                                    |
|           | Verfahrgeschwindigkeit des Werkzeugs beim Herausfahren nach<br>der Bearbeitung in mm/min. Wenn Sie <b>Q208</b> =0 eingeben, dann<br>fährt die Steuerung das Werkzeug mit Vorschub <b>Q206</b> heraus.                                                                                                    |
|           | Lingabe: 099999.9999 alternativ FMAX, FAUTO                                                                                                    |

| Hilfsbild |  |
|-----------|--|
|-----------|--|

#### Parameter

Q395 Bezug auf Durchmesser (0/1)?

Auswahl, ob sich die eingegebene Tiefe auf die Werkzeugspitze oder auf den zylindrischen Teil des Werkzeugs bezieht. Wenn die Steuerung die Tiefe auf den zylindrischen Teil des Werkzeugs beziehen soll, müssen Sie den Spitzenwinkel des Werkzeugs in der Spalte **T-ANGLE** der Werkzeugtabelle TOOL.T definieren.

**0** = Tiefe bezogen auf die Werkzeugspitze

1 = Tiefe bezogen auf den zylindrischen Teil des Werkzeugs

Eingabe: 0, 1

#### Beispiel

| 11 CYCL DEF 205 UNIVERSAL-TIEFBOHREN ~ |                         |  |
|----------------------------------------|-------------------------|--|
| Q200=+2                                | ;SICHERHEITS-ABST. ~    |  |
| Q201=-20                               | ;TIEFE ~                |  |
| Q206=+150                              | ;VORSCHUB TIEFENZ. ~    |  |
| Q202=+5                                | ;ZUSTELL-TIEFE ~        |  |
| Q203=+0                                | ;KOOR. OBERFLAECHE ~    |  |
| Q204=+50                               | ;2. SICHERHEITS-ABST. ~ |  |
| Q212=+0                                | ;ABNAHMEBETRAG ~        |  |
| Q205=+0                                | ;MIN. ZUSTELL-TIEFE ~   |  |
| Q258=+0.2                              | ;VORHALTEABSTAND OBEN ~ |  |
| Q259=+0.2                              | ;VORHALTEABST. UNTEN ~  |  |
| Q257=+0                                | ;BOHRTIEFE SPANBRUCH ~  |  |
| Q256=+0.2                              | ;RZ BEI SPANBRUCH ~     |  |
| Q211=+0                                | ;VERWEILZEIT UNTEN ~    |  |
| Q379=+0                                | ;STARTPUNKT ~           |  |
| Q253=+750                              | ;VORSCHUB VORPOS. ~     |  |
| Q208=+99999                            | ;VORSCHUB RUECKZUG ~    |  |
| Q395=+0                                | ;BEZUG TIEFE ~          |  |

## **Entspanen und Spanbruch**

#### Entspanen

Das Entspanen ist abhängig vom Zyklusparameter **Q202 ZUSTELL-TIEFE**.

Die Steuerung führt bei Erreichen des im Zyklusparameter **Q202** eingegebenen Werts ein Entspanen aus. Das bedeutet, die Steuerung fährt das Werkzeug immer unabhängig von dem vertieften Startpunkt **Q379** auf die Rückzugshöhe. Diese ergibt sich aus **Q200 SICHERHEITS-ABST. + Q203 KOOR. OBERFLAECHE** 

#### Beispiel:

| 0 BEGIN PGM 205 M   | Μ                       |                                                                    |
|---------------------|-------------------------|--------------------------------------------------------------------|
| 1 BLK FORM 0.1 Z X  | +0 Y+0 Z-20             |                                                                    |
| 2 BLK FORM 0.2 X+   | 100 Y+100 Z+0           |                                                                    |
| 3 TOOL CALL 203 Z   | S4500                   | ; Werkzeugaufruf (Werkzeugradius 3)                                |
| 4 L Z+250 R0 FMAX   | 4                       | ; Werkzeug freifahren                                              |
| 5 CYCL DEF 205 UN   | IVERSAL-TIEFBOHREN ~    |                                                                    |
| Q200=+2             | ;SICHERHEITS-ABST. ~    |                                                                    |
| Q201=-20            | ;TIEFE ~                |                                                                    |
| Q206=+250           | ;VORSCHUB TIEFENZ. ~    |                                                                    |
| Q202=+5             | ;ZUSTELL-TIEFE ~        |                                                                    |
| Q203=+0             | ;KOOR. OBERFLAECHE ~    |                                                                    |
| Q204=+50            | ;2. SICHERHEITS-ABST. ~ |                                                                    |
| Q212=+0             | ;ABNAHMEBETRAG ~        |                                                                    |
| Q205=+0             | ;MIN. ZUSTELL-TIEFE ~   |                                                                    |
| Q258=+0.2           | ;VORHALTEABSTAND OBEN ~ |                                                                    |
| Q259=+0.2           | ;VORHALTEABST. UNTEN ~  |                                                                    |
| Q257=+0             | ;BOHRTIEFE SPANBRUCH ~  |                                                                    |
| Q256=+0.2           | ;RZ BEI SPANBRUCH ~     |                                                                    |
| Q211=+0.2           | ;VERWEILZEIT UNTEN ~    |                                                                    |
| Q379=+10            | ;STARTPUNKT ~           |                                                                    |
| Q253=+750           | ;VORSCHUB VORPOS. ~     |                                                                    |
| Q208=+3000          | ;VORSCHUB RUECKZUG ~    |                                                                    |
| Q395=+0             | ;BEZUG TIEFE            |                                                                    |
| 6 L X+30 R0 FMAX    | M3                      | ; Bohrungsposition in der X-Achse anfahren, Spindel<br>einschalten |
| 7 L Y+30 R0 FMAX M3 |                         | ; Bohrungsposition in der Y-Achse anfahren                         |
| 8 CYCL CALL         |                         | ; Zyklusaufruf                                                     |
| 9 L Z+250 R0 FMAX   |                         | ; Werkzeug freifahren                                              |
| 10 M30              |                         | ; Programmende                                                     |
| 11 END PGM 205 MM   |                         |                                                                    |

#### Spanbruch

Der Spanbruch ist abhängig vom Zyklusparameter **Q257 BOHRTIEFE SPANBRUCH**.

Die Steuerung führt bei Erreichen des im Zyklusparameter **Q257** eingegebenen Werts einen Spanbruch aus. Das bedeutet, die Steuerung zieht das Werkzeug um den definierten Wert **Q256 RZ BEI SPANBRUCH** zurück. Bei Erreichen der **ZUSTELL-TIEFE** wird ein Entspanen durchgeführt. Dieser komplette Vorgang wiederholt sich solange, bis **Q201 TIEFE** erreicht ist.

## **Beispiel:**

| 0 BEGIN PGM 205 A | ٨M                      |                                                                    |
|-------------------|-------------------------|--------------------------------------------------------------------|
| 1 BLK FORM 0.1 Z  | X+0 Y+0 Z-20            |                                                                    |
| 2 BLK FORM 0.2 X  | +100 Y+100 Z+0          |                                                                    |
| 3 TOOL CALL 203 Z | 2 S4500                 | ; Werkzeugaufruf (Werkzeugradius 3)                                |
| 4 L Z+250 R0 FMA  | x                       | ; Werkzeug freifahren                                              |
| 5 CYCL DEF 205 UN | NVERSAL-TIEFBOHREN ~    |                                                                    |
| Q200=+2           | ;SICHERHEITS-ABST. ~    |                                                                    |
| Q201=-20          | ;TIEFE ~                |                                                                    |
| Q206=+250         | ;VORSCHUB TIEFENZ. ~    |                                                                    |
| Q202=+10          | ;ZUSTELL-TIEFE ~        |                                                                    |
| Q203=+0           | ;KOOR. OBERFLAECHE ~    |                                                                    |
| Q204=+50          | ;2. SICHERHEITS-ABST. ~ |                                                                    |
| Q212=+0           | ;ABNAHMEBETRAG ~        |                                                                    |
| Q205=+0           | ;MIN. ZUSTELL-TIEFE ~   |                                                                    |
| Q258=+0.2         | ;VORHALTEABSTAND OBEN ~ |                                                                    |
| Q259=+0.2         | ;VORHALTEABST. UNTEN ~  |                                                                    |
| Q257=+3           | ;BOHRTIEFE SPANBRUCH ~  |                                                                    |
| Q256=+0.5         | ;RZ BEI SPANBRUCH ~     |                                                                    |
| Q211=+0.2         | ;VERWEILZEIT UNTEN ~    |                                                                    |
| Q379=+0           | ;STARTPUNKT ~           |                                                                    |
| Q253=+750         | ;VORSCHUB VORPOS. ~     |                                                                    |
| Q208=+3000        | ;VORSCHUB RUECKZUG ~    |                                                                    |
| Q395=+0           | ;BEZUG TIEFE            |                                                                    |
| 6 L X+30 R0 FMAX  | M3                      | ; Bohrungsposition in der X-Achse anfahren, Spindel<br>einschalten |
| 7 L Y+30 R0 FMAX  | M3                      | ; Bohrungsposition in der Y-Achse anfahren                         |
| 8 CYCL CALL       |                         | ; Zyklusaufruf                                                     |
| 9 L Z+250 R0 FMAX |                         | ; Werkzeug freifahren                                              |
| 10 M30            |                         | ; Programmende                                                     |
| 11 END PGM 205 M  | Λ                       |                                                                    |

## 13.9 Zyklus 241 EINLIPPEN-TIEFBOHREN

## Anwendung

Mit Zyklus **241 EINLIPPEN-TIEFBOHREN** können Sie Bohrungen mit einem Einlippen-Tieflochbohrer herstellen. Die Eingabe eines vertieften Startpunkts ist möglich. Die Steuerung führt das Fahren auf die Bohrtiefe mit **M3** aus. Sie können die Drehrichtung und Drehzahl beim Ein- und Ausfahren aus der Bohrung ändern.

## Verwandte Themen

- Zyklus 200 BOHREN für einfache Bohrungen
   Weitere Informationen: "Zyklus 200 BOHREN", Seite 388
- Zyklus **203 UNIVERSAL-BOHREN** optional mit abnehmender Zustellung, Verweilzeit und Spanbruch

Weitere Informationen: "Zyklus 203 UNIVERSAL-BOHREN ", Seite 398

Zyklus 205 UNIVERSAL-TIEFBOHREN optional mit abnehmender Zustellung, Spanbruch, vertieftem Startpunkt und Vorhalteabstand

Weitere Informationen: "Zyklus 205 UNIVERSAL-TIEFBOHREN ", Seite 408

#### Zyklusablauf

1 Die Steuerung positioniert das Werkzeug in der Spindelachse im Eilgang FMAX auf den eingegebenen SICHERHEITS-ABST. Q200 über der KOOR. OBERFLAECHE Q203

**Weitere Informationen:** "Positionierverhalten beim Arbeiten mit Q379", Seite 423

- 2 Abhängig vom "Positionierverhalten beim Arbeiten mit Q379", Seite 423 schaltet die Steuerung die Spindeldrehzahl entweder auf dem Sicherheitsabstand Q200 ein oder auf einem bestimmten Wert über der Koordinatenoberfläche
- 3 Die Steuerung führt die Einfahrbewegung je nach Definition von Q426 SP.-DREHRICHTUNG mit rechtsdrehender, linksdrehender oder stehender Spindel aus
- 4 Das Werkzeug bohrt mit M3 und Q206 VORSCHUB TIEFENZ. bis zur Bohrtiefe Q201 bzw. Verweiltiefe Q435 oder der Zustelltiefe Q202:
  - Wenn Sie Q435 VERWEILTIEFE definiert haben, reduziert die Steuerung den Vorschub nach dem Erreichen der Verweiltiefe um Q401 VORSCHUBFAKTOR und verweilt um Q211 VERWEILZEIT UNTEN
  - Wenn ein kleinerer Zustellwert eingegeben wurde, bohrt die Steuerung bis zur Zustelltiefe. Die Zustelltiefe verringert sich mit jeder Zustellung um Q212 ABNAHMEBETRAG
- 5 Am Bohrungsgrund verweilt das Werkzeug falls eingegeben zum Freischneiden
- 6 Nachdem die Steuerung die Bohrtiefe erreicht hat, schaltet sie das Kühlmittel aus. Ändert die Drehzahl auf den Wert, der in Q427 DREHZAHL EIN-/AUSF. definiert ist und ändert ggf. die Drehrichtung aus Q426 wieder.
- 7 Die Steuerung positioniert das Werkzeug mit dem Vorschub Rückzug auf die Rückzugsposition. Welchen Wert die Rückzugsposition in Ihrem Fall hat, entnehmen Sie folgendem Dokument: siehe Seite 423
- 8 Wenn Sie einen 2. Sicherheitsabstand eingegeben haben, fährt die Steuerung das Werkzeug mit **FMAX** dorthin

## Hinweise

## HINWEIS

### Achtung Kollisionsgefahr!

Wenn Sie bei einem Zyklus die Tiefe positiv eingeben, kehrt die Steuerung die Berechnung der Vorpositionierung um. Das Werkzeug fährt in der Werkzeugachse mit Eilgang auf Sicherheitsabstand **unter** die Werkstückoberfläche! Es besteht Kollisionsgefahr!

- ► Tiefe negativ eingeben
- Mit Maschinenparameter displayDepthErr (Nr. 201003) einstellen, ob die Steuerung bei der Eingabe einer positiven Tiefe eine Fehlermeldung ausgeben soll (on) oder nicht (off)
- Diesen Zyklus können Sie ausschließlich im Bearbeitungsmodus FUNCTION MODE MILL ausführen.
- Dieser Zyklus überwacht die definierte Nutzlänge LU des Werkzeugs. Wenn der LU-Wert kleiner als die TIEFE Q201 ist, gibt die Steuerung eine Fehlermeldung aus.

#### Hinweise zum Programmieren

- Positioniersatz auf den Startpunkt (Bohrungsmitte) der Bearbeitungsebene mit Radiuskorrektur **R0** programmieren.
- Das Vorzeichen des Zyklusparameters Tiefe legt die Arbeitsrichtung fest. Wenn Sie die Tiefe = 0 programmieren, dann führt die Steuerung den Zyklus nicht aus.

## Zyklusparameter

#### Hilfsbild

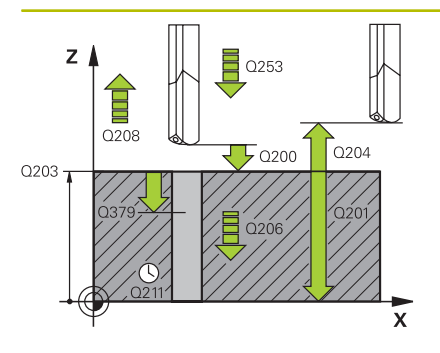

#### Parameter

#### Q200 Sicherheits-Abstand?

Abstand Werkzeugspitze – Q203 KOOR. OBERFLAECHE. Der Wert wirkt inkremental.

Eingabe: 0...99999.9999

#### Q201 Tiefe?

Abstand Q203 KOOR. OBERFLAECHE – Bohrungsgrund. Der Wert wirkt inkremental.

Eingabe: -99999.9999...+99999.9999

#### Q206 Vorschub Tiefenzustellung?

Verfahrgeschwindigkeit des Werkzeugs beim Bohren in mm/min Eingabe: 0...99999.999 alternativ FAUTO, FU

#### Q211 Verweilzeit unten?

Zeit in Sekunden, die das Werkzeug am Bohrungsgrund verweilt. Eingabe: 0...3600.0000

#### Q203 Koord. Werkstück-Oberfläche?

Koordinate der Werkstückoberfläche in Bezug auf den aktiven Bezugspunkt. Der Wert wirkt absolut.

Eingabe: -99999.9999...+99999.9999

#### Q204 2. Sicherheits-Abstand?

Abstand in der Werkzeugachse zwischen Werkzeug und Werkstück (Spannmittel), bei dem keine Kollision erfolgen kann. Der Wert wirkt inkremental.

Eingabe: 0...99999.9999

#### Q379 Vertiefter Startpunkt?

Wenn eine Pilotbohrung vorhanden ist, können Sie hier einen vertieften Startpunkt definieren. Dieser ist inkremental bezogen auf Q203 KOOR. OBERFLAECHE. Die Steuerung fährt mit Q253 VORSCHUB VORPOS. um den Wert Q200 SICHERHEITS-ABST. über den vertieften Startpunkt. Der Wert wirkt inkremental.

Eingabe: 0...99999.9999

#### Q253 Vorschub Vorpositionieren?

Definiert die Verfahrgeschwindigkeit des Werkzeugs beim Wiederanfahren auf Q201 TIEFE nach Q256 RZ BEI SPANBRUCH. Außerdem ist dieser Vorschub wirksam, wenn das Werkzeug auf Q379 **STARTPUNKT** (ungleich 0) positioniert wird. Eingabe in mm/min.

Eingabe: 0...99999.9999 alternativ FMAX, FAUTO

| Parameter                                                                                                    |
|----------------------------------------------------------------------------------------------------|
| Q208 Vorschub Rückzug?                                                                                                    |
| Verfahrgeschwindigkeit des Werkzeugs beim Herausfahren aus de<br>Bohrung in mm/min. Wenn Sie <b>Q208</b> =0 eingeben, dann fährt die<br>Steuerung das Werkzeug mit <b>Q206 VORSCHUB TIEFENZ.</b> heraus.      |
| Eingabe: 099999.999 alternativ FMAX, FAUTO                                                                                                    |
| Q426 Drehr. ein-/ausfahren (3/4/5)?                                                                                                    |
| Drehrichtung, in die das Werkzeug beim Einfahren in die Bohrung<br>und beim Herausfahren aus der Bohrung drehen soll.                                                                                         |
| 3: Spindel mit M3 drehen                                                                                                    |
| 4: Spindel mit M4 drehen                                                                                                    |
| 5: Mit stehender Spindel fahren                                                                                                    |
| Eingabe: <b>3</b> , <b>4</b> , <b>5</b>                                                                                                    |
| Q427 Spindeldrehzahl ein-/ausfahren?                                                                                                    |
| Drehzahl, mit der das Werkzeug beim Einfahren in die Bohrung und<br>beim Herausfahren aus der Bohrung drehen soll.                                                                                            |
| Eingabe: 199999                                                                                                    |
| Q428 Spindeldrehzahl Bohren?                                                                                                    |
| Drehzahl, mit der das Werkzeug bohren soll.                                                                                                    |
| Eingabe: <b>099999</b>                                                                                                    |
| Q429 M-Fkt. Kühlmittel EIN?                                                                                                    |
| >=0: Zusatzfunktion M zum Einschalten des Kühlmittels. Die Steue<br>rung schaltet das Kühlmittel ein, wenn das Werkzeug den Sicher-<br>heitsabstand <b>Q200</b> über dem <b>Q379</b> Startpunkt erreicht hat. |
| "": Pfad für ein Anwendermakro, das anstelle einer M-Funktion ausgeführt wird. Alle Anweisungen im Anwendermakro werden automatisch ausgeführt.                                                               |
| Weitere Informationen: "Anwendermakro", Seite 422                                                                                                    |
| Eingabe: <b>0999</b>                                                                                                    |
| Q430 M-Fkt. Kühlmittel AUS?                                                                                                    |
| >=0: Zusatzfunktion M zum Ausschalten des Kühlmittels. Die<br>Steuerung schaltet das Kühlmittel aus, wenn das Werkzeug auf<br>Q201 TIEFE steht.                                                               |
| "": Pfad für ein Anwendermakro, das anstelle einer M-Funktion ausgeführt wird. Alle Anweisungen im Anwendermakro werden automatisch ausgeführt.                                                               |
| Weitere Informationen: "Anwendermakro", Seite 422                                                                                                    |
| Eingabe: <b>0999</b>                                                                                                    |

| Q435 Verweiltiefe?Koordinate Spindelachse, auf der das Werkzeug verweilen soll.<br>Funktion ist nicht aktiv bei Eingabe von 0 (Standardeinstellung)<br>Anwendung: Bei der Herstellung von Durchgangsbohrungen er<br>dern manche Werkzeuge eine kurze Verweilzeit vor dem Austri<br>Bohrungsgrund, um die Späne nach oben zu transportieren. W<br>kleiner als Q201 TIEFE definieren. Der Wert wirkt inkremental.<br>Eingabe: 099999.9999Q401 Vorschubfaktor in %?Faktor, um den die Steuerung den Vorschub nach dem Erreiche<br>von Q435 VERWEILTIEFE reduziert.<br>Eingabe: 0.0001100Q202 Maximale Zustell-Tiefe?Maß, um welches das Werkzeug jeweils zugestellt wird. Q201<br>TIEFE muss kein Vielfaches von Q202 sein. Der Wert wirkt inkr<br>mental.<br>Eingabe: 099999.9999Q212 Abnahmebetrag?Wert, um den die Steuerung Q202 ZUSTELL-TIEFE nach jeder<br>Zustellung verkleinert. Der Wert wirkt inkremental.<br>Eingabe: 099999.9999Q205 Minimale Zustell-Tiefe?Wert, um den die Steuerung Q202 ZUSTELL-TIEFE nach jeder<br>Zustellung verkleinert. Der Wert wirkt inkremental.<br>Eingabe: 099999.9999Q205 Minimale Zustell-Tiefe?Wert, um den die Steuerung Q202 ZUSTELL-TIEFE nach jeder<br>Zustellung verkleinert. Der Wert wirkt inkremental.<br>Eingabe: 09999.9999Q205 Minimale Zustell-Tiefe?Wern Q212 ABNAHMEBETRAG ungleich 0 ist, begrenzt die Ste<br>rung die Zustellung auf diesen Wert. Dermanch kann die Zustell<br>nicht kleiner als Q205 werden. Der Wert wirkt inkremental.<br>Eingabe: 09999.9999 | Q435 Verweiltiefe?Koordinate Spindelachse, auf der das Werkzeug verweilen soll.Funktion ist nicht aktiv bei Eingabe von 0 (Standardeinstellung).Anwendung: Bei der Herstellung von Durchgangsbohrungen effordern manche Werkzeuge eine kurze Verweilzeit vor dem Austritt iBohrungsgrund, um die Späne nach oben zu transportieren. Wertkleiner als Q201 TIEFE definieren. Der Wert wirkt inkremental.Eingabe: 099999.9999Q401 Vorschubfaktor in %?Faktor, um den die Steuerung den Vorschub nach dem Erreichenvon Q435 VERWEILTIEFE reduziert.Eingabe: 0.0001100Q202 Maximale Zustell-Tiefe?Maß, um welches das Werkzeug jeweils zugestellt wird. Q201TIEFE muss kein Vielfaches von Q202 sein. Der Wert wirkt inkremental.Eingabe: 099999.9999Q212 Abnahmebetrag?Wert, um den die Steuerung Q202 ZUSTELL-TIEFE nach jederZustellung verkleinert. Der Wert wirkt inkremental.Eingabe: 099999.9999Q205 Minimale Zustell-Tiefe?Wenn Q212 ABNAHMEBETRAG ungleich 0 ist, begrenzt die Steuerrung die Zustellung auf diesen Wert. Dermach kann die Zustelltienicht kleiner als Q205 werden. Der Wert wirkt inkremental.Eingabe: 099999.9999                                                                                                    | Hilfsbild | Parameter                                                                                                    |
|----------------------------------------------------------------------------------------------------|----------------------------------------------------------------------------------------------------|-----------|----------------------------------------------------------------------------------------------------|
| Koordinate Spindelachse, auf der das Werkzeug verweilen soll.<br>Funktion ist nicht aktiv bei Eingabe von 0 (Standardeinstellung)<br>Anwendung: Bei der Herstellung von Durchgangsbohrungen er<br>dern manche Werkzeuge eine kurze Verweilzeit vor dem Austri<br>Bohrungsgrund, um die Späne nach oben zu transportieren. Wi<br>kleiner als Q201 TIEFE definieren. Der Wert wirkt inkremental.<br>Eingabe: 099999.9999<br>Q401 Vorschubfaktor in %?<br>Faktor, um den die Steuerung den Vorschub nach dem Erreiche<br>von Q435 VERWEILTIEFE reduziert.<br>Eingabe: 0.0001100<br>Q202 Maximale Zustell-Tiefe?<br>Maß, um welches das Werkzeug jeweils zugestellt wird. Q201<br>TIEFE muss kein Vielfaches von Q202 sein. Der Wert wirkt inkr<br>mental.<br>Eingabe: 099999.9999<br>Q212 Abnahmebetrag?<br>Wert, um den die Steuerung Q202 ZUSTELL-TIEFE nach jeder<br>Zustellung verkleinert. Der Wert wirkt inkremental.<br>Eingabe: 099999.9999<br>Q205 Minimale Zustell-Tiefe?<br>Wenn Q212 ABNAHMEBETRAG ungleich 0 ist, begrenzt die Ste<br>rung die Zustellung auf diesen Wert. Demnach kann die Zustell<br>nicht kleiner als Q205 werden. Der Wert wirkt inkremental.<br>Eingabe: 099999.9999                                                                                                    | <ul> <li>Koordinate Spindelachse, auf der das Werkzeug verweilen soll.</li> <li>Funktion ist nicht aktiv bei Eingabe von 0 (Standardeinstellung).</li> <li>Anwendung: Bei der Herstellung von Durchgangsbohrungen erfor<br/>dern manche Werkzeuge eine kurze Verweilzeit vor dem Austritt a<br/>Bohrungsgrund, um die Späne nach oben zu transportieren. Wert<br/>kleiner als Q201 TIEFE definieren. Der Wert wirkt inkremental.</li> <li>Eingabe: 099999.9999</li> <li>Q401 Vorschubfaktor in %?</li> <li>Faktor, um den die Steuerung den Vorschub nach dem Erreichen<br/>von Q435 VERWEILTIEFE reduziert.</li> <li>Eingabe: 0.0001100</li> <li>Q202 Maximale Zustell-Tiefe?</li> <li>Maß, um welches das Werkzeug jeweils zugestellt wird. Q201</li> <li>TIEFE muss kein Vielfaches von Q202 sein. Der Wert wirkt inkre-<br/>mental.</li> <li>Eingabe: 099999.9999</li> <li>Q212 Abnahmebetrag?</li> <li>Wert, um den die Steuerung Q202 ZUSTELL-TIEFE nach jeder<br/>Zustellung verkleinert. Der Wert wirkt inkremental.</li> <li>Eingabe: 099999.9999</li> <li>Q205 Minimale Zustell-Tiefe?</li> <li>Wenn Q212 ABNAHMEBETRAG ungleich 0 ist, begrenzt die Steue<br/>rung die Zustellung auf diesen Wert. Demnach kann die Zustelltie<br/>nicht kleiner als Q205 werden. Der Wert wirkt inkremental.</li> <li>Eingabe: 099999.9999</li> </ul> |           | Q435 Verweiltiefe?                                                                                                    |
| Eingabe: 099999.9999<br>Q401 Vorschubfaktor in %?<br>Faktor, um den die Steuerung den Vorschub nach dem Erreiche<br>von Q435 VERWEILTIEFE reduziert.<br>Eingabe: 0.0001100<br>Q202 Maximale Zustell-Tiefe?<br>Maß, um welches das Werkzeug jeweils zugestellt wird. Q201<br>TIEFE muss kein Vielfaches von Q202 sein. Der Wert wirkt inkr<br>mental.<br>Eingabe: 099999.9999<br>Q212 Abnahmebetrag?<br>Wert, um den die Steuerung Q202 ZUSTELL-TIEFE nach jeder<br>Zustellung verkleinert. Der Wert wirkt inkremental.<br>Eingabe: 099999.9999<br>Q205 Minimale Zustell-Tiefe?<br>Wenn Q212 ABNAHMEBETRAG ungleich 0 ist, begrenzt die Ste<br>rung die Zustellung auf diesen Wert. Demnach kann die Zustell<br>nicht kleiner als Q205 werden. Der Wert wirkt inkremental.<br>Eingabe: 099999.9999                                                                                                    | Eingabe:099999.9999Q401 Vorschubfaktor in %?Faktor, um den die Steuerung den Vorschub nach dem Erreichen<br>von Q435 VERWEILTIEFE reduziert.Eingabe:0.0001100Q202 Maximale Zustell-Tiefe?Maß, um welches das Werkzeug jeweils zugestellt wird. Q201<br>TIEFE muss kein Vielfaches von Q202 sein. Der Wert wirkt inkre-<br>mental.Eingabe:099999.9999Q212 Abnahmebetrag?Wert, um den die Steuerung Q202 ZUSTELL-TIEFE nach jeder<br>Zustellung verkleinert. Der Wert wirkt inkremental.Eingabe:099999.9999Q205 Minimale Zustell-Tiefe?Wenn Q212 ABNAHMEBETRAG ungleich 0 ist, begrenzt die Steue<br>rung die Zustellung auf diesen Wert. Dermach kann die Zustelltie<br>nicht kleiner als Q205 werden. Der Wert wirkt inkremental.Eingabe:099999.9999                                                                                                    |           | Koordinate Spindelachse, auf der das Werkzeug verweilen soll.<br>Funktion ist nicht aktiv bei Eingabe von 0 (Standardeinstellung).<br>Anwendung: Bei der Herstellung von Durchgangsbohrungen erfor-<br>dern manche Werkzeuge eine kurze Verweilzeit vor dem Austritt am<br>Bohrungsgrund, um die Späne nach oben zu transportieren. Wert<br>kleiner als <b>Q201 TIEFE</b> definieren. Der Wert wirkt inkremental. |
| Q401 Vorschubfaktor in %?Faktor, um den die Steuerung den Vorschub nach dem Erreiche<br>von Q435 VERWEILTIEFE reduziert.<br>Eingabe: 0.0001100Q202 Maximale Zustell-Tiefe?Maß, um welches das Werkzeug jeweils zugestellt wird. Q201<br>TIEFE muss kein Vielfaches von Q202 sein. Der Wert wirkt inkr<br>mental.<br>Eingabe: 099999.9999Q212 Abnahmebetrag?<br>Wert, um den die Steuerung Q202 ZUSTELL-TIEFE nach jeder<br>Zustellung verkleinert. Der Wert wirkt inkremental.<br>Eingabe: 099999.9999Q205 Minimale Zustell-Tiefe?<br>Wenn Q212 ABNAHMEBETRAG ungleich 0 ist, begrenzt die Ste<br>rung die Zustellung auf diesen Wert. Dermach kann die Zustell<br>nicht kleiner als Q205 werden. Der Wert wirkt inkremental.<br>Eingabe: 099999.9999                                                                                                    | Q401 Vorschubfaktor in %?Faktor, um den die Steuerung den Vorschub nach dem Erreichen<br>von Q435 VERWEILTIEFE reduziert.Eingabe: 0.0001100Q202 Maximale Zustell-Tiefe?Maß, um welches das Werkzeug jeweils zugestellt wird. Q201<br>TIEFE muss kein Vielfaches von Q202 sein. Der Wert wirkt inkre-<br>mental.Eingabe: 099999.9999Q212 Abnahmebetrag?Wert, um den die Steuerung Q202 ZUSTELL-TIEFE nach jeder<br>Zustellung verkleinert. Der Wert wirkt inkremental.Eingabe: 099999.9999Q205 Minimale Zustell-Tiefe?Wenn Q212 ABNAHMEBETRAG ungleich 0 ist, begrenzt die Steue<br>rung die Zustellung auf diesen Wert. Dermach kann die Zustelltie<br>nicht kleiner als Q205 werden. Der Wert wirkt inkremental.Eingabe: 099999.9999                                                                                                    |           | Eingabe: <b>099999.9999</b>                                                                                                    |
| Faktor, um den die Steuerung den Vorschub nach dem Erreiche<br>von Q435 VERWEILTIEFE reduziert.Eingabe: 0.0001100Q202 Maximale Zustell-Tiefe?Maß, um welches das Werkzeug jeweils zugestellt wird. Q201<br>TIEFE muss kein Vielfaches von Q202 sein. Der Wert wirkt inkr<br>mental.Eingabe: 099999.9999Q212 Abnahmebetrag?Wert, um den die Steuerung Q202 ZUSTELL-TIEFE nach jeder<br>Zustellung verkleinert. Der Wert wirkt inkremental.Eingabe: 099999.9999Q205 Minimale Zustell-Tiefe?Wenn Q212 ABNAHMEBETRAG ungleich 0 ist, begrenzt die Ste<br>rung die Zustellung auf diesen Wert. Der wert wirkt inkremental.Eingabe: 099999.9999                                                                                                    | <ul> <li>Faktor, um den die Steuerung den Vorschub nach dem Erreichen von Q435 VERWEILTIEFE reduziert.</li> <li>Eingabe: 0.0001100</li> <li>Q202 Maximale Zustell-Tiefe?</li> <li>Maß, um welches das Werkzeug jeweils zugestellt wird. Q201 TIEFE muss kein Vielfaches von Q202 sein. Der Wert wirkt inkremental.</li> <li>Eingabe: 099999.9999</li> <li>Q212 Abnahmebetrag?</li> <li>Wert, um den die Steuerung Q202 ZUSTELL-TIEFE nach jeder Zustellung verkleinert. Der Wert wirkt inkremental.</li> <li>Eingabe: 099999.9999</li> <li>Q205 Minimale Zustell-Tiefe?</li> <li>Wenn Q212 ABNAHMEBETRAG ungleich 0 ist, begrenzt die Steuerung die Zustellung auf diesen Wert. Der Mert wirkt inkremental.</li> <li>Eingabe: 099999.9999</li> </ul>                                                                                                    |           | Q401 Vorschubfaktor in %?                                                                                                    |
| Eingabe: 0.0001100Q202 Maximale Zustell-Tiefe?Maß, um welches das Werkzeug jeweils zugestellt wird. Q201TIEFE muss kein Vielfaches von Q202 sein. Der Wert wirkt inkr<br>mental.Eingabe: 099999.9999Q212 Abnahmebetrag?Wert, um den die Steuerung Q202 ZUSTELL-TIEFE nach jeder<br>Zustellung verkleinert. Der Wert wirkt inkremental.Eingabe: 099999.9999Q205 Minimale Zustell-Tiefe?Wenn Q212 ABNAHMEBETRAG ungleich 0 ist, begrenzt die Ste<br>rung die Zustellung auf diesen Wert. Dermaach kann die Zustell<br>nicht kleiner als Q205 werden. Der Wert wirkt inkremental.Eingabe: 099999.9999                                                                                                    | Eingabe:0.0001100Q202 Maximale Zustell-Tiefe?Maß, um welches das Werkzeug jeweils zugestellt wird.Q201TIEFE muss kein Vielfaches von Q202 sein. Der Wert wirkt inkremental.Eingabe:099999.9999Q212 Abnahmebetrag?Wert, um den die Steuerung Q202 ZUSTELL-TIEFE nach jeder<br>Zustellung verkleinert. Der Wert wirkt inkremental.Eingabe:099999.9999Q205 Minimale Zustell-Tiefe?Wenn Q212 ABNAHMEBETRAG ungleich 0 ist, begrenzt die Steue<br>rung die Zustellung auf diesen Wert. Dermach kann die Zustelltie<br>nicht kleiner als Q205 werden. Der Wert wirkt inkremental.Eingabe:099999.9999                                                                                                    |           | Faktor, um den die Steuerung den Vorschub nach dem Erreichen von <b>Q435 VERWEILTIEFE</b> reduziert.                                                                                                    |
| Q202 Maximale Zustell-Tiefe?Maß, um welches das Werkzeug jeweils zugestellt wird. Q201TIEFE muss kein Vielfaches von Q202 sein. Der Wert wirkt inkr<br>mental.Eingabe: 099999.9999Q212 Abnahmebetrag?Wert, um den die Steuerung Q202 ZUSTELL-TIEFE nach jeder<br>Zustellung verkleinert. Der Wert wirkt inkremental.Eingabe: 099999.9999Q205 Minimale Zustell-Tiefe?Wenn Q212 ABNAHMEBETRAG ungleich 0 ist, begrenzt die Ste<br>rung die Zustellung auf diesen Wert. Demnach kann die Zustell<br>nicht kleiner als Q205 werden. Der Wert wirkt inkremental.Eingabe: 099999.9999                                                                                                    | Q202 Maximale Zustell-Tiefe?Maß, um welches das Werkzeug jeweils zugestellt wird. Q201TIEFE muss kein Vielfaches von Q202 sein. Der Wert wirkt inkremental.Eingabe: 099999.9999Q212 Abnahmebetrag?Wert, um den die Steuerung Q202 ZUSTELL-TIEFE nach jeder<br>Zustellung verkleinert. Der Wert wirkt inkremental.Eingabe: 099999.9999Q205 Minimale Zustell-Tiefe?Wenn Q212 ABNAHMEBETRAG ungleich 0 ist, begrenzt die Steue<br>rung die Zustellung auf diesen Wert. Dermach kann die Zustelltie<br>nicht kleiner als Q205 werden. Der Wert wirkt inkremental.Eingabe: 099999.9999                                                                                                    |           | Eingabe: 0.0001100                                                                                                    |
| <ul> <li>Maß, um welches das Werkzeug jeweils zugestellt wird. Q201<br/>TIEFE muss kein Vielfaches von Q202 sein. Der Wert wirkt inkr<br/>mental.</li> <li>Eingabe: 099999.9999</li> <li>Q212 Abnahmebetrag?</li> <li>Wert, um den die Steuerung Q202 ZUSTELL-TIEFE nach jeder<br/>Zustellung verkleinert. Der Wert wirkt inkremental.</li> <li>Eingabe: 099999.9999</li> <li>Q205 Minimale Zustell-Tiefe?</li> <li>Wenn Q212 ABNAHMEBETRAG ungleich 0 ist, begrenzt die Ste<br/>rung die Zustellung auf diesen Wert. Demnach kann die Zustell<br/>nicht kleiner als Q205 werden. Der Wert wirkt inkremental.</li> <li>Eingabe: 099999.9999</li> </ul>                                                                                                    | Maß, um welches das Werkzeug jeweils zugestellt wird. Q201<br>TIEFE muss kein Vielfaches von Q202 sein. Der Wert wirkt inkre-<br>mental.<br>Eingabe: 099999.9999<br>Q212 Abnahmebetrag?<br>Wert, um den die Steuerung Q202 ZUSTELL-TIEFE nach jeder<br>Zustellung verkleinert. Der Wert wirkt inkremental.<br>Eingabe: 099999.9999<br>Q205 Minimale Zustell-Tiefe?<br>Wenn Q212 ABNAHMEBETRAG ungleich 0 ist, begrenzt die Steue<br>rung die Zustellung auf diesen Wert. Demnach kann die Zustelltie<br>nicht kleiner als Q205 werden. Der Wert wirkt inkremental.<br>Eingabe: 099999.9999                                                                                                    |           | Q202 Maximale Zustell-Tiefe?                                                                                                    |
| Eingabe: 099999.9999<br>Q212 Abnahmebetrag?<br>Wert, um den die Steuerung Q202 ZUSTELL-TIEFE nach jeder<br>Zustellung verkleinert. Der Wert wirkt inkremental.<br>Eingabe: 099999.9999<br>Q205 Minimale Zustell-Tiefe?<br>Wenn Q212 ABNAHMEBETRAG ungleich 0 ist, begrenzt die Ste<br>rung die Zustellung auf diesen Wert. Demnach kann die Zustell<br>nicht kleiner als Q205 werden. Der Wert wirkt inkremental.<br>Eingabe: 099999.9999                                                                                                    | Eingabe: 099999.9999<br>Q212 Abnahmebetrag?<br>Wert, um den die Steuerung Q202 ZUSTELL-TIEFE nach jeder<br>Zustellung verkleinert. Der Wert wirkt inkremental.<br>Eingabe: 099999.9999<br>Q205 Minimale Zustell-Tiefe?<br>Wenn Q212 ABNAHMEBETRAG ungleich 0 ist, begrenzt die Steue<br>rung die Zustellung auf diesen Wert. Demnach kann die Zustelltie<br>nicht kleiner als Q205 werden. Der Wert wirkt inkremental.<br>Eingabe: 099999.9999                                                                                                    |           | Maß, um welches das Werkzeug jeweils zugestellt wird. <b>Q201</b><br><b>TIEFE</b> muss kein Vielfaches von <b>Q202</b> sein. Der Wert wirkt inkre-<br>mental.                                                                                                    |
| Q212 Abnahmebetrag?Wert, um den die Steuerung Q202 ZUSTELL-TIEFE nach jeder<br>Zustellung verkleinert. Der Wert wirkt inkremental.<br>Eingabe: 099999.9999Q205 Minimale Zustell-Tiefe?Wenn Q212 ABNAHMEBETRAG ungleich 0 ist, begrenzt die Ste<br>rung die Zustellung auf diesen Wert. Demnach kann die Zustell<br>nicht kleiner als Q205 werden. Der Wert wirkt inkremental.<br>Eingabe: 099999.9999                                                                                                    | Q212 Abnahmebetrag?Wert, um den die Steuerung Q202 ZUSTELL-TIEFE nach jeder<br>Zustellung verkleinert. Der Wert wirkt inkremental.<br>Eingabe: 099999.9999Q205 Minimale Zustell-Tiefe?Wenn Q212 ABNAHMEBETRAG ungleich 0 ist, begrenzt die Steue<br>rung die Zustellung auf diesen Wert. Demnach kann die Zustelltie<br>nicht kleiner als Q205 werden. Der Wert wirkt inkremental.<br>Eingabe: 099999.9999                                                                                                    |           | Eingabe: 099999.9999                                                                                                    |
| <ul> <li>Wert, um den die Steuerung Q202 ZUSTELL-TIEFE nach jeder<br/>Zustellung verkleinert. Der Wert wirkt inkremental.</li> <li>Eingabe: 099999.9999</li> <li>Q205 Minimale Zustell-Tiefe?</li> <li>Wenn Q212 ABNAHMEBETRAG ungleich 0 ist, begrenzt die Ste<br/>rung die Zustellung auf diesen Wert. Demnach kann die Zustell<br/>nicht kleiner als Q205 werden. Der Wert wirkt inkremental.</li> <li>Eingabe: 099999.9999</li> </ul>                                                                                                    | <ul> <li>Wert, um den die Steuerung Q202 ZUSTELL-TIEFE nach jeder<br/>Zustellung verkleinert. Der Wert wirkt inkremental.</li> <li>Eingabe: 099999.9999</li> <li>Q205 Minimale Zustell-Tiefe?</li> <li>Wenn Q212 ABNAHMEBETRAG ungleich 0 ist, begrenzt die Steue<br/>rung die Zustellung auf diesen Wert. Demnach kann die Zustelltie<br/>nicht kleiner als Q205 werden. Der Wert wirkt inkremental.</li> <li>Eingabe: 099999.9999</li> </ul>                                                                                                    |           | Q212 Abnahmebetrag?                                                                                                    |
| Eingabe: 0999999.9999<br>Q205 Minimale Zustell-Tiefe?<br>Wenn Q212 ABNAHMEBETRAG ungleich 0 ist, begrenzt die Ste<br>rung die Zustellung auf diesen Wert. Demnach kann die Zustell<br>nicht kleiner als Q205 werden. Der Wert wirkt inkremental.<br>Eingabe: 099999.9999                                                                                                    | Eingabe: 0999999.9999<br>Q205 Minimale Zustell-Tiefe?<br>Wenn Q212 ABNAHMEBETRAG ungleich 0 ist, begrenzt die Steue<br>rung die Zustellung auf diesen Wert. Demnach kann die Zustelltie<br>nicht kleiner als Q205 werden. Der Wert wirkt inkremental.<br>Eingabe: 099999.9999                                                                                                    |           | Wert, um den die Steuerung <b>Q202 ZUSTELL-TIEFE</b> nach jeder<br>Zustellung verkleinert. Der Wert wirkt inkremental.                                                                                                    |
| Q205 Minimale Zustell-Tiefe?<br>Wenn Q212 ABNAHMEBETRAG ungleich 0 ist, begrenzt die Ste<br>rung die Zustellung auf diesen Wert. Demnach kann die Zustell<br>nicht kleiner als Q205 werden. Der Wert wirkt inkremental.<br>Eingabe: 099999.9999                                                                                                    | Q205 Minimale Zustell-Tiefe?<br>Wenn Q212 ABNAHMEBETRAG ungleich 0 ist, begrenzt die Steue<br>rung die Zustellung auf diesen Wert. Demnach kann die Zustelltie<br>nicht kleiner als Q205 werden. Der Wert wirkt inkremental.<br>Eingabe: 099999.9999                                                                                                    |           | Eingabe: 099999.9999                                                                                                    |
| Wenn <b>Q212 ABNAHMEBETRAG</b> ungleich 0 ist, begrenzt die Ste<br>rung die Zustellung auf diesen Wert. Demnach kann die Zustell<br>nicht kleiner als <b>Q205</b> werden. Der Wert wirkt inkremental.<br>Eingabe: <b>099999.9999</b>                                                                                                    | Wenn <b>Q212 ABNAHMEBETRAG</b> ungleich 0 ist, begrenzt die Steue<br>rung die Zustellung auf diesen Wert. Demnach kann die Zustelltie<br>nicht kleiner als <b>Q205</b> werden. Der Wert wirkt inkremental.<br>Eingabe: <b>099999.9999</b>                                                                                                    |           | Q205 Minimale Zustell-Tiefe?                                                                                                    |
|                                                                                                    |                                                                                                    |           | Wenn <b>Q212 ABNAHMEBETRAG</b> ungleich 0 ist, begrenzt die Steue-<br>rung die Zustellung auf diesen Wert. Demnach kann die Zustelltiefe<br>nicht kleiner als <b>Q205</b> werden. Der Wert wirkt inkremental.<br>Eingabe: <b>099999.9999</b>                                                                                                    |
|                                                                                                    |                                                                                                    |           | Eingabe: <b>099999.9999</b>                                                                                                    |
|                                                                                                    |                                                                                                    |           |                                                                                                    |
|                                                                                                    |                                                                                                    |           |                                                                                                    |

#### Beispiel

| 11 CYCL DEF 241 EINLIPPEN-TIEFBOHREN ~ |                         |  |  |
|----------------------------------------|-------------------------|--|--|
| Q200=+2                                | ;SICHERHEITS-ABST. ~    |  |  |
| Q201=-20                               | ;TIEFE ~                |  |  |
| Q206=+150                              | ;VORSCHUB TIEFENZ. ~    |  |  |
| Q211=+0                                | ;VERWEILZEIT UNTEN ~    |  |  |
| Q203=+0                                | ;KOOR. OBERFLAECHE ~    |  |  |
| Q204=+50                               | ;2. SICHERHEITS-ABST. ~ |  |  |
| Q379=+0                                | ;STARTPUNKT ~           |  |  |
| Q253=+750                              | ;VORSCHUB VORPOS. ~     |  |  |
| Q208=+1000                             | ;VORSCHUB RUECKZUG ~    |  |  |
| Q426=+5                                | ;SPDREHRICHTUNG ~       |  |  |
| Q427=+50                               | ;DREHZAHL EIN-/AUSF. ~  |  |  |
| Q428=+500                              | ;DREHZAHL BOHREN ~      |  |  |
| Q429=+8                                | ;KUEHLUNG EIN ~         |  |  |
| Q430=+9                                | ;KUEHLUNG AUS ~         |  |  |
| Q435=+0                                | ;VERWEILTIEFE ~         |  |  |
| Q401=+100                              | ;VORSCHUBFAKTOR ~       |  |  |
| Q202=+99999                            | ;MAX. ZUSTELL-TIEFE ~   |  |  |
| Q212=+0                                | ;ABNAHMEBETRAG ~        |  |  |
| Q205=+0                                | ;MIN. ZUSTELL-TIEFE     |  |  |
| 12 CYCL CALL                           |                         |  |  |

## Anwendermakro

Das Anwendermakro ist ein weiteres NC-Programm.

Ein Anwendermakro enthält eine Folge von mehreren Anweisungen. Mithilfe eines Makros können Sie mehrere NC-Funktionen definieren, die die Steuerung ausführt. Als Anwender erstellen Sie Makros als NC-Programm.

Die Funktionsweise von Makros entspricht der von gerufenen NC-Programmen z. B. mit der NC-Funktion **CALL PGM**. Sie definieren das Makro als NC-Programm mit dem Dateityp \*.h oder \*.i.

- HEIDENHAIN empfiehlt, im Makro QL-Parameter zu verwenden. QL-Parameter wirken ausschließlich lokal für ein NC-Programm. Wenn Sie im Makro andere Variablenarten verwenden, haben Änderungen ggf. auch Auswirkungen auf das rufende NC-Programm. Um explizit Änderungen im rufenden NC-Programm zu bewirken, verwenden Sie Q- oder QS-Parameter mit den Nummern 1200 bis 1399.
- Innerhalb des Makros können Sie die Werte der Zyklusparameter auslesen.

Weitere Informationen: Benutzerhandbuch Klartextprogrammierung

#### Beispiel Anwendermakro Kühlmittel

| 0 BEGIN PGM KM MM                        |                                                                                        |
|------------------------------------------|----------------------------------------------------------------------------------------|
| 1 FN 18: SYSREAD QL100 = ID20 NR8        | ; Kühlmittelzustand auslesen                                                           |
| 2 FN 9: IF QL100 EQU +1 GOTO LBL "Start" | ; Kühlmittelzustand abfragen, wenn Kühlmittel aktiv ist,<br>Sprung zu LBL <b>Start</b> |
| 3 M8                                     | ; Kühlmittel einschalten                                                               |
| 7 CYCL DEF 9.0 VERWEILZEIT               |                                                                                        |
| 8 CYCL DEF 9.1 V.ZEIT3                   |                                                                                        |
| 9 LBL "Start"                            |                                                                                        |
| 10 END PGM RET MM                        |                                                                                        |

## Positionierverhalten beim Arbeiten mit Q379

Vor allem beim Arbeiten mit sehr langen Bohrern wie z. B. Einlippen-Tieflochbohrern oder überlangen Spiralbohrern gilt es einiges zu beachten. Sehr entscheidend ist die Position, an der die Spindel eingeschaltet wird. Wenn die notwendige Führung des Werkzeugs fehlt, kann es bei überlangen Bohrern zum Werkzeugbruch kommen.

Daher empfiehlt sich die Arbeit mit dem Parameter **STARTPUNKT Q379**. Mithilfe dieses Parameters können Sie die Position beeinflussen, an der die Steuerung die Spindel einschaltet.

#### Bohrbeginn

Der Parameter **STARTPUNKT Q379** berücksichtigt dabei **KOOR. OBERFLAECHE Q203** und den Parameter **SICHERHEITS-ABST. Q200**. In welchem Zusammenhang die Parameter stehen und wie sich die Startposition berechnet, verdeutlicht folgendes Beispiel:

#### STARTPUNKT Q379=0

Die Steuerung schaltet die Spindel auf dem SICHERHEITS-ABST.
 Q200 über der KOOR. OBERFLAECHE Q203 ein

#### STARTPUNKT Q379>0

Der Bohrbeginn ist auf einem bestimmten Wert über dem vertieften Startpunkt **Q379**. Dieser Wert berechnet sich: 0,2 × **Q379** ist das Ergebnis dieser Berechnung größer als **Q200**, so ist der Wert immer **Q200**. Beispiel:

- KOOR. OBERFLAECHE Q203 =0
- SICHERHEITS-ABST. Q200 =2
- **STARTPUNKT Q379** =2

Der Bohrbeginn berechnet sich: 0,2 x Q379=0,2\*2=0,4; der Bohrbeginn ist 0,4 mm oder inch über dem vertieften Startpunkt. Wenn also der vertiefte Startpunkt bei -2 ist, startet die Steuerung den Bohrvorgang bei -1,6 mm.

In der nachfolgenden Tabelle sind verschiedene Beispiele aufgeführt, wie sich der Bohrbeginn berechnet:

### Bohrbeginn bei vertieftem Startpunkt

| Q200 | Q379 | Q203 | Position, auf die mit<br>FMAX vorpositioniert<br>wird | Faktor 0,2 * Q379                                                          | Bohrbeginn |
|------|------|------|-------------------------------------------------------|----------------------------------------------------------------------------|------------|
| 2    | 2    | 0    | 2                                                     | 0,2*2=0,4                                                                  | -1,6       |
| 2    | 5    | 0    | 2                                                     | 0,2*5=1                                                                    | -4         |
| 2    | 10   | 0    | 2                                                     | 0,2*10=2                                                                   | -8         |
| 2    | 25   | 0    | 2                                                     | 0,2*25=5 ( <b>Q200</b> =2, 5>2, daher<br>wird der Wert 2 verwendet.)       | -23        |
| 2    | 100  | 0    | 2                                                     | 0,2*100=20 ( <b>Q200</b> =2,<br>20>2, daher wird der Wert 2<br>verwendet.) | -98        |
| 5    | 2    | 0    | 5                                                     | 0,2*2=0,4                                                                  | -1,6       |
| 5    | 5    | 0    | 5                                                     | 0,2*5=1                                                                    | -4         |
| 5    | 10   | 0    | 5                                                     | 0,2*10=2                                                                   | -8         |
| 5    | 25   | 0    | 5                                                     | 0,2*25=5                                                                   | -20        |
| 5    | 100  | 0    | 5                                                     | 0,2*100=20 ( <b>Q200</b> =5,<br>20>5, daher wird der Wert 5<br>verwendet.) | -95        |
| 20   | 2    | 0    | 20                                                    | 0,2*2=0,4                                                                  | -1,6       |
| 20   | 5    | 0    | 20                                                    | 0,2*5=1                                                                    | -4         |
| 20   | 10   | 0    | 20                                                    | 0,2*10=2                                                                   | -8         |
| 20   | 25   | 0    | 20                                                    | 0,2*25=5                                                                   | -20        |
| 20   | 100  | 0    | 20                                                    | 0,2*100=20                                                                 | -80        |

#### Entspanen

Auch der Punkt, an dem die Steuerung das Entspanen durchführt, ist wichtig für die Arbeit mit überlangen Werkzeugen. Die Rückzugsposition beim Entspanen muss nicht auf der Position des Bohrbeginns liegen. Mit einer definierten Position für das Entspanen kann sichergestellt werden, dass der Bohrer in der Führung bleibt.

## STARTPUNKT Q379=0

Das Entspanen findet auf dem SICHERHEITS-ABST. Q200 über der KOOR. OBERFLAECHE Q203 statt

#### STARTPUNKT Q379>0

Das Entspanen findet auf einem bestimmten Wert über dem vertieften Startpunkt **Q379** statt. Dieser Wert berechnet sich: **0,8 x Q379** ist das Ergebnis dieser Berechnung größer als **Q200**, so ist der Wert immer **Q200**. Beispiel:

- KOOR. OBERFLAECHE Q203 =0
- SICHERHEITS-ABST.Q200 =2

#### **STARTPUNKT Q379** =2

Die Position für das Entspanen berechnet sich: 0,8 x Q379=0,8\*2=1,6; die Position für das Entspanen ist 1,6 mm oder inch über dem vertieften Startpunkt. Wenn also der vertiefte Startpunkt bei -2 ist, fährt die Steuerung zum Entspanen auf -0,4.

In der nachfolgenden Tabelle sind verschiedene Beispiele aufgeführt, wie sich die Position für das Entspanen (Rückzugsposition) berechnet:

| Q200 | Q379 | Q203 | Position, auf die mit<br>FMAX vorpositioniert<br>wird | Faktor 0,8 * Q379                                                             | Rückzugsposition |
|------|------|------|-------------------------------------------------------|-------------------------------------------------------------------------------|------------------|
| 2    | 2    | 0    | 2                                                     | 0,8*2=1,6                                                                     | -0,4             |
| 2    | 5    | 0    | 2                                                     | 0,8*5=4                                                                       | -3               |
| 2    | 10   | 0    | 2                                                     | 0,8*10=8 ( <b>Q200</b> =2, 8>2, daher<br>wird der Wert 2 verwendet.)          | -8               |
| 2    | 25   | 0    | 2                                                     | 0,8*25=20 ( <b>Q200</b> =2, 20>2, daher<br>wird der Wert 2 verwendet.)        | -23              |
| 2    | 100  | 0    | 2                                                     | 0,8*100=80 ( <b>Q200</b> =2,<br>80>2, daher wird der Wert 2<br>verwendet.)    | -98              |
| 5    | 2    | 0    | 5                                                     | 0,8*2=1,6                                                                     | -0,4             |
| 5    | 5    | 0    | 5                                                     | 0,8*5=4                                                                       | -1               |
| 5    | 10   | 0    | 5                                                     | 0,8*10=8 ( <b>Q200</b> =5, 8>5, daher<br>wird der Wert 5 verwendet.)          | -5               |
| 5    | 25   | 0    | 5                                                     | 0,8*25=20 ( <b>Q200</b> =5, 20>5, daher<br>wird der Wert 5 verwendet.)        | -20              |
| 5    | 100  | 0    | 5                                                     | 0,8*100=80 ( <b>Q200</b> =5,<br>80>5, daher wird der Wert 5<br>verwendet.)    | -95              |
| 20   | 2    | 0    | 20                                                    | 0,8*2=1,6                                                                     | -1,6             |
| 20   | 5    | 0    | 20                                                    | 0,8*5=4                                                                       | -4               |
| 20   | 10   | 0    | 20                                                    | 0,8*10=8                                                                      | -8               |
| 20   | 25   | 0    | 20                                                    | 0,8*25=20                                                                     | -20              |
| 20   | 100  | 0    | 20                                                    | 0,8*100=80 ( <b>Q200</b> =20,<br>80>20, daher wird der Wert 20<br>verwendet.) | -80              |

## Position für das Entspanen (Rückzugsposition) bei vertieftem Startpunkt

## 13.10 Programmierbeispiele

## Beispiel: Bohrzyklen

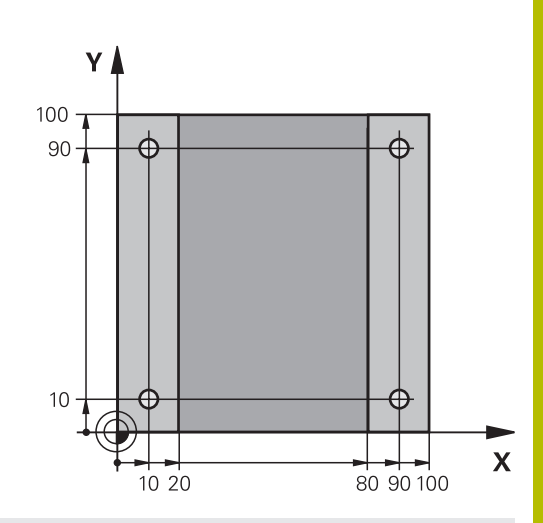

| 0 BEGIN PGM C200 MM   | 1                       |                                           |
|-----------------------|-------------------------|-------------------------------------------|
| 1 BLK FORM 0.1 Z X+0  | ) Y+0 Z-20              | ; Rohteildefinition                       |
| 2 BLK FORM 0.2 X+10   | 00 Y+100 Z+0            |                                           |
| 3 TOOL CALL 1 Z S450  | 00                      | ; Werkzeugaufruf (Werkzeug-Radius 3)      |
| 4 L Z+250 R0 FMAX     |                         | ; Werkzeug freifahren                     |
| 5 CYCL DEF 200 BOHR   | EN ~                    | ; Zyklusdefinition                        |
| Q200=+2               | ;SICHERHEITS-ABST. ~    |                                           |
| Q201=-15              | ;TIEFE ~                |                                           |
| Q206=+250             | ;VORSCHUB TIEFENZ. ~    |                                           |
| Q202=+5               | ;ZUSTELL-TIEFE ~        |                                           |
| Q210=+0               | ;VERWEILZEIT OBEN ~     |                                           |
| Q203=-10              | ;KOOR. OBERFLAECHE ~    |                                           |
| Q204=+20              | ;2. SICHERHEITS-ABST. ~ |                                           |
| Q211=+0.2             | ;VERWEILZEIT UNTEN ~    |                                           |
| Q395=+0               | BEZUG TIEFE             |                                           |
| 6 L X+10 R0 FMAX M3   | 3                       | ; Bohrung 1 anfahren, Spindel einschalten |
| 7 L Y+10 R0 FMAX M9   | 99                      | ; Bohrung 1 anfahren, Zyklusaufruf        |
| 8 L X+90 R0 FMAX M9   | 99                      | ; Bohrung 2 anfahren, Zyklusaufruf        |
| 9 L Y+90 R0 FMAX M99  |                         | ; Bohrung 3 anfahren, Zyklusaufruf        |
| 10 L X+10 R0 FMAX M99 |                         | ; Bohrung 4 anfahren, Zyklusaufruf        |
| 11 L Z+250 R0 FMAX A  | M2                      | ; Werkzeug freifahren, Programmende       |
| 12 END PGM C200 MM    |                         |                                           |

# Beispiel: Zyklen in Verbindung mit PATTERN DEF verwenden

Die Bohrungskoordinaten sind in der Musterdefinition PATTERN DEF POS gespeichert. Die Bohrungskoordinaten werden von der Steuerung mit CYCL CALL PAT gerufen.

Die Werkzeugradien sind so gewählt, dass alle Arbeitsschritte in der Testgrafik zu sehen sind.

### Programmablauf

Zentrieren (Werkzeugradius 4)

- GLOBAL DEF 125 POSITIONIEREN: Mit dieser Funktion positioniert die Steuerung bei einem CYCL CALL PAT zwischen den Punkten auf den 2. Sicherheitsabstand. Diese Funktion bleibt bis zum M30 wirksam.
- Bohren (Werkzeugradius 2,4)
- Gewindebohren (Werkzeugradius 3)

Weitere Informationen: "Zyklen: Bohrzyklen / Gewindezyklen",

Seite 381

| 0 BEGIN PGM 1 MM                 |                                               |
|----------------------------------|-----------------------------------------------|
| 1 BLK FORM 0.1 Z X+0 Y+0 Z-20    |                                               |
| 2 BLK FORM 0.2 X+100 Y+100 Z+0   |                                               |
| 3 TOOL CALL 1 Z S5000            | ; Werkzeugaufruf Zentrierer (Radius 4)        |
| 4 L Z+50 R0 FMAX                 | ; Werkzeug auf sichere Höhe fahren            |
| 5 PATTERN DEF ~                  |                                               |
| POS1( X+10 Y+10 Z+0 ) ~          |                                               |
| POS2( X+40 Y+30 Z+0)~            |                                               |
| POS3( X+20 Y+55 Z+0)~            |                                               |
| POS4( X+10 Y+90 Z+0)~            |                                               |
| POS5( X+90 Y+90 Z+0)~            |                                               |
| POS6( X+80 Y+65 Z+0)~            |                                               |
| POS7( X+80 Y+30 Z+0)~            |                                               |
| POS8( X+90 Y+10 Z+0)             |                                               |
| 6 CYCL DEF 240 ZENTRIEREN ~      |                                               |
| Q200=+2 ;SICHERHEITS-ABST. ~     |                                               |
| Q343=+0 ;AUSWAHL DURCHM/TIEFE ~  |                                               |
| Q201=-2 ;TIEFE ~                 |                                               |
| Q344=-10 ;DURCHMESSER ~          |                                               |
| Q206=+150 ;VORSCHUB TIEFENZ. ~   |                                               |
| Q211=+0 ;VERWEILZEIT UNTEN ~     |                                               |
| Q203=+0 ;KOOR. OBERFLAECHE ~     |                                               |
| Q204=+10 ;2. SICHERHEITS-ABST. ~ |                                               |
| Q342=+0 ;VORGEB. DURCHMESSER ~   |                                               |
| Q253=+750 ;VORSCHUB VORPOS.      |                                               |
| 7 GLOBAL DEF 125 POSITIONIEREN ~ |                                               |
| Q345=+1 ;AUSWAHL POS-HOEHE       |                                               |
| 8 CYCL CALL PAT F5000 M3         | ; Zyklusaufruf in Verbindung mit Punktemuster |

| 9 L Z+100 R0 FMA                | K                       | ; Werkzeug freifahren                         |
|---------------------------------|-------------------------|-----------------------------------------------|
| 10 TOOL CALL 227 Z S5000        |                         | ; Werkzeugaufruf Bohrer (Radius 2,4)          |
| 11 L X+50 R0 F5000              |                         | ; Werkzeug auf sichere Höhe fahren            |
| 12 CYCL DEF 200 BC              | DHREN ~                 |                                               |
| Q200=+2                         | ;SICHERHEITS-ABST. ~    |                                               |
| Q201=-25                        | ;TIEFE ~                |                                               |
| Q206=+150                       | ;VORSCHUB TIEFENZ. ~    |                                               |
| Q202=+5                         | ;ZUSTELL-TIEFE ~        |                                               |
| Q210=+0                         | ;VERWEILZEIT OBEN ~     |                                               |
| Q203=+0                         | ;KOOR. OBERFLAECHE ~    |                                               |
| Q204=+10                        | ;2. SICHERHEITS-ABST. ~ |                                               |
| Q211=+0.2                       | ;VERWEILZEIT UNTEN ~    |                                               |
| Q395=+0                         | ;BEZUG TIEFE            |                                               |
| 13 CYCL CALL PAT F500 M3        |                         | ; Zyklusaufruf in Verbindung mit Punktemuster |
| 14 L Z+100 R0 FMAX              |                         | ; Werkzeug freifahren                         |
| 15 TOOL CALL 263 Z S200         |                         | ; Werkzeugaufruf Gewindebohrer (Radius 3)     |
| 16 L Z+100 R0 FMAX              |                         | ; Werkzeug auf sichere Höhe fahren            |
| 17 CYCL DEF 206 GEWINDEBOHREN ~ |                         |                                               |
| Q200=+2                         | ;SICHERHEITS-ABST. ~    |                                               |
| Q201=-25                        | ;GEWINDETIEFE ~         |                                               |
| Q206=+150                       | ;VORSCHUB TIEFENZ. ~    |                                               |
| Q211=+0                         | ;VERWEILZEIT UNTEN ~    |                                               |
| Q203=+0                         | ;KOOR. OBERFLAECHE ~    |                                               |
| Q204=+10                        | ;2. SICHERHEITS-ABST.   |                                               |
| 18 CYCL CALL PAT F5000 M3       |                         | ; Zyklusaufruf in Verbindung mit Punktemuster |
| 19 L Z+100 R0 FMAX              |                         | ; Werkzeug freifahren                         |
| 20 M30                          |                         | ; Programmende                                |
| 21 END PGM 1 MM                 |                         |                                               |

## 13.11 Zyklus 206 GEWINDEBOHREN

## Anwendung

Die Steuerung schneidet das Gewinde entweder in einem oder in mehreren Arbeitsgängen mit Längenausgleichsfutter.

## Verwandte Themen

 Zyklus 207 GEW.-BOHREN GS ohne Ausgleichsfutter
 Weitere Informationen: "Zyklus 207 GEW.-BOHREN GS ", Seite 433

## Zyklusablauf

i

- 1 Die Steuerung positioniert das Werkzeug in der Spindelachse im Eilgang **FMAX** auf den eingegebenen Sicherheitsabstand über der Werkstückoberfläche
- 2 Das Werkzeug fährt in einem Arbeitsgang auf die Bohrtiefe
- 3 Danach wird die Spindeldrehrichtung umgekehrt und das Werkzeug nach der Verweilzeit auf den Sicherheitsabstand zurückgezogen. Wenn Sie einen 2. Sicherheitsabstand eingegeben haben, fährt die Steuerung das Werkzeug mit **FMAX** dorthin
- 4 Auf Sicherheitsabstand wird die Spindeldrehrichtung erneut umgekehrt

Das Werkzeug muss in ein Längenausgleichsfutter gespannt sein. Das Längenausgleichsfutter kompensiert Toleranzen von Vorschub und Drehzahl während der Bearbeitung.

## Hinweise

## HINWEIS

#### Achtung Kollisionsgefahr!

Wenn Sie bei einem Zyklus die Tiefe positiv eingeben, kehrt die Steuerung die Berechnung der Vorpositionierung um. Das Werkzeug fährt in der Werkzeugachse mit Eilgang auf Sicherheitsabstand **unter** die Werkstückoberfläche! Es besteht Kollisionsgefahr!

- ► Tiefe negativ eingeben
- Mit Maschinenparameter displayDepthErr (Nr. 201003) einstellen, ob die Steuerung bei der Eingabe einer positiven Tiefe eine Fehlermeldung ausgeben soll (on) oder nicht (off)
- Diesen Zyklus können Sie ausschließlich im Bearbeitungsmodus FUNCTION MODE MILL ausführen.
- Für Rechtsgewinde Spindel mit M3 aktivieren, für Linksgewinde mit M4.
- Im Zyklus 206 berechnet die Steuerung die Gewindesteigung anhand der programmierten Drehzahl und des im Zyklus definierten Vorschubs.
- Dieser Zyklus überwacht die definierte Nutzlänge LU des Werkzeugs. Wenn diese kleiner als die GEWINDETIEFE Q201 ist, gibt die Steuerung eine Fehlermeldung aus.

#### Hinweise zum Programmieren

- Positioniersatz auf den Startpunkt (Bohrungsmitte) der Bearbeitungsebene mit Radiuskorrektur RO programmieren.
- Das Vorzeichen des Zyklusparameters Tiefe legt die Arbeitsrichtung fest. Wenn Sie die Tiefe = 0 programmieren, dann führt die Steuerung den Zyklus nicht aus.

#### Hinweis in Verbindung mit Maschinenparametern

- Mit dem Maschinenparameter CfgThreadSpindle (Nr. 113600) definieren Sie Folgendes:
  - sourceOverride (Nr. 113603):
     FeedPotentiometer (Default) (Drehzahl-Override ist nicht aktiv), die Steuerung passt die Drehzahl anschließend entsprechend an

**SpindlePotentiometer** (Vorschub Override ist nicht aktiv)

- thrdWaitingTime (Nr. 113601): Diese Zeit wird am Gewindegrund nach Spindelstopp gewartet
- thrdPreSwitch (Nr. 113602): Die Spindel wird um diese Zeit vor Erreichen des Gewindegrunds gestoppt

## Zyklusparameter

#### Hilfsbild

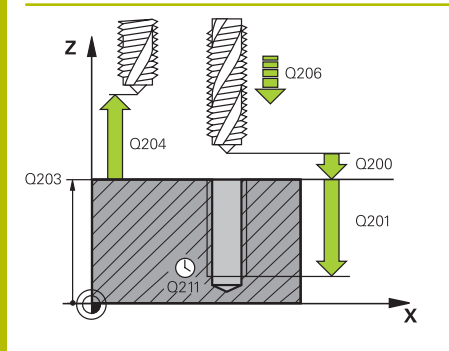

#### Parameter

#### Q200 Sicherheits-Abstand?

Abstand zwischen Werkzeugspitze und Werkstückoberfläche. Der Wert wirkt inkremental.

Richtwert: 4x Gewindesteigung

#### Eingabe: 0...999999.9999

#### Q201 Gewindetiefe?

Abstand zwischen Werkstück-Oberfläche und Gewindegrund. Der Wert wirkt inkremental.

Eingabe: -99999.9999...+99999.9999

#### Q206 Vorschub Tiefenzustellung?

Verfahrgeschwindigkeit des Werkzeugs beim Gewindebohren Eingabe: 0...99999.999 alternativ FAUTO

#### Q211 Verweilzeit unten?

Wert zwischen 0 und 0,5 Sekunden eingeben, um ein Verkeilen des Werkzeugs beim Rückzug zu vermeiden.

Eingabe: 0...3600.0000

#### Q203 Koord. Werkstück-Oberfläche?

Koordinate der Werkstückoberfläche in Bezug auf den aktiven Nullpunkt. Der Wert wirkt absolut.

Eingabe: -99999.9999...+99999.9999

#### Q204 2. Sicherheits-Abstand?

Abstand in der Werkzeugachse zwischen Werkzeug und Werkstück (Spannmittel), bei dem keine Kollision erfolgen kann. Der Wert wirkt inkremental.

Eingabe: 0...99999.9999

#### Beispiel

| 11 CYCL DEF 206 GEWINDEBOHREN ~ |              |                       |
|---------------------------------|--------------|-----------------------|
|                                 | Q200=+2      | ;SICHERHEITS-ABST. ~  |
|                                 | Q201=-18     | ;GEWINDETIEFE ~       |
|                                 | Q206=+150    | ;VORSCHUB TIEFENZ. ~  |
|                                 | Q211=+0      | ;VERWEILZEIT UNTEN ~  |
|                                 | Q203=+0      | ;KOOR. OBERFLAECHE ~  |
|                                 | Q204=+50     | ;2. SICHERHEITS-ABST. |
|                                 | 12 CYCL CALL |                       |

#### Vorschub ermitteln: F = S x p

- **F:** Vorschub mm/min)
- S: Spindeldrehzahl (U/min)
- **p:** Gewindesteigung (mm)

#### Freifahren bei Programmunterbrechung

Wenn Sie während des Gewindebohrens die Taste **NC-Stopp** drücken, zeigt die Steuerung einen Softkey an, mit dem Sie das Werkzeug freifahren können.
# 13.12 Zyklus 207 GEW.-BOHREN GS

# Anwendung

 $\bigcirc$ 

Beachten Sie Ihr Maschinenhandbuch!

Maschine und Steuerung müssen vom Maschinenhersteller vorbereitet sein.

Zyklus nur an Maschinen mit geregelter Spindel verwendbar.

Die Steuerung schneidet das Gewinde entweder in einem oder in mehreren Arbeitsgängen ohne Längenausgleichsfutter.

## Verwandte Themen

 Zyklus 206 GEWINDEBOHREN mit Ausgleichsfutter
 Weitere Informationen: "Zyklus 206 GEWINDEBOHREN ", Seite 430

### Zyklusablauf

- 1 Die Steuerung positioniert das Werkzeug in der Spindelachse im Eilgang **FMAX** auf den eingegebenen Sicherheitsabstand über der Werkstückoberfläche
- 2 Das Werkzeug fährt in einem Arbeitsgang auf die Bohrtiefe
- 3 Danach wird die Spindeldrehrichtung umgekehrt und das Werkzeug aus der Bohrung heraus auf den Sicherheitsabstand bewegt. Wenn Sie einen 2. Sicherheitsabstand eingegeben haben, fährt die Steuerung das Werkzeug mit **FMAX** dorthin
- 4 Auf Sicherheitsabstand hält die Steuerung die Spindel an

Beim Gewindebohren wird die Spindel und die Werkzeugachse immer zueinander synchronisiert. Die Synchronisation kann bei einer drehenden, aber auch bei einer stehenden Spindel erfolgen.

# Hinweise

0

i

Der Zyklus **207 GEW.-BOHREN GS** kann mit dem optionalen Maschinenparameter **hideRigidTapping** (Nr. 128903) ausgeblendet werden.

# **HINWEIS**

# Achtung Kollisionsgefahr!

Wenn Sie bei einem Zyklus die Tiefe positiv eingeben, kehrt die Steuerung die Berechnung der Vorpositionierung um. Das Werkzeug fährt in der Werkzeugachse mit Eilgang auf Sicherheitsabstand **unter** die Werkstückoberfläche! Es besteht Kollisionsgefahr!

- Tiefe negativ eingeben
- Mit Maschinenparameter displayDepthErr (Nr. 201003) einstellen, ob die Steuerung bei der Eingabe einer positiven Tiefe eine Fehlermeldung ausgeben soll (on) oder nicht (off)

13

- Diesen Zyklus können Sie ausschließlich im Bearbeitungsmodus FUNCTION MODE MILL ausführen.
- Wenn Sie vor diesem Zyklus M3 (bzw. M4) programmieren, dreht sich die Spindel nach Zyklusende (mit der im TOOL-CALL-Satz programmierten Drehzahl).
- Wenn Sie vor diesem Zyklus kein M3 (bzw. M4) programmieren, bleibt die Spindel nach Ende dieses Zyklus stehen. Dann müssen Sie vor der nächsten Bearbeitung die Spindel mit M3 (bzw. M4) wieder einschalten.
- Wenn Sie in der Werkzeugtabelle in der Spalte Pitch die Gewindesteigung des Gewindebohrers eintragen, vergleicht die Steuerung die Gewindesteigung aus der Werkzeug-Tabelle, mit der im Zyklus definierten Gewindesteigung. Die Steuerung gibt eine Fehlermeldung aus, wenn die Werte nicht übereinstimmen.
- Dieser Zyklus überwacht die definierte Nutzlänge LU des Werkzeugs. Wenn diese kleiner als die GEWINDETIEFE Q201 ist, gibt die Steuerung eine Fehlermeldung aus.
- Wenn Sie keinen Dynamikparameter (z. B. Sicherheitsabstand, Spindeldrehzahl,...) ändern, ist es möglich das Gewinde nachträglich tiefer zu bohren. Der Sicherheitsabstand **Q200** sollte allerdings so groß gewählt werden, dass die Werkzeugachse innerhalb dieses Wegs den Beschleunigungsweg verlassen hat.

### Hinweise zum Programmieren

- Positioniersatz auf den Startpunkt (Bohrungsmitte) der Bearbeitungsebene mit Radiuskorrektur **R0** programmieren.
- Das Vorzeichen des Zyklusparameters Tiefe legt die Arbeitsrichtung fest. Wenn Sie die Tiefe = 0 programmieren, dann führt die Steuerung den Zyklus nicht aus.

#### Hinweis in Verbindung mit Maschinenparametern

- Mit dem Maschinenparameter CfgThreadSpindle (Nr. 113600) definieren Sie Folgendes:
  - sourceOverride (Nr. 113603): SpindlePotentiometer (Vorschub Override ist nicht aktiv) und FeedPotentiometer (Drehzahl-Override ist nicht aktiv), (die Steuerung passt die Drehzahl anschließend entsprechend an)
  - thrdWaitingTime (Nr. 113601): Diese Zeit wird am Gewindegrund nach Spindelstopp gewartet
  - thrdPreSwitch (Nr. 113602): Die Spindel wird um diese Zeit vor Erreichen des Gewindegrunds gestoppt
  - limitSpindleSpeed (Nr. 113604): Begrenzung der Spindeldrehzahl
     True: Bei kleinen Gewindetiefen wird die Spindeldrehzahl so begrenzt, dass die Spindel ca. 1/3 der Zeit mit konstanter Drehzahl läuft.
     False: Keine Begrenzung

# Zyklusparameter

#### Hilfsbild

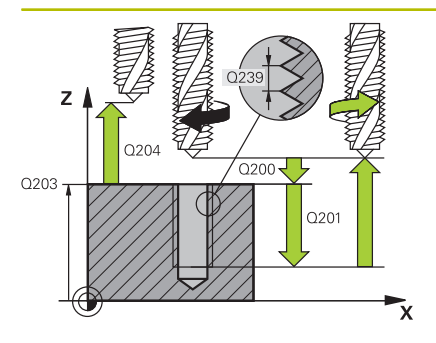

#### Parameter

#### Q200 Sicherheits-Abstand?

Abstand zwischen Werkzeugspitze und Werkstückoberfläche. Der Wert wirkt inkremental.

#### Eingabe: 0...99999.9999

#### Q201 Gewindetiefe?

Abstand zwischen Werkstück-Oberfläche und Gewindegrund. Der Wert wirkt inkremental.

Eingabe: -99999.9999...+99999.9999

#### Q239 Gewindesteigung?

Steigung des Gewindes. Das Vorzeichen legt Rechts- oder Linksgewinde fest:

- + = Rechtsgewinde
- = Linksgewinde

Eingabe: -99.9999...+99.9999

#### Q203 Koord. Werkstück-Oberfläche?

Koordinate der Werkstückoberfläche in Bezug auf den aktiven Nullpunkt. Der Wert wirkt absolut.

Eingabe: -99999.9999...+99999.9999

#### Q204 2. Sicherheits-Abstand?

Abstand in der Werkzeugachse zwischen Werkzeug und Werkstück (Spannmittel), bei dem keine Kollision erfolgen kann. Der Wert wirkt inkremental.

Eingabe: 0...99999.9999

#### Beispiel

| 11 CYCL DEF 207 GEWBOHREN GS ~ |                       |  |  |  |
|--------------------------------|-----------------------|--|--|--|
| Q200=+2                        | ;SICHERHEITS-ABST. ~  |  |  |  |
| Q201=-18                       | ;GEWINDETIEFE ~       |  |  |  |
| Q239=+1                        | ;GEWINDESTEIGUNG ~    |  |  |  |
| Q203=+0                        | ;KOOR. OBERFLAECHE ~  |  |  |  |
| Q204=+50                       | ;2. SICHERHEITS-ABST. |  |  |  |
| 12 CYCL CALL                   |                       |  |  |  |

# Freifahren bei Programmunterbrechung

## Freifahren in der Betriebsart Positionieren mit Handeingabe

Gehen Sie wie folgt vor:

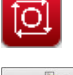

- Zum Unterbrechen des Gewindeschneidens Taste NC-Stopp drücken
- Softkey zum Freifahren drücken
- NC-Start drücken
- Das Werkzeug f\u00e4hrt aus der Bohrung zur\u00fcck zum Startpunkt der Bearbeitung. Die Spindel stoppt automatisch. Die Steuerung gibt Ihnen eine Meldung aus.

### Freifahren in der Betriebsart Programmlauf Satzfolge, Einzelsatz

Gehen Sie wie folgt vor:

| 0         |
|-----------|
| MANUELL   |
| VERFAHREN |

POSITION

ANFAHREN

<u>t 1</u>

NC-Stopp drückenSoftkey MANUELL VERFAHREN drücken

Zum Unterbrechen des Programms, Taste

- Werkzeug in der aktiven Spindelachse freifahren
- Zum Fortsetzen des Programms, Softkey POSITION ANFAHREN
- Anschließend NC-Start drücken
- > Die Steuerung bewegt das Werkzeug wieder auf die Position vor dem **NC-Stopp**.

# HINWEIS

### Achtung Kollisionsgefahr!

Wenn Sie manuell freifahren und das Werkzeug statt z.B. in positive Richtung, in negative Richtung bewegen, besteht Kollisionsgefahr.

- Sie haben beim manuellen Freifahren die Möglichkeit, das Werkzeug in positive und negative Richtung der Werkzeugachse zu bewegen
- Machen Sie sich vor dem manuellen Freifahren bewusst, in welcher Richtung Sie das Werkzeug aus der Bohrung heraus bewegen

# 13.13 Programmierbeispiele

# **Beispiel: Gewindebohren**

Die Bohrungskoordinaten sind in dem LBL 1 hinterlegt und werden von der Steuerung mit **CALL LBL** gerufen.

Die Werkzeugradien sind so gewählt, dass alle Arbeitsschritte in der Testgrafik zu sehen sind.

### Programmablauf

- Zentrieren
- Bohren
- Gewindebohren

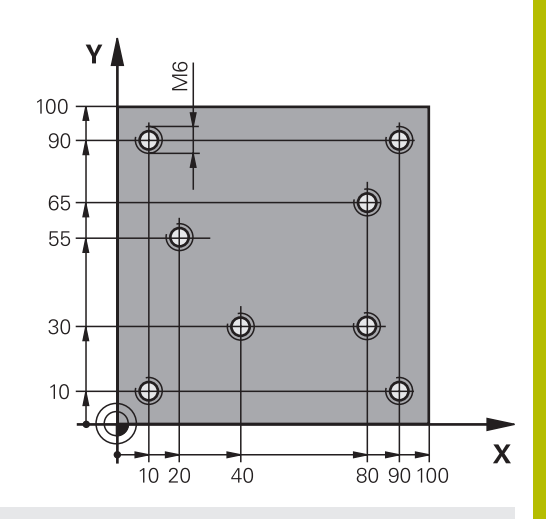

| U BEGIN PGM TAP MM             |                         |                                                                                                    |  |  |
|--------------------------------|-------------------------|----------------------------------------------------------------------------------------------------|--|--|
| 1 BLK FORM 0.1 Z X+0 Y+0 Z-20  |                         | ; Rohteildefinition                                                                                                    |  |  |
| 2 BLK FORM 0.2 X+100 Y+100 Z+0 |                         |                                                                                                    |  |  |
| 3 TOOL CALL 171 Z S5000        |                         | ; Werkzeugaufruf Zentrierer                                                                                                    |  |  |
| 4 L Z+100 R0 FMAX M3           |                         | ; Werkzeug auf sichere Höhe fahren (F mit Wert<br>programmieren), die Steuerung positioniert nach jedem<br>Zyklus auf die sichere Höhe |  |  |
| 5 CYCL DEF 240 ZEN             | TRIEREN ~               | ; Zyklusdefinition Zentrieren                                                                                                    |  |  |
| Q200=+2                        | ;SICHERHEITS-ABST. ~    |                                                                                                    |  |  |
| Q343=+1                        | ;AUSWAHL DURCHM/TIEFE ~ |                                                                                                    |  |  |
| Q201=-1                        | ;TIEFE ~                |                                                                                                    |  |  |
| Q344=-7                        | ;DURCHMESSER ~          |                                                                                                    |  |  |
| Q206=+150                      | ;VORSCHUB TIEFENZ. ~    |                                                                                                    |  |  |
| Q211=+0                        | ;VERWEILZEIT UNTEN ~    |                                                                                                    |  |  |
| Q203=+0                        | ;KOOR. OBERFLAECHE ~    |                                                                                                    |  |  |
| Q204=+50                       | ;2. SICHERHEITS-ABST.   |                                                                                                    |  |  |
| 6 CALL LBL 1                   |                         |                                                                                                    |  |  |
| 7 L Z+100 R0 FMAX              |                         | ; Werkzeug freifahren                                                                                                    |  |  |
| 8 TOOL CALL 227 Z S5000        |                         | ; Werkzeugaufruf Bohrer                                                                                                    |  |  |
| 9 L Z+100 RO FMAX M3           |                         | ; Werkzeug auf sichere Höhe fahren (F mit Wert<br>programmieren)                                                                       |  |  |
| 10 CYCL DEF 200 BO             | HREN ~                  | ; Zyklusdefinition Bohren                                                                                                    |  |  |
| Q200=+2                        | ;SICHERHEITS-ABST. ~    |                                                                                                    |  |  |
| Q201=-25                       | ;TIEFE ~                |                                                                                                    |  |  |
| Q206=+150                      | ;VORSCHUB TIEFENZ. ~    |                                                                                                    |  |  |
| Q202=+5                        | ;ZUSTELL-TIEFE ~        |                                                                                                    |  |  |
| Q210=+0                        | ;VERWEILZEIT OBEN ~     |                                                                                                    |  |  |
| Q203=+0                        | ;KOOR. OBERFLAECHE ~    |                                                                                                    |  |  |
| Q204=+50                       | ;2. SICHERHEITS-ABST. ~ |                                                                                                    |  |  |
| Q211=+0.2 ;VERWEILZEIT UNTEN ~ |                         |                                                                                                    |  |  |
|                                |                         |                                                                                                    |  |  |

| 0395=+0                         | BETLIG TIFFF          |                                     |
|---------------------------------|-----------------------|-------------------------------------|
|                                 | ,                     |                                     |
|                                 |                       | ·Werkzeug freifahren                |
|                                 |                       |                                     |
| 14   7+100 P0 FMA)              | ( M3                  |                                     |
|                                 |                       |                                     |
| 15 CYCL DEF 206 GEWINDEBOHREN ~ |                       | , Zykiusuennition Gewindebonren     |
| Q200=+2                         | ;SICHERHEITS-ABST. ~  |                                     |
| Q201=-22                        | ;GEWINDETIEFE ~       |                                     |
| Q206=+150                       | ;VORSCHUB TIEFENZ. ~  |                                     |
| Q211=+0                         | ;VERWEILZEIT UNTEN ~  |                                     |
| Q203=+0                         | ;KOOR. OBERFLAECHE ~  |                                     |
| Q204=+50                        | ;2. SICHERHEITS-ABST. |                                     |
| 16 CALL LBL 1                   |                       |                                     |
| 17 L Z+100 R0 FMAX              |                       | ; Werkzeug freifahren, Programmende |
| 18 M30                          |                       |                                     |
| 19 LBL 1                        |                       |                                     |
| 20 L X+10 Y+10 R0 FMAX M99      |                       |                                     |
| 21 L X+40 Y+30 R0 FMAX M99      |                       |                                     |
| 22 L X+80 Y+30 R0 FMAX M99      |                       |                                     |
| 23 L X+90 Y+10 R0 FMAX M99      |                       |                                     |
| 24 L X+80 Y+65 R0 FMAX M99      |                       |                                     |
| 25 L X+90 Y+90 R0 FMAX M99      |                       |                                     |
| 26 L X+10 Y+90 R0 FMAX M99      |                       |                                     |
| 27 L X+20 Y+55 R0 FMAX M99      |                       |                                     |
| 28 LBL 0                        |                       |                                     |
| 29 END PGM TAP MM               |                       |                                     |

Zyklen: Taschenfräsen / Zapfenfräsen / Nutenfräsen

# 14.1 Grundlagen

# Übersicht

Die Steuerung stellt folgende Zyklen für Taschen-, Zapfen- und Nutenbearbeitung zur Verfügung:

| Softkey | Zyklus                                                                     | Seite |
|---------|----------------------------------------------------------------------------|-------|
| 251     | Zyklus 251 RECHTECKTASCHE                                                  | 441   |
|         | Schrupp- und Schlichtzyklus                                                |       |
|         | <ul> <li>Eintauchstrategie helixförmig, pendelnd oder senkrecht</li> </ul> |       |
| 253     | Zyklus 253 NUTENFRAESEN                                                    | 446   |
|         | Schrupp- und Schlichtzyklus                                                |       |
|         | <ul> <li>Eintauchstrategie pendelnd oder senkrecht</li> </ul>              |       |
| 256     | Zyklus 256 RECHTECKZAPFEN                                                  | 452   |
|         | Schrupp- und Schlichtzyklus                                                |       |
|         | <ul> <li>Anfahrposition wählbar</li> </ul>                                 |       |
| 233     | Zyklus 233 PLANFRAESEN                                                     | 458   |
|         | Schrupp- und Schlichtzyklus                                                |       |
|         | <ul> <li>Frässtrategie und Fräsrichtung wählbar</li> </ul>                 |       |
|         | <ul> <li>Eingabe von Seitenwänden</li> </ul>                               |       |

HEIDENHAIN | TNC 128 | Benutzerhandbuch Klartextprogrammierung | 10/2023

# 14.2 Zyklus 251 RECHTECKTASCHE

# Anwendung

Mit dem Zyklus **251** können Sie eine Rechtecktasche vollständig bearbeiten. In Abhängigkeit der Zyklusparameter stehen folgende Bearbeitungsalternativen zur Verfügung:

- Komplettbearbeitung: Schruppen, Schlichten Tiefe, Schlichten Seite
- Nur Schruppen
- Nur Schlichten Tiefe und Schlichten Seite
- Nur Schlichten Tiefe
- Nur Schlichten Seite

# Zyklusablauf

### Schruppen

- 1 Das Werkzeug taucht in der Taschenmitte in das Werkstück ein und fährt auf die erste Zustelltiefe.
- 2 Die Steuerung räumt die Tasche von innen nach außen unter Berücksichtigung der Bahnüberlappung (Q370) und der Schlichtaufmaße (Q368 und Q369) aus
- 3 Am Ende des Ausräumvorgangs fährt die Steuerung das Werkzeug von der Taschenwand weg, fährt um den Sicherheitsabstand über die aktuelle Zustelltiefe. Von dort aus im Eilgang zurück zur Taschenmitte
- 4 Dieser Vorgang wiederholt sich, bis die programmierte Taschentiefe erreicht ist

#### Schlichten

- 5 Wenn Schlichtaufmaße definiert sind, taucht die Steuerung ein, und fährt an die Kontur. Die Steuerung schlichtet zunächst die Taschenwände, falls eingegeben in mehreren Zustellungen.
- 6 Anschließend schlichtet die Steuerung den Boden der Tasche von innen nach außen.

## Hinweise

# HINWEIS

#### Achtung Kollisionsgefahr!

Wenn Sie bei einem Zyklus die Tiefe positiv eingeben, kehrt die Steuerung die Berechnung der Vorpositionierung um. Das Werkzeug fährt in der Werkzeugachse mit Eilgang auf Sicherheitsabstand **unter** die Werkstückoberfläche! Es besteht Kollisionsgefahr!

- Tiefe negativ eingeben
- Mit Maschinenparameter displayDepthErr (Nr. 201003) einstellen, ob die Steuerung bei der Eingabe einer positiven Tiefe eine Fehlermeldung ausgeben soll (on) oder nicht (off)

# HINWEIS

#### Achtung Kollisionsgefahr!

Wenn Sie den Zyklus mit Bearbeitungsumfang 2 (nur Schlichten) aufrufen, dann erfolgt die Vorpositionierung auf die erste Zustelltiefe + Sicherheitsabstand im Eilgang. Während der Positionierung im Eilgang besteht Kollisionsgefahr.

- Vorher eine Schruppbearbeitung durchführen
- Sicherstellen, dass die Steuerung das Werkzeug im Eilgang vorpositionieren kann, ohne mit dem Werkstück zu kollidieren
- Diesen Zyklus können Sie ausschließlich im Bearbeitungsmodus FUNCTION MODE MILL ausführen.
- Die Steuerung positioniert das Werkzeug in der Werkzeugachse automatisch vor. Q204 2. SICHERHEITS-ABST. beachten.
- Der Zyklus schlichtet Q369 AUFMASS TIEFE mit nur einer Zustellung. Der Parameter Q338 ZUST. SCHLICHTEN hat keine Auswirkung auf Q369. Q338 wirkt bei der Schlichtbearbeitung von Q368 AUFMASS SEITE.
- Dieser Zyklus überwacht die definierte Nutzlänge LU des Werkzeugs. Wenn der LU-Wert kleiner als die TIEFE Q201 ist, gibt die Steuerung eine Fehlermeldung aus.

#### Hinweise zum Programmieren

- Werkzeug auf Startposition in der Bearbeitungsebene vorpositionieren mit Radiuskorrektur R0. Parameter Q367 (Lage) beachten.
- Das Vorzeichen des Zyklusparameters Tiefe legt die Arbeitsrichtung fest. Wenn Sie die Tiefe = 0 programmieren, dann führt die Steuerung den Zyklus nicht aus.
- Sicherheitsabstand so eingeben, dass das Werkzeug beim Verfahren nicht mit abgetragenen Spänen verklemmen kann.
- Beachten Sie, wenn Q224 Drehlage ungleich 0 ist, dass Sie Ihre Rohteilmaße groß genug definieren.

## Zyklusparameter

Hilfsbild

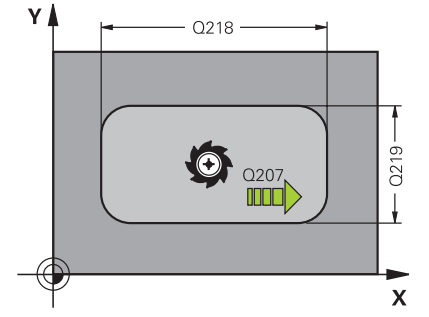

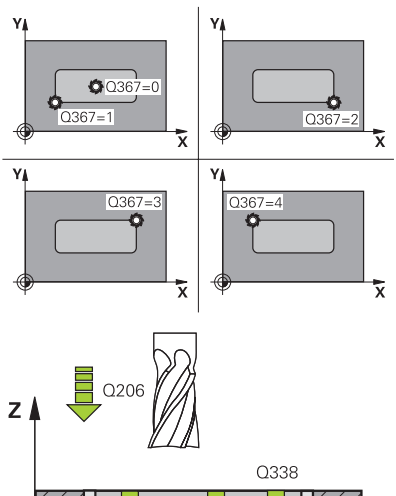

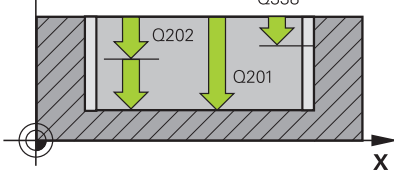

#### Parameter

#### Q215 Bearbeitungs-Umfang (0/1/2)?

Bearbeitungsumfang festlegen:

**0**: Schruppen und Schlichten

- 1: Nur Schruppen
- 2: Nur Schlichten

Schlichten Seite und Schlichten Tiefe werden nur ausgeführt, wenn das jeweilige Schlichtaufmaß (Q368, Q369) definiert ist

Eingabe: 0, 1, 2

#### Q218 1. Seiten-Länge?

Länge der Tasche, parallel zur Hauptachse der Bearbeitungsebene. Der Wert wirkt inkremental.

# Eingabe: 0...999999.9999

Q219 2. Seiten-Länge?

Länge der Tasche, parallel zur Nebenachse der Bearbeitungsebene. Der Wert wirkt inkremental.

#### Eingabe: 0...99999.9999

#### Q201 Tiefe?

Abstand Werkstück-Oberfläche – Taschengrund. Der Wert wirkt inkremental.

Eingabe: -99999.9999...+99999.9999

#### Q367 Lage der Tasche (0/1/2/3/4)?

Lage der Tasche bezogen auf die Position des Werkzeuges beim Zyklusaufruf:

- **0**: Werkzeugposition = Taschenmitte
- 1: Werkzeugposition = Linke untere Ecke
- 2: Werkzeugposition = Rechte untere Ecke
- 3: Werkzeugposition = Rechte obere Ecke
- 4: Werkzeugposition = Linke obere Ecke

Eingabe: 0, 1, 2, 3, 4

#### Q202 Zustell-Tiefe?

Maß, um welches das Werkzeug jeweils zugestellt wird. Wert größer 0 eingeben. Der Wert wirkt inkremental.

Eingabe: 0...99999.9999

#### Q207 Vorschub fräsen?

Verfahrgeschwindigkeit des Werkzeugs beim Fräsen in mm/min

# Eingabe: 0...99999.999 alternativ FAUTO, FU, FZ

#### Q206 Vorschub Tiefenzustellung?

Verfahrgeschwindigkeit des Werkzeugs beim Fahren auf Tiefe in mm/min

Eingabe: 0...99999.999 alternativ FAUTO, FU, FZ

#### Q385 Vorschub Schlichten?

Verfahrgeschwindigkeit des Werkzeugs beim Seiten- und Tiefenschlichten in mm/min

Eingabe: 0...99999.999 alternativ FAUTO, FU, FZ

#### Hilfsbild

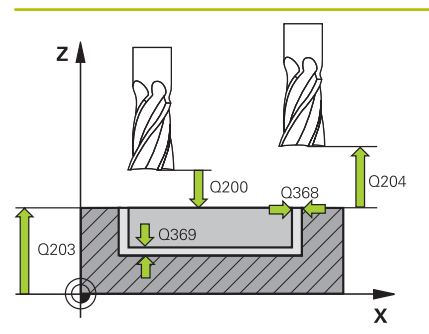

#### Parameter

#### Q368 Schlichtaufmaß Seite?

Aufmaß in der Bearbeitungsebene, das nach dem Schruppen verbleibt. Der Wert wirkt inkremental.

Eingabe: 0...99999.9999

#### Q369 Schlichtaufmaß Tiefe?

Aufmaß in der Tiefe, das nach dem Schruppen verbleibt. Der Wert wirkt inkremental.

Eingabe: 0...99999.9999

#### Q338 Zustellung Schlichten?

Zustellung in der Werkzeugachse beim Schlichten des seitlichen Aufmaßes **Q368**. Der Wert wirkt inkremental.

0: Schlichten in einer Zustellung

Eingabe: 0...99999.9999

#### Q200 Sicherheits-Abstand?

Abstand zwischen Werkzeugspitze und Werkstück-Oberfläche. Der Wert wirkt inkremental.

#### Eingabe: 0...99999.9999

#### Q203 Koord. Werkstück-Oberfläche?

Koordinate der Werkstückoberfläche in Bezug auf den aktiven Nullpunkt. Der Wert wirkt absolut.

Eingabe: -99999.9999...+99999.9999

#### Q204 2. Sicherheits-Abstand?

Koordinate Spindelachse, in der keine Kollision zwischen Werkzeug und Werkstück (Spannmittel) erfolgen kann. Der Wert wirkt inkremental.

Eingabe: 0...99999.9999

#### Q351 Fräsart? Gleichl.=+1 Gegenl.=-1

Art der Fräsbearbeitung. Die Spindeldrehrichtung wird berücksichtigt.

- +1 = Gleichlauffräsen
- -1 = Gegenlauffräsen

(Wenn Sie 0 eingeben, erfolgt die Bearbeitung im Gleichlauf)

Eingabe: -1, 0, +1

#### Q370 Bahn-Überlappung Faktor?

**Q370** x Werkzeugradius ergibt die seitliche Zustellung k. Eingabe: **0.0001...1.41** 

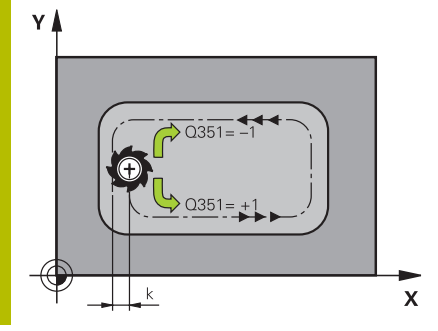

# Beispiel

| 11 CYCL DEF 251 RECHTECKTASCHE ~ |                         |  |  |  |
|----------------------------------|-------------------------|--|--|--|
| Q215=+0                          | ;BEARBEITUNGS-UMFANG ~  |  |  |  |
| Q218=+60                         | ;1. SEITEN-LAENGE ~     |  |  |  |
| Q219=+20                         | ;2. SEITEN-LAENGE ~     |  |  |  |
| Q201=-20                         | ;TIEFE ~                |  |  |  |
| Q367=+0                          | ;TASCHENLAGE ~          |  |  |  |
| Q202=+5                          | ;ZUSTELL-TIEFE ~        |  |  |  |
| Q207=+500                        | ;VORSCHUB FRAESEN ~     |  |  |  |
| Q206=+150                        | ;VORSCHUB TIEFENZ. ~    |  |  |  |
| Q385=+500                        | ;VORSCHUB SCHLICHTEN ~  |  |  |  |
| Q368=+0                          | ;AUFMASS SEITE ~        |  |  |  |
| Q369=+0                          | ;AUFMASS TIEFE ~        |  |  |  |
| Q338=+0                          | ;ZUST. SCHLICHTEN ~     |  |  |  |
| Q200=+2                          | ;SICHERHEITS-ABST. ~    |  |  |  |
| Q203=+0                          | ;KOOR. OBERFLAECHE ~    |  |  |  |
| Q204=+50                         | ;2. SICHERHEITS-ABST. ~ |  |  |  |
| Q351=+1                          | ;FRAESART ~             |  |  |  |
| Q370=+1                          | ;BAHN-UEBERLAPPUNG      |  |  |  |
| 12 L X+50 R0 FMAX                |                         |  |  |  |
| 13 L Y+50 R0 FMAX M99            |                         |  |  |  |

# 14.3 Zyklus 253 NUTENFRAESEN

# Anwendung

Mit dem Zyklus **253** können Sie auf einer Streckensteuerung eine Nut vollständig bearbeiten. In Abhängigkeit der Zyklusparameter stehen folgende Bearbeitungsalternativen zur Verfügung:

- Komplettbearbeitung: Schruppen, Schlichten
- Nur Schruppen
- Nur Schlichten

### Zyklusablauf

### Schruppen

- 1 Das Werkzeug taucht mit VORSCHUB TIEFENZ. Q206 auf die erste Zustelltiefe Q202 ein. Die Nut, die so entsteht, entspricht beim Schruppen genau dem Werkzeugdurchmesser. Beim Schruppen bewegt die Steuerung das Werkzeug nur in der Werkzeugachse und entlang der Nutlänge Q218. Wenn die Nutbreite größer ist als der Werkzeugdurchmesser, muss anschließend ein Schlichtvorgang programmiert werden.
- 2 Die Steuerung räumt die Nut unter Berücksichtigung von Parameter **Q351** und **Q352** aus.
- 3 Je nach Parameter **Q352** erfolgt die Tiefenzustellung pendelnd (bidirektional) oder immer von der gleichen Seite (unidirektional).
  - bidirektional: Es erfolgt ein Schnitt und anschließend eine Tiefenzustellung auf der Seite, auf der sich das Werkzeug zu diesem Zeitpunkt befindet.
  - unidirektional: Es erfolgt ein Schnitt, anschließend zieht die Steuerung das Werkzeug um den Sicherheitsabstand Q200 zurück und positioniert es zurück auf die Startposition wo die nächste Tiefenzustellung erfolgt. Die Zustellung wird immer auf der gleichen Seite ausgeführt.
- 4 Dieser Vorgang wiederholt sich, bis die programmierte Nuttiefe erreicht ist
- 5 Abschließend zieht die Steuerung das Werkzeug auf den Sicherheitsabstand **Q200** zurück, bewegt es in die Mitte der Nut und abschließend auf den 2. Sicherheitsabstand **Q204**.

#### Schlichten

- 6 Wenn Sie bei der Vorbearbeitung ein Schlichtaufmaß hinterlegt haben, schlichtet die Steuerung zunächst die Nutwände, falls eingegeben in mehreren Zustellungen. Die Nutwand wird dabei tangential im linken Nutkreis angefahren
- 7 Anschließend schlichtet die Steuerung den Boden der Nut von innen nach außen.

## Hinweise

# HINWEIS

#### Achtung Kollisionsgefahr!

Wenn Sie eine Nutlage ungleich 0 definieren, positioniert die Steuerung das Werkzeug nur in der Werkzeugachse auf den 2. Sicherheitsabstand. Das bedeutet die Position am Zyklusende muss nicht mit der Position am Zyklusanfang übereinstimmen! Es besteht Kollisionsgefahr!

- Programmieren Sie nach dem Zyklus keine inkrementalen Maße
- Programmieren Sie nach dem Zyklus eine absolute Position in allen Hauptachsen

# HINWEIS

### Achtung Kollisionsgefahr!

Wenn Sie bei einem Zyklus die Tiefe positiv eingeben, kehrt die Steuerung die Berechnung der Vorpositionierung um. Das Werkzeug fährt in der Werkzeugachse mit Eilgang auf Sicherheitsabstand **unter** die Werkstückoberfläche! Es besteht Kollisionsgefahr!

- ► Tiefe negativ eingeben
- Mit Maschinenparameter displayDepthErr (Nr. 201003) einstellen, ob die Steuerung bei der Eingabe einer positiven Tiefe eine Fehlermeldung ausgeben soll (on) oder nicht (off)
- Diesen Zyklus können Sie ausschließlich im Bearbeitungsmodus FUNCTION MODE MILL ausführen.
- Die Steuerung positioniert das Werkzeug in der Werkzeugachse automatisch vor. Q204 2. SICHERHEITS-ABST. beachten.
- Der Zyklus schlichtet Q369 AUFMASS TIEFE mit nur einer Zustellung. Der Parameter Q338 ZUST. SCHLICHTEN hat keine Auswirkung auf Q369. Q338 wirkt bei der Schlichtbearbeitung von Q368 AUFMASS SEITE.
- Die Steuerung reduziert die Zustelltiefe auf die in der Werkzeugtabelle definierte Schneidenlänge LCUTS, falls die Schneidenlänge kürzer ist als die im Zyklus eingegebene Zustelltiefe Q202.
- Dieser Zyklus überwacht die definierte Nutzlänge LU des Werkzeugs. Wenn der LU-Wert kleiner als die TIEFE Q201 ist, gibt die Steuerung eine Fehlermeldung aus.
- Beachten Sie, dass die Nut hat nach dem Schruppvorgang die Breite des Werkzeugdurchmessers, unabhängig vom Parameter Q219.

#### Hinweise zum Programmieren

- Werkzeug auf Startposition in der Bearbeitungsebene vorpositionieren mit Radiuskorrektur R0. Parameter Q367 (Lage) beachten.
- Das Vorzeichen des Zyklusparameters Tiefe legt die Arbeitsrichtung fest. Wenn Sie die Tiefe = 0 programmieren, dann führt die Steuerung den Zyklus nicht aus.
- Sicherheitsabstand so eingeben, dass das Werkzeug beim Verfahren nicht mit abgetragenen Spänen verklemmen kann.

## Zyklusparameter

Hilfsbild

#### Q215 Bearbeitungs-Umfang (0/1/2)?

Bearbeitungs-Umfang festlegen:

**0**: Schruppen und Schlichten

1: Nur Schruppen

2: Nur Schlichten

Eingabe: 0, 1, 2

#### Q218 Länge der Nut?

Länge der Nut eingeben. Diese ist parallel zur Hauptachse der Bearbeitungsebene. Der Wert wirkt inkremental.

Eingabe: 0...99999.9999

### Q219 Breite der Nut?

Breite der Nut eingeben, diese ist parallel zur Nebenachse der Bearbeitungsebene. Nach dem Schruppvorgang hat die Nut lediglich die Breite des Werkzeugdurchmessers, unabhängig von Parameter **Q219**! Maximale Nutbreite beim Schlichten: Doppelter Werkzeug-Durchmesser. Der Wert wirkt inkremental.

Eingabe: 0...99999.9999

#### Hilfsbild

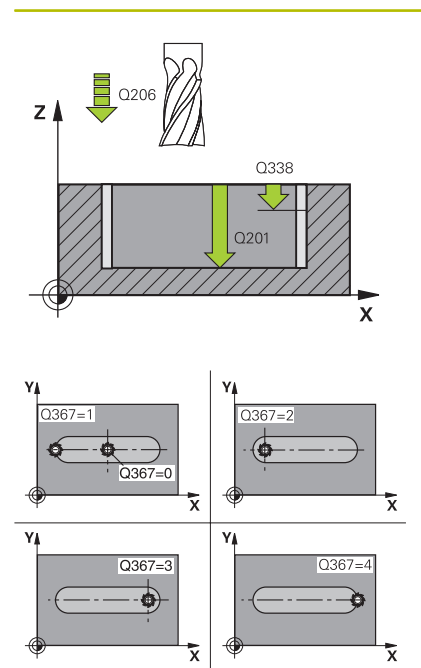

#### Parameter

#### Q201 Tiefe?

Abstand Werkstück-Oberfläche – Nutgrund. Der Wert wirkt inkremental.

#### Eingabe: -99999.9999...+99999.9999

#### Q374 Nutrichtung?

Geben Sie an, ob die Nut unter 90 Grad (Eingabe: 1) oder unter 0 Grad (Eingabe 0) gedreht wird. Das Drehzentrum liegt in der Mitte.

# Eingabe: **0**, **1**

### Q367 Lage der Nut (0/1/2/3/4)?

Lage der Figur bezogen auf die Position des Werkzeugs beim Zyklusaufruf:

- 0: Werkzeugposition = Figurmitte
- 1: Werkzeugposition = Linkes Ende der Figur
- 2: Werkzeugposition = Zentrum linker Figurkreis
- 3: Werkzeugposition = Zentrum rechter Figurkreis
- 4: Werkzeugposition = Rechtes Ende der Figur

#### Eingabe: 0, 1, 2, 3, 4

#### Q202 Zustell-Tiefe?

Maß, um welches das Werkzeug jeweils zugestellt wird. Wert größer 0 eingeben. Der Wert wirkt inkremental.

### Eingabe: 0...999999.9999

#### Q207 Vorschub fräsen?

Verfahrgeschwindigkeit des Werkzeugs beim Fräsen in mm/min Eingabe: 0...99999.999 alternativ FAUTO, FU, FZ

#### Q206 Vorschub Tiefenzustellung?

Verfahrgeschwindigkeit des Werkzeugs beim Fahren auf Tiefe in mm/min

Eingabe: 0...99999.999 alternativ FAUTO, FU, FZ

#### Q385 Vorschub Schlichten?

Verfahrgeschwindigkeit des Werkzeugs beim Seiten- und Tiefenschlichten in mm/min

Eingabe: 0...99999.999 alternativ FAUTO, FU, FZ

#### Q338 Zustellung Schlichten?

Zustellung in der Werkzeugachse beim Schlichten des seitlichen Aufmaßes **Q368**. Der Wert wirkt inkremental.

0: Schlichten in einer Zustellung

#### Eingabe: 0...99999.9999

#### Q200 Sicherheits-Abstand?

Abstand zwischen Werkzeugspitze und Werkstück-Oberfläche. Der Wert wirkt inkremental.

Eingabe: 0...99999.9999

#### Q203 Koord. Werkstück-Oberfläche?

Koordinate der Werkstückoberfläche in Bezug auf den aktiven Nullpunkt. Der Wert wirkt absolut.

Eingabe: -99999.9999...+99999.9999

| Hilfsbild | Parameter                                                                                                    |  |  |
|-----------|----------------------------------------------------------------------------------------------------|--|--|
|           | Q204 2. Sicherheits-Abstand?                                                                                                    |  |  |
|           | Koordinate Spindelachse, in der keine Kollision zwischen Werkzeug<br>und Werkstück (Spannmittel) erfolgen kann. Der Wert wirkt inkre-<br>mental. |  |  |
|           | Eingabe: 099999.9999                                                                                                    |  |  |
|           | Q351 Fräsart? Gleichl.=+1 Gegenl.=-1                                                                                                    |  |  |
|           | Art der Fräsbearbeitung. Die Spindeldrehrichtung wird berücksich-<br>tigt:                                                                       |  |  |
|           | +1 = Gleichlauffräsen                                                                                                    |  |  |
|           | -1 = Gegenlauffräsen                                                                                                    |  |  |
|           | (Wenn Sie 0 eingeben, erfolgt die Bearbeitung im Gleichlauf)                                                                                     |  |  |
|           | Eingabe: <b>-1</b> , <b>0</b> , <b>+1</b>                                                                                                    |  |  |
|           | Q352 Eintauchposition?                                                                                                    |  |  |
|           | Festlegen, auf welcher Position entlang der Hauptachse das<br>Werkzeug eintauchen soll:                                                          |  |  |
|           | +1: Eintauchposition immer am rechten Ende der Nut                                                                                               |  |  |
|           | <ul> <li>-1: Eintauchposition immer am linken Ende der Nut</li> </ul>                                                                            |  |  |
|           | <b>0</b> : Pendelnd eintauchen                                                                                                    |  |  |
|           | Eingabe: <b>-1</b> , <b>0</b> , <b>+1</b>                                                                                                    |  |  |
| Beispiel  |                                                                                                    |  |  |

| 11 CYCL DEF 253 NUTENFRAESEN ~ |                         |  |  |  |
|--------------------------------|-------------------------|--|--|--|
| Q215=+0                        | ;BEARBEITUNGS-UMFANG ~  |  |  |  |
| Q218=+60                       | ;NUTLAENGE ~            |  |  |  |
| Q219=+10                       | ;NUTBREITE ~            |  |  |  |
| Q201=-20                       | ;TIEFE ~                |  |  |  |
| Q374=+0                        | ;NUTRICHTUNG ~          |  |  |  |
| Q367=+0                        | ;NUTLAGE ~              |  |  |  |
| Q202=+5                        | ;ZUSTELL-TIEFE ~        |  |  |  |
| Q207=+500                      | ;VORSCHUB FRAESEN ~     |  |  |  |
| Q206=+150                      | ;VORSCHUB TIEFENZ. ~    |  |  |  |
| Q385=+500                      | ;VORSCHUB SCHLICHTEN ~  |  |  |  |
| Q338=+0                        | ;ZUST. SCHLICHTEN ~     |  |  |  |
| Q200=+2                        | ;SICHERHEITS-ABST. ~    |  |  |  |
| Q203=+0                        | ;KOOR. OBERFLAECHE ~    |  |  |  |
| Q204=+50                       | ;2. SICHERHEITS-ABST. ~ |  |  |  |
| Q351=+1                        | ;FRAESART ~             |  |  |  |
| Q352=+0                        | ;EINTAUCHPOSITION       |  |  |  |
| 12 L X+50 R0 FMAX              |                         |  |  |  |
| 13 L Y+50 R0 FMAX M99          |                         |  |  |  |

# 14.4 Zyklus 256 RECHTECKZAPFEN

# Anwendung

Mit dem Zyklus **256** können Sie einen Rechteckzapfen bearbeiten. Wenn ein Rohteilmaß größer als die maximal mögliche seitliche Zustellung ist, dann führt die Steuerung mehrere seitliche Zustellungen aus, bis das Fertigmaß erreicht ist.

## Zyklusablauf

- 1 Das Werkzeug fährt von der Zyklusstartposition aus (Zapfenmitte) in negativer X-Richtung auf die Startposition der Zapfenbearbeitung. Die Startposition liegt um den Sicherheitsabstand + Werkzeugradius versetzt links neben dem Zapfenrohteil
- 2 Wenn das Werkzeug auf dem 2. Sicherheitsabstand steht, fährt die Steuerung das Werkzeug im Eilgang **FMAX** auf den Sicherheitsabstand und von dort mit dem Vorschub Tiefenzustellung auf die erste Zustelltiefe
- 3 Anschließend fährt das Werkzeug linear an die Zapfenkontur und fräst danach einen Umlauf
- 4 Wenn sich das Fertigmaß nicht in einem Umlauf erreichen lässt, stellt die Steuerung das Werkzeug auf der aktuellen Zustelltiefe seitlich zu und fräst danach erneut einen Umlauf. Die Steuerung berücksichtigt dabei das Rohteilmaß, das Fertigmaß und die erlaubte seitliche Zustellung. Dieser Vorgang wiederholt sich, bis das definierte Fertigmaß erreicht ist
- 5 Wenn in der Tiefe weitere Zustellungen erforderlich sind, fährt das Werkzeug von der Kontur weg zurück zum Startpunkt der Zapfenbearbeitung
- 6 Anschließend fährt die Steuerung das Werkzeug auf die nächste Zustelltiefe und bearbeitet den Zapfen auf dieser Tiefe
- 7 Dieser Vorgang wiederholt sich, bis die programmierte Zapfentiefe erreicht ist

# Hinweise

# HINWEIS

#### Achtung Kollisionsgefahr!

Wenn Sie bei einem Zyklus die Tiefe positiv eingeben, kehrt die Steuerung die Berechnung der Vorpositionierung um. Das Werkzeug fährt in der Werkzeugachse mit Eilgang auf Sicherheitsabstand **unter** die Werkstückoberfläche! Es besteht Kollisionsgefahr!

- ► Tiefe negativ eingeben
- Mit Maschinenparameter displayDepthErr (Nr. 201003) einstellen, ob die Steuerung bei der Eingabe einer positiven Tiefe eine Fehlermeldung ausgeben soll (on) oder nicht (off)

# HINWEIS

### Achtung Kollisionsgefahr!

Wenn für die Anfahrbewegung nicht genügend Platz neben dem Zapfen ist, besteht Kollisionsgefahr.

- Je nach Anfahrposition Q439 benötigt die Steuerung Platz f
  ür die Anfahrbewegung
- ▶ Neben dem Zapfen Platz für die Anfahrbewegung lassen
- Mindestens Werkzeugdurchmesser + 2 mm
- Die Steuerung positioniert das Werkzeug am Ende zurück auf den Sicherheitsabstand, wenn eingegeben auf den zweiten Sicherheitsabstand. Die Endposition des Werkzeugs nach dem Zyklus stimmt nicht mit der Startposition überein
- Diesen Zyklus können Sie ausschließlich im Bearbeitungsmodus FUNCTION MODE MILL ausführen.
- Die Steuerung positioniert das Werkzeug in der Werkzeugachse automatisch vor. Q204 2. SICHERHEITS-ABST. beachten.
- Der Zyklus schlichtet Q369 AUFMASS TIEFE mit nur einer Zustellung. Der Parameter Q338 ZUST. SCHLICHTEN hat keine Auswirkung auf Q369. Q338 wirkt bei der Schlichtbearbeitung von Q368 AUFMASS SEITE.
- Die Steuerung reduziert die Zustelltiefe auf die in der Werkzeugtabelle definierte Schneidenlänge LCUTS, falls die Schneidenlänge kürzer ist als die im Zyklus eingegebene Zustelltiefe Q202.
- Dieser Zyklus überwacht die definierte Nutzlänge LU des Werkzeugs. Wenn der LU-Wert kleiner als die TIEFE Q201 ist, gibt die Steuerung eine Fehlermeldung aus.

#### Hinweise zum Programmieren

- Werkzeug auf Startposition in der Bearbeitungsebene vorpositionieren mit Radiuskorrektur R0. Parameter Q367 (Lage) beachten.
- Das Vorzeichen des Zyklusparameters Tiefe legt die Arbeitsrichtung fest. Wenn Sie die Tiefe = 0 programmieren, dann führt die Steuerung den Zyklus nicht aus.

# Zyklusparameter

#### Hilfsbild

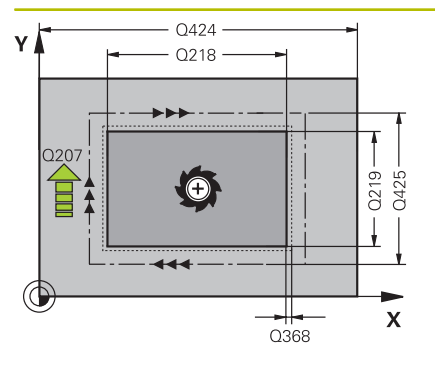

#### Parameter

#### Q218 1. Seiten-Länge?

Länge des Zapfens, parallel zur Hauptachse der Bearbeitungsebene. Der Wert wirkt inkremental.

Eingabe: 0...99999.9999

#### Q424 Rohteilmaß Seitenlänge 1?

Länge des Zapfenrohteils, parallel zur Hauptachse der Bearbeitungsebene. **Rohteilmaß Seitenlänge 1** größer als **1. Seiten-Länge** eingeben. Die Steuerung führt mehrere seitliche Zustellungen aus, wenn die Differenz zwischen Rohteilmaß 1 und Fertigmaß 1 größer ist als die erlaubte seitliche Zustellung (Werkzeugradius mal Bahnüberlappung **Q370**). Die Steuerung berechnet immer eine konstante seitliche Zustellung. Der Wert wirkt inkremental.

Eingabe: 0...99999.9999

#### Q219 2. Seiten-Länge?

Länge des Zapfens, parallel zur Nebenachse der Bearbeitungsebene. **Rohteilmaß Seitenlänge 2** größer als **2. Seiten-Länge** eingeben. Die Steuerung führt mehrere seitliche Zustellungen aus, wenn die Differenz zwischen Rohteilmaß 2 und Fertigmaß 2 größer ist als die erlaubte seitliche Zustellung (Werkzeugradius mal Bahnüberlappung **Q370**). Die Steuerung berechnet immer eine konstante seitliche Zustellung. Der Wert wirkt inkremental.

Eingabe: 0...99999.9999

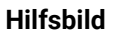

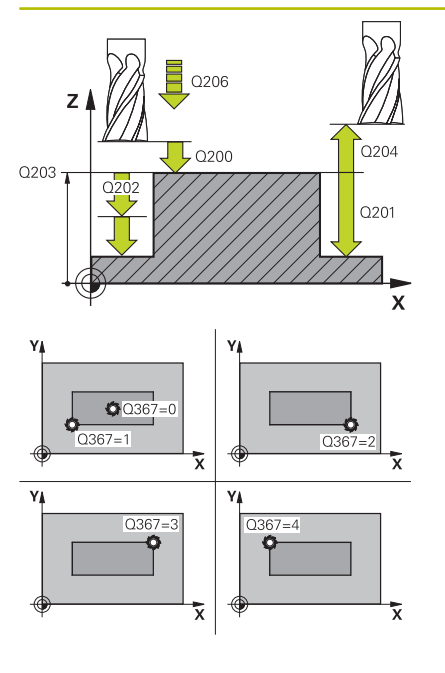

#### Parameter

#### Q425 Rohteilmaß Seitenlänge 2?

Länge des Zapfenrohteils, parallel zur Nebenachse der Bearbeitungsebene. Der Wert wirkt inkremental.

## Eingabe: 0...999999.9999

#### Q201 Tiefe?

Abstand Werkstück-Oberfläche – Zapfengrund. Der Wert wirkt inkremental.

Eingabe: -99999.9999...+99999.9999

#### Q367 Lage des Zapfens (0/1/2/3/4)?

Lage des Zapfens bezogen auf die Position des Werkzeuges beim Zyklusaufruf:

- **0**: Werkzeugposition = Zapfenmitte
- 1: Werkzeugposition = Linke untere Ecke
- 2: Werkzeugposition = Rechte untere Ecke
- 3: Werkzeugposition = Rechte obere Ecke
- 4: Werkzeugposition = Linke obere Ecke

### Eingabe: 0, 1, 2, 3, 4

#### Q202 Zustell-Tiefe?

Maß, um welches das Werkzeug jeweils zugestellt wird. Wert größer 0 eingeben. Der Wert wirkt inkremental.

#### Eingabe: 0...99999.9999

#### Q207 Vorschub fräsen?

Verfahrgeschwindigkeit des Werkzeugs beim Fräsen in mm/min Eingabe: 0...99999.999 alternativ FAUTO, FU, FZ

#### Q206 Vorschub Tiefenzustellung?

Verfahrgeschwindigkeit des Werkzeugs beim Fahren auf Tiefe in mm/min

Eingabe: 0...99999.999 alternativ FAUTO, FMAX, FU, FZ

#### Q368 Schlichtaufmaß Seite?

Aufmaß in der Bearbeitungsebene, das nach dem Schruppen verbleibt. Der Wert wirkt inkremental.

Eingabe: -99999.9999...+99999.9999

#### Q200 Sicherheits-Abstand?

Abstand zwischen Werkzeugspitze und Werkstück-Oberfläche. Der Wert wirkt inkremental.

Eingabe: 0...99999.9999

#### Q203 Koord. Werkstück-Oberfläche?

Koordinate der Werkstückoberfläche in Bezug auf den aktiven Nullpunkt. Der Wert wirkt absolut.

Eingabe: -99999.9999...+99999.9999

#### Q204 2. Sicherheits-Abstand?

Koordinate Spindelachse, in der keine Kollision zwischen Werkzeug und Werkstück (Spannmittel) erfolgen kann. Der Wert wirkt inkremental.

Eingabe: 0...99999.9999

## Hilfsbild

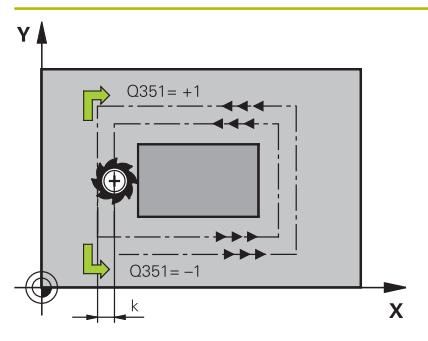

#### Parameter

#### Q351 Fräsart? Gleichl.=+1 Gegenl.=-1

Art der Fräsbearbeitung. Die Spindeldrehrichtung wird berücksichtigt.

- +1 = Gleichlauffräsen
- -1 = Gegenlauffräsen

(Wenn Sie 0 eingeben, erfolgt die Bearbeitung im Gleichlauf) Eingabe: **-1**, **0**, **+1** 

### Q370 Bahn-Überlappung Faktor?

**Q370** x Werkzeugradius ergibt die seitliche Zustellung k. Die Überlappung wird als maximale Überlappung angesehen. Um zu vermeiden, dass an den Ecken Restmaterial stehen bleibt, kann eine Reduzierung der Überlappung erfolgen.

Eingabe: 0.1...1.999

# Beispiel

| 11 CYCL DEF 256 RECHTECKZAPFEN ~ |                         |  |  |  |
|----------------------------------|-------------------------|--|--|--|
| Q215=+1                          | ;BEARBEITUNGS-UMFANG ~  |  |  |  |
| Q218=+60                         | ;1. SEITEN-LAENGE ~     |  |  |  |
| Q424=+75                         | ;ROHTEILMASS 1 ~        |  |  |  |
| Q219=+20                         | ;2. SEITEN-LAENGE ~     |  |  |  |
| Q425=+60                         | ;ROHTEILMASS 2 ~        |  |  |  |
| Q201=-20                         | ;TIEFE ~                |  |  |  |
| Q367=+0                          | ;ZAPFENLAGE ~           |  |  |  |
| Q202=+5                          | ;ZUSTELL-TIEFE ~        |  |  |  |
| Q207=+500                        | ;VORSCHUB FRAESEN ~     |  |  |  |
| Q206=+3000                       | ;VORSCHUB TIEFENZ. ~    |  |  |  |
| Q385=+500                        | ;VORSCHUB SCHLICHTEN ~  |  |  |  |
| Q368=+0                          | ;AUFMASS SEITE ~        |  |  |  |
| Q369=+0                          | ;AUFMASS TIEFE ~        |  |  |  |
| Q338=+0                          | ;ZUST. SCHLICHTEN ~     |  |  |  |
| Q200=+2                          | ;SICHERHEITS-ABST. ~    |  |  |  |
| Q203=+0                          | ;KOOR. OBERFLAECHE ~    |  |  |  |
| Q204=+50                         | ;2. SICHERHEITS-ABST. ~ |  |  |  |
| Q351=+1                          | ;FRAESART ~             |  |  |  |
| Q370=+1                          | ;BAHN-UEBERLAPPUNG      |  |  |  |
| 12 L X+50 R0 FMAX                |                         |  |  |  |
| 13 L Y+50 R0 FMAX M99            |                         |  |  |  |

# 14.5 Zyklus 233 PLANFRAESEN

# Anwendung

Mit dem Zyklus **233** können Sie eine ebene Fläche in mehreren Zustellungen und unter Berücksichtigung eines Schlichtaufmaßes planfräsen. Zusätzlich können Sie im Zyklus auch Seitenwände definieren, die dann bei der Bearbeitung der Planfläche berücksichtigt werden. Im Zyklus stehen verschiedene Bearbeitungsstrategien zur Verfügung:

- Strategie Q389=0: Mäanderförmig bearbeiten, seitliche Zustellung außerhalb der zu bearbeitenden Fläche
- Strategie Q389=1: Mäanderförmig bearbeiten, seitliche Zustellung am Rand der zu bearbeitenden Fläche
- Strategie Q389=2: Zeilenweise mit Überlauf bearbeiten, seitliche Zustellung nach dem Rückzug im Eilgang
- Strategie Q389=3: Zeilenweise ohne Überlauf bearbeiten, seitliche Zustellung nach dem Rückzug im Eilgang
- Strategie Q389=4: Spiralförmig von außen nach innen bearbeiten

### Verwandte Themen

#### Strategie Q389=0 und Q389 =1

Die Strategien **Q389**=0 und **Q389**=1 unterscheiden sich durch den Überlauf beim Planfräsen. Bei **Q389**=0 liegt der Endpunkt außerhalb der Fläche, bei **Q389**=1 am Rand der Fläche. Die Steuerung berechnet den Endpunkt 2 aus der Seitenlänge und dem seitlichen Sicherheitsabstand. Bei der Strategie **Q389**=0 verfährt die Steuerung das Werkzeug zusätzlich um den Werkzeugradius über die Planfläche hinaus.

#### Zyklusablauf

- Die Steuerung positioniert das Werkzeug im Eilgang FMAX von der aktuellen Position aus in der Bearbeitungsebene auf den Startpunkt 1: Der Startpunkt in der Bearbeitungsebene liegt um den Werkzeugradius und um den seitlichen Sicherheitsabstand versetzt neben dem Werkstück.
- 2 Danach positioniert die Steuerung das Werkzeug im Eilgang **FMAX** in der Spindelachse auf Sicherheitsabstand.
- 3 Anschließend fährt das Werkzeug mit dem Vorschub Fräsen Q207 in der Spindelachse auf die von der Steuerung berechnete erste Zustelltiefe.
- 4 Die Steuerung fährt das Werkzeug mit dem programmierten Vorschub Fräsen auf den Endpunkt **2**.
- 5 Danach versetzt die Steuerung das Werkzeug mit Vorschub Vorpositionieren quer auf den Startpunkt der nächsten Zeile. Die Steuerung berechnet den Versatz aus der programmierten Breite, dem Werkzeugradius, dem maximalen Bahnüberlappungsfaktor und dem seitlichen Sicherheitsabstand.
- 6 Anschließend fährt die Steuerung das Werkzeug mit dem Fräsvorschub in entgegengesetzter Richtung zurück.
- 7 Der Vorgang wiederholt sich, bis die eingegebene Fläche vollständig bearbeitet ist.
- 8 Danach positioniert die Steuerung das Werkzeug im Eilgang FMAX zurück zum Startpunkt 1.
- 9 Wenn mehrere Zustellungen erforderlich sind, fährt die Steuerung das Werkzeug mit Positioniervorschub in der Spindelachse auf die nächste Zustelltiefe.
- 10 Der Vorgang wiederholt sich, bis alle Zustellungen ausgeführt sind. Bei der letzten Zustellung wird das eingegebene Schlichtaufmaß im Vorschub Schlichten abgefräst.
- 11 Am Ende fährt die Steuerung das Werkzeug mit **FMAX** zurück auf den **2. Sicherheitsabstand**.

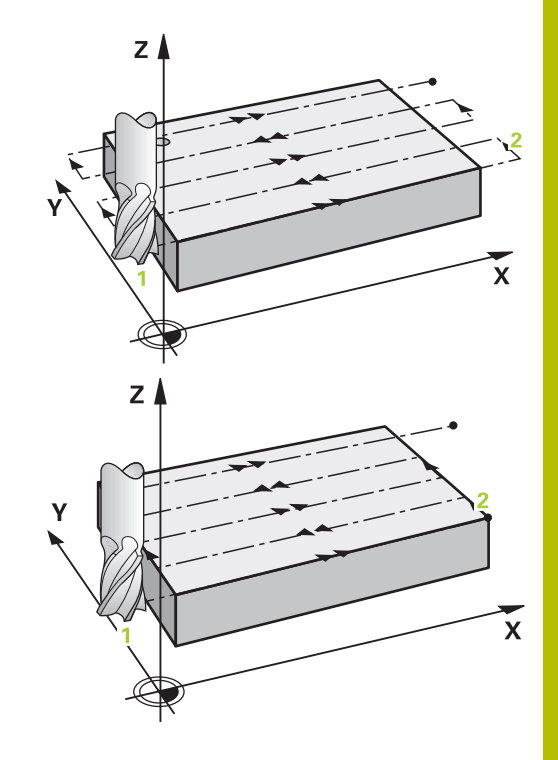

### Strategie Q389=2 und Q389=3

Die Strategien **Q389**=2 und **Q389**=3 unterscheiden sich durch den Überlauf beim Planfräsen. Bei **Q389**=2 liegt der Endpunkt außerhalb der Fläche, bei **Q389**=3 am Rand der Fläche. Die Steuerung berechnet den Endpunkt 2 aus der Seitenlänge und dem seitlichen Sicherheitsabstand. Bei der Strategie **Q389**=2 verfährt die Steuerung das Werkzeug zusätzlich um den Werkzeugradius über die Planfläche hinaus.

### Zyklusablauf

- Die Steuerung positioniert das Werkzeug im Eilgang FMAX von der aktuellen Position aus in der Bearbeitungsebene auf den Startpunkt 1: Der Startpunkt in der Bearbeitungsebene liegt um den Werkzeugradius und um den seitlichen Sicherheitsabstand versetzt neben dem Werkstück.
- 2 Danach positioniert die Steuerung das Werkzeug im Eilgang **FMAX** in der Spindelachse auf Sicherheitsabstand.
- 3 Anschließend fährt das Werkzeug mit dem Vorschub Fräsen Q207 in der Spindelachse auf die von der Steuerung berechnete erste Zustelltiefe.
- 4 Danach fährt das Werkzeug mit dem programmierten Vorschub Fräsen **Q207** auf den Endpunkt **2**.
- 5 Die Steuerung fährt das Werkzeug in der Werkzeugachse auf Sicherheitsabstand über die aktuelle Zustelltiefe und fährt mit **FMAX** achsparallel zurück auf den Startpunkt der nächsten Zeile. Die Steuerung berechnet den Versatz aus der programmierten Breite, dem Werkzeugradius, dem maximalen Bahnüberlappungsfaktor **Q370** und dem seitlichen Sicherheitsabstand **Q357**.
- 6 Danach fährt das Werkzeug wieder auf die aktuelle Zustelltiefe und anschließend wieder in Richtung des Endpunkts 2.
- 7 Der Vorgang wiederholt sich, bis die eingegebene Fläche vollständig bearbeitet ist. Am Ende der letzten Bahn positioniert die Steuerung das Werkzeug im Eilgang **FMAX** zurück zum Startpunkt **1**.
- 8 Wenn mehrere Zustellungen erforderlich sind, fährt die Steuerung das Werkzeug mit Positioniervorschub in der Spindelachse auf die nächste Zustelltiefe.
- 9 Der Vorgang wiederholt sich, bis alle Zustellungen ausgeführt sind. Bei der letzten Zustellung wird das eingegebene Schlichtaufmaß im Vorschub Schlichten abgefräst.
- 10 Am Ende fährt die Steuerung das Werkzeug mit **FMAX** zurück auf den **2. Sicherheitsabstand**.

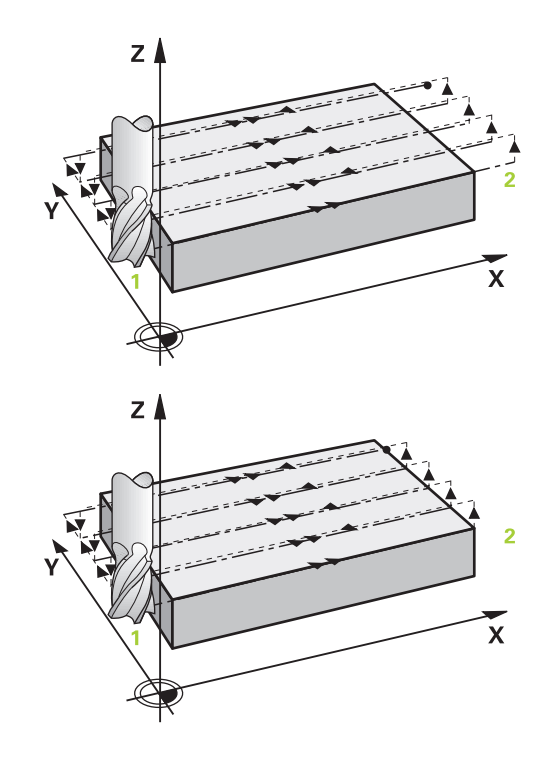

#### Strategie Q389=4

#### Zyklusablauf

- Die Steuerung positioniert das Werkzeug im Eilgang FMAX von der aktuellen Position aus in der Bearbeitungsebene auf den Startpunkt 1: Der Startpunkt in der Bearbeitungsebene liegt um den Werkzeugradius und um den seitlichen Sicherheitsabstand versetzt neben dem Werkstück.
- 2 Danach positioniert die Steuerung das Werkzeug im Eilgang **FMAX** in der Spindelachse auf Sicherheitsabstand.
- 3 Anschließend fährt das Werkzeug mit dem Vorschub Fräsen Q207 in der Spindelachse auf die von der Steuerung berechnete erste Zustelltiefe.
- 4 Danach fährt das Werkzeug mit dem programmierten **Vorschub Fräsen** mit einer linear tangentialen Anfahrbewegung auf den Anfangspunkt der Fräsbahn.
- 5 Die Steuerung bearbeitet die Planfläche im Vorschub Fräsen von außen nach innen mit immer kürzer werdenden Fräsbahnen. Durch die konstante seitliche Zustellung ist das Werkzeug permanent im Eingriff.
- 6 Der Vorgang wiederholt sich, bis die eingegebene Fläche vollständig bearbeitet ist. Am Ende der letzten Bahn positioniert die Steuerung das Werkzeug im Eilgang FMAX zurück zum Startpunkt 1.
- 7 Wenn mehrere Zustellungen erforderlich sind, fährt die Steuerung das Werkzeug mit Positioniervorschub in der Spindelachse auf die nächste Zustelltiefe.
- 8 Der Vorgang wiederholt sich, bis alle Zustellungen ausgeführt sind. Bei der letzten Zustellung wird das eingegebene Schlichtaufmaß im Vorschub Schlichten abgefräst.
- 9 Am Ende fährt die Steuerung das Werkzeug mit **FMAX** zurück auf den **2. Sicherheitsabstand**.

#### Begrenzung

Mit den Begrenzungen können Sie die Bearbeitung der Planfläche eingrenzen, um z. B. Seitenwände oder Absätze bei der Bearbeitung zu berücksichtigen. Eine durch eine Begrenzung definierte Seitenwand wird auf das Maß bearbeitet, das sich aus dem Startpunkt bzw. der Seitenlängen der Planfläche ergibt. Bei der Schruppbearbeitung berücksichtigt die Steuerung das Aufmaß Seite – beim Schlichtvorgang dient das Aufmaß zur Vorpositionierung des Werkzeugs.

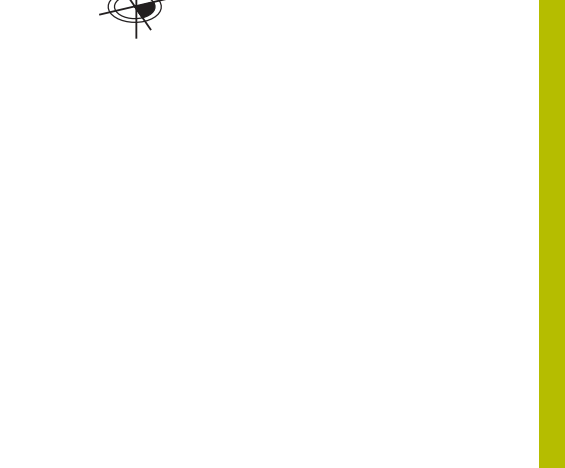

z

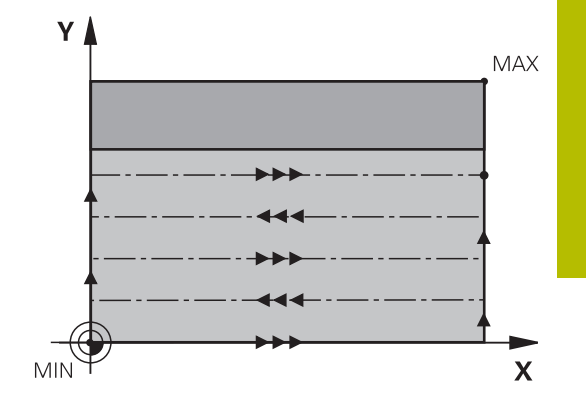

X

## Hinweise

# HINWEIS

## Achtung Kollisionsgefahr!

Wenn Sie bei einem Zyklus die Tiefe positiv eingeben, kehrt die Steuerung die Berechnung der Vorpositionierung um. Das Werkzeug fährt in der Werkzeugachse mit Eilgang auf Sicherheitsabstand **unter** die Werkstückoberfläche! Es besteht Kollisionsgefahr!

- ► Tiefe negativ eingeben
- Mit Maschinenparameter displayDepthErr (Nr. 201003) einstellen, ob die Steuerung bei der Eingabe einer positiven Tiefe eine Fehlermeldung ausgeben soll (on) oder nicht (off)
- Diesen Zyklus können Sie ausschließlich im Bearbeitungsmodus FUNCTION MODE MILL ausführen.
- Die Steuerung positioniert das Werkzeug in der Werkzeugachse automatisch vor. Q204 2. SICHERHEITS-ABST. beachten.
- Die Steuerung reduziert die Zustelltiefe auf die in der Werkzeugtabelle definierte Schneidenlänge LCUTS, falls die Schneidenlänge kürzer ist als die im Zyklus eingegebene Zustelltiefe Q202.
- Zyklus 233 überwacht den Eintrag der Werkzeug- bzw. Schneidenlänge LCUTS der Werkzeugtabelle. Reicht die Länge des Werkzeugs bzw. der Schneiden bei einer Schlichtbearbeitung nicht aus, teilt die Steuerung die Bearbeitung in mehrere Bearbeitungsschritte auf.
- Dieser Zyklus überwacht die definierte Nutzlänge LU des Werkzeugs. Wenn diese kleiner als die Bearbeitungstiefe ist, gibt die Steuerung eine Fehlermeldung aus.
- Der Zyklus schlichtet Q369 AUFMASS TIEFE mit nur einer Zustellung. Der Parameter Q338 ZUST. SCHLICHTEN hat keine Auswirkung auf Q369. Q338 wirkt bei der Schlichtbearbeitung von Q368 AUFMASS SEITE.

### Hinweise zum Programmieren

- Werkzeug auf Startposition in der Bearbeitungsebene mit Radiuskorrektur R0 vorpositionieren. Beachten Sie die Bearbeitungsrichtung.
- Wenn Q227 STARTPUNKT 3. ACHSE und Q386 ENDPUNKT 3. ACHSE gleich eingegeben sind, dann führt die Steuerung den Zyklus nicht aus (Tiefe = 0 programmiert).
- Wenn Sie Q370 BAHN-UEBERLAPPUNG >1 definieren, wird bereits ab der ersten Bearbeitungsbahn die programmierte Bahnüberlappung berücksichtigt.
- Wenn eine Begrenzung (Q347, Q348 oder Q349) in Bearbeitungsrichtung Q350 programmiert ist, verlängert der Zyklus die Kontur in Zustellrichtung um den Eckenradius Q220. Die angegebene Fläche wird vollständig bearbeitet.

Den **Q204 2. SICHERHEITS-ABST.** so eingeben, dass keine Kollision mit dem Werkstück oder Spannmitteln erfolgen kann.

ĭ.

# Zyklusparameter

| Parameter                                                                                                    |
|----------------------------------------------------------------------------------------------------|
| Q215 Bearbeitungs-Umfang (0/1/2)?                                                                                                    |
| Bearbeitungsumfang festlegen:                                                                                                    |
| 0: Schruppen und Schlichten                                                                                                    |
| 1: Nur Schruppen                                                                                                    |
| 2: Nur Schlichten<br>Schlichten Seite und Schlichten Tiefe werden nur ausgeführt, wen<br>das jeweilige Schlichtaufmaß (Q368, Q369) definiert ist                                                                                            |
| Eingabe: <b>0</b> , <b>1</b> , <b>2</b>                                                                                                    |
| Q389 Bearbeitungsstrategie (0-4)?                                                                                                    |
| Festlegen, wie die Steuerung die Fläche bearbeiten soll:                                                                                                    |
| <b>0</b> : Mäanderförmig bearbeiten, seitliche Zustellung im Positio-<br>nier-Vorschub außerhalb der zu bearbeitenden Fläche                                                                                                    |
| 1: Mäanderförmig bearbeiten, seitliche Zustellung im Fräsvorschu<br>am Rand der zu bearbeitenden Fläche                                                                                                    |
| 2: Zeilenweise bearbeiten, Rückzug und seitliche Zustellung im<br>Positionier-Vorschub außerhalb der zu bearbeitenden Fläche                                                                                                    |
| <b>3</b> : Zeilenweise bearbeiten, Rückzug und seitliche Zustellung im Positionier-Vorschub am Rand der zu bearbeitenden Fläche                                                                                                    |
| <b>4</b> : Spiralförmig bearbeiten, gleichmäßige Zustellung von Außen nach Innen                                                                                                    |
| Eingabe: 0, 1, 2, 3, 4                                                                                                    |
| Q350 Fräsrichtung?                                                                                                    |
| Achse der Bearbeitungsebene, nach der die Bearbeitung ausgeric tet werden soll:                                                                                                    |
| 1: Hauptachse = Bearbeitungsrichtung                                                                                                    |
| 2: Nebenachse = Bearbeitungsrichtung                                                                                                    |
| Eingabe: 1, 2                                                                                                    |
| Q218 1. Seiten-Länge?                                                                                                    |
| Länge der zu bearbeitenden Fläche in der Hauptachse der Bearbe<br>tungsebene, bezogen auf den Startpunkt 1. Achse. Der Wert wirkt<br>inkremental.                                                                                           |
| Eingabe: -99999.9999+99999.9999                                                                                                    |
| Q219 2. Seiten-Länge?                                                                                                    |
| Länge der zu bearbeitenden Fläche in der Nebenachse der Bearbe<br>tungsebene. Über das Vorzeichen können Sie die Richtung der<br>ersten Querzustellung bezogen auf den <b>STARTPUNKT 2. ACHSE</b><br>festlegen. Der Wert wirkt inkremental. |
| Eingabe -00000 0000 +00000 0000                                                                                                    |

#### Hilfsbild

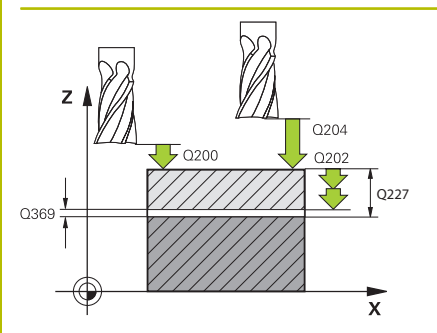

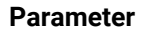

#### Q227 Startpunkt 3. Achse?

Koordinate Werkstück-Oberfläche, von der aus die Zustellungen berechnet werden. Der Wert wirkt absolut.

#### Eingabe: -99999.9999...+99999.9999

#### Q386 Endpunkt 3. Achse?

Koordinate in der Spindelachse, auf die die Fläche plangefräst werden soll. Der Wert wirkt absolut.

Eingabe: -99999.9999...+99999.9999

#### Q369 Schlichtaufmaß Tiefe?

Aufmass in der Tiefe, das nach dem Schruppen verbleibt.

Der Wert wirkt inkremental. Eingabe: 0...99999.9999

### Q202 Maximale Zustell-Tiefe?

Maß, um welches das Werkzeug jeweils zugestellt wird. Wert größer 0 und inkremental eingeben.

#### Eingabe: 0...99999.9999

#### Q370 Bahn-Überlappung Faktor?

Maximale seitliche Zustellung k. Die Steuerung berechnet die tatsächliche seitliche Zustellung aus der 2. Seitenlänge (**Q219**) und dem Werkzeugradius so, dass jeweils mit konstanter seitlicher Zustellung bearbeitet wird.

#### Eingabe: 0.0001...1.9999

#### Q207 Vorschub fräsen?

Verfahrgeschwindigkeit des Werkzeugs beim Fräsen in mm/min Eingabe: 0...99999.999 alternativ FAUTO, FU, FZ

#### Q385 Vorschub Schlichten?

Verfahrgeschwindigkeit des Werkzeugs beim Fräsen der letzten Zustellung in mm/min

Eingabe: 0...99999.999 alternativ FAUTO, FU, FZ

#### Q253 Vorschub Vorpositionieren?

Verfahrgeschwindigkeit des Werkzeugs beim Anfahren der Startposition und beim Fahren auf die nächste Zeile in mm/min; wenn Sie im Material quer fahren (**Q389**=1), dann fährt die Steuerung die Querzustellung mit Fräsvorschub **Q207**.

Eingabe: 0...99999.9999 alternativ FMAX, FAUTO

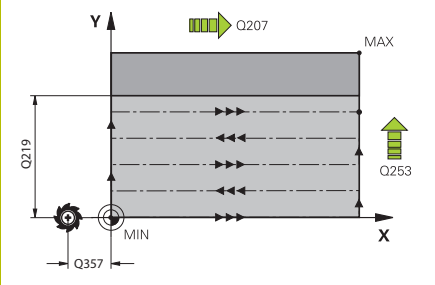

| Η | iŀ | fs | b | il  | d |  |
|---|----|----|---|-----|---|--|
|   | •• |    | - | ••• | - |  |

#### Parameter

Q357 Sicherheits-Abstand Seite?

Der Parameter Q357 hat Einfluss auf folgende Situationen:

Anfahren der ersten Zustelltiefe: Q357 ist der seitliche Abstand des Werkzeugs vom Werkstück.

Schruppen mit den Frässtrategien Q389=0-3: Die zu bearbeitende Fläche wird in Q350 FRAESRICHTUNG um den Wert aus Q357 vergrößert, sofern in dieser Richtung keine Begrenzung gesetzt ist.

Schlichten Seite: Die Bahnen werden um Q357 in Q350 FRAESRICHTUNG verlängert.

Der Wert wirkt inkremental.

Eingabe: 0...99999.9999

#### Q200 Sicherheits-Abstand?

Abstand zwischen Werkzeugspitze und Werkstück-Oberfläche. Der Wert wirkt inkremental.

Eingabe: 0...99999.9999

#### Q204 2. Sicherheits-Abstand?

Koordinate Spindelachse, in der keine Kollision zwischen Werkzeug und Werkstück (Spannmittel) erfolgen kann. Der Wert wirkt inkremental.

Eingabe: 0...999999.9999

#### Q347 1.Begrenzung?

Werkstück-Seite auswählen, an der die Planfläche durch eine Seitenwand begrenzt wird. Je nach Lage der Seitenwand begrenzt die Steuerung die Bearbeitung der Planfläche auf die entsprechende Startpunkt-Koordinate oder Seitenlänge:

- 0: keine Begrenzung
- -1: Begrenzung in negativer Hauptachse
- +1: Begrenzung in positiver Hauptachse
- -2: Begrenzung in negativer Nebenachse
- +2: Begrenzung in positiver Nebenachse

Eingabe: -2, -1, 0, +1, +2

#### Q348 2.Begrenzung?

Siehe Parameter 1. Begrenzung Q347

## Eingabe: -2, -1, 0, +1, +2

### Q349 3.Begrenzung?

Siehe Parameter 1. Begrenzung **Q347** Eingabe: **-2**, **-1**, **0**, **+1**, **+2** 

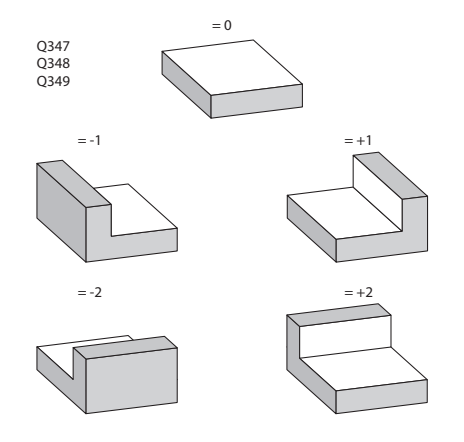

| ilfsbild | Parameter<br>Q368 Schlichtaufmaß Seite?                                                                           |  |
|----------|----------------------------------------------------------------------------------------------------|--|
|          |                                                                                                    |  |
|          | Aufmaß in der Bearbeitungsebene, das nach dem Schruppen<br>verbleibt. Der Wert wirkt inkremental.                 |  |
|          | Eingabe: 099999.9999                                                                                              |  |
|          | Q338 Zustellung Schlichten?                                                                                       |  |
|          | Zustellung in der Werkzeugachse beim Schlichten des seitlichen Aufmaßes <b>Q368</b> . Der Wert wirkt inkremental. |  |
|          | <b>0:</b> Schlichten in einer Zustellung                                                                          |  |
|          | Eingabe: 099999.9999                                                                                              |  |
|          | Q367 Lage der Fläche (-1/0/1/2/3/4)?                                                                              |  |
|          | Lage der Fläche bezogen auf die Position des Werkzeugs beim<br>Zyklusaufruf:                                      |  |
|          | <ul> <li>-1: Werkzeugposition = Aktuelle Position</li> </ul>                                                      |  |
|          | <b>0</b> : Werkzeugposition = Zapfenmitte                                                                         |  |
|          | 1: Werkzeugposition = Linke untere Ecke                                                                           |  |
|          | 2: Werkzeugposition = Rechte untere Ecke                                                                          |  |
|          | 3: Werkzeugposition = Rechte obere Ecke                                                                           |  |
|          | <b>4</b> : Werkzeugposition = Linke obere Ecke                                                                    |  |
|          | Find a b c - 1 0 + 1 + 2 + 3 + 4                                                                                  |  |

# Beispiel

| 11 CYCL DEF 233 PLANFRAESEN ~ |                         |  |
|-------------------------------|-------------------------|--|
| Q215=+0                       | ;BEARBEITUNGS-UMFANG ~  |  |
| Q389=+2                       | ;FRAESSTRATEGIE ~       |  |
| Q350=+1                       | ;FRAESRICHTUNG ~        |  |
| Q218=+60                      | ;1. SEITEN-LAENGE ~     |  |
| Q219=+20                      | ;2. SEITEN-LAENGE ~     |  |
| Q227=+0                       | ;STARTPUNKT 3. ACHSE ~  |  |
| Q386=+0                       | ;ENDPUNKT 3. ACHSE ~    |  |
| Q369=+0                       | ;AUFMASS TIEFE ~        |  |
| Q202=+5                       | ;MAX. ZUSTELL-TIEFE ~   |  |
| Q370=+1                       | ;BAHN-UEBERLAPPUNG ~    |  |
| Q207=+500                     | ;VORSCHUB FRAESEN ~     |  |
| Q385=+500                     | ;VORSCHUB SCHLICHTEN ~  |  |
| Q253=+750                     | ;VORSCHUB VORPOS. ~     |  |
| Q357=+2                       | ;SIABSTAND SEITE ~      |  |
| Q200=+2                       | ;SICHERHEITS-ABST. ~    |  |
| Q204=+50                      | ;2. SICHERHEITS-ABST. ~ |  |
| Q347=+0                       | ;1.BEGRENZUNG ~         |  |
| Q348=+0                       | ;2.BEGRENZUNG ~         |  |
| Q349=+0                       | ;3.BEGRENZUNG ~         |  |
| Q368=+0                       | ;AUFMASS SEITE ~        |  |
| Q338=+0                       | ;ZUST. SCHLICHTEN ~     |  |
| Q367=-1                       | ;FLAECHENLAGE           |  |
| 12 L X+50 R0 FMAX             |                         |  |
| 13 L Y+50 R0 FMAX M99         |                         |  |

# 14.6 Programmierbeispiele

# Beispiel: Tasche, Zapfen fräsen

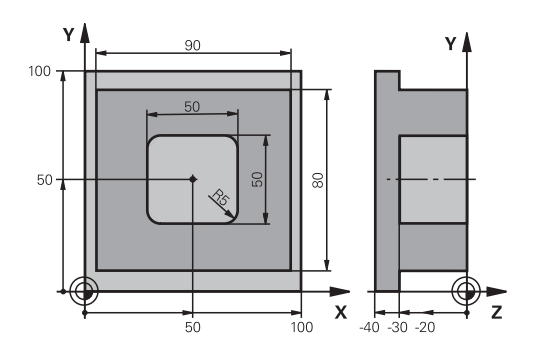

| 0 BEGINN PGM C210 MM           |                       |                                     |
|--------------------------------|-----------------------|-------------------------------------|
| 1 BLK FORM 0.1 Z X+0 Y+0 Z-40  |                       | Rohteildefinition                   |
| 2 BLK FORM 0.2 X+100 Y+100 Z+0 |                       |                                     |
| 3 TOOL CALL 1 Z \$3500         |                       | Werkzeugaufruf Schruppen/Schlichten |
| 4 Z+250 R0 FMAX                |                       | Werkzeug freifahren                 |
| 5 CYCL DEF 256 RECHTECKZAPFEN  |                       | Zyklusdefinition Außenbearbeitung   |
| Q218=90                        | ;1. SEITEN-LAENGE     |                                     |
| Q424=100                       | ;ROHTEILMASS 1        |                                     |
| Q219=80                        | ;2. SEITEN-LAENGE     |                                     |
| Q425=100                       | ;ROHTEILMASS 2        |                                     |
| Q201=-30                       | ;TIEFE                |                                     |
| Q367=0                         | ;ZAPFENLAGE           |                                     |
| Q202=5                         | ;ZUSTELL-TIEFE        |                                     |
| Q207=250                       | ;VORSCHUB FRAESEN     |                                     |
| Q206=250                       | ;VORSCHUB TIEFENZ.    |                                     |
| Q385=750                       | ;VORSCHUB SCHLICHTEN  |                                     |
| Q368=0                         | ;AUFMASS SEITE        |                                     |
| Q369=0.1                       | ;AUFMASS TIEFE        |                                     |
| Q338=5                         | ;ZUST. SCHLICHTEN     |                                     |
| Q200=2                         | ;SICHERHEITS-ABST.    |                                     |
| Q203=+0                        | ;KOOR. OBERFLAECHE    |                                     |
| Q204=20                        | ;2. SICHERHEITS-ABST. |                                     |
| Q351=+1                        | ;FRAESART             |                                     |
| Q370=1                         | ;BAHN-UEBERLAPPUNG    |                                     |
| 6 X+50 R0                      |                       | Außenbearbeitung                    |
| 7 Y+50 R0 M3 M99               |                       | Zyklusaufruf Außenbearbeitung       |
| 8 CYCL DEF 252 RECHTECKTASCHE  |                       | Zyklusdefinition Rechtecktasche     |
| Q215=0                         | ;BEARBEITUNGS-UMFANG  |                                     |
| Q218=50                        | ;1. SEITEN-LAENGE     |                                     |
| 0219=50                        | :2. SEITEN-LAENGE     |                                     |
| Q201=-30             | ;TIEFE                |              |
|----------------------|-----------------------|--------------|
| Q367=+0              | ;TASCHENLAGE          |              |
| Q202=5               | ;ZUSTELL-TIEFE        |              |
| Q207=500             | ;VORSCHUB FRAESEN     |              |
| Q206=150             | ;VORSCHUB TIEFENZ.    |              |
| Q385=750             | ;VORSCHUB SCHLICHTEN  |              |
| Q368=0.2             | ;AUFMASS SEITE        |              |
| Q369=0.1             | ;AUFMASS TIEFE        |              |
| Q338=5               | ;ZUST. SCHLICHTEN     |              |
| Q200=2               | ;SICHERHEITS-ABST.    |              |
| Q203=+0              | ;KOOR. OBERFLAECHE    |              |
| Q204=50              | ;2. SICHERHEITS-ABST. |              |
| Q351=+1              | ;FRAESART             |              |
| Q370=1               | ;BAHN-UEBERLAPPUNG    |              |
| 9 X+50 R0 FMAX       | K                     |              |
| 10 Y+50 R0 FMAX M99  |                       | Zyklusaufruf |
| 11 Z+250 R0 FMAX M30 |                       |              |
| 12 END PGM C210 MM   |                       |              |

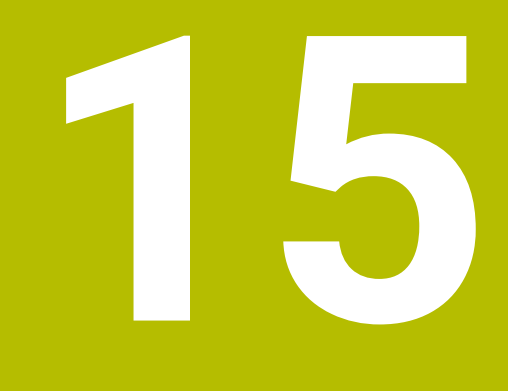

Zyklen: Koordinaten-Umrechnungen

## 15.1 Grundlagen

#### Übersicht

Mit Koordinatenumrechnungen kann die Steuerung eine einmal programmierte Kontur an verschiedenen Stellen des Werkstücks mit veränderter Lage und Größe ausführen. Die Steuerung stellt folgende Koordinatenumrechnungszyklen zur Verfügung:

| Softkey | Zyklus                                                                   | Seite |
|---------|--------------------------------------------------------------------------|-------|
|         | Zyklus 7 NULLPUNKT                                                       | 473   |
|         | <ul> <li>Verschiebung von Konturen direkt im NC-Programm</li> </ul>      |       |
|         | <ul> <li>Oder Verschiebung von Konturen mit Nullpunkttabellen</li> </ul> |       |
| C S     | Zyklus 8 SPIEGELUNG                                                      | 478   |
|         | <ul> <li>Konturen spiegeln</li> </ul>                                    |       |
|         | Zyklus 11 MASSFAKTOR                                                     | 479   |
|         | <ul> <li>Konturen verkleinern oder vergrößern</li> </ul>                 |       |
| 26 CC   | Zyklus 26 MASSFAKTOR ACHSSPEZ.                                           | 480   |
|         | <ul> <li>Konturen achsspezifisch verkleinern oder vergrößern</li> </ul>  |       |
| 247     | Zyklus 247 BEZUGSPUNKT SETZEN                                            | 476   |
| € € E   | <ul> <li>Bezugspunkt während des Programmlaufs setzen</li> </ul>         |       |

#### Wirksamkeit der Koordinatenumrechnungen

Beginn der Wirksamkeit: Eine Koordinatenumrechnung wird ab ihrer Definition wirksam – wird also nicht aufgerufen. Sie wirkt so lange, bis sie zurückgesetzt oder neu definiert wird.

#### Koordinatenumrechnung zurücksetzen:

- Zyklus mit Werten f
  ür das Grundverhalten erneut definieren, z. B. Maßfaktor 1.0
- Zusatzfunktionen M2, M30 oder den NC-Satz END PGM ausführen (diese M-Funktionen sind Maschinenparameter abhängig)
- Neues NC-Programm wählen

## 15.2 Zyklus 7 NULLPUNKT

#### Anwendung

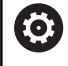

Beachten Sie Ihr Maschinenhandbuch!

Mit der Nullpunktverschiebung können Sie Bearbeitungen an beliebigen Stellen des Werkstücks wiederholen. Innerhalb eines NC-Programms können Sie Nullpunkte sowohl direkt in der Zyklusdefinition programmieren als auch aus einer Nullpunkttabelle heraus aufrufen.

Nullpunkttabellen setzen Sie zu folgenden Zwecken ein:

- Bei häufiger Verwendung derselben Nullpunktverschiebung
- Bei wiederkehrenden Bearbeitungsgängen an verschiedenen Werkstücken
- Bei wiederkehrenden Bearbeitungsgängen an verschiedenen Positionen eines Werkstücks

Nach einer Zyklusdefinition Nullpunktverschiebung beziehen sich alle Koordinateneingaben auf den neuen Nullpunkt. Die Verschiebung in jeder Achse zeigt die Steuerung in der zusätzlichen Statusanzeige an. Die Eingabe von Drehachsen ist auch erlaubt.

#### Zurücksetzen

- Verschiebung zu den Koordinaten X=0; Y=0 etc. durch erneute Zyklusdefinition programmieren
- Aus der Nullpunkttabelle Verschiebung zu den Koordinaten X=0; Y=0 etc. aufrufen

#### Statusanzeige

In der zusätzlichen Statusanzeige **TRANS** werden folgende Daten angezeigt:

- Koordinaten aus der Nullpunktverschiebung
- Name und Pfad der aktiven Nullpunkttabelle
- Aktive Nullpunktnummer bei Nullpunkttabellen
- Kommentar aus der Spalte DOC der aktiven Nullpunktnummer aus der Nullpunkttabelle

#### Verwandte Themen

 Nullpunktverschiebung mit TRANS DATUM
 Weitere Informationen: "Nullpunktverschiebung mit TRANS DATUM", Seite 310

#### Hinweise

- Diesen Zyklus können Sie im Bearbeitungsmodus FUNCTION MODE MILL ausführen.
- Die Haupt-, Neben- und Werkzeugachse wirken im W-CS oder WPL-CS Koordinatensystem. Die Drehachsen und Parallelachsen wirken im M-CS.

#### Hinweise in Verbindung mit Maschinenparametern

Mit dem Maschinenparameter CfgDisplayCoordSys (Nr. 127501) definiert der Maschinenhersteller, in welchem Koordinatensystem die Statusanzeige eine aktive Nullpunktverschiebung anzeigt.

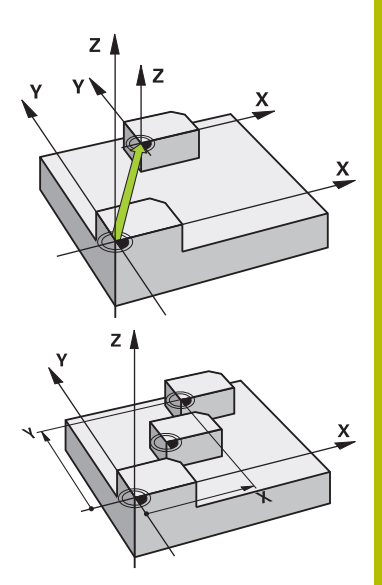

#### Zusätzliches bei Nullpunktverschiebung mit Nullpunkttabellen:

- Nullpunkte aus der Nullpunkttabelle beziehen sich immer und ausschließlich auf den aktuellen Bezugspunkt.
- Wenn Sie Nullpunktverschiebungen mit Nullpunkttabellen einsetzen, dann verwenden Sie die Funktion SEL TABLE, um die gewünschte Nullpunkttabelle vom NC-Programm aus zu aktivieren.
- Wenn Sie ohne SEL TABLE arbeiten, dann müssen Sie die gewünschte Nullpunkttabelle vor dem Programmtest oder dem Programmlauf aktivieren (gilt auch für die Programmiergrafik):
  - Gewünschte Tabelle für den Programmtest in der Betriebsart Programm-Test über die Dateiverwaltung wählen: Tabelle erhält den Status S
  - Gewünschte Tabelle für den Programmlauf in den Betriebsarten Programmlauf Einzelsatz und Programmlauf Satzfolge über die Dateiverwaltung wählen: Tabelle erhält den Status M
- Die Koordinaten-Werte aus Nullpunkttabellen sind ausschließlich absolut wirksam.

#### Zyklusparameter

#### Nullpunktverschiebung ohne Nullpunkttabelle

| Hilfsbild | Parameter                                                                                                    |
|-----------|----------------------------------------------------------------------------------------------------|
|           | Verschiebung?                                                                                                    |
|           | Koordinaten des neuen Nullpunkts eingeben. Absolutwerte bezie-<br>hen sich auf den Werkstücknullpunkt, der durch das Bezugspunkt-<br>setzen festgelegt ist. Inkrementalwerte beziehen sich immer auf<br>den zuletzt gültigen Nullpunkt – dieser kann bereits verschoben<br>sein. Bis zu 6 NC-Achsen möglich. |
|           |                                                                                                    |

#### Eingabe: -999999999...+999999999

#### Beispiel

| 11 CYCL DEF 7.0 NULLPUNKT |
|---------------------------|
| 12 CYCL DEF 7.1 X+60      |
| 13 CYCL DEF 7.2 Y+40      |
| 14 CYCL DEF 7.3 Z+5       |

#### Nullpunktverschiebung mit Nullpunkttabelle

| Hilfsbild                 | Parameter                                                                                                    |
|---------------------------|----------------------------------------------------------------------------------------------------|
|                           | Verschiebung?                                                                                                    |
|                           | Nummer des Nullpunktes aus der Nullpunkttabelle oder einen Q-<br>Parameter eingeben. Wenn Sie einen Q-Parameter eingeben, dann<br>aktiviert die Steuerung die Nullpunkt-Nummer, die im Q-Parameter<br>steht. |
|                           | Eingabe: 09999                                                                                                    |
| Beispiel                  |                                                                                                    |
| 11 CYCL DEF 7.0 NULLPUNKT |                                                                                                    |

12 CYCL DEF 7.1 #5

## 15.3 Zyklus 247 BEZUGSPUNKT SETZEN

### Anwendung

Mit dem Zyklus **247 BEZUGSPUNKT SETZEN** können Sie einen in der Bezugspunkttabelle definierten Bezugpunkt als neuen Bezugspunkt aktivieren.

Nach der Zyklusdefinition beziehen sich alle Koordinateneingaben und Nullpunktverschiebungen (absolute und inkrementale) auf den neuen Bezugpunkt.

#### Statusanzeige

In der Statusanzeige zeigt die Steuerung die aktive Bezugspunktnummer hinter dem Bezugspunktsymbol an.

#### Verwandte Themen

- Bezugspunkt aktivieren
   Weitere Informationen: "Bezugspunkt aktivieren", Seite 319
- Bezugspunkt kopieren
   Weitere Informationen: "Bezugspunkt kopieren", Seite 321
- Bezugspunkt korrigieren

Weitere Informationen: "Bezugspunkt korrigieren", Seite 322

Bezugspunkte setzen und aktivieren

Weitere Informationen: Benutzerhandbuch Einrichten, NC-Programme testen und abarbeiten

#### Hinweise

### HINWEIS

#### Achtung, Gefahr erheblicher Sachschäden!

Nicht definierte Felder in der Bezugspunkttabelle verhalten sich anders als mit dem Wert **0** definierte Felder: Mit **0** definierte Felder überschreiben beim Aktivieren den vorherigen Wert, bei nicht definierten Feldern bleibt der vorherige Wert erhalten. Wenn der vorherige Wert erhalten bleibt, besteht Kollisionsgefahr!

- Vor dem Aktivieren eines Bezugspunkts pr
  üfen, ob alle Spalten mit Werten beschrieben sind
- Bei nicht definierten Spalten Werte eingeben, z. B. 0
- Alternativ vom Maschinenhersteller **0** als Default-Wert f
  ür die Spalten definieren lassen
- Diesen Zyklus können Sie im Bearbeitungsmodus FUNCTION MODE MILL ausführen.
- Beim Aktivieren eines Bezugspunkts aus der Bezugspunkttabelle setzt die Steuerung Nullpunktverschiebung, Spiegelung, Maßfaktor und achsspezifischer Maßfaktor zurück.
- Wenn Sie den Bezugspunkt Nummer 0 (Zeile 0) aktivieren, dann aktivieren Sie den Bezugspunkt, den Sie zuletzt in der Betriebsart Manueller Betrieb oder El. Handrad gesetzt haben.
- Zyklus 247 wirkt auch in der Betriebsart Programm-Test.

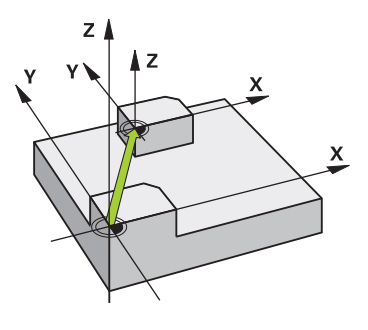

#### Zyklusparameter

Hilfsbild

Parameter

#### Nummer für Bezugspunkt?

Geben Sie die Nummer des gewünschten Bezugspunkts aus der Bezugspunkttabelle an. Alternativ können Sie auch über den Softkey **AUSWÄHLEN** den gewünschten Bezugspunkt direkt aus der Bezugspunkttabelle anwählen.

Eingabe: 0...65535

#### Beispiel

11 CYCL DEF 247 BEZUGSPUNKT SETZEN ~

Q339=+4

;BEZUGSPUNKT-NUMMER

## 15.4 Zyklus 8 SPIEGELUNG

#### Anwendung

Die Steuerung kann Bearbeitung in der Bearbeitungsebene spiegelbildlich ausführen.

Die Spiegelung wirkt ab ihrer Definition im NC-Programm. Sie wirkt auch in der Betriebsart **Positionieren mit Handeingabe**. Die Steuerung zeigt aktive Spiegelachsen in der zusätzlichen Statusanzeige an.

- Wenn Sie nur eine Achse spiegeln, ändert sich der Umlaufsinn des Werkzeugs
- Wenn Sie zwei Achsen spiegeln, bleibt der Umlaufsinn erhalten

Das Ergebnis der Spiegelung hängt von der Lage des Nullpunkts ab:

- Nullpunkt liegt auf der zu spiegelnden Kontur: Das Element wird direkt am Nullpunkt gespiegelt
- Nullpunkt liegt außerhalb der zu spiegelnden Kontur: Das Element verlagert sich zusätzlich

#### Zurücksetzen

Zyklus 8 SPIEGELUNG mit Eingabe NO ENT erneut programmieren.

#### Verwandte Themen

Spiegelung mit **TRANS MIRROR** 

Weitere Informationen: "Spiegelung mit TRANS MIRROR", Seite 313

#### Zyklusparameter

| Hilfsbild                  | Parameter                                                                                                    |  |
|----------------------------|----------------------------------------------------------------------------------------------------|--|
|                            | Gespiegelte Achse?                                                                                                    |  |
|                            | Achsen eingeben, die gespiegelt werden soll. Sie können alle<br>Achsen spiegeln – inkl. Drehachsen – mit Ausnahme der Spinde-<br>lachse und der dazugehörigen Nebenachse. Erlaubt ist die Eingabe<br>von max. drei NC-Achsen.<br>Eingabe: X, Y, Z, U, V, W, A, B, C |  |
| Beispiel                   |                                                                                                    |  |
| 11 CYCL DEF 8.0 SPIEGELUNG |                                                                                                    |  |
| 12 CYCL DEF 8.1 X Y Z      |                                                                                                    |  |

Z I V

### 15.5 Zyklus 11 MASSFAKTOR

#### Anwendung

Die Steuerung kann innerhalb eines NC-Programms Konturen vergrößern oder verkleinern. So können Sie z. B. Schrumpf- und Aufmaßfaktoren berücksichtigen.

Der Maßfaktor wirkt ab seiner Definition im NC-Programm. Er wirkt auch in der Betriebsart **Positionieren mit Handeingabe**. Die Steuerung zeigt den aktiven Maßfaktor in der zusätzlichen Statusanzeige an.

Der Maßfaktor wirkt:

- auf alle drei Koordinatenachsen gleichzeitig
- auf Maßangaben in Zyklen

#### Voraussetzung

Vor der Vergrößerung bzw. Verkleinerung sollte der Nullpunkt auf eine Kante oder Ecke der Kontur verschoben werden.

Vergrößern: SCL größer als 1 bis 99,999 999

Verkleinern: SCL kleiner als 1 bis 0,000 001

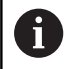

Diesen Zyklus können Sie ausschließlich im Bearbeitungsmodus **FUNCTION MODE MILL** ausführen.

#### Zurücksetzen

Zyklus 11 MASSFAKTOR mit Maßfaktor 1 erneut programmieren.

#### Verwandte Themen

Skalierung mit TRANS SCALE

Weitere Informationen: "Skalierung mit TRANS SCALE", Seite 315

#### Zyklusparameter

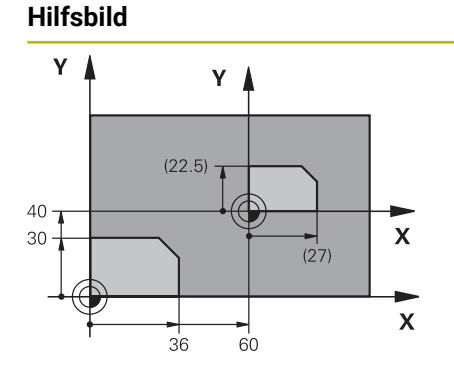

#### Parameter

#### Faktor?

Faktor SCL eingeben (engl.: scaling). Die Steuerung multipliziert die Koordinaten und Radien mit SCL.

Eingabe: 0.000001...99.999999

#### Beispiel

| 11 CYCL DEF 11.0 MASSFAKTOR |  |
|-----------------------------|--|
| 12 CYCL DEF 11.1 SCL 0.75   |  |

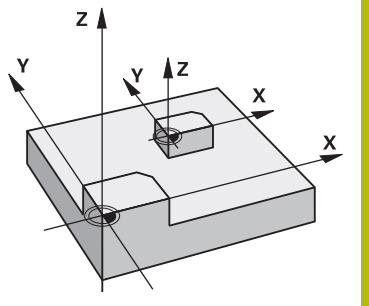

## 15.6 Zyklus 26 MASSFAKTOR ACHSSPEZ.

#### Anwendung

Mit dem Zyklus **26** können Sie Schrumpf- und Aufmaßfaktoren achsspezifisch berücksichtigen.

Der Maßfaktor wirkt ab seiner Definition im NC-Programm. Er wirkt auch in der Betriebsart **Positionieren mit Handeingabe**. Die Steuerung zeigt den aktiven Maßfaktor in der zusätzlichen Statusanzeige an.

#### Zurücksetzen

Zyklus **11 MASSFAKTOR** mit Faktor 1 für die entsprechende Achse erneut programmieren.

#### Hinweise

- Diesen Zyklus können Sie ausschließlich im Bearbeitungsmodus FUNCTION MODE MILL ausführen.
- Die Kontur wird vom Zentrum aus gestreckt oder zu ihm hin gestaucht, also nicht unbedingt vom und zum aktuellen Nullpunkt
   wie beim Zyklus 11 MASSFAKTOR.

#### Hinweise zum Programmieren

- Für jede Koordinaten-Achse können Sie einen eigenen achsspezifischen Maßfaktor eingeben.
- Zusätzlich lassen sich die Koordinaten eines Zentrums f
  ür alle Ma
  ßfaktoren programmieren.

#### Zyklusparameter

#### Hilfsbild

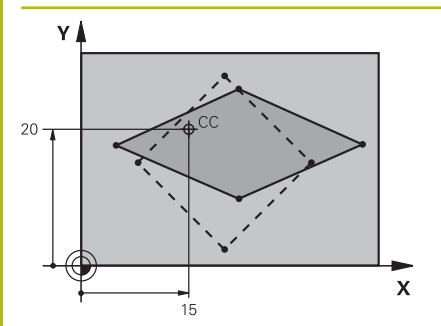

## Parameter

Achse und Faktor? Koordinatenachse(n) per Softkey wählen. Faktor(en) der achsspezifischen Streckung oder Stauchung eingeben. Eingabe: **0.000001...99.999999** 

#### Mittelpunkts-Koord. Streckung?

Zentrum der achsspezifischen Streckung oder Stauchung Eingabe: -9999999999...+999999999

#### Beispiel

 11 CYCL DEF 26.0 MASSFAKTOR ACHSSPEZ.

 12 CYCL DEF 26.1 X1.4 Y0.6 CCX+15 CCY+20

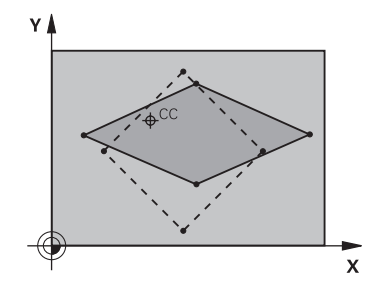

## 15.7 Programmierbeispiele

#### Beispiel: Bohrungsgruppen

Programmablauf:

- Bohrungsgruppen anfahren im Hauptprogramm
- Bohrungsgruppe (Unterprogramm 1) aufrufen im Hauptprogramm
- Bohrungsgruppe nur einmal im Unterprogramm 1 programmieren

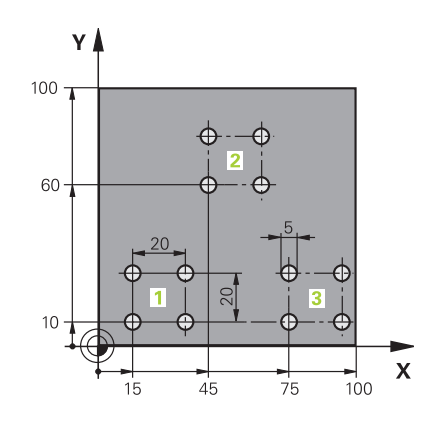

| 0 BEGIN PGM UP2 MM             |                       |                         |
|--------------------------------|-----------------------|-------------------------|
| 1 BLK FORM 0.1 Z X+0 Y+0 Z-20  |                       |                         |
| 2 BLK FORM 0.2 X+100 Y+100 Z+0 |                       |                         |
| 3 TOOL CALL 1 Z S3             | 000                   | Werkzeugaufruf          |
| 4 Z+250 R0 FMAX M              | 3                     |                         |
| 5 CYCL DEF 200 BOHREN          |                       | Zyklusdefinition Bohren |
| Q200=+2                        | ;SICHERHEITS-ABST.    |                         |
| Q201=-20                       | ;TIEFE                |                         |
| Q206=+150                      | ;VORSCHUB TIEFENZ.    |                         |
| Q202=+5                        | ;ZUSTELL-TIEFE        |                         |
| Q210=+0                        | ;VERWEILZEIT OBEN     |                         |
| Q203=+0                        | ;KOOR. OBERFLAECHE    |                         |
| Q204=+50                       | ;2. SICHERHEITS-ABST. |                         |
| Q211=+0                        | ;VERWEILZEIT UNTEN    |                         |
| Q395=+0                        | ;BEZUG TIEFE          |                         |
| 6 CYCL DEF 7.0 NULLPUNKT       |                       | Nullpunktverschiebung   |
| 7 CYCL DEF 7.1 X+15            |                       |                         |
| 8 CYCL DEF 7.2 Y+10            |                       |                         |
| 9 CALL LBL 1                   |                       |                         |
| 10 CYCL DEF 7.0 NU             | JLLPUNKT              | Nullpunktverschiebung   |
| 11 CYCL DEF 7.1 X+             | -75                   |                         |
| 12 CYCL DEF 7.2 Y+10           |                       |                         |
| 13 CALL LBL 1                  |                       |                         |
| 14 CYCL DEF 7.0 NULLPUNKT      |                       | Nullpunktverschiebung   |
| 15 CYCL DEF 7.1 X+45           |                       |                         |
| 16 CYCL DEF 7.2 Y+60           |                       |                         |
| 17 CALL LBL 1                  |                       |                         |
| 18 CYCL DEF 7.0 NULLPUNKT      |                       |                         |
| 19 CYCL DEF 7.1 X+0            |                       |                         |

| 20 CYCL DEF 7.2 Y+0  |                                     |
|----------------------|-------------------------------------|
| 21 Z+100 R0 FMAX M30 |                                     |
| 22 LBL 1             |                                     |
| 23 X+0 R0 FMAX       |                                     |
| 24 Y+0 R0 FMAX M99   | Bohrung 1 anfahren, Zyklus aufrufen |
| 25 X+20 R0 FMAX M99  | Bohrung 2 anfahren, Zyklus aufrufen |
| 26 Y+20 R0 FMAX M99  | Bohrung 3 anfahren, Zyklus aufrufen |
| 27 X-20 R0 FMAX M99  | Bohrung 4 anfahren, Zyklus aufrufen |
| 28 LBL 0             |                                     |
| 29 END PGM UP2 MM    |                                     |

16

Zyklen: Sonderfunktionen

## 16.1 Grundlagen

### Übersicht

Die Steuerung stellt folgende Zyklen für folgende Sonderanwendungen zur Verfügung:

| Softkey           | Zyklus                                                                   | Seite |
|-------------------|--------------------------------------------------------------------------|-------|
| °                 | Zyklus 9 VERWEILZEIT                                                     | 485   |
|                   | <ul> <li>Programmlauf anhalten f ür die Dauer der Verweilzeit</li> </ul> |       |
| 12<br>PGM<br>CALL | Zyklus 12 PGM CALL                                                       | 486   |
|                   | Beliebiges NC-Programm aufrufen                                          |       |
|                   | Zyklus 13 ORIENTIERUNG                                                   | 488   |
|                   | Spindel auf einen bestimmten Winkel drehen                               |       |

## 16.2 Zyklus 9 VERWEILZEIT

#### Anwendung

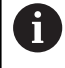

Diesen Zyklus können Sie im Bearbeitungsmodus FUNCTION MODE MILL ausführen.

Der Programmlauf wird für die Dauer der VERWEILZEIT angehalten. Eine Verweilzeit kann z. B. zum Spanbrechen dienen.

Der Zyklus wirkt ab seiner Definition im NC-Programm. Modal wirkende (bleibende) Zustände werden dadurch nicht beeinflusst, wie z. B. die Drehung der Spindel.

#### **Verwandte Themen**

Verweilzeit mit FUNCTION FEED DWELL

Weitere Informationen: "Verweilzeit FUNCTION FEED DWELL", Seite 305

Verweilzeit mit FUNCTION DWELL Weitere Informationen: "Verweilzeit FUNCTION DWELL",

Seite 340

#### Zyklusparameter

| Hilfsbild | Parameter                                        |
|-----------|--------------------------------------------------|
|           | Verweilzeit in Sekunden                          |
|           | Verweilzeit in Sekunden eingeben.                |
|           | Eingabe: 03 600s (1 Stunde) in 0,001 s-Schritten |
| Beispiel  |                                                  |
|           |                                                  |

89 CYCL DEF 9.0 VERWEILZEIT

90 CYCL DEF 9.1 V.ZEIT 1.5

### 16.3 Zyklus 12 PGM CALL

#### Anwendung

Sie können beliebige NC-Programme, wie z. B. spezielle Bohrzyklen oder Geometriemodule, einem Bearbeitungszyklus gleichstellen. Sie rufen dieses NC-Programm dann wie einen Zyklus auf.

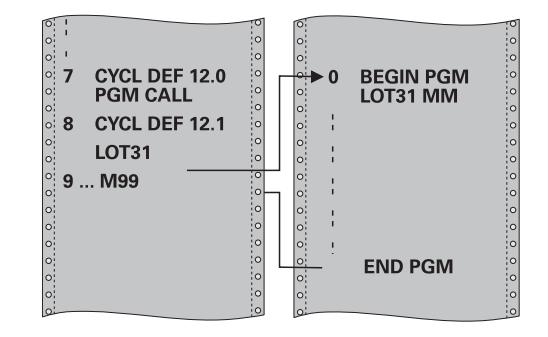

#### Verwandte Themen

 Externe NC-Programme aufrufen
 Weitere Informationen: "Externes NC-Programm aufrufen", Seite 183

#### Hinweise

- Diesen Zyklus können Sie im Bearbeitungsmodus FUNCTION MODE MILL ausführen.
- Q-Parameter wirken bei einem Programmaufruf mit Zyklus 12 grundsätzlich global. Beachten Sie daher, dass Änderungen an Q-Parametern im aufgerufenen NC-Programm sich ggf. auch auf das aufrufende NC-Programm auswirken.

#### Hinweise zum Programmieren

- Das aufgerufene NC-Programm muss auf dem internen Speicher der Steuerung gespeichert sein.
- Wenn Sie nur den Programmnamen eingeben, muss das zum Zyklus deklarierte NC-Programm im selben Verzeichnis stehen wie das rufende NC-Programm.
- Wenn das zum Zyklus deklarierte NC-Programm nicht im selben Verzeichnis steht wie das rufende NC-Programm, dann geben Sie den vollständigen Pfadnamen ein, z. B. TNC:\KLAR35\FK1\50.H.

#### Zyklusparameter

| Hilfsbild                                                   | Parameter                                                                                                    |
|-------------------------------------------------------------|----------------------------------------------------------------------------------------------------|
|                                                             | Programmname                                                                                                    |
|                                                             | Name des aufzurufenden NC-Programms ggf. mit Pfad eingeben.                                                                                                    |
|                                                             | Über den Softkey Auswählen den File-Selct Dialog aktivieren. Aufzu-<br>rufendes NC-Programm wählen.                                                                                                    |
|                                                             | Mithilfe des Softkeys <b>SYNTAX</b> können Sie Pfade innerhalb doppel-<br>ter Anführungszeichen setzen. Die doppelten Anführungszeichen<br>definieren den Anfang und das Ende des Pfads. Dadurch erkennt<br>die Steuerung mögliche Sonderzeichen als Teil des Pfads. |
|                                                             | Wenn der komplette Pfad innerhalb der doppelten Anführungszei-<br>chen steht, können Sie sowohl <b>\</b> als auch <b>/</b> als Trennung für die<br>Ordner und Dateien verwenden.                                                                                     |
| Das NC-Programm rufen Sie auf mit:                          |                                                                                                    |
| • CYCL CALL (separater NC-Satz) oder                        |                                                                                                    |
| M99 (satzweise) oder                                        |                                                                                                    |
| <ul> <li>M89 (wird nach jedem Positioniersatz au</li> </ul> | sgeführt)                                                                                                    |
| NC-Programm Stempel_stamp.h als Zyklus                      | s deklarieren und mit                                                                                                    |

#### M99 aufrufen

11 CYCL DEF 12.0 PGM CALL

12 CYCL DEF 12.1 PGM TNC:\nc\_prog\demo\Stempel\_stamp.h

13 L X+20 FMAX

14 L Y+50 FMAX M99

## 16.4 Zyklus 13 ORIENTIERUNG

#### Anwendung

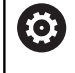

Beachten Sie Ihr Maschinenhandbuch!

Maschine und Steuerung müssen vom Maschinenhersteller vorbereitet sein.

Die Steuerung kann die Hauptspindel einer Werkzeugmaschine ansteuern und in eine durch einen Winkel bestimmte Position drehen.

Die Spindelorientierung wird z. B. benötigt:

- bei Werkzeugwechselsystemen mit bestimmter Wechsel-Position für das Werkzeug
- zum Ausrichten des Sende- und Empfangsfensters von 3D-Tastsystemen mit Infrarotübertragung

Die im Zyklus definierte Winkelstellung positioniert die Steuerung durch Programmieren von **M19** oder **M20** (maschinenabhängig).

Wenn Sie **M19** oder **M20** programmieren, ohne zuvor den Zyklus **13** definiert zu haben, dann positioniert die Steuerung die Hauptspindel auf einen Winkelwert, der vom Maschinenhersteller festgelegt ist.

#### Hinweise

 Diesen Zyklus können Sie im Bearbeitungsmodus FUNCTION MODE MILL ausführen.

#### Zyklusparameter

#### Hilfsbild

#### Parameter

**Orientierungswinkel** Winkel bezogen auf die Winkelbezugsachse der Bearbeitungsebene eingeben. Eingabe: **0...360** 

#### Beispiel

11 CYCL DEF 13.0 ORIENTIERUNG

12 CYCL DEF 13.1 WINKEL180

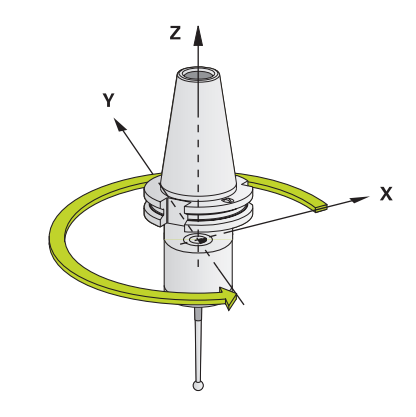

## Tastsystemzyklen

## 17.1 Allgemeines zu den Tastsystemzyklen

Die Steuerung muss vom Maschinenhersteller für den Einsatz des Tastsystems vorbereitet sein. Wenn Sie ein HEIDENHAIN-Tastsystem mit EnDat-Schnittstelle verwenden, ist die Software-Option Tastsystemfunktionen (Option #17) automatisch freigeschaltet.

HEIDENHAIN übernimmt die Gewährleistung für die Funktion der Tastsystemzyklen nur in Verbindung mit HEIDENHAIN-Tastsystemen.

#### Funktionsweise

 $\bigcirc$ 

i

 $\odot$ 

- Beachten Sie Ihr Maschinenhandbuch!
- Die Steuerung muss vom Maschinenhersteller f
  ür den Einsatz des Tastsystems vorbereitet sein.
- HEIDENHAIN übernimmt die Gewährleistung für die Funktion der Tastsystemzyklen nur in Verbindung mit HEIDENHAIN-Tastsystemen.
- Die Tastsystemzyklen stehen nur mit der Option #17 zur Verfügung. Wenn Sie ein HEIDENHAIN-Tastsystem verwenden, ist die Option automatisch verfügbar.
- Der volle Umfang der Steuerungsfunktion ist ausschließlich bei Verwendung der Werkzeugachse Z verfügbar.
- Eingeschränkt sowie durch den Maschinenhersteller vorbereitet und konfiguriert ist ein Einsatz der Werkzeugachsen X und Y möglich.

Wenn die Steuerung einen Tastsystemzyklus abarbeitet, fährt das 3D-Tastsystem achsparallel auf das Werkstück zu. Der Maschinenhersteller legt den Antastvorschub in einem Maschinenparameter fest.

Weitere Informationen: "Bevor Sie mit Tastsystemzyklen arbeiten!", Seite 492

Wenn der Taststift das Werkstück berührt,

- sendet das 3D-Tastsystem ein Signal an die Steuerung: Die Koordinaten der angetasteten Position werden gespeichert
- stoppt das 3D-Tastsystem
- fährt im Eilgang auf die Startposition des Antastvorgangs zurück

Wird innerhalb eines festgelegten Wegs der Taststift nicht ausgelenkt, gibt die Steuerung eine entsprechende Fehlermeldung aus (Weg: **DIST** aus Tastsystemtabelle).

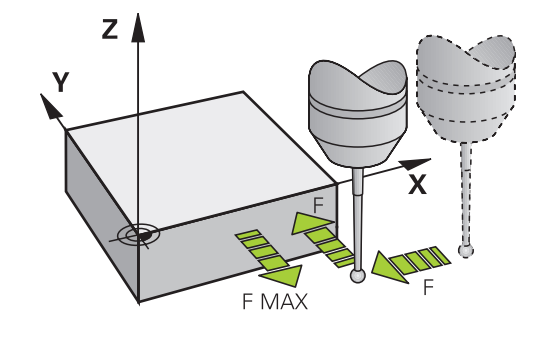

## 17

### Tastsystemzyklen in den Betriebsarten Manueller Betrieb und El. Handrad

Die Steuerung stellt in den Betriebsarten **Manueller Betrieb** und **El. Handrad** Tastsystemzyklen zur Verfügung, mit denen Sie:

- das Tastsystem kalibrieren
- Bezugspunkte setzen

### 17.2 Bevor Sie mit Tastsystemzyklen arbeiten!

Um einen möglichst großen Anwendungsbereich an Messaufgaben abdecken zu können, stehen Ihnen Einstellmöglichkeiten zur Verfügung, die das grundsätzliche Verhalten aller Tastsystemzyklen festlegen.

Weitere Informationen: Benutzerhandbuch Einrichten, NC-Programme testen und abarbeiten

## Maximaler Verfahrweg zum Antastpunkt: DIST in Tastsystemtabelle

Wenn der Taststift innerhalb des in **DIST** festgelegten Wegs nicht ausgelenkt wird, gibt die Steuerung eine Fehlermeldung aus.

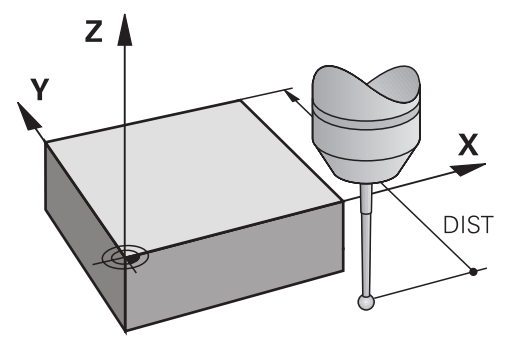

## Sicherheitsabstand zum Antastpunkt: SET\_UP in Tastsystemtabelle

In **SET\_UP** legen Sie fest, wie weit die Steuerung das Tastsystem vom definierten – oder vom Zyklus berechneten – Antastpunkt entfernt vorpositionieren soll. Je kleiner Sie diesen Wert eingeben, desto genauer müssen Sie die Antastpositionen definieren. In vielen Tastsystemzyklen können Sie zusätzlich einen Sicherheitsabstand definieren, der additiv zu **SET\_UP** wirkt.

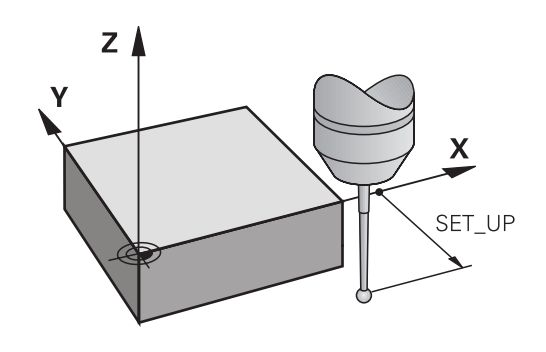

# Infrarot-Tastsystem auf programmierte Antastrichtung orientieren: TRACK in Tastsystemtabelle

Um die Messgenauigkeit zu erhöhen, können Sie über **TRACK** = ON erreichen, dass ein Infrarot-Tastsystem vor jedem Antastvorgang in Richtung der programmierten Antastrichtung orientiert. Der Taststift wird dadurch immer in die gleiche Richtung ausgelenkt.

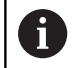

Wenn Sie **TRACK** = ON verändern, dann müssen Sie das Tastsystem neu kalibrieren.

## Schaltendes Tastsystem, Antastvorschub: F in Tastsystemtabelle

In **F** legen Sie den Vorschub fest, mit dem die Steuerung das Werkstück antasten soll.

**F** kann nie größer werden, als im optionalen Maschinenparameter **maxTouchFeed** (Nr. 122602) definiert ist.

Bei Tastsystemzyklen kann der Vorschubpotentiometer wirksam sein. Die nötigen Einstellungen legt Ihr Maschinenhersteller fest. (Parameter **overrideForMeasure** (Nr. 122604), muss entsprechend konfiguriert sein.)

## Schaltendes Tastsystem, Vorschub für Positionierbewegungen: FMAX

In **FMAX** legen Sie den Vorschub fest, mit dem die Steuerung das Tastsystem vorpositioniert und zwischen den Messpunkten positioniert.

#### Schaltendes Tastsystem, Eilgang für Positionierbewegungen: F\_PREPOS in Tastsystemtabelle

In **F\_PREPOS** legen Sie fest, ob die Steuerung das Tastsystem mit dem in FMAX definierten Vorschub positionieren soll oder im Maschineneilgang.

- Eingabewert = FMAX\_PROBE: Mit Vorschub aus FMAX positionieren
- Eingabewert = FMAX\_MACHINE: Mit Maschineneilgang vorpositionieren

#### Tastsystemzyklen abarbeiten

Alle Tastsystemzyklen sind DEF-aktiv. Die Steuerung arbeitet den Zyklus automatisch ab, sobald die Zyklusdefinition im Programmlauf gelesen wird.

#### Hinweise

#### HINWEIS

#### Achtung Kollisionsgefahr!

Bei Ausführung der Tastsystemzyklen **400** bis **499** dürfen keine Zyklen zur Koordinatenumrechnung aktiv sein. Es besteht Kollisionsgefahr!

- Folgende Zyklen nicht vor der Verwendung von Tastsystemzyklen aktivieren: Zyklus 7 NULLPUNKT, Zyklus 8 SPIEGELUNG, Zyklus 11 MASSFAKTOR und Zyklus 26 MASSFAKTOR ACHSSPEZ.
- Koordinatenumrechnungen vorher zurücksetzen

#### Hinweise in Verbindung mit Programmierung und Ausführung

#### Vorposition

Vor jedem Antastvorgang positioniert die Steuerung das Tastsystem vor.

Die Vorpositionierung findet entgegen der nachfolgenden Antastrichtung statt.

Der Abstand zwischen Antastpunkt und Vorposition setzt sich aus folgenden Werten zusammen:

- Tastkugelradius R
- SET\_UP aus der Tastsystemtabelle
- Q320 SICHERHEITS-ABST.

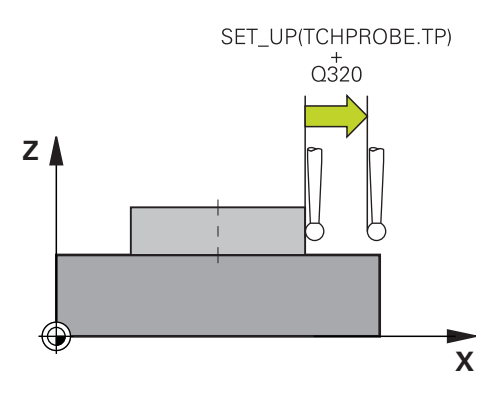

## 17

#### Positionierlogik

Tastsystemzyklen mit einer Nummer von **400** bis **499** positionieren das Tastsystem nach folgender Positionierlogik vor:

#### Aktuelle Position > Q260 SICHERE HOEHE

1 Die Steuerung positioniert das Tastsystem mit **FMAX** auf die Vorposition in der Bearbeitungsebene.

Weitere Informationen: "Vorposition ", Seite 494

2 Anschließend positioniert die Steuerung das Tastsystem mit **FMAX** in der Werkzeugachse direkt auf die Antasthöhe.

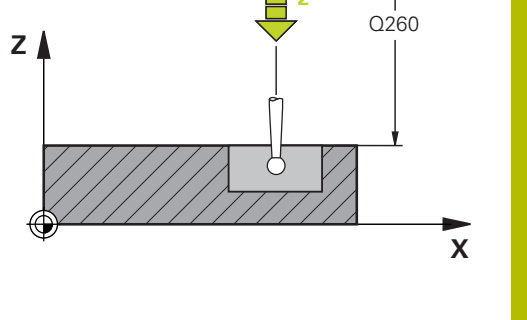

#### Aktuelle Position < Q260 SICHERE HOEHE

- 1 Die Steuerung positioniert das Tastsystem mit **FMAX** auf **Q260 SICHERE HOEHE**.
- 2 Die Steuerung positioniert das Tastsystem mit **FMAX** auf die Vorposition in der Bearbeitungsebene.

Weitere Informationen: "Vorposition ", Seite 494

3 Anschließend positioniert die Steuerung das Tastsystem mit **FMAX** in der Werkzeugachse direkt auf die Antasthöhe.

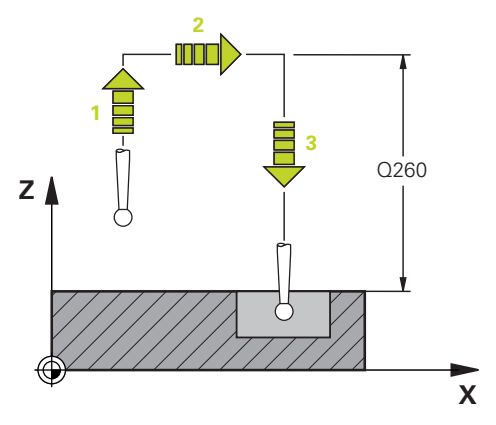

## 17.3 Grundlagen

#### Übersicht

Ö

Beachten Sie Ihr Maschinenhandbuch!

Ggf. stehen an Ihrer Maschine nicht alle hier beschriebenen Zyklen und Funktionen zur Verfügung.

Die Option #17 wird benötigt.

Maschine und Steuerung müssen vom Maschinenhersteller vorbereitet sein.

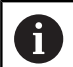

Bedienhinweise

- Bei Ausführung der Tastsystemzyklen dürfen Zyklus 8 SPIEGELUNG, Zyklus 11 MASSFAKTOR und Zyklus 26 MASSFAKTOR ACHSSPEZ. nicht aktiv sein
- HEIDENHAIN übernimmt die Gewährleistung für die Funktion der Antastzyklen nur dann, wenn HEIDENHAIN-Tastsysteme eingesetzt werden

Mit dem Werkzeug-Tastsystem und den

Werkzeugvermessungszyklen der Steuerung vermessen Sie Werkzeuge automatisch: Die Korrekturwerte für Länge und Radius werden in der Werkzeugtabelle abgelegt und automatisch am Ende des Tastsystemzyklus verrechnet. Folgende Vermessungsarten stehen zur Verfügung:

- Werkzeugvermessung mit stillstehendem Werkzeug
- Werkzeugvermessung mit rotierendem Werkzeug
- Einzelschneidenvermessung

| Softkey     | Zyklus                                                                                                    | Seite        |  |
|-------------|----------------------------------------------------------------------------------------------------|--------------|--|
| 480<br>CAL. | Zyklus 480 TT KALIBRIEREN (Option #17)<br>Kalibrieren des Werkzeug-Tastsystems                                                                                                    | 504          |  |
| 481         | Zyklus 481 WERKZEUG-LAENGE (Option #17)<br>Vermessen der Werkzeuglänge                                                                                                    | 510          |  |
| 482         | Zyklus 482 WERKZEUG-RADIUS (Option #17)<br>Vermessen des Werkzeugradius                                                                                                    | 513          |  |
| 483         | Zyklus 483 WERKZEUG MESSEN (Option #17)<br>Vermessen der Werkzeuglänge und -radius                                                                                                    | 517          |  |
| 484<br>CAL. | Zyklus 484 IR-TT KALIBRIEREN (Option #17)<br>■ Kalibrieren des Werkzeug-Tastsystems z. B. Infr<br>Werkzeug-Tastsystem                                                                                                    | 506<br>arot- |  |
|             | lienhinweise:<br>Die Tastsystemzyklen arbeiten nur bei aktivem zentralen<br>Werkzeugspeicher TOOL.T.<br>Bevor Sie mit den Tastsystemzyklen arbeiten, müssen<br>Sie alle zur Vermessung erforderlichen Daten im<br>zentralen Werkzeugspeicher eingetragen und das zu<br>vermessende Werkzeug mit <b>TOOL CALL</b> aufgerufen<br>haben |              |  |

#### Werkzeug mit Länge 0 vermessen

0

Beachten Sie Ihr Maschinenhandbuch!

Mit dem optionalen Maschinenparameter **maxToolLengthTT** (Nr. 122607) kann der Maschinenhersteller eine maximale Werkzeuglänge für die Werkzeugvermessungszyklen definieren.

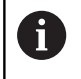

HEIDENHAIN empfiehlt, wenn möglich, Werkzeuge immer mit der tatsächlichen Werkzeuglänge zu definieren.

Mit den Werkzeug-Vermessungszyklen vermessen Sie Werkzeuge automatisch. Sie können auch Werkzeuge vermessen, die in der Werkzeugtabelle mit einer Länge L von 0 definiert sind. Hierzu muss der Maschinenhersteller im optionalen Maschinenparameter **maxToolLengthTT** (Nr. 122607) einen Wert für die maximale Werkzeuglänge definieren. Die Steuerung startet einen Suchlauf, bei dem die tatsächliche Länge des Werkzeugs im ersten Schritt grob ermittelt wird. Anschließend findet eine Feinmessung statt.

#### Zyklusablauf

1 Das Werkzeug fährt auf eine sichere Höhe mittig über das Tastsystem.

Die sichere Höhe entspricht dem Wert des optionalen Maschinenparameters **maxToolLengthTT** (Nr. 122607).

2 Die Steuerung führt mit stehender Spindel eine Grobvermessung durch.

Die Steuerung verwendet für die Vermessung mit stehender Spindel den Antastvorschub aus dem Maschinenparameter **probingFeed** (Nr. 122709).

- 3 Die Steuerung speichert die grob vermessene Länge.
- 4 Die Steuerung führt mit den Werten aus den Werkzeug-Vermessungszyklus eine Feinmessung durch.

#### Hinweise

#### **HINWEIS**

#### Achtung Kollisionsgefahr!

Wenn der Maschinenhersteller den optionalen Maschinenparameter **maxToolLengthTT** (Nr. 122607) nicht definiert, findet kein Suchlauf des Werkzeugs statt. Die Steuerung positioniert das Werkzeug mit einer Länge von 0 vor. Es besteht Kollisionsgefahr!

- Wert des Maschinenparameters im Maschinenhandbuch beachten.
- Werkzeuge mit der tatsächlichen Werkzeuglänge L definieren

#### HINWEIS

#### Achtung Kollisionsgefahr!

Wenn das Werkzeug länger ist als der Wert des optionalen Maschinenparameters **maxToolLengthTT** (Nr. 122607), besteht Kollisionsgefahr!

 Wert des Maschinenparameters im Maschinenhandbuch beachten

#### Maschinenparameter einstellen

Die Tastsystemzyklen 480, 481, 482, 483, 484 können mit dem optionalen Maschinenparameter hideMeasureTT (Nr. 128901) ausgeblendet werden.

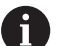

Programmier- und Bedienhinweise:

- Bevor Sie mit den Tastsystemzyklen arbeiten, alle Maschinenparameter pr
  üfen, die unter ProbeSettings
   > CfgTT (Nr. 122700) und CfgTTRoundStylus (Nr. 114200) oder CfgTTRectStylus (Nr. 114300) definiert sind.
- Die Steuerung verwendet für die Vermessung mit stehender Spindel den Antastvorschub aus dem Maschinenparameter **probingFeed** (Nr. 122709).

#### Einstellung Spindeldrehzahl

Beim Vermessen mit rotierendem Werkzeug berechnet die Steuerung die Spindeldrehzahl und den Antastvorschub automatisch.

Die Spindeldrehzahl berechnet sich dabei wie folgt:

n = maxPeriphSpeedMeas / (r • 0,0063) mit

| Abkürzung               | Definition                                           |
|-------------------------|------------------------------------------------------|
| n                       | Drehzahl [U/min]                                     |
| maxPeriphSpeedMe-<br>as | Maximal zulässige Umlaufgeschwindig-<br>keit [m/min] |
| r                       | Aktiver Werkzeugradius [mm]                          |

#### **Einstellung Vorschub**

Der Antastvorschub berechnet sich aus: v = Messtoleranz • n

| Abkürzung    | Definition                                            |
|--------------|-------------------------------------------------------|
| v            | Antastvorschub [mm/min]                               |
| Messtoleranz | Messtoleranz [mm], abhängig von<br>maxPeriphSpeedMeas |
| n            | Drehzahl [U/min]                                      |

Mit **probingFeedCalc** (Nr. 122710) stellen Sie die Berechnung des Antastvorschubs ein. Folgende Einstellmöglichkeiten bietet Ihnen die Steuerung:

- ConstantTolerance
- VariableTolerance
- ConstantFeed

#### ConstantTolerance:

Die Messtoleranz bleibt konstant – unabhängig vom Werkzeugradius. Bei sehr großen Werkzeugen reduziert sich der Antastvorschub jedoch zu Null. Dieser Effekt macht sich umso früher bemerkbar, je kleiner Sie die maximale Umlaufgeschwindigkeit (maxPeriphSpeedMeas Nr. 122712) und die zulässige Toleranz (measureTolerance1 Nr. 122715) wählen.

#### VariableTolerance:

#### VariableTolerance:

Die Messtoleranz verändert sich mit zunehmendem Werkzeugradius. Das stellt auch bei großen Werkzeugradien noch einen ausreichenden Antastvorschub sicher. Die Steuerung verändert die Messtoleranz nach folgender Tabelle:

| Werkzeugradius | Messtoleranz                |
|----------------|-----------------------------|
| Bis 30 mm      | measureTolerance1           |
| 30 bis 60 mm   | 2 · measureTolerance1       |
| 60 bis 90 mm   | 3 • measureTolerance1       |
| 90 bis 120 mm  | $4 \cdot measureTolerance1$ |

#### ConstantFeed:

Der Antastvorschub bleibt konstant, der Messfehler wächst jedoch linear mit größer werdendem Werkzeugradius:

Messtoleranz = (r • measureTolerance1)/ 5 mm) mit

| Abkürzung         | Definition                    |  |
|-------------------|-------------------------------|--|
| r                 | Aktiver Werkzeugradius [mm]   |  |
| measureTolerance1 | Maximal zulässiger Messfehler |  |

## Einstellung zur Berücksichtigung von Parallelachsen und Veränderungen der Kinematik

| 6 | Beachten Sie Ihr Maschinenhandbuch!                                                                                                    |
|---|----------------------------------------------------------------------------------------------------|
|   | Mit dem optionalen Maschinenparameter <b>calPosType</b>                                                                                                    |
|   | die Steuerung die Position von Parallelachsen sowie<br>Veränderungen der Kinematik beim Kalibrieren und Messen<br>berücksichtigt. Eine Veränderung der Kinematik kann z. B.<br>ein Kopfwechsel sein. |

Sie können unabhängig von der Einstellung des optionalen Maschinenparameters **calPosType** (Nr. 122606) nicht mit einer Hilfsoder Parallelachse antasten.

Wenn der Maschinenhersteller die Einstellung des optionalen Maschinenparameters ändert, müssen Sie das Werkzeug-Tastsystem neu kalibrieren.

#### Eingaben in der Werkzeugtabelle bei Fräswerkzeugen

| Abk. | Eingaben                                                                                                    | Dialog                      |
|------|----------------------------------------------------------------------------------------------------|-----------------------------|
| СUТ  | Schneidenanzahl des Werkzeugs für die automatische<br>Werkzeugvermessung oder die Schnittdatenberechnung<br>(max. 20 Schneiden) | Anzahl der Schneiden?       |
| LTOL | Zulässige Abweichung der Werkzeuglänge bei einer<br>Verschleißerkennung für die automatische Werkzeugver-<br>messung.           | Verschleiß-Toleranz: Länge? |
|      | Wenn der eingegebene Wert überschritten wird, sperrt die<br>Steuerung das Werkzeug in der Spalte <b>TL</b> (Status <b>L</b> ).  |                             |
|      | Eingabe: <b>0.00005.0000</b>                                                                                                    |                             |

| Abk.    | Eingaben                                                                                                    | Dialog                       |
|---------|----------------------------------------------------------------------------------------------------|------------------------------|
| RTOL    | Zulässige Abweichung des Werkzeugradius bei einer<br>Verschleißerkennung für die automatische Werkzeugver-<br>messung.                                                                                                    | Verschleiß-Toleranz: Radius? |
|         | Wenn der eingegebene Wert überschritten wird, sperrt die<br>Steuerung das Werkzeug in der Spalte <b>TL</b> (Status <b>L</b> ).                                                                                                    |                              |
|         | Eingabe: 0.00005.0000                                                                                                    |                              |
| DIRECT. | Schneidrichtung des Werkzeugs für die automatische<br>Werkzeugvermessung mit einem drehenden Werkzeug.<br>Eingabe: -, +                                                                                                    | Schneid-Richtung (M3 = -)?   |
| R-OFFS  | Position des Werkzeugs bei der Längenvermessung,<br>Versatz zwischen Mitte des Antastelements und Werkzeug-<br>mitte für die automatische Werkzeugvermessung.<br>Voreinstellung: Kein Wert eingetragen (Versatz = Werkzeu-<br>gradius) | Werkzeug-Versatz: Radius?    |
|         | Eingabe: -99999.9999+99999.9999                                                                                                    |                              |
| OFFS    | Position des Werkzeugs bei der Radiusvermessung,<br>Abstand zwischen Oberkante des Antastelements und<br>Werkzeugspitze für die automatische Werkzeugvermes-<br>sung.                                                                  | Werkzeug-Versatz: Länge?     |
|         | Wirkt additiv zu dem Maschinenparameter <b>offsetToolAxis</b> (Nr. 122707).                                                                                                    |                              |
|         | Eingabe: -99999.9999+99999.9999                                                                                                    |                              |
| BREAK   | Zulässige Abweichung der Werkzeuglänge bei einer Bruch-<br>erkennung für die automatische Werkzeugvermessung.                                                                                                    | Bruch-Toleranz: Länge?       |
|         | Wenn der eingegebene Wert überschritten wird, sperrt die<br>Steuerung das Werkzeug in der Spalte <b>TL</b> (Status <b>L</b> ).                                                                                                    |                              |
|         | Eingabe: <b>0.00009.0000</b>                                                                                                    |                              |
| RBREAK  | Zulässige Abweichung des Werkzeugradius bei einer<br>Brucherkennung für die automatische Werkzeugvermes-<br>sung.                                                                                                    | Bruch-Toleranz: Radius?      |
|         | Wenn der eingegebene Wert überschritten wird, sperrt die<br>Steuerung das Werkzeug in der Spalte <b>TL</b> (Status <b>L</b> ).                                                                                                    |                              |
|         | Eingabe: <b>0.00009.0000</b>                                                                                                    |                              |
|         |                                                                                                    |                              |

#### Beispiele für gängige Werkzeugtypen

| Werkzeugtyp  | CUT               | R-OFFS                                                                                                    | L-OFFS                                                                                                    |
|--------------|-------------------|----------------------------------------------------------------------------------------------------|----------------------------------------------------------------------------------------------------|
| Bohrer       | Ohne Funktion     | 0: Es ist kein Versatz erfor-<br>derlich, da Bohrerspitze<br>gemessen werden soll.                                         |                                                                                                    |
| Schaftfräser | 4: vier Schneiden | R: Ein Versatz ist erforder-<br>lich, wenn der Werkzeug-<br>durchmesser größer ist<br>als der Tellerdurchmesser<br>des TT. | 0: Es ist kein zusätzlicher<br>Versatz bei der Radius-<br>vermessung erforderlich.<br>Versatz wird aus <b>offset-</b><br><b>ToolAxis</b> (Nr. 122707)<br>verwendet. |

| Werkzeugtyp                                   | CUT               | R-OFFS                                                                                  | L-OFFS                                                                                                    |
|-----------------------------------------------|-------------------|-----------------------------------------------------------------------------------------|----------------------------------------------------------------------------------------------------|
| <b>Kugelfräser</b> mit Durchmes-<br>ser 10 mm | 4: vier Schneiden | 0: Es ist kein Versatz erfor-<br>derlich, da der Kugelsüd-<br>pol gemessen werden soll. | 5: Bei einem Durchmes-<br>ser von 10 mm wird<br>der Werkzeugradius als<br>Versatz definiert. Wenn<br>dies nicht der Fall ist,<br>wird der Durchmesser<br>des Kugelfräsers zu weit<br>unten vermessen. Der<br>Werkzeugdurchmesser<br>stimmt nicht. |

## 17.4 Zyklus 480 TT KALIBRIEREN (Option #17)

#### Anwendung

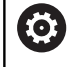

Beachten Sie Ihr Maschinenhandbuch!

Das TT kalibrieren Sie mit dem Tastsystemzyklus **480**. Der Kalibriervorgang läuft automatisch ab. Die Steuerung ermittelt auch automatisch den Mittenversatz des Kalibrierwerkzeugs. Dazu dreht die Steuerung die Spindel nach der Hälfte des Kalibrierzyklus um 180°.

Das TT kalibrieren Sie mit dem Tastsystemzyklus 480.

#### Tastsystem

Als Tastsystem verwenden Sie ein rundes Antastelement.

#### Kalibrierwerkzeug

Als Kalibrierwerkzeug verwenden Sie ein exakt zylindrisches Teil, z. B. einen Zylinderstift. Die Kalibrierwerte speichert die Steuerung und berücksichtigt sie bei nachfolgenden Werkzeugvermessungen.

#### Zyklusablauf

- 1 Kalibrierwerkzeug einspannen. Als Kalibrierwerkzeug verwenden Sie ein exakt zylindrisches Teil, z. B. einen Zylinderstift
- 2 Kalibrierwerkzeug in der Bearbeitungsebene manuell über das Zentrum des TT positionieren
- 3 Kalibrierwerkzeug in Werkzeugachse ca. 15 mm + Sicherheitsabstand über das TT positionieren
- 4 Die erste Bewegung der Steuerung erfolgt entlang der Werkzeugachse. Das Werkzeug wird zuerst auf eine Sichere Höhe von 15 mm + Sicherheitsabstand bewegt
- 5 Der Kalibriervorgang entlang der Werkzeugachse startet
- 6 Anschließend erfolgt die Kalibrierung in der Bearbeitungsebene
- 7 Die Steuerung positioniert das Kalibrierwerkzeug zuerst in Bearbeitungsebene auf einen Wert von 11 mm + Radius TT + Sicherheitsabstand
- 8 Anschließend bewegt die Steuerung das Werkzeug entlang der Werkzeugachse nach unten und der Kalibriervorgang startet
- 9 Während des Antastvorgangs führt die Steuerung ein quadratisches Bewegungsbild aus
- 10 Die Steuerung speichert die Kalibrierwerte und berücksichtigt sie bei nachfolgenden Werkzeugvermessungen
- 11 Abschließend zieht die Steuerung den Taststift entlang der Werkzeugachse auf den Sicherheitsabstand zurück und bewegt es in die Mitte des TT

#### Hinweise

- Diesen Zyklus können Sie ausschließlich im Bearbeitungsmodus FUNCTION MODE MILL ausführen.
- Bevor Sie kalibrieren, müssen Sie den genauen Radius und die genaue Länge des Kalibrierwerkzeugs in der Werkzeugtabelle TOOL.T eintragen.
#### Hinweise in Verbindung mit Maschinenparametern

- Mit dem Maschinenparameter CfgTTRoundStylus (Nr. 114200) oder CfgTTRectStylus (Nr. 114300) definieren Sie die Funktionsweise des Kalibrierzyklus. Beachten Sie Ihr Maschinenhandbuch.
  - In dem Maschinenparameter centerPos legen Sie die Lage des TT im Arbeitsrum der Maschine fest.
- Wenn Sie die Position des TT auf dem Tisch und/oder einen Maschinenparameter centerPos ändern, müssen Sie den TT neu kalibrieren.
- Mit dem Maschinenparameter probingCapability (Nr. 122723) definiert der Maschinenhersteller die Funktionsweise des Zyklus. Mit diesem Parameter kann unter anderem eine Werkzeuglängen-Vermessung mit stehender Spindel erlaubt und gleichzeitig eine Werkzeugradius- und Einzelschneidenvermessung gesperrt werden.

#### Zyklusparameter

| Hilfsbild                         | Parameter                                                                                                    |  |
|-----------------------------------|----------------------------------------------------------------------------------------------------|--|
|                                   | Q260 Sichere Höhe?                                                                                                    |  |
|                                   | Position in der Spindelachse eingeben, in der eine Kollision mit<br>Werkstücken oder Spannmitteln ausgeschlossen ist. Die Sichere<br>Höhe bezieht sich auf den aktiven Werkstück-Bezugspunkt. Wenn<br>die Sichere Höhe so klein eingegeben ist, dass die Werkzeugspitze<br>unterhalb der Telleroberkante liegen würde, positioniert die Steue-<br>rung das Kalibrierwerkzeug automatisch über den Teller (Sicher-<br>heitszone aus <b>safetyDistToolAx</b> (Nr. 114203)) |  |
|                                   | Eingabe: -99999.9999+99999.9999                                                                                                    |  |
| Beispielneues Format              |                                                                                                    |  |
| 11 TOOL CALL 12 Z                 |                                                                                                    |  |
| 12 TCH PROBE 480 TT KALIBRIEREN ~ |                                                                                                    |  |

Q260=+100 ;SICHERE HOEHE

# 17.5 Zyklus 484 IR-TT KALIBRIEREN (Option #17)

# Anwendung

Mit dem Zyklus **484** kalibrieren Sie ein Werkzeug-Tastsystem, z. B. das kabellose Infrarot-Tischtastsystem TT 460. Den Kalibriervorgang können Sie mit oder ohne manuellen Eingriffe durchführen.

- Mit manuellen Eingriff: Wenn Sie Q536 gleich 0 definieren, stoppt die Steuerung vor dem Kalibriervorgang. Anschließend müssen Sie manuell das Werkzeug über das Zentrum des Werkzeug-Tastsystems positionieren.
- Ohne manuellen Eingriff: Wenn Sie Q536 gleich 1 definieren, führt die Steuerung den Zyklus automatisch aus. Sie müssen ggf. zuvor eine Vorpositionierung programmieren. Dies ist abhängig von dem Wert des Parameters Q523 POSITION TT.

# Zyklusablauf

Ö

Beachten Sie Ihr Maschinenhandbuch!

Der Maschinenhersteller definiert die Funktionsweise des Zyklus.

Zum Kalibrieren Ihres Werkzeug-Tastsystems programmieren Sie den Tastsystemzyklus **484**. In dem Eingabeparameter **Q536** können Sie einstellen, ob der Zyklus mit oder ohne manuellen Eingriff ausgeführt wird.

### Tastsystem

Als Tastsystem verwenden Sie ein rundes Antastelement.

#### Kalibrierwerkzeug:

Als Kalibrierwerkzeug verwenden Sie ein exakt zylindrisches Teil, z. B. einen Zylinderstift. Tragen Sie den genauen Radius und die genaue Länge des Kalibrierwerkzeugs in die Werkzeugtabelle TOOL.T ein. Nach dem Kalibriervorgang speichert die Steuerung die Kalibrierwerte und berücksichtigt sie bei nachfolgenden Werkzeugvermessungen. Das Kalibrierwerkzeug sollte einen Durchmesser größer 15 mm besitzen und ca. 50 mm aus dem Spannfutter herausstehen.

#### Q536=0: Mit manuellen Eingriff vor Kalibriervorgang

Gehen Sie wie folgt vor:

- Kalibrierwerkzeug einwechseln
- Kalibrierzyklus starten
- Die Steuerung unterbricht den Kalibrierzyklus und eröffnet einen Dialog in einem neuen Fenster.
- Kalibrierwerkzeug manuell über das Zentrum des Werkzeug-Tastsystems positionieren.

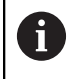

Achten Sie darauf, dass das Kalibrierwerkzeug über der Messfläche des Tastelements steht.

- Zyklus mit NC-Start fortsetzen
- Wenn Sie Q523 gleich 2 programmiert haben, schreibt die Steuerung die kalibrierte Position in den Maschinenparameter centerPos (Nr. 114200)

#### Q536=1: Ohne manuellen Eingriff vor Kalibriervorgang

Gehen Sie wie folgt vor:

i

- Kalibrierwerkzeug einwechseln
- Kalibrierwerkzeug vor Start des Zyklus über dem Zentrum des Werkzeug-Tastsystems positionieren.

Achten Sie darauf, dass das Kalibrierwerkzeug über der Messfläche des Tastelements steht.

- Bei einem Kalibriervorgang ohne manuellen Eingriff müssen Sie das Werkzeug nicht über das Zentrum des Tischtastsystems positionieren. Der Zyklus übernimmt die Position aus den Maschinenparametern und fährt diese Position automatisch an.
- Kalibrierzyklus starten
- > Kalibrierzyklus läuft ohne Stopp ab.
- Wenn Sie Q523 gleich 2 programmiert haben, schreibt die Steuerung die kalibrierte Position in den Maschinenparameter centerPos (Nr. 114200) zurück.

### Hinweise

# HINWEIS

#### Achtung Kollisionsgefahr!

Wenn Sie **Q536**=1 programmieren, muss das Werkzeug vor dem Zyklusaufruf vorpositioniert werden! Die Steuerung ermittelt beim Kalibriervorgang auch den Mittenversatz des Kalibrierwerkzeugs. Dazu dreht die Steuerung die Spindel nach der Hälfte des Kalibrierzyklus um 180°. Es besteht Kollisionsgefahr!

- Festlegen, ob vor Zyklusbeginn ein Stopp erfolgen soll oder ob Sie den Zyklus ohne Stopp automatisch ablaufen lassen möchten.
- Diesen Zyklus können Sie ausschließlich im Bearbeitungsmodus FUNCTION MODE MILL ausführen.
- Das Kalibrierwerkzeug sollte einen Durchmesser größer 15 mm besitzen und ca. 50 mm aus dem Spannfutter herausstehen. Wenn Sie einen Zylinderstift mit diesen Abmaßen verwenden, entsteht lediglich eine Verbiegung von 0.1 µm pro 1 N Antastkraft. Bei der Verwendung eines Kalibrierwerkzeugs, das einen zu kleinen Durchmesser besitzt und/oder sehr weit aus dem Spannfutter heraussteht, können größere Ungenauigkeiten entstehen.
- Bevor Sie kalibrieren, müssen Sie den genauen Radius und die genaue Länge des Kalibrierwerkzeugs in der Werkzeugtabelle TOOL.T eintragen.
- Wenn Sie die Position des TT auf dem Tisch verändern, müssen Sie neu kalibrieren.

#### Hinweis in Verbindung mit Maschinenparametern

Mit dem Maschinenparameter probingCapability (Nr. 122723) definiert der Maschinenhersteller die Funktionsweise des Zyklus. Mit diesem Parameter kann unter anderem eine Werkzeuglängen-Vermessung mit stehender Spindel erlaubt und gleichzeitig eine Werkzeugradius- und Einzelschneidenvermessung gesperrt werden.

# Zyklusparameter

| Hilfsbild | Parameter                                                                                                    |
|-----------|----------------------------------------------------------------------------------------------------|
|           | Q536 Stopp vor Ausführung (0=Stopp)?                                                                                                    |
|           | Festlegen, ob vor dem Kalibriervorgang ein Stopp erfolgen soll, oder<br>ob der Zyklus ohne Stopp automatisch abläuft:                                                                                                    |
|           | <b>0</b> : Stopp vor dem Kalibriervorgang. Die Steuerung fordert Sie auf,<br>das Werkzeug manuell über das Werkzeug-Tastsystem zu positio-<br>nieren. Wenn Sie die ungefähre Position über dem Werkzeug-<br>Tastsystem erreicht haben, können Sie die Bearbeitung mit<br><b>NC-Start</b> fortsetzen oder mit dem Softkey <b>ABBRUCH</b> abbrechen.                                                                                                    |
|           | 1: Ohne Stopp vor dem Kalibriervorgang. Die Steuerung startet<br>den Kalibriervorgang in Abhängigkeit von Q523. Ggf. müssen Sie<br>vor Zyklus 484 das Werkzeug über das Werkzeug-Tastsystem<br>bewegen.                                                                                                    |
|           | Eingabe: <b>0</b> , <b>1</b>                                                                                                    |
|           | Q523 Position des Tischtasters (0-2)?                                                                                                    |
|           | Position des Werkzeug-Tastsystems:                                                                                                    |
|           | <ul> <li>0: Aktuelle Position des Kalibrierwerkzeugs. Werkzeug-Tastsystem befindet sich unterhalb der aktuellen Werkzeugposition. Wenn</li> <li>Q536=0 ist, positionieren Sie das Kalibrierwerkzeug während des Zyklus manuell über das Zentrum des Werkzeug-Tastsystems.</li> <li>Wenn Q536=1 ist, müssen Sie das Werkzeug vor Zyklusbeginn über das Zentrum des Werkzeug vor Zyklusbeginn über das Zentrum des Werkzeug-Tastsystems.</li> </ul>                                                                             |
|           | <ol> <li>Konfigurierte Position des Werkzeug-Tastsystems. Die Steuerung<br/>übernimmt die Position aus dem Maschinenparameter centerPos<br/>(Nr. 114201). Sie müssen das Werkzeug nicht vorpositionieren. Das<br/>Kalibrierwerkzeug fährt die Position automatisch an.</li> <li>Aktuelle Position des Kalibrierwerkzeugs. Siehe Q523=0. 0.<br/>Zusätzlich schreibt die Steuerung nach der Kalibrierung die ggf.<br/>ermittelte Position in den Maschinenparameter centerPos (Nr.<br/>114201).<br/>Eingabe: 0. 1. 2</li> </ol> |
|           |                                                                                                    |

# 17.6 Zyklus 481 WERKZEUG-LAENGE (Option #17)

# Anwendung

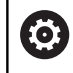

Beachten Sie Ihr Maschinenhandbuch!

Zum Vermessen der Werkzeuglänge programmieren Sie den Tastsystemzyklus **482**. Über Eingabeparameter können Sie die Werkzeuglänge auf drei verschiedene Arten bestimmen:

- Wenn der Werkzeugdurchmesser größer als der Durchmesser der Messfläche des TT ist, dann vermessen Sie mit rotierendem Werkzeug
- Wenn der Werkzeugdurchmesser kleiner als der Durchmesser der Messfläche des TT ist oder wenn Sie die Länge von Bohrern oder Kugelfräsern bestimmen, dann vermessen Sie mit stillstehendem Werkzeug
- Wenn der Werkzeugdurchmesser größer als der Durchmesser der Messfläche des TT ist, dann führen Sie eine Einzelschneidenvermessung mit stillstehendem Werkzeug durch

#### Ablauf "Vermessung mit rotierendem Werkzeug"

Um die längste Schneide zu ermitteln, wird das zu vermessende Werkzeug versetzt zum Tastsystem-Mittelpunkt und rotierend auf die Messfläche des TT gefahren. Den Versatz programmieren Sie in der Werkzeugtabelle unter Werkzeugversatz: Radius (**R-OFFS**).

# Ablauf "Vermessung mit stillstehendem Werkzeug" (z. B. für Bohrer)

Das zu vermessende Werkzeug wird mittig über die Messfläche gefahren. Anschließend fährt es mit stehender Spindel auf die Messfläche des TT. Für diese Messung tragen Sie den Werkzeugversatz: Radius (**R-OFFS**) in der Werkzeugtabelle mit "0" ein.

#### Ablauf "Einzelschneidenvermessung"

Die Steuerung positioniert das zu vermessende Werkzeug seitlich vom Tastkopf vor. Die Werkzeugstirnfläche befindet sich dabei unterhalb der Tastkopf-Oberkante wie in **offsetToolAxis** (Nr. 122707) festgelegt. In der Werkzeugtabelle können Sie unter Werkzeugversatz: Länge (**L-OFFS**) einen zusätzlichen Versatz festlegen. Die Steuerung tastet mit rotierendem Werkzeug radial an, um den Startwinkel für die Einzelschneiden-Vermessung zu bestimmen. Anschließend vermisst sie die Länge aller Schneiden durch Ändern der Spindelorientierung.

#### Hinweise

# **HINWEIS**

#### Achtung Kollisionsgefahr!

Wenn Sie **stopOnCheck** (Nr. 122717) auf **FALSE** einstellen, wertet die Steuerung den Ergebnisparameter **Q199** nicht aus. Das NC-Programm wird bei Überschreiten der Bruchtoleranz nicht gestoppt. Es besteht Kollisionsgefahr!

- Stellen Sie stopOnCheck (Nr. 122717) auf TRUE
- Ggf. stellen Sie sicher, dass Sie beim Überschreiten der Bruchtoleranz das NC-Programm selbstständig stoppen
- Diesen Zyklus können Sie ausschließlich im Bearbeitungsmodus FUNCTION MODE MILL ausführen.
- Bevor Sie Werkzeuge zum ersten Mal vermessen, tragen Sie den ungefähren Radius, die ungefähre Länge, die Anzahl der Schneiden und die Schneidrichtung des jeweiligen Werkzeugs in die Werkzeugtabelle TOOL.T ein.
- Eine Einzelschneidenvermessung können Sie für Werkzeuge mit bis zu 20 Schneiden ausführen.
- Die Zyklen 31 und 481 unterstützen keine Dreh- und Abrichtwerkzeuge sowie keine Tastsysteme.

# Zyklusparameter

| Hilfsbild | Parameter                                                                                                    |
|-----------|----------------------------------------------------------------------------------------------------|
|           | Q340 Modus Werkzeugvermessung (0-2)?                                                                                                    |
|           | Festlegen, ob und wie die ermittelten Daten in die Werkzeugtabelle eingetragen werden.                                                                                                    |
|           | <b>0:</b> Die gemessene Werkzeuglänge wird in der Werkzeugtabelle<br>TOOL.T in den Speicher L geschrieben und die Werkzeugkorrek-<br>tur DL=0 gesetzt. Ist in der TOOL.T bereits ein Wert hinterlegt, wird<br>dieser überschrieben.                                                                                                    |
|           | 1: Die gemessene Werkzeuglänge wird mit der Werkzeuglänge L<br>aus TOOL.T verglichen. Die Steuerung berechnet die Abweichung<br>und trägt diese als Deltawert DL in die TOOL.T ein. Zusätzlich steht<br>die Abweichung auch im Q-Parameter <b>Q115</b> zur Verfügung. Wenn<br>der Deltawert größer ist, als die zulässige Verschleiß- oder Bruch-<br>toleranz für die Werkzeuglänge, dann sperrt die Steuerung das<br>Werkzeug (Status L in TOOL.T)  |
|           | 2: Die gemessene Werkzeuglänge wird mit der Werkzeuglänge L<br>aus TOOL.T verglichen. Die Steuerung berechnet die Abweichung<br>und schreibt den Wert in Q-Parameter <b>Q115</b> . Es erfolgt kein Eintrag<br>in der Werkzeugtabelle unter L oder DL.                                                                                                    |
|           |                                                                                                    |
|           | Q260 Sichere Hohe?                                                                                                    |
|           | Verkstücken oder Spindelachse eingeben, bei der eine Kollision mit<br>Werkstücken oder Spannmitteln ausgeschlossen ist. Die sichere<br>Höhe bezieht sich auf den aktiven Werkstück-Bezugspunkt. Wenn<br>die sichere Höhe so klein eingegeben ist, dass die Werkzeugspitze<br>unterhalb der Telleroberkante liegen würde, positioniert die Steue-<br>rung das Werkzeug automatisch über den Teller (Sicherheitszone<br>aus <b>safetyDistStylus</b> ). |
|           | Eingabe: -99999.9999+99999.9999                                                                                                    |
|           | Q341 Schneidenvermessung? 0=Nein/1=Ja                                                                                                    |
|           | Festlegen, ob eine Einzelschneidenvermessung durchgeführt<br>werden soll (maximal 20 Schneiden vermessbar)                                                                                                    |
| Paianial  |                                                                                                    |
| Deispiei  |                                                                                                    |

| 11 TOOL CALL 12 Z  |                      |  |  |  |
|--------------------|----------------------|--|--|--|
| 12 TCH PROBE 481 W | ERKZEUG-LAENGE ~     |  |  |  |
| Q340=+1            | ;PRUEFEN ~           |  |  |  |
| Q260=+100          | ;SICHERE HOEHE ~     |  |  |  |
| Q341=+1            | ;SCHNEIDENVERMESSUNG |  |  |  |

# 17.7 Zyklus 482 WERKZEUG-RADIUS (Option #17)

### Anwendung

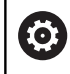

Beachten Sie Ihr Maschinenhandbuch!

Zum Vermessen des Werkzeugradius programmieren Sie den Tastsystemzyklus **482**. Über Eingabeparameter können Sie den Werkzeugradius auf zwei Arten bestimmen:

- Vermessung mit rotierendem Werkzeug
- Vermessung mit rotierendem Werkzeug und anschließender Einzelschneidenvermessung

Die Steuerung positioniert das zu vermessende Werkzeug seitlich vom Tastkopf vor. Die Fräserstirnfläche befindet sich dabei unterhalb der Tastkopf-Oberkante, wie in **offsetToolAxis** (Nr. 122707) festgelegt. Die Steuerung tastet mit rotierendem Werkzeug radial an.

Falls zusätzlich eine Einzelschneidenvermessung durchgeführt werden soll, werden die Radien aller Schneiden mittels Spindelorientierung vermessen.

**Weitere Informationen:** "Hinweise bei einer Einzelschneidenvermessung Q341=1", Seite 515

### Hinweise

### HINWEIS

#### Achtung Kollisionsgefahr!

Wenn Sie **stopOnCheck** (Nr. 122717) auf **FALSE** einstellen, wertet die Steuerung den Ergebnisparameter **Q199** nicht aus. Das NC-Programm wird bei Überschreiten der Bruchtoleranz nicht gestoppt. Es besteht Kollisionsgefahr!

- ▶ Stellen Sie stopOnCheck (Nr. 122717) auf TRUE
- Ggf. stellen Sie sicher, dass Sie beim Überschreiten der Bruchtoleranz das NC-Programm selbstständig stoppen
- Diesen Zyklus können Sie ausschließlich im Bearbeitungsmodus FUNCTION MODE MILL ausführen.
- Bevor Sie Werkzeuge zum ersten Mal vermessen, tragen Sie den ungefähren Radius, die ungefähre Länge, die Anzahl der Schneiden und die Schneidrichtung des jeweiligen Werkzeugs in die Werkzeugtabelle TOOL.T ein.
- Die Zyklen 32 und 482 unterstützen keine Dreh- und Abrichtwerkzeuge sowie keine Tastsysteme.

#### Hinweis in Verbindung mit Maschinenparametern

- Mit dem Maschinenparameter probingCapability (Nr. 122723) definiert der Maschinenhersteller die Funktionsweise des Zyklus. Mit diesem Parameter kann unter anderem eine Werkzeuglängen-Vermessung mit stehender Spindel erlaubt und gleichzeitig eine Werkzeugradius- und Einzelschneidenvermessung gesperrt werden.
- Zylinderförmige Werkzeuge mit Diamantoberfläche können mit stehender Spindel vermessen werden. Dazu müssen Sie in der Werkzeugtabelle die Schneidenanzahl CUT mit 0 definieren und Maschinenparameter CfgTT anpassen. Beachten Sie Ihr Maschinenhandbuch.

#### Hinweise bei einer Einzelschneidenvermessung Q341=1

## HINWEIS

#### Achtung, Gefahr für Werkzeug und Werkstück!

Eine Einzelschneidenvermessung bei Werkzeugen mit einem starken Drallwinkel kann dazu führen, dass die Steuerung ggf. einen Bruch oder einen Verschleiß nicht erkennt. In diesem Fall können bei nachfolgenden Bearbeitungen Werkzeug- und Werkstückschäden entstehen.

- ▶ Werkstückmaße prüfen, z. B. mit einem Werkstück-Tastsystem
- Werkzeug optisch pr
  üfen, um einen Werkzeugbruch auszuschlie
  ßen

Wenn die Obergrenze des Drallwinkels überschritten ist, sollten Sie keine Einzelschneidenvermessung durchführen.

Bei Werkzeugen mit gleichmäßiger Verteilung der Schneiden können Sie eine Obergrenze des Drallwinkels wie folgt bestimmen:

$$\varepsilon = 90 - a \tan \left( \frac{h[tt]}{\frac{R \times 2 \times \pi}{X}} \right)$$

| Abkürzung | Definition                                           |  |  |
|-----------|------------------------------------------------------|--|--|
| 3         | Obergrenze des Drallwinkels                          |  |  |
| h[tt]     | Höhe des Antastelements des Werkzeug-<br>Tastsystems |  |  |
| R         | Werkzeugradius                                       |  |  |
| x         | Anzahl der Zähne des Werkzeugs                       |  |  |

Bei Werkzeugen mit ungleichmäßiger Verteilung der Schneiden gibt es keine Berechnungsformel für die Obergrenze des Drallwinkels. Um Brüche auszuschließen, prüfen Sie diese Werkzeuge optisch. Den Verschleiß können Sie indirekt ermitteln, indem Sie das Werkstück messen.

# HINWEIS

### Achtung, Sachschaden möglich!

Eine Einzelschneidenvermessung bei Werkzeugen mit einer ungleichmäßigen Verteilung der Schneiden kann dazu führen, dass die Steuerung einen nicht vorhandenen Verschleiß erkennt. Je stärker die Winkelabweichung und je größer der Werkzeugradius ist, desto wahrscheinlicher kann dieses Verhalten eintreten. Wenn die Steuerung nach einer Einzelschneidenvermessung das Werkzeug falsch korrigiert, kann es zum Werkstückausschuss kommen.

Werkstückmaße bei nachfolgenden Bearbeitungen prüfen

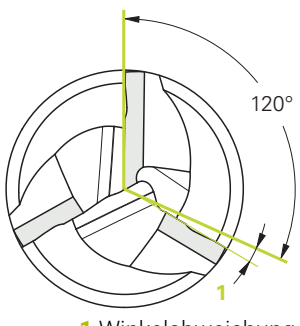

1 Winkelabweichung

Eine Einzelschneidenvermessung bei Werkzeugen mit einer ungleichmäßigen Verteilung der Schneiden kann dazu führen, dass die Steuerung einen nicht vorhandenen Bruch erkennt und das Werkzeug sperrt.

Je stärker die Winkelabweichung 1 und je größer der Werkzeugradius ist, desto wahrscheinlicher kann dieses Verhalten eintreten.

# Zyklusparameter

| Hilfsbild                     | Parameter                                                                                                    |
|-------------------------------|----------------------------------------------------------------------------------------------------|
|                               | Q340 Modus Werkzeugvermessung (0-2)?                                                                                                    |
|                               | Festlegen, ob und wie die ermittelten Daten in die Werkzeugtabelle<br>eingetragen werden.                                                                                                    |
|                               | <b>0:</b> Der gemessene Werkzeugradius wird in der Werkzeugtabelle<br>TOOL.T in den Speicher R geschrieben und die Werkzeugkorrek-<br>tur DR=0 gesetzt. Ist in der TOOL.T bereits ein Wert hinterlegt, wird<br>dieser überschrieben.                                                                                                    |
|                               | 1: Der gemessene Werkzeugradius wird mit dem Werkzeugradius<br>R aus TOOL.T verglichen. Die Steuerung berechnet die Abweichung<br>und trägt diese als Deltawert DR in die TOOL.T ein. Zusätzlich steht<br>die Abweichung auch im Q-Parameter <b>Q116</b> zur Verfügung. Wenn<br>der Deltawert größer ist, als die zulässige Verschleiß- oder Bruch-<br>toleranz für den Werkzeugradius, dann sperrt die Steuerung das<br>Werkzeug (Status L in TOOL.T) |
|                               | <b>2:</b> Der gemessene Werkzeugradius wird mit dem Werkzeugradius<br>aus TOOL.T verglichen. Die Steuerung berechnet die Abweichung<br>und schreibt sie in Q-Parameter <b>Q116</b> . Es erfolgt kein Eintrag in der<br>Werkzeugtabelle unter R oder DR.                                                                                                    |
|                               | Eingabe: 0, 1, 2                                                                                                    |
|                               | Q260 Sichere Höhe?                                                                                                    |
|                               | Position in der Spindelachse eingeben, bei der eine Kollision mit<br>Werkstücken oder Spannmitteln ausgeschlossen ist. Die sichere<br>Höhe bezieht sich auf den aktiven Werkstück-Bezugspunkt. Wenn<br>die sichere Höhe so klein eingegeben ist, dass die Werkzeugspitze<br>unterhalb der Telleroberkante liegen würde, positioniert die Steue-<br>rung das Werkzeug automatisch über den Teller (Sicherheitszone<br>aus <b>safetyDistStylus</b> ).    |
|                               | Eingabe: -99999.9999+99999.9999                                                                                                    |
|                               | Q341 Schneidenvermessung? 0=Nein/1=Ja<br>Festlegen, ob eine Einzelschneidenvermessung durchgeführt<br>werden soll (maximal 20 Schneiden vermessbar)<br>Eingabe: 0, 1                                                                                                    |
| Beispiel                      |                                                                                                    |
| 11 TOOL CALL 12 Z             |                                                                                                    |
| 12 TCH PROBE 482 WERKZEUG-RAD | IUS ~                                                                                                    |
| Q340=+1 ;PRUEFE               | N ~                                                                                                    |

Q260=+100

Q341=+1

;SICHERE HOEHE ~

;SCHNEIDENVERMESSUNG

# 17.8 Zyklus 483 WERKZEUG MESSEN (Option #17)

## Anwendung

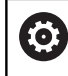

Beachten Sie Ihr Maschinenhandbuch!

Um das Werkzeug komplett zu vermessen (Länge und Radius), programmieren Sie den Tastsystemzyklus **483**. Der Zyklus eignet sich besonders für die Erstvermessung von Werkzeugen, da – verglichen mit der Einzelvermessung von Länge und Radius – ein erheblicher Zeitvorteil besteht. Über Eingabeparameter können Sie das Werkzeug auf zwei Arten vermessen:

- Vermessung mit rotierendem Werkzeug
- Vermessung mit rotierendem Werkzeug und anschließender Einzelschneidenvermessung

#### Vermessung mit rotierendem Werkzeug:

Die Steuerung vermisst das Werkzeug nach einem fest programmierten Ablauf. Zunächst wird (wenn möglich) die Werkzeuglänge und anschließend der Werkzeugradius vermessen.

#### Vermessung mit Einzelschneidenvermessung:

Die Steuerung vermisst das Werkzeug nach einem fest programmierten Ablauf. Zunächst wird der Werkzeugradius und anschließend die Werkzeuglänge vermessen. Der Messablauf entspricht den Abläufen aus Tastsystemzyklus **481** und **482**.

**Weitere Informationen:** "Hinweise bei einer Einzelschneidenvermessung des Radius Q341=1", Seite 519

### Hinweise

# HINWEIS

#### Achtung Kollisionsgefahr!

Wenn Sie **stopOnCheck** (Nr. 122717) auf **FALSE** einstellen, wertet die Steuerung den Ergebnisparameter **Q199** nicht aus. Das NC-Programm wird bei Überschreiten der Bruchtoleranz nicht gestoppt. Es besteht Kollisionsgefahr!

- Stellen Sie stopOnCheck (Nr. 122717) auf TRUE
- Ggf. stellen Sie sicher, dass Sie beim Überschreiten der Bruchtoleranz das NC-Programm selbstständig stoppen
- Diesen Zyklus können Sie ausschließlich im Bearbeitungsmodus FUNCTION MODE MILL ausführen.
- Bevor Sie Werkzeuge zum ersten Mal vermessen, tragen Sie den ungefähren Radius, die ungefähre Länge, die Anzahl der Schneiden und die Schneidrichtung des jeweiligen Werkzeugs in die Werkzeugtabelle TOOL.T ein.
- Die Zyklen 33 und 483 unterstützen keine Dreh- und Abrichtwerkzeuge sowie keine Tastsysteme.

#### Hinweis in Verbindung mit Maschinenparametern

- Mit dem Maschinenparameter probingCapability (Nr. 122723) definiert der Maschinenhersteller die Funktionsweise des Zyklus. Mit diesem Parameter kann unter anderem eine Werkzeuglängen-Vermessung mit stehender Spindel erlaubt und gleichzeitig eine Werkzeugradius- und Einzelschneidenvermessung gesperrt werden.
- Zylinderförmige Werkzeuge mit Diamantoberfläche können mit stehender Spindel vermessen werden. Dazu müssen Sie in der Werkzeugtabelle die Schneidenanzahl CUT mit 0 definieren und Maschinenparameter CfgTT anpassen. Beachten Sie Ihr Maschinenhandbuch.

# Hinweise bei einer Einzelschneidenvermessung des Radius Q341=1

# HINWEIS

#### Achtung, Gefahr für Werkzeug und Werkstück!

Eine Einzelschneidenvermessung bei Werkzeugen mit einem starken Drallwinkel kann dazu führen, dass die Steuerung ggf. einen Bruch oder einen Verschleiß nicht erkennt. In diesem Fall können bei nachfolgenden Bearbeitungen Werkzeug- und Werkstückschäden entstehen.

- ▶ Werkstückmaße prüfen, z. B. mit einem Werkstück-Tastsystem
- Werkzeug optisch pr
  üfen, um einen Werkzeugbruch auszuschließen

Wenn die Obergrenze des Drallwinkels überschritten ist, sollten Sie keine Einzelschneidenvermessung durchführen.

Bei Werkzeugen mit gleichmäßiger Verteilung der Schneiden können Sie eine Obergrenze des Drallwinkels wie folgt bestimmen:

 $\epsilon = 90 - atan (h[tt] / (Werkzeugradius * 2 * <math>\pi$  / Anzahl Zähnezahl)

| Abkürzung | Definition                                           |  |  |
|-----------|------------------------------------------------------|--|--|
| 3         | Obergrenze des Drallwinkels                          |  |  |
| h[tt]     | Höhe des Antastelements des Werkzeug-<br>Tastsystems |  |  |

 Höhe des Antastelements des Werkzeug-Tastsystems
 Bei Werkzeugen mit ungleichmäßiger Verteilung der Schneiden gibt es keine Berechnungsformel für die

Obergrenze des Drallwinkels. Um Brüche auszuschließen, prüfen Sie diese Werkzeuge optisch. Den Verschleiß können Sie indirekt ermitteln, indem Sie das Werkstück messen.

# **HINWEIS**

#### Achtung, Sachschaden möglich!

Eine Einzelschneidenvermessung bei Werkzeugen mit einer ungleichmäßigen Verteilung der Schneiden kann dazu führen, dass die Steuerung einen nicht vorhandenen Verschleiß erkennt. Je stärker die Winkelabweichung und je größer der Werkzeugradius ist, desto wahrscheinlicher kann dieses Verhalten eintreten. Wenn die Steuerung nach einer Einzelschneidenvermessung das Werkzeug falsch korrigiert, kann es zum Werkstückausschuss kommen.

Werkstückmaße bei nachfolgenden Bearbeitungen pr
üfen

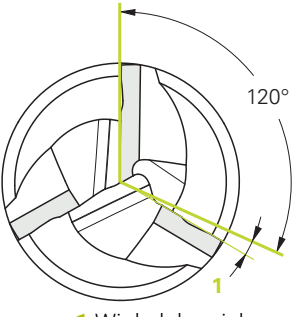

1 Winkelabweichung

Eine Einzelschneidenvermessung bei Werkzeugen mit einer ungleichmäßigen Verteilung der Schneiden kann dazu führen, dass die Steuerung einen nicht vorhandenen Bruch erkennt und das Werkzeug sperrt.

Je stärker die Winkelabweichung 1 und je größer der Werkzeugradius ist, desto wahrscheinlicher kann dieses Verhalten eintreten.

# Zyklusparameter

| Hilfsbild | Parameter                                                                                                    |  |  |
|-----------|----------------------------------------------------------------------------------------------------|--|--|
|           | Q340 Modus Werkzeugvermessung (0-2)?                                                                                                    |  |  |
|           | Festlegen, ob und wie die ermittelten Daten in die Werkzeugtabelle<br>eingetragen werden.                                                                                                    |  |  |
|           | <b>0:</b> Die gemessene Werkzeuglänge und der gemessene Werkzeugra-<br>dius werden in der Werkzeugtabelle TOOL.T in den Speicher L und R<br>geschrieben und die Werkzeugkorrektur DL=0 und DR=0 gesetzt. Ist<br>in der TOOL.T bereits ein Wert hinterlegt, wird dieser überschrieben.                                                                                                    |  |  |
|           | <ul> <li>1: Die gemessene Werkzeuglänge und der gemessene Werkzeugradius werden mit der Werkzeuglänge L und dem Werkzeugradius R aus TOOL.T verglichen. Die Steuerung berechnet die Abweichung und trägt diese als Deltawert DL und DR in die TOOL.T ein. Zusätzlich steht die Abweichung auch im Q-Parameter Q115 und Q116 zur Verfügung. Wenn der Deltawert größer ist, als die zulässige Verschleiß- oder Bruchtoleranz für die Werkzeuglänge oder Radius, dann sperrt die Steuerung das Werkzeug (Status L in TOOL.T)</li> <li>2: Die gemessene Werkzeuglänge und der gemessene Werkzeugradius werden mit der Werkzeuglänge L und dem Werkzeugradius R aus TOOL.T verglichen. Die Steuerung berechnet die Abweichung und schreibt sie in Q-Parameter Q115 bzw. Q116. Es erfolgt kein Eintrag in der Werkzeugtabelle unter L, R oder DL, DR.</li> </ul> |  |  |
|           | Eingabe: 0, 1, 2                                                                                                    |  |  |
|           | Q260 Sichere Höhe?                                                                                                    |  |  |
|           | Position in der Spindelachse eingeben, bei der eine Kollision mit<br>Werkstücken oder Spannmitteln ausgeschlossen ist. Die sichere<br>Höhe bezieht sich auf den aktiven Werkstück-Bezugspunkt. Wenn<br>die sichere Höhe so klein eingegeben ist, dass die Werkzeugspitze<br>unterhalb der Telleroberkante liegen würde, positioniert die Steue-<br>rung das Werkzeug automatisch über den Teller (Sicherheitszone<br>aus <b>safetyDistStylus</b> ).                                                                                                    |  |  |
|           | Eingabe: -99999.9999+99999.9999                                                                                                    |  |  |
|           | Q341 Schneidenvermessung? 0=Nein/1=Ja                                                                                                    |  |  |
|           | Festlegen, ob eine Einzelschneidenvermessung durchgeführt werden soll (maximal 20 Schneiden vermessbar)                                                                                                    |  |  |
|           | Eingabe: <b>0</b> , <b>1</b>                                                                                                    |  |  |
| Beispiel  |                                                                                                    |  |  |

| 11 TOOL CALL 12 Z    |                      |  |  |  |
|----------------------|----------------------|--|--|--|
| 12 TCH PROBE 483 WER | KZEUG MESSEN ~       |  |  |  |
| Q340=+1              | ;PRUEFEN ~           |  |  |  |
| Q260=+100            | ;SICHERE HOEHE ~     |  |  |  |
| Q341=+1              | ;SCHNEIDENVERMESSUNG |  |  |  |

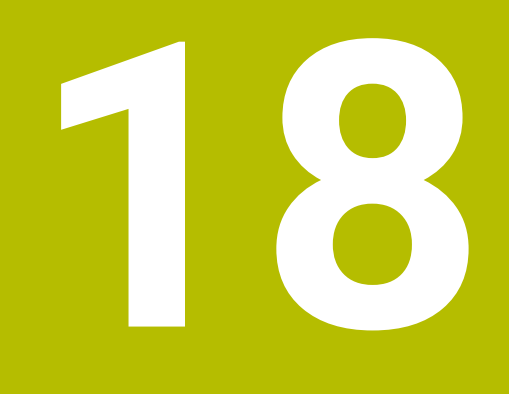

Tabellen und Übersichten

# 18.1 Systemdaten

# Liste der FN 18-Funktionen

Mit der Funktion **FN 18: SYSREAD** lesen Sie numerische Systemdaten und speichern den Wert in einem Q-, QL- oder QR-Parameter, z. B. **FN 18: SYSREAD Q25 = ID210 NR4 IDX3**.

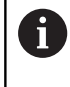

Die gelesenen Werte der Funktion **FN 18: SYSREAD** gibt die Steuerung unabhängig von der Einheit des NC-Programms immer **metrisch** aus.

Weitere Informationen: "FN 18: SYSREAD – Systemdaten lesen", Seite 243

Mit der Funktion **SYSSTR** lesen Sie alpha-numerische Systemdaten und speichern den Wert in einem QS-Parameter, z. B. **QS25 = SYSSTR( ID 10950 NR1 )**.

Weitere Informationen: "Systemdaten lesen", Seite 254

| Gruppenna-<br>me | Gruppennum-<br>mer ID | Systemdaten-<br>nummer NR | Index IDX               | Beschreibung                                                                                                    |
|------------------|-----------------------|---------------------------|-------------------------|----------------------------------------------------------------------------------------------------|
| Programminf      | ormation              |                           |                         |                                                                                                    |
|                  | 10                    | 3                         | -                       | Nummer des aktiven Bearbeitungszyklus                                                                                                    |
|                  |                       | 6                         | -                       | Nummer des letzten ausgeführten Tastsys-<br>temzyklus<br>–1 = keiner                                                                                                    |
|                  |                       | 7                         | -                       | Typ des rufenden NC-Programms:<br>–1 = keines<br>0 = sichtbares NC-Programm<br>1 = Zyklus / Makro, Hauptprogramm ist sicht-<br>bar<br>2 = Zyklus / Makro, es gibt kein sichtbares<br>Hauptprogramm                          |
|                  |                       | 8                         | 1                       | Maßeinheit des unmittelbar rufenden NC-<br>Programms (das kann auch ein Zyklus sein).<br>Rückgabewerte:<br>0 = mm<br>1 = Inch<br>-1 = es gibt kein entsprechendes Programm                                                  |
|                  |                       |                           | 2                       | Maßeinheit des in der Satzanzeige sichtba-<br>ren NC-Programms, von dem aus der aktuelle<br>Zyklus direkt oder indirekt gerufen wurde.<br>Rückgabewerte:<br>0 = mm<br>1 = Inch<br>-1 = es gibt kein entsprechendes Programm |
|                  |                       | 9                         | -                       | Innerhalb eines M-Funktions-Makros:<br>Nummer der M-Funktion. Sonst -1                                                                                                    |
|                  |                       |                           | -                       | Innerhalb eines M-Funktions-Makros:<br>Nummer der M-Funktion. Sonst -1                                                                                                    |
|                  |                       | 10                        | -                       | Wiederholungszähler: Zum wievielten Mal wird<br>die aktuelle Codestelle seit dem Aufruf des<br>aktuellen NC-Programms durchlaufen                                                                                           |
|                  |                       | 103                       | Q-Parame-<br>ter-Nummer | Innerhalb von NC-Zyklen relevant; zur Abfrage,<br>ob der unter IDX angegebene Q-Parameter im<br>zugehörigen CYCLE DEF explizit angegeben<br>wurde.                                                                          |
|                  |                       | 110                       | QS-Parame-<br>ter-Nr.   | Gibt es eine Datei mit dem Namen QS(IDX)?<br>0 = Nein, 1 = Ja<br>Die Funktion löst relative Dateipfade auf.                                                                                                    |
|                  |                       | 111                       | QS-Parame-<br>ter-Nr.   | Gibt es ein Verzeichnis mit dem Namen<br>QS(IDX)?<br>0 = Nein, 1 = Ja<br>Nur absolute Verzeichnispfade möglich.                                                                                                    |

| Gruppenna-<br>me | Gruppennum-<br>mer ID | Systemdaten-<br>nummer NR | Index IDX             | Beschreibung                                                                                                    |
|------------------|-----------------------|---------------------------|-----------------------|----------------------------------------------------------------------------------------------------|
| System-Spru      | ngadressen            |                           |                       |                                                                                                    |
|                  | 13                    | 1                         | -                     | Label-Nummer oder Label-Name (String oder<br>QS), zu dem bei M2/M30 gesprungen wird,<br>statt das aktuelle NC-Programm zu beenden.<br>Wert = 0: M2/M30 wirkt normal                                                                                                    |
|                  |                       | 2                         | -                     | Label-Nummer oder Label-Name (String oder<br>QS), zu dem bei <b>FN 14: ERROR</b> mit Reaktion<br>NC-CANCEL gesprungen wird, statt das NC-<br>Programm mit einem Fehler abzubrechen. Die<br>im <b>FN 14</b> -Befehl programmierte Fehlernum-<br>mer kann unter ID992 NR14 gelesen werden.<br>Wert = 0: <b>FN 14</b> wirkt normal.              |
|                  |                       | 3                         | -                     | Label-Nummer oder Label-Name (String<br>oder QS), zu dem bei einem internen Server-<br>Fehler (SQL, PLC, CFG) oder bei fehlerhaf-<br>ten Datei-Operationen (FUNCTION FILECO-<br>PY, FUNCTION FILEMOVE oder FUNCTION<br>FILEDELETE) gesprungen wird, statt das NC-<br>Programm mit einem Fehler abzubrechen.<br>Wert = 0: Fehler wirkt normal. |
| Indizierter Zu   | ıgriff auf Q-Parar    | neter                     |                       |                                                                                                    |
|                  | 15                    | 11                        | Q-Parame-<br>ter-Nr.  | Liest Q(IDX)                                                                                                    |
|                  |                       | 12                        | QL-Parame-<br>ter-Nr. | Liest QL(IDX)                                                                                                    |
|                  |                       | 13                        | QR-Parame-<br>ter-Nr. | Liest QR(IDX)                                                                                                    |
| Maschinenzu      | istand                |                           |                       |                                                                                                    |
|                  | 20                    | 1                         | -                     | Aktive Werkzeugnummer                                                                                                    |
|                  |                       | 2                         | -                     | Vorbereitete Werkzeugnummer                                                                                                    |
|                  |                       | 3                         | -                     | Aktive Werkzeugachse<br>0 = X 6 = U<br>1 = Y 7 = V<br>2 = Z 8 = W                                                                                                    |
|                  |                       | 4                         | -                     | Programmierte Spindeldrehzahl                                                                                                    |
|                  |                       | 5                         | -                     | Aktiver Spindelzustand<br>-1 = Spindelzustand undefiniert<br>0 = M3 aktiv<br>1 = M4 aktiv<br>2 = M5 nach M3 aktiv<br>3 = M5 nach M4 aktiv                                                                                                    |
|                  |                       | 7                         | -                     | Aktive Getriebestufe                                                                                                    |
|                  |                       | 8                         | -                     | Aktiver Kühlmittelzustand<br>0 = Aus, 1 = Ein                                                                                                    |
|                  |                       | 9                         | -                     | Aktiver Vorschub                                                                                                    |
|                  |                       | 10                        | -                     | Index des vorbereiteten Werkzeugs                                                                                                    |
|                  |                       | 11                        | -                     | Index des aktiven Werkzeugs                                                                                                    |

HEIDENHAIN | TNC 128 | Benutzerhandbuch Klartextprogrammierung | 10/2023

| Gruppenna-<br>me | Gruppennum-<br>mer ID | Systemdaten-<br>nummer NR | Index IDX | Beschreibung                                                                     |
|------------------|-----------------------|---------------------------|-----------|----------------------------------------------------------------------------------|
|                  |                       | 14                        | -         | Nummer der aktiven Spindel                                                       |
|                  |                       | 20                        | -         | Programmierte Schnittgeschwindigkeit im<br>Drehbetrieb                           |
|                  |                       | 21                        | -         | Spindelmodus im Drehbetrieb:<br>0 = konst. Drehzahl<br>1 = konst. Schnittgeschw. |
|                  |                       | 22                        | -         | Kühlmittelzustand M7:<br>0 = inaktiv, 1 = aktiv                                  |
|                  |                       | 23                        | -         | Kühlmittelzustand M8:<br>0 = inaktiv, 1 = aktiv                                  |

| Gruppenna-<br>me      | Gruppennum-<br>mer ID | Systemdaten-<br>nummer NR | Index IDX               | Beschreibung                                                                                                    |
|-----------------------|-----------------------|---------------------------|-------------------------|----------------------------------------------------------------------------------------------------|
| Kanaldaten            |                       |                           |                         |                                                                                                    |
|                       | 25                    | 1                         | -                       | Kanalnummer                                                                                                    |
| Zyklusparam           | eter                  |                           |                         |                                                                                                    |
| Zyklusparameter<br>30 | 30                    | 1                         | -                       | Sicherheits-Abstand                                                                                                    |
|                       |                       | 2                         | -                       | Bohrtiefe / Frästiefe                                                                                                    |
|                       |                       | 3                         | -                       | Zustelltiefe                                                                                                    |
|                       |                       | 4                         | -                       | Vorschub Tiefenzustellung                                                                                                    |
|                       |                       | 5                         | -                       | Erste Seitenlänge bei Tasche                                                                                                    |
|                       |                       | 6                         | -                       | Zweite Seitenlänge bei Tasche                                                                                                    |
|                       |                       | 7                         | -                       | Erste Seitenlänge bei Nut                                                                                                    |
|                       |                       | 8                         | -                       | Zweite Seitenlänge bei Nut                                                                                                    |
|                       |                       | 9                         | -                       | Radius Kreistasche                                                                                                    |
|                       |                       | 10                        | -                       | Vorschub Fräsen                                                                                                    |
|                       |                       | 11                        | -                       | Umlaufsinn der Fräsbahn                                                                                                    |
|                       |                       | 12                        | -                       | Verweilzeit                                                                                                    |
|                       |                       | 13                        | -                       | Gewindesteigung Zyklus 17 und 18                                                                                                    |
|                       |                       | 14                        | -                       | Schlichtaufmaß                                                                                                    |
|                       |                       | 15                        | -                       | Ausräumwinkel                                                                                                    |
|                       |                       | 21                        | -                       | Antastwinkel                                                                                                    |
|                       |                       | 22                        | -                       | Antastweg                                                                                                    |
|                       |                       | 23                        | -                       | Antastvorschub                                                                                                    |
|                       |                       | 48                        | -                       | Toleranz                                                                                                    |
|                       |                       | 49                        | -                       | HSC-Mode (Zyklus 32 Toleranz)                                                                                                    |
|                       |                       | 50                        | -                       | Toleranz Drehachsen (Zyklus 32 Toleranz)                                                                                                    |
|                       |                       | 52                        | Q-Parame-<br>ter-Nummer | Art des Übergabeparameters bei Anwen-<br>der-Zyklen:<br>–1: Zyklusparameter in CYCL DEF nicht<br>programmiert<br>0: Zyklusparameter in CYCL DEF numerisch<br>programmiert (Q-Parameter)<br>1: Zyklusparameter in CYCL DEF als String<br>programmiert (Q-Parameter) |
|                       |                       | 60                        | -                       | Sichere Höhe (Tastsystemzyklen 30 bis 33)                                                                                                    |
|                       |                       | 61                        | -                       | Prüfen (Tastsystemzyklen 30 bis 33)                                                                                                    |
|                       |                       | 62                        | -                       | Schneidenvermessung (Tastsystemzyklen 30<br>bis 33)                                                                                                    |
|                       |                       | 63                        | -                       | Q-Parameter-Nummer für das Ergebnis<br>(Tastsystemzyklen 30 bis 33)                                                                                                    |
|                       |                       | 64                        | -                       | Q-Parameter-Typ für das Ergebnis (Tastsys-<br>temzyklen 30 bis 33)<br>1 = Q, 2 = QL, 3 = QR                                                                                                    |
|                       |                       | 70                        | _                       | Multiplikator für Vorschub (Zyklus 17 und 18)                                                                                                    |

| Gruppenna-<br>me | Gruppennum-<br>mer ID | Systemdaten-<br>nummer NR | Index IDX    | Beschreibung                                                                                                    |
|------------------|-----------------------|---------------------------|--------------|----------------------------------------------------------------------------------------------------|
| Modaler Zust     | tand                  |                           |              |                                                                                                    |
|                  | 35                    | 1                         | -            | Bemaßung:<br>0 = absolut (G90)<br>1 = inkremental (G91)                                                                              |
|                  |                       | 2                         | -            | Radiuskorrektur:<br>0 = R0<br>1 = RR/RL<br>10 = Face Milling<br>11 = Peripheral Milling                                              |
| Daten zu SQL     | -Tabellen             |                           |              |                                                                                                    |
|                  | 40                    | 1                         | -            | Ergebniscode zum letzten SQL-Befehl. War<br>der letzte Ergebniscode 1 (= Fehler) wird als<br>Rückgabewerte der Fehlercode übergeben. |
| Daten aus de     | r Werkzeugtabel       | le                        |              |                                                                                                    |
|                  | 50                    | 1                         | Werkzeug-Nr. | Werkzeuglänge L                                                                                                    |
|                  |                       | 2                         | Werkzeug-Nr. | Werkzeugradius R                                                                                                    |
|                  |                       | 3                         | Werkzeug-Nr. | Werkzeugradius R2                                                                                                    |
|                  |                       | 4                         | Werkzeug-Nr. | Aufmaß Werkzeuglänge DL                                                                                                    |
|                  |                       | 5                         | Werkzeug-Nr. | Aufmaß Werkzeugradius DR                                                                                                    |
|                  |                       | 6                         | Werkzeug-Nr. | Aufmaß Werkzeugradius DR2                                                                                                    |
|                  |                       | 7                         | Werkzeug-Nr. | Werkzeug gesperrt TL<br>0 = nicht gesperrt, 1 = gesperrt                                                                             |
|                  |                       | 8                         | Werkzeug-Nr. | Nummer des Schwesterwerkzeugs RT                                                                                                    |
|                  |                       | 9                         | Werkzeug-Nr. | Maximale Standzeit TIME1                                                                                                    |
|                  |                       | 10                        | Werkzeug-Nr. | Maximale Standzeit TIME2                                                                                                    |
|                  |                       | 11                        | Werkzeug-Nr. | Aktuelle Standzeit CUR.TIME                                                                                                    |
|                  |                       | 12                        | Werkzeug-Nr. | PLC-Status                                                                                                    |
|                  |                       | 13                        | Werkzeug-Nr. | Maximale Schneidenlänge LCUTS                                                                                                    |
|                  |                       | 14                        | Werkzeug-Nr. | Maximaler Eintauchwinkel ANGLE                                                                                                    |
|                  |                       | 15                        | Werkzeug-Nr. | TT: Anzahl der Schneiden CUT                                                                                                    |
|                  |                       | 16                        | Werkzeug-Nr. | TT: Verschleißtoleranz Länge LTOL                                                                                                    |
|                  |                       | 17                        | Werkzeug-Nr. | TT: Verschleißtoleranz Radius RTOL                                                                                                   |
|                  |                       | 18                        | Werkzeug-Nr. | TT: Drehrichtung DIRECT<br>0 = Positiv, –1 = Negativ                                                                                 |
|                  |                       | 19                        | Werkzeug-Nr. | TT: Versatz Ebene R-OFFS<br>R = 99999,9999                                                                                           |
|                  |                       | 20                        | Werkzeug-Nr. | TT: Versatz Länge L-OFFS                                                                                                    |
|                  |                       | 21                        | Werkzeug-Nr. | TT: Bruchtoleranz Länge LBREAK                                                                                                    |
|                  |                       | 22                        | Werkzeug-Nr. | TT: Bruchtoleranz Radius RBREAK                                                                                                    |
|                  |                       | 28                        | Werkzeug-Nr. | Maximal-Drehzahl NMAX                                                                                                    |
|                  |                       | 32                        | Werkzeug-Nr. | Spitzenwinkel TANGLE                                                                                                    |

| Gruppenna-<br>me | Gruppennum-<br>mer ID | Systemdaten-<br>nummer NR | Index IDX    | Beschreibung                                                                |
|------------------|-----------------------|---------------------------|--------------|-----------------------------------------------------------------------------|
|                  |                       | 34                        | Werkzeug-Nr. | Abheben erlaubt LIFTOFF<br>(0 = Nein, 1 = Ja)                               |
|                  |                       | 35                        | Werkzeug-Nr. | Verschleißtoleranz-Radius R2TOL                                             |
|                  |                       | 36                        | Werkzeug-Nr. | Werkzeugtyp TYPE<br>(Fräser = 0, Schleifwerkzeug = 1, Tastsys-<br>tem = 21) |
|                  |                       | 37                        | Werkzeug-Nr. | Zugehörige Zeile in der Tastsystemtabelle                                   |
|                  |                       | 38                        | Werkzeug-Nr. | Zeitstempel der letzten Verwendung                                          |
|                  |                       | 40                        | Werkzeug-Nr. | Steigung für Gewindezyklen                                                  |
|                  |                       | 44                        | Werkzeug-Nr. | Überziehen der Werkzeugstandzeit                                            |
|                  |                       | 45                        | Werkzeug-Nr. | Stirnseitige Breite der Schneidplatte (RCUTS)                               |
|                  |                       | 46                        | Werkzeug-Nr. | Nutzlänge des Fräsers (LU)                                                  |
|                  |                       | 47                        | Werkzeug-Nr. | Halsradius des Fräsers (RN)                                                 |

| Gruppenna-<br>me | Gruppennum-<br>mer ID | Systemdaten-<br>nummer NR | Index IDX    | Beschreibung                                                                                                    |
|------------------|-----------------------|---------------------------|--------------|----------------------------------------------------------------------------------------------------|
| Daten aus de     | r Platztabelle        |                           |              |                                                                                                    |
|                  | 51                    | 1                         | Platznummer  | Werkzeugnummer                                                                                                    |
|                  |                       | 2                         | Platznummer  | 0 = Kein Sonderwerkzeug<br>1 = Sonderwerkzeug                                                                                 |
|                  |                       | 3                         | Platznummer  | 0 = Kein Festplatz<br>1 = Festplatz                                                                                           |
|                  |                       | 4                         | Platznummer  | 0 = kein gesperrter Platz<br>1 = gesperrter Platz                                                                             |
|                  |                       | 5                         | Platznummer  | PLC-Status                                                                                                    |
| Werkzeugpla      | tz ermitteln          |                           |              |                                                                                                    |
|                  | 52                    | 1                         | Werkzeug-Nr. | Platznummer                                                                                                    |
|                  |                       | 2                         | Werkzeug-Nr. | Werkzeugmagazin-Nummer                                                                                                    |
| Datei-Informa    | ation                 |                           |              |                                                                                                    |
|                  | 56                    | 1                         | -            | Anzahl der Zeilen der Werkzeugtabelle                                                                                         |
|                  |                       | 2                         | -            | Anzahl der Zeilen der aktiven Nullpunkttabelle                                                                                |
|                  |                       | 4                         | -            | Anzahl der Zeilen einer frei definierbaren<br>Tabelle, die mit <b>FN 26: TABOPEN</b> geöffnet<br>wurde                        |
| Werkzeugdat      | en für T- und S-S     | Strobes                   |              |                                                                                                    |
|                  | 57                    | 1                         | T-Code       | Werkzeugnummer<br>IDX0 = T0-Strobe (WZ ablegen), IDX1 = T1-<br>Strobe (WZ einwechseln), IDX2 = T2-Strobe<br>(WZ vorbereiten)  |
|                  |                       | 2                         | T-Code       | Werkzeugindex<br>IDX0 = T0-Strobe (WZ ablegen), IDX1 = T1-<br>Strobe (WZ einwechseln), IDX2 = T2-Strobe<br>(WZ vorbereiten)   |
|                  |                       | 5                         | -            | Spindeldrehzahl<br>IDX0 = T0-Strobe (WZ ablegen), IDX1 = T1-<br>Strobe (WZ einwechseln), IDX2 = T2-Strobe<br>(WZ vorbereiten) |
| Im TOOL CAL      | L programmierte       | e Werte                   |              |                                                                                                    |
|                  | 60                    | 1                         | -            | Werkzeugnummer T                                                                                                    |
|                  |                       | 2                         | -            | Aktive Werkzeugachse<br>0 = X 1 = Y<br>2 = Z 6 = U<br>7 = V 8 = W                                                             |
|                  |                       | 3                         | -            | Spindeldrehzahl S                                                                                                    |
|                  |                       | 4                         | -            | Aufmaß Werkzeuglänge DL                                                                                                    |
|                  |                       | 5                         | -            | Aufmaß Werkzeugradius DR                                                                                                    |
|                  |                       | 6                         | -            | Automatischer TOOL CALL<br>0 = Ja, 1 = Nein                                                                                   |
|                  |                       | 7                         | -            | Aufmaß Werkzeugradius DR2                                                                                                    |
|                  |                       | 8                         | _            | Werkzeugindex                                                                                                    |

| Gruppenna-<br>me | Gruppennum-<br>mer ID | Systemdaten-<br>nummer NR | Index IDX    | Beschreibung                                                                                                    |
|------------------|-----------------------|---------------------------|--------------|----------------------------------------------------------------------------------------------------|
|                  |                       | 9                         | -            | Aktiver Vorschub                                                                                                    |
|                  |                       | 10                        | -            | Schnittgeschwindigkeit in [mm/min]                                                                                                    |
| Im TOOL DEF      | programmierte         | Werte                     |              |                                                                                                    |
|                  | 61                    | 0                         | Werkzeug-Nr. | Nummer der Werkzeugwechsel-Sequenz<br>lesen:<br>0 = Werkzeug bereits in Spindel,<br>1 = Wechsel zwischen externen Werkzeugen,<br>2 = Wechsel internes auf externes Werkzeug,<br>3 = Wechsel Sonderwerkzeug auf externes<br>Werkzeug,<br>4 = Einwechseln externes Werkzeug,<br>5 = Wechsel von externem auf internes<br>Werkzeug,<br>6 = Wechsel von internem auf internes<br>Werkzeug,<br>7 = Wechsel von Sonderwerkzeug auf internes<br>Werkzeug,<br>8 = Einwechseln internes Werkzeug,<br>9 = Wechsel von externem Werkzeug auf<br>Sonderwerkzeug,<br>10 = Wechsel von Sonderwerkzeug auf inter-<br>nes Werkzeug,<br>11 = Wechsel von Sonderwerkzeug auf<br>Sonderwerkzeug,<br>12 = Einwechseln Sonderwerkzeug,<br>13 = Auswechseln internes Werkzeug,<br>15 = Auswechseln Sonderwerkzeug |
|                  |                       | 1                         | -            | Werkzeugnummer T                                                                                                    |
|                  |                       | 2                         | -            | Länge                                                                                                    |
|                  |                       | 3                         | _            | Radius                                                                                                    |
|                  |                       | 4                         | -            | Index                                                                                                    |
|                  |                       | 5                         | -            | Werkzeugdaten in TOOL DEF programmiert<br>1 = Ja, 0 = Nein                                                                                                    |

| Gruppenna-<br>me | Gruppennum-<br>mer ID | Systemdaten-<br>nummer NR | Index IDX                                              | Beschreibung                                                                                                    |
|------------------|-----------------------|---------------------------|--------------------------------------------------------|----------------------------------------------------------------------------------------------------|
| Informatione     | n zu HEIDENHAIN       | N-Zyklen                  |                                                        |                                                                                                    |
|                  | 71                    | 0                         | 2                                                      | Zyklus 239:<br>Durch den LAC-Wiegelauf ermittelte Gesamt-<br>trägheit in [kgm²] (bei Drehachsen A/B/C) bzw.<br>Gesamtmasse in [kg] (bei Linearachsen X/Y/Z)                                                                                                    |
|                  |                       | 1                         | 0                                                      | Zyklus 957 Freifahren aus dem Gewinde                                                                                                    |
| Frei verfügba    | rer Speicherbere      | ich für Herstellerz       | yklen                                                  |                                                                                                    |
|                  | 72                    | 0-39                      | 0 bis 30                                               | Frei verfügbarer Speicherbereich für Herstel-<br>lerzyklen. Die Werte werden durch die Steue-<br>rung nur bei einem Steuerungs-Reboot zurück-<br>gesetzt (= 0).<br>Beim Cancel werden die Werte nicht auf den<br>Wert zurückgesetzt, den sie zum Zeitpunkt der<br>Ausführung hatten.<br>Bis einschließlich 597110-11: nur NR 0-9 und<br>IDX 0-9<br>Ab 597110-12: NR 0-39 und IDX 0-30 |
| Frei verfügba    | rer Speicherbere      | ich für Anwenderz         | zyklen                                                 |                                                                                                    |
|                  | 73                    | 0-39                      | 0 bis 30                                               | Frei verfügbarer Speicherbereich für Anwen-<br>derzyklen. Die Werte werden durch die Steue-<br>rung nur bei einem Steuerungsreboot zurück-<br>gesetzt (= 0).<br>Beim Cancel werden die Werte nicht auf den<br>Wert zurückgesetzt, den sie zum Zeitpunkt der<br>Ausführung hatten.<br>Bis einschließlich 597110-11: nur NR 0-9 und<br>IDX 0-9<br>Ab 597110-12: NR 0-39 und IDX 0-30    |
| Minimale und     | l maximale Spind      | leldrehzahl lesen         |                                                        |                                                                                                    |
|                  | 90                    | 1                         | Spindel ID                                             | Minimale Spindeldrehzahl der niedrigsten<br>Getriebestufe. Falls keine Getriebestufen<br>konfiguriert sind, wird CfgFeedLimits/minFeed<br>des ersten Parametersatzes der Spindel<br>ausgewertet.<br>Index 99 = aktive Spindel                                                                                                    |
|                  |                       | 2                         | Spindel ID                                             | Maximale Spindeldrehzahl der höchs-<br>ten Getriebestufe. Falls keine Getriebe-<br>stufen konfiguriert sind, wird CfgFeedLi-<br>mits/maxFeed des ersten Parametersatzes<br>der Spindel ausgewertet.<br>Index 99 = aktive Spindel                                                                                                    |
| Werkzeugkor      | rekturen              |                           |                                                        |                                                                                                    |
|                  | 200                   | 1                         | 1 = ohne<br>Aufmaß 2 =<br>mit Aufmaß 3<br>= mit Aufmaß | Aktiver Radius                                                                                                    |

| Gruppenna-<br>me | Gruppennum-<br>mer ID | Systemdaten-<br>nummer NR | Index IDX                                                                                | Beschreibung                                                                                                    |
|------------------|-----------------------|---------------------------|------------------------------------------------------------------------------------------|----------------------------------------------------------------------------------------------------|
|                  |                       |                           | und Aufmaß<br>aus TOOL<br>CALL                                                           |                                                                                                    |
|                  |                       | 2                         | 1 = ohne<br>Aufmaß 2 =<br>mit Aufmaß 3<br>= mit Aufmaß<br>und Aufmaß<br>aus TOOL<br>CALL | Aktive Länge                                                                                                    |
|                  |                       | 3                         | 1 = ohne<br>Aufmaß 2 =<br>mit Aufmaß 3<br>= mit Aufmaß<br>und Aufmaß<br>aus TOOL<br>CALL | Verrundungsradius R2                                                                                                    |
|                  |                       | 6                         | Werkzeug-Nr.                                                                             | Werkzeuglänge<br>Index 0 = aktives Werkzeug                                                                                                    |
| Koordinatent     | ransformationen       |                           |                                                                                          |                                                                                                    |
|                  | 210                   | 1                         | -                                                                                        | Grunddrehung (manuell)                                                                                                    |
|                  |                       | 2                         | -                                                                                        | Programmierte Drehung                                                                                                    |
|                  |                       | 3                         | -                                                                                        | Aktive Spiegelachse Bit#0 bis 2 und 6 bis 8:<br>Achse X, Y, Z und U, V, W                                                                                                    |
|                  |                       | 4                         | Achse                                                                                    | Aktiver Maßfaktor<br>Index: 1 - 9 ( X, Y, Z, A, B, C, U, V, W )                                                                                                    |
|                  |                       | 5                         | Drehachse                                                                                | 3D-ROT<br>Index: 1 - 3 ( A, B, C )                                                                                                    |
|                  |                       | 6                         | -                                                                                        | Bearbeitungsebene schwenken in den<br>Programmlauf-Betriebsarten<br>0 = Nicht aktiv<br>–1 = Aktiv                                                                                                    |
|                  |                       | 7                         | -                                                                                        | Bearbeitungsebene schwenken in manuellen<br>Betriebsarten<br>0 = Nicht aktiv<br>–1 = Aktiv                                                                                                    |
|                  |                       | 8                         | QL-Parame-<br>ter-Nr.                                                                    | Verdrehwinkel zwischen Spindel und<br>geschwenktem Koordinatensystem.<br>Projiziert den im QL-Parameter hinterlegten<br>Winkel vom Eingabe-Koordinatensystem in<br>das Werkzeugkoordinatensystem. Wird IDX<br>freigelassen, wird der Winkel 0 projiziert. |
|                  |                       | 10                        | -                                                                                        | Art der Definition der aktiven Schwenkung:<br>0 = keine Schwenkung - wird zurückgegeben,<br>falls sowohl in Betriebsart <b>Manueller Betrieb</b><br>als auch in den Automatikbetriebsarten keine<br>Schwenkung aktiv ist.<br>1 = axial<br>2 = Raumwinkel  |

| Gruppenna-<br>me | Gruppennum-<br>mer ID | Systemdaten-<br>nummer NR | Index IDX | Beschreibung                                                                                                    |
|------------------|-----------------------|---------------------------|-----------|----------------------------------------------------------------------------------------------------|
|                  |                       | 11                        | -         | Koordinatensystem für manuelle Bewegun-<br>gen:<br>0 = Maschinen-Koordinatensystem <b>M-CS</b><br>1 = Bearbeitungsebene-Koordinatensystem<br><b>WPL-CS</b><br>2 = Werkzeug-Koordinatensystem <b>T-CS</b><br>4 = Werkstück-Koordinatensystem <b>W-CS</b> |
|                  |                       | 12                        | Achse     | Korrektur im Bearbeitungsebene-Koordinaten-<br>system <b>WPL-CS</b><br>(FUNCTION TURNDATA CORR WPL bzw.<br>FUNCTION CORRDATA WPL)<br>Index: 1 - 9 ( X, Y, Z, A, B, C, U, V, W )                                                                         |

| Gruppenna-<br>me | Gruppennum-<br>mer ID | Systemdaten-<br>nummer NR | Index IDX        | Beschreibung                                                                                                    |
|------------------|-----------------------|---------------------------|------------------|----------------------------------------------------------------------------------------------------|
| Aktives Koor     | dinatensystem         |                           |                  |                                                                                                    |
|                  | 211                   | _                         | -                | 1 = Eingabesystem (default)<br>2 = REF-System<br>3 = Werkzeugwechsel-System                                                                                                    |
| Sondertransf     | ormationen im D       | rehbetrieb                |                  |                                                                                                    |
|                  | 215                   | 1                         | -                | Winkel für die Präzession des Eingabesystems<br>in der XY-Ebene im Drehbetrieb. Um die Trans-<br>formation zurückzusetzen, ist für den Winkel<br>der Wert 0 einzutragen. Diese Transformation<br>wird im Rahmen von Zyklus 800 (Parameter<br>Q497) verwendet. |
|                  |                       | 3                         | 1-3              | Auslesen der mit NR2 geschriebenen<br>Raumwinkel.<br>Index: 1 - 3 (rotA, rotB, rotC)                                                                                                    |
| Aktive Nullpu    | Inktverschiebung      |                           |                  |                                                                                                    |
|                  | 220                   | 2                         | Achse            | Aktuelle Nullpunktverschiebung in [mm]<br>Index: 1 - 9 (X, Y, Z, A, B, C, U, V, W)                                                                                                    |
|                  |                       | 3                         | Achse            | Differenz zwischen Referenz- und Bezugs-<br>punkt lesen.<br>Index: 1 - 9 (X, Y, Z, A, B, C, U, V, W)                                                                                                    |
|                  |                       | 4                         | Achse            | Werte für OEM-Offset lesen.<br>Index: 1 - 9 ( X_OFFS, Y_OFFS, Z_OFFS, )                                                                                                    |
| Verfahrberei     | ch                    |                           |                  |                                                                                                    |
|                  | 230                   | 2                         | Achse            | Negative Software-Endschalter<br>Index: 1 - 9 ( X, Y, Z, A, B, C, U, V, W )                                                                                                    |
|                  |                       | 3                         | Achse            | Positive Software-Endschalter<br>Index: 1 - 9 ( X, Y, Z, A, B, C, U, V, W )                                                                                                    |
|                  |                       | 5                         | -                | Software-Endschalter ein- oder aus:<br>0 = ein, 1 = aus<br>Für Modulo-Achsen muss obere und untere<br>Grenze oder keine Grenze gesetzt sein.                                                                                                    |
| Sollposition i   | m REF-System le       | sen                       |                  |                                                                                                    |
|                  | 240                   | 1                         | Achse            | Aktuelle Sollposition im REF-System                                                                                                    |
| Sollposition i   | m REF-System in       | klusive Offsets (H        | landrad usw.) le | sen                                                                                                    |
|                  | 241                   | 1                         | Achse            | Aktuelle Sollposition im REF-System                                                                                                    |
| Sollpositione    | en von physikalise    | hen Achsen im R           | EF-System        |                                                                                                    |
|                  | 245                   | 1                         | Achse            | Aktuelle Sollpositionen von physikalischen<br>Achsen im REF-System                                                                                                    |
| Aktuelle Pos     | ition im aktiven K    | oordinatensystem          | n lesen          |                                                                                                    |
|                  | 270                   | 1                         | Achse            | Aktuelle Sollposition im Eingabesystem<br>Die Funktion liefert bei Aufruf mit aktiver<br>Werkzeugradiuskorrektur die unkorrigierten<br>Positionen für die Hauptachsen X, Y und Z.<br>Wird die Funktion mit aktiver Werkzeugradi-                              |

| Gruppenna-<br>me | Gruppennum-<br>mer ID | Systemdaten-<br>nummer NR | Index IDX             | Beschreibung                                                                                                    |
|------------------|-----------------------|---------------------------|-----------------------|----------------------------------------------------------------------------------------------------|
|                  |                       |                           |                       | uskorrektur für eine Drehachse gerufen, wird<br>eine Fehlermeldung ausgegeben.<br>Index: 1 - 9 ( X, Y, Z, A, B, C, U, V, W )                                                                                                    |
| Aktuelle Pos     | ition im aktiven K    | Coordinatensysten         | n inklusive Offse     | ts (Handrad usw.) lesen                                                                                                    |
|                  | 271                   | 1                         | Achse                 | Aktuelle Sollposition im Eingabesystem                                                                                                    |
| Informatione     | en zu M128 lesen      |                           |                       |                                                                                                    |
|                  | 280                   | 1                         | -                     | M128 aktiv:<br>–1 = ja, 0 = nein                                                                                                    |
|                  |                       | 3                         | -                     | Zustand von TCPM nach Q-Nr.:<br>Q-Nr. + 0: TCPM aktiv, 0 = nein, 1 = ja<br>Q-Nr. + 1: AXIS, 0 = POS, 1 = SPAT<br>Q-Nr. + 2: PATHCTRL, 0 = AXIS, 1 = VECTOR<br>Q-Nr. + 3: Vorschub, 0 = F TCP, 1 = F CONT                               |
| Maschinenki      | nematik               |                           |                       |                                                                                                    |
|                  | 290                   | 5                         | -                     | 0: Temperaturkompensation nicht aktiv<br>1: Temperaturkompensation aktiv                                                                                                    |
|                  |                       | 10                        | -                     | Index der in FUNCTION MODE MILL bzw.<br>FUNCTION MODE TURN programmier-<br>ten Maschinenkinematik aus Channels/<br>ChannelSettings/CfgKinList/kinCompositeMo-<br>dels<br>–1 = Nicht programmiert                                       |
| Daten der Ma     | aschinenkinemati      | ik lesen                  |                       |                                                                                                    |
|                  | 295                   | 1                         | QS-Parame-<br>ter-Nr. | Lesen der Achsnamen der aktiven Dreiachs-<br>kinematik. Die Achsnamen werden nach<br>QS(IDX), QS(IDX+1) und QS(IDX+2) geschrie-<br>ben.<br>0 = Operation erfolgreich                                                                   |
|                  |                       | 2                         | 0                     | Funktion FACING HEAD POS aktiv?<br>1 = ja, 0 = nein                                                                                                    |
|                  |                       | 4                         | Drehachse             | Lesen, ob die angegebene Drehachse an der<br>kinematischen Berechnung beteiligt ist.<br>1 = ja, 0 = nein<br>(Eine Drehachse kann mit M138 von der<br>kinematischen Berechnung ausgeschlossen<br>werden.)<br>Index: 4, 5, 6 ( A, B, C ) |
|                  |                       | 5                         | Nebenachse            | Lesen, ob die angegebene Nebenachse in der<br>Kinematik verwendet wird.<br>-1 = Achse nicht in Kinematik<br>0 = Achse geht nicht in die kinematische<br>Rechnung ein:                                                                  |
|                  |                       | 6                         | Achse                 | Winkelkopf: Verschiebungsvektor im Basis-<br>Koordinatensystem B-CS durch Winkelkopf<br>Index: 1, 2, 3 ( X, Y, Z )                                                                                                    |
|                  |                       | 7                         | Achse                 | Winkelkopf: Richtungsvektor des Werkzeugs<br>im Basis-Koordinatensystem B-CS<br>Index: 1, 2, 3 ( X, Y, Z )                                                                                                    |

| Gruppenna-<br>me | Gruppennum-<br>mer ID | Systemdaten-<br>nummer NR | Index IDX | Beschreibung                                                                                                    |
|------------------|-----------------------|---------------------------|-----------|----------------------------------------------------------------------------------------------------|
|                  |                       | 10                        | Achse     | Programmierbare Achsen ermitteln. Zum<br>angegebenen Index der Achse die zugehörige<br>Achs-ID (Index aus CfgAxis/axisList) ermitteln.<br>Index: 1 - 9 ( X, Y, Z, A, B, C, U, V, W ) |
|                  |                       | 11                        | Achs-ID   | Programmierbare Achsen ermitteln. Zur<br>angegebenen Achs-ID den Index der Achse (X<br>= 1, Y = 2,) ermitteln.<br>Index: Achs-ID (Index aus CfgAxis/axisList)                        |

| Gruppenna-<br>me | Gruppennum-<br>mer ID | Systemdaten-<br>nummer NR | Index IDX | Beschreibung                                                                                                    |
|------------------|-----------------------|---------------------------|-----------|----------------------------------------------------------------------------------------------------|
| Geometrisch      | es Verhalten moo      | difizieren                |           |                                                                                                    |
|                  | 310                   | 20                        | Achse     | Durchmesserprogrammierung: –1 = ein, 0 =<br>aus                                                                                                |
|                  |                       | 126                       | -         | M126: –1 = ein, 0 = aus                                                                                                    |
| Aktuelle Syst    | temzeit               |                           |           |                                                                                                    |
|                  | 320                   | 1                         | 0         | Systemzeit in Sekunden, die seit dem<br>01.01.1970, 00:00:00 Uhr vergangen sind<br>(Echtzeit).                                                 |
|                  |                       |                           | 1         | Systemzeit in Sekunden, die seit dem<br>01.01.1970, 00:00:00 Uhr vergangen sind<br>(Vorausrechnung).                                           |
|                  |                       | 3                         | -         | Bearbeitungszeit des aktuellen NC-<br>Programms lesen.                                                                                         |
| Formatierung     | g für Systemzeit      |                           |           |                                                                                                    |
|                  | 321                   | 0                         | 0         | Formatierung von: Systemzeit in Sekunden,<br>die seit dem 1.1.1970, 0:00 Uhr vergangen<br>sind (Echtzeit)<br>Format: TT.MM.JJJJ hh:mm:ss       |
|                  |                       |                           | 1         | Formatierung von: Systemzeit in Sekunden,<br>die seit dem 1.1.1970, 0:00 Uhr vergangen<br>sind (Vorausrechnung)<br>Format: TT.MM.JJJJ hh:mm:ss |
|                  |                       | 1                         | 0         | Formatierung von: Systemzeit in Sekunden,<br>die seit dem 1.1.1970, 0:00 Uhr vergangen<br>sind (Echtzeit)<br>Format: T.MM.JJJJ h:mm:ss         |
|                  |                       |                           | 1         | Formatierung von: Systemzeit in Sekunden,<br>die seit dem 1.1.1970, 0:00 Uhr vergangen<br>sind (Vorausrechnung)<br>Format: T.MM.JJJJ h:mm:ss   |
|                  |                       | 2                         | 0         | Formatierung von: Systemzeit in Sekunden,<br>die seit dem 1.1.1970, 0:00 Uhr vergangen<br>sind (Echtzeit)<br>Format: T.MM.JJJJ h:mm            |
|                  |                       |                           | 1         | Formatierung von: Systemzeit in Sekunden,<br>die seit dem 1.1.1970, 0:00 Uhr vergangen<br>sind (Vorausrechnung)<br>Format: T.MM.JJJJ h:mm      |
|                  |                       | 3                         | 0         | Formatierung von: Systemzeit in Sekunden,<br>die seit dem 1.1.1970, 0:00 Uhr vergangen<br>sind (Echtzeit)<br>Format: T.MM.JJ h:mm              |
|                  |                       |                           | 1         | Formatierung von: Systemzeit in Sekunden,<br>die seit dem 1.1.1970, 0:00 Uhr vergangen<br>sind (Vorausrechnung)<br>Format: T.MM.JJ h:mm        |

| Gruppenna-<br>me | Gruppennum-<br>mer ID | Systemdaten-<br>nummer NR | Index IDX | Beschreibung                                                                                                    |
|------------------|-----------------------|---------------------------|-----------|----------------------------------------------------------------------------------------------------|
|                  |                       | 4                         | 0         | Formatierung von: Systemzeit in Sekunden,<br>die seit dem 1.1.1970, 0:00 Uhr vergangen<br>sind (Echtzeit)<br>Format: JJJJ-MM-TT hh:mm:ss       |
|                  |                       |                           | 1         | Formatierung von: Systemzeit in Sekunden,<br>die seit dem 1.1.1970, 0:00 Uhr vergangen<br>sind (Vorausrechnung)<br>Format: JJJJ-MM-TT hh:mm:ss |
|                  |                       | 5                         | 0         | Formatierung von: Systemzeit in Sekunden,<br>die seit dem 1.1.1970, 0:00 Uhr vergangen<br>sind (Echtzeit)<br>Format: JJJJ-MM-TT hh:mm          |
|                  |                       |                           | 1         | Formatierung von: Systemzeit in Sekunden,<br>die seit dem 1.1.1970, 0:00 Uhr vergangen<br>sind (Vorausrechnung)<br>Format: JJJJ-MM-TT hh:mm    |
|                  |                       | 6                         | 0         | Formatierung von: Systemzeit in Sekunden,<br>die seit dem 1.1.1970, 0:00 Uhr vergangen<br>sind (Echtzeit)<br>Format: JJJJ-MM-TT h:mm           |
|                  |                       |                           | 1         | Formatierung von: Systemzeit in Sekunden,<br>die seit dem 1.1.1970, 0:00 Uhr vergangen<br>sind (Vorausrechnung)<br>Format: JJJJ-MM-TT h:mm     |
|                  |                       | 7                         | 0         | Formatierung von: Systemzeit in Sekunden,<br>die seit dem 1.1.1970, 0:00 Uhr vergangen<br>sind (Echtzeit)<br>Format: JJ-MM-TT h:mm             |
|                  |                       |                           | 1         | Formatierung von: Systemzeit in Sekunden,<br>die seit dem 1.1.1970, 0:00 Uhr vergangen<br>sind (Vorausrechnung)<br>Format: JJ-MM-TT h:mm       |
|                  |                       | 8                         | 0         | Formatierung von: Systemzeit in Sekunden,<br>die seit dem 1.1.1970, 0:00 Uhr vergangen<br>sind (Echtzeit)<br>Format: TT.MM.JJJJ                |
|                  |                       |                           | 1         | Formatierung von: Systemzeit in Sekunden,<br>die seit dem 1.1.1970, 0:00 Uhr vergangen<br>sind (Vorausrechnung)<br>Format: TT.MM.JJJJ          |
|                  |                       | 9                         | 0         | Formatierung von: Systemzeit in Sekunden,<br>die seit dem 1.1.1970, 0:00 Uhr vergangen<br>sind (Echtzeit)<br>Format: T.MM.JJJJ                 |
|                  |                       |                           | 1         | Formatierung von: Systemzeit in Sekunden,<br>die seit dem 1.1.1970, 0:00 Uhr vergangen<br>sind (Vorausrechnung)<br>Format: T.MM.JJJJ           |

| Gruppenna-<br>me | Gruppennum-<br>mer ID | Systemdaten-<br>nummer NR | Index IDX | Beschreibung                                                                                                    |
|------------------|-----------------------|---------------------------|-----------|----------------------------------------------------------------------------------------------------|
|                  |                       | 10                        | 0         | Formatierung von: Systemzeit in Sekunden,<br>die seit dem 1.1.1970, 0:00 Uhr vergangen<br>sind (Echtzeit)<br>Format: T.MM.JJ          |
|                  |                       |                           | 1         | Formatierung von: Systemzeit in Sekunden,<br>die seit dem 1.1.1970, 0:00 Uhr vergangen<br>sind (Vorausrechnung)<br>Format: T.MM.JJ    |
|                  |                       | 11                        | 0         | Formatierung von: Systemzeit in Sekunden,<br>die seit dem 1.1.1970, 0:00 Uhr vergangen<br>sind (Echtzeit)<br>Format: JJJJ-MM-TT       |
|                  |                       |                           | 1         | Formatierung von: Systemzeit in Sekunden,<br>die seit dem 1.1.1970, 0:00 Uhr vergangen<br>sind (Vorausrechnung)<br>Format: JJJJ-MM-TT |
|                  |                       | 12                        | 0         | Formatierung von: Systemzeit in Sekunden,<br>die seit dem 1.1.1970, 0:00 Uhr vergangen<br>sind (Echtzeit)<br>Format: JJ-MM-TT         |
|                  |                       |                           | 1         | Formatierung von: Systemzeit in Sekunden,<br>die seit dem 1.1.1970, 0:00 Uhr vergangen<br>sind (Vorausrechnung)<br>Format: JJ-MM-TT   |
|                  |                       | 13                        | 0         | Formatierung von: Systemzeit in Sekunden,<br>die seit dem 1.1.1970, 0:00 Uhr vergangen<br>sind (Echtzeit)<br>Format: hh:mm:ss         |
|                  |                       |                           | 1         | Formatierung von: Systemzeit in Sekunden,<br>die seit dem 1.1.1970, 0:00 Uhr vergangen<br>sind (Vorausrechnung)<br>Format: hh:mm:ss   |
|                  |                       | 14                        | 0         | Formatierung von: Systemzeit in Sekunden,<br>die seit dem 1.1.1970, 0:00 Uhr vergangen<br>sind (Echtzeit)<br>Format: h:mm:ss          |
|                  |                       |                           | 1         | Formatierung von: Systemzeit in Sekunden,<br>die seit dem 1.1.1970, 0:00 Uhr vergangen<br>sind (Vorausrechnung)<br>Format: h:mm:ss    |
|                  |                       | 15                        | 0         | Formatierung von: Systemzeit in Sekunden,<br>die seit dem 1.1.1970, 0:00 Uhr vergangen<br>sind (Echtzeit)<br>Format: h:mm             |
|                  |                       |                           | 1         | Formatierung von: Systemzeit in Sekunden,<br>die seit dem 1.1.1970, 0:00 Uhr vergangen<br>sind (Vorausrechnung)<br>Format: h:mm       |

| Gruppenna-<br>me | Gruppennum-<br>mer ID | Systemdaten-<br>nummer NR | Index IDX | Beschreibung                                                                                                    |
|------------------|-----------------------|---------------------------|-----------|----------------------------------------------------------------------------------------------------|
|                  |                       | 16                        | 0         | Formatierung von: Systemzeit in Sekunden,<br>die seit dem 1.1.1970, 0:00 Uhr vergangen<br>sind (Echtzeit)<br>Format: TT.MM.JJJJ hh:mm       |
|                  |                       |                           | 1         | Formatierung von: Systemzeit in Sekunden,<br>die seit dem 1.1.1970, 0:00 Uhr vergangen<br>sind (Vorausrechnung)<br>Format: TT.MM.JJJJ hh:mm |
|                  |                       | 20                        | 0         | Aktuelle Kalenderwoche nach ISO 8601<br>(Echtzeit)                                                                                          |
|                  |                       |                           | 1         | Aktuelle Kalenderwoche nach ISO 8601<br>(Vorausrechnung)                                                                                    |
| Gruppenna-<br>me | Gruppennum-<br>mer ID | Systemdaten-<br>nummer NR | Index IDX       | Beschreibung                                                                                                    |
|------------------|-----------------------|---------------------------|-----------------|----------------------------------------------------------------------------------------------------|
| Globale Prog     | rammeinstellung       | en GPS: Aktivieru         | ngszustand glob | al                                                                                                    |
|                  | 330                   | 0                         | -               | 0 = keine Globalen Programmeinstellungen<br>GPS aktiv<br>1 = beliebige GPS-Einstellung aktiv                                                                                                    |
| Globale Prog     | rammeinstellung       | en GPS: Aktivieru         | ngszustand einz | eln                                                                                                    |
|                  | 331                   | 0                         | -               | 0 = keine Globalen Programmeinstellungen<br>GPS aktiv<br>1 = beliebige GPS-Einstellung aktiv                                                                                                    |
|                  |                       | 1                         | -               | GPS: Grunddrehung<br>0 = aus, 1 = ein                                                                                                    |
|                  |                       | 3                         | Achse           | GPS: Spiegelung<br>0 = aus, 1 = ein<br>Index: 1 - 6 (X, Y, Z, A, B, C)                                                                                                    |
|                  |                       | 4                         | -               | GPS: Verschiebung im modifizierten<br>Werkstücksystem<br>0 = aus, 1 = ein                                                                                                    |
|                  |                       | 5                         | -               | GPS: Drehung im Eingabesystem<br>0 = aus, 1 = ein                                                                                                    |
|                  |                       | 6                         | -               | GPS: Vorschubfaktor<br>0 = aus, 1 = ein                                                                                                    |
|                  |                       | 8                         | -               | GPS: Handradüberlagerung<br>0 = aus, 1 = ein                                                                                                    |
|                  |                       | 10                        | -               | GPS: Virtuelle Werkzeugachse VT<br>0 = aus, 1 = ein                                                                                                    |
|                  |                       | 15                        | -               | <ul> <li>GPS: Auswahl des Handrad-Koordinatensystems</li> <li>0 = Maschinen-Koordinatensystem M-CS</li> <li>1 = Werkstück-Koordinatensystem W-CS</li> <li>2 = modifiziertes Werkstück-Koordinatensystem mW-CS</li> <li>3 = Bearbeitungsebene-Koordinatensystem WPL-CS</li> </ul> |
|                  |                       | 16                        | -               | GPS: Verschiebung im Werkstücksystem<br>0 = aus, 1 = ein                                                                                                    |
|                  |                       | 17                        | -               | GPS: Achs-Offset<br>0 = aus, 1 = ein                                                                                                    |

| Gruppenna-<br>me | Gruppennum-<br>mer ID | Systemdaten-<br>nummer NR | Index IDX | Beschreibung                                                                                                 |
|------------------|-----------------------|---------------------------|-----------|----------------------------------------------------------------------------------------------------|
| Globale Prog     | rammeinstellung       | en GPS                    |           |                                                                                                    |
|                  | 332                   | 1                         | -         | GPS: Winkel der Grunddrehung                                                                                 |
|                  |                       | 3                         | Achse     | GPS: Spiegelung<br>0 = nicht gespiegelt, 1 = gespiegelt<br>Index: 1 - 6 ( X, Y, Z, A, B, C )                 |
|                  |                       | 4                         | Achse     | GPS: Verschiebung im modifizierten<br>Werkstück-Koordinatensystem mW-CS<br>Index: 1 - 6 ( X, Y, Z, A, B, C ) |
|                  |                       | 5                         | -         | GPS: Winkel der Drehung im Eingabe-Koordi-<br>natensystem I-CS                                               |
|                  |                       | 6                         | -         | GPS: Vorschubfaktor                                                                                          |
|                  |                       | 8                         | Achse     | GPS: Handradüberlagerung<br>Maximum des Betrags<br>Index: 1 - 10 ( X, Y, Z, A, B, C, U, V, W, VT )           |
|                  |                       | 9                         | Achse     | GPS: Wert für Handradüberlagerung<br>Index: 1 - 10 ( X, Y, Z, A, B, C, U, V, W, VT )                         |
|                  |                       | 16                        | Achse     | GPS: Verschiebung im Werkstück-Koordina-<br>tensystem W-CS<br>Index: 1 - 3 ( X, Y, Z )                       |
|                  |                       | 17                        | Achse     | GPS: Achs-Offsets<br>Index: 4 - 6 ( A, B, C )                                                                |
| Schaltendes      | Tastsystem TS         |                           |           |                                                                                                    |
|                  | 350                   | 50                        | 1         | Tastsystem-Typ:<br>0: TS120, 1: TS220, 2: TS440,<br>3: TS630, 4: TS632, 5: TS640,<br>6: TS444, 7: TS740      |
|                  |                       |                           | 2         | Zeile in der Tastsystemtabelle                                                                               |
|                  |                       | 51                        | -         | Wirksame Länge                                                                                               |
|                  |                       | 52                        | 1         | Wirksamer Radius der Tastkugel                                                                               |
|                  |                       |                           | 2         | Verrundungsradius                                                                                            |
|                  |                       | 53                        | 1         | Mittenversatz (Hauptachse)                                                                                   |
|                  |                       |                           | 2         | Mittenversatz (Nebenachse)                                                                                   |
|                  |                       | 54                        | _         | Winkel der Spindelorientierung in Grad (Mitten-<br>versatz)                                                  |
|                  |                       | 55                        | 1         | Eilgang                                                                                                    |
|                  |                       |                           | 2         | Messvorschub                                                                                                 |
|                  |                       |                           | 3         | Vorschub für Vorpositionierung:<br>FMAX_PROBE oder FMAX_MACHINE                                              |
|                  |                       | 56                        | 1         | Maximaler Messweg                                                                                            |
|                  |                       |                           | 2         | Sicherheitsabstand                                                                                           |
|                  |                       | 57                        | 1         | Spindelorientierung möglich<br>0 = nein, 1 = ja                                                              |
|                  |                       |                           | 2         | Winkel der Spindelorientierung in Grad                                                                       |

| Gruppenna-<br>me | Gruppennum-<br>mer ID | Systemdaten-<br>nummer NR | Index IDX | Beschreibung                                                            |
|------------------|-----------------------|---------------------------|-----------|-------------------------------------------------------------------------|
| Tisch-Tastsy     | stem zur Werkze       | ugvermessung TT           |           |                                                                         |
|                  | 350                   | 70                        | 1         | TT: Tastsystem-Typ                                                      |
|                  |                       |                           | 2         | TT: Zeile in der Tastsystemtabelle                                      |
|                  |                       |                           | 3         | TT: Kennzeichnung der aktiven Zeile in der<br>Tastsystemtabelle         |
|                  |                       |                           | 4         | TT: Tastsystem-Eingang                                                  |
|                  |                       | 71                        | 1/2/3     | TT: Tastsystem-Mittelpunkt (REF-System)                                 |
|                  |                       | 72                        | -         | TT: Tastsystem-Radius                                                   |
|                  |                       | 75                        | 1         | TT: Eilgang                                                             |
|                  |                       |                           | 2         | TT: Messvorschub bei stehender Spindel                                  |
|                  |                       |                           | 3         | TT: Messvorschub bei drehender Spindel                                  |
|                  |                       | 76                        | 1         | TT: Maximaler Messweg                                                   |
|                  |                       |                           | 2         | TT: Sicherheitsabstand für Längenmessung                                |
|                  |                       |                           | 3         | TT: Sicherheitsabstand für Radiusmessung                                |
|                  |                       |                           | 4         | TT: Abstand Fräser-Unterkante zu Stylus-<br>Oberkante                   |
|                  |                       | 77                        | -         | TT: Spindeldrehzahl                                                     |
|                  |                       | 78                        | -         | TT: Antastrichtung                                                      |
|                  |                       | 79                        | -         | TT: Funkübertragung aktivieren                                          |
|                  |                       |                           | 1         | TT: Stopp bei Auslenkung des Tastsystems                                |
|                  |                       | 100                       | _         | Pfadlänge, nach der bei Tastsystemsimulation der Taster ausgelenkt wird |

| Gruppenna-<br>me | Gruppennum-<br>mer ID | Systemdaten-<br>nummer NR | Index IDX                                                                                                    | Beschreibung                                                                                                    |
|------------------|-----------------------|---------------------------|----------------------------------------------------------------------------------------------------|----------------------------------------------------------------------------------------------------|
| Bezugspunkt      | aus Tastsystem        | zyklus (Antasterg         | ebnisse)                                                                                                    |                                                                                                    |
|                  | 360                   | 1                         | Koordinate                                                                                                    | Letzter Bezugspunkt eines manuellen Tastsys-<br>temzyklus bzw. letzter Antastpunkt aus Zyklus<br>0 (Eingabe-Koordinatensystem).<br>Korrekturen: Länge, Radius und Mittenversatz                                                      |
|                  |                       | 2                         | Achse                                                                                                    | Letzter Bezugspunkt eines manuellen Tastsys-<br>temzyklus oder letzter Antastpunkt aus Zyklus<br>0 (Maschinen-Koordinatensystem; als Index<br>sind nur Achsen der aktiven 3D-Kinematik<br>zulässig).<br>Korrektur: nur Mittenversatz |
|                  |                       | 3                         | Koordinate                                                                                                    | Messergebnis im Eingabesystem der Tastsys-<br>temzyklen 0 und 1. Das Messergebnis wird in<br>Form von Koordinaten ausgelesen. Korrektur:<br>nur Mittenversatz                                                                        |
|                  | 4                     | Koordinate                | Letzter Bezugspunkt eines manuellen Tastsys-<br>temzyklus bzw. letzter Antastpunkt aus<br>Zyklus 0 (Werkstück-Koordinatensystem). Das<br>Messergebnis wird in Form von Koordinaten<br>ausgelesen.<br>Korrektur: nur Mittenversatz |                                                                                                    |
|                  |                       | 5                         | Achse                                                                                                    | Achswerte, unkorrigiert                                                                                                    |
|                  |                       | 6                         | Koordinate /<br>Achse                                                                                                    | Auslesen der Messergebnisse in Form von<br>Koordinaten/Achswerten im Eingabesystem<br>von Antastvorgängen.<br>Korrektur: nur Länge                                                                                                   |
|                  |                       | 10                        | -                                                                                                    | Spindelorientierung                                                                                                    |
|                  |                       | 11                        | _                                                                                                    | Fehlerstatus des Antastvorgangs:<br>0: Antastvorgang erfolgreich<br>–1: Antastpunkt nicht erreicht<br>–2: Taster zu Beginn des Tastvorgangs bereits<br>ausgelenkt                                                                    |

| Gruppenna-<br>me | Gruppennum-<br>mer ID | Systemdaten-<br>nummer NR | Index IDX | Beschreibung                                                                                                    |
|------------------|-----------------------|---------------------------|-----------|----------------------------------------------------------------------------------------------------|
| Einstellunger    | n für Tastsystem      | zyklen                    |           |                                                                                                    |
|                  | 370                   | 2                         | -         | Messeilgang                                                                                                    |
|                  |                       | 3                         | -         | Maschineneilgang als Messeilgang                                                                                                    |
|                  |                       | 5                         | -         | Winkelnachführung ein/aus                                                                                                    |
|                  |                       | 6                         | -         | Automatische Messzyklen: Unterbrechung mit<br>Info ein/aus                                                                                                    |
|                  |                       | 7                         | -         | Reaktion, wenn der automatische Messzyklus<br>14xx den Antastpunkt nicht erreicht:<br>0 = Abbruch<br>1 = Warnung<br>2 = keine Meldung<br>Bei den Werten 1 bzw. 2 muss das<br>Messergebnis ausgewertet und entsprechend<br>darauf reagiert werden. |
| Werte aus ak     | tiver Nullpunktta     | belle                     |           |                                                                                                    |
|                  | 500                   | Row number                | Spalte    | Werte lesen                                                                                                    |
| Werte aus Be     | ezugspunkttabell      | e (Basistransform         | ation)    |                                                                                                    |
|                  | 507                   | Row number                | 1-6       | Werte lesen                                                                                                    |
| Achs-Offsets     | s aus Bezugspun       | kttabelle                 |           |                                                                                                    |
|                  | 508                   | Row number                | 1-9       | Werte lesen                                                                                                    |
| Daten zur Pa     | lettenbearbeitun      | g                         |           |                                                                                                    |
|                  | 510                   | 1                         | -         | Nummer der PAL-Zeile, zu der die laufende<br>Bearbeitung gehört                                                                                                    |
|                  |                       | 2                         | -         | Aktuelle Palettennummer. Wert der Spalte<br>NAME des letzten Eintrags vom Typ PAL.<br>Wenn die Spalte leer ist oder keinen Zahlen-<br>wert enthält, wird der Wert -1 zurückgegeben.                                                               |
|                  |                       | 3                         | -         | Aktuelle Zeile der Paletten-Tabelle.                                                                                                    |
|                  |                       | 4                         | -         | Letzte Zeile des NC-Programms der aktuellen<br>Palette.                                                                                                    |
|                  |                       | 5                         | Achse     | Werkzeugorientierte Bearbeitung:<br>Sichere Höhe programmiert:<br>0 = nein, 1 = ja<br>Index: 1 - 9 ( X, Y, Z, A, B, C, U, V, W )                                                                                                    |
|                  |                       | 6                         | Achse     | Werkzeugorientierte Bearbeitung:<br>Sichere Höhe<br>Der Wert ist ungültig, wenn ID510 NR5 mit<br>dem entsprechenden IDX den Wert 0 liefert.<br>Index: 1 - 9 ( X, Y, Z, A, B, C, U, V, W )                                                         |
|                  |                       | 10                        | -         | Zeilennummer der Paletten-Tabelle, bis zu der im Satzvorlauf gesucht wird.                                                                                                    |
|                  |                       | 20                        | -         | Art der Palettenbearbeitung?<br>0 = Werkstückorientiert<br>1 = Werkzeugorientiert                                                                                                    |

| Gruppenna-<br>me | Gruppennum-<br>mer ID | Systemdaten-<br>nummer NR | Index IDX | Beschreibung                                                                                                    |
|------------------|-----------------------|---------------------------|-----------|----------------------------------------------------------------------------------------------------|
|                  |                       | 21                        | -         | Automatische Fortsetzung nach NC-Fehler:<br>0 = gesperrt<br>1 = aktiv<br>10 = Fortsetzung abbrechen<br>11 = Fortsetzung mit der Zeile in der Palet-<br>ten-Tabelle, die ohne den NC-Fehler als nächs-<br>tes ausgeführt worden wäre<br>12 = Fortsetzung mit der Zeile in der Palet-<br>ten-Tabelle, in der der NC-Fehler aufgetreten<br>ist<br>13 = Fortsetzung mit der nächsten Palette |

| Gruppenna-<br>me | Gruppennum-<br>mer ID | Systemdaten-<br>nummer NR | Index IDX       | Beschreibung                                                                                                    |
|------------------|-----------------------|---------------------------|-----------------|----------------------------------------------------------------------------------------------------|
| Daten aus Pu     | ınktetabelle lesei    | n                         |                 |                                                                                                    |
|                  | 520                   | Row number                | 10              | Wert aus aktiver Punktetabelle lesen.                                                                                                    |
|                  |                       |                           | 11              | Wert aus aktiver Punktetabelle lesen.                                                                                                    |
|                  |                       |                           | 1-3 X/Y/Z       | Wert aus aktiver Punktetabelle lesen.                                                                                                    |
| Aktiver Bezu     | gspunkt               |                           |                 |                                                                                                    |
|                  | 530                   | 1                         | -               | Nummer des aktiven Bezugspunkts in der aktiven Bezugspunkttabelle.                                                                                                    |
| Aktiver Palet    | tenbezugspunkt        |                           |                 |                                                                                                    |
|                  | 540                   | 1                         | -               | Nummer des aktiven Palettenbezugspunktes.<br>Liefert die Nummer des aktiven Bezugspunk-<br>tes zurück. Ist kein Palettenbezugspunkt aktiv,<br>liefert die Funktion den Wert -1 zurück. |
|                  |                       | 2                         | -               | Nummer des aktiven Palettenbezugspunktes.<br>Wie NR1.                                                                                                    |
| Werte für Bas    | sistransformatio      | n des Palettenbez         | ugspunktes      |                                                                                                    |
|                  | 547                   | Row number                | Achse           | Werte der Basistransformation aus der Palet-<br>tenpresettabelle lesen.<br>Index: 1 - 6 ( X, Y, Z, SPA, SPB, SPC )                                                                     |
| Achs-Offsets     | aus Palettenbez       | ugspunkt-Tabelle          | )               |                                                                                                    |
|                  | 548                   | Row number                | Offset          | Werte der Achs-Offsets aus der Palettenbe-<br>zugspunkt-Tabelle lesen.<br>Index: 1 - 9 ( X_OFFS, Y_OFFS, Z_OFFS, )                                                                     |
| OEM-Offset       |                       |                           |                 |                                                                                                    |
|                  | 558                   | Row number                | Offset          | Werte für OEM-Offset lesen.<br>Index: 4 - 9 ( A_OFFS, B_OFFS, C_OFFS, )                                                                                                    |
| Maschinenzu      | ıstand                |                           |                 |                                                                                                    |
|                  | 590                   | 2                         | 1-30            | Frei verfügbar, wird bei Programmanwahl nicht gelöscht.                                                                                                    |
|                  |                       | 3                         | 1-30            | Frei verfügbar, wird bei Netzausfall nicht<br>gelöscht (persistente Speicherung).                                                                                                    |
| Look-Ahead-      | Parameter einer       | einzelnen Achse l         | esen bzw. schre | iben (Maschinenebene)                                                                                                    |
|                  | 610                   | 1                         | -               | Minimaler Vorschub ( <b>MP_minPathFeed</b> ) in mm/min.                                                                                                    |
|                  |                       | 2                         | -               | Minimaler Vorschub an Ecken ( <b>MP_minCorn-</b><br>erFeed) in mm/min                                                                                                    |
|                  |                       | 3                         | -               | Vorschub-Grenze für hohe Geschwindigkeit ( <b>MP_maxG1Feed</b> ) in mm/min                                                                                                    |
|                  |                       | 4                         | -               | Max. Ruck bei niedriger Geschwindigkeit ( <b>MP_maxPathJerk</b> ) in m/s <sup>3</sup>                                                                                                  |
|                  |                       | 5                         | -               | Max. Ruck bei hoher Geschwindigkeit<br>( <b>MP_maxPathJerkHi</b> ) in m/s <sup>3</sup>                                                                                                 |
|                  |                       | 6                         | -               | Toleranz bei niedriger Geschwindigkeit<br>( <b>MP_pathTolerance</b> ) in mm                                                                                                    |

| Gruppenna-<br>me | Gruppennum-<br>mer ID | Systemdaten-<br>nummer NR | Index IDX                            | Beschreibung                                                                                                    |
|------------------|-----------------------|---------------------------|--------------------------------------|----------------------------------------------------------------------------------------------------|
|                  |                       | 7                         | -                                    | Toleranz bei hoher Geschwindigkeit ( <b>MP_pa-</b><br>thToleranceHi) in mm                                      |
|                  |                       | 8                         | -                                    | Max. Ableitung des Rucks ( <b>MP_maxPa-</b><br><b>thYank</b> ) in m/s <sup>4</sup>                              |
|                  |                       | 9                         | -                                    | Toleranzfaktor in Kurven ( <b>MP_curveTolFac-</b><br>tor)                                                       |
|                  |                       | 10                        | -                                    | Anteil des max. zulässigen Rucks bei<br>Krümmungsänderung ( <b>MP_curveJerkFactor</b> )                         |
|                  |                       | 11                        | -                                    | Max. Ruck bei Antastbewegungen ( <b>MP_path-</b><br><b>MeasJerk</b> )                                           |
|                  |                       | 12                        | -                                    | Winkeltoleranz bei Bearbeitungsvorschub ( <b>MP_angleTolerance</b> )                                            |
|                  |                       | 13                        | -                                    | Winkeltoleranz bei Eilgang ( <b>MP_angleToleran-</b> ceHi)                                                      |
|                  |                       | 14                        | -                                    | Max. Eckenwinkel für Polygone ( <b>MP_maxPo-</b><br>lyAngle)                                                    |
|                  |                       | 18                        | -                                    | Radialbeschleunigung bei Bearbeitungsvor-<br>schub( <b>MP_maxTransAcc</b> )                                     |
|                  |                       | 19                        | -                                    | Radialbeschleunigung bei Eilgang ( <b>MP_maxT-</b> ransAccHi)                                                   |
|                  |                       | 20                        | Index der<br>physikalischen<br>Achse | Max. Vorschub ( <b>MP_maxFeed</b> ) in mm/min                                                                   |
|                  |                       | 21                        | Index der<br>physikalischen<br>Achse | Max. Beschleunigung ( <b>MP_maxAcceleration</b> ) in m/s <sup>2</sup>                                           |
|                  |                       | 22                        | Index der<br>physikalischen<br>Achse | Maximaler Übergangsruck der Achse bei<br>Eilgang ( <b>MP_axTransJerkHi</b> ) in m/s²                            |
|                  |                       | 23                        | Index der<br>physikalischen<br>Achse | Maximaler Übergangsruck der Achse bei<br>Bearbeitungsvorschub ( <b>MP_axTransJerk</b> ) in<br>m/s <sup>3</sup>  |
|                  |                       | 24                        | Index der<br>physikalischen<br>Achse | Beschleunigungs-Vorsteuerung ( <b>MP_com- pAcc</b> )                                                            |
|                  |                       | 25                        | Index der<br>physikalischen<br>Achse | Achsspezifischer Ruck bei niedriger<br>Geschwindigkeit ( <b>MP_axPathJerk</b> ) in m/s <sup>3</sup>             |
|                  |                       | 26                        | Index der<br>physikalischen<br>Achse | Achsspezifischer Ruck bei hoher Geschwin-<br>digkeit ( <b>MP_axPathJerkHi</b> ) in m/s <sup>3</sup>             |
|                  |                       | 27                        | Index der<br>physikalischen<br>Achse | Genauere Toleranzbetrachtung in Ecken<br>( <b>MP_reduceCornerFeed</b> )<br>0 = ausgeschaltet, 1 = eingeschaltet |
|                  |                       | 28                        | Index der<br>physikalischen<br>Achse | DCM: Maximale Toleranz für Linearachsen in mm ( <b>MP_maxLinearTolerance</b> )                                  |

| Gruppenna-<br>me | Gruppennum-<br>mer ID | Systemdaten-<br>nummer NR | Index IDX                            | Beschreibung                                                                                                    |
|------------------|-----------------------|---------------------------|--------------------------------------|----------------------------------------------------------------------------------------------------|
|                  |                       | 29                        | Index der<br>physikalischen<br>Achse | DCM: Maximale Winkeltoleranz in [°] ( <b>MP_ma-</b><br>xAngleTolerance)                                                       |
|                  |                       | 30                        | Index der<br>physikalischen<br>Achse | Toleranzüberwachung für verkettete Gewinde<br>( <b>MP_threadTolerance</b> )                                                   |
|                  |                       | 31                        | Index der<br>physikalischen<br>Achse | Form ( <b>MP_shape</b> ) des <b>axisCutterLoc</b> Filters<br>0: Off<br>1: Average<br>2: Triangle<br>3: HSC<br>4: Advanced HSC |
|                  |                       | 32                        | Index der<br>physikalischen<br>Achse | Frequenz ( <b>MP_frequency</b> ) des <b>axisCutterLoc</b><br>Filters in Hz                                                    |
|                  |                       | 33                        | Index der<br>physikalischen<br>Achse | Form ( <b>MP_shape</b> ) des <b>axisPosition</b> Filters<br>0: Off<br>1: Average<br>2: Triangle<br>3: HSC<br>4: Advanced HSC  |
|                  |                       | 34                        | Index der<br>physikalischen<br>Achse | Frequenz ( <b>MP_frequency</b> ) des <b>axisPosition</b><br>Filters in Hz                                                     |
|                  |                       | 35                        | Index der<br>physikalischen<br>Achse | Ordnung des Filters für Betriebsart <b>Manueller</b><br><b>Betrieb (MP_manualFilterOrder</b> )                                |
|                  |                       | 36                        | Index der<br>physikalischen<br>Achse | HSC-Mode ( <b>MP_hscMode</b> ) des <b>axisCutterLoc</b><br>Filters                                                            |
|                  |                       | 37                        | Index der<br>physikalischen<br>Achse | HSC-Mode ( <b>MP_hscMode</b> ) des <b>axisPosition</b><br>Filters                                                             |
|                  |                       | 38                        | Index der<br>physikalischen<br>Achse | Achsspezifischer Ruck für Antastbewegungen ( <b>MP_axMeasJerk</b> )                                                           |
|                  |                       | 39                        | Index der<br>physikalischen<br>Achse | Gewichtung des Filterfehlers zur Berechnung der Filterabweichung ( <b>MP_axFilterErrWeight</b> )                              |
|                  |                       | 40                        | Index der<br>physikalischen<br>Achse | Maximale Filterlänge Positionsfilter<br>( <b>MP_maxHscOrder</b> )                                                             |
|                  |                       | 41                        | Index der<br>physikalischen<br>Achse | Maximale Filterlänge CLP-Filter ( <b>MP_maxHs-</b><br><b>cOrder</b> )                                                         |
|                  |                       | 42                        | -                                    | Maximaler Vorschub der Achse bei Bearbei-<br>tungsvorschub ( <b>MP_maxWorkFeed</b> )                                          |
|                  |                       | 43                        | -                                    | Maximale Bahnbeschleunigung bei Bearbei-<br>tungsvorschub ( <b>MP_maxPathAcc</b> )                                            |

| Gruppenna-<br>me | Gruppennum-<br>mer ID | Systemdaten-<br>nummer NR | Index IDX                            | Beschreibung                                                                                                    |
|------------------|-----------------------|---------------------------|--------------------------------------|----------------------------------------------------------------------------------------------------|
|                  |                       | 44                        | -                                    | Maximale Bahnbeschleunigung bei Eilgang<br>( <b>MP_maxPathAccHi</b> )                                                                     |
|                  |                       | 45                        | -                                    | Form Smoothing-Filter<br>( <b>CfgSmoothingFilter/shape</b> )<br>0 = Off<br>1 = Average<br>2 = Triangle                                    |
|                  |                       | 46                        | -                                    | Ordnung Smoothing-Filter (nur ungerade<br>Werte)<br>( <b>CfgSmoothingFilter/order</b> )                                                   |
|                  |                       | 47                        | -                                    | Typ Beschleunigungsprofil<br>( <b>CfgLaPath/profileType</b> )<br>0 = Bellshaped<br>1 = Trapezoidal<br>2 = Advanced Trapezoidal            |
|                  |                       | 48                        | -                                    | Typ Beschleunigungsprofil, Eilgang<br>( <b>CfgLaPath/profileTypeHi</b> )<br>0 = Bellshaped<br>1 = Trapezoidal<br>2 = Advanced Trapezoidal |
|                  |                       | 49                        | -                                    | Modus Filterreduktion<br>( <b>CfgPositionFilter/timeGainAtStop</b> )<br>0 = Off<br>1 = NoOvershoot<br>2 = FullReduction                   |
|                  |                       | 51                        | Index der<br>physikalischen<br>Achse | Kompensation des Schleppfehlers in der Ruckphase ( <b>MP_IpcJerkFact</b> )                                                                |
|                  |                       | 52                        | Index der<br>physikalischen<br>Achse | kv-Faktor des Lagereglers in 1/s ( <b>MP_kvFac-</b><br>tor)                                                                               |
|                  |                       | 53                        | Index der<br>physikalischen<br>Achse | Radialruck, Normalvorschub ( <b>MP_maxTrans-</b><br>Jerk)                                                                                 |
|                  |                       | 54                        | Index der<br>physikalischen<br>Achse | Radialruck, hoher Vorschub ( <b>MP_maxTrans-</b><br>JerkHi)                                                                               |

| Gruppenna-<br>me | Gruppennum-<br>mer ID | Systemdaten-<br>nummer NR | Index IDX                            | Beschreibung                                                                                                    |
|------------------|-----------------------|---------------------------|--------------------------------------|----------------------------------------------------------------------------------------------------|
| Look-Ahead-      | Parameter einer       | einzelnen Achse l         | esen bzw. schreib                    | en (Zyklenebene)                                                                                                    |
|                  | 613                   | see ID610                 | siehe ID610                          | Wie ID610, jedoch nur wirksam in der Zykle-<br>nebene. Damit werden Werte aus der Maschi-<br>nenkonfiguration und die Werte der Maschi-<br>nenebene gelesen.                    |
| Maximale Au      | slastung einer Ao     | chse messen               |                                      |                                                                                                    |
|                  | 621                   | 0                         | Index der<br>physikalischen<br>Achse | Messung der dynamischen Belastung<br>abschließen und Ergebnis in angegebenem Q-<br>Parameter abspeichern.                                                                       |
| SIK-Inhalte le   | esen                  |                           |                                      |                                                                                                    |
|                  | 630                   | 0                         | Options-Nr.                          | Es kann explizit ermittelt werden, ob die unter<br>IDX angegebene SIK-Option gesetzt ist oder<br>nicht.<br>1 = Option ist freigeschaltet<br>0 = Option ist nicht freigeschaltet |
|                  |                       | 1                         | -                                    | Es kann ermittelt werden, ob und welcher<br>Feature Content Level (für Upgrade-Funktio-<br>nen) gesetzt ist.<br>–1 = kein FCL gesetzt<br><nr.> = gesetzter FCL</nr.>            |
|                  |                       | 2                         | -                                    | Seriennummer des SIK lesen<br>-1 = kein gültiger SIK im System                                                                                                    |
|                  |                       | 3                         | -                                    | Typ (Generation) des SIK lesen<br>1 = SIK1 oder kein SIK<br>2 = SIK2                                                                                                    |
|                  |                       | 4                         | Optionsnum-<br>mer (4-stellig)       | Status einer Software-Option lesen (nur bei<br>SIK2 verfügbar)<br>0 = nicht freigeschaltet<br>1 oder mehr = Anzahl freigeschaltet                                               |
|                  |                       | 10                        | -                                    | Steuerungstyp ermitteln:<br>0 = iTNC 530<br>1 = NCK basierte Steuerung (TNC7, TNC 640,<br>TNC 620, TNC 320, TNC 128, PNC 610,)                                                  |

| Gruppenna-<br>me | Gruppennum-<br>mer ID | Systemdaten-<br>nummer NR | Index IDX | Beschreibung                                                                                                    |
|------------------|-----------------------|---------------------------|-----------|----------------------------------------------------------------------------------------------------|
| Zähler           |                       |                           |           |                                                                                                    |
|                  | 920                   | 1                         | -         | Geplante Werkstücke.<br>Der Zähler liefert in Betriebsart <b>Programm-</b><br><b>Test</b> generell den Wert 0.           |
|                  |                       | 2                         | -         | Bereits gefertigte Werkstücke.<br>Der Zähler liefert in Betriebsart <b>Programm-</b><br><b>Test</b> generell den Wert 0. |
|                  |                       | 12                        | -         | Noch zu fertigende Werkstücke.<br>Der Zähler liefert in Betriebsart <b>Programm-</b><br><b>Test</b> generell den Wert 0. |
| Daten des ak     | tuellen Werkzeug      | gs lesen und schre        | eiben     |                                                                                                    |
|                  | 950                   | 1                         | -         | Werkzeug-Länge L                                                                                                    |
|                  |                       | 2                         | -         | Werkzeug-Radius R                                                                                                    |
|                  |                       | 3                         | -         | Werkzeug-Radius R2                                                                                                    |
|                  |                       | 4                         | -         | Aufmaß Werkzeug-Länge DL                                                                                                 |
|                  |                       | 5                         | -         | Aufmaß Werkzeug-Radius DR                                                                                                |
|                  |                       | 6                         | -         | Aufmaß Werkzeug-Radius DR2                                                                                               |
|                  |                       | 7                         | -         | Werkzeug gesperrt TL<br>0 = Nicht gesperrt, 1 = Gesperrt                                                                 |
|                  |                       | 8                         | -         | Nummer des Schwester-Werkzeugs RT                                                                                        |
|                  |                       | 9                         | -         | Maximale Standzeit TIME1                                                                                                 |
|                  |                       | 10                        | -         | Maximale Standzeit TIME2 bei TOOL CALL                                                                                   |
|                  |                       | 11                        | -         | Aktuelle Standzeit CUR.TIME                                                                                              |
|                  |                       | 12                        | -         | PLC-Status                                                                                                    |
|                  |                       | 13                        | -         | Schneidenlänge in der Werkzeugachse LCUTS                                                                                |
|                  |                       | 14                        | -         | Maximaler Eintauchwinkel ANGLE                                                                                           |
|                  |                       | 15                        | -         | TT: Anzahl der Schneiden CUT                                                                                             |
|                  |                       | 16                        | -         | TT: Verschleiß-Toleranz Länge LTOL                                                                                       |
|                  |                       | 17                        | -         | TT: Verschleiß-Toleranz Radius RTOL                                                                                      |
|                  |                       | 18                        | -         | TT: Drehrichtung DIRECT<br>0 = Positiv, –1 = Negativ                                                                     |
|                  |                       | 19                        | -         | TT: Versatz Ebene R-OFFS<br>R = 99999,9999                                                                               |
|                  |                       | 20                        | -         | TT: Versatz Länge L-OFFS                                                                                                 |
|                  |                       | 21                        | -         | TT: Bruch-Toleranz Länge LBREAK                                                                                          |
|                  |                       | 22                        | -         | TT: Bruch-Toleranz Radius RBREAK                                                                                         |
|                  |                       | 28                        | -         | Maximal-Drehzahl [1/min] NMAX                                                                                            |
|                  |                       | 32                        | -         | Spitzenwinkel TANGLE                                                                                                    |
|                  |                       | 34                        | -         | Abheben erlaubt LIFTOFF<br>(0=Nein, 1=Ja)                                                                                |
|                  |                       | 35                        | _         | Verschleißtoleranz-Radius R2T01                                                                                          |

| Gruppenna-<br>me | Gruppennum-<br>mer ID | Systemdaten-<br>nummer NR | Index IDX | Beschreibung                                                      |
|------------------|-----------------------|---------------------------|-----------|-------------------------------------------------------------------|
|                  |                       | 36                        | -         | Werkzeugtyp (Fräser = 0, Schleifwerkzeug =<br>1, Tastsystem = 21) |
|                  |                       | 37                        | -         | Zugehörige Zeile in der Tastsystemtabelle                         |
|                  |                       | 38                        | -         | Zeitstempel der letzten Verwendung                                |
|                  |                       | 39                        | -         | ACC                                                               |
|                  |                       | 40                        | -         | Steigung für Gewindezyklen                                        |
|                  |                       | 44                        | -         | Überziehen der Werkzeugstandzeit                                  |
|                  |                       | 45                        | -         | Stirnseitige Breite der Schneidplatte (RCUTS)                     |
|                  |                       | 46                        | -         | Nutzlänge des Fräsers (LU)                                        |
|                  |                       | 47                        | -         | Halsradius des Fräsers (RN)                                       |
|                  |                       | 48                        | -         | Radius an der Spitze des Werkzeugs (R_TIP)                        |

| Gruppenna-<br>me | Gruppennum-<br>mer ID | Systemdaten-<br>nummer NR | Index IDX             | Beschreibung                                                                                                    |
|------------------|-----------------------|---------------------------|-----------------------|----------------------------------------------------------------------------------------------------|
| Werkzeugein      | satz und -bestüc      | kung                      |                       |                                                                                                    |
|                  | 975                   | 1                         | -                     | Werkzeugeinsatzprüfung für das aktuelle NC-<br>Programm:<br>Ergebnis –2: Keine Prüfung möglich, Funktion<br>ist in der Konfiguration ausgeschaltet<br>Ergebnis –1: Keine Prüfung möglich,<br>Werkzeug-Einsatzdatei fehlt<br>Ergebnis 0: OK, alle Werkzeuge verfügbar<br>Ergebnis 1: Prüfung nicht OK                                                                                                    |
|                  |                       | 2                         | Zeile                 | Verfügbarkeit der Werkzeuge prüfen, die in der<br>Palette aus Zeile IDX in der aktuellen Paletten-<br>tabelle benötigt werden.<br>–3 = In Zeile IDX ist keine Palette definiert oder<br>Funktion wurde außerhalb der Palettenbear-<br>beitung gerufen<br>–2 / –1 / 0 / 1 siehe NR1                                                                                                    |
| Tastsystemz      | yklen und Koordi      | natentransformat          | ionen                 |                                                                                                    |
|                  | 990                   | 1                         | -                     | Anfahrverhalten:<br>0 = Standardverhalten,<br>1 = Antastposition ohne Korrektur anfahren.<br>Wirksamer Radius, Sicherheitsabstand Null                                                                                                    |
|                  |                       | 2                         | 16                    | Maschinenbetriebsart Automatik/Manuell                                                                                                    |
|                  |                       | 4                         | -                     | 0 = Taststift nicht ausgelenkt<br>1 = Taststift ausgelenkt                                                                                                    |
|                  |                       | 6                         | -                     | Tisch-Tastsystem TT aktiv?<br>1 = Ja<br>0 = Nein                                                                                                    |
|                  |                       | 8                         | -                     | Aktueller Spindelwinkel in [°]                                                                                                    |
|                  |                       | 10                        | QS-Parame-<br>ter-Nr. | Werkzeugnummer aus Werkzeugnamen<br>ermitteln. Der Rückgabewert richtet sich nach<br>den konfigurierten Regeln zur Suche des<br>Schwesterwerkzeugs.<br>Gibt es mehrere Werkzeuge mit gleichem<br>Namen, wird das erste Werkzeug aus der<br>Werkzeugtabelle geliefert.<br>Ist das nach den Regeln ausgewählte<br>Werkzeug gesperrt, wird ein Schwesterwerk-<br>zeug zurückgeliefert.<br>Die Funktion liefert nur die Werkzeugnummer,<br>nicht den Index.<br>–1: Kein Werkzeug mit dem übergebenen<br>Namen in der Werkzeugtabelle gefunden oder<br>alle in Frage kommenden Werkzeuge gesperrt. |
|                  |                       | 16                        | 0                     | 0 = Kontrolle über die Kanal-Spindel an PLC<br>übergeben,<br>1 = Kontrolle über die Kanal-Spindel überneh-<br>men                                                                                                    |
|                  |                       |                           | 1                     | 0 = Kontrolle über die WZ-Spindel an PLC<br>übergeben,<br>1 = Kontrolle über die WZ-Spindel übernehmen                                                                                                    |

| Gruppenna-<br>me | Gruppennum-<br>mer ID | Systemdaten-<br>nummer NR | Index IDX | Beschreibung                                                                                                    |
|------------------|-----------------------|---------------------------|-----------|----------------------------------------------------------------------------------------------------|
|                  |                       | 19                        | -         | Antastbewegung in Zyklen unterdrücken:<br>0 = Bewegung wird unterdrückt (Parameter<br>CfgMachineSimul/simMode ungleich FullOpe-<br>ration oder Betriebsart <b>Programm-Test</b> aktiv)<br>1 = Bewegung wird ausgeführt (Parameter<br>CfgMachineSimul/simMode = FullOperation,<br>kann für Testzwecke geschrieben werden) |
|                  |                       | 28                        | -         | Anstellwinkel der aktuellen Werkzeugspindel<br>lesen                                                                                                    |

| Gruppenna-<br>me | Gruppennum-<br>mer ID | Systemdaten-<br>nummer NR | Index IDX | Beschreibung                                                                                                    |
|------------------|-----------------------|---------------------------|-----------|----------------------------------------------------------------------------------------------------|
| Abarbeitungs     | s-Status              |                           |           |                                                                                                    |
|                  | 992                   | 10                        | -         | Satzvorlauf aktiv<br>1 = ja, 0 = nein                                                                                                    |
|                  |                       | 11                        | -         | Satzvorlauf - Informationen zur Satzsuche:<br>0 = NC-Programm ohne Satzvorlauf gestartet<br>1 = Iniprog-Systemzyklus vor Satzsuche wird<br>ausgeführt<br>2 = Satzsuche läuft<br>3 = Funktionen werden nachgeführt<br>-1 = Iniprog-Zyklus vor Satzsuche wurde<br>abgebrochen<br>-2 = Abbruch während der Satzsuche<br>-3 = Abbruch des Satzvorlaufs nach der<br>Suchphase, vor oder während dem Nachfüh-<br>ren von Funktionen<br>-99 = Impliziter Cancel |
|                  |                       | 12                        | -         | Art des Abbruchs zur Abfrage innerhalb des<br>OEM_CANCEL- Makros:<br>0 = Kein Abbruch<br>1 = Abbruch wegen Fehler oder Not-Halt<br>2 = Expliziter Abbruch mit Intern Stopp nach<br>Stopp in Satzmitte<br>3 = Expliziter Abbruch mit Intern Stopp nach<br>Stopp an Satzgrenze                                                                                                    |
|                  |                       | 14                        | -         | Nummer des letzten FN 14-Fehlers                                                                                                    |
|                  |                       | 16                        | -         | Echte Abarbeitung aktiv?<br>1 = Abarbeitung,<br>0 = Simulation                                                                                                    |
|                  |                       | 17                        | -         | 2D-Programmiergrafik aktiv?<br>1 = ja<br>0 = nein                                                                                                    |
|                  |                       | 18                        | -         | Programmiergrafik mitführen (Softkey<br><b>AUTOM. ZEICHNEN</b> ) aktiv?<br>1 = ja<br>0 = nein                                                                                                    |
|                  |                       | 20                        | -         | Informationen zur Fräs-Drehbearbeitung:<br>0 = Fräsen (nach <b>FUNCTION MODE MILL</b> )<br>1 = Drehen (nach <b>FUNCTION MODE TURN</b> )<br>10 = Ausführung der Operationen für den<br>Übergang von Drehbetrieb auf Fräsbetrieb<br>11 = Ausführung der Operationen für den<br>Übergang von Fräsbetrieb auf Drehbetrieb                                                                                                    |
|                  |                       | 30                        | -         | Interpolation von mehreren Achsen erlaubt?<br>0 = nein (z. B. bei Streckensteuerung)<br>1 = ja                                                                                                    |
|                  |                       | 31                        | -         | R+/R– im MDI-Betrieb möglich / erlaubt?<br>0 = nein<br>1 = ja                                                                                                    |

| Gruppenna-<br>me | Gruppennum-<br>mer ID | Systemdaten-<br>nummer NR | Index IDX         | Beschreibung                                                                                                    |
|------------------|-----------------------|---------------------------|-------------------|----------------------------------------------------------------------------------------------------|
|                  |                       | 32                        | Zyklusnum-<br>mer | Einzelner Zyklus frei geschaltet:<br>0 = nein<br>1 = ja                                                                                                    |
|                  |                       | 33                        | -                 | Schreibzugriff auf ausgeführte Einträge der<br>Palettentabelle für DNC (Python-Scripte) frei<br>geschaltet:<br>0 = nein<br>1 = ja                                                                                                    |
|                  |                       | 40                        | _                 | Tabellen in BA <b>Programm-Test</b> kopieren?<br>Wert 1 wird bei Programmanwahl und bei<br>Betätigung des Softkeys <b>RESET+START</b><br>gesetzt. Der Systemzyklus <b>iniprog.h</b> kopiert<br>dann die Tabellen und setzt das Systemdatum<br>zurück.<br>0 = nein<br>1 = ja |
|                  |                       | 41                        | 50                | Maßeinheiten für Systemdatum ID50 (Zugriff<br>auf Werkzeugtabelle) lesen. Default sind metri-<br>sche Einheiten.<br>0 = metrisch<br>1 = Einheiten des aktiven NC-Programms                                                                                                  |
|                  |                       |                           | 507               | Maßeinheiten für den Zugriff auf die Bezugs-<br>punkttabelle lesen. Default sind metrische<br>Einheiten.<br>0 = metrisch<br>1 = Einheiten des aktiven NC-Programms                                                                                                    |
|                  |                       | 101                       | -                 | M101 aktiv (sichtbarer Zustand)?<br>0 = nein<br>1 = ja                                                                                                    |
|                  |                       | 136                       | -                 | M136 aktiv?<br>0 = nein<br>1 = ja                                                                                                    |

| Gruppenna-<br>me | Gruppennum-<br>mer ID | Systemdaten-<br>nummer NR | Index IDX             | Beschreibung                                                                                                    |
|------------------|-----------------------|---------------------------|-----------------------|----------------------------------------------------------------------------------------------------|
| Maschinen-P      | arameter-Teildat      | tei aktivieren            |                       |                                                                                                    |
|                  | 1020                  | 13                        | QS-Parame-<br>ter-Nr. | Maschinen-Parameter-Teildatei mit Pfad aus<br>QS-Nummer (IDX) geladen?<br>1 = ja<br>0 = nein                                                                                                    |
| Konfiguration    | nseinstellungen f     | ür Zyklen                 |                       |                                                                                                    |
|                  | 1030                  | 1                         | -                     | Fehlermeldung <b>Spindel dreht nicht</b> anzei-<br>gen?<br>(CfgGeoCycle/ <b>displaySpindleErr</b> )<br>0 = nein, 1 = ja                                                                                                    |
|                  |                       | 2                         | -                     | Fehlermeldung <b>Vorzeichen Tiefe überprü-<br/>fen!</b> anzeigen?<br>(CfgGeoCycle/ <b>displayDepthErr</b> )<br>0 = nein, 1 = ja                                                                                                    |
| Datenüberga      | be zwischen HEII      | DENHAIN-Zyklen u          | und OEM-Makros        |                                                                                                    |
|                  | 1031                  | 1                         | 0                     | Komponentenüberwachung: Zähler der<br>Messung. Zyklus 238 Maschinendaten<br>messen zählt diesen Zähler automatisch<br>hoch.                                                                                                    |
|                  |                       |                           | 1                     | Komponentenüberwachung: Art der Messung<br>-1 = keine Messung<br>0 = Kreisformtest<br>1 = Wasserfalldiagramm<br>2 = Frequenzgang<br>3 = Hüllkurvenspektrum<br>4 = Erweiterter Frequenzgang                                                                                                    |
|                  |                       |                           | 2                     | Komponentenüberwachung: Index der Achse<br>aus CfgAxes\ <b>axisList</b>                                                                                                    |
|                  |                       |                           | 3 - 9                 | Komponentenüberwachung: Weitere<br>Argumente in Abhängigkeit der Messung                                                                                                    |
|                  |                       | 2                         | 3 - 9                 | Komponentenüberwachung: Weitere<br>Argumente in Abhängigkeit der Messung                                                                                                    |
|                  |                       | 3                         | 0                     | KinematicsOpt:<br>Aktuelle Zyklusnummer (450-453) lesen                                                                                                    |
|                  |                       | 100                       | -                     | Komponentenüberwachung: Optionale Namen<br>der Überwachungsaufgaben, wie unter<br><b>System\Monitoring\CfgMonComponent</b><br>parametriert. Nach Abschluss der Messung<br>werden die hier angegebenen Überwachungs-<br>aufgaben nacheinander ausgeführt. Achten<br>Sie bei der Parametrierung darauf die aufgelis-<br>teten Überwachungsaufgaben durch Kommas<br>zu trennen. |

| Gruppenna-<br>me | Gruppennum-<br>mer ID | Systemdaten-<br>nummer NR | Index IDX             | Beschreibung                                                                                                    |
|------------------|-----------------------|---------------------------|-----------------------|----------------------------------------------------------------------------------------------------|
| Anwenderein      | stellungen für di     | e Benutzeroberflä         | che                   |                                                                                                    |
|                  | 1070                  | 1                         | -                     | Vorschubgrenze von Softkey FMAX, 0 = FMAX<br>inaktiv                                                                                                    |
| Bit Test         |                       |                           |                       |                                                                                                    |
|                  | 2300                  | Number                    | Bit-Nummer            | Die Funktion prüft, ob ein Bit in einer Zahl<br>gesetzt ist. Die zu kontrollierende Zahl wird<br>als NR übergeben, das gesucht Bit als IDX,<br>dabei bezeichnet IDX0 das niederwertigste<br>Bit. Um die Funktion für große Zahlen aufzuru-<br>fen, muss die NR als Q-Parameter übergeben<br>werden.<br>0 = Bit nicht gesetzt<br>1 = Bit gesetzt |
| Programmin       | formationen (Sys      | temstring)                |                       |                                                                                                    |
|                  | 10010                 | 1                         | 0/1/2/3               | IDX0 = Vollständiger Pfad des aktuellen<br>Hauptprogramms oder Palettenprogramms<br>IDX1 = Dateipfad des Verzeichnisses, in dem<br>das NC-Programm liegt<br>IDX2 = Name des NC-Programms, ohne Pfad<br>und Dateierweiterung<br>IDX3 = Dateierweiterung des NC-Programms                                                                         |
|                  |                       | 2                         | 0/1/2/3               | IDX0 = Vollständiger Pfad des in der Satzan-<br>zeige sichtbaren NC-Programms<br>IDX1 = Dateipfad des Verzeichnisses, in dem<br>das NC-Programm liegt<br>IDX2 = Name des NC-Programms, ohne Pfad<br>und Dateierweiterung<br>IDX3 = Dateierweiterung des NC-Programms                                                                            |
|                  |                       | 3                         | -                     | Pfad des mit <b>SEL CYCLE</b> oder <b>CYCLE DEF 12</b><br><b>PGM CALL</b> angewählten Zyklus bzw. Pfad des<br>aktuell gewählten Zyklus.                                                                                                    |
|                  |                       | 10                        | -                     | Pfad des mit <b>SEL PGM "…"</b> angewählten NC-<br>Programms.                                                                                                    |
| Indizierter Zu   | ugriff auf QS-Para    | ameter                    |                       |                                                                                                    |
|                  | 10015                 | 20                        | QS-Parame-<br>ter-Nr. | Liest QS(IDX)                                                                                                    |
|                  |                       | 30                        | QS-Parame-<br>ter-Nr. | Liefert den String, den man erhält, wenn in<br>QS(IDX) alles außer Buchstaben und Zahlen<br>durch '_' ersetzt wird.                                                                                                    |
| Kanaldaten l     | esen (Systemstri      | ng)                       |                       |                                                                                                    |
|                  | 10025                 | 1                         | -                     | Name des Bearbeitungskanals (Key)                                                                                                    |
| Daten zu SQI     | L-Tabellen lesen      | (Systemstring)            |                       |                                                                                                    |
|                  | 10040                 | 1                         | -                     | Symbolischer Name der Bezugspunkttabelle.                                                                                                    |
|                  |                       | 2                         | -                     | Symbolischer Name der Nullpunkttabelle.                                                                                                    |
|                  |                       | 3                         | -                     | Symbolischer Name der Paletten-Bezugs-<br>punkttabelle.                                                                                                    |
|                  |                       | 10                        | -                     | Symbolischer Name der Werkzeugtabelle.                                                                                                    |

| Gruppenna-<br>me | Gruppennum-<br>mer ID | Systemdaten-<br>nummer NR | Index IDX | Beschreibung                                                                                |
|------------------|-----------------------|---------------------------|-----------|---------------------------------------------------------------------------------------------|
|                  |                       | 11                        | -         | Symbolischer Name der Platztabelle.                                                         |
|                  |                       | 12                        | _         | Symbolischer Name der Drehwerkzeugtabelle                                                   |
|                  |                       | 13                        | -         | Symbolischer Name der Schleifwerkzeugta-<br>belle                                           |
|                  |                       | 14                        | -         | Symbolischer Name der Abrichtwerkzeugta-<br>belle                                           |
|                  |                       | 21                        | -         | Symbolischer Name der Korrekturtabelle im<br>Werkzeug-Koordinatensystem T-CS                |
|                  |                       | 22                        | -         | Symbolischer Name der Korrekturtabelle im<br>Bearbeitungsebene-Koordinatensystem WPL-<br>CS |

| Gruppenna-<br>me | Gruppennum-<br>mer ID | Systemdaten-<br>nummer NR | Index IDX | Beschreibung                                                                                                    |
|------------------|-----------------------|---------------------------|-----------|----------------------------------------------------------------------------------------------------|
| Im Werkzeug      | jaufruf programn      | nierte Werte (Syste       | emstring) |                                                                                                    |
|                  | 10060                 | 1                         | -         | Werkzeugname                                                                                                    |
| Maschinenki      | nematik (System       | string)                   |           |                                                                                                    |
|                  | 10290                 | 10                        | -         | Symbolischer Name der mit <b>FUNCTION MODE</b><br><b>MILL</b> bzw. <b>FUNCTION MODE TURN</b> program-<br>mierten Maschinenkinematik aus Channels/<br>ChannelSettings/CfgKinList/kinCompositeMo-<br>dels.                                                                                                    |
| Verfahrberei     | chsumschaltung        | (Systemstring)            |           |                                                                                                    |
|                  | 10300                 | 1                         | -         | Keyname des zuletzt aktivierten Verfahrbe-<br>reichs                                                                                                    |
| Aktuelle Syst    | temzeit lesen (Sy     | stemstring)               |           |                                                                                                    |
|                  | 10321                 | 0 - 16, 20                | -         | 0: TT.MM.JJJJ h:mm:ss<br>1: T.MM.JJJJ h:mm<br>3: T.MM.JJJJ h:mm<br>4: JJJJ-MM-TT hh:mm:ss<br>5: JJJJ-MM-TT hh:mm<br>6: JJJJ-MM-TT h:mm<br>7: JJ-MM-TT h:mm<br>8: TT.MM.JJJJ<br>9: T.MM.JJJJ<br>9: T.MM.JJJJ<br>10: T.MM.JJ<br>11: JJJJ-MM-TT<br>12: JJ-MM-TT<br>13: hh:mm:ss<br>14: h:mm:ss<br>15: h:mm<br>16: TT.MM.JJJJ hh:mm<br>20: Kalenderwoche nach ISO 8601<br>Alternativ kann mit <b>DAT</b> in <b>SYSSTR()</b> eine<br>Systemzeit in Sekunden angegeben werden,<br>die zur Formatierung verwendet werden soll. |
| Daten der Ta     | stsysteme TS un       | d TT (Systemstrin         | g)        |                                                                                                    |
|                  | 10350                 | 50                        | -         | Typ des Tastsystems TS aus Spalte TYPE der<br>Tastsystemtabelle ( <b>tchprobe.tp</b> ).                                                                                                    |
|                  |                       | 51                        | -         | Form des Taststifts aus Spalte STYLUS der Tastsystemtabelle ( <b>tchprobe.tp</b> ).                                                                                                    |
|                  |                       | 70                        | -         | Typ des Werkzeug-Tastsystems TT aus<br>CfgTT/type.                                                                                                    |
|                  |                       | 73                        | -         | Keyname des aktiven Tisch-Tastsystems TT aus <b>CfgProbes/activeTT</b> .                                                                                                    |
|                  |                       | 74                        | -         | Seriennummer des aktiven Tisch-Tastsystems<br>TT aus <b>CfgProbes/activeTT</b> .                                                                                                    |
| Daten zur Pa     | lettenbearbeitun      | g lesen (Systemst         | ring)     |                                                                                                    |
|                  | 10510                 | 1                         | -         | Name der Palette                                                                                                    |
|                  |                       | 2                         | -         | Pfad der aktuell angewählten Palettentabelle.                                                                                                    |

| Gruppenna-<br>me | Gruppennum-<br>mer ID | Systemdaten-<br>nummer NR | Index IDX | Beschreibung                                                                                                    |
|------------------|-----------------------|---------------------------|-----------|----------------------------------------------------------------------------------------------------|
| Versionsken      | nung der NC-Soft      | tware lesen (Syste        | emstring) |                                                                                                    |
|                  | 10630                 | 10                        | -         | Der String entspricht dem Format der<br>angezeigten Versionskennung, also z. B.<br><b>340590 10</b> oder <b>817601 06 SP1</b> . |
| Daten des ak     | tuellen Werkzeug      | gs lesen (Systems         | tring)    |                                                                                                    |
|                  | 10950                 | 1                         | -         | Name des aktuellen Werkzeugs                                                                                                    |
|                  |                       | 2                         | -         | Eintrag aus der Spalte DOC des aktiven<br>Werkzeugs                                                                             |
|                  |                       | 3                         | -         | AFC-Regeleinstellung                                                                                                    |
|                  |                       | 4                         | -         | Werkzeugträgerkinematik                                                                                                    |
|                  |                       | 5                         | -         | Eintrag aus Spalte DR2TABLE - Dateiname der<br>Korrekturwerttabelle für 3D-ToolComp                                             |
|                  |                       | 6                         | -         | Eintrag aus Spalte TSHAPE - Dateiname der<br>3D-Werkzeugform (*.stl)                                                            |

| Gruppenna-<br>me                                                       | Gruppennum-<br>mer ID | Systemdaten-<br>nummer NR | Index IDX | Beschreibung                                                              |  |
|------------------------------------------------------------------------|-----------------------|---------------------------|-----------|---------------------------------------------------------------------------|--|
| nformationen von OEM-Makros und HEIDENHAIN-Zyklen lesen (Systemstring) |                       |                           |           |                                                                           |  |
|                                                                        | 11031                 | 10                        | -         | Liefert die Auswahl des Makro FUNCTION<br>MODE SET <0EM-Mode> als String. |  |
|                                                                        |                       | 100                       | -         | Zyklus 238: Liste der Keynamen für die<br>Komponentenüberwachung          |  |
|                                                                        |                       | 101                       | -         | Zyklus 238: Dateinamen für Protokolldatei                                 |  |

### Vergleich: FN 18-Funktionen

In der nachfolgenden Tabelle finden Sie die FN 18-Funktionen aus Vorgängersteuerungen, die so nicht bei der TNC 128 umgesetzt wurden.

In den meisten Fällen ist diese Funktion dann durch eine andere ersetzt.

| Nr         | IDX                     | Inhalt                                                             | Ersatzfunktion                        |
|------------|-------------------------|--------------------------------------------------------------------|---------------------------------------|
| ID 10 Prog | gramminformation        |                                                                    |                                       |
| 1          | -                       | MM/Inch-Zustand                                                    | Q113                                  |
| 2          | -                       | Überlappungsfaktor beim Taschenfräsen                              | CfgRead                               |
| 4          | -                       | Nummer des aktiven Bearbeitungszyklus                              | ID 10 Nr. 3                           |
| ID 20 Mas  | chinenzustand           |                                                                    |                                       |
| 15         | Log. Achse              | Zuordnung zwischen logischer und geome-<br>trischer Achse          |                                       |
| 16         | -                       | Vorschub Übergangskreise                                           |                                       |
| 17         | -                       | Aktuell angewählter Verfahrbereich                                 | SYSTRING 10300                        |
| 19         | -                       | Maximal-Spindeldrehzahl bei aktueller<br>Getriebestufe und Spindel | Höchste Getriebestufe: ID 90 Nr.<br>2 |
| ID 50 Date | en aus der Werkzeugta   | belle                                                              |                                       |
| 23         | WZ-Nr.                  | PLC-Wert                                                           | 1)                                    |
| 24         | WZ-Nr.                  | Taster Mittenversatz Hauptachse CAL-OF1                            | ID 350 NR 53 IDX 1                    |
| 25         | WZ-Nr.                  | Taster Mittenversatz Nebenachse CAL-OF2                            | ID 350 NR 53 IDX 2                    |
| 26         | WZ-Nr.                  | Spindelwinkel beim Kalibrieren CAL-ANG                             | ID 350 NR 54                          |
| 27         | WZ-Nr.                  | Werkzeugtyp für Platztabelle PTYP                                  | 2)                                    |
| 29         | WZ-Nr.                  | Position P1                                                        | 1)                                    |
| 30         | WZ-Nr.                  | Position P2                                                        | 1)                                    |
| 31         | WZ-Nr.                  | Position P3                                                        | 1)                                    |
| 33         | WZ-Nr.                  | Gewindesteigung Pitch                                              | ID 50 NR 40                           |
| ID 51 Date | en aus der Platztabelle | •                                                                  |                                       |
| 6          | Platz-Nr.               | Werkzeugtyp                                                        | 2)                                    |
| 7          | Platz-Nr.               | P1                                                                 | 2)                                    |
| 8          | Platz-Nr.               | P2                                                                 | 2)                                    |
| 9          | Platz-Nr.               | P3                                                                 | 2)                                    |

| Nr         | IDX                    | Inhalt                                                                                          | Ersatzfunktion                       |
|------------|------------------------|-------------------------------------------------------------------------------------------------|--------------------------------------|
| 10         | Platz-Nr.              | P4                                                                                              | 2)                                   |
| 11         | Platz-Nr.              | P5                                                                                              | 2)                                   |
| 12         | Platz-Nr.              | Platz reserviert:                                                                               | 2)                                   |
|            |                        | 0=nein, 1=ja                                                                                    |                                      |
| 13         | Platz-Nr.              | Flächenmagazin: Platz darüber belegt:<br>0=nein, 1=ja                                           | 2)                                   |
| 14         | Platz-Nr.              | Flächenmagazin: Platz darunter belegt:<br>0=nein, 1=ja                                          | 2)                                   |
| 15         | Platz-Nr.              | Flächenmagazin: Platz links belegt: 0=nein,<br>1=ja                                             | 2)                                   |
| 16         | Platz-Nr.              | Flächenmagazin: Platz rechts belegt:<br>0=nein, 1=ja                                            | 2)                                   |
| ID 56 Date | ei-Information         |                                                                                                 |                                      |
| 1          | -                      | Anzahl der Zeilen der Werkzeugtabelle                                                           |                                      |
| 2          | -                      | Anzahl der Zeilen der aktiven Nullpunktta-<br>belle                                             |                                      |
| 3          | Q-Parameter            | Anzahl der aktiven Achsen, die in der aktiven<br>Nullpunkttabelle programmiert sind             |                                      |
| 4          | -                      | Anzahl der Zeilen einer frei definierbaren<br>Tabelle, die mit FN 26: TABOPEN geöffnet<br>wurde |                                      |
| ID 214 Ak  | tuelle Konturdaten     |                                                                                                 |                                      |
| 1          | -                      | Konturübergangsmodus                                                                            |                                      |
| 2          | -                      | max. Linearisierungsfehler                                                                      |                                      |
| 3          | _                      | Modus für M112                                                                                  |                                      |
| 4          | -                      | Zeichenmodus                                                                                    |                                      |
| 5          | -                      | Modus für M124                                                                                  | 1)                                   |
| 6          | -                      | Spezifikation für Konturtaschenbearbeitung                                                      |                                      |
| 7          | -                      | Filtergrad für den Regelkreis                                                                   |                                      |
| 8          | -                      | Über Zyklus 32 bzw. MP1096 programmier-<br>te Toleranz                                          | ID 30 Nr. 48                         |
| ID 240 Sol | llpositionen im REF-Sy | stem                                                                                            |                                      |
| 8          | -                      | IST-Position im REF-System                                                                      |                                      |
| ID 280 Inf | ormationen zu M128     |                                                                                                 |                                      |
| 2          | -                      | Vorschub, der mit M128 programmiert<br>wurde                                                    | ID 280 Nr 3                          |
| ID 290 Kin | ematik umschalten      |                                                                                                 |                                      |
| 1          | _                      | Zeile der aktiven Kinematiktabelle                                                              | SYSSTRING 10290                      |
| 2          | Bit-Nr.                | Abfrage der Bits im MP7500                                                                      | Cfgread                              |
| 3          | -                      | Status Kollisionsüberwachung alt                                                                | Im NC-Programm ein- und ausschaltbar |
| 4          | -                      | Status Kollisionsüberwachung neu                                                                | Im NC-Programm ein- und ausschaltbar |

| Nr          | IDX                | Inhalt                                                                                             | Ersatzfunktion     |
|-------------|--------------------|----------------------------------------------------------------------------------------------------|--------------------|
| ID 310 Mod  | ifikationen des ge | ometrischen Verhaltens                                                                             |                    |
| 116         | -                  | M116: -1=ein, 0=aus                                                                                |                    |
| 126         | -                  | M126: -1=ein, 0=aus                                                                                |                    |
| ID 350 Date | n des Tastsystem   | S                                                                                                  |                    |
| 10          | -                  | TS: Tastsystem Achse                                                                               | ID 20 Nr 3         |
| 11          | _                  | TS: Wirksamer Kugelradius                                                                          | ID 350 NR 52       |
| 12          | -                  | TS: Wirksame Länge                                                                                 | ID 350 NR 51       |
| 13          | -                  | TS: Radius Einstellring                                                                            |                    |
| 14          | 1/2                | TS: Mittenversatz Hauptachse/Nebenachse                                                            | ID 350 NR 53       |
| 15          | -                  | TS: Richtung des Mittenversatzes gegen-<br>über 0°-Stellung                                        | ID 350 NR 54       |
| 20          | 1/2/3              | TT: Mittelpunkt X/Y/Z                                                                              | ID 350 NR 71       |
| 21          | -                  | TT: Tellerradius                                                                                   | ID 350 NR 72       |
| 22          | 1/2/3              | TT: 1. Antastposition X/Y/Z                                                                        | Cfgread            |
| 23          | 1/2/3              | TT: 2. Antastposition X/Y/Z                                                                        | Cfgread            |
| 24          | 1/2/3              | TT: 3. Antastposition X/Y/Z                                                                        | Cfgread            |
| 25          | 1/2/3              | TT: 4. Antastposition X/Y/Z                                                                        | Cfgread            |
| ID 370 Tast | systemzyklus-Eins  | stellungen                                                                                         |                    |
| 1           | -                  | Sicherheitsabstand bei Zyklus 0.0 und 1.0<br>nicht ausfahren (analog zu ID990 NR1)                 | ID 990 Nr 1        |
| 2           | -                  | MP 6150 Messeilgang                                                                                | ID 350 NR 55 IDX 1 |
| 3           | -                  | MP 6151 Maschineneilgang als Messeil-<br>gang                                                      | ID 350 NR 55 IDX 3 |
| 4           | _                  | MP 6120 Messvorschub                                                                               | ID 350 NR 55 IDX 2 |
| 5           | -                  | MP 6165 Winkelnachführung ein/aus                                                                  | ID 350 NR 57       |
| ID 501 Null | ounkttabelle (REF- | System)                                                                                            |                    |
| Zeile       | Spalte             | Wert in der Nullpunkttabelle                                                                       | Bezugspunkttabelle |
| ID 502 Bezu | ıgspunkttabelle    |                                                                                                    |                    |
| Zeile       | Spalte             | Wert aus Bezugspunkttabelle unter Berück-<br>sichtigung des aktiven Bearbeitungssys-<br>tems lesen |                    |
| ID 503 Bezu | ıgspunkttabelle    |                                                                                                    |                    |
| Zeile       | Spalte             | Wert direkt aus Bezugspunkttabelle lesen                                                           | ID 507             |
| ID 504 Bezu | ıgspunkttabelle    |                                                                                                    |                    |
| Zeile       | Spalte             | Grunddrehung aus der Bezugspunkttabelle<br>lesen                                                   | ID 507 IDX 4-6     |
| ID 505 Null | ounkttabelle       |                                                                                                    |                    |
| 1           | -                  | 0=Keine Nullpunkttabelle angewählt                                                                 |                    |

| Nr             | IDX              | Inhalt                                                                          | Ersatzfunktion                            |
|----------------|------------------|---------------------------------------------------------------------------------|-------------------------------------------|
| 7              | -                | Teste das Einhängen einer Aufspannung<br>aus der PAL-Zeile                      |                                           |
| ID 530 Aktiver | Bezugspunkt      |                                                                                 |                                           |
| 2              | Zeile            | Zeile in aktiver Bezugspunkttabelle schreib-<br>geschützt:<br>0 = nein, 1 = ja  | FN 26 und FN 28 Spalte Locked<br>auslesen |
| ID 990 Anfahrv | erhalten         |                                                                                 |                                           |
| 2              | 10               | 0 = Abarbeitung nicht im Satzvorlauf<br>1 = Abarbeitung im Satzvorlauf          | ID 992 NR 10 / NR 11                      |
| 3              | Q-Parameter      | Anzahl der Achsen, die in der angewählten<br>Nullpunkttabelle programmiert sind |                                           |
| ID 1000 Masch  | inenparameter    |                                                                                 |                                           |
| MP-Nummer      | MP-Index         | Wert des Maschinenparameters                                                    | CfgRead                                   |
| ID 1010 Masch  | inenparameter de | finiert                                                                         |                                           |
| MP-Nummer      | MP-Index         | 0 = Maschinenparameter nicht vorhanden<br>1 = Maschinenparameter vorhanden      | CfgRead                                   |

<sup>1)</sup> Funktion oder Tabellenspalte nicht mehr vorhanden

<sup>2)</sup> Tabellenzelle mit FN 26 und FN 28 oder SQL auslesen

### 18.2 Technische Information

#### **Technische Daten**

#### Symbolerklärung

- Standard
- Achsoption
- 1 Advanced Function Set 1
- **x** Software-Option, außer Advanced Function Set 1 und Advanced Function Set 2

| Technische Daten      |                                                                                 |
|-----------------------|---------------------------------------------------------------------------------|
| Komponenten           | Hauptrechner                                                                    |
|                       | Bedienfeld                                                                      |
|                       | Bildschirm mit Softkeys                                                         |
| Programmspeicher      | 2 GByte                                                                         |
| Eingabefeinheit und   | bis 0,1 µm bei Linearachsen                                                     |
| Anzeigeschritt        | bis 0,000 1° bei Winkelachsen                                                   |
| Eingabebereich        | Maximum 999 999 999 mm bzw. 999 999 999°                                        |
| Satzverarbeitungszeit | 6 ms                                                                            |
| Achsregelung          | Lageregelfeinheit: Signalperiode des Positionsmessgeräts/4096                   |
|                       | Zykluszeit Lageregler: 200 μs (100 μs mit Option #49)                           |
|                       | Zykluszeit Drehzahlregler: 200 µs (100 µs mit Option #49)                       |
|                       | Zykluszeit Stromregler: minimal 100 $\mu$ s (minimal 50 $\mu$ s mit Option #49) |
| Spindeldrehzahl       | Max. 100 000 U/min (bei 2 Polpaaren)                                            |
| Fehlerkompensation    | Lineare und nichtlineare Achsfehler, Lose, Wärmeausdehnung                      |
|                       | <br>Haftreibung, Gleitreibung                                                   |

| Technische Daten    |   |                                                                                                    |
|---------------------|---|----------------------------------------------------------------------------------------------------|
| Datenschnittstellen |   | je eine V.24 / RS-232-C max. 115 kbit/s                                                                                                    |
|                     | • | Erweiterte Datenschnittstelle mit LSV-2-Protokoll zum externen Bedienen der Steuerung über die Datenschnittstelle mit Software TNCremo oder TNCremoPlus |
|                     |   | 2 x Gigabit-Ethernet-Schnittstelle 1000BASE-T                                                                                                    |
|                     |   | 3 x USB (1 x Front USB 2.0; 2 x Rückseite USB 3.0)                                                                                                    |
|                     | x | HEIDENHAIN-DNC zur Kommunikation zwischen einer Windows-Anwen-<br>dung und TNC (DCOM-Interface)                                                         |
|                     | х | OPC UA NC Server                                                                                                    |
|                     |   | Sichere und stabile Schnittstelle zur Anbindung moderner Industriean-<br>wendungen                                                                      |
| Umgebungstemperatur |   | Betrieb: +5 °C bis +45 °C                                                                                                    |
|                     |   | Lagerung: –20 °C bis +60 °C                                                                                                    |

| gabeformate und Einheiten von Steuerungsfunktionensitionen, Koordinaten, Fasenlängen-99 999,9999 bis +99 999,9999<br>(5,4: Vorkommastellen, Nachkommastellen) [mm]rkzeugnummern0 bis 32 767,9 (5,1)rkzeugnamen32 Zeichen, im TOOL CALL-Satz zwischen "" geschrieben.<br>Erlaubte Sonderzeichen: # \$ % & . ,indeldrehzahlen-99,9999 bis +99,9999 (2,4) [mm]indeldrehzahlen0 bis 99 999,999 (5,3) [U/min]rschübe0 bis 99 999,999 (5,3) [mm/min] oder [mm/Zahn] oder [mm/1]rweitzeit in Zyklus 90 bis 3 600,000 (4,3) [s]windesteigung in diversen Zyklen-99,9999 bis +99,9999 (2,4) [mm]nkel für Spindelorientierung0 bis 2 999 (4,0)ßfaktor in Zyklus 70 bis 2 999 (4,0)Parameternummern0 bis 1999 (4,0)Parameternummern0 bis 1999 (4,0)Parameternummern0 bis 1999 (4,0)Parameternummern0 bis 1999 (4,0)Parameternummern0 bis 1999 (4,0)Parameternummern0 bis 1999 (4,0)Parameternummern0 bis 1999 (4,0)Parameternummern0 bis 1999 (4,0)Parameternummern0 bis 1999 (4,0)Parameternummern0 bis 1999 (4,0)Parameternummern0 bis 1999 (4,0)Parameternummern0 bis 1999 (4,0)Parameternummern0 bis 1999 (9,0)Parameternummern0 bis 1999 (4,0)Parameternummern0 bis 1999 (4,0)Parameternummern0 bis 1999 (4,0)Parameternummern0 bis 1999 (4,0)Parameternummern0 bis 65535 (5,0) |                                                                                                    |
|----------------------------------------------------------------------------------------------------|----------------------------------------------------------------------------------------------------|
| Positionen, Koordinaten, Fasenlängen                                                                                                    | -99 999,9999 bis +99 999,9999<br>(5,4: Vorkommastellen, Nachkommastellen) [mm]                         |
| Werkzeugnummern                                                                                                    | 0 bis 32 767,9 (5,1)                                                                                   |
| Werkzeugnamen                                                                                                    | 32 Zeichen, im <b>TOOL CALL</b> -Satz zwischen "" geschrieben.<br>Erlaubte Sonderzeichen: # \$ % & . , |
| Deltawerte für Werkzeugkorrekturen                                                                                                    | -99,9999 bis +99,9999 (2,4) [mm]                                                                       |
| Spindeldrehzahlen                                                                                                    | 0 bis 99 999,999 (5,3) [U/min]                                                                         |
| Vorschübe                                                                                                    | 0 bis 99 999,999 (5,3) [mm/min] oder [mm/Zahn] oder [mm/1]                                             |
| Verweilzeit in Zyklus 9                                                                                                    | 0 bis 3 600,000 (4,3) [s]                                                                              |
| Gewindesteigung in diversen Zyklen                                                                                                    | -99,9999 bis +99,9999 (2,4) [mm]                                                                       |
| Winkel für Spindelorientierung                                                                                                    | 0 bis 360,0000 (3,4) [°]                                                                               |
| Nullpunktnummern in Zyklus 7                                                                                                    | 0 bis 2 999 (4,0)                                                                                      |
| Maßfaktor in Zyklen 11 und 26                                                                                                    | 0,000001 bis 99,999999 (2,6)                                                                           |
| Zusatzfunktionen M                                                                                                    | 0 bis 9999 (4,0)                                                                                       |
| Q-Parameternummern                                                                                                    | 0 bis 1999 (4,0)                                                                                       |
| Q-Parameterwerte                                                                                                    | -999 999 999,999999 bis +999 999 999,999999 (9,6)                                                      |
| Marken (LBL) für Programmsprünge                                                                                                    | 0 bis 65535 (5,0)                                                                                      |
| Marken (LBL) für Programmsprünge                                                                                                    | Beliebiger Textstring zwischen Hochkommata ("")                                                        |
| Anzahl von Programmteilwiederholungen REP                                                                                                    | 1 bis 65 534 (5,0)                                                                                     |
| Fehlernummer bei Q-Parameterfunktion FN 14                                                                                                    | 0 bis 1 199 (4,0)                                                                                      |

### Benutzerfunktionen

| Benutzerfunktionen       | Standard     | Option                                                                                                    | Bedeutung                                                                                                    |
|--------------------------|--------------|----------------------------------------------------------------------------------------------------|----------------------------------------------------------------------------------------------------|
| Kurzbeschreibung         | 1            |                                                                                                    | Grundausführung: 3 Achsen plus geregelte Spindel                                                                                                    |
|                          |              | 0                                                                                                    | 1. Zusatzachse für 4 Achsen plus geregelte Spindel                                                                                                    |
|                          |              | 1                                                                                                    | 2. Zusatzachse für 5 Achsen plus geregelte Spindel                                                                                                    |
| Programmeingabe          |              |                                                                                                    | Im HEIDENHAIN-Klartext                                                                                                    |
| Positionsangaben         | √            |                                                                                                    | Sollpositionen für Geraden in rechtwinkligen Koordinaten                                                                                                    |
|                          | $\checkmark$ |                                                                                                    | Maßangaben absolut oder inkremental                                                                                                    |
|                          | $\checkmark$ |                                                                                                    | Anzeige und Eingabe in mm oder inch                                                                                                    |
| Werkzeugtabellen         | $\checkmark$ |                                                                                                    | Mehrere Werkzeugtabellen mit beliebig vielen Werkzeugen                                                                                                    |
| Schnittdaten             | √            | Automatische Berechnung von Spindeldrehzahl, Schnitt<br>schwindigkeit, Vorschub pro Zahn und Vorschub pro Ur<br>hung |                                                                                                    |
| Programmsprünge          | $\checkmark$ |                                                                                                    | Unterprogramme                                                                                                    |
|                          | $\checkmark$ |                                                                                                    | Programmteil-Wiederholungen                                                                                                    |
|                          | $\checkmark$ |                                                                                                    | Externe NC-Programme                                                                                                    |
| Bearbeitungszyklen       | 1            |                                                                                                    | Bohrzyklen zum Bohren, Gewindebohren mit und ohne<br>Ausgleichsfutter                                                                                                    |
|                          |              | 19                                                                                                    | Bohrzyklen zum Tiefbohren, Reiben, Ausdrehen und Senken                                                                                                    |
|                          | $\checkmark$ |                                                                                                    | Rechtecktasche schruppen und schlichten                                                                                                    |
|                          | $\checkmark$ |                                                                                                    | Rechteckzapfen schruppen und schlichten                                                                                                    |
|                          | $\checkmark$ |                                                                                                    | Zyklen zum Abzeilen ebener Flächen                                                                                                    |
|                          | $\checkmark$ |                                                                                                    | Planfräsen                                                                                                    |
|                          | $\checkmark$ |                                                                                                    | Punktemuster auf Kreis und Linien                                                                                                    |
|                          | $\checkmark$ |                                                                                                    | Zusätzlich können Herstellerzyklen – spezielle vom Maschi-<br>nenhersteller erstellte Bearbeitungszyklen – integriert werden                                                                             |
| Koordinatenumrechnung    | $\checkmark$ |                                                                                                    | Verschieben, Spiegeln                                                                                                    |
|                          | $\checkmark$ |                                                                                                    | Maßfaktor (achsspezifisch)                                                                                                    |
| Q-Parameter              | ✓            |                                                                                                    | Mathematische Grundfunktionen =, +, –, *, /, Wurzelrechnung                                                                                                    |
| Programmieren mit Varia- | $\checkmark$ |                                                                                                    | Logische Verknüpfungen (=, ≠, <, >)                                                                                                    |
| bien                     | $\checkmark$ |                                                                                                    | Klammerrechnung                                                                                                    |
|                          | √            |                                                                                                    | sinα, cos α, tanα , arcus sin, arcus cos, arcus tan, a <sup>n</sup> , e <sup>n</sup> , In, log,<br>Absolutwert einer Zahl, Konstante π, Negieren, Nachkomma-<br>stellen oder Vorkommastellen abschneiden |
|                          | $\checkmark$ |                                                                                                    | Funktionen zur Kreisberechnung                                                                                                    |
|                          | $\checkmark$ |                                                                                                    | String-Parameter                                                                                                    |

| Benutzerfunktionen                      | Standard     | Option | Bedeutung                                                                                                    |  |  |
|-----------------------------------------|--------------|--------|----------------------------------------------------------------------------------------------------|--|--|
| Programmierhilfen                       | $\checkmark$ |        | Taschenrechner                                                                                                    |  |  |
|                                         | $\checkmark$ |        | Farbliche Hervorhebung der Syntaxelemente                                                                                                    |  |  |
|                                         | $\checkmark$ |        | Vollständige Liste aller anstehenden Fehlermeldungen                                                                                                    |  |  |
|                                         | $\checkmark$ |        | Kontextsensitive Hilfefunktion                                                                                                    |  |  |
|                                         | $\checkmark$ |        | Grafische Unterstützung beim Programmieren von Zyklen                                                                                                    |  |  |
|                                         | $\checkmark$ |        | Kommentarsätze und Gliederungssätze im NC-Programm                                                                                                    |  |  |
| Teach-In                                | $\checkmark$ |        | Istpositionen werden direkt ins NC-Programm übernommen                                                                                                    |  |  |
| <b>Testgrafik</b><br>Darstellungsarten  | √            |        | Grafische Simulation des Bearbeitungsablaufs, auch wenn ein anderes NC-Programm abgearbeitet wird                                                              |  |  |
| 5                                       | $\checkmark$ |        | Draufsicht / Darstellung in 3 Ebenen / 3D-Darstellung                                                                                                    |  |  |
|                                         | $\checkmark$ |        | Ausschnittsvergrößerung                                                                                                    |  |  |
| Programmiergrafik                       | $\checkmark$ |        | In der Betriebsart <b>Programmieren</b> werden die eingegebenen NC-Sätze mitgezeichnet (2D-Strich-Grafik), auch wenn ein anderes NC-Programm abgearbeitet wird |  |  |
| Bearbeitungsgrafik<br>Darstellungsarten | √            |        | Grafische Darstellung des abgearbeiteten NC-Programms in<br>Draufsicht / Darstellung in 3 Ebenen / 3D-Darstellung                                              |  |  |
| Bearbeitungszeit √                      |              |        | Berechnen der Bearbeitungszeit in der Betriebsart <b>Programm-</b><br>Test                                                                                     |  |  |
|                                         | $\checkmark$ |        | Anzeige der aktuellen Bearbeitungszeit in den Betriebsarten<br>Programmlauf Einzelsatz und Programmlauf Satzfolge                                              |  |  |
| Bezugspunktverwaltung                   | $\checkmark$ |        | Zum Speichern beliebiger Bezugspunkte                                                                                                    |  |  |
| Wiederanfahren an die<br>Kontur         | √            |        | Satzvorlauf zu einem beliebigen NC-Satz im<br>NC-Programm und Anfahren der errechneten Sollposition<br>zum Fortführen der Bearbeitung                          |  |  |
|                                         | $\checkmark$ |        | NC-Programm unterbrechen, Kontur verlassen und wieder<br>anfahren                                                                                              |  |  |
| Nullpunkttabellen                       | √            |        | Mehrere Nullpunkttabellen zum Speichern werkstückbezoge-<br>ner Nullpunkte                                                                                     |  |  |
| Tastsystemzyklen                        | $\checkmark$ |        | Tastsystem kalibrieren                                                                                                    |  |  |
|                                         | $\checkmark$ |        | Bezugspunkt manuell setzen                                                                                                    |  |  |
|                                         | $\checkmark$ |        | Werkzeuge automatisch vermessen                                                                                                    |  |  |

Eine detaillierte Übersicht der Benutzerfunktionen finden Sie in dem Prospekt der TNC 128. Die Prospekte des Produktbereichs CNC-Steuerungen finden Sie im Download-Bereich der HEIDENHAIN-Website.

### Software-Optionen

| Touch Probe Functions (Optio           | on #17) |                                                                                                    |
|----------------------------------------|---------|----------------------------------------------------------------------------------------------------|
| Tastsystem-Funktionen                  |         | <ul> <li>Tastsystemzyklen:</li> <li>Bezugspunkt in der Betriebsart Manueller Betrieb setzen</li> <li>Werkzeuge automatisch vermessen</li> </ul> |
| HEIDENHAIN DNC (Option #18)<br>Zubehör |         |                                                                                                    |
|                                        |         | Kommunikation mit externen PC-Anwendungen über COM-Komponente                                                                                   |
| Zubehör                                |         |                                                                                                    |
| Zubehör                                |         |                                                                                                    |
| Elektronische Handräder                |         | HR 510: tragbares Handrad                                                                                                    |
|                                        | -       | HR 550FS: tragbares Funkhandrad mit Display                                                                                                    |
|                                        | -       | HR 520: tragbares Handrad mit Display                                                                                                    |
|                                        |         | HR 130: Einbauhandrad                                                                                                    |
|                                        |         | HR 150: bis zu drei Einbauhandräder über Handrad-Adapter HRA 110                                                                                |
| Tastsysteme                            |         | TS 248: schaltendes Werkstück-Tastsystem mit Kabelanschluss                                                                                     |
|                                        |         | TS 260: schaltendes Werkstück-Tastsystem mit Kabelanschluss                                                                                     |
|                                        | -       | TT 160: schaltendes Werkzeug-Tastsystem                                                                                                    |
|                                        | -       | KT 130: einfaches schaltendes Tastsystem mit Kabelanschluss                                                                                     |

## Bearbeitungszyklen

| Zyklusnummer | Zyklusbezeichnung    | DEF-<br>aktiv | CALL-<br>aktiv |
|--------------|----------------------|---------------|----------------|
| 7            | NULLPUNKT            |               |                |
| 8            | SPIEGELUNG           |               |                |
| 9            | VERWEILZEIT          |               |                |
| 11           | MASSFAKTOR           |               |                |
| 12           | PGM CALL             |               |                |
| 13           | ORIENTIERUNG         |               |                |
| 26           | MASSFAKTOR ACHSSPEZ. |               |                |
| 200          | BOHREN               |               |                |
| 201          | REIBEN               |               |                |
| 202          | AUSDREHEN            |               |                |
| 203          | UNIVERSAL-BOHREN     |               |                |
| 204          | RUECKWAERTS-SENKEN   |               |                |
| 205          | UNIVERSAL-TIEFBOHREN |               |                |
| 206          | GEWINDEBOHREN        |               |                |
| 207          | GEWBOHREN GS         |               |                |
| 220          | MUSTER KREIS         |               |                |
| 221          | MUSTER LINIEN        |               |                |
| 233          | PLANFRAESEN          |               |                |
| 240          | ZENTRIEREN           |               |                |
| 241          | EINLIPPEN-TIEFBOHREN |               |                |
| 247          | BEZUGSPUNKT SETZEN   |               |                |
| 251          | RECHTECKTASCHE       |               |                |
| 253          | NUTENFRAESEN         |               |                |
| 256          | RECHTECKZAPFEN       |               |                |

### Zusatzfunktionen

| М                     | Wirkung Wirkung a                                                                                                    | ım Satz -        | Anfang | Ende | Seite |
|-----------------------|----------------------------------------------------------------------------------------------------|------------------|--------|------|-------|
| M0                    | Programmlauf HALT/Spindel HALT/Kühlmittel AUS                                                                                          |                  |        | =    | 169   |
| M1                    | Wahlweiser Programmlauf HALT/Spindel HALT/Kühlmittel AUS                                                                               |                  |        | =    | 169   |
| M2                    | Programmlauf HALT/Spindel HALT/Kühlmittel AUS/ggf. Löschen Statusanzeige (abhängig von Maschinenparameter)/Rücksprung z                | der<br>zu Satz 0 |        |      | 169   |
| <b>M3</b><br>M4<br>M5 | Spindel EIN im Uhrzeigersinn<br>Spindel EIN gegen den Uhrzeigersinn<br>Spindel HALT                                                    |                  | :      | -    | 169   |
| <b>M8</b><br>M9       | Kühlmittel EIN<br>Kühlmittel AUS                                                                                                    |                  | •      |      | 169   |
| <b>M13</b><br>M14     | Spindel EIN im Uhrzeigersinn /Kühlmittel EIN<br>Spindel EIN gegen den Uhrzeigersinn/Kühlmittel ein                                     |                  | :      |      | 169   |
| M30                   | Gleiche Funktion wie M2                                                                                                    |                  |        | =    | 169   |
| M89                   | Zyklusaufruf, modal wirksam                                                                                                    |                  | •      |      | 351   |
| M91                   | Im Positioniersatz: Koordinaten beziehen sich auf den Maschi-<br>nen-Nullpunkt                                                         |                  |        |      | 170   |
| M92                   | Im Positioniersatz: Koordinaten beziehen sich auf eine vom Masch<br>steller definierte Position, z. B. auf die Werkzeugwechselposition | ninenher-        |        |      | 170   |
| M94                   | Anzeige der Drehachse reduzieren auf einen Wert unter 360°                                                                             |                  |        |      | 172   |
| M99                   | Satzweiser Zyklusaufruf                                                                                                    |                  |        | =    | 351   |
| M103                  | Vorschubfaktor für Eintauchbewegungen                                                                                                  |                  |        |      | 173   |
| <b>M136</b><br>M137   | Vorschub F in Millimeter pro Spindelumdrehung<br>M136 zurücksetzen                                                                     |                  | •      |      | 174   |
| M140                  | Rückzug von der Kontur in Werkzeugachsenrichtung                                                                                       |                  |        |      | 174   |

### Index

| 3D-Tastsysteme                                                                                                    | 490                                                                                                    |
|----------------------------------------------------------------------------------------------------|----------------------------------------------------------------------------------------------------|
| Α                                                                                                    |                                                                                                    |
| Antastvorschub<br>ASCII-Dateien                                                                                                    | 493<br>336                                                                                                    |
| В                                                                                                    |                                                                                                    |
| Bearbeitungsmuster<br>Bedienfeld<br>Betriebsarten<br>Bezugspunkt<br>wählen<br>Bezugspunkt setzen<br>Bildschirm<br>Bildschirmaufteilung<br>CAD-Viewer<br>Bildschirmtastatur<br>Bildschirmtastatur<br>Bohren<br>Ausdrehen<br>Bohren<br>Einlippen-Tiefbohren<br>Reiben<br>Universal-Bohren<br>Universal-Tiefbohren<br>Bohrzyklen | 360<br>74<br>76<br>76<br>76<br>79<br>73<br>73<br>73<br>73<br>73<br>73<br>342<br>394<br>394 |
| Donizymen                                                                                                    | 382                                                                                                    |
| C                                                                                                    | 382                                                                                                    |
| C CAD-Viewer                                                                                                    | 382<br>343                                                                                                    |
| C<br>CAD-Viewer                                                                                                    | 382                                                                                                    |
| C<br>CAD-Viewer<br>D<br>Darstellung des NC-Programms<br>Datei<br>erstellenkopieren<br>löschen<br>markieren<br>schützen<br>schützen<br>sortieren<br>überschreiben<br>umbenennen<br>wählen<br>Dateifunktionen<br>Dateistatus<br>Dateiverwaltung<br>aufrufen<br>Dateityp<br>externe Dateitypen                                   | 382<br>343<br>136<br>103<br>107<br>108<br>107<br>108<br>107<br>109<br>104<br>109<br>101<br>307<br>100<br>96<br>98                                                                                                    |

| auf Bildschirm 242         |
|----------------------------|
| auf Server 242             |
| Dialog 87                  |
| DNC                        |
| Informationen aus NC-      |
| Programm 247               |
| Drehachse                  |
| Anzeige reduzieren M94 172 |
| -                          |

| Ebenen fräsen        |     |
|----------------------|-----|
| Planfräsen erweitert | 458 |
| Eilgang              | 114 |
| Ersetzen von Texten  | 95  |
|                      |     |

| Fehlermeldung                                                                                                    | 153                                                         |
|----------------------------------------------------------------------------------------------------|-------------------------------------------------------------|
| ausgeben                                                                                                    | 227                                                         |
| filtern                                                                                                    | 155                                                         |
| Hilfe bei                                                                                                    | 153                                                         |
| löschen                                                                                                    | 156                                                         |
| Festplatte                                                                                                    | 96                                                          |
| FN 14: ERROR: Fehlermeldung                                                                                                    |                                                             |
| ausgeben                                                                                                    | 227                                                         |
| FN 16: F-PRINT: Texte formatier                                                                                                    | t                                                           |
| ausgeben                                                                                                    | 234                                                         |
| FN 18: SYSREAD: Systemdaten                                                                                                    |                                                             |
| lesen                                                                                                    | 243                                                         |
| FN 19: PLC: Werte an die PLC                                                                                                    |                                                             |
| übergeben                                                                                                    | 244                                                         |
| FN 20: WAIT FOR: NC und PLC                                                                                                    |                                                             |
| synchronisieren                                                                                                    | 245                                                         |
| FN 23: KREISDATEN: Kreis aus 3                                                                                                    | 3                                                           |
| Punkten berechnen                                                                                                    | 214                                                         |
| FN 24: KREISDATEN: Kreis aus 4                                                                                                    | 1                                                           |
| Punkten berechnen                                                                                                    | 214                                                         |
| FN 26: TABOPEN: Frei definierba                                                                                                    | are                                                         |
| Tabelle öffnen                                                                                                    | 297                                                         |
| FN 27: TABWRITE: Frei definierb                                                                                                    | are                                                         |
| Tabelle beschreiben                                                                                                    | 298                                                         |
| FN 28: TABREAD: Frei definierba                                                                                                    | ire                                                         |
| Tabelle lesen                                                                                                    | 300                                                         |
| FN 29: PLC: Werte an PLC                                                                                                    |                                                             |
| üharaahan                                                                                                    | ~ · · ·                                                     |
| ubergeben                                                                                                    | 246                                                         |
| FN 37: EXPORT                                                                                                    | 246<br>246                                                  |
| FN 37: EXPORT<br>FN 38: SEND: Informationen                                                                                                    | 246<br>246                                                  |
| FN 37: EXPORT<br>FN 38: SEND: Informationen<br>senden                                                                                                    | 246<br>246<br>247                                           |
| FN 37: EXPORT<br>FN 38: SEND: Informationen<br>senden<br>Formularansicht                                                                                                    | 246<br>246<br>247<br>297                                    |
| FN 37: EXPORT<br>FN 38: SEND: Informationen<br>senden<br>Formularansicht<br>Frei definierbare Tabelle                                                                                              | 246<br>246<br>247<br>297                                    |
| FN 37: EXPORT<br>FN 38: SEND: Informationen<br>senden<br>Formularansicht<br>Frei definierbare Tabelle<br>beschreiben                                                                               | 246<br>246<br>247<br>297<br>298                             |
| FN 37: EXPORT<br>FN 38: SEND: Informationen<br>senden<br>Formularansicht<br>Frei definierbare Tabelle<br>beschreiben<br>lesen                                                                      | 246<br>246<br>247<br>297<br>298<br>300                      |
| FN 37: EXPORT<br>FN 38: SEND: Informationen<br>senden<br>Formularansicht<br>Frei definierbare Tabelle<br>beschreiben<br>lesen<br>öffnen                                                            | 246<br>246<br>247<br>297<br>298<br>300<br>297               |
| FN 37: EXPORT<br>FN 38: SEND: Informationen<br>senden<br>Formularansicht<br>Frei definierbare Tabelle<br>beschreiben<br>lesen<br>öffnen<br>FUNCTION COUNT                                          | 246<br>246<br>297<br>297<br>298<br>300<br>297<br>292        |
| FN 37: EXPORT<br>FN 37: EXPORT<br>FN 38: SEND: Informationen<br>senden<br>Formularansicht<br>Frei definierbare Tabelle<br>beschreiben<br>lesen<br>öffnen<br>FUNCTION COUNT<br>FUNCTION DWELL       | 246<br>246<br>297<br>297<br>298<br>300<br>297<br>292<br>340 |
| FN 37: EXPORT<br>FN 38: SEND: Informationen<br>senden<br>Formularansicht<br>Frei definierbare Tabelle<br>beschreiben<br>iesen<br>öffnen<br>FUNCTION COUNT<br>FUNCTION DWELL<br>FUNCTION FEED DWELL | 246<br>247<br>297<br>298<br>300<br>297<br>292<br>340<br>305 |

| mit Ausgleichsfutter       | 430 |
|----------------------------|-----|
| ohne Ausgleichsfutter      | 433 |
| Gliedern von NC-Programmen | 141 |
| GLOBAL DEF                 | 354 |
| GOTO                       | 134 |
| Grafik                     |     |
| Ausschnittsvergrößerung    | 152 |
| beim Programmieren         | 150 |
| Grundlagen                 | 78  |
|                            |     |

#### н

| Hauptachsen             | . 79 |
|-------------------------|------|
| Hilfe bei Fehlermeldung | 153  |
| Hilfedatei downloaden   | 165  |
| Hilfesystem             | 160  |

#### I.

| Import                  |     |
|-------------------------|-----|
| Tabelle von iTNC 530    | 301 |
| Ist-Position übernehmen | 89  |

#### K

| Klammerrechnung<br>Klartext         | 218<br>87 |
|-------------------------------------|-----------|
| Kommentar einfügen                  | 137       |
| Kontextsensitive Hilfe              | 160       |
| Koordinatentransformation           | 310       |
| Nullpunktverschiebung               | 310       |
| Skalierung                          | 315       |
| Spiegelung                          | 313       |
| Zurücksetzen                        | 317       |
| Zyklus Maßfaktor                    | 479       |
| Zyklus Maßfaktor achsspezifi<br>480 | sch       |
| Zyklus Spiegelung                   | 478       |
| Koordinaten-Umrechnung              |           |
| Nullpunkt-Verschiebung              | 473       |
| Korrekturtabelle                    |           |
| anlegen                             | 329       |
| Тур                                 | 328       |
| Kreisberechnung                     | 214       |

### L

Logbuch beschreiben...... 247 Lokale Q-Parameter definieren.. 206

### Μ

| M91, M92                         | 0<br>9<br>5 |
|----------------------------------|-------------|
| 242                              |             |
| Meldung ausdrucken 24            | 3           |
| Musterdefinition PATTERN DEF 360 | )           |
| Muster                           | 4           |
| Punkt                            | 2           |
| Rahmen                           | 6           |
| Teilkreis                        | 9           |
|                                  |             |

| G |  |
|---|--|
|   |  |

Gewindebohren

Verzeichnis erstellen..... 103 Verzeichnis kopieren..... 106

Datenausgabe

| Vollkreis    | 368 |
|--------------|-----|
| Musterzyklen |     |
| Kreis        | 370 |
| Linien       | 374 |

#### Ν

| NC-Fehlermeldung           | 153  |
|----------------------------|------|
| NC-Programm                | . 82 |
| editieren                  | 90   |
| gliedern                   | 141  |
| NC-Satz                    | 91   |
| NC und PLC synchronisieren | 245  |
| Nullpunkttabelle           | 323  |
| erstellen                  | 324  |
| Spalten                    | 323  |
| wählen                     | 327  |
| Nullpunktverschiebung      | 310  |
| Koordinateneingabe         | 311  |
| Rücksetzen                 | 311  |
| Über Nullpunkttabelle      | 311  |
| Nullpunkt-Verschiebung     |      |
| im Programm                | 473  |
| Nuten fräsen               |      |
| Nutenfräsen                | 446  |
|                            |      |

#### 

| Р                          |      |
|----------------------------|------|
| Parallelachse              | . 79 |
| PATTERN DEF                |      |
| eingeben                   | 361  |
| verwenden                  | 361  |
| Pfad                       | . 98 |
| PLC und NC synchronisieren | 245  |
| Positionierlogik           | 495  |
| Programm                   | 82   |
| Aufbau                     | 82   |
| gliedern                   | 141  |
| neues eröffnen             | 85   |
| Programmaufruf             |      |
| Beliebiges NC-Programm     |      |
| aufrufen                   | 183  |
| Zyklus PGM CALL            | 486  |
| Programmierbeispiele       |      |
| PATTERN DEF                | 428  |
| Tasche und Zapfen fräsen   | 468  |
| Programmteil kopieren      | 93   |
| Programmteil-Wiederholung  | 181  |
| Programmvorgaben           | 289  |
| Pulsierende Drehzahl       | 302  |
| Punktetabelle              | 188  |
| Punktetabellen mit Zyklen  | 378  |

# **Q**

| Q-Parameter         | 202, 203 |
|---------------------|----------|
| Export              | 246      |
| formatiert ausgeben | 234      |

| kontrollieren              | 224          |
|----------------------------|--------------|
| lokale Parameter QL 202    | 203          |
| programmieren 202,         | 249          |
| remanente Parameter QR     | 202,         |
| 203                        |              |
| String-Parameter QS        | 249          |
| vorbelegte                 | 261          |
| Werte an PLC übergeben 2   | <u>2</u> 44, |
| 246                        |              |
| Q-Parameter-Programmierung |              |
| Kreisberechnung            | 214          |
| Mathematische Grundfunktic | nen          |
| 208                        |              |
| Programmierhinweise        | 205          |
| Wenn/dann-Entscheidung     | 215          |
| Winkelfunktionen           | 212          |
| Zusätzliche Funktionen     | 226          |
| R                          |              |

| Radiuskorrektur               | 125  |
|-------------------------------|------|
| Eingabe                       | 126  |
| Remanente Q-Parameter definie | ren. |
| 206                           |      |
| Resonanzschwingung            | 302  |
| Rohteil definieren            | . 85 |
| Rückzug von der Kontur        | 174  |
| Runden von Werten             | 223  |

#### S

| Satz                     | 91   |
|--------------------------|------|
| einfügen, ändern         | . 91 |
| löschen                  | 91   |
| Schwellende Drehzahl     | 302  |
| SEL TABLE                | 327  |
| Senken                   |      |
| Rückwärts-Senken         | 404  |
| Servicedateien speichern | 159  |
| Skalierung               | 315  |
| Software-Option          | . 33 |
| Sonderfunktionen         | 288  |
| SPEC FCT                 | 288  |
| Spiegelung               |      |
| NC-Funktion              | 313  |
| Spindeldrehzahl          |      |
| eingeben                 | 120  |
| Spindel-Orientierung     | 488  |
| Sprung                   |      |
| mit GOTO                 | 134  |
| Sprungbedingung          | 216  |
| SQL-Anweisung            | 265  |
| String-Parameter         | 249  |
| Länge ermitteln          | 257  |
| prüfen                   | 256  |
| Systemdaten lesen        | 254  |
| Teilstring kopieren      | 253  |
| umwandeln                | 255  |
| verketten                | 251  |
| zuweisen                 | 250  |

| Suchfunktion             | 94  |
|--------------------------|-----|
| Systemdaten              |     |
| Liste                    | 522 |
| Systemdaten lesen 243, 2 | 254 |

#### Т

| TABDATA               | 332 |
|-----------------------|-----|
| Tabellenzugriff       |     |
| SQL                   | 265 |
| TABDATA               | 332 |
| TABWRITE              | 298 |
| Taschen fräsen        |     |
| Rechtecktasche        | 441 |
| Taschenrechner        | 143 |
| Teach In 89,          | 131 |
| Teilefamilien         | 207 |
| Textdatei             | 336 |
| erstellen             | 234 |
| formatiert ausgeben   | 234 |
| Löschfunktionen       | 337 |
| öffnen und verlassen  | 336 |
| Textteil finden       | 339 |
| Text-Editor           | 139 |
| Text-Variablen        | 249 |
| TNC                   | 72  |
| TNCguide              | 160 |
| TOOL CALL             | 120 |
| TOOL DEF              | 119 |
| TRANS DATUM           | 311 |
| Transformation        |     |
| Nullpunktverschiebung | 310 |
| Skalierung            | 315 |
| Spiegelung            | 313 |
| Zurücksetzen          | 317 |
| Trigonometrie         | 212 |
| П                     |     |

| Über dieses Handbuch | 30  |
|----------------------|-----|
| Unterprogramm        | 179 |

#### N

| Verschachtelung         | 192 |
|-------------------------|-----|
| Versteckte Datei        | 111 |
| Verweilzeit             | 485 |
| einmalig                | 340 |
| zurücksetzen            | 306 |
| zyklisch                | 305 |
| Verzeichnis             | 101 |
| erstellen               | 103 |
| kopieren                | 106 |
| löschen                 | 107 |
| Vorschub                |     |
| Eingabemöglichkeiten    | 88  |
| Vorschubfaktor für      |     |
| Eintauchbewegung M103   | 173 |
| Vorschub in Millimeter/ |     |
| Spindelumdrehung M136   | 174 |
|                         |     |
### W

| Werkstückpositionen 80          |
|---------------------------------|
| Werkzeugbewegung                |
| programmieren 87                |
| Werkzeugdaten 116               |
| aufrufen 120                    |
| Deltawerte 118                  |
| ersetzen 105                    |
| ins Programm eingeben 119       |
| Werkzeugkorrektur 124           |
| Länge 124                       |
| Radius 125                      |
| Tabelle 328                     |
| Werkzeuglänge 117               |
| Werkzeugname 116                |
| Werkzeugnummer 116              |
| Werkzeugradius 118              |
| Werkzeug-Tastsystem kalibieren  |
| TT kalibrieren 504              |
| Werkzeug-Tastsystem kalibrieren |
| IR-TT kalibrieren 506           |
| Werkzeugvermessung              |
| Maschinenparameter 499          |
| Werkzeugtabelle 501             |
| Werkzeug-Vermessung             |
| Grundlagen 496                  |
| Komplett vermessen 517          |
| Werkzeug-Länge 510              |
| Werkzeug-Radius 513             |
| Werkzeugwechsel 123             |
| Winkelfunktionen 212            |
| _                               |
| Z                               |
| Zähler 292                      |
| Zapfen fräsen                   |
| Rechteckzapfen 452              |
| Zentrieren 384                  |
| Zusatzachse 79                  |
| Zusatzfunktion                  |
| eingeben 168                    |
| für das Bahnverhalten 173       |
| für Koordinatenangaben 170      |
| für Programmlauf-Kontrolle 169  |
| für Spindel und Kühlmittel 169  |
| Zusatzfunktionen 168            |
| Zyklen und Punktetabellen       |
| Zyklus 348                      |
|                                 |
| aufrufen                        |
| aufrufen                        |

# HEIDENHAIN

DR. JOHANNES HEIDENHAIN GmbH Dr.-Johannes-Heidenhain-Straße 5 83301 Traunreut, Germany <sup>®</sup> +49 8669 31-0 <sup>™</sup> +49 8669 32-5061 info@heidenhain.de

Technical supportImage: Fax:+49 8669 32-1000Measuring systemsImage: Fax:+49 8669 31-3104service.ms-support@heidenhain.de+49 8669 31-3101NC supportImage: Fax:Image: Fax:NC programmingImage: Fax:+49 8669 31-3103service.nc-pgm@heidenhain.dePLC programmingImage: Fax:PLC programmingImage: Fax:+49 8669 31-3102service.plc@heidenhain.de+49 8669 31-3102Service.plc@heidenhain.de+49 8669 31-3102service.plc@heidenhain.de+49 8669 31-3106service.app@heidenhain.de-49 8669 31-3106

www.heidenhain.com

#### www.klartext-portal.de

Die Informationsseite für HEIDENHAIN-Steuerungen

#### Klartext-App

Der Klartext auf Ihrem mobilen Endgerät

Google Play Store

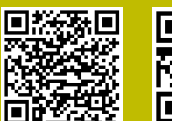

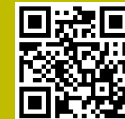

App Store

Apple

## Tastsysteme und Kamerasysteme

HEIDENHAIN bietet universale und hochgenaue Tastsysteme für Werkzeugmaschinen z. B. zur exakten Positionsermittlung von Werkstückkanten und Vermessung von Werkzeugen. Bewährte Technologien wie ein verschleißfreier optischer Sensor, Kollisionsschutz oder integrierte Abblasdüsen zum Säubern der Messstelle machen die Tastsysteme zu einem zuverlässigen und sicheren Werkzeug zur Werkstück- und Werkzeugvermessung. Für noch höhere Prozesssicherheit können die Werkzeuge komfortabel mit den Kamerasystemen sowie dem Werkzeugbruchsensor von HEIDENHAIN überwacht werden.

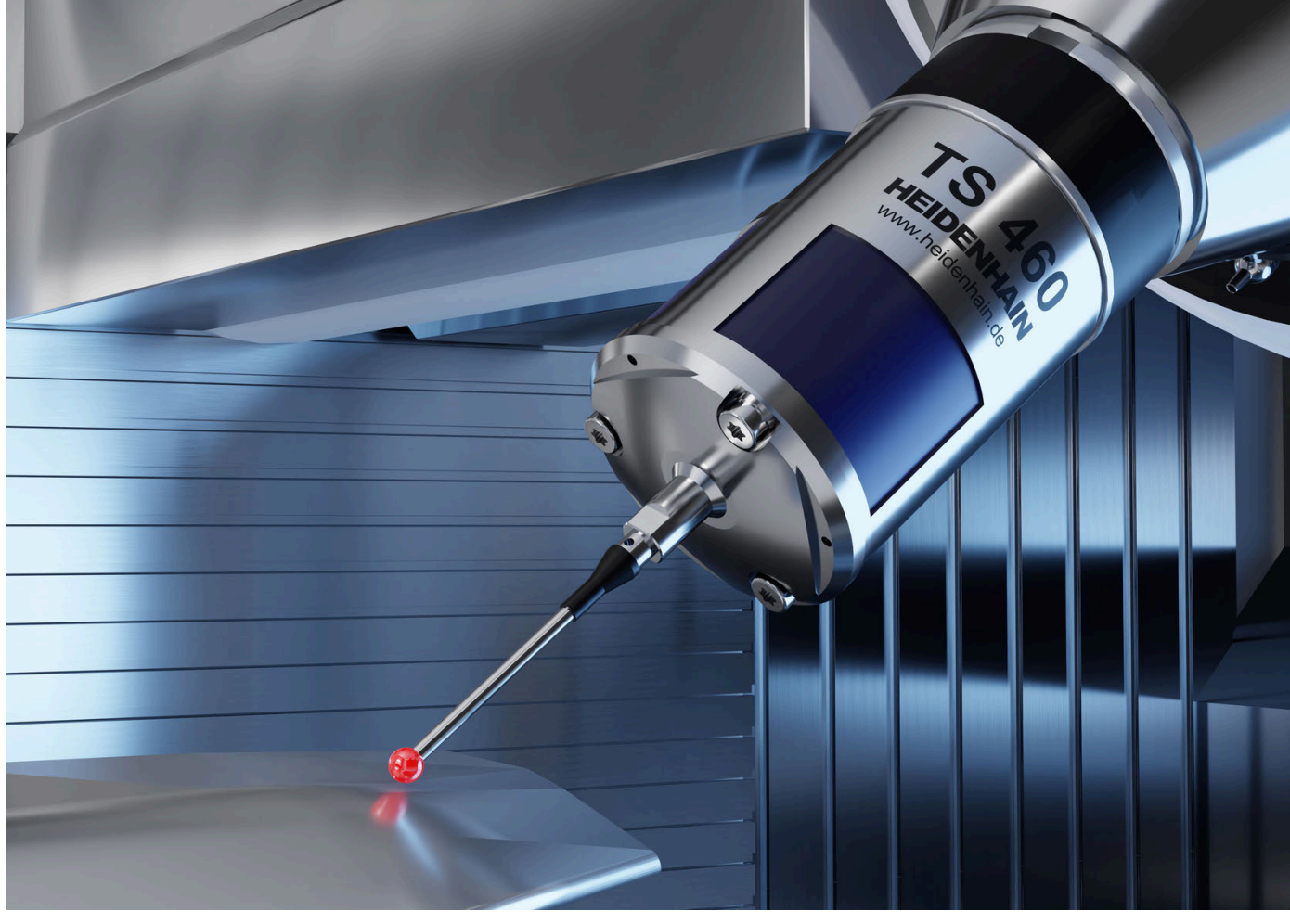

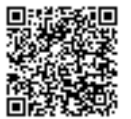

Weitere Informationen zu Tast- und Kamerasystemen: www.heidenhain.de/produkte/tastsysteme